Palo Alto Firewall

# Palo Alto Firewall

Practical Guidance and Hands-On Labs

Hamid Talebi and Xavier Cawley

BCCAMPUS VICTORIA, B.C.

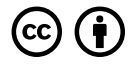

Palo Alto Firewall by Hamid Talebi, Xavier Cawley is licensed under a <u>Creative Commons Attribution 4.0 International License</u>, except where otherwise noted.

© 2023 Hamid Talebi, Xavier Cawley

The CC licence permits you to retain, reuse, copy, redistribute, and revise this book—in whole or in part—for free providing the author is attributed as follows:

*Palo Alto Firewall: Practical Guidance and Hands-On Labs* by Hamid Talebi and Xavier Cawley is licensed under a <u>CC BY</u> <u>4.0 licence</u>.

If you redistribute all or part of this book, it is recommended the following statement be added to the copyright page so readers can access the original book at no cost:

Download for free from the <u>B.C. Open Collection</u>.

#### Sample APA-style citation (7th Edition):

Talebi, H., & Cawley, X. (2023). *Palo Alto firewall: Practical guidance and hands-on labs*. BCcampus. https://opentextbc.ca/paloalto/

Cover image attribution:

"personal firewall" by jiricek72 has been dedicated to the public domain.

Ebook ISBN: 978-1-77420-231-9

Print ISBN: 978-1-77420-230-2

Visit **BCcampus Open Education** to learn about open education in British Columbia.

This book was produced with Pressbooks (https://pressbooks.com) and rendered with Prince.

# Contents

| Accessibility Statement                                                      | vii  |
|------------------------------------------------------------------------------|------|
| For Students: How to Access and Use this Textbook                            | xi   |
| About BCcampus Open Education                                                | xiii |
| Dedication                                                                   | XV   |
| A Practical Introduction                                                     | 1    |
| Chapter 1. Basics                                                            |      |
| 1.1 GNS3 and Palo Alto                                                       | 5    |
| 1.2 DORA the DHCP Provider                                                   | 25   |
| 1.3 SNAT                                                                     | 47   |
| 1.4 DNAT                                                                     | 55   |
| Chapter 2. Security Tuneup                                                   |      |
| 2.1 Work with Applications                                                   | 71   |
| 2.2 Deal with Bad Actors                                                     | 77   |
| 2.3 Block Files and Viruses                                                  | 111  |
| Chapter 3. Advanced Networking                                               |      |
| 3.1 Captive Portal                                                           | 129  |
| 3.2 Remote Access VPN                                                        | 155  |
| 3.3 Site-to-Site VPN                                                         | 183  |
| Chapter 4. Cloud Technologies                                                |      |
| 4.1 IPsec VPN between Palo Alto on Premise and Microsoft Azure               | 197  |
| 4.2 Deploy Palo Alto to Azure                                                | 221  |
| 4.3 Site-to-Site VPN between Palo Alto on Premise and Palo Alto in the Azure | 235  |
| Capstone Project                                                             |      |
| Capstone Project                                                             | 251  |

| Appendix: GNS3 Basics | 255 |
|-----------------------|-----|
| Acknowledgements      | 285 |
| About the Authors     | 287 |
| Versioning History    | 289 |

# Accessibility Statement

BCcampus Open Education believes that education must be available to everyone. This means supporting the creation of free, open, and accessible educational resources. We are actively committed to increasing the accessibility and usability of the textbooks we produce.

# Accessibility of This Textbook

The <u>web version of this resource</u> has been designed to meet <u>Web Content Accessibility Guidelines 2.0</u>, level AA. In addition, it follows all guidelines in <u>Appendix A: Checklist for Accessibility</u> of the <u>Accessibility Toolkit – 2nd Edition</u>. It includes:

- **Easy navigation**. This text has a linked table of contents and uses headings in each chapter to make navigation easy.
- Accessible images. All images in this text that convey information have alternative text. Images that are decorative have empty alternative text.
- Accessible links. All links use descriptive link text.

| Element    | Requirements                                                                                                    | Pass? |
|------------|----------------------------------------------------------------------------------------------------|-------|
| Headings   | Content is organized under headings and subheadings that are used sequentially.                                                                                                    | Yes   |
| Images     | Images that convey information include alternative text descriptions. These descriptions are provided in the alt text field, in the surrounding text, or linked to as a long description.                                           | Yes   |
| Images     | Images and text do not rely on colour to convey information.                                                                                                    | Yes   |
| Images     | Images that are purely decorative or are already described in the surrounding text contain<br>empty alternative text descriptions. (Descriptive text is unnecessary if the image doesn't<br>convey contextual content information.) | Yes   |
| Tables     | Tables include row and/or column headers that have the correct scope assigned.                                                                                                    | Yes   |
| Tables     | Tables include a title or caption.                                                                                                    | Yes   |
| Tables     | Tables do not have merged or split cells.                                                                                                    | Yes   |
| Tables     | Tables have adequate cell padding.                                                                                                    | Yes   |
| Multimedia | Videos have captions of all speech content and relevant non-speech content that has been edited by a human for accuracy.                                                                                                    | Yes   |
| Links      | The link text describes the destination of the link.                                                                                                    | Yes   |
| Links      | Links do not open new windows or tabs. If they do, a textual reference is included in the link text.                                                                                                    | Yes   |
| Links      | Links to files include the file type in the link text.                                                                                                    | Yes   |
| Font       | Font size is 12 point or higher for body text.                                                                                                    | Yes   |
| Font       | Font size is 9 point for footnotes or endnotes.                                                                                                    | Yes   |
| Font       | Font size can be zoomed to 200% in the webbook or eBook formats.                                                                                                    | Yes   |

#### Accessibility Checklist

### **Known Accessibility Issues and Areas for Improvement**

• The book relies heavily on screenshots from the Palo Alto firewall software. These screenshots do not have alt text. While many of the screenshots are described in the surrounding text, the book has not been reviewed to ensure that the surrounding text is an adequate alternative for all images in the book.

# Let Us Know if You are Having Problems Accessing This Book

We are always looking for ways to make our textbooks more accessible. If you have problems accessing this textbook, please contact us to let us know so we can fix the issue.

Please include the following information:

- The name of the textbook
- The location of the problem by providing a web address or page description.
- A description of the problem
- The computer, software, browser, and any assistive technology you are using that can help us diagnose and solve your issue (e.g., Windows 10, Google Chrome (Version 65.0.3325.181), NVDA screen reader)

You can contact us one of the following ways:

- Web form: **BCcampus IT Support**
- Web form: <u>Report an Error</u>

This statement was last updated on November 29, 2023.

The Accessibility Checklist table was adapted from one originally created by the <u>Rebus Community</u> and shared under a <u>CC BY 4.0 License</u>.

x Palo Alto Firewall

# For Students: How to Access and Use this Textbook

This textbook is available in the following formats:

- **Online webbook**. You can read this textbook online on a computer or mobile device in one of the following browsers: Chrome, Firefox, Edge, and Safari.
- **PDF**. You can download this book as a PDF to read on a computer (Digital PDF) or print it out (Print PDF).
- **Mobile**. If you want to read this textbook on your phone or tablet, you can use the EPUB (eReader) file.
- **HTML**. An HTML file can be opened in a browser. It has very little style so it doesn't look very nice, but some people might find it useful.

For more information about the accessibility of this textbook, see the Accessibility Statement.

You can access the online webbook and download any of the formats for free here: <u>*Palo Alto Firewall:*</u> <u>*Practical Guidance and Hands-On Labs.*</u> To download the book in a different format, look for the "Download this book" drop-down menu and select the file type you want.

| Format            | Internet<br>required? | Device                        | Required apps                                                  | Required apps     Accessibility Features                                                              |        |
|-------------------|-----------------------|-------------------------------|----------------------------------------------------------------|----------------------------------------------------------------------------------------------------|--------|
| Online<br>webbook | Yes                   | Computer,<br>tablet,<br>phone | An Internet browser<br>(Chrome, Firefox,<br>Edge, or Safari)   | WCAG 2.0 AA compliant, option to<br>enlarge text, and compatible with<br>browser text-to-speech tools | Yes    |
| PDF               | No                    | Computer,<br>print copy       | Adobe Reader (for<br>reading on a<br>computer) or a<br>printer | Ability to highlight and annotate the text. If reading on the computer, you can zoom in.              | Unsure |
| EPUB              | No                    | Computer,<br>tablet,<br>phone | An eReader app                                                 | Option to enlarge text, change font style, size, and colour.                                          | Unsure |
| HTML              | No                    | Computer,<br>tablet,<br>phone | An Internet browser<br>(Chrome, Firefox,<br>Edge, or Safari)   | WCAG 2.0 AA compliant and compatible with browser text-to-speech tools.                               | Yes    |

#### How can I use the different formats?

# **Tips for Using This Textbook**

#### • Search the textbook.

- If using the online webbook, you can use the search bar in the top right corner to search the entire book for a key word or phrase. To search a specific chapter, open that chapter and use your browser's search feature by hitting [Cntr] + [f] on your keyboard if using a Windows computer or [Command] + [f] if using a Mac computer.
- The **[Cntr] + [f]** and **[Command] + [f]** keys will also allow you to search a PDF, HTML, and EPUB files if you are reading them on a computer.
- If using an eBook app to read this textbook, the app should have a built-in search tool.
- Navigate the textbook.
  - This textbook has a table of contents to help you navigate through the book easier. If using the online webbook, you can find the full table of contents on the book's homepage or by selecting "Contents" from the top menu when you are in a chapter.
- Annotate the textbook.
  - If you like to highlight or write on your textbooks, you can do that by getting a print copy, using the Digital PDF in Adobe Reader, or using the highlighting tools in eReader apps.

# **About BCcampus Open Education**

*Palo Alto Firewall: Practical Guidance and Hands-On Labs* by Hamid Talebi and Xavier Cawley was funded by BCcampus Open Education.

<u>BCcampus Open Education</u> began in 2012 as the B.C. Open Textbook Project with the goal of making post-secondary education in British Columbia more accessible by reducing students' costs through the use of open textbooks and other OER. <u>BCcampus</u> supports the post-secondary institutions of British Columbia as they adapt and evolve their teaching and learning practices to enable powerful learning opportunities for the students of B.C. BCcampus Open Education is funded by the <u>Ministry of Post-Secondary Education and Future Skills</u> and the <u>Hewlett Foundation</u>.

Open educational resources (OER) are teaching, learning, and research resources that, through permissions granted by the copyright holder, allow others to use, distribute, keep, or make changes to them. Our open textbooks are openly licensed using a <u>Creative Commons licence</u> and are offered in various eBook formats free of charge, or as printed books that are available at cost.

For more information about open education in British Columbia, please visit the <u>BCcampus Open</u> <u>Education</u> website. If you are an instructor who is using this book for a course, please fill out our <u>Adoption of an Open Textbook</u> form.

This book was produced using the following styles: <u>Palo Alto Firewall: Practical Guidance and</u> <u>Hands-On Labs Style Sheet [Word file]</u> xiv Palo Alto Firewall

# Dedication

This book is dedicated to to our loving parents.

xvi Palo Alto Firewall

# A Practical Introduction

### **The Fundamental Theory**

Palo Alto is a next-generation firewall. This means that it uses more advanced techniques to detect threats compared to a traditional firewall. Where a more traditional firewall would inspect source and destination IP addresses and ports, a next generation firewall would detect an application, user, or piece of content. From there we can choose to either allow, block, drop or reset the connection.

#### **Chapter Navigation**

Every lab will contain a learning outcome section on the top. Here is an example:

| Learning Objectives                                                    |  |
|------------------------------------------------------------------------|--|
| <ul><li>Learn how to navigate this book</li><li>Open up GNS3</li></ul> |  |

These will contain what the current lab is trying to teach.

A topology of how the lab will look like, will be displayed after the learning outcomes. Here is an example:

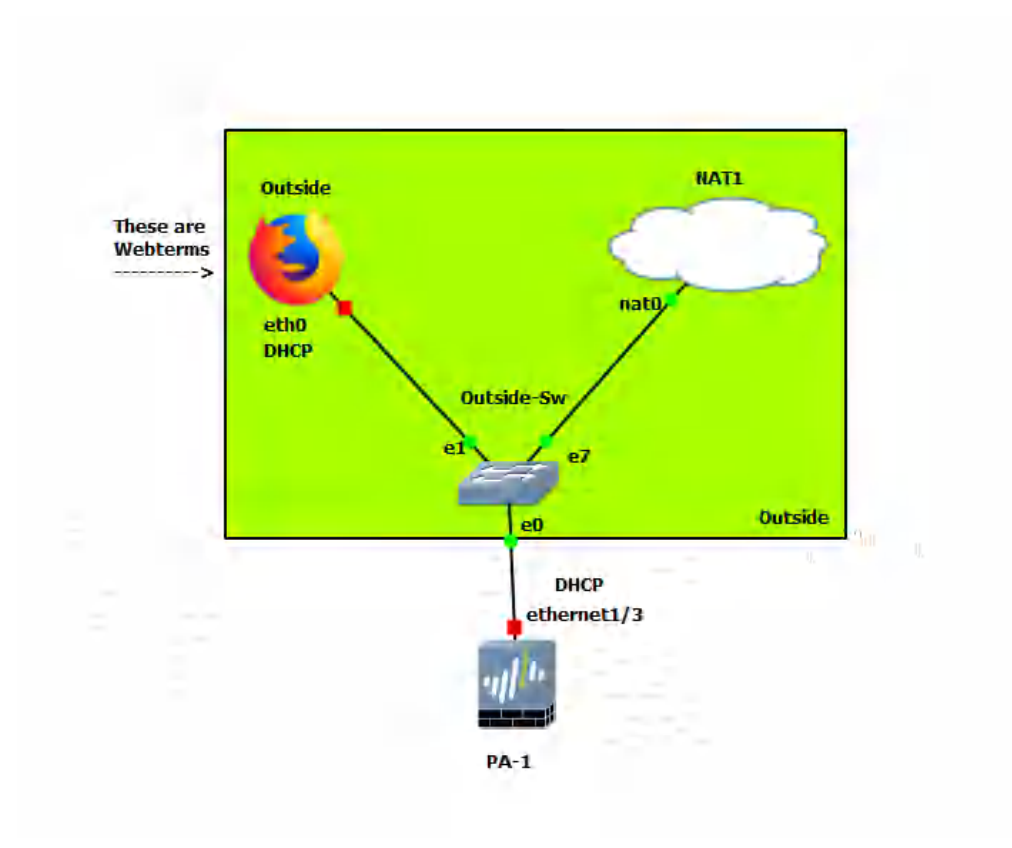

Figure E.1: An example scenario

#### **A Practical Introduction**

What this book aims to accomplish is a practical understanding of the usage and functionality of Palo Alto firewalls. Learn by doing will be a strong driving force in the coming labs and examples in this book, and I encourage you to try and extend these labs and have fun with them.

# **Chapter 1. Basics**

4 Palo Alto Firewall

# 1.1 GNS3 and Palo Alto

Learning Objectives

- Configure a static IP for the management port on the firewall
- Change general settings of the firewall using the web interface

**Scenario**: In this lab, we're only going to start with the basics. Connecting to and configuring basic settings on Palo Alto. There will be a little console usage, but don't fret. The rest of these will involve some sort of GUI based option

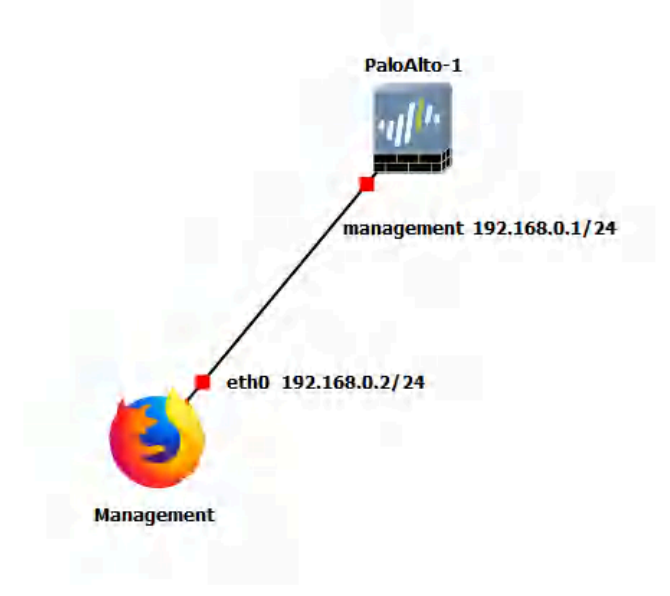

Figure 1.1: Main Scenario

#### Table 1.1: Addressing Table

| Device              | Configuration              |
|---------------------|----------------------------|
| PaloAlto-1          | Management: 192.168.0.1/24 |
| WebTerm1-Management | eth0: 192.168.0.2/24       |

#### **Console into the Palo Alto Device**

Make sure to start all your devices, then double click the Palo Alto device. You should see a console window pop up. We need to wait till the prompt changes to "PA-VM". Otherwise, we cannot login.

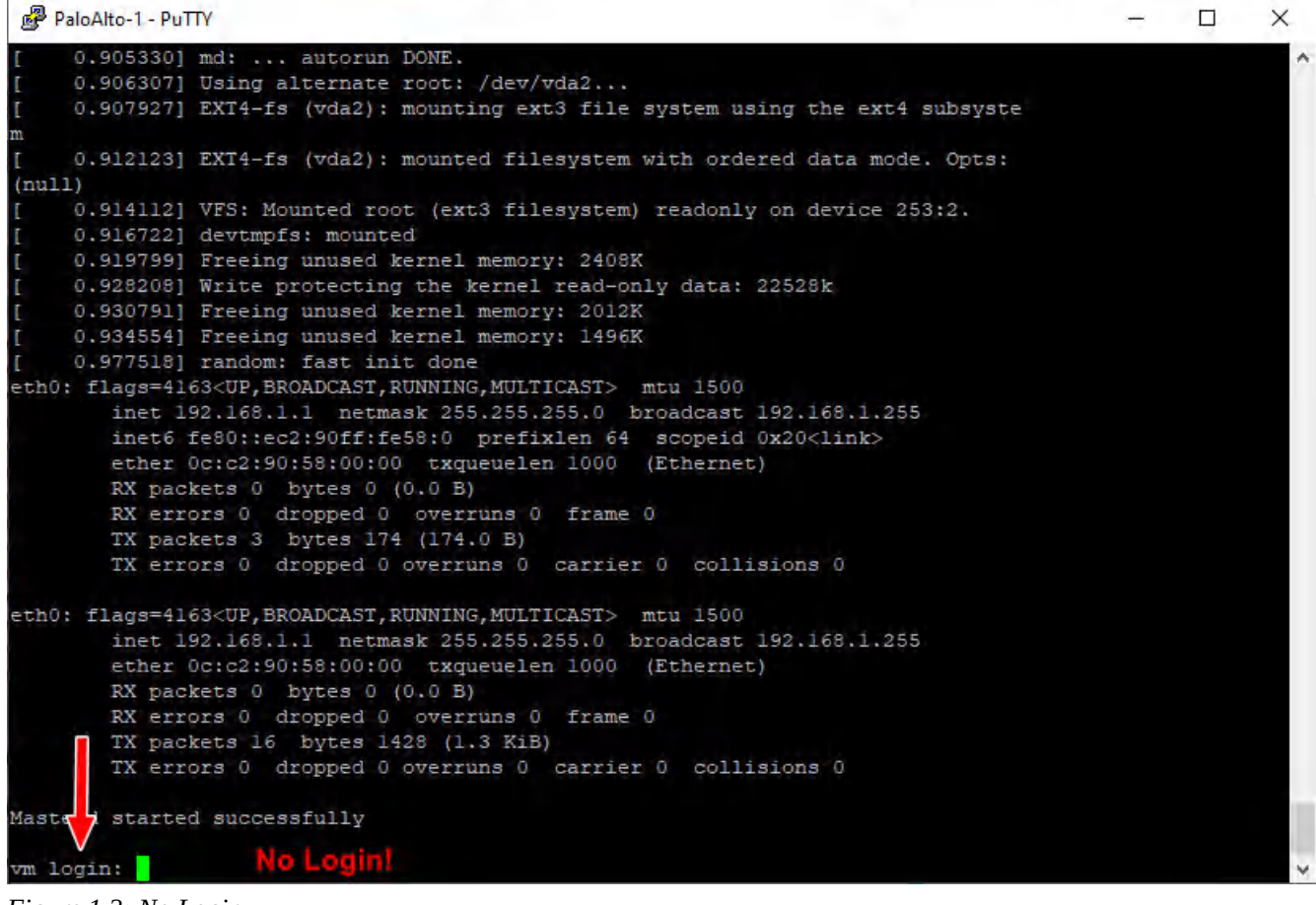

Figure 1.2: No Login

After about 15 mins, hit enter, and the prompt should change. Login with the following credentials: **Username:** admin **Password:** admin

It will prompt you to change your password. Once you're finished changing your password, you will see the prompt change to this:

```
PaloAlto-1 - PuTTY
                                                                                                  ×
                                                                                             -
        RX errors 0 dropped 0 overruns 0 frame 0
TX packets 16 bytes 1428 (1.3 KiB)
                                                                                                           ~
        TX errors 0 dropped 0 overruns 0 carrier 0 collisions 0
Masterd started successfully
vm login:
PA-VM login: admin
Password:
Cannot connect to management server
Server timeout : Session timed out
Forced session timeout from management server
PA-VM login: admin
Password:
Last login: Tue Apr 26 18:34:08 on ttyS0
Enter old password :
Enter new password :
Confirm password
Password changed
Number of failed attempts since last successful login: 0
Warning: Your device is still configured with the default admin account credentials. Please change yo
ur password pristo deployment.
admin@PA-VM>
```

Figure 1.3: Firewall General mode

#### Configure a Static IP on the Palo Alto Device

I promise you that this is one of the only times we will be interfacing with the command line. But this is necessary for setting up a static IP. Type these commands into the now open console:

```
    configure
    set deviceconfig system type static
    set deviceconfig system ip-address 192.168.0.1 netmask
    255.255.255.0
    commit
```

Line 1: Gets you into configuration mode.

Line 2: Configuration mode command to set the management interface to a static address.

Line 3: Sets IP of the management interface.

**Line 4:** Every time you make any change in Palo Alto, you must commit the changes for it to take effect.

It should look like this if all commands were successful:

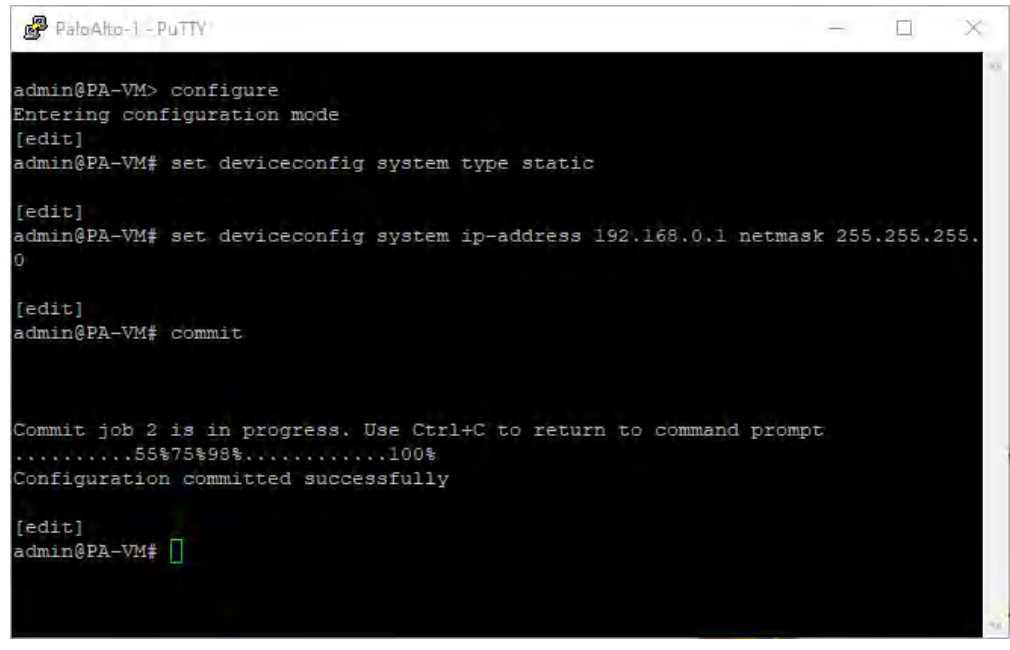

Figure 1.4: Set a static IP address

#### Access the Web Interface from Webterm

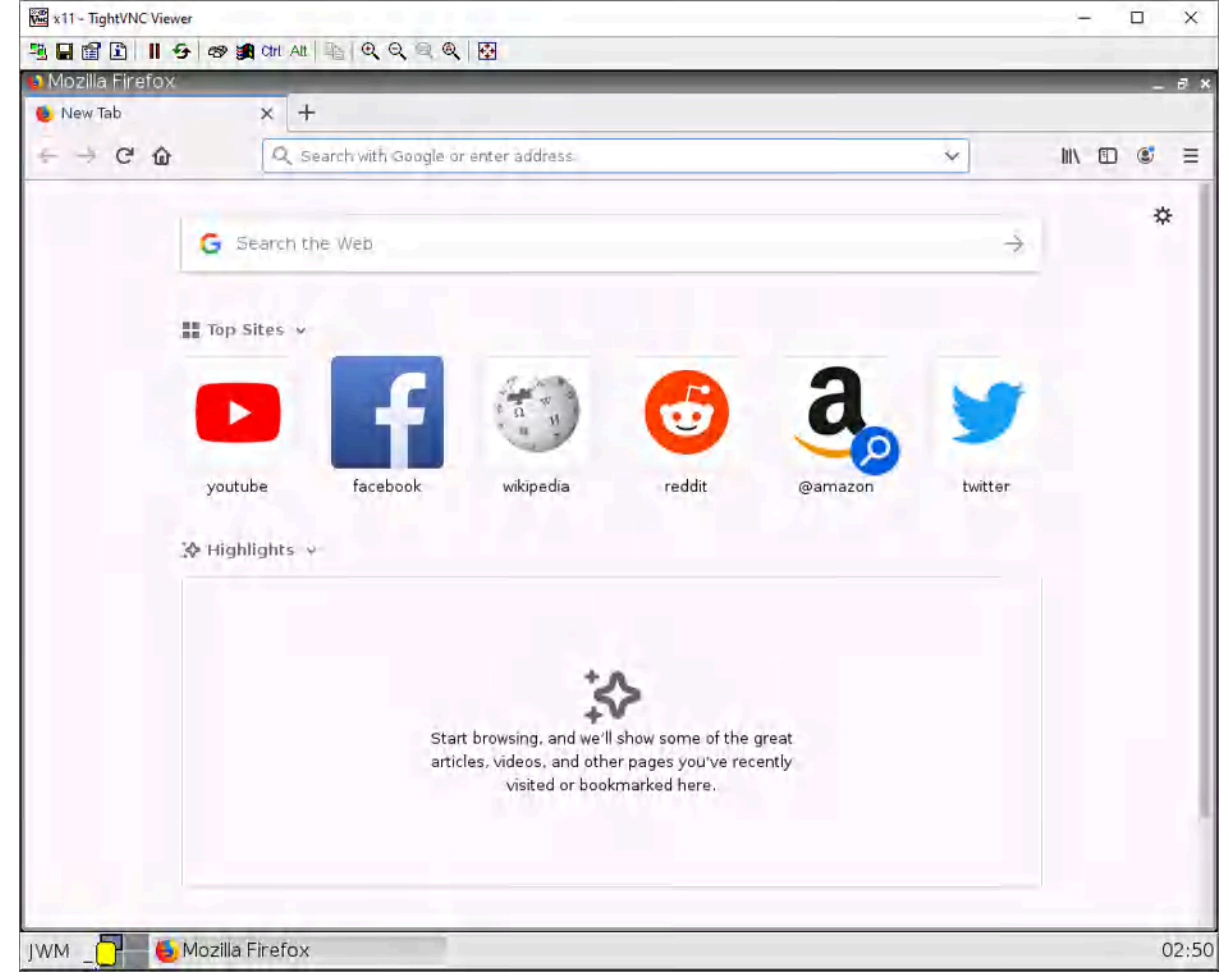

Double click on the webterm device. A Firefox window should immediately pop up:

Figure 1.5: WebTerm Firefox browser

On the top address bar, type in "<u>https://192.168.0.1</u>" (without quotes) then hit enter.

After typing that in, you should see a block page:

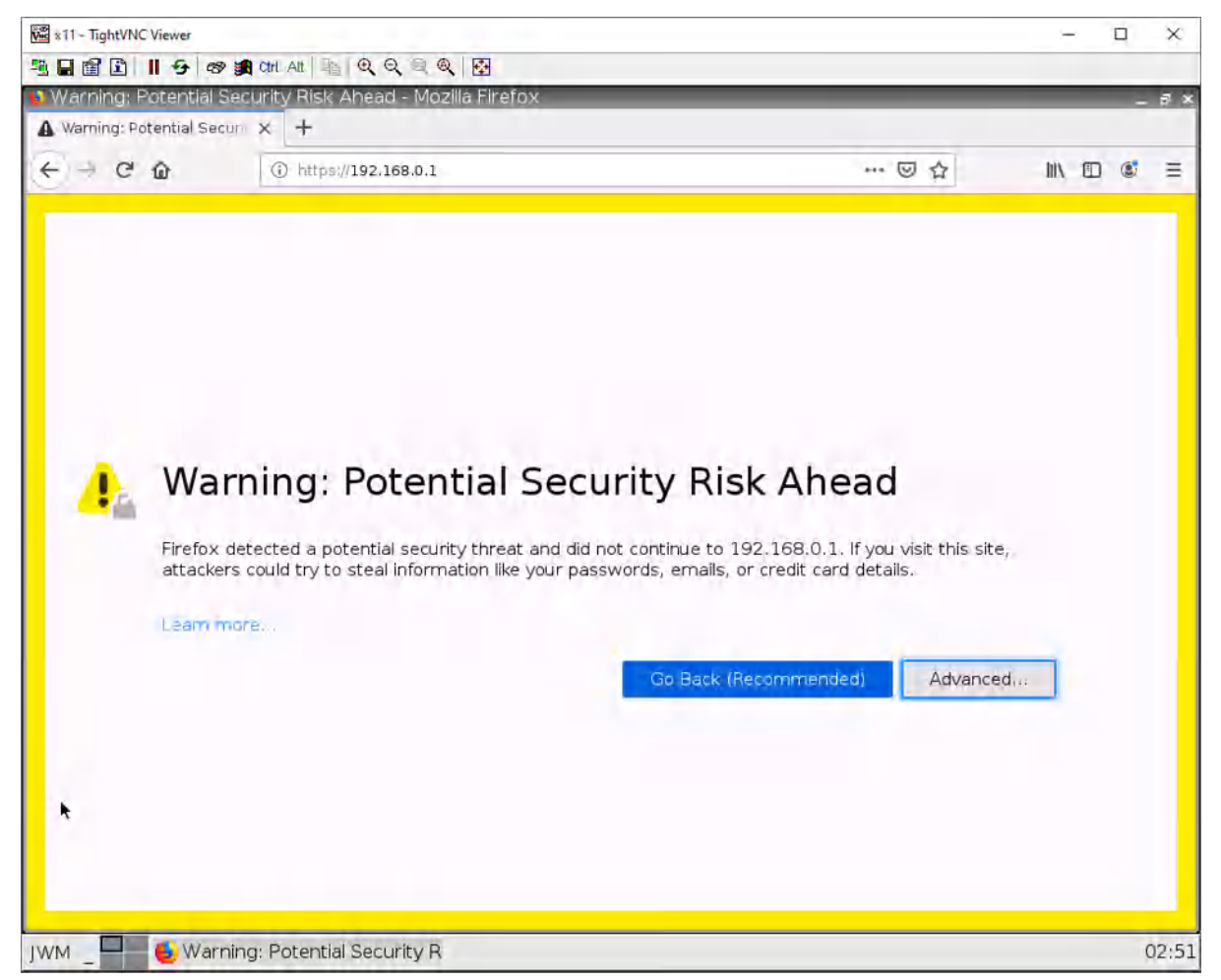

Figure 1.6: Type IP address of Palo Alto

To get past this, click advanced, then click "Accept the Risk".

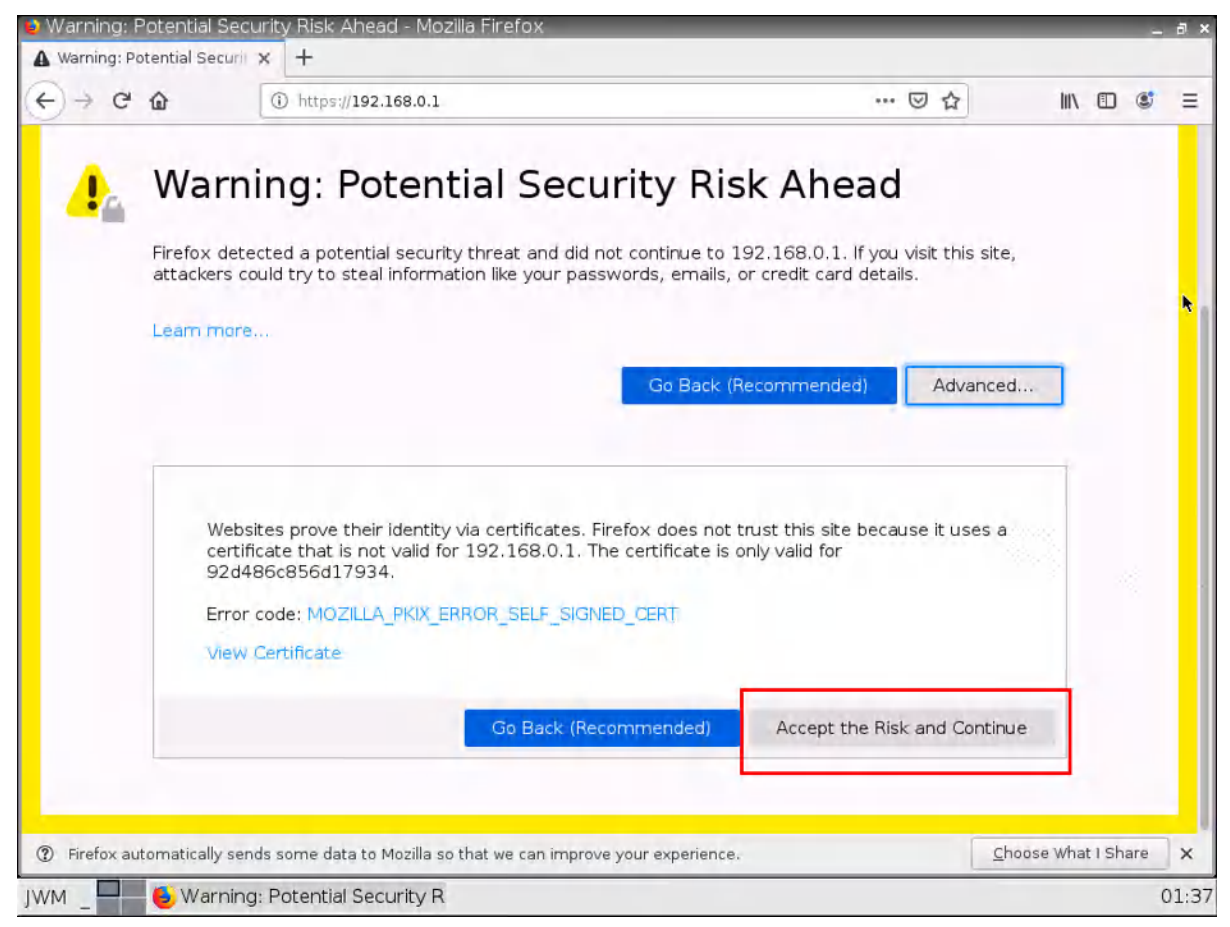

Figure 1.7: Past of security warning

Now that we're past the scary-looking warning screen, type in the credentials to the user: **admin**. The password should be the **password** you set after initially logging in through the command line.

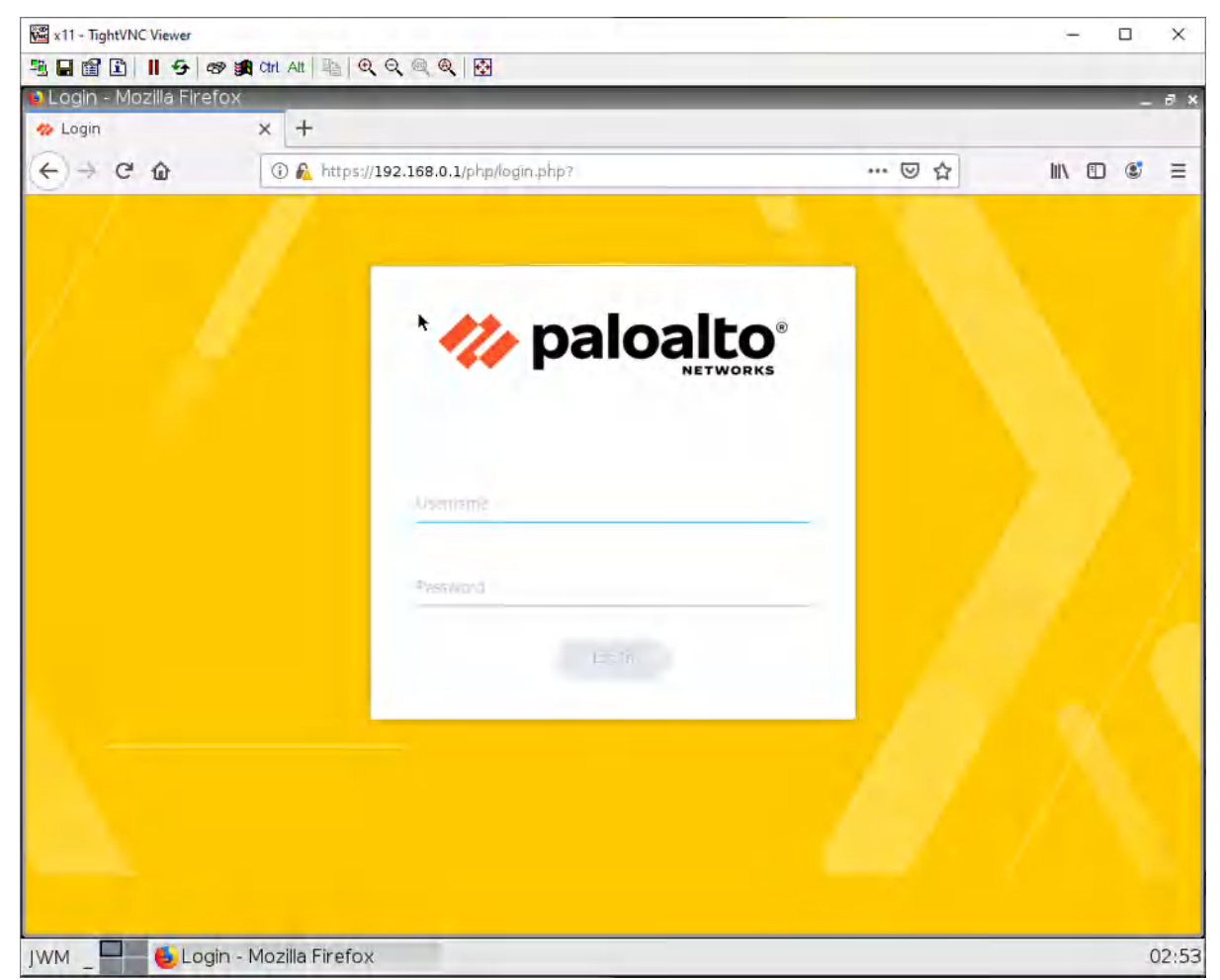

Figure 1.8: Enter credentials

Now, we're in the web interface for the Palo Alto device!

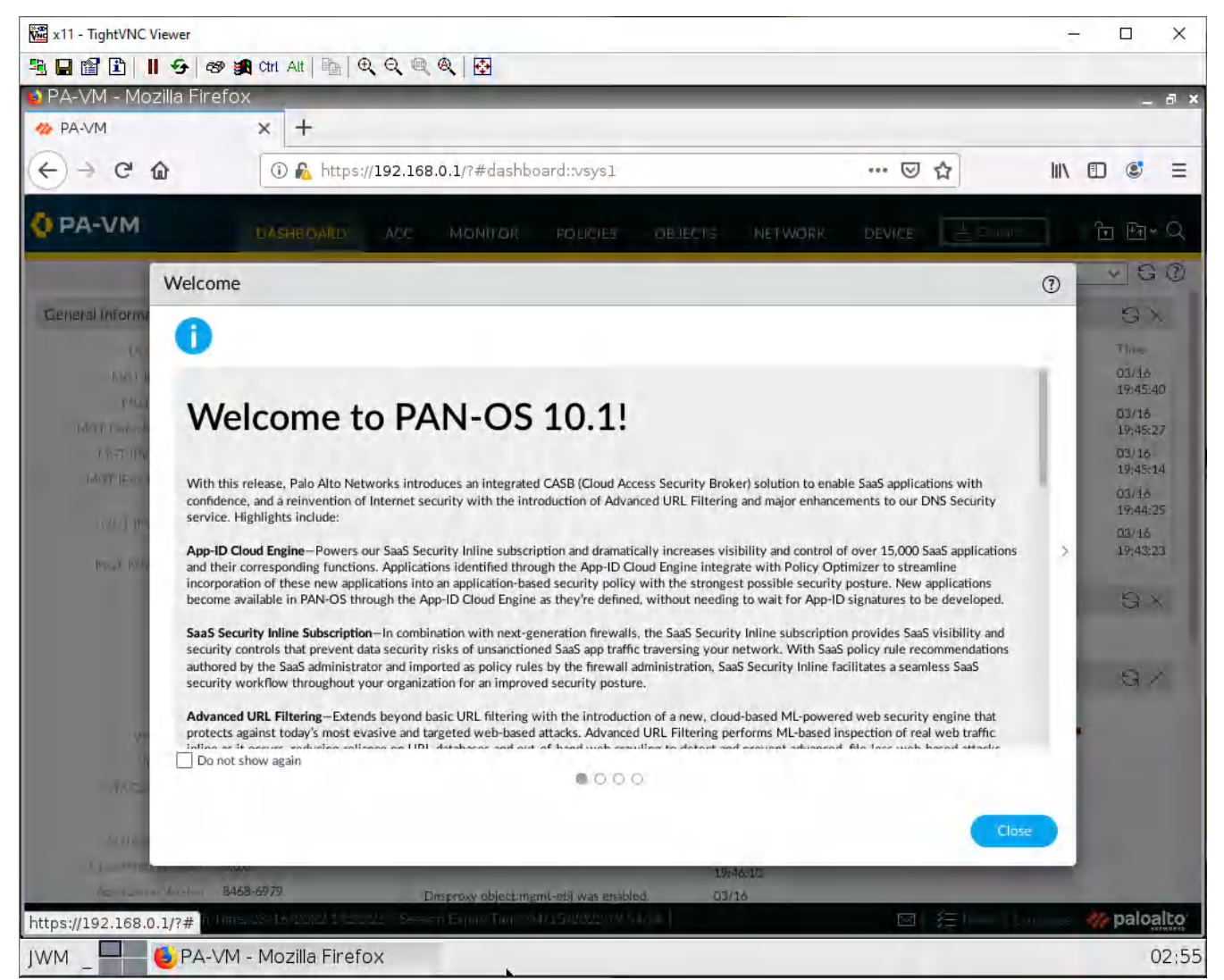

Figure 1.9: First page of Palo Alto

#### **Explore the Web Interface**

BruhloAlto - Mozilla Firefo> + 🦔 BruhloAlto × ... ☑ ☆ <) → C û III\ 🗊 🔮 (i) 🐔 https://192.168.0.1/?#device::vsys1::device/setup DPA-VM D - E C NETWORK DEVICE GO Setup Management Operations Services Interfaces Telemetry Content-ID WildFire Session H5M ACE DLP 😬 High Availability Config Audit General Settings Panorama Settings Password Profiles Hostname BruhloAlto Panorama Servers Administrators Enable pushing device monitoring data to Panorama Domain Admin Roles Login Banner Authentication Profile Receive Timeout for Connection Lo Panorama (sec) Force Admins to Acknowledge Login Authentication Sequence Banner B User Identification Send Timeout for Connection to Panorama SSL/TLS Service Profile a Data Redistribution (sec) Time Zone US/Pacific Retry Count for SSL Send to Panorama Device Quarantine Locale en W Information Sources Enable automated commit recovery Time Tue Apr 26 18:38:56 PDT 1 Troubleshooting Number of attempts to check for Panorama connectivity on automated commit recovery 2022 🗸 🧔 Certificate Management Geo Location Interval between retries (sec) on automated Certificates Automatically Acquire Commit Lock E Certificate Profile Certificate Expiration Check OCSP Responder Use Hypervisor Assigned MAC Addresses 🗾 SCEP GTP Security 🔁 SSL Decryption Exclusio SCTP Security Secure Communication Settings 6 SSH Service Profile Response Pages SCTP Security Certificate Type Log Settings Advanced Routing Panorama Communication Server Profiles PAN-DB Communication Tunnel Acceleration ⊠ | ≸∃ Tasks | Language paloalto () Firefox automatically sends some data to Mozilla so that we can improve your experience. Choose What I Share 🖲 BruhloAlto - Mozilla Firefox 01:38 IWM

Ξ

×

Let's focus on what we'll actually be used as these labs progress.

Figure 1.10: Device Settings

In device settings, we can change the hostname, create users, generate certs, etc. The bottom line is that it is used for general system administration. We will be delving more into this as the chapters progress.

| BruhloAlto - Mozilia Fi<br>BruhloAlto                                                                                                    | × +                        |                              | _                  | -          | _          |                  | _                                 |                  |  |  |  |
|----------------------------------------------------------------------------------------------------|----------------------------|------------------------------|--------------------|------------|------------|------------------|-----------------------------------|------------------|--|--|--|
| € → ♂ û                                                                                                    | 🛈 🐔 https://192.           | ⊠ ☆                          | III\ 🗊             | <b>e</b> = |            |                  |                                   |                  |  |  |  |
| 🚺 PA-VM                                                                                                    | DASHBOARD AC               | C MONITOR                    | POLICIES           | DBJECTS    | NETWORK    | DEVICE           | <ul><li>」 1<sup>™</sup></li></ul> | ₽ª × Q           |  |  |  |
| -                                                                                                    |                            |                              |                    |            |            |                  |                                   | G ()             |  |  |  |
| Zones                                                                                                    | Ethernet VLAN              | Loopback   Tunne             | SD-WAN             |            |            |                  |                                   |                  |  |  |  |
|                                                                                                    | Q                          | Q Bitems → X                 |                    |            |            |                  |                                   |                  |  |  |  |
| Virtual Wires     Virtual Routers     PSec Tunnels                                                                                           | INTERFACE                  | INTERFACE<br>TYPE            | MANAGEMENT         | LINK       | IP ADDRESS | VIRTUAL ROUTER   | TAG                               | VLAN /<br>VIRTUA |  |  |  |
| GRE Tunnels                                                                                                    | @ ethemet1/1               |                              |                    |            | none       | none             | Untagged                          | none             |  |  |  |
| 芝 DHCP<br>響 DNS Provy                                                                                                    | @ ethernet1/2              |                              |                    |            | none       | none             | Untagged                          | none             |  |  |  |
| GlobalProtect                                                                                                    | 📾 ethernet1/3              |                              |                    |            | none       | none             | Untagged                          | none             |  |  |  |
| Rortals                                                                                                    | ethernet1/4                |                              |                    |            | none       | none             | Untagged                          | none             |  |  |  |
| C MDM                                                                                                    | ethernet1/5                |                              |                    |            | none       | none             | Untagged                          | none             |  |  |  |
| Clientless Apps                                                                                                    | ethernet1/6                |                              |                    |            | none       | none             | Untagged                          | none             |  |  |  |
| Clientless App Groups                                                                                                    | ethernet1/7                |                              |                    |            | none       | rone             | Untagged                          | none             |  |  |  |
|                                                                                                    | methemet1/8                |                              |                    | m          | none       | none             | Untagged                          | none             |  |  |  |
| <ul> <li>GlobalProtect IPSec Cry</li> <li>GlobalProtect IPSec Cry</li> <li>IKE Gateways</li> <li>IPSec Crypto</li> <li>IKE Crypto</li> </ul> |                            |                              |                    |            |            |                  |                                   |                  |  |  |  |
| Monitor                                                                                                    | -                          |                              | _                  |            |            |                  |                                   |                  |  |  |  |
| ag intenace Mgnit                                                                                                    | (+) Add Subinterrace       | Delete     Delete     Delete | CSV                |            |            |                  |                                   |                  |  |  |  |
| admin   Logout   Last Login Tim                                                                                                    | e: 04/26/2022 18:35:01   9 | Session Expire Time: 0       | 5/26/2022 18:38:29 |            |            | 🖾   🏂 Tasks   La | inguagé 🛷                         | paloalto         |  |  |  |
| ⑦ Firefox automatically set                                                                                                    | ends some data to Mo:      | zilla so that we ca          | n improve your e   | xperienc   | e.         | Choos            | se What I Sha                     | are 🗙            |  |  |  |
|                                                                                                    | Alto Mozilla Firofo        | NY.                          |                    |            |            |                  |                                   | 01.              |  |  |  |

Figure 1.11: Network Interfaces Settings

| BruhloAlto                                                                                                    | ×       | +           |            |                   |              |                |         |        |                 |         |         |
|----------------------------------------------------------------------------------------------------|---------|-------------|------------|-------------------|--------------|----------------|---------|--------|-----------------|---------|---------|
| -) → C @                                                                                                    | 0       | ) 🔒 https   | ://192.168 | 3.0.1/?#objects   | ::vsys1::obj | ects/addresses |         | … ⊠ ☆  | lır             |         | 5       |
| PA-VM                                                                                                    | DA      | HBOARD      | ACC        | MONITOR           | POLICIES     | OBJECTS        | NETWORK | DEVICE | ≦ Canimit +     | 1 60 0  | ेन् ५ ( |
| Addresses                                                                                                    | Q       |             |            |                   |              |                |         |        |                 | 0 item: | G I     |
| Address Groups     Regions     Pynamic User Groups     Dynamic User Groups     Application Groups     Application Filters     Services     Service Groups     Tags     Devices     GlobalProtect     HIP Profiles     Bio Data Patterns     Data Patterns     Syyware     Wulnerability     Wulnerability |         | NAME        |            | LOCATION          |              | ТҮРЕ           | ADDRES  | 5      | TAGS            |         |         |
| Ulnerability Protection                                                                                                    | Ð.      | Add 😑 Dale  | te SClo    | ne DF/CSV         |              |                |         |        |                 |         |         |
| Interio Linnout Last Lonio Time                                                                                                    | e: 04/2 | 6/2022 18:3 |            | on Expire Time: O | 5/26/2022 18 | :38:29         |         |        | Tasks   Languag | 🛛 🥠 pa  | loal    |
| intin i togotici case togin nini                                                                                                    |         |             |            |                   |              |                |         |        |                 |         | -       |

In network settings, we can change interface IP addresses, create tunnels, and setup routing.

Figure 1.12: Objects Settings

We won't be using the objects tab very much, however, it is important to know about it. Here, we can create pre-defined address objects, define ports, and create security policy templates.

| BruhloAlto - Mozilla F                                                                                                    | irefox           | 1                        |                   |                   |                 |                |        |                   |             | - 8    |
|----------------------------------------------------------------------------------------------------|------------------|--------------------------|-------------------|-------------------|-----------------|----------------|--------|-------------------|-------------|--------|
|                                                                                                    | ×                | +<br>) <u> https://1</u> | 92.168.0.1/?#po   | licies::vsys1::po | olicies/securit | y-rulebase     | ເ ☆    | lii               |             | 5 ≡    |
| 🚺 PA-VM                                                                                                    | DAS              | HBOARD                   | ACC MONITO        | DR POLICIES       | OBJECT          | S NETWORK      | DEVICE | ≜ Conimit +       | 🔁 🗉         | ∄• Q   |
|                                                                                                    |                  |                          |                   |                   |                 |                |        |                   | 2 items     | GO     |
| → NAT                                                                                                    |                  |                          |                   |                   |                 |                | Source |                   |             | 210    |
| & QoS                                                                                                    |                  | NAME                     | TAGS              | TYPE              | ZONE            | ADDRESS        | USER   | DEVICE            | ZONE        |        |
| Decryption                                                                                                    | 1                | intrazone-defaul         | b none            | intrazone         | any             | any            | any    | any               | (intraz     | one)   |
| Tunnel Inspection                                                                                                    | 2                | interzone-defaul         | 8 none:           | interzone         | any             | anv            | any    | any               | any         |        |
| DoS Protection     DoS Protection     Policy Optimizer     Rules Without App Controls     Unused Apps     Rule Usage     Wunused in 30 days     Wunused in 90 days     Wunused | 0<br>0<br>0<br>0 |                          |                   |                   |                 | *              |        |                   |             |        |
| Object : Addresses -                                                                                                    | + + A            | Add 🕄 Delete             | 🕞 Clorie 🔞 Ove    | rride 💿 Revert 4  | 🕑 Enable 🛞      | Disable Move Y | DF/CSV | ghlight Unused F  | lules       | »      |
| admin   Logout   Last Login Tim                                                                                                    | ne: 04/26        | 6/2022 18:35:01          | Session Expire Ti | me: 05/26/2022 1  | 8:38:29 ]       |                |        | Tasks   Läriguag  | e 🥠 pa      | loalto |
| ③ Firefox automatically s                                                                                                    | ends s           | ome data to I            | Mozilla so that w | e can improve ;   | our experier/   | nce.           |        | <u>C</u> hoose Wh | hat I Share | ×      |
| WM _ 💻 🍯 Bruhia                                                                                                    | Alto -           | - Mozilla Fire           | efox              |                   |                 |                |        |                   |             | 01:4   |

Figure 1.13: Policy Settings

The policies tab is arguably the most important tab of the firewall. Here we will configure security policies and define NAT rules. An important thing to note is these pre-existing security policies. Everything within a zone is allowed, whereas a zone to another zone is not allowed.

#### Change the Hostname of Palo Alto

Head over to the device tab, and click the cog icon to the right of device settings.

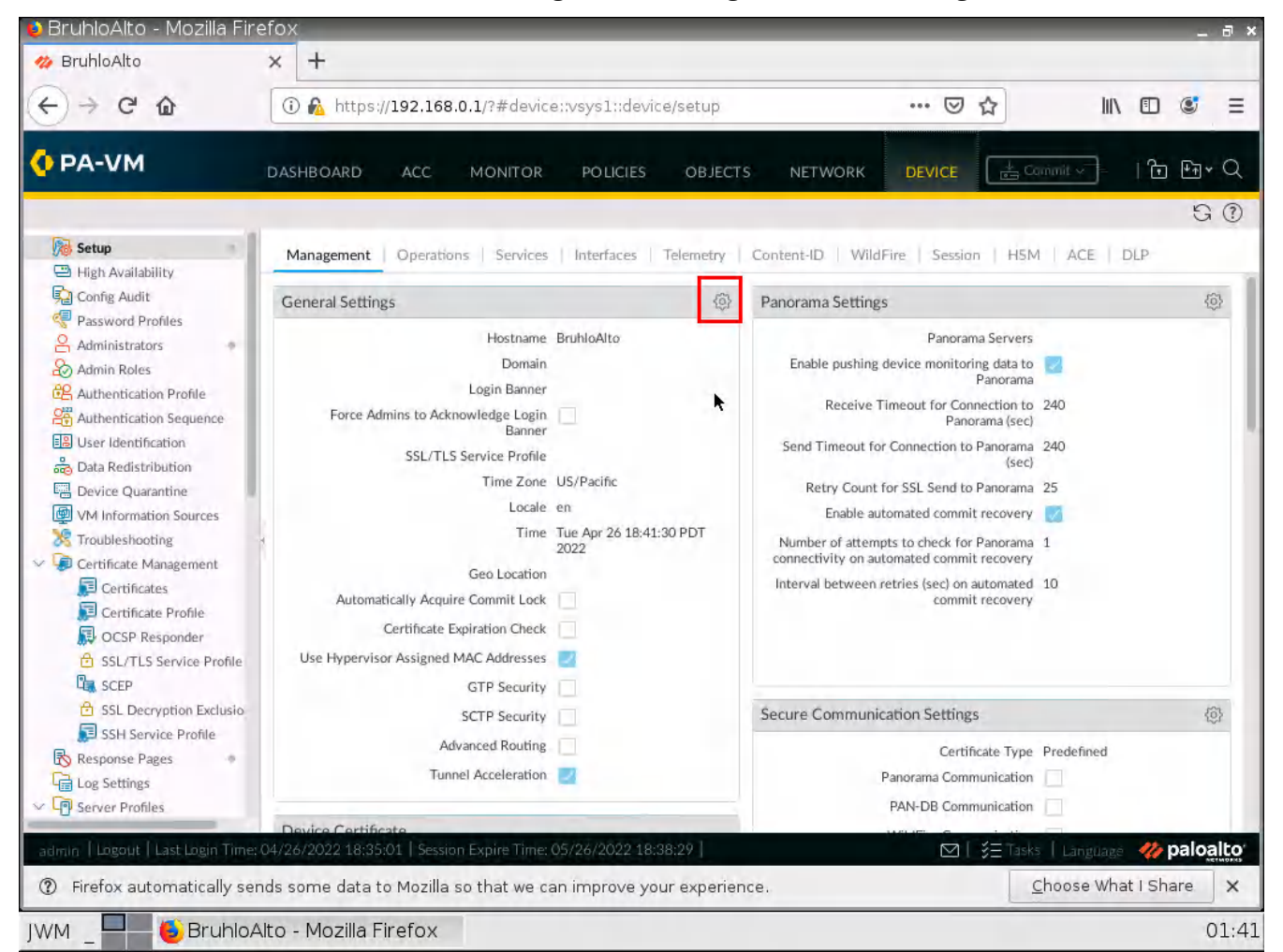

*Figure 1.14: Changing hostname* 

Change the hostname to anything but PA-VM. I will change mine to "BruhloAlto".

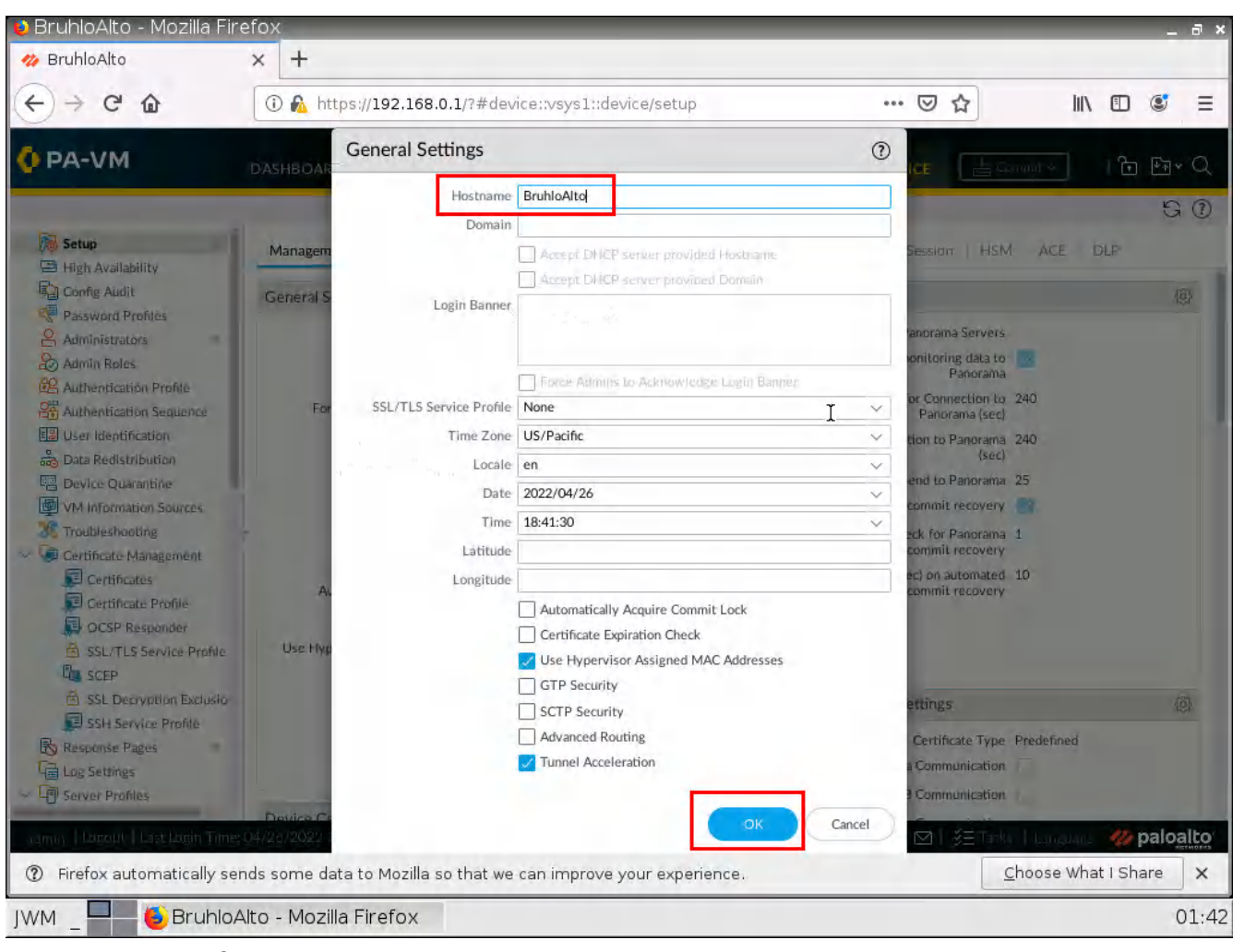

After changing the hostname to anything you desire, click on **OK** at the bottom right of the screen.

Figure 1.15: General Settings

After any change in Palo Alto, you will have to commit the changes. When you make changes in Palo Alto, it is put into what we call a "**candidate configuration**." This means that changes do not take effect immediately. After we change some settings, we need to press the commit button on the top right.

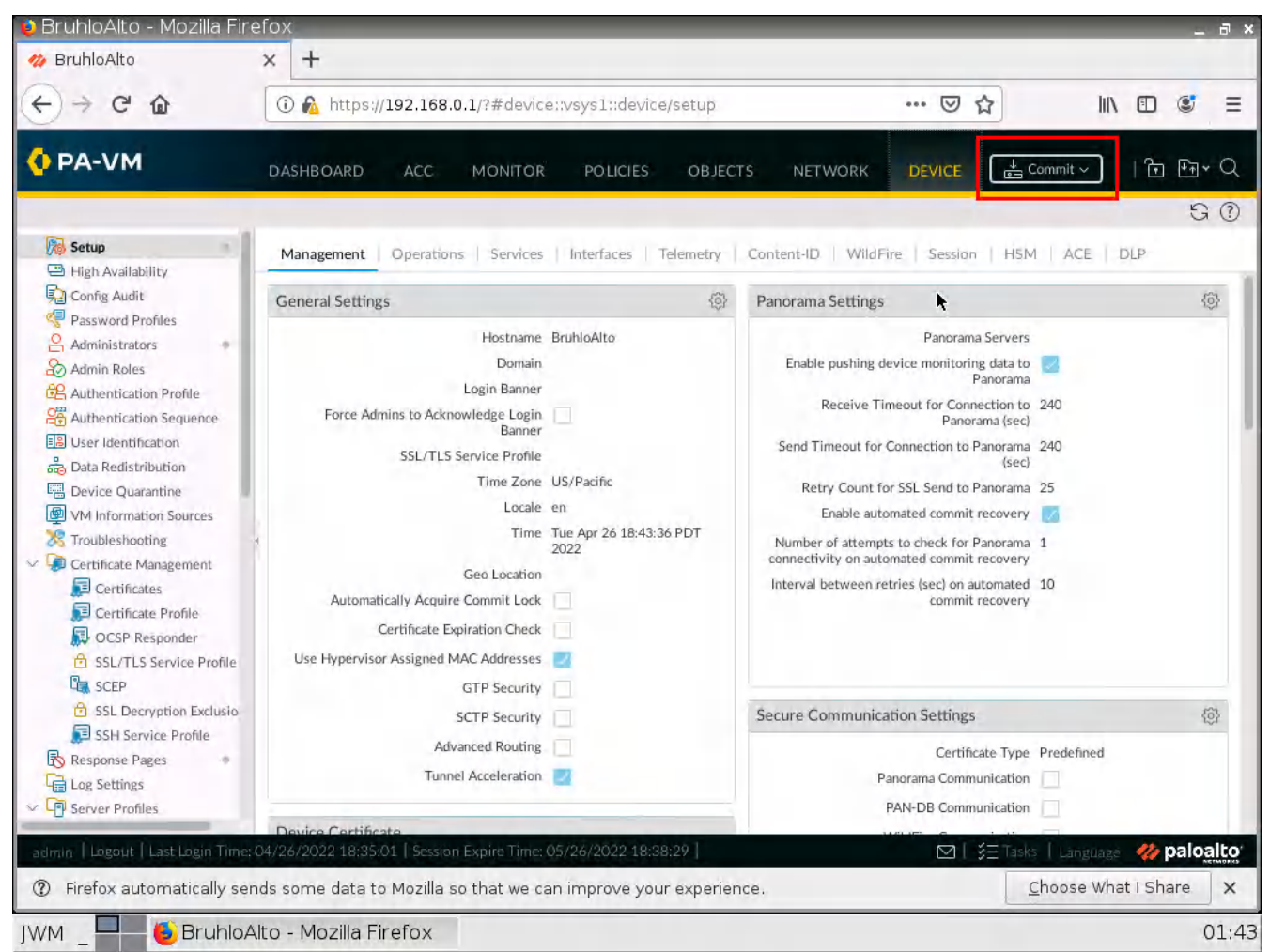

*Figure 1.16: Commit Configuration* 

Pressing commit will push the candidate configuration to the running configuration. This is helpful because the Palo Alto device is smart enough to tell you if a configuration won't work without affecting your active network settings. Let's commit these changes by clicking commit again.

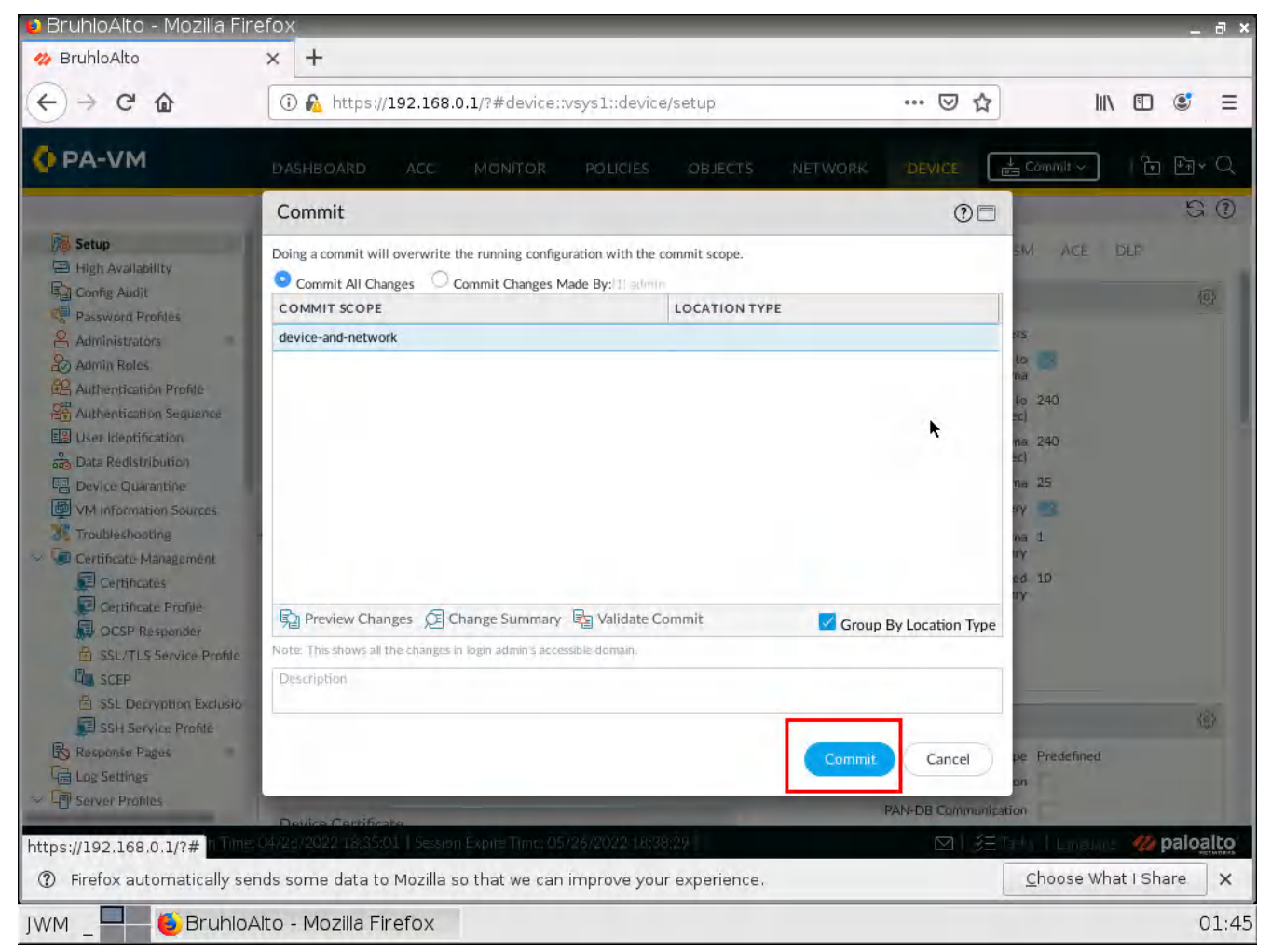

Figure 1.17: Commit all changes
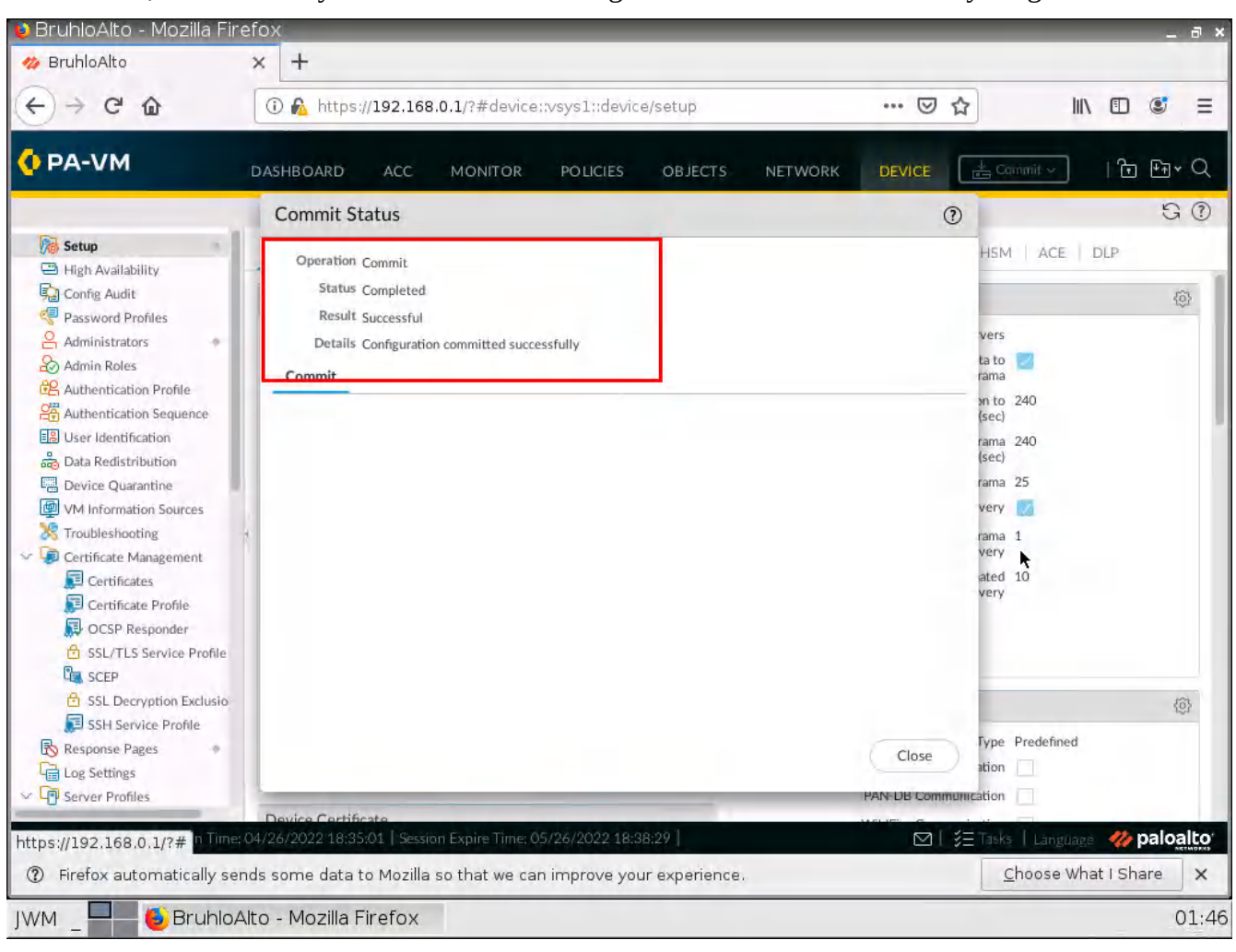

If all is well, after a while you should see something similar to this. It means everything worked!

Figure 1.18: Configuration committed successfully

## Verify the Changes

Refresh the page by pressing the F5 key (or clicking on the refresh button) on the webterm web browser. If the hostname changed, the tab will change to the hostname you set.

| x11 - TightVNC Viewer                                                                                                    |        |          |             |                      |                   |                             |                |         |         |        |         | -         |                   |
|----------------------------------------------------------------------------------------------------|--------|----------|-------------|----------------------|-------------------|-----------------------------|----------------|---------|---------|--------|---------|-----------|-------------------|
|                                                                                                    | Ctrl   | At h     | QQ          |                      |                   |                             |                |         |         |        |         |           |                   |
| 🕽 BruhloAlto – Mozilla Fir                                                                                                    | refox  | κ.       |             |                      |                   |                             |                |         |         |        |         |           | - 6               |
| 🏇 BruhloAlto                                                                                                    | ×      | +        |             |                      |                   |                             |                |         |         |        |         |           |                   |
| < → C @                                                                                                    | G      | D 🔒 http | s://192.16  | 38.0.1/?#ne          | twork::vsy        | slanetwork                  | c/zonies       |         | •••     | · ⊡ ☆  |         | III\ 🗊    | ¢                 |
| VIUNIBARIO     X     T      C     O     O     DASHEGARD     ACC MONITOR POLICES OBJECTS NETWORK DEVACE      OBJECT     NORK     DASHEGARD     ACC MONITOR POLICES OBJECTS NETWORK     DEVACE     OBJECTS     NETWORK     DEVACE     OBJECTS     NETWORK     DEVACE     OBJECTS     NETWORK     OBJECT     DEVACE     OBJECT     NAME     TVYE     SYSTEMS     PROFILE     PROFILE     PROFILE     NALLED     NETWOR     Object     DEVACE     Object     DEVACE     Object     Object     DEVACE     Object     DEVACE     DEVACE     DEVACE     Object     DEVACE     DEVACE     DEVA |        |          |             |                      |                   |                             |                |         |         |        |         |           |                   |
|                                                                                                    |        |          |             |                      |                   |                             |                |         |         |        |         |           | 90                |
| Tones                                                                                                    | 20     | -        |             |                      |                   | T                           | 1              | T       |         |        |         | OR        | eurs $ ightarrow$ |
| NANK VLANK                                                                                                    |        |          |             |                      |                   |                             |                |         | User-ID | -      | _       | Device-ID |                   |
| Virtual Wires                                                                                                    |        | NAME     | TYPE        | / VIRTUAL<br>SYSTEMS | PROTEC<br>PROFILE | PACKET<br>BUFFER<br>PROTEC_ | LOG<br>SETTING | ENABLED | INCLUD  | EXCLUD | ENABLED | INCLUD    | EXCLU             |
| 2 IPSec Tunnels                                                                                                    |        |          |             |                      |                   |                             |                |         |         |        |         |           |                   |
| GRE Tunnels                                                                                                    |        |          |             |                      |                   |                             |                |         |         |        |         |           |                   |
| CAS Driver                                                                                                    |        |          |             |                      |                   |                             | *              |         |         |        |         |           |                   |
| GlobalProtect                                                                                                    |        |          |             |                      |                   |                             |                |         |         |        |         |           |                   |
| Portals                                                                                                    |        |          |             |                      |                   |                             |                |         |         |        |         |           |                   |
| Gateways                                                                                                    |        |          |             |                      |                   |                             |                |         |         |        |         |           |                   |
| MDM                                                                                                    | 4      |          |             |                      |                   |                             |                |         |         |        |         |           |                   |
| Clientless Apps                                                                                                    |        |          |             |                      |                   |                             |                |         |         |        |         |           |                   |
| Clientless App Groups                                                                                                    |        |          |             |                      |                   |                             |                |         |         |        |         |           |                   |
| 👌 QoS                                                                                                    |        |          |             |                      |                   |                             |                |         |         |        |         |           |                   |
| 2 LLDP                                                                                                    |        |          |             |                      |                   |                             |                |         |         |        |         |           |                   |
| Network Profiles                                                                                                    |        |          |             |                      |                   |                             |                |         |         |        |         |           |                   |
| GlobalProtect IPSec Ory                                                                                                    |        |          |             |                      |                   |                             |                |         |         |        |         |           |                   |
| # IRE Gateways                                                                                                    |        |          |             |                      |                   |                             |                |         |         |        |         |           |                   |
| IPSec Crypto #                                                                                                    |        |          |             |                      |                   |                             |                |         |         |        |         |           |                   |
| C IKE Crypto.                                                                                                    |        |          |             |                      |                   |                             |                |         |         |        |         |           |                   |
| Considera Advect                                                                                                    |        |          |             |                      |                   |                             |                |         |         |        |         |           |                   |
| III - TapAVIK Viewer                                                                                                    |        |          |             |                      |                   |                             |                |         |         |        |         |           |                   |
|                                                                                                    |        |          | 35.01   Ses | sion Expire Tir      | ne: 05/26/2       |                             |                |         |         | ⊠│注    |         | 110 110   | paloalt           |
|                                                                                                    |        |          |             |                      |                   |                             |                |         |         |        |         |           | ALC: NOTION       |
| ⑦ Firefox automatically se                                                                                                    | ends s | some dat | a to Mozil  | a so that we         | e can impr        | ove your e                  | xperience      |         |         |        | Choose  | What I Sh | arè :             |

Figure 1.19: Verify configuration

You can also see the changes being reflected on the console interface if you press enter.

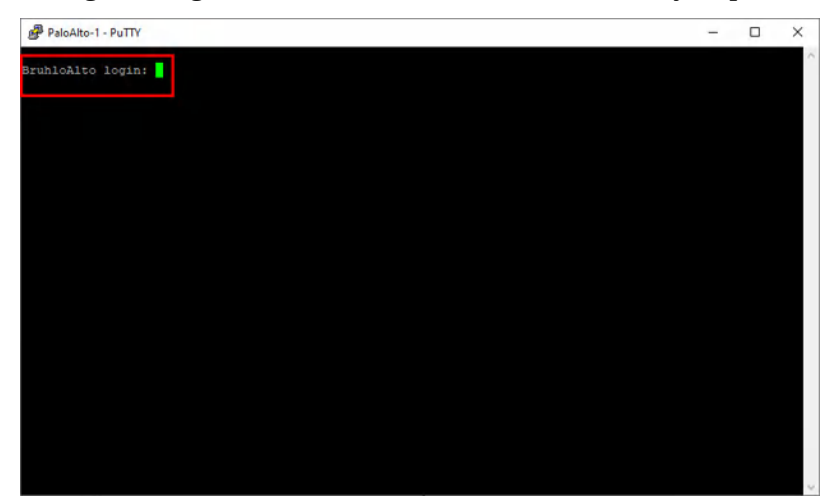

Figure 1.20: Verify configuration in CLI

24 Chapter 1. Basics

# 1.2 DORA the DHCP Provider

Learning Objectives

- Set up a DHCP server on Palo Alto
- Set up zones
- Connect clients to the internet with Palo Alto

**Scenario**: In this lab, we are going to configure our friend DORA (Discover Offer Request Acknowledge) the hander of addresses. And we'll also be configuring internet access so that clients may finally browse their precious Internet with SNAT (Source Network Address Translation).

| 6     | eth0<br>)HCP Client | ethernet1/1<br>10.0.0.1/24 | ethernet1/2<br>DHCP Client | nato   |
|-------|---------------------|----------------------------|----------------------------|--------|
| Clint |                     | Inside                     | mänagement                 | ULSIDE |
|       |                     |                            | 192.168.0.1/24             |        |
|       |                     |                            |                            |        |
|       |                     |                            | eth0                       |        |
|       |                     | -                          | 192.100.0.2/24             |        |
|       |                     |                            |                            |        |

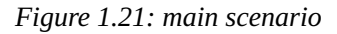

| Device               | Configuration                                                               |
|----------------------|-----------------------------------------------------------------------------|
| PaloAlto             | management: 192.168.0.1/24<br>Ethernet1/1: 10.0.0.1/24<br>Ethernet1/2: DHCP |
| Client (WebTerm)     | eth0: DHCP                                                                  |
| Management (WebTerm) | eth0: 192.168.0.2/24                                                        |

#### Table 1.2: Addressing Table

## Table 1.3: Zone Configuration

| Zones   | Interfaces  |
|---------|-------------|
| Inside  | Ethernet1/1 |
| Outside | Ethernet1/2 |

## Create Zones in the Palo Alto Web Interface

Under the network tab, click zones, then add on the bottom left of the screen.

| 🔒 BruhloAlto - Mozilla Fii                                  | refox  | 6            |                    |                      |                   |                  |                |         |                 |                 |            |                   | -      | 8 >                  |
|-------------------------------------------------------------|--------|--------------|--------------------|----------------------|-------------------|------------------|----------------|---------|-----------------|-----------------|------------|-------------------|--------|----------------------|
| 4 BruhloAlto                                                | ×      | +            |                    |                      |                   |                  |                |         |                 |                 |            |                   |        |                      |
| € → ୯ ŵ                                                     | 0      | ) 💪 http:    | s:// <b>192.16</b> | 8.0.1/?#ne           | twork::vsy        | sl:networ        | k/zones        |         | •••             |                 |            | III\ 🗊            | ۲      | Ξ                    |
| 🚺 PA-VM                                                     | DAS    | HBOARD       | ACC                | MONITO               | R PO              | LICIES           | OBJECTS        | NETWOR  | tk DE           | VICE            | ∃.Gommit ~ | ) IE              | ₽Ŧ,    | a                    |
|                                                             |        |              |                    |                      |                   |                  |                |         |                 |                 |            |                   | G      |                      |
| Contentaces                                                 | Q      |              |                    |                      |                   |                  |                |         |                 |                 |            | 01                | tems . | $\rightarrow \times$ |
| Zanes                                                       | -      |              | 1                  |                      |                   |                  |                |         | User-ID         |                 |            | Device-IP         |        |                      |
| VLANS                                                       |        |              |                    | 11.000               | -                 |                  |                | -       | Given its       | 1               |            | LANTING IN        |        |                      |
| Virtual Wires                                               |        | NAME         | туре               | / VIRTUAL<br>SYSTEMS | PROTEC<br>PROFILE | BUFFER<br>PROTEC | LOG<br>SETTING | ENABLED | INCLUD<br>NETWO | EXCLUD<br>NETWO | ENABLED    | INCLUD_<br>NETWO_ | EXC    | LUD_<br>WO           |
| GRE Tunnels     GRE Tunnels     GRE Tunnels     GRE Tunnels |        |              |                    |                      |                   |                  |                |         |                 |                 |            |                   |        |                      |
| DNS Proxy                                                   |        |              |                    |                      |                   |                  |                |         |                 | *               |            |                   |        |                      |
| - GlobalProtect                                             |        |              |                    |                      |                   |                  |                |         |                 |                 |            |                   |        |                      |
| Portals                                                     |        |              |                    |                      |                   |                  |                |         |                 |                 |            |                   |        |                      |
| Gateways                                                    |        |              |                    |                      |                   |                  |                |         |                 |                 |            |                   |        |                      |
| MDM.                                                        | ×      |              |                    |                      |                   |                  |                |         |                 |                 |            |                   |        |                      |
| Clientless Apps                                             |        |              |                    |                      |                   |                  |                |         |                 |                 |            |                   |        |                      |
| Clientless App Groups                                       |        |              |                    |                      |                   |                  |                |         |                 |                 |            |                   |        |                      |
| 💑 QoS                                                       |        |              |                    |                      |                   |                  |                |         |                 |                 |            |                   |        |                      |
| S LLDP                                                      |        |              |                    |                      |                   |                  |                |         |                 |                 |            |                   |        |                      |
| V Retwork Profiles                                          |        |              |                    |                      |                   |                  |                |         |                 |                 |            |                   |        |                      |
| GlobalProtect IPSec Gry                                     |        |              |                    |                      |                   |                  |                |         |                 |                 |            |                   |        |                      |
| IKE Gateways                                                |        |              |                    |                      |                   |                  |                |         |                 |                 |            |                   |        |                      |
| PSec Crypto                                                 |        |              |                    |                      |                   |                  |                |         |                 |                 |            |                   |        |                      |
| IKE Crypto =                                                |        |              |                    |                      |                   |                  |                |         |                 |                 |            |                   |        |                      |
| Monitor =                                                   |        | -            |                    |                      |                   |                  |                |         |                 |                 |            |                   |        |                      |
| e Interface Mgmt                                            | €.     | Add TOT De   | ince 🔘 PD          | F/CSV                |                   |                  |                |         |                 | -               |            |                   |        |                      |
|                                                             |        |              |                    |                      |                   |                  |                |         |                 |                 |            | uage 🚧            | palo   | alto                 |
| ③ Firefox automatically set                                 | ends s | ome data     | to Mozilla         | a so that we         | e can impr        | rove your e      | xperience      |         |                 |                 | Choose     | What I Sh         | are    | ×                    |
|                                                             | A 14 - | L de cellite | Finatoria          |                      |                   |                  |                |         |                 |                 |            |                   | -      | 01.5                 |
| JWM _ Brunio                                                | AILO   | - Mozilia    | Firefox            |                      |                   |                  |                |         |                 |                 |            |                   | (      | J1:5                 |

Figure 1.22: Creating zones

In here, we just change the name and type of zone. For information's sake. We will only be dealing with (mostly) layer 3 things in Palo Alto for this book. After that, press **OK**. Remember to create Inside and Outside zones (Remember to also commit changes from time to time!)

| 📓 x11 - TightVNC Viewer<br>ﷺ 🖬 🛍 🚺 📕 🗲 🐲 🏨 Chri. Alt 🕋 🔍 🤍 🥯                                                                                                    | Q. Q.                                                                                                    |                                                                                                    | -       | - (     | n x                    |   |
|----------------------------------------------------------------------------------------------------|----------------------------------------------------------------------------------------------------|----------------------------------------------------------------------------------------------------|---------|---------|------------------------|---|
| 9 BruhloAlto - Mozilla Firefox                                                                                                    |                                                                                                    |                                                                                                    |         |         | _ 6 ×                  | 1 |
| ⅔ BruhloAlto × +                                                                                                    |                                                                                                    |                                                                                                    |         |         |                        |   |
| ← → C ŵ ③ A https://192.16                                                                                                    | \$8.0.1/?#network::vsys1::network/zones                                                                   | ··· 🖂 🕁                                                                                               | 1IIN    |         | ≣ ®                    |   |
| O PA-VM Zone                                                                                                    |                                                                                                    |                                                                                                    | 0       | 1771    | िन≁ Q                  | l |
| Name Inside                                                                                                    | User Identification ACL                                                                                   | Device-ID ACL                                                                                         |         |         | 0.0                    |   |
| Log Setting None                                                                                                    | Enable User Identification                                                                                | Enable Device Identification                                                                          |         |         | GO                     |   |
| Interfaces                                                                                                    |                                                                                                    |                                                                                                    |         | Olter   | $m \rightarrow \times$ |   |
| Cover     Cover     C | Select an address or address group<br>or type in your own address. Ex<br>192 168 1, 20 or 192, 168 1.0/24 | Select an address or address gro<br>or type in your own address. Ex<br>192 168 1.20 or 192,168,1.0/24 | üp      | WD      | EXCLUD                 |   |
| S DHCD                                                                                                    | Add      Delete                                                                                           | ⊕ Add ⊖ Delete                                                                                        |         |         |                        |   |
| - GobaProtec                                                                                                    | Users from these addresses subnets will be identified.                                                    | Devices from these addresses/subnets will be                                                          |         |         |                        |   |
| G. Portals                                                                                                    |                                                                                                    | dentified.                                                                                            | _       |         |                        |   |
| Add Delete                                                                                                    | Select an address or address group                                                                        | EXCLUDE LIST A                                                                                        |         |         |                        |   |
| Clientins<br>Clientins<br>Code<br>Zone Protection                                                                                                    | or type in your own address. Ec<br>192 166 1.20 or 192.168.1.0/24                                         | Select an address or address gro<br>or type in your own address. Ex<br>192.168.1.20 or 192.168.1.0/24 | up      |         |                        |   |
| Zone Protection Profile None                                                                                                    | Add Oclete                                                                                                | 0                                                                                                    |         |         |                        |   |
| Global Pro     Buffer Protect                                                                                                    | ion User's from these addresses/subnets will not be identified.                                           | Devices from these addresses/subriets will no                                                         | the     |         |                        |   |
| More Can     ME Cran     Meridae     Monikian     Monikian     Minternece                                                                                                    |                                                                                                    |                                                                                                    | ancel   | 40 6    | paloalto               |   |
| ⑦ Firefox automatically sends some data to Mozill                                                                                                    | a so that we can improve your experience.                                                                 | Cho                                                                                                   | ose Wha | t I Sha | are X                  |   |
| JWM _ 🗧 😼 BruhloAlto - Mozilla Firefox                                                                                                    |                                                                                                    |                                                                                                    |         |         | 01:53                  | 3 |

Figure 1.23: Create a zone Inside as a layer3

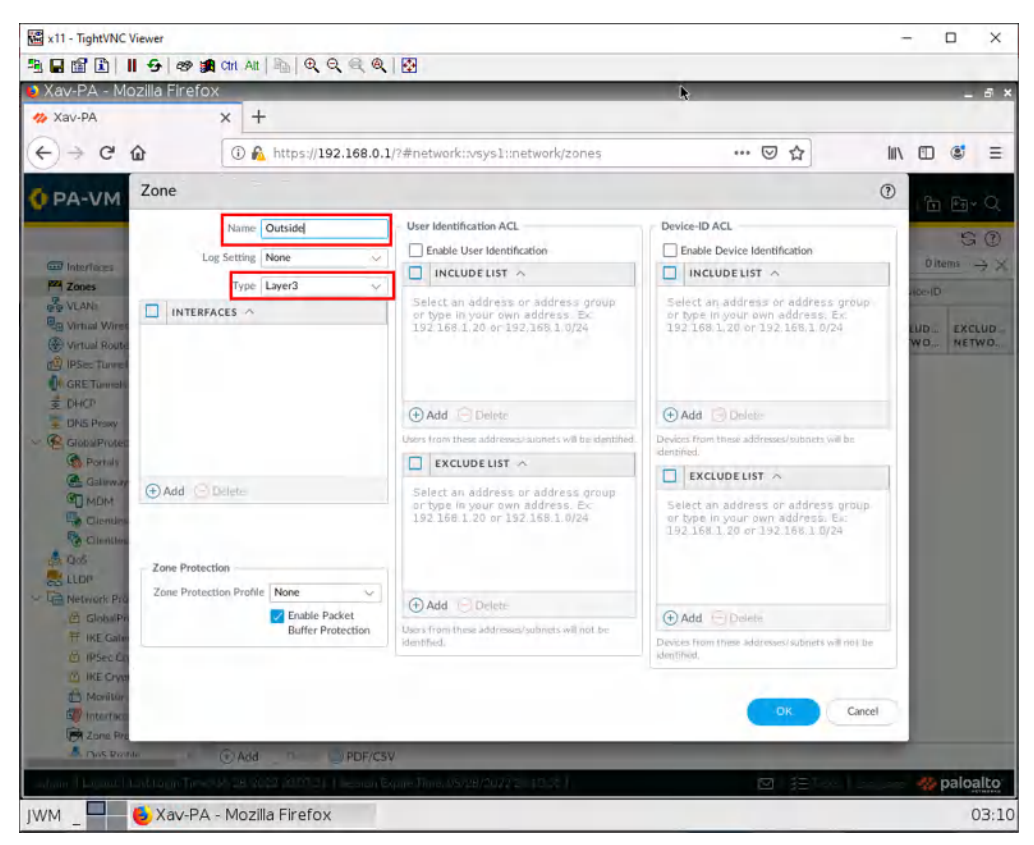

Figure 1.24: Create a zone Outside as a layer3

## Set Up a Static Interface IP Address in Palo Alto

Go under the network tab, and click on ethernet1/1.

| x11 - TightVNC Viewer                                                                                                    |                   |                             |                   |                                                   |            |                    | - 0            | x u                  |
|----------------------------------------------------------------------------------------------------|-------------------|-----------------------------|-------------------|---------------------------------------------------|------------|--------------------|----------------|----------------------|
|                                                                                                    | Ciri Ait 🖹 🕀      | 2000                        |                   |                                                   |            |                    |                |                      |
| 👂 BruhloAlto - Mozilla Fir                                                                                                    | efox              |                             |                   |                                                   |            |                    |                | - 5 >                |
| 4 BruhloAlto                                                                                                    | × +               |                             |                   |                                                   |            |                    |                |                      |
| € ⇒ C û                                                                                                    | 🛈 🙆 https://      | /192.168.0.1/?#networ       | k::vsys1::networl | <th>es</th> <th>… ⊠ ☆</th> <th></th> <th>8 Ξ</th> | es         | … ⊠ ☆              |                | 8 Ξ                  |
| 🚺 PA-VM                                                                                                    | DASHBOARD         | ACC MONITOR                 | POLICIES          | OBJECTS                                           | NETWORK    | DEVICE             |                | €a v Q               |
|                                                                                                    |                   |                             |                   |                                                   |            |                    |                | 50                   |
| Zones 4                                                                                                    | Ethernet VL       | AN   Loopback   Tunne       | SD-WAN            |                                                   |            |                    |                |                      |
| P VLANs                                                                                                    | Q(                |                             |                   |                                                   |            |                    | 8 items        | $\rightarrow \times$ |
| Virtual Routers                                                                                                    | INTERFACE         | INTERFACE<br>TYPE           | MANAGEMENT        | LINK                                              | IP ADDRESS | VIRTUAL ROUTER     | TAG            | VLAN /<br>VIRTUAL    |
| GRE Tunnels                                                                                                    | ethernet1/1       |                             |                   | m                                                 | none       | none               | Untagged       | none                 |
| 芝 DHCP                                                                                                    | Chernet1/2        | -                           |                   |                                                   | none       | none               | Untagged       | none                 |
| V C Global Protect                                                                                                    | ethernet1/3       |                             |                   |                                                   | none       | none               | Untagged       | none                 |
| C Portais                                                                                                    | ethernet1/4       |                             |                   | m                                                 | none       | none               | Untagged       | none                 |
| Gateways                                                                                                    | mothemet1/5       |                             |                   | 1                                                 | none       | none               | Untagged       | none                 |
| Clientless Apps                                                                                                    | and ethernet 1/5  |                             |                   |                                                   | none       | none               | Untagged       | none                 |
| Clientless App Groups                                                                                                    | mathemat 1/7      |                             |                   |                                                   | 0008       | Done               | Untagged       | none                 |
| CoS                                                                                                    | and a share at 10 |                             |                   |                                                   | 0000       | 0000               | Untraned       | 0000                 |
| Construction of the second second secon | HAND CONCILING    |                             |                   |                                                   | in re      | TAUL C             | Unagged        | THE .                |
| Monitor ·                                                                                                    | -                 |                             |                   |                                                   | P          |                    |                |                      |
| Mg Interface Mgmt                                                                                                    | 🕞 Ádd Sublitte    | rface 🕞 Delute 🙆 PDF/0      | CSV               |                                                   |            |                    |                |                      |
| admin   Logout   Last Login Time                                                                                                    | 04/26/2022 18:35: | 01   Session Expire Time: 0 | 5/26/2022 18:98:2 | 21                                                |            | ⊠   ≸≣ Tāsks.   La | ingulage 🛷 pa  | aloalto              |
| ⑦ Firefox automatically se                                                                                                    | nds some data to  | o Mozilla so that we car    | n improve your e  | xperienc                                          | e,         | Choos              | se What I Shar | e X                  |
|                                                                                                    | Alto - Mozilla Fi | irefox                      |                   | -                                                 |            |                    |                | 01.5                 |
| - Dranio                                                                                                    | - TOZING TI       | in crox                     |                   |                                                   |            |                    |                | 01.0                 |

Figure 1.25: Select Ethernet 1/1

The first thing we want to do when configuring an interface is changing the interface type to layer 3, the virtual router to default, and changing the security zone to the desired zone. In this case, we have to change it to inside for ethernet1/1, and outside for ethernet1/2.

| 9월 64 Alijing (역 역 역 원                                                                                                    | _                | _                                                                                                    |
|----------------------------------------------------------------------------------------------------|------------------|----------------------------------------------------------------------------------------------------|
| i Firefox                                                                                                    |                  |                                                                                                    |
| × T                                                                                                    |                  |                                                                                                    |
| 🛈 🔒 https://192.168.0.1/?#network:>sys1::network/interfaces 🛛 😁 💆                                                                                                    | lin 🖸            | ۲                                                                                                    |
| DASHBOARD ACC MONITOR POLICIES OBJECTS NETWORK DEVICE                                                                                                    | -<br>10          | € <b>1</b> + (                                                                                                    |
|                                                                                                    |                  | G                                                                                                    |
| thernet Interface (7                                                                                                    |                  |                                                                                                    |
| Teach a Music Patrona M                                                                                                    | B Memo           | 1                                                                                                    |
| Comment                                                                                                    | 145              | VLA                                                                                                    |
| Interface Type Layer3                                                                                                    | Untagged         | tione                                                                                                    |
| Netflow Profile None                                                                                                    | Untaced          | ICODE:                                                                                                    |
| config IPv4 IPv6 SD-WAN Advanced                                                                                                    | Untagged         | ricor                                                                                                    |
| Assign Interface To                                                                                                    | Uncapped         | IDO                                                                                                    |
| Virtual Router default                                                                                                    | Untargetd        | riche                                                                                                    |
| Security Zone Inside                                                                                                    | Untargent        | IDR                                                                                                    |
|                                                                                                    | Untieged         | INFO                                                                                                    |
| Cincel                                                                                                    | Unserred         | 1004                                                                                                    |
|                                                                                                    |                  |                                                                                                    |
|                                                                                                    |                  |                                                                                                    |
|                                                                                                    |                  |                                                                                                    |
|                                                                                                    |                  |                                                                                                    |
|                                                                                                    |                  |                                                                                                    |
| 1g/PDF/CSV                                                                                                    |                  |                                                                                                    |
| Trees, Of Male your (ACARADA) Seemen Events Trees. (No. 1) (2012) (2012) | - P              | aloal                                                                                                    |
| Phase de la companya de la companya de la companya de la companya de la companya de la companya de la companya                                                                                                    | what I Sha       | rà I                                                                                                    |
| t                                                                                                    | A FIREfox<br>× + | A Filedox         ×         •         •         •         •         •         •         •         •         •         •         •         •         •         •         •         •         •         •         •         •         •         •         •         •         •         •         •         •         •         •         •         •         •         •         •         •         •         •         •         •         •         •         •         •         •         •         •         •         •         •         •         •         •         •      • |

Figure 1.26: Ethernet 1/1 Configuration

Now, under the IPv4 tab of the opened window, click on **Add**, then type in the address and prefix of the interface.

| BruhloAlto           | × +                                                                                                    |                 |       |
|----------------------|----------------------------------------------------------------------------------------------------|-----------------|-------|
| € → ୯ @              | ③ ♣ https://192.168.0.1/?#network:>vsys1::network(interfaces ☺ ☆)                                                                                                    | III\ CD         | ۲     |
| PA-VM                | BASHEGARD ÁCC MONITOR POLICIES DEVECTS NETWORK DEVICE                                                                                                    | annt- È         | En .  |
|                      |                                                                                                    |                 | 63    |
| interfaces           | Ethemet PLAN Localises Tomms 5D MMM                                                                                                    | <b>b</b> ,      |       |
| The Zumes            | Ethernet Interface                                                                                                    | 0               |       |
| Bat Vinual Wires     | and the second second se | a den           | 2 7   |
| Virtual Routers      | Interface Name   ethemet1/1                                                                                                    | -               | VLA   |
| PSec Tunnels         | Comment<br>Institute Targe Delayer                                                                                                    | TAG             | VIR   |
| T DHCP               | Interface type Layers                                                                                                    | Untagged        | nbri  |
| E DAS Prom           | RECTOR FLORE MARE                                                                                                    | Untagged        | HOP   |
| Prototel Protoct     | Config IPv4 IPv6 SD-WAN Advanced                                                                                                    | Lintaggod       | 1900  |
| C Putter             | County (C-synkine                                                                                                    | Unsugged        | Isola |
| MDM                  | Type Q Static 💭 PPPoE 💭 DHCP Client                                                                                                    | Lintaged        | nore  |
| Cientaray App        |                                                                                                    | Unsuged.        | 1 Mar |
| The Cheminess App    | 10.0.0.1/24                                                                                                    | Unterpot        | Incre |
| St Res               |                                                                                                    | Linterent       | 000   |
| Network Problem      |                                                                                                    |                 |       |
| Glabul Frahers       | *                                                                                                    |                 |       |
| TT IKE GATENERYS     | Add      Delete      Move Up     L Move Down                                                                                                    |                 |       |
| M IKE CAVERD         | (P.atilres/ntmask. Ex. 1923/662254/24)                                                                                                    |                 |       |
| C Marine             |                                                                                                    |                 |       |
| ன transfasé Myra     | OK Care                                                                                                    | e)              |       |
| tps://192.168.0.1/7# |                                                                                                    |                 | paloa |
| Erefox automat       | cally sends some data to Mozilla so that we can improve your experience.                                                                                                    | hoose What I Sh | are   |

Figure 1.27: Set an IP address for Ethernet 1/1

## Ping an Interface in Palo Alto

By default, a Palo Alto interface is not pingable. In a lab environment, checking if pings are working is a good sanity test. Go to the advanced tab, click the drop-down menu next to the management profile, then click **New**.

| x11 - TightVNC Viewer   |                                                                           | - C           | x c                  |
|-------------------------|---------------------------------------------------------------------------|---------------|----------------------|
|                         | -   🔊 🏭 Crit Alt   🛍   🔍 🔍 🔍 🍭   🔯                                        |               |                      |
| 🟮 BruhloAlto - Mo       | zilla Firefox                                                             |               | _ a ×                |
| 🦇 BruhloAlto            | × +                                                                       |               |                      |
| € → C @                 | 🛈 🖍 https://192.168.0.1/?#network::vsys1::network/interfaces 🛛 💀 😒 🟠      |               | ≝ ≡                  |
| O PA-VM                 | DASHBOARD ACC MONITOR POLICIES OBJECTS NETWORK DEVICE                     | -             | + <b>₹</b> + Q       |
|                         |                                                                           |               | GØ                   |
| Interfaces              | Ethernet VLAN Loopback Tunnel SD-WAN                                      | k             |                      |
| P VLANs                 | Ethernet Interface ()                                                     | 8 items       | $\rightarrow \times$ |
| Virtual Wires           | Interface Name ethernet1/1                                                | TAG           | VLAN /               |
| GRE Tunnels             | Interface Type Layer3                                                     | Untagged      | none                 |
| n DHCP                  | Netflow Profile None V                                                    | Untagged      | none                 |
| DNS Proxy               | Config IPv4 IPv6 SD-WAN Advanced                                          | Untaged       | none                 |
| Portals                 | C Link Settings                                                           | Unterped      | none                 |
| Gateways                | Link Speed auto                                                           | Untagged      | none                 |
| Clientiess Apps         | Other Info ARP Entries ND Entries NDP Proxy LLDP DDNS                     | Untagged      | none                 |
| Clientless App          | Management Profile Nome                                                   | Untagged      | none                 |
| dis Qos                 | MTU None                                                                  | Untagged      | none                 |
| V 🗟 Network Profiles    | - 🗌 Adjust TCP MSS - New 🚳 Management Profile                             |               |                      |
| GlobalProtect I         | IPv4 MSS Adjustment 40                                                    |               |                      |
| E IPSec Crypto          | IPv6 MS5 Adjustment 60                                                    |               |                      |
| EL IKE Grypto           | Untagged Subinterface                                                     |               |                      |
| Monitor                 |                                                                           |               |                      |
| ster internace ingine   | OK Cancel                                                                 |               |                      |
| admin   Logour   Lasi L |                                                                           | uart 🕠 p      | aloalto              |
| ⑦ Firefox automat       | ically sends some data to Mozilla so that we can improve your experience. | e What I Shai | e X                  |
|                         | BruhloAlto - Mozilla Fírefox                                              |               | 01:58                |
| -                       |                                                                           |               | 10100                |

*Figure 1.28: Ethernet 1/1 configuration – Advanced Tab* 

Call this whatever you want, but make sure to tick the ping option under networking services. Then press **OK**.

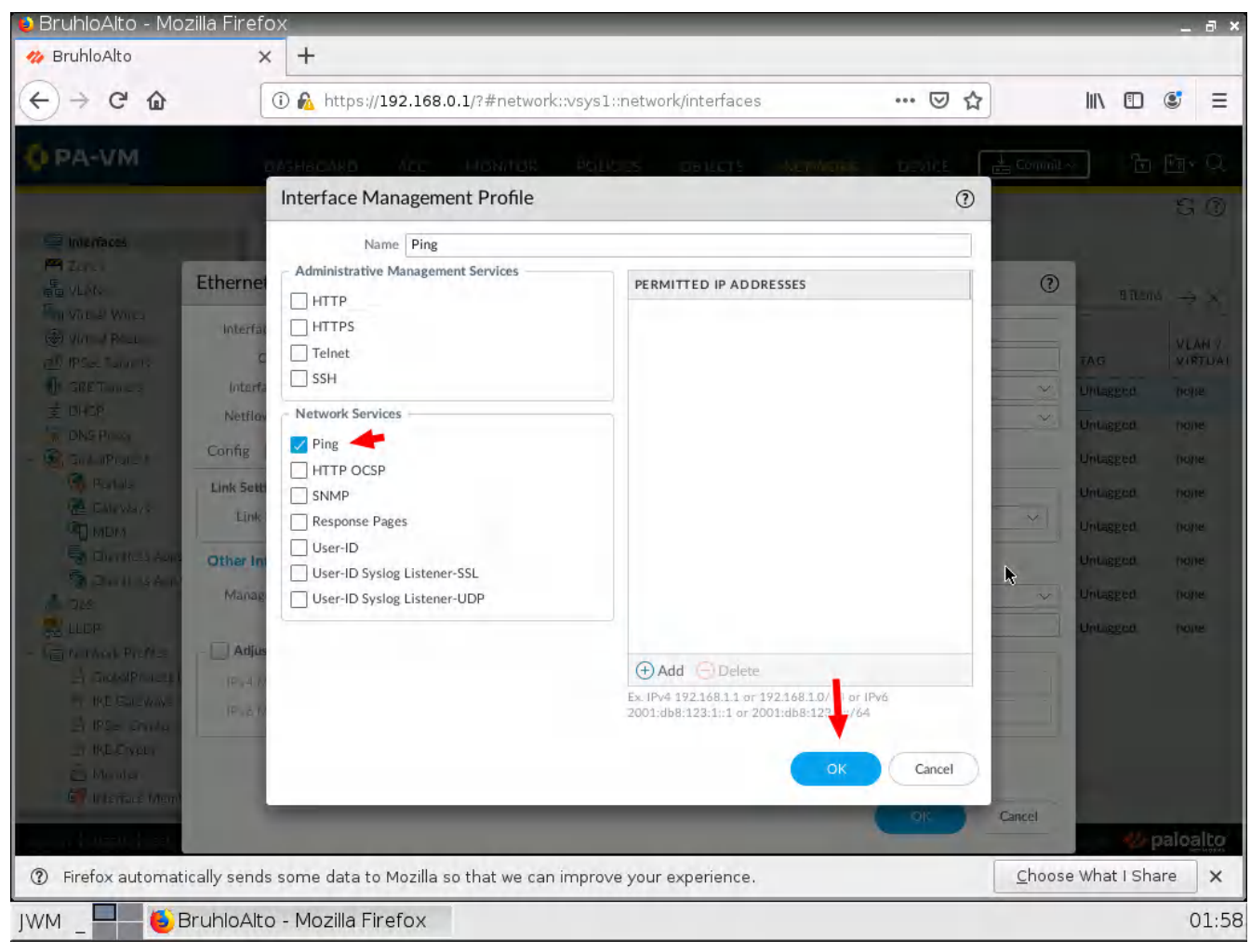

Figure 1.29: Enable Ping under Interface Management Profile

## Enable DHCP on an Interface in Palo Alto

It's almost the same thing as setting up a static interface, but you act differently in the IPV4 menu. Instead of typing in an IP address and mask, you just specify that this is a DHCP client.

| BruhloAlto                                                                                                    | × +                 |                                                                                                    |               |             |                      |
|----------------------------------------------------------------------------------------------------|---------------------|----------------------------------------------------------------------------------------------------|---------------|-------------|----------------------|
|                                                                                                    | 1                   | https://192.168.0.1/?#network::vsys1::network/interfaces •••• (                                                  | 9 ☆           |             | <b>e</b> =           |
| PA-VM                                                                                                    | DASHBO              | ARD ACC MONITOR POLICIES OBJECTS NETWORK DEVI                                                                    | CE 📑 Commit   | -) în       | ₽n v Q               |
| (interfaces                                                                                                    | 1                   |                                                                                                    |               |             | 50                   |
| Zones<br>Be VLANs                                                                                                    | Ethernet Interfa    | it VLAN Loopback Turmel, SD-WAN<br>ace                                                                           | 0             | B items     | $\rightarrow \times$ |
| Virtual Wires                                                                                                    | Interface Name      | ethernet1/2                                                                                                    |               |             |                      |
| Virtual Routers     Virtual Routers     O GRE Tunnels     GRE Tunnels     DHCP     DNS Proces                                         | Comment             |                                                                                                    |               | TAĞ         | VLAN /               |
|                                                                                                    | Interface Type      | Layer3                                                                                                    | ~             | Untagged    | none                 |
|                                                                                                    | Netflow Profile     | None                                                                                                    | ~             | Untagged    | none                 |
| GlobalProtect                                                                                                    | Config IPv4         | IPv6 SD-WAN Advanced                                                                                             |               | Untagged    | none                 |
| G Portais                                                                                                    |                     | Enable SD-WAN                                                                                                    |               | Untagged    | none                 |
| Gateways                                                                                                    | Туре                | Static PPPoE OHCP Client                                                                                         |               | Untagged    | none                 |
| Clientiess Apps                                                                                                    |                     | Z Enable                                                                                                    |               | Untagged    | none                 |
| Clientless App                                                                                                    |                     | Automatically create default route pointing to default gateway provided by server  Send Hostname system-hostname | ~             | Untagged    | none                 |
|                                                                                                    | Default Route Met   | ric 10                                                                                                    |               | Untagged    | none                 |
| <ul> <li>Network Profiles</li> <li>日 GlobalProtect i</li> <li>千 IKE Gateways</li> <li>日 IPSec Crypts</li> <li>日 IKE Crypts</li> </ul> |                     | Show DHCP Client Runtime Info                                                                                    | Cancel        |             |                      |
| A Manitor                                                                                                    | -                   |                                                                                                    |               |             |                      |
| interface Mgmt                                                                                                    |                     | Submertadi (E) Giter @ PDF/CSV                                                                                   |               |             |                      |
| amin   Lagolit   Last La                                                                                                    | gin Time: 04/26/202 | 2 18:35:01   Session Expire Time: 05/26/2022 18:38:29                                                            | 213≘ arbi Lun | euros 🥠 p   | aloalte              |
| ) Firefox automati                                                                                                    | cally sends some    | data to Mozilla so that we can improve your experience.                                                          | Choose        | what I Shar | e >                  |
|                                                                                                    |                     | -We Flasferr                                                                                                    |               |             | 00                   |

*Figure 1.30: Enable DHCP Client on Ethernet 1/2* 

Don't forget to commit your changes!

If all is well after a commit, you will be able to check your DHCP IP address by clicking "dynamic DHCP client" in the main network menu.

| 🕽 BruhloAlto - Mozilla Fi                                                                                                    | refox                 |                          |                    |         |                     |                |          | _ 8              |
|----------------------------------------------------------------------------------------------------|-----------------------|--------------------------|--------------------|---------|---------------------|----------------|----------|------------------|
| A BruhloAlto                                                                                                    | × +                   |                          |                    |         |                     |                |          |                  |
| € ⇒ ୯ û                                                                                                    | (i) 🔒 https://192     | .168.0.1/?#netwo         | rk::vsys1::network | nterfac | es -                | ··· 🖂 🕁        | III 🛈    | @ ≡              |
| 🚺 PA-VM                                                                                                    | DASHBOARD AC          |                          | POLICIES C         | DBJECTS | NETWORK E           |                | - 10     | €∎• Q            |
|                                                                                                    |                       |                          |                    |         |                     |                |          | GO               |
| interfaces                                                                                                    | Ethernet VLAN         | Loopback Tunn            | d SD-WAN           |         |                     |                |          |                  |
| VLANs                                                                                                    | Q                     |                          |                    |         |                     |                | Biten    | »)→×             |
| Virtual Routers                                                                                                    | INTERFACE             | INTERFACE<br>TYPE        | MANAGEMENT         | LINK    | IP ADDRESS          | VIRTUAL ROUTER | TAG      | VLAN /<br>VIRTUA |
| GRE Tunnels                                                                                                    | conterect1/1          | Layer3                   | Ping               |         | 10.0.0.1/24         | default        | Untagged | none             |
| DHCP DNS Prom                                                                                                    | and other set 1/2.    | Layer3                   |                    |         | Dynamic-DHCP Climit | default        | Untagged | none             |
| GlobalProtect                                                                                                    | m othermet 1/3        |                          |                    |         | none                | none           | Untagged | none             |
| Portals                                                                                                    | m ethernet 1/4        |                          |                    | 6       | none                | none           | Untagged | none             |
| Gateways<br>MDM                                                                                                    | @Bethernet1/5         |                          |                    | 8       | none                | none           | Untagged | none             |
| Clientless Apps                                                                                                    | and ethernet 1/6-     |                          |                    | 6       | none                | none           | Untagged | none             |
| Clientless App Groups                                                                                                    | methemet1/7           |                          |                    | 6       | nórie               | none           | Untagged | none             |
| tupe                                                                                                    | and ethernet 1/8      |                          |                    | 199     | none                | none           | Untagged | none             |
| <ul> <li>✓ Generation Network Profiles</li> <li>▲ GlobalProtect IPSec City</li> <li>➡ IKE Gateways</li> <li>▲ IPSec Crypto</li> <li>➡ IKE Crypto</li> </ul> |                       |                          |                    |         |                     |                |          |                  |
| Monitor +                                                                                                    | 1                     |                          |                    |         |                     |                |          |                  |
| Zoor Protection                                                                                                    |                       |                          |                    |         |                     |                |          |                  |
| A Des Profile                                                                                                    | (2) Add Subinterlare  |                          | CSV                |         | -                   |                |          |                  |
| edmin   Logout   Last Login Time                                                                                                    | E 04/26/2022 18:35:01 | Session Explite Times to | 5/26/2022 18:38:25 | 4       |                     | ⊠l ∰ Tasks I i | 14       | paloalto         |
|                                                                                                    |                       | A COLOR                  |                    |         |                     |                |          | 0.0              |

Figure 1.31: Dynamic DHCP Client- Receive an IP address from DHCP Server

Here is an example of that:

| x11 - TightVNC Viewer                                                                                                    |                                                                                                    |         | - 1          | ц )   |
|----------------------------------------------------------------------------------------------------|----------------------------------------------------------------------------------------------------|---------|--------------|-------|
|                                                                                                    | 🏨 Cht All 🛅 🍳 🍳 🔍 🎕 🔢                                                                                           |         |              |       |
| BruhloAlto - Mozilla F                                                                                                    | irefox                                                                                                    |         | _            | - 8   |
| 🏇 BruhloAlto                                                                                                    | × +                                                                                                    |         |              |       |
| € ⇒ € @                                                                                                    | 🛈 🐔 https://192.168.0.1/?#network::vsys1unetwork/interfaces                                                     | ··· 🖂 🔂 | III\ 🔟       | ۲ :   |
| DA-VM                                                                                                    |                                                                                                    |         |              |       |
|                                                                                                    |                                                                                                    |         |              | a     |
| and interfaces                                                                                                    | Ethernet State - Complete - Lands - Complete                                                                    |         |              |       |
| To wante                                                                                                    | Concession of the second second second second second second second second second second second second second se | -       |              |       |
| Statute and                                                                                                    | Dynamic IP Interface Status                                                                                     | 0       | 0.00         | 33    |
| C vina water to                                                                                                    |                                                                                                    | 1000    |              | VUN   |
| (Play Lonint)                                                                                                    | Interface ethernet1/2                                                                                           | ROUVER  | TAG          | ANEX  |
| Un CAL Furnit                                                                                                    | State Bound                                                                                                    |         | Ulderant     | tons  |
| E DED TOWN                                                                                                    | Remaining Lease Time 0 days 0:58:58                                                                             |         | Uniment      | int   |
| & Contractor                                                                                                    | Gutemay 192.168.122.1                                                                                           |         | Unliggint    | heol  |
| Carl Russie                                                                                                    | Primary DNS 192.168.122.1                                                                                       |         | Indexet      |       |
| Company of                                                                                                    | Secondary DNS 0.0.0.0                                                                                           |         | Conceptor    |       |
| 90 mole                                                                                                    | Primary WINS (0000                                                                                              |         | Unistant     | 1000  |
| Contract Apr                                                                                                    | Primary NIS 0.0.0                                                                                               |         | Unkargent    | Intel |
| South State Street Street Stre | Secondary MIS 0.0.00                                                                                            |         | Unitedant    | 1000  |
| 0.6                                                                                                    | POP3Server 0.000                                                                                                |         | Ilmond       |       |
|                                                                                                    | SMTP Server 0.00.0                                                                                              |         | Consequences | 100.0 |
| The Challen House of Files, The                                                                                                    | and shine                                                                                                    |         |              |       |
| T all Company                                                                                                    | Renew Release                                                                                                   | Close   |              |       |
| DI PERSONALI P                                                                                                    |                                                                                                    |         |              |       |
| 1/7 HE Constant II                                                                                                    |                                                                                                    |         |              |       |
| 2                                                                                                    |                                                                                                    |         |              |       |
| Sector and improve                                                                                                    |                                                                                                    |         |              |       |
| En Larm Orema Care                                                                                                    | the second second second second second second second second second second second second second second second s  |         |              |       |
|                                                                                                    |                                                                                                    |         |              |       |
| Contrast a                                                                                                    | (A) Add Subimerface (C) Delete (C) PDI (CSV                                                                     |         |              |       |

Figure 1.32: IP Address of Interface 1/2

## Set Up a DHCP Server in Palo Alto

In the network tab, click on **DHCP**, then click **Add**.

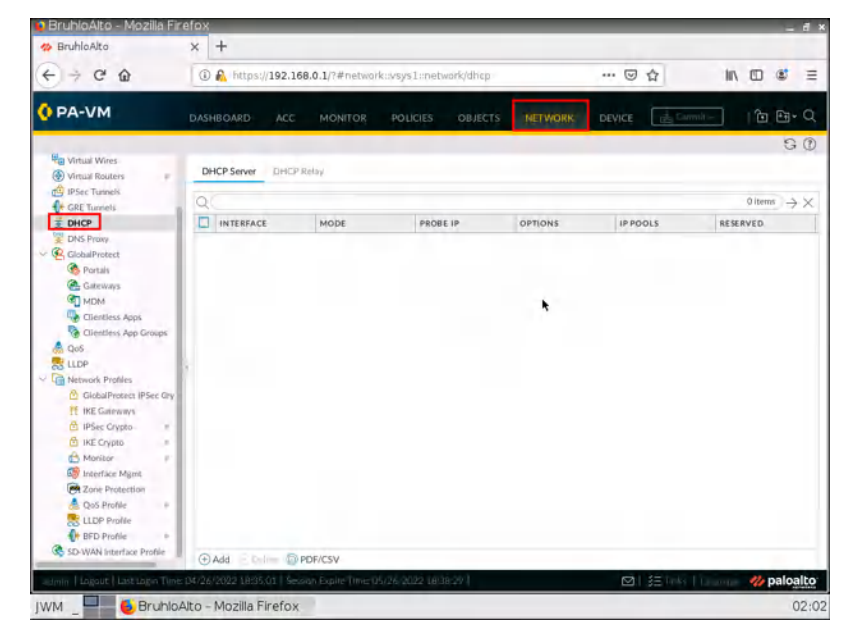

Figure 1.33: Add a DHCP Server

First, we need to define the interface, I set that to ethernet1/1 because it is our LAN. Then, I press **Add** and define a range that fits the network subnet.

| 🔒 BruhloAlto - Mozi                                                                                                    | lla Firefox                  |                            |                      |                    | _ 8 ×           |
|----------------------------------------------------------------------------------------------------|------------------------------|----------------------------|----------------------|--------------------|-----------------|
| 4 BruhloAlto                                                                                                    | × +                          |                            |                      |                    |                 |
| ↔ ở ✿ ✿                                                                                                    | 🛈 🛍 https://192.168.0.1/?#ne | twork::vsys1::network/dhcp |                      | ⊚ ☆                | III\ © © ≡      |
| 🔷 PA-VM                                                                                                    | DASHBQARD ACC MONITO         | DR POLICIES OBJECTS        | NETWORK              | DEVICE             | - I 色 色 + Q     |
| Real of the local division of the local division of the local divi |                              |                            |                      |                    | 50              |
| Virtual Routers                                                                                                    | DHCP Server                  |                            |                      | 0                  | -               |
| GRE Tunnels                                                                                                    | Interface etilemetal/1       |                            |                      | ~                  | N 0 items ⇒ ×   |
| T DHCP                                                                                                    | Mode auto                    |                            |                      | ~                  | RESERVED        |
| DNS Prow                                                                                                    | Lease Options                |                            |                      |                    |                 |
| Portals                                                                                                    | Ping IP when allocating r    | new IP                     |                      |                    |                 |
| Gateways                                                                                                    | Lease O Unlimited O Timeout  |                            |                      |                    |                 |
| MDM                                                                                                    |                              | RESERVED                   |                      |                    |                 |
| Clientless App Gr                                                                                                    | 10.0.0.10-10.0.0.20          | ADDRESS                    | MAC ADDRESS          | DESCRIPTION        |                 |
| Qu5                                                                                                    |                              | 192.168.1.20 x             | сэх эх эх эх хо (Op) | tional MAC Address |                 |
| C LLOP                                                                                                    |                              |                            |                      |                    |                 |
| GlobalProtect IPS                                                                                                    |                              |                            |                      |                    |                 |
| T IKE Gateways                                                                                                    |                              |                            |                      |                    |                 |
| B IPSec Crypto                                                                                                    |                              |                            |                      |                    |                 |
| IKE Crypto                                                                                                    | ⊕ Add ⊖ Delete               | () Add () Dele             | 10                   |                    |                 |
| Interface Mgmt                                                                                                    |                              |                            |                      |                    |                 |
| Zone Protection                                                                                                    |                              |                            | -                    | OK Cancel          |                 |
| QuS Profile                                                                                                    |                              |                            |                      | Cinter             |                 |
| and ELDP Prohie                                                                                                    | 1                            |                            |                      |                    |                 |
| SD-WAN Interface Fro                                                                                                    | mie Charles Charles          |                            |                      |                    |                 |
|                                                                                                    | Add Lefee OPDF/CSV           | - Proto de antes a serio - |                      |                    | the sector is a |
|                                                                                                    |                              |                            |                      |                    | paloaico        |
| JWM _ 🚽 😓 Br                                                                                                    | uhloAlto - Mozilla Firefox   |                            |                      |                    | 02:03           |

Figure 1.34: Set an IP Pools for Interface 1/1

After that, we need to configure some DHCP options under the options tab. Here we need to define the gateway, (which is usually the interface IP address) subnet mask (which is usually 255.255.255.0), and a DNS server. I just use Google's DNS server as an example.

| - C W                 | U 🖍 htt            | rb>//145.108.0.1/:#network:://s/s   | L::net | work/ancp   | _           |          |           |                     |           |
|-----------------------|--------------------|-------------------------------------|--------|-------------|-------------|----------|-----------|---------------------|-----------|
| PA-VM                 | DASHBOAR           | D ACC MONITOR POLI                  | CIES - | OBJECTS     | NETWO       | DRK DE   | VICE      | <sub>e</sub> Sarani | - Ib B    |
| Virtual Wires         | DHCP Server        |                                     |        |             |             |          |           | 1                   | 5         |
| Virtual Routers       | Interface          | ethernet1/1                         |        |             |             |          |           | ~                   |           |
| IPSec Tunnels         | Mode               | auto                                |        |             |             |          |           | V                   | Ø items - |
| DHCP                  | Lease Option       | s                                   |        |             |             |          |           |                     | RESERVED  |
| DNS Proxy             | Inheritance Source | None                                |        | Custom DHCP | options     |          |           |                     |           |
| GlobalProtect         |                    | O Check Internitional Internitional |        | NAME        | CODE        | TYPE     | VALUE     |                     |           |
| GREWays               | Gateway            | 10001                               |        | -           |             | 1.114    | 1.000     |                     |           |
| MDM                   | Subnet Mask        | 255 255 255 0                       |        |             |             |          |           |                     |           |
| Clientless Apps       | Primary DNS        | 8888                                | 51     |             |             |          |           |                     |           |
| Clientless App Gra    | Secondary DNS      |                                     |        |             |             |          |           |                     |           |
| Que                   | Drimony Milhic     | None                                |        |             |             |          |           |                     |           |
| Network Dinbles       | Primary Wing       |                                     |        |             |             |          | *         |                     |           |
| C GlobalProtect IPSe  | Secondary WINS     | None                                | ×      |             |             |          |           |                     |           |
| T IKE Gateways        | Primary NIS        | None                                | Y.     |             |             |          |           |                     |           |
| 🔁 IPSec Crypto        | Secondary NIS      | None                                | ~      |             |             |          |           |                     |           |
| C IKE Crypto          | Primary NTP        | None                                | ~      |             |             |          |           |                     |           |
| Monitor               | Secondary NTP      | None                                | ~      |             |             |          |           |                     |           |
| By Interface Mgmt     | POP3 Server        | None                                | ~      |             |             |          |           |                     |           |
| Cas Protection        | SMTP Server        | None                                | < 1    |             |             |          |           |                     |           |
| LLDP Profile          | DNS Suffix         | None                                | ~      | ⊕ Add ⊖t    | Delete T Mi | wellp 11 | Mave Dawn |                     |           |
| H BFD Profile         |                    |                                     |        |             |             |          |           |                     |           |
| 5D-WAN Interface Frat |                    |                                     |        |             |             |          | _         |                     |           |

Figure 1.35: Set a Gateway and a primary DNS

Again, remember to commit your changes!

## Ping Palo Alto from a LAN Device

When opening up your webterm for "Client", click the bottom left button, then click terminal.

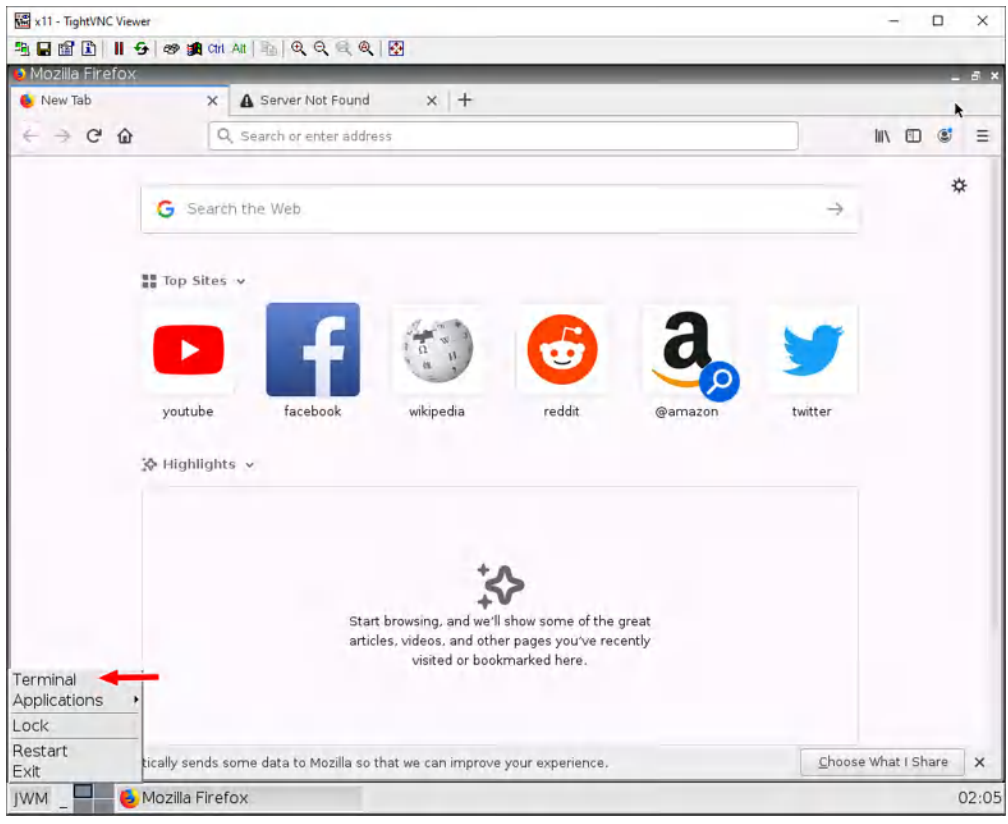

Figure 1.36: Open Terminal in WebTerm1

Type in **ip a or ifconfig** on the terminal. If you see an IP address under eth0, the DHCP Server worked!

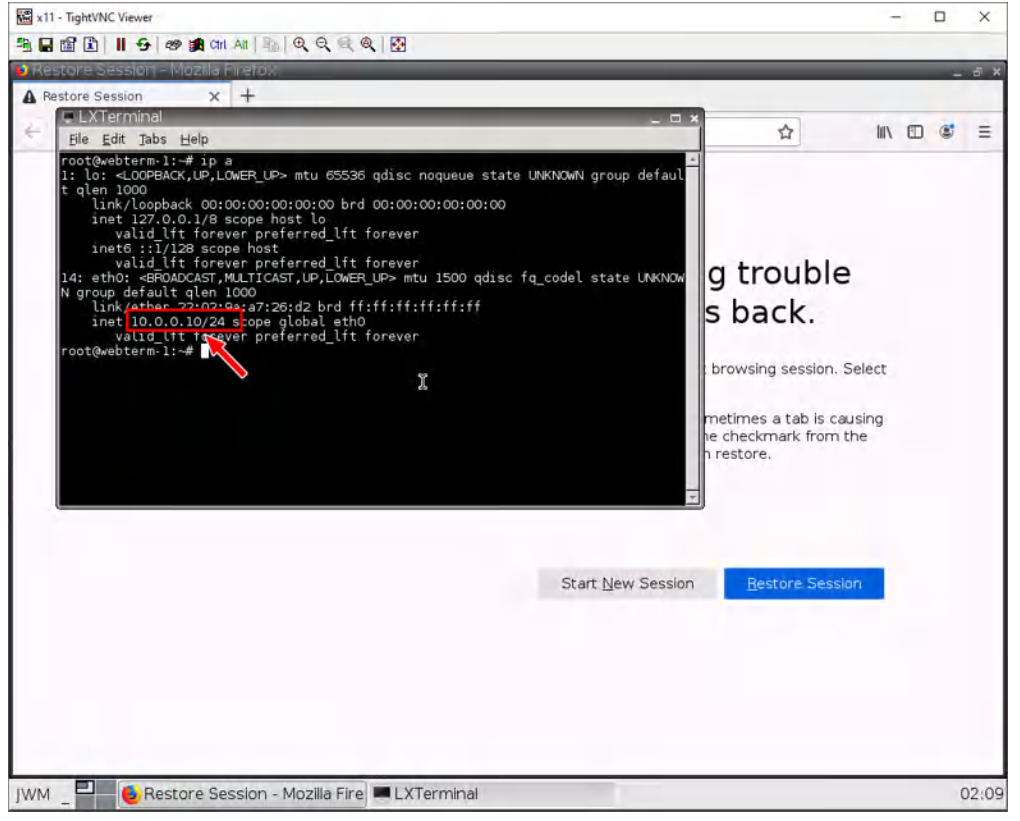

Figure 1.37: Check the IP address in Terminal

Now, let's ping our Palo Alto device. Type in ping 10.0.0.1. If all works out, you should see this:

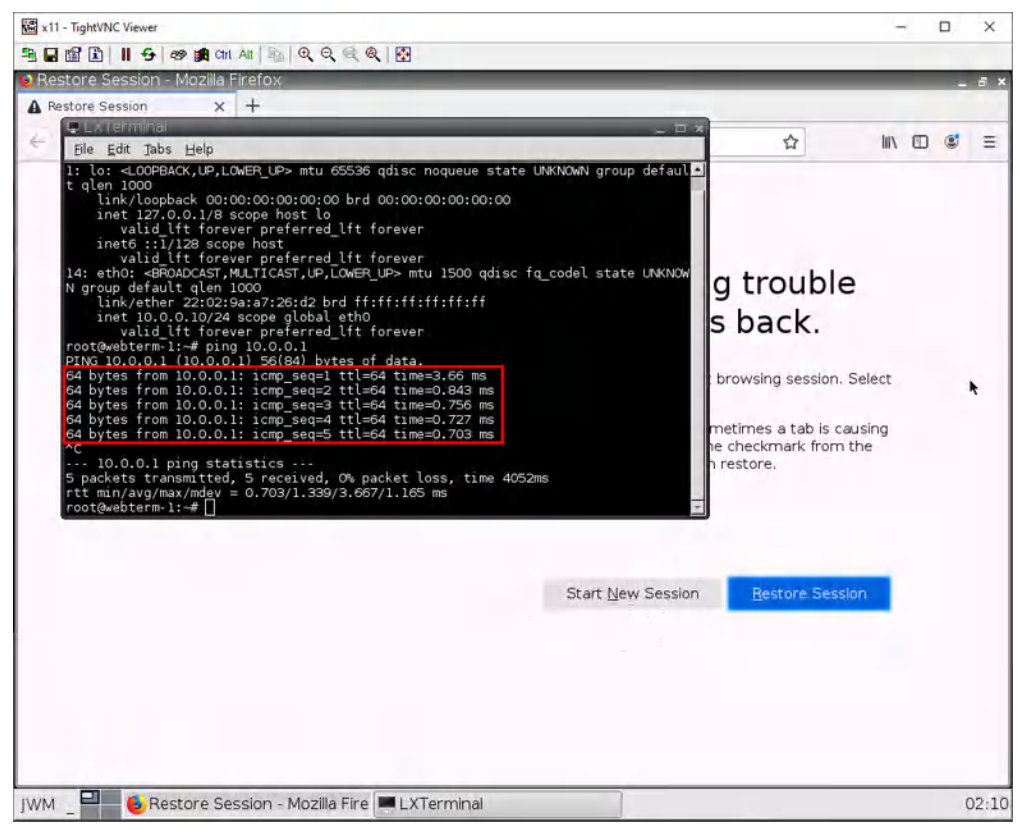

Figure 1.38: Ping 10.0.0.1 in the terminal

This means that everything so far worked! Press **Ctrl+C** to stop pinging the Palo Alto device.

## **Security Profile Basics**

In the policies tab, we want to create a new policy. Click on new in the bottom left of the Palo Alto web interface.

| BruhloAlto - Mozilla Fir                                                                                                    | efox        |                                                   |                                   |                            |                         |          |                |                  | _ 8                                     |
|----------------------------------------------------------------------------------------------------|-------------|---------------------------------------------------|-----------------------------------|----------------------------|-------------------------|----------|----------------|------------------|-----------------------------------------|
| 🍄 BruhloAlto                                                                                                    | ×           | +                                                 |                                   |                            |                         |          |                |                  |                                         |
| € ⇒ C @                                                                                                    | 0           | ) 🙈 https://192.1                                 | 68.0.1/?#policie                  | es:vsys1:pc                | licies/security-        | rulebase | ⊡ ☆            | 10               |                                         |
| 🚺 PA-VM                                                                                                    | DAS         | HBOARD ACC                                        |                                   | POLICIES                   | OBJECTS                 |          | DEVICE         | E Cumit-         | 1 to to Q                               |
|                                                                                                    |             |                                                   |                                   |                            |                         |          |                |                  | G ()                                    |
| Security -                                                                                                    | Q.          |                                                   |                                   |                            |                         |          |                |                  | $_{2 \text{ items}} \rightarrow \times$ |
| NAT A Das                                                                                                    |             |                                                   |                                   |                            |                         |          | Source         |                  |                                         |
| Policy Based Forwarding                                                                                                    |             | NAME                                              | TAGS                              | TYPE                       | ZONE                    | ADDRESS  | USER           | DEVICE           | ZONE                                    |
| Decryption                                                                                                    | 1           | Intrazione de Laules                              | nome                              | Intrazone                  | -111                    | m        | ary.           | -                | (intrazione)                            |
| Application Override                                                                                                    | z           | intercom-dela.                                    | -                                 | interzone                  | .en                     | -        | ATY            | -                | -                                       |
| Policy Optimizer  Ass Ado Viswer  Mark Without App Contrast  Contrast App Contrast  Contrast App Contrast App Contrast  Contrast App Contrast App Contrast  Contrast App Contrast App Contrast Ap | *           |                                                   |                                   |                            |                         |          |                |                  |                                         |
| Object : Addresses +<br>https://192.168.0.1/7#                                                                                                    | ⊕#<br>04/20 | <b>udd ◯ 0</b> ,000 (00 C<br>6/2022 (8:35,01 ) 5e | inni: Dormati<br>arch Expire Time | 6 Praert  <br>05/26 2022 1 | g rpaida 🕥 D<br>estaszy | Move *   | © PDF/CSV □ Hi | ghlight Unused R | ules »<br>W paloalto                    |
| WM - Bruhlo4                                                                                                    | Nto -       | - Mozilla Firefox                                 | ε                                 |                            |                         |          |                |                  | 02:1                                    |

Figure 1.39: Add a Security Policy

Under the general tab, we just want to give it a name. We will only be working with universal rules.

| x11 - TightVNC View                                                                          | e/                                                                         | - 🗆 X                    |
|----------------------------------------------------------------------------------------------|----------------------------------------------------------------------------|--------------------------|
|                                                                                              | 5- 영 論 Chi Ali   뉴   句, 句, 句, 句, 월                                         |                          |
| 😜 BruhloAlto – M                                                                             | ozilla Firefox                                                             | _ 8                      |
| BruhicAlto                                                                                   | × +                                                                        |                          |
| € → ሮ ŵ                                                                                      | 🛈 🔬 https://192.168.0.1/?#policies:vsys1::policies/security-rulebase 🚥 💟 🛱 |                          |
| 🔷 PA-VM                                                                                      | DASHEGARD ACC MONTOR POLICIES CHIECTS NETWORK DEVICE                       | Sector De Br Q           |
| - Security                                                                                   |                                                                            | G ()<br>≥itims → X       |
| H NAT                                                                                        | Sere Sere                                                                  | •                        |
| Security Policy R                                                                            | ule                                                                        |                          |
| Rule Type In<br>Rule Type In<br>Description<br>Taga<br>Group Rules By Tag<br>Audit Corresent | sood<br>iversal (kotusto<br>me                                             |                          |
| _                                                                                            |                                                                            |                          |
| Object : Addresses                                                                           | + © Add Move* © PDF/CSV []                                                 | Highlight Unused Rules * |
| man Deserved                                                                                 | kan Tim-Sz. Szz. (19. d) ( kan han-Ja-Sz. 20 21. 🔞 🖄                       | 🛟 paloalto               |
| IWM -                                                                                        | BruhloAlto - Mozilla Firefox                                               | 02:1:                    |

Figure 1.40: Set a Name for Security Policy

Under the source tab, we specify the inside zone (from). In this case, it will be the "Inside" zone.

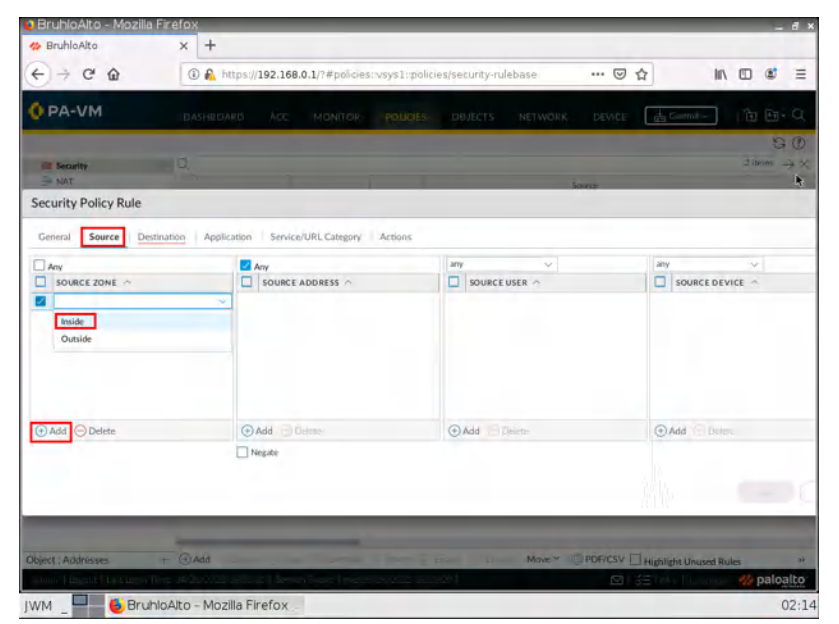

Figure 1.41: Set a Source Zone for Security Policy

Under the outside tab (to). Specify the outside zone.

| Bruhlokto                                                                                                    | BruhloAlto - Mozilla |                             | Q 🔛                                          |                                    | -                               |
|----------------------------------------------------------------------------------------------------|----------------------|-----------------------------|----------------------------------------------|------------------------------------|---------------------------------|
| C      C     C    C | 🏇 BruhloAlto         | × +                         |                                              |                                    |                                 |
| CASHEGAAO         ACC         MONTOR         OSCIENT         Lastrecome         Control         Control <t< th=""><th>€ → ୯ ଇ</th><th>🛈 🙈 https://192.168.</th><th>0.1/?#policies:&gt;ysys1:policies/security-rule</th><th>base ···· 🗵 🔒</th><th>n 🗆 🔹 =</th></t<>                                                                                                    | € → ୯ ଇ              | 🛈 🙈 https://192.168.        | 0.1/?#policies:>ysys1:policies/security-rule | base ···· 🗵 🔒                      | n 🗆 🔹 =                         |
|                                                                                                    | OPA-VM               |                             |                                              | NETWORK DEVICE                     |                                 |
| Security Policy Rule                                                                                                    | Security             |                             |                                              |                                    | Q ()<br>P <sup>2itims</sup> → ) |
| Central Source Destination Application Service/URL Category Actions                                                                                                    | Security Policy Rule |                             |                                              | Sector-                            |                                 |
|                                                                                                    | General Source Dest  | ination Application Service | URL Category Actions                         |                                    |                                 |
| DESTINATION ZONE ^ DESTINATION ADDRESS ^ DESTINATION DEVICE ^                                                                                                    | select               |                             | M Ann                                        | anv                                |                                 |
| Image       Image       Image       Image                                                                                                    |                      |                             | DESTINATION ADDRESS                          | DESTINATION DEVICE                 |                                 |
| Inde       Outline       Outline   <                                                                                                    |                      | v.                          |                                              |                                    |                                 |
| O Add     O Add                                                                                                    | Inside               |                             |                                              |                                    |                                 |
| O Add     O Add     O Add     O Add     O Delete                                                                                                    | Outside              |                             |                                              |                                    |                                 |
| CAdd ⊙Deleter                                                                                                    |                      |                             |                                              |                                    |                                 |
| O Add     O Add                                                                                                    |                      |                             |                                              |                                    |                                 |
| Negule<br>Cline:- Addresses + ⊕ Addi<br>Minge:- Addresses + ⊕ Addi                                                                                                    | () Add O Delete      |                             | ⊕ Add _ Deem                                 | ⊕ Add ⊡ Di                         |                                 |
| Cilicet : Addresses + @Adda   Mine + @PDF/CSV [] Heighlight Unseed Rules                                                                                                    |                      |                             | Negate                                       |                                    |                                 |
| GK<br>Digeet Addressev + ⊙Add = Mnye <sup>1</sup>                                                                                                    |                      |                             |                                              |                                    | _                               |
| Diger: Addresses + O'Add Burnerd Rules                                                                                                    |                      |                             |                                              |                                    | OK.                             |
| Diger: Addresses + O Add B Maye BDF/CSV - Highlight Unseed Rules                                                                                                    |                      |                             |                                              |                                    |                                 |
| Diljoct : Addresses + ④ Add Meye - ③ PDM7CSV 🗌 Highlight Unused Rules                                                                                                    |                      | -                           |                                              |                                    |                                 |
|                                                                                                    | biect Addresses      | + ( Add                     |                                              | Merve - PDF/CSV Highlight Unused I | Rules ×                         |

Figure 1.42: Set a Destination Zone for Security Policy

After that, press **OK** to confirm.

## SNAT (Source NAT: Access the Internet in Palo Alto)

| 🚾 x11 - TightVNC Viewer                                                                                                    |                                                                 |                                                       |                    |                      |                  |                            | - 0                         | ×                  |
|----------------------------------------------------------------------------------------------------|-----------------------------------------------------------------|-------------------------------------------------------|--------------------|----------------------|------------------|----------------------------|-----------------------------|--------------------|
|                                                                                                    | 🔒 Ctri Alt   🐴   🗨                                              | Q @ @   🔂                                             |                    |                      |                  |                            |                             |                    |
| 😫 BruhloAlto - Mozilla Fi                                                                                                    | refox                                                           |                                                       |                    |                      |                  |                            | -                           | а×                 |
| 🊧 BruhloAlto                                                                                                    | × +                                                             |                                                       |                    |                      |                  |                            |                             |                    |
| ↔ ↔ ↔ ↔                                                                                                    | 🛈 🔏 https://                                                    | 192.168.0.1/?#policie                                 | es::vsys1::policie | s/nat-rulebase       | ***              | ⊠ ☆                        | III\ 🗊 🔮                    | Ξ                  |
| 🚺 PA-VM                                                                                                    | DASHBOARD                                                       | ACC MONITOR                                           | POLICIES           | OBJECTS              | NETWORK DEV      | /ICE 🛃 Commit →            | ) To Pa                     | Q                  |
| Convitu                                                                                                    | 0                                                               |                                                       |                    |                      |                  |                            | 0 items                     |                    |
|                                                                                                    |                                                                 |                                                       |                    |                      | Orig             | inal Packet                |                             |                    |
| 💩 QoS<br>📑 Policy Based Forwarding                                                                                                    | NAME                                                            | TAGS                                                  | SOURCE ZONE        | DESTINATION<br>ZONE  | DESTINATION      | SOURCE ADDRESS             | DESTINATION<br>ADDRESS      | SEF                |
| Application Override Application Override DoS Protection Solution Policy Optimizer Solution Control Control Contro Control Control Control Control Co | -<br>0<br>0                                                     |                                                       |                    | ×                    |                  |                            |                             |                    |
| Object : Addresses                                                                                                    | - 🕀 Add 🕘 Delete<br>e: 04/26/2022 18:35:0<br>Alto - Mozilla Fin | G Clone G Enable<br>D1 Session Expire Time:<br>Crefox | O Disable Mov      | e Y () PDF/CSV<br>29 | Highlight Unused | Rules □ View Rulebase<br>☑ | e as Groups<br>Jage 🥢 palox | »<br>alto<br>02:16 |

Under the policies tab, go to NAT, then click **Add**.

Figure 1.43: Set a NAT

In this case, we want to translate packets originating from the Inside to go to the outside zone using the interface address of ethernet1/2. This would be Port Address Translation Overload. Under the general tab, just change the name.

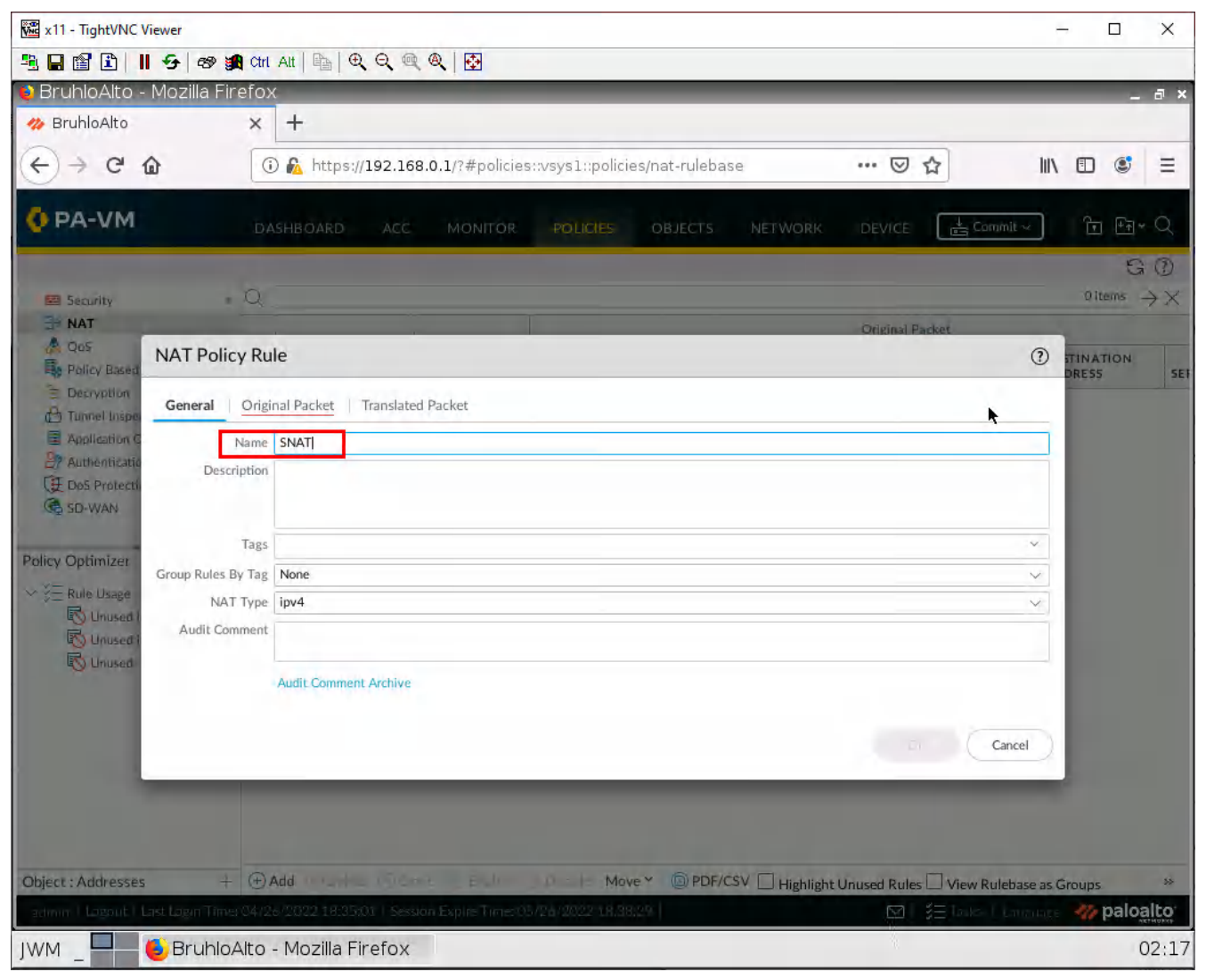

Figure 1.44: Set a Name for NAT

Under the original packet tab, click **Add** then make the source zone inside. As for the destination zone, make it outside.

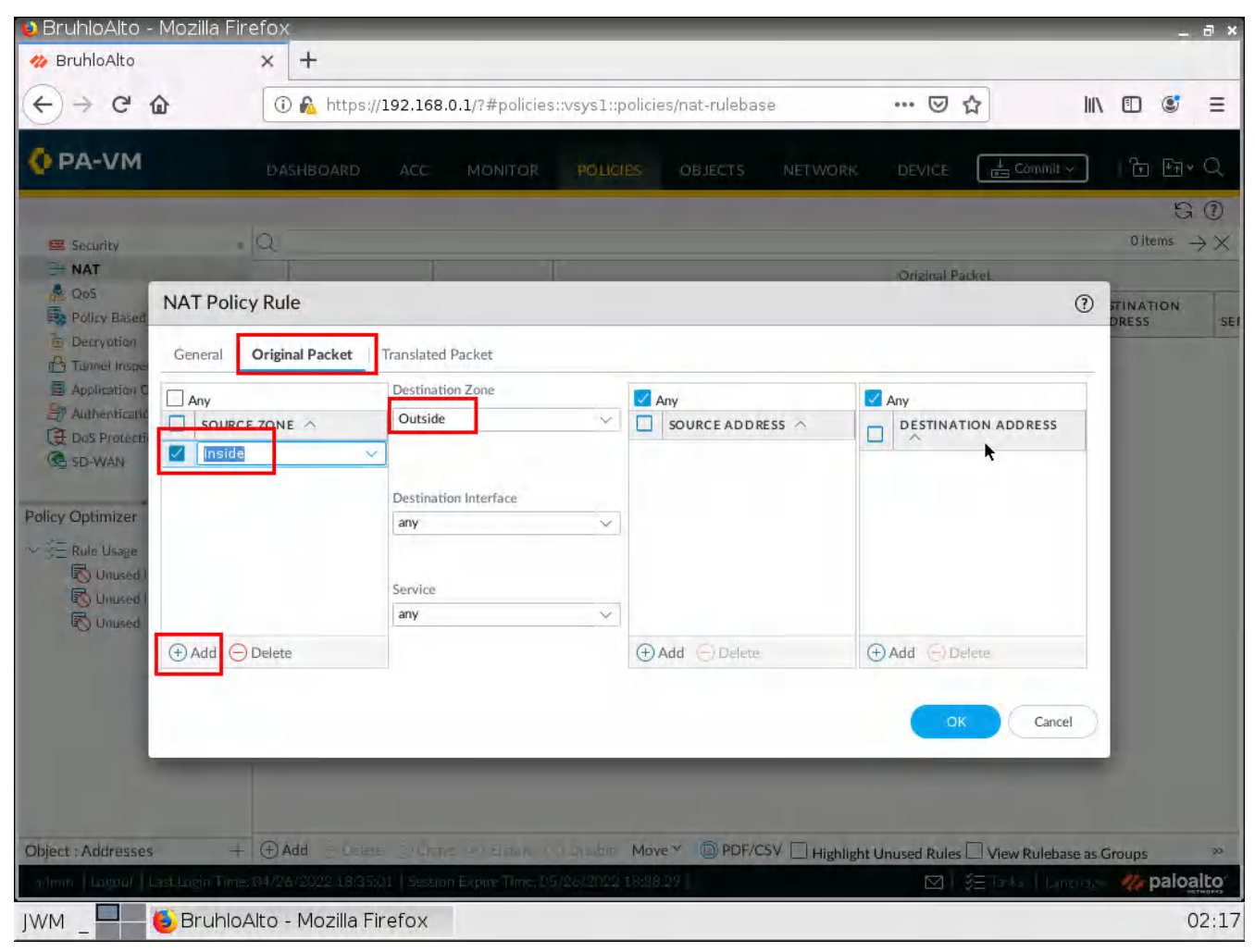

Figure 1.45: Set a Source Zone and Destination Zone for NAT

Under translated packet on source address translation. Specify the translation type as Dynamic IP and port, the address type as interface address, and the interface as ethernet1/2(The interface in the outside zone) After that, click **OK**.

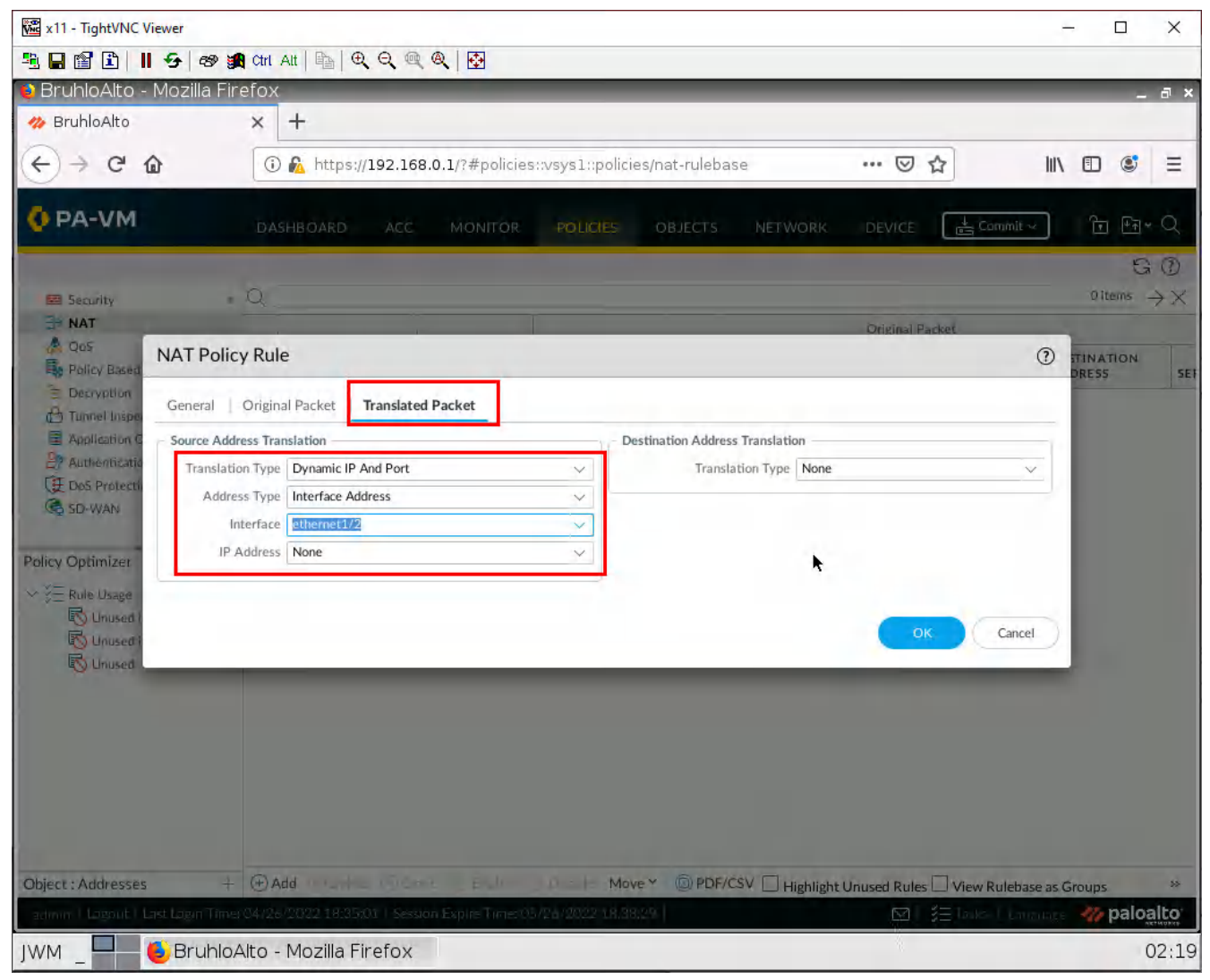

Figure 1.46: Set a Translated Packet

Don't forget to commit!

## **Check Internet Connectivity on Webterm**

In webterm, you could test pinging 8.8.8.8 like so:

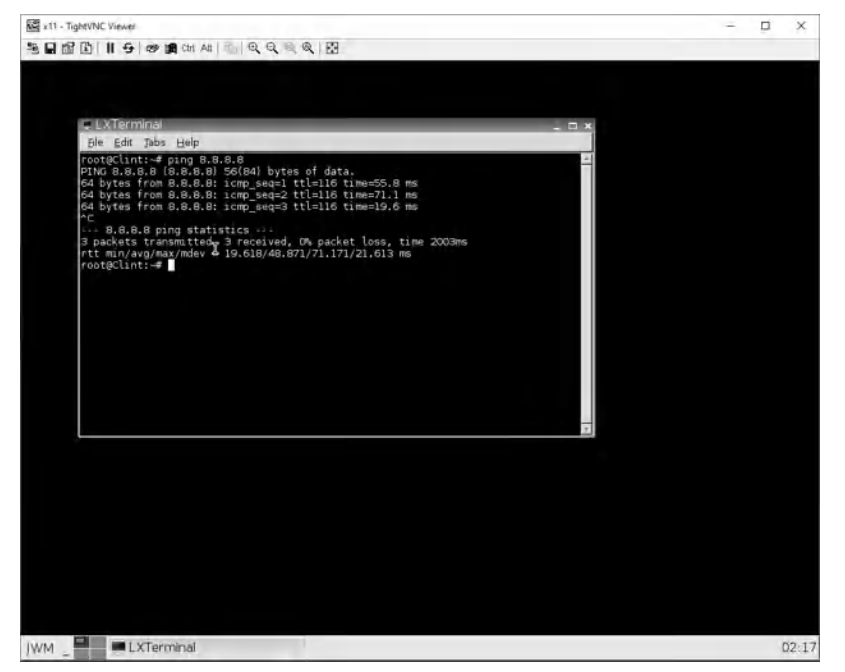

Figure 1.47: Verify your configuration

Or you can try navigating to a website for example https://something.com.

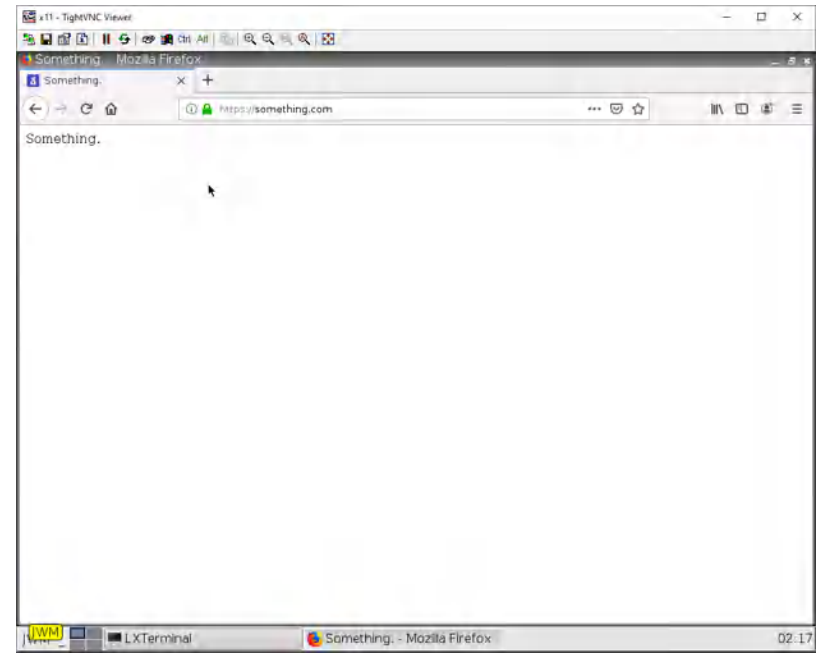

*Figure 1.48: Verify your connectivity to the Internet* 

If both of these work. You have successfully configured DHCP and SNAT properly!

46 Chapter 1. Basics

# **1.3 SNAT**

#### Learning Objectives

• Configure Source NAT (SNAT)

#### **Prerequisites**:

- Security policy for Inside to Outside
- Interface configuration
- Knowledge of previous labs

**Scenario**: Source NAT is what your router does on a daily basis to provide you with Internet access just so you can go on social media and complain about how slow your internet is. Your router at home does this all automatically for you. But since we're real network engineers with a firewall on one hand, and determination on the other. Let's learn how to configure this all by ourselves using Palo Alto! We've already configured this in the previous chapter, so let's just go over it again!

#### 48 Chapter 1. Basics

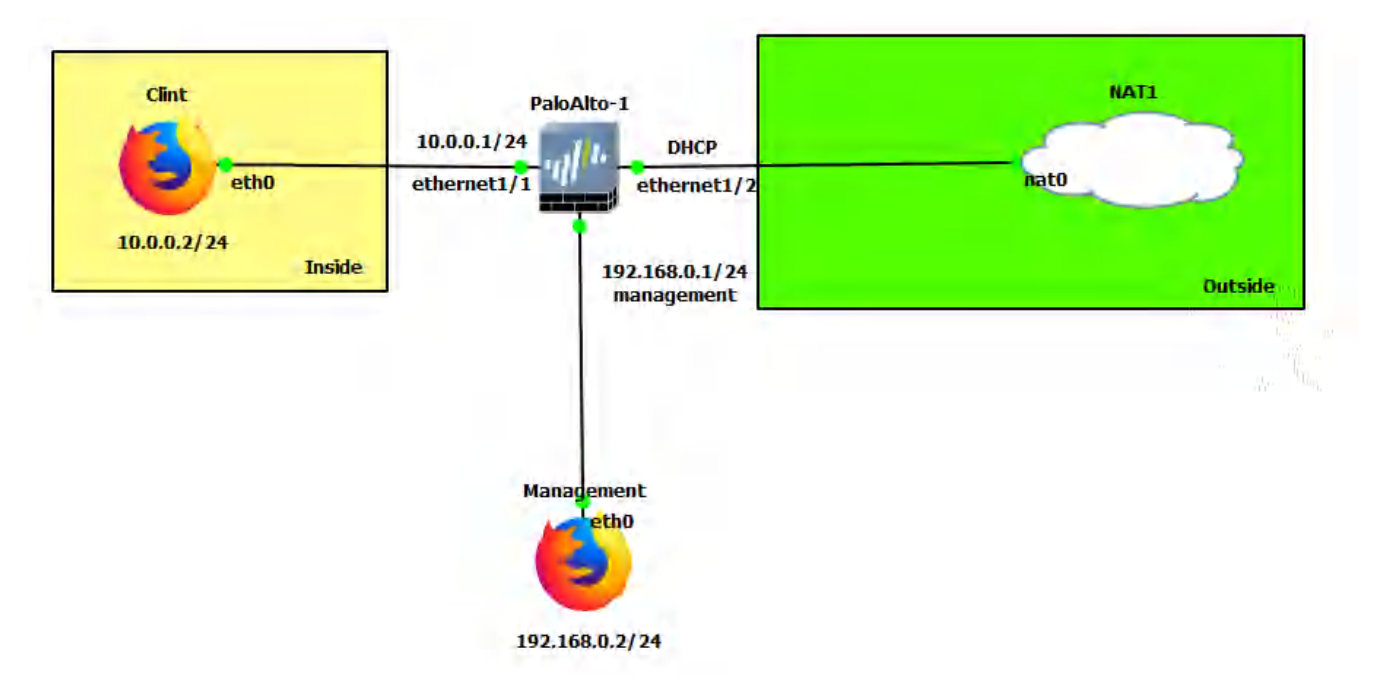

Figure 1.49: Main Scenario

#### Table 1.4: Addressing Table

| Device               | Configuration                                                               |
|----------------------|-----------------------------------------------------------------------------|
| Clint                | eth0: 10.0.0.2/24 GW: 10.0.0.1 DNS: 8.8.8.8                                 |
| PaloAlto             | Ethernet1/1: 10.0.0.1/24<br>Ethernet1/2: DHCP<br>Management: 192.168.0.1/24 |
| Management (WebTerm) | eth0: 192.168.0.2/24                                                        |
| Outside (WebTerm)    | eth0: DHCP                                                                  |

#### Table 1.5: Zone Configuration

| Zone    | Interface   |
|---------|-------------|
| Inside  | Ethernet1/1 |
| Outside | Ethernet1/2 |

## SNAT (Source NAT: Access the Internet in Palo Alto)

| x11 - TightVNC Viewer                                                                                           |          |               |                            |                    |                |                      |                       | - 🗆                    | ×       |
|----------------------------------------------------------------------------------------------------|----------|---------------|----------------------------|--------------------|----------------|----------------------|-----------------------|------------------------|---------|
| B 🖬 🗈 🔳 😏 🛷                                                                                                    | 😭 Ctri   | Alt   📭   🤁   | 20.00                      |                    |                |                      |                       |                        |         |
| 😢 XavPA - Mozilla Firefo                                                                                        | х        | -             |                            |                    |                |                      | _                     | -                      | а×      |
| 🊧 XavPA                                                                                                    | ×        | +             | k                          |                    |                |                      |                       |                        |         |
| $\leftarrow \rightarrow                                   $                                                     | (        | D 🔏 https:,   | //192.168.0.1/?#polici     | es::vsys1::policie | s/nat-rulebase | ~ …                  |                       | III\ 🗊 🔹               | Ξ       |
| 🚺 PA-VM                                                                                                    | DA       | SHBOARD       | ACC MONITOR                | POLICIES           | OBJECTS N      | NETWORK DEVI         | CE 📋 Commit 🖂         | । चि मि                | , q     |
| Security                                                                                                    | 0        |               |                            |                    |                |                      |                       | G<br>1 item            | :       |
| ⇒ NAT                                                                                                    | -        |               |                            |                    |                | Orig                 | inal Packet           |                        | 7.43    |
| 🐣 QoS<br>📑 Policy Based Forwarding                                                                              |          | NAME          | TAGS                       | SOURCE ZONE        | DESTINATION    | DESTINATION          | SOURCE ADDRESS        | DESTINATION<br>ADDRESS | SEF     |
| <ul> <li>Decryption</li> <li>Tunnel Inspection</li> <li>Application Override</li> <li>Authentication</li> </ul> | 1        | SNAT          | none                       | 22 Inside          | P2 Outside     | any                  | any                   | any                    | Jany    |
| E DoS Protection                                                                                                |          |               |                            |                    |                |                      |                       |                        |         |
| Policy Optimizer -                                                                                              | -        |               |                            |                    |                |                      |                       |                        |         |
| ✓ ⋛ Rule Usage Null Unused in 30 days                                                                           | 4        |               |                            |                    |                |                      |                       |                        |         |
| Unused in 90 days                                                                                               | 1        |               |                            |                    |                |                      |                       |                        |         |
| E Unused                                                                                                    | 1        |               |                            |                    |                |                      |                       |                        |         |
|                                                                                                    |          |               |                            |                    |                |                      |                       |                        |         |
|                                                                                                    |          |               |                            |                    |                |                      |                       |                        |         |
|                                                                                                    |          |               |                            |                    |                |                      |                       |                        |         |
|                                                                                                    |          | -             |                            | _                  |                |                      |                       |                        | _       |
| Object : Addresses -                                                                                            | + ①      | Add 🕞 Deler   | e 19) Clane 💮 Enable.      | Disable Mov        | e Y 🕒 PDF/CSV  | / 🗌 Highlight Unused | Rules View Rulebase   | as Groups              | >>      |
| https://192.168.0.1/?# 1                                                                                        | ie: 05/0 | 17/2022 16:30 | :41   Session Expire Time: | 06/06/2022 16:34   | (1A            |                      | ⊠   \$= Tasks   Langu | lage 🥠 palog           | ETHORES |
| JWM _ WAVPA                                                                                                    | 4 - Mo   | ozilla Firefo | X                          |                    |                |                      |                       |                        | 23:59   |

Under the policies tab, go to NAT, then click Add.

Figure 1.50: Set a Source NAT

We want to translate packets originating from the Inside to go to the outside zone using the interface address of ethernet1/2. This would be Port Address Translation Overload. Under the General tab, just change the name.

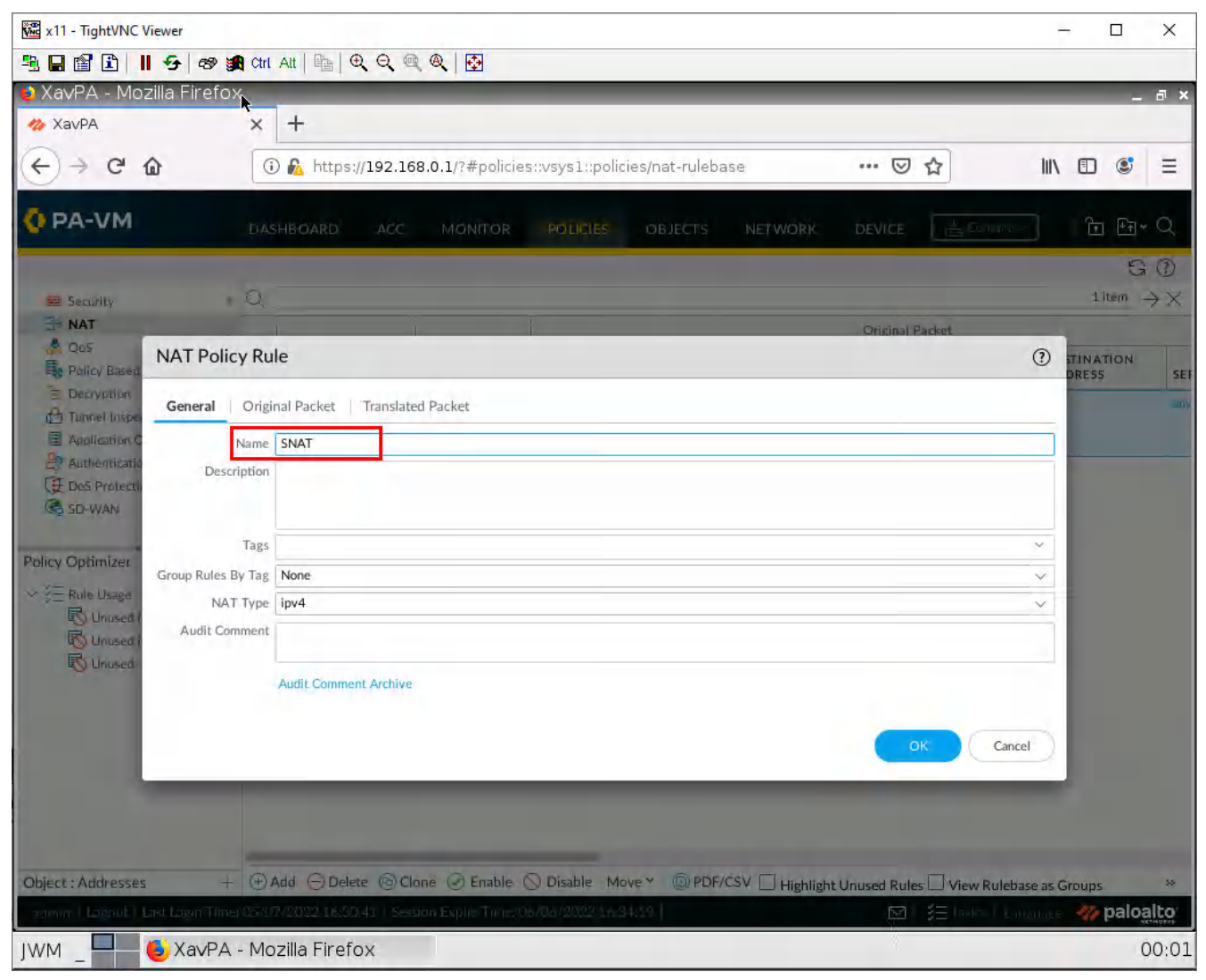

Figure 1.51: Set a Name for NAT

Under the original packet tab, click add then make the source zone inside. As for the destination zone, make it outside.

| 🕅 x11 - TightVNC  | Viewer                          |                                              |                       |                                   | - 🗆 X                                  |
|-------------------|---------------------------------|----------------------------------------------|-----------------------|-----------------------------------|----------------------------------------|
|                   |                                 | <b>€                                    </b> |                       |                                   |                                        |
| XavPA - Mic       |                                 |                                              |                       |                                   | ×                                      |
|                   | <b>A</b>                        | <u> </u>                                     |                       |                                   |                                        |
| ( ) > G           |                                 | s://192.168.0.1/?#policies::vsys1::p         | oolicies/nat-rulebase | © &                               |                                        |
| OPA-VM            | DASHBOARD                       | ACC MONITOR POLICIE                          | S OBJECTS NETWOR      | K DEVICE                          | ्रिम् <del>ग</del> र                   |
|                   |                                 |                                              |                       |                                   | 50                                     |
| Security          | Q                               |                                              |                       |                                   | $_{1 \text{ item}} \rightarrow \times$ |
| A Dos             | Contractory Contractory         |                                              |                       | Original Packet                   |                                        |
| Policy Baser      | NAT Policy Rule                 |                                              |                       |                                   | () STINATION<br>DRESS SET              |
| E Decryption      | General Original Packet         | Translated Packet                            |                       |                                   |                                        |
| Application 1     | C                               | Destination Zone                             |                       |                                   |                                        |
| Authenticati      |                                 | Outside v                                    | SOURCE ADDRESS        | DESTINATION ADDRESS               | ~                                      |
| Dos Protect       | Inside                          |                                              |                       |                                   | ·                                      |
| A DE VINIY        |                                 | Destination Istanface                        |                       |                                   |                                        |
| Policy Optimizer  |                                 | any ~                                        |                       |                                   |                                        |
| ∽ ў⊟ Rule Usage   |                                 |                                              |                       |                                   |                                        |
| Unused            |                                 | Service                                      |                       |                                   |                                        |
| S Unused          | *                               | any $\vee$                                   |                       |                                   |                                        |
|                   | ⊕ Add (⊖) Delete                |                                              |                       |                                   |                                        |
|                   |                                 |                                              |                       |                                   | _                                      |
|                   |                                 |                                              |                       | OK Cancel                         |                                        |
|                   |                                 |                                              |                       |                                   | ~                                      |
|                   |                                 |                                              |                       |                                   |                                        |
|                   |                                 |                                              |                       |                                   |                                        |
| Object : Addresse | es + 🕀 Add 💬 De                 | lete 🔞 Clone 🧭 Enable 🚫 Disable              | Move *                | light Unused Rules 🗍 View Rulebas | e as Groups 🖇                          |
| admin   Logout    | Last Login Time; 05/07/2022 16: | 0:41   Session Explin: Time: 06/06/2022      | 14:34:19              | 🖾 i 🏭 laakse i Lang               | paloalto                               |
| JWM               | ۏ XavPA - Mozilla Fire          | fox                                          |                       |                                   | 00:03                                  |

Figure 1.52: Set a Source Zone and Destination Zone for NAT

Configure these settings under the translated packet tab in the **source address translation** area:

Table 1.6: SNAT Configuration

| Parameter        | Value               |
|------------------|---------------------|
| Translation Type | Dynamic IP and Port |
| Address Type     | Interface Address   |
| Interface        | Ethernet1/2         |
| IP Address       | None                |

#### 52 Chapter 1. Basics

| 🗱 x11 - TightVNC       | Viewer                  |                        |                              |                                                       |                   | -               |          | ×            |
|------------------------|-------------------------|------------------------|------------------------------|-------------------------------------------------------|-------------------|-----------------|----------|--------------|
|                        | 11 😔 🕾 🎉 Ctrl A         |                        | R 🔁                          |                                                       |                   |                 |          |              |
| 单 XavPA - Mo           | ozilla Firefox          |                        |                              |                                                       |                   |                 | -        | а×           |
| 🋷 XavPA                | ×                       | +                      |                              |                                                       |                   |                 |          |              |
| (←) → C                | <b>û</b> (i)            | 💫 https://192.168      | .0.1/?#policies::vsys1::p    | oolicies/nat-rulebase                                 | ⊠ ☆               | 101             | •        | Ξ            |
| 🔷 PA-VM                | DASE                    | BOARD ACC              | MONITOR POLICI               | S OBJECTS NETWORK                                     | DEVICE            | L III Dec. 27   | ींग मिक  | Q            |
| 5 Sec. dlu             | . 0                     |                        |                              |                                                       |                   |                 | 1 item   | $ \bigcirc $ |
| A NAT                  |                         | -                      | Ī                            |                                                       | Original Packet   |                 |          | 1 20         |
| Qos<br>Re Policy Bases | NAT Policy Rule         |                        |                              |                                                       |                   | 0               | TINATION | SET          |
| E Decryption           | General Origina         | Packet Translated      | Packet                       |                                                       |                   |                 |          | =01)         |
| Application (          | - Source Address Tran   | slation                |                              | <ul> <li>Destination Address Translation —</li> </ul> |                   |                 |          |              |
| Authenticati           | Translation Type        | Dynamic IP And Port    | ~                            | Translation Type None                                 |                   | $\sim$          |          |              |
| SD-WAN                 | Address Type            | Interface Address      | ~                            |                                                       |                   |                 |          |              |
|                        | Interface               | ethernet1/2            | ~                            |                                                       |                   |                 |          |              |
| Policy Optimizer       | IP Address              | None                   | ~                            |                                                       |                   |                 |          |              |
| ∽ Ž≣ Rule Usage        |                         |                        |                              |                                                       |                   |                 |          |              |
| Unused R Unused        |                         |                        |                              |                                                       | ок                | Cancel          |          |              |
| 🐻 Unused               |                         | _                      |                              |                                                       |                   |                 |          |              |
|                        |                         |                        |                              |                                                       |                   |                 |          |              |
|                        |                         |                        |                              |                                                       |                   |                 |          |              |
|                        |                         |                        |                              |                                                       |                   |                 |          |              |
|                        |                         |                        |                              |                                                       |                   |                 |          |              |
|                        |                         |                        |                              |                                                       |                   |                 |          |              |
|                        |                         |                        |                              |                                                       |                   |                 |          |              |
| Object : Addresse      | es + 🕑 Ac               | ld (-) Delete (B) Clar | ne 🅑 Enable 🚫 Disable        | Move * (D) PDF/CSV Highlight                          | Unused Rules View | / Rulebase as G | roups    | >>           |
| admin I Logout I       | List Login Timer 05/07/ | 2022 16:30:41   Sessio | on Explicit nine: 06/06/2022 | 1634019                                               |                   | e l'Emplace     | m palos  | AICO.        |
| JWM _                  | 😓 XavPA - Moz           | illa Firefox           |                              |                                                       |                   |                 | (        | 00:07        |

Figure 1.53: Set a Translated Packet

Don't forget to commit!

#### **Check Internet Connectivity on Webterm**

Open up webterm, and navigate to any website of your choosing.

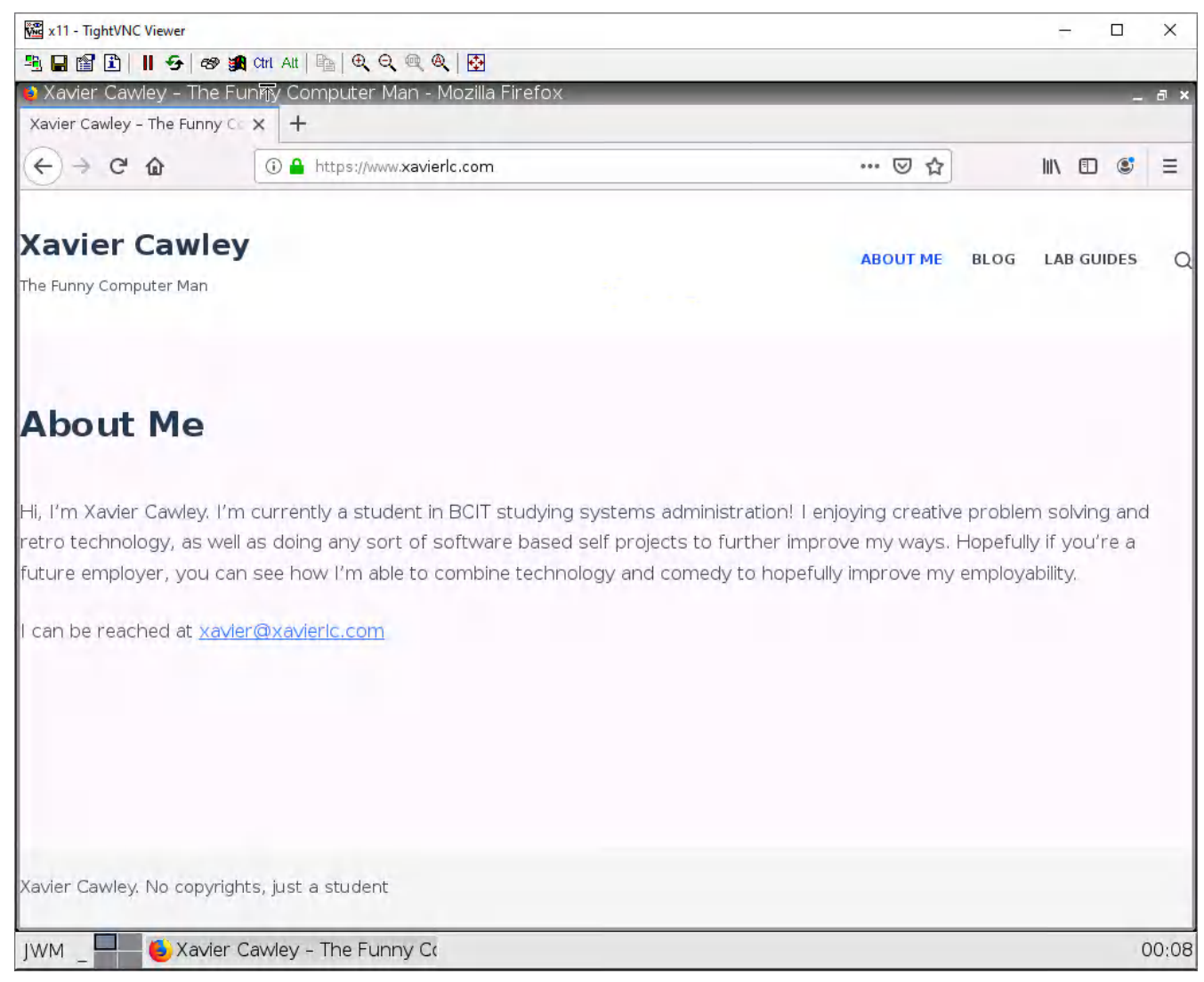

Figure 1.54: Verify your connectivity to the Internet

If your desired webpage showed up, you have successfully configured SNAT!

54 Chapter 1. Basics

# 1.4 DNAT

#### Learning Objectives

- Configure Destination NAT (DNAT)
- Configure WordPress

#### **Prerequisites**:

- SNAT for the Internet
- Security policy for Inside to Outside
- Interface configuration
- Knowledge of previous labs

**Scenario**: When I think of DNAT (Destination Network Address Translation) I always think of the days of setting up port forwarding for all my favorite games just so I could host server friends can play on. You can think of DNAT like this too if it helps! The goal of this lab is to reach WordPress from the Outside. So, users only enter the IP address of Ethernet 1/2 in the Outside webterm and the firewall redirects the traffic to WordPress.

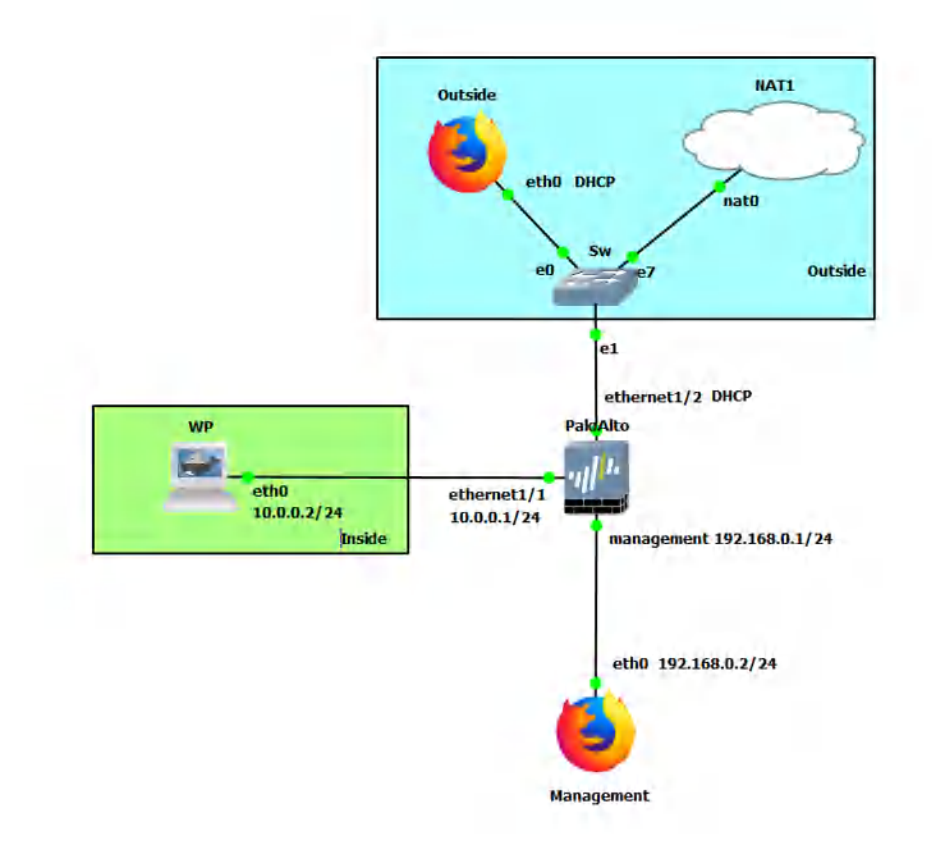

Figure 1.55: Main scenario

| Device               | Configuration                                                               |  |  |
|----------------------|-----------------------------------------------------------------------------|--|--|
| WP (WordPress)       | eth0: 10.0.0.2/24 GW: 10.0.0.1                                              |  |  |
| PaloAlto             | Ethernet1/1: 10.0.0.1/24<br>Ethernet1/2: DHCP<br>Management: 192.168.0.1/24 |  |  |
| Management (WebTerm) | eth0: 192.168.0.2/24                                                        |  |  |
| Outside (WebTerm)    | eth0: DHCP                                                                  |  |  |

## Table 1.8: Zone Configuration

| Zone    | Interface   |
|---------|-------------|
| Inside  | Ethernet1/1 |
| Outside | Ethernet1/2 |

### **Create Reference Addresses**

#### Under **Objects** > **Addresses**, click **Add**.

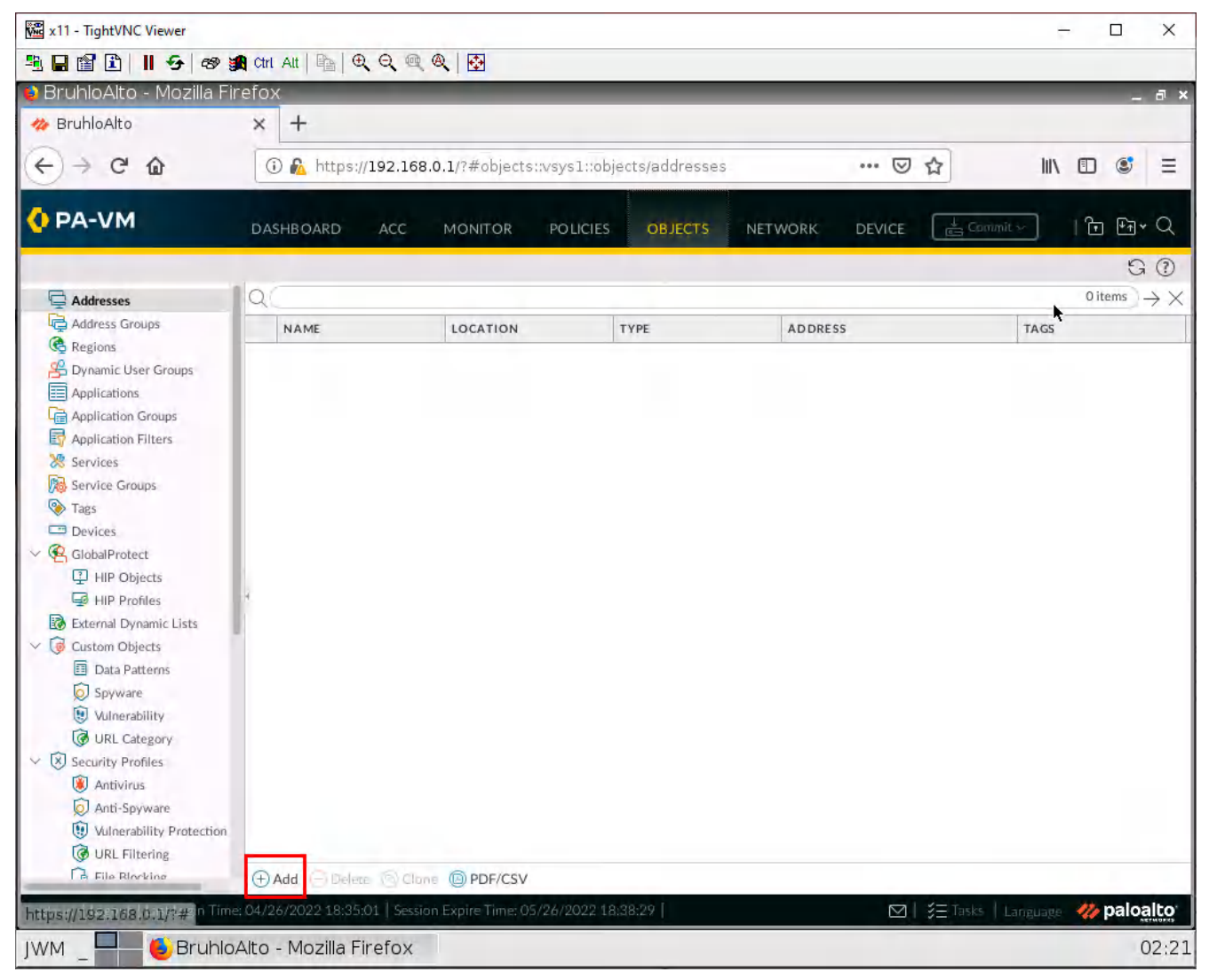

Figure 1.56: Add an address
In this window, we will add the IP of the WordPress server to reference it easier.

| 🗱 x11 - TightVNC Viewer      |                       |                     |            |                                                        |                                                     |                                                | -                           |         | ×                    |
|------------------------------|-----------------------|---------------------|------------|--------------------------------------------------------|-----------------------------------------------------|------------------------------------------------|-----------------------------|---------|----------------------|
| ª∎∎∎∎ ∎ <del>9</del> ∰       | tri Alt   📭   🔍 🔍     | a a 🔂               |            |                                                        |                                                     |                                                |                             |         |                      |
| 👏 PA-VM - Mozilla Firefox    |                       |                     |            |                                                        |                                                     |                                                |                             | _       | . 🗆 ×                |
| 🦇 PA-VM                      | < +                   |                     |            |                                                        |                                                     |                                                |                             |         |                      |
| ← → ¢ ŵ                      | (i) A https://192.1   | .68.0.1/?#objects   | ::vsysl::o | bjects/addresses                                       |                                                     | 🛛 ☆                                            | lii).                       | •       | Ξ                    |
| OPA-VM                       | DASHBOARD AC          |                     | POLICI     | es objects                                             | NETWORK                                             |                                                | a Commit ∽                  | म्म म   | ×Q                   |
|                              |                       |                     |            |                                                        |                                                     |                                                |                             | 2.000   | ) ()<br>)            |
| Addresses                    | AL A BAS              | IDEATION            |            | TYPE                                                   | ADDRESS                                             |                                                | 74.05                       | 2 items | $\rightarrow \times$ |
| Regions                      | T FW                  | LOCATION            |            | IP Netmask                                             | 192.168.122                                         | .116                                           | TAGS                        |         |                      |
| B Dynamic User Groups        | 1 Wear                |                     |            | IP Netmask                                             | 100.02                                              |                                                |                             |         |                      |
| Application G Address        |                       |                     | _          |                                                        |                                                     |                                                | 0                           |         |                      |
| Application F                |                       |                     |            |                                                        |                                                     |                                                | U                           |         |                      |
| Nar Nar                      | wordpress             |                     |            |                                                        |                                                     |                                                |                             |         |                      |
| Tags Ty                      | pe IP Netmask         |                     | ~          | 10.0.0.2                                               |                                                     |                                                | Recolud                     |         |                      |
| GlabalProtec                 |                       |                     |            | Enter an IP address or a 1<br>192.168.80.0/24). You ca | network using the slash<br>in also enter an IPv6 ad | notation (Ex. 192.16)<br>dress or an IPv6 addr | 8.80.150 pr<br>ess with its |         |                      |
| Fill Prof. Ta                | gs                    |                     |            | prens (Ex. 20031006.123                                |                                                     | 1.//84/                                        | *                           |         |                      |
| External Dyna                |                       |                     |            |                                                        |                                                     |                                                |                             |         |                      |
| Data Pau                     |                       |                     |            |                                                        |                                                     | OK.                                            | Cancel                      |         |                      |
| D Spyware                    |                       |                     | _          |                                                        |                                                     |                                                |                             |         |                      |
| URL Calegory                 |                       |                     |            |                                                        |                                                     |                                                |                             |         |                      |
| Security Profiles            |                       |                     |            |                                                        |                                                     |                                                |                             |         |                      |
| Antryinus                    |                       |                     |            |                                                        |                                                     |                                                |                             |         |                      |
| Wilnerability Protection     |                       |                     |            |                                                        |                                                     |                                                |                             |         |                      |
| URL Filtering                | Add back              | lion: DPDF/CSV      |            |                                                        |                                                     |                                                |                             |         | _                    |
| in Lagral Last Lagin Line, W | ourseper lize47.25 Se | sson Elpir Tior - 5 | a Britage  | at usuali                                              |                                                     |                                                | - 11-11-12                  | W/palo  | alto                 |
| <mark>∫WM</mark> €PA-VM - N  | Mozilla Firefox       |                     |            |                                                        |                                                     |                                                |                             | 1       | 08:26                |

Figure 1.57: WordPress IP address

We also want to put our firewall's "public" IP (the interface facing the NAT cloud) here too. You can find the firewall's DHCP address under **network** > **interfaces**. Then click the hyperlink under IP address:

| < → C û                | ① 🔒 https://192      | .168.0.1/?#networ | k::vsys1::network   | (interfas | es •                | • 🛛 🕁          | III (D    | @ ≡              |
|------------------------|----------------------|-------------------|---------------------|-----------|---------------------|----------------|-----------|------------------|
| 0 PA-VM                | DASHBOARD AC         | C MONITOR         | POLICIES C          | DBJECTS   | NETWORK DI          | VICE Barnal    | - 10      | ⊡ • Q            |
| mentaces               | Ethemet VLAN         | Loopbatk Tunni    | SD-WAN              |           |                     |                |           | GC               |
| VLANs                  | QC                   |                   |                     |           |                     |                | 8 iten    | ns →×            |
| Virtual Routers        | INTERFACE            | INTERFACE         | MANAGEMENT          | LINK      | IP ADDRESS          | VIRTUAL ROUTER | TAG       | VLAN /<br>VIRTUA |
| GRE Tunnels            | methemet1/1          | Layer3            | Ping                |           | 10.0.0.1/24         | default        | Untagged  | none             |
| DHCP                   | ethernet1/2          | Layer3            |                     |           | Dynamic-DHCP Client | default        | Untagged  | none             |
| GlobalProtect          | methernet1/3         |                   |                     | 100       | none                | none           | Untagged  | none             |
| Portals                | Gill ethernet 1/4    |                   |                     | 100       | none                | none           | Untagged  | none             |
| Gateways               | (Debeneti)           |                   |                     | -         | none                | note           | Untagged  | include:         |
| Clientiess Apps        | ual enternet to a    |                   |                     |           |                     |                | the based |                  |
| Clientless App Groups  | God ethemet 1/6      |                   |                     | (m)       | none                | none           | Ownagged  | none             |
| A QoS                  | diffethemet1/7       |                   |                     | m         | none                | none           | Untagged  | mone             |
| 23 LLDP                | etherrat1/8          |                   |                     | 6         | none                | none           | Untagged  | none             |
| V La Network Profiles  |                      |                   |                     |           |                     |                |           |                  |
| GlobalProtect IPSec On | r                    |                   |                     |           |                     |                |           |                  |
| M IPSec Crypto +       |                      |                   |                     |           |                     |                |           |                  |
| A IKE Crypto +         |                      |                   |                     |           |                     |                |           |                  |
| Monitor +              | A                    |                   |                     |           |                     |                |           |                  |
| 10 Interface Mgmt      |                      |                   |                     |           |                     |                |           |                  |
| Zone Protection        |                      |                   |                     |           |                     |                |           |                  |
| A Des Reefile is       | (P) Add Suborteniare | O Delen 👩 PDF/    | csv                 |           |                     |                |           |                  |
|                        | AL ALIMAN LANS ALL   | 1                 | to a state state of |           |                     |                |           |                  |

Figure 1.58: Dynamic-DHCP Client IP address

From there you will find the IP address of the firewall:

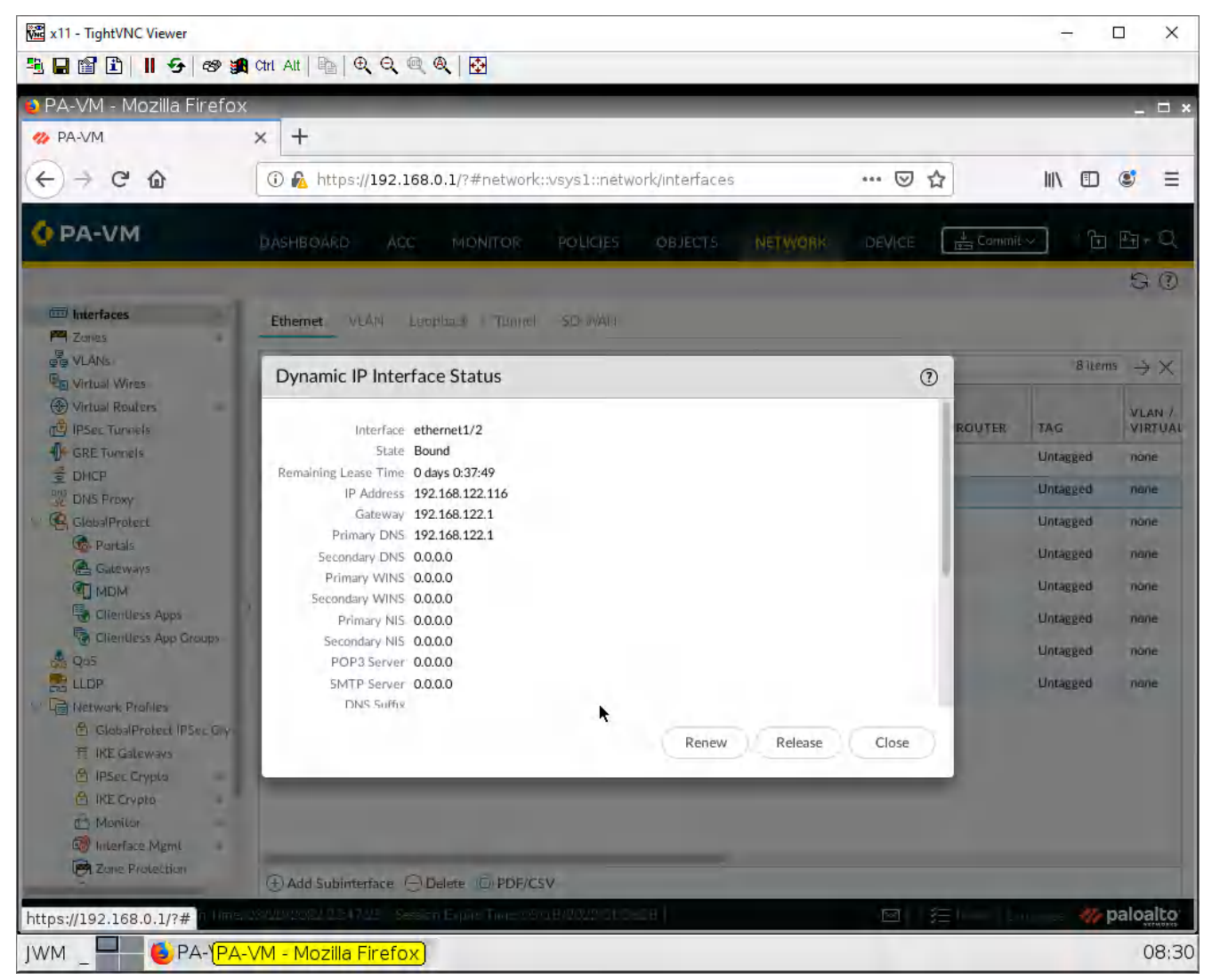

Figure 1.59: Verify Dynamic-DHCP Client IP address

## Create a DNAT Policy

| <ul> <li>BruhloAlto</li> <li>BruhloAlto</li> </ul>                                      | efox    | t   🖻   🔍 Q, 🗉   | Q 🔂                 |                    |                  |                    |                      |                        |              |
|-----------------------------------------------------------------------------------------|---------|------------------|---------------------|--------------------|------------------|--------------------|----------------------|------------------------|--------------|
| 🔮 BruhloAlto - Mozilla Fire<br>🛷 BruhloAlto                                             | efox    |                  |                     |                    |                  |                    |                      |                        |              |
| 🥋 BruhloAlto                                                                            |         |                  |                     |                    |                  |                    |                      | -                      | а×           |
|                                                                                         | × -     | ł                |                     |                    |                  |                    |                      |                        |              |
| $\leftrightarrow$ $\Rightarrow$ $\bigcirc$ $\textcircled{a}$                            | 0       | A https://192.16 | 8.0.1/?#policie     | es::vsys1::policie | s/nat-rulebase   | *** (              | ∃ ☆                  | III\ 🗊 🔹               | Ξ            |
| 🔷 PA-VM                                                                                 | DASHE   | BOARD ACC        | MONITOR             | POLICIES           | OBJECTS N        | NETWORK DEVIC      | E Commit v           | T Pr                   | Q            |
| Security .                                                                              | a       |                  |                     |                    |                  |                    |                      | G<br>1 item            |              |
|                                                                                         |         |                  |                     |                    |                  | Origin             | al Packet            | *                      |              |
| 👶 QoS 🕞 Policy Based Forwarding                                                         | N       | AME              | TAGS                | SOURCE ZONE        | DESTINATION      | DESTINATION        | SOURCE ADDRESS       | DESTINATION<br>ADDRESS | SEF          |
| <ul> <li>Decryption</li> <li>Tunnel Inspection</li> <li>Application Override</li> </ul> | 1 5     | TAV              | none                | Magnetic Inside    | Magazina Outside | any                | any                  | any                    | any          |
| 部 Authentication<br>(伊 DoS Protection<br>@ SD-WAN                                       |         |                  |                     |                    |                  |                    |                      |                        |              |
| Policy Optimizer -                                                                      |         |                  |                     |                    |                  |                    |                      |                        |              |
| ✓ ŽΞ Rule Usage Nulle Usage Nulle Unused in 30 days                                     | 4       |                  |                     |                    |                  |                    |                      |                        |              |
| C Unused in 90 days                                                                     |         |                  |                     |                    |                  |                    |                      |                        |              |
| <b>O</b> charte                                                                         |         |                  |                     |                    |                  |                    |                      |                        |              |
|                                                                                         |         |                  |                     |                    |                  |                    |                      |                        |              |
|                                                                                         |         |                  |                     |                    |                  |                    |                      |                        |              |
|                                                                                         |         |                  |                     |                    |                  |                    |                      |                        | _            |
| Object : Addresses +                                                                    | (+) Add |                  | ane 🎅 Enable        | C Disable Move     | e Y 🔘 PDF/CSV    | Highlight Unused R | ules 🗌 View Rulebase | as Groups              | >>           |
| admin Logout   Last Login Time; (                                                       | 04/26/2 | 407illa Eirofov  | sion Expire Time: ( | 05/26/2022 18:38:  | 29               | Σ                  | 2   ≩∃ Tasks   Langi | lage 🥠 palog           | 11 <b>to</b> |

Under **Policies** > **NAT**, click the Add button on the bottom.

Figure 1.60: Add a DNAT Policy

Under the Original Packet tab, configure these settings:

## Table 1.9: DNAT Configuration

| Parameters            | Value                          |
|-----------------------|--------------------------------|
| Source Zone           | Outside                        |
| Destination Zone      | Outside                        |
| Destination Interface | any                            |
| Service               | service-http                   |
| Destination Address   | (Firewall Public Address Here) |

| × +                     | s-//192 168 0 1/2#policias-196 | vel unolícias/nat-rulabasa | 🖸 🛧                |
|-------------------------|--------------------------------|----------------------------|--------------------|
|                         | s.//192.106.0.1/!#policiesvs   | yst.,policies/hat-fulebase | ш © ш              |
| DASHBOARD               | ACC MONITOR B                  | OLICIES OBJECTS 🗟          | NETWORK DEVICE     |
|                         |                                |                            |                    |
| 2                       |                                |                            | ala la la          |
| NAT Policy Rule         |                                |                            | , March 20 Pert    |
| General Original Packet | Translated Packet              |                            |                    |
| Anv                     | Destination Zone               | Anv                        | Any                |
|                         | Outside                        |                            | ss ~               |
| Outside                 |                                |                            | □ Ęw               |
|                         | Destination Interface          |                            |                    |
|                         | any                            | $\sim$                     |                    |
|                         |                                |                            |                    |
|                         | Service-http                   | ~                          |                    |
|                         |                                | (+) Add (-) Detera         | (+) Add (-) Delete |
|                         |                                |                            |                    |
|                         |                                |                            | OK C               |
| _                       |                                | _                          |                    |
|                         |                                |                            | _                  |
|                         |                                |                            |                    |

Figure 1.61: DNAT Policy Rule- Original Packet

Under the translated packet tab, Destination Address Translation. Configure these:

| Parameters         | Value                  |
|--------------------|------------------------|
| Translation Type   | Static IP              |
| Translated Address | (IP of WordPress here) |
| Translated Port    | 80                     |

| Table 1.10: DNAT Translated Packet | Configuration |
|------------------------------------|---------------|
|------------------------------------|---------------|

| x11 - TightVNC            | Viewer                                                                                                    | - 🗆      | ×                    |
|---------------------------|----------------------------------------------------------------------------------------------------|----------|----------------------|
|                           | 9   1 (1) (1) (1) (1) (1) (1) (1) (1) (1) (                                                                 |          |                      |
| PA-VM - Mo                |                                                                                                    | _        | . <b>-</b> ×         |
| A A                       |                                                                                                    | ED (18)  |                      |
| 676                       |                                                                                                    |          | =                    |
| OPA-VM                    | DASHBOARD ACC MONITOR ROLICIES OBJECTS NETWORK DEVICE                                                       | t E      | ×Q                   |
|                           |                                                                                                    | K.       | GO                   |
| Security                  | Q                                                                                                    | 1 isem   | $\rightarrow \times$ |
| A Qas                     | NAT Policy Rule                                                                                             | TINATION |                      |
| Policy Based E Decryption | General Original Packet Translated Packet                                                                   | DRESS    | SEI                  |
| Tunnel Insper             | Source Address Translation Destination Address Translation                                                  | 144      | 28                   |
| Authenticatio             | Translation Type None  V Translation Type Static IP V                                                       |          |                      |
| SD-WAN                    | Translated Address Word                                                                                     |          |                      |
| Policy Optimizer          | Enable DNS Rewrite                                                                                          |          |                      |
| ~ (= Rule Usage           | Direction reverse ×                                                                                         |          |                      |
| Unused I                  |                                                                                                    |          |                      |
| To Unused                 | OK Cancel                                                                                                   |          |                      |
|                           |                                                                                                    |          |                      |
|                           |                                                                                                    |          |                      |
|                           |                                                                                                    |          |                      |
|                           |                                                                                                    |          |                      |
|                           |                                                                                                    |          |                      |
| Object : Addresses        | s + CrAda Concert of Clone Concertor Disable Move * Confidences I Highlight Unused Rules I View Rulebase as | Groups   | balto                |
| JWM                       | S PA-VM - Mozilla Firefox                                                                                   |          | 08:44                |
|                           |                                                                                                    |          |                      |

Figure 1.62: DNAT Policy Rule- Translated Packet

Then, press **OK**.

## Security Policy for DNAT

Under **Policies** > **Security**. Click **Add** at the bottom.

| 🗱 x11 - TightVNC Viewer                              |                       |                                             |                                       |                                 |                           |                |          |                                         | - 🗆 X                                |
|------------------------------------------------------|-----------------------|---------------------------------------------|---------------------------------------|---------------------------------|---------------------------|----------------|----------|-----------------------------------------|--------------------------------------|
| ≞∎≝∎ ∎ <del>9</del> ø ø                              | Ctrl                  | Att $ $ $\square$ $ $ $\bigcirc$ $\bigcirc$ | @ @   🔂                               |                                 |                           |                |          |                                         |                                      |
| 📦 BruhloAlto - Mozilla Fir                           | efo:                  | ĸ                                           |                                       |                                 |                           |                |          |                                         | _ a ×                                |
| 🚧 BruhloAlto                                         | ×                     | +                                           |                                       |                                 |                           |                |          |                                         |                                      |
| ← → ⊂ ŵ                                              | 0                     | D 🔏 https://192.1                           | 168.0.1/?#polic                       | ies::vsysl::p                   | olicies/securit;          | y-rulebase     | 🖾 🖸      |                                         |                                      |
| 🚺 PA-VM                                              | DA                    | SHBOARD ACC                                 | MONITOR                               | POLICIE                         | S OBJECTS                 | 6 NETWORK      | DEVICE [ | 🖕 Commit 🖂                              | ੈ∎ €∄ • Q                            |
|                                                      |                       |                                             |                                       |                                 |                           |                |          |                                         | G ()                                 |
| Security                                             | Q                     |                                             | -                                     |                                 | 1                         |                |          |                                         | $3 \text{ items} \rightarrow \times$ |
|                                                      |                       |                                             |                                       |                                 |                           |                | Source   |                                         |                                      |
| Policy Based Forwarding                              |                       | NAME                                        | TAGS                                  | TYPE                            | ZONE                      | ADDRESS        | USER     | DEVICE                                  | ZONE                                 |
| Decryption                                           | 1                     | InteOut                                     | none                                  | universal                       | 22 Inside                 | any            | any      | aný                                     | P Outside                            |
| Application Override                                 | 2                     | intrazone-defaulto                          | none                                  | intrazone                       | atty                      | ariy           | any      | any                                     | (intrazone)                          |
| Authentication                                       | 3                     | interzone-defaulta                          | nana                                  | interzone                       | anv.                      | anim.          |          | 3000                                    |                                      |
| E DoS Protection                                     |                       | intersone derauge                           | TROUGE.                               | interzone                       | any                       | any            | ant      | any                                     | any.                                 |
| Policy Optimizer -                                   |                       |                                             |                                       |                                 |                           |                | ×        |                                         |                                      |
| Object : Addresses +<br>https://192.168.0.1/?# DTime | ⊕.<br>:: 04/2<br>Alto | Add                                         | Clane 💿 Overric<br>ession Expire Time | ier (8 Revert<br>: 05/26/2022 1 | ③ Enable, ③<br>18:38:29 [ | Disable Move Y | PDF/CSV  | Highlight Unused R<br>E Tasks   Languag | ules »<br>Maloalto:<br>02:2          |

Figure 1.63: Add a Security Policy

| x11 - TightVNC Viewer |                                            |                                   | - 🗆 X                           |
|-----------------------|--------------------------------------------|-----------------------------------|---------------------------------|
| 🧏 🖬 😭 🗓 😽 🔊           | 🏭 Chri Alt   🛅   E. Q. 🔍 🔍 💽               |                                   |                                 |
| PA-VM - Mozilla Firef | ox I                                       |                                   | _ 🗆 ×                           |
| A-VM                  | x +                                        |                                   |                                 |
| € → C @               | 0 M https://192.168.0.1/?#policies::vs     | vs1::policies/security-rulebase • |                                 |
| O PA-VM               | DASHBOARD ACC MONITOR                      | DEGES OBJECTS NETWORK D           | DEVICE E Smither D              |
|                       |                                            |                                   | G ()                            |
| Security              | <u>Q</u>                                   |                                   | Jitems →×                       |
| Security Policy Rule  |                                            | Course                            |                                 |
| General Source Desti  | nation Application Service/URL Category Ac | tions Usage                       |                                 |
| Anv                   | Anv                                        | any 🗸                             | any 💉                           |
|                       |                                            | SOURCE USER                       |                                 |
| Outside               | *                                          |                                   |                                 |
|                       |                                            |                                   |                                 |
|                       |                                            |                                   |                                 |
|                       |                                            |                                   |                                 |
|                       |                                            | ⊕Add ⊖ Deter                      | (+) Add () Delete               |
|                       | Negate                                     |                                   |                                 |
|                       |                                            |                                   | ( lok                           |
|                       |                                            |                                   | - Sound                         |
|                       |                                            |                                   |                                 |
| Object : Addresses    | + (+) Add (-) Delete (-) Clone             | 🕗 🕗 Enable 🔘 Disable Move * 🕲 PI  | DF/CSV Highlight Unused Rules * |
|                       | M - Mozilla Firefox                        |                                   | 08:46                           |
|                       |                                            |                                   | 00110                           |

Under the source tab, add the outside zone under the source zone:

Figure 1.64: Configuring the Source Zone

#### 66 Chapter 1. Basics

| Under the destination tab | , add the inside zone | as the destination zone: |
|---------------------------|-----------------------|--------------------------|
|---------------------------|-----------------------|--------------------------|

| 🕱 x11 - TightVNC Viewer |                         |                                                        |                                                                                                    | - 🗆 X               |  |  |
|-------------------------|-------------------------|--------------------------------------------------------|----------------------------------------------------------------------------------------------------|---------------------|--|--|
| B B B B B B 9 ∞         | 🎢 Chri Alt   🖿   🔍 🔍    |                                                        |                                                                                                    |                     |  |  |
| PA-VM - Mozilla Firef   | ox                      |                                                        |                                                                                                    | _ 0                 |  |  |
| 🗱 PA-VM                 | × +                     |                                                        |                                                                                                    |                     |  |  |
| € → C @                 | 🛈 🔬 https://192         | .168.0.1/?#policies::vsys1::policies/security-rulebase | ⊠ ☆                                                                                                    |                     |  |  |
| PA-VM                   | D'ASHBOARD AC           | C MONITOR HOUGHE OBJECTS NETWORK                       | DEVICE En Provension                                                                                                    | 1 E - Q             |  |  |
| = Security              | 0                       |                                                        |                                                                                                    | G ()<br>Litems → >  |  |  |
| ⇒ NAT                   | 1                       | 1 1 1                                                  | Sec. 1                                                                                                    |                     |  |  |
| Security Policy Rule    |                         |                                                        |                                                                                                    |                     |  |  |
| General Source Destri   | nation Application 5    | ervice/URI Category Actions Usage                      |                                                                                                    |                     |  |  |
|                         | A District of the       |                                                        | 10-20                                                                                                    |                     |  |  |
| DESTINATION ZONE        |                         | DESTINATION ADDRESS                                    | DESTINATION DEVICE                                                                                                    |                     |  |  |
| Kisidé-                 |                         |                                                        |                                                                                                    |                     |  |  |
|                         |                         |                                                        |                                                                                                    |                     |  |  |
|                         |                         |                                                        |                                                                                                    |                     |  |  |
|                         |                         | (+) Add - Dates                                        | Hadd 🗧 Delete                                                                                                    |                     |  |  |
|                         |                         | Negate                                                 |                                                                                                    |                     |  |  |
|                         |                         |                                                        |                                                                                                    |                     |  |  |
|                         |                         |                                                        |                                                                                                    |                     |  |  |
| _                       |                         |                                                        | _                                                                                                    |                     |  |  |
|                         |                         |                                                        |                                                                                                    |                     |  |  |
|                         |                         |                                                        | The second second secon |                     |  |  |
| Object : Addresses      | + (+) Add (-) Delete (3 | Clone 2 Enable O Disable Move*                         | Highlight Unu                                                                                                    | ised Rules Standard |  |  |

Figure 1.65: Configuring the Destination Zone

After that press **OK**, then **Commit**.

### **Test DNAT**

Using the Outside webterm. Navigate to the public IP address of your firewall. If any webpage shows up, whether it's the WordPress site or the one below. You got DNAT working!

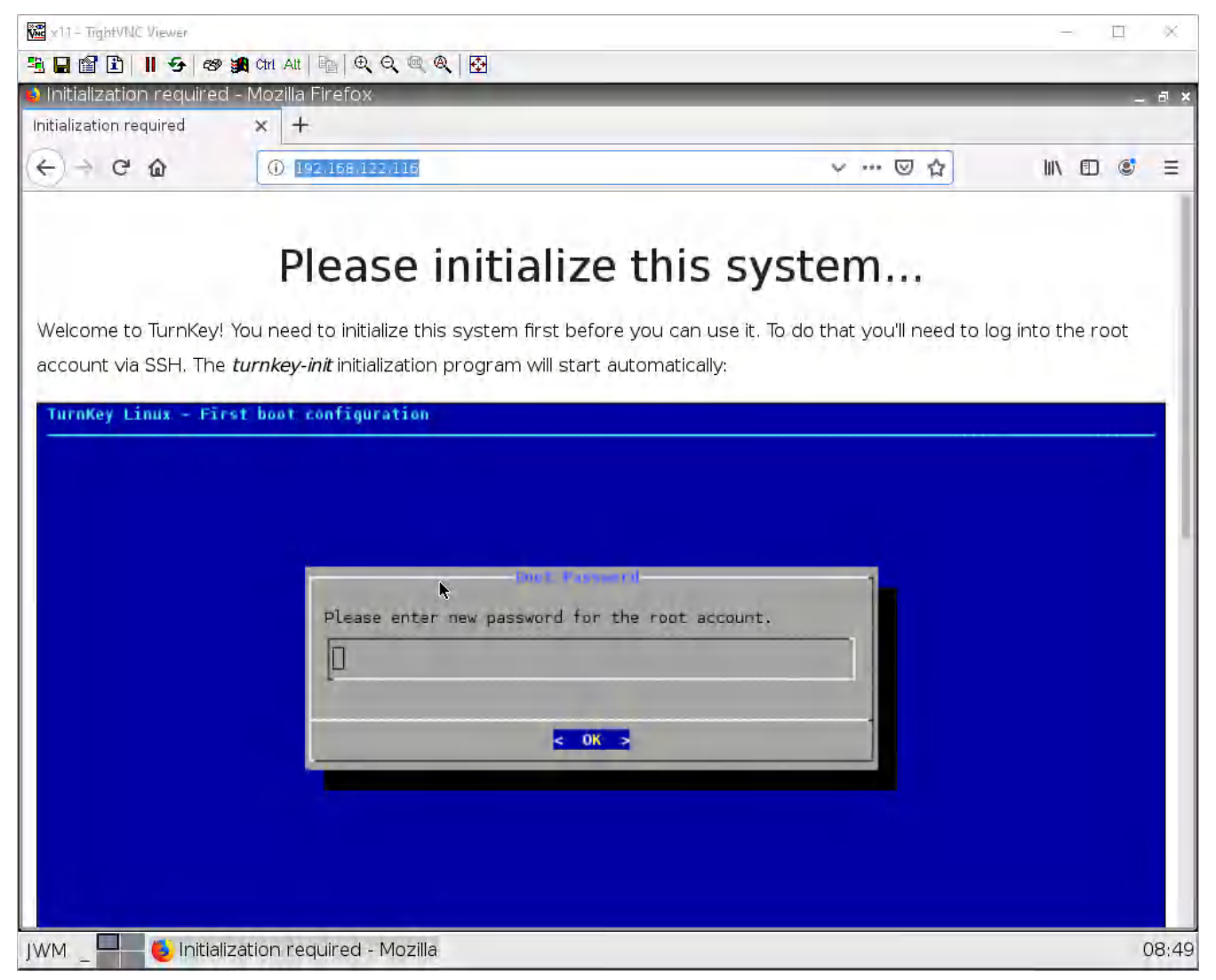

Figure 1.66: Verify your configuration

68 Chapter 1. Basics

# **Chapter 2. Security Tuneup**

70 Palo Alto Firewall

## 2.1 Work with Applications

Learning Objectives

• Configure security policies

### **Prerequisites**:

- Knowledge of previous labs
- SNAT for internet access
- Security Policy from Inside to Outside

**Scenario**: Employees can doze off and do other things that they're not supposed to do during work time. If only there was an easy application-aware next-generation firewall that can block these applications! (Hint: It's this firewall!) In this lab, we are going to add applications to the security policy to only allow specific traffic to pass through the firewall.

#### 72 Chapter 2. Security Tuneup

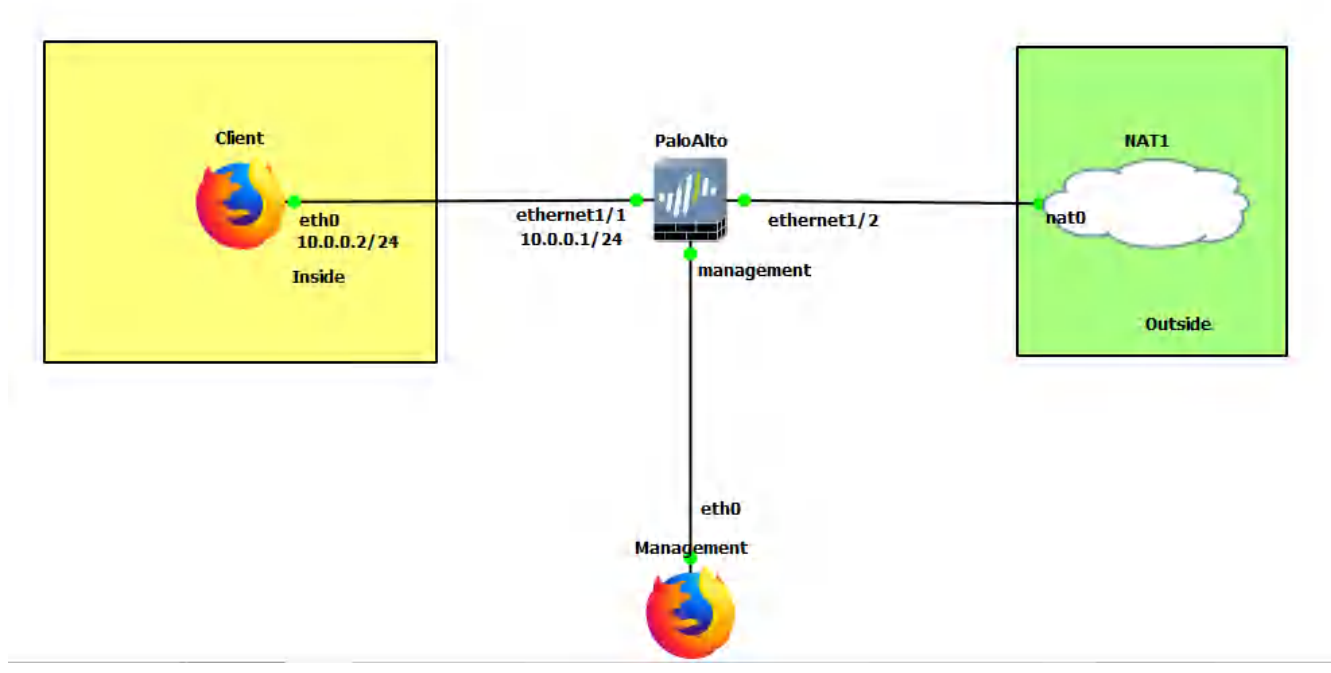

```
Figure 2.1: Main scenario
```

### Table 2.1: Addressing Table

| Device               | Configuration                                                               |
|----------------------|-----------------------------------------------------------------------------|
| Client (webterm)     | eth0: 10.0.0.2/24 GW: 10.0.0.1                                              |
| PaloAlto             | Ethernet1/1: 10.0.0.1/24<br>Ethernet1/2: DHCP<br>Management: 192.168.0.1/24 |
| Management (webterm) | eth0: 192.168.0.2/24                                                        |

### Table 2.2: Zone Configuration

| Zone    | Interface   |
|---------|-------------|
| Inside  | Ethernet1/1 |
| Outside | Ethernet1/2 |

### **Modify Allowed Applications**

| 🚾 x11 - TightVNC Viewer — 🗆 🗡     |      |                      |                    |               |                 |                |        |                    |                                      |
|-----------------------------------|------|----------------------|--------------------|---------------|-----------------|----------------|--------|--------------------|--------------------------------------|
| B 🖬 🗈 🔳 😔 🐲 🗲                     | Ctrl |                      | 🔍 🔍 🔂              |               |                 |                |        |                    |                                      |
| 🔮 BruhloAlto - Mozilla Firi       | efo> | < c                  |                    |               |                 |                |        |                    | _ @ ×                                |
| 🊧 BruhloAlto                      | ×    | +                    |                    |               |                 |                |        |                    |                                      |
| € → C @                           | 0    | ) 🔏 https://192.1    | 68.0.1/?#polici    | es::vsysl::po | olicies/securit | y-rulebase     | ⊠ ☆    |                    | II 📽 🗉                               |
| 🚺 PA-VM                           | DAS  | SHBOARD ACC          | MONITOR            | POLICIES      | OBJECT          | S NETWORK      | DEVICE | 📩 Commit 🗸         | ৳ ∰•Q                                |
|                                   |      |                      |                    |               |                 |                |        |                    | G ()                                 |
| Security                          | 2    |                      |                    |               | 1               |                |        |                    | $3 \text{ items} \rightarrow \times$ |
| A QoS                             |      |                      |                    |               |                 |                | Source |                    |                                      |
| Policy Based Forwarding           |      | NAME                 | TAGS               | TYPE          | ZONE            | ADDRESS        | USER   | DEVICE             | ZONE                                 |
| Decryption                        | 1    | IntoOut              | none               | universal     | M Inside        | any            | any    | any                | Moutside                             |
| Application Override              | 2    | intrazone-defaul     | ROME               | intrazone     | atiy            | any            | any    | any                | (intrazone)                          |
| Authentication                    | 3    | interzone-defauto    | none               | interzone     | any             | any            | any    | апу                | any                                  |
| C SD-WAN                          |      |                      |                    |               |                 |                |        |                    |                                      |
| Policy Optimizer -                |      |                      |                    |               |                 |                |        |                    |                                      |
| New App Viewer 0                  | 4    |                      |                    |               |                 |                |        |                    |                                      |
| Rules Without App Controls        |      |                      |                    |               |                 |                |        |                    |                                      |
| Unused Apps □<br>V V = Rule Usage |      |                      |                    |               |                 |                |        |                    |                                      |
| Unused in 30 days                 |      |                      |                    |               |                 |                |        |                    |                                      |
| Unused in 90 days 1               |      |                      |                    |               |                 |                |        |                    |                                      |
| Unused 1                          |      |                      |                    |               |                 |                |        |                    |                                      |
|                                   |      |                      |                    |               |                 |                |        |                    |                                      |
|                                   |      |                      |                    |               |                 |                |        |                    |                                      |
| Object : Addresses +              | Ð,   | Add 🕞 Delete 🛞 C     | llone 🙁 Overrid    | e 🗿 Revert    | 🕑 Enable 🚫      | Disable Move ~ |        | Highlight Unused R | ules »                               |
| https://192.168.0.1/?# n Time     | 04/2 | 6/2022 18:35:01   Se | ssion Expire Time: | 05/26/2022 1  | 8:38:29         |                |        | Tasks   Language   | 🛯 🛷 paloalto                         |
|                                   | Alto | - Mozilla Firefo>    | (                  |               |                 |                |        |                    | 02:24                                |

Under **polices** > **security**, create a new security policy that allows inside to outside.

*Figure 2.2: Create a Security Policy* 

Under the application tab, add these under applications:

- dns
- ssl
- web-browsing
- dns-over-https

These will allow only basic web browsing.

#### 74 Chapter 2. Security Tuneup

| 🚾 x11 - TightVNC Viewer |                       |                                                   |                           |                         |               |                  | -            |        | ×                    |
|-------------------------|-----------------------|---------------------------------------------------|---------------------------|-------------------------|---------------|------------------|--------------|--------|----------------------|
| 🖹 🖬 🖀 🖺 📕 🔗 🕫           | 🔊 🗿 Ctri Ait   📴      | $   \mathbf{Q} \mathbf{Q} \mathbf{Q} \mathbf{Q} $ |                           |                         |               |                  |              |        |                      |
| 🔮 PA-VM - Mozilla Fire  | efox                  |                                                   |                           |                         |               |                  |              | -      | a ×                  |
| A-VM                    | × +                   |                                                   |                           |                         |               |                  |              | _      |                      |
| (←) → C @               | 🛈 🔏 http              | ://192.168.0.1                                    | 1/?#policies::vsys1::     | oolicies/security-ruleb | ase           | … ⊠ ☆            |              | ) ©    | Ξ                    |
| 🔷 PA-VM                 | DASHBOARD             | ACC N                                             | MONITOR POLICI            | e objects k             | NETWORK       |                  | or           | • PA   | Q.                   |
|                         |                       |                                                   |                           |                         |               |                  |              | G      | 0                    |
| Security                | 0                     |                                                   |                           |                         |               |                  | 1            | Iten's | $\rightarrow \times$ |
| H NAT                   |                       |                                                   |                           |                         | So            | nte              | _            | -      |                      |
| Security Policy Rule    |                       |                                                   |                           |                         |               |                  |              |        |                      |
| General Source Des      | stination Application | n Service/UR                                      | RL Category Actions       | Usage                   |               |                  |              |        |                      |
| Anv                     |                       |                                                   |                           | 0                       |               |                  |              |        | 0 items              |
|                         |                       |                                                   |                           | DEPENDS                 | DN            |                  |              |        |                      |
| 🔲 🏢 dris                |                       |                                                   |                           |                         |               |                  |              |        |                      |
| and dis-over-https      |                       |                                                   |                           |                         |               |                  |              |        |                      |
| I II ssi                |                       |                                                   |                           |                         |               |                  |              |        |                      |
| web-browsing            |                       |                                                   |                           |                         |               |                  |              |        |                      |
|                         |                       |                                                   |                           |                         |               |                  |              |        |                      |
|                         |                       |                                                   |                           |                         |               |                  |              |        |                      |
|                         |                       |                                                   |                           | Add To Current          | Rule Add To B | xisting Rule     |              |        |                      |
|                         |                       |                                                   |                           |                         |               |                  |              |        |                      |
|                         |                       |                                                   |                           |                         |               |                  |              | ŎК     | D.C.                 |
|                         |                       |                                                   |                           |                         |               |                  | _            |        |                      |
|                         |                       |                                                   |                           |                         |               |                  |              |        |                      |
|                         |                       |                                                   |                           |                         |               |                  |              |        |                      |
| Object : Addresses      | + (+) Add (-) De      | ete 🛞 Clone                                       | Contract of Space         | 🕑 Enable 🛞 Disable      | Move* (G)     | PDF/CSV Highligh | Unused Rules |        | *                    |
| tion Lopiol Lot Login   | Hime, 24/10/20/2/005  | 1126 Session E                                    | apper There is set 979792 | WASHY .                 |               |                  | 100 - 10 M   | palo   | alto                 |
| JWM 0 PA-1              | VM - Mozilla Fire     | fox                                               |                           |                         |               |                  |              |        | 16:46                |

Figure 2.3: Set a custom application

Press **OK**, and commit the changes.

### **Test the Policy**

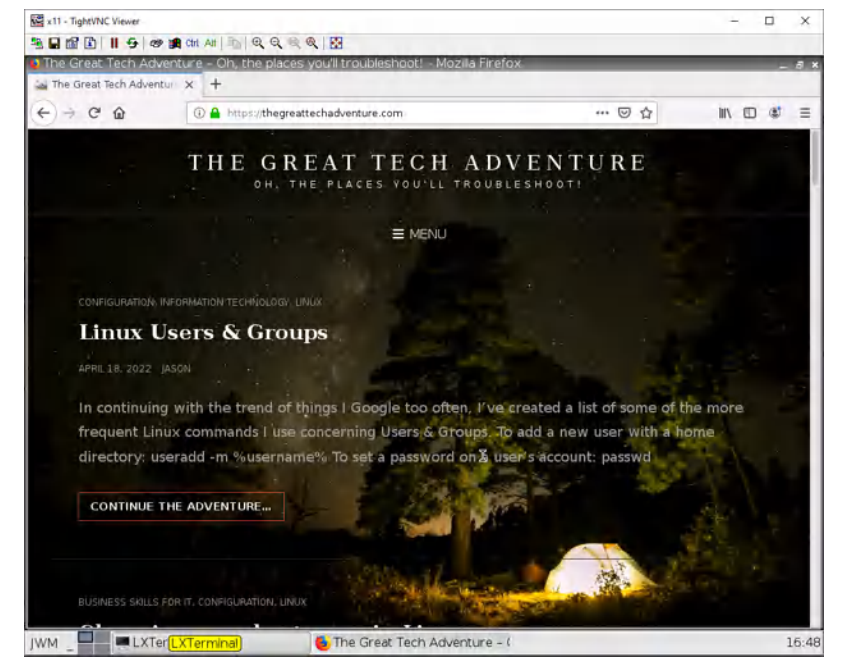

On the client machine, navigate to any website, and you'll see it works:

Figure 2.4: Verify your configuration

However, you'll notice that ping will not function:

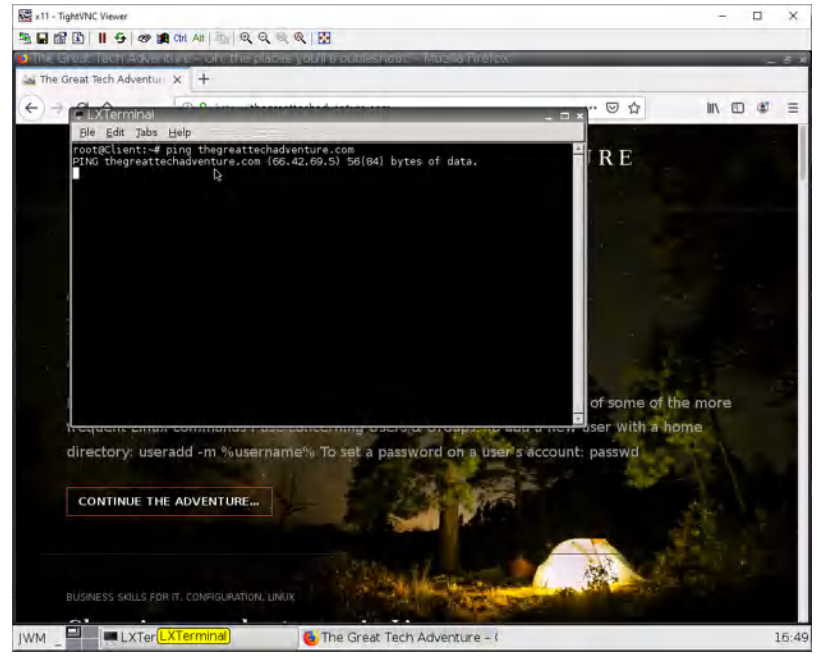

Figure 2.5: Verify Ping

You can allow Ping application under application settings and then you can verify whether you are able to Ping or not.

76 Chapter 2. Security Tuneup

## 2.2 Deal with Bad Actors

#### Learning Objectives

- Restrict certain websites
- Deal with DoS floods

### **Prerequisites**:

- SNAT for the Internet
- Security policy for Inside to Outside
- Interface configuration
- Knowledge of previous labs

**Scenario**: In this lab, we will learn how to block a specific website and how to prevent script kiddies from succeeding with the infinite ping tool they downloaded from the sketchiest site you've ever seen. Kali acts like an attacker machine and we are going to attack the firewall through port Ethernet1/2. Then, we'll enable DoS Prevention in the firewall to prevent attacks.

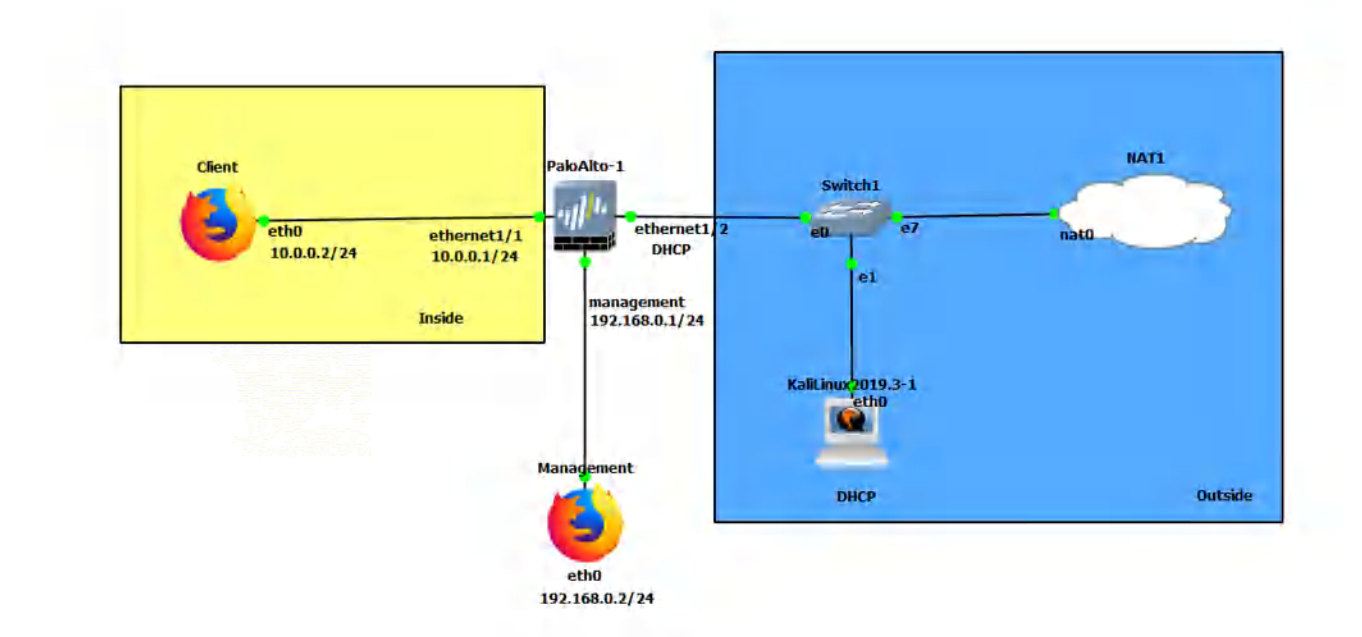

Figure 2.6: Main scenario

Table 2.3: Addressing Table

| Device               | Configuration                                                               |
|----------------------|-----------------------------------------------------------------------------|
| PaloAlto-1           | management: 192.168.0.1/24<br>Ethernet1/1: 10.0.0.1/24<br>Ethernet1/2: DHCP |
| Client (webterm)     | eth0: 10.0.0.2/24 GW: 10.0.0.1 DNS: 8.8.8.8                                 |
| Management (webterm) | eth0: 192.168.0.2/24                                                        |
| KaliLinux2019-3-1    | eth0: DHCP                                                                  |

### Table 2.4: Zone Configuration

| Zone    | Interfaces  |
|---------|-------------|
| Inside  | Ethernet1/1 |
| Outside | Ethernet1/2 |

## **Create a URL Category**

Under **object** > **custom objects** > **URL category**, click **Add**. Click cancel on the pop-up.

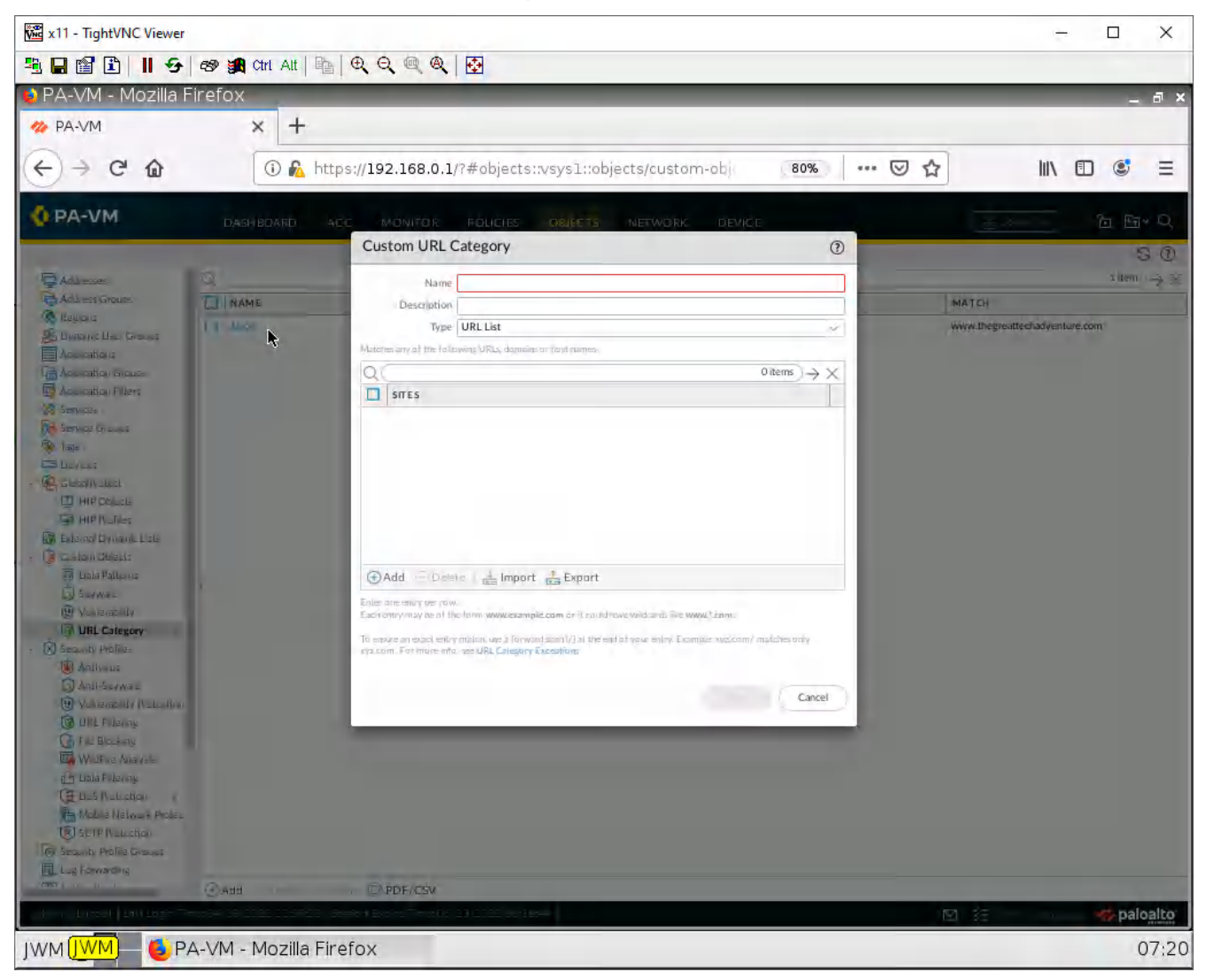

Figure 2.7: Create a Custom URL Category

Here we can block 5, 6, or multiple sites. But here we will use just 1. Give it a name, then click **Add**.

| x11 - TightVNC Viewer            | the second second second second second second second second second second second second second second second se                                                                                                    | - 🗆 X                          |
|----------------------------------|----------------------------------------------------------------------------------------------------|--------------------------------|
|                                  | 🏨 Cri Ali া 📴 🔍 🔍 🔍 🍭 🛛 🔂                                                                                                    |                                |
| 😜 Xav-PA - Mozilla Firef         | fox                                                                                                    | _ @ ×                          |
| 🥠 Xav-PA                         | × +                                                                                                    |                                |
| ↔ ↔ ↔ ↔                          | 🛈 🐔 https://192.168.0.1/?#objects::vsys1::objects/custom-objects/url-cai 🛛 💀 😭                                                                                                    |                                |
| O PA-VM                          | Custom URL Category (1)                                                                                                    | ्ट्राज्यार  <br>जिन्म स्त्र≁ Q |
|                                  | Name BlockedWebsites                                                                                                    | 0.0                            |
|                                  | Description                                                                                                    | GO                             |
| Addresses                        | Type URL List                                                                                                    | 0 items $\rightarrow X$        |
| Reginne                          | Matches any of the following URLs. domains or host names                                                                                                    | MATCH                          |
| B Dynamic User Groups            | $Q(2items) \rightarrow X$                                                                                                    |                                |
| Applications                     | SITES                                                                                                    |                                |
| Application Groups               | www.thegreattechadventure.com                                                                                                    |                                |
| Application Filters              | thegreattechadventure.com                                                                                                    |                                |
| 5 Service Groups                 |                                                                                                    |                                |
| Tags                             |                                                                                                    |                                |
| Devices                          |                                                                                                    |                                |
| V GlobalProtect                  |                                                                                                    |                                |
| HIP Objects                      |                                                                                                    |                                |
| External Dynamic Lists           |                                                                                                    |                                |
| V 🔞 Custom Objects               |                                                                                                    |                                |
| 🔟 Data Patterns                  | Enter one entry per row.<br>Each entry may be of the form www.example.com or it could have wildcards like www.*.com.                                                                                                    |                                |
| Spyware                          | To ensure an exact entry match, use a forward slash (/) at the end of your entry. Example: xyz.com/ matches only                                                                                                    |                                |
| UN Vulnerability                 | avz.com. For more info, see URL Category Exceptions                                                                                                    |                                |
| V IX Security Profiles           |                                                                                                    |                                |
| Antivirus                        | OK Cancel                                                                                                    |                                |
| Anti-Spyware                     |                                                                                                    |                                |
| Unerability Protection           |                                                                                                    |                                |
| URL Filtering                    |                                                                                                    |                                |
| 1 P. File Blocking               | HAdd In Celese Conclone @PDF/CSV                                                                                                    |                                |
| adımın I Logout I Last Login Tim | Control (28/2022 20:10.01 ) Session Expline Time: 06/01/2022 20:59:44        Control (28/2022 20:10.01 ) Session Expline Time: 06/01/2022 20:59:44        Control (28/2022 20:10.01 ) Session Expline Time: 06/01/2022 20:59:44        Control (28/2022 20:10.01 ) Session Expline Time: 06/01/2022 20:59:44        Control (28/2022 20:10.01 ) Session Expline Time: 06/01/2022 20:59:44 | aiksel Languare 🥠 paloalto     |
| JWM _ 🔜 🍯 Xav-P/                 | A - Mozilla Firefox                                                                                                    | 08:01                          |

Figure 2.8: Add a CustomURL Category

Enter some websites you would like to block. Here I have added a sample website (www.thegreattechadventure.com) you can also use wildcards if you want.

After you're done. Click **OK**.

### **Block a Website**

### Under **Policies > Security**. Click **Add**:

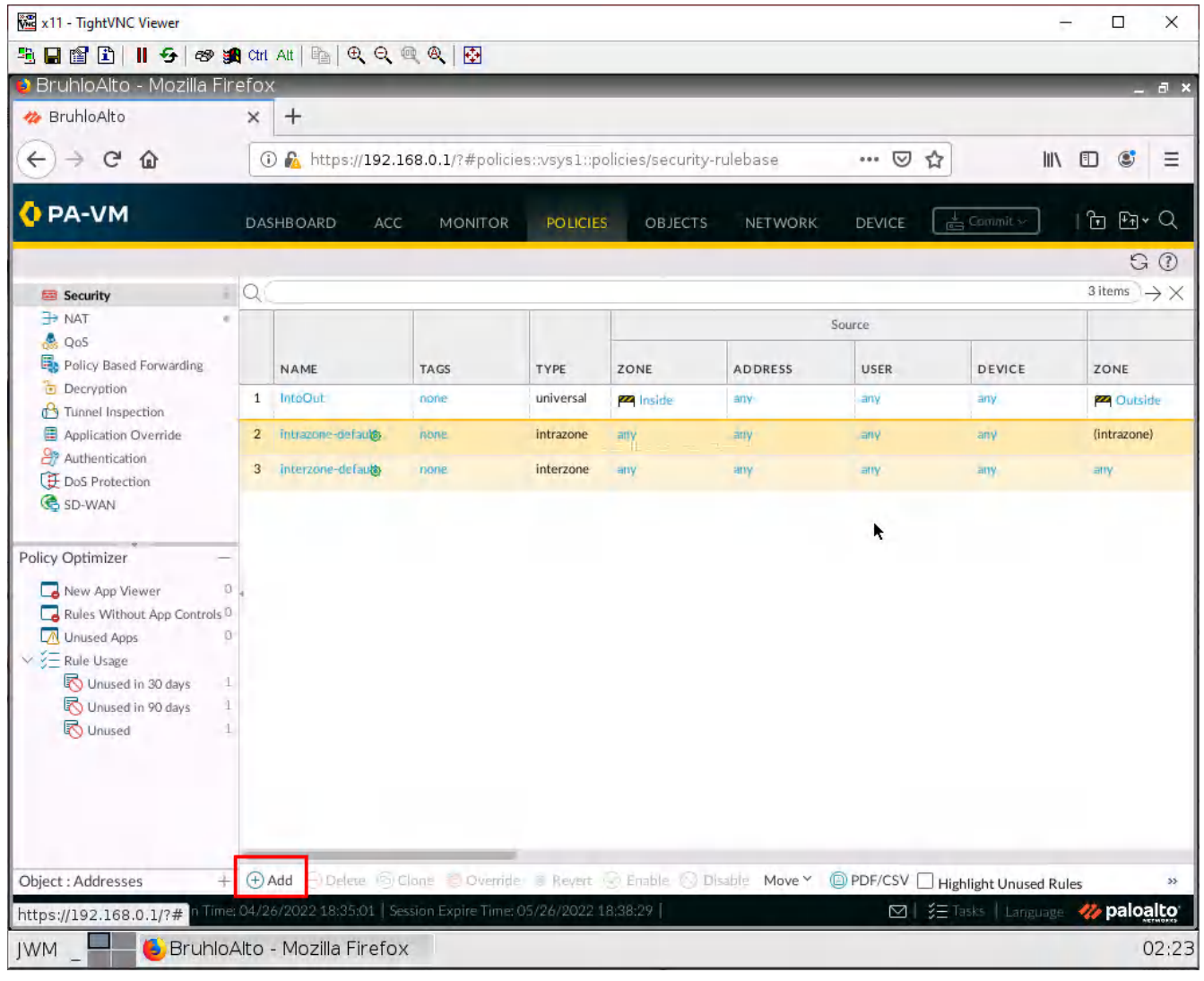

Figure 2.9: Add a security policy

| x11 - Tight                         | VNC Viewer                            |                |              |                                                                                                    |             |                |               |                    |                  | - 🗆    | ×        |
|-------------------------------------|---------------------------------------|----------------|--------------|----------------------------------------------------------------------------------------------------|-------------|----------------|---------------|--------------------|------------------|--------|----------|
| 🧏 🔒 😭 🗈                             | 🖳 🖬 🖺 📕 🖅 av 💐 crit Att 🐘 🔍 🔍 🍭 🍭 🔯   |                |              |                                                                                                    |             |                |               |                    |                  |        |          |
| PA-VM -                             | Mozilla Firefox                       |                |              | _                                                                                                    |             |                |               |                    |                  |        | _ a ×    |
| 🋷 PA-VM                             | ☆ PA-VM × +                           |                |              |                                                                                                    |             |                |               |                    |                  |        |          |
| $( \leftrightarrow ) \rightarrow ($ | C 🙆 🕕 🕄                               | https://192.16 | 8.0.1/?#p    | oolicies::vsys:                                                                                                    | . policies, | /security-rul  | 80%           | … ⊠ ☆              | 1                |        | ; ≡      |
| OPA-VM                              | DASH BOARD                            | ACC MONIT      | TOR FO       | LICIES OBJE                                                                                                    | TS NET      | WORK DEVICE    |               |                    | 1 Longert        | - 6    | Eq. × Q  |
| 20 Seath                            | 5                                     |                |              |                                                                                                    |             |                |               |                    |                  | d ato  | 50       |
| B NAT                               |                                       |                |              |                                                                                                    |             | Sales.         |               |                    | Desilinàlian     |        |          |
| Purcy Based                         | Forwarding MAMS                       | TĂG.S          | TYPE         | ZONE                                                                                                    | ADDRESS     | VSER           | DEVICE        | ZÓNE               | ADDRES5          | DEVICE | APP      |
| C Derveden                          | t sofe soe                            | 2. 22          | unive/sal    | PR                                                                                                    | 1.9         | 1.9            | 2.9           | Mc                 | _ Y              | - Y    | - 1      |
| Ace cation                          | Security Policy Rule                  |                |              |                                                                                                    |             |                |               |                    |                  | 0      |          |
| CE Das Prate                        | General Source Destination            | Application 5  | ervice/URL C | ategory Action                                                                                                    | s. Usage    |                |               |                    |                  |        |          |
|                                     |                                       | Any            | CE ÁDDRESS   | *                                                                                                    | any SO      | ⇒ URCE USER ∧  |               | any SOURCE DEVIC   | ×<br>E ~         |        |          |
|                                     | D M Inside                            |                |              |                                                                                                    |             |                |               |                    |                  |        |          |
|                                     |                                       |                |              |                                                                                                    |             |                |               |                    |                  |        |          |
|                                     |                                       |                |              |                                                                                                    |             |                |               |                    |                  |        |          |
| Policy Optimizer                    |                                       |                |              |                                                                                                    |             |                |               |                    |                  |        |          |
| New Aug                             | (+)Add                                | (+) Add        | Delate       |                                                                                                    | Add         | Deble          |               | (+) Add - Delate   |                  | _      |          |
| C Rules Will                        | Char Charles                          | Negate         |              |                                                                                                    | 0.1         |                |               |                    |                  |        |          |
|                                     |                                       |                |              |                                                                                                    |             |                |               |                    | -                |        |          |
| To Univel                           | har,                                  |                |              |                                                                                                    |             |                |               |                    | UK I             | Cancel |          |
|                                     |                                       |                |              |                                                                                                    |             |                |               |                    |                  |        |          |
|                                     |                                       |                |              |                                                                                                    |             |                |               |                    |                  |        |          |
|                                     |                                       |                |              |                                                                                                    |             |                |               |                    |                  |        |          |
| Object Addresse                     | s + @Add @Delete                      | § Clane        |              | . @ Enable (S)                                                                                                    | Disable Mov | re ~ @ PDF/CSV | Highlight Uni | used Rules View Ru | lebase as Groups |        | -        |
|                                     | Invening of the state of 1222 and the | EL Stept Exche | -::07 20 22  | 1997 - S. 1997 - S. 1997 - S. 1997 - S. 1997 - S. 1997 - S. 1997 - S. 1997 - S. 1997 - S. 1997 - S. 1997 - S. 1<br>1997 - S. 1997 - S. 1997 - S. 1997 - S. 1997 - S. 1997 - S. 1997 - S. 1997 - S. 1997 - S. 1997 - S. 1997 - S. 19 |             |                |               | E                  | 1 35             | -      | baloalto |
| JWM _                               | PA-VM - Mozilla                       | Firefox        |              |                                                                                                    |             |                |               |                    |                  |        | 07:33    |

Under the source tab, add the Inside zone under the source zone:

Figure 2.10: Add a Source Zone

| x11 - Tight                         | tVNC Viewer                                                                                                    |                                        |                                     | - 🗆 X               |  |  |
|-------------------------------------|----------------------------------------------------------------------------------------------------|----------------------------------------|-------------------------------------|---------------------|--|--|
| 🤏 🖬 😭 🖪                             | 🖺   📕 😏   🛷 🙀 Chri Alt   🛅   🔍 🍳 🔍                                                                                                    | R. R.   🔂                              |                                     |                     |  |  |
| 😫 PA-VM -                           | - Mozilla Firefox                                                                                                    |                                        |                                     | _ @ ×               |  |  |
| 🊧 PA-VM                             | × +                                                                                                    |                                        |                                     |                     |  |  |
| $( \leftrightarrow ) \rightarrow 0$ | (←) → C <sup>2</sup> û î î î https://192.168.0.1/?#policies::vsys1::policies/security-rul          80%       •••• ♥ ☆       III II II |                                        |                                     |                     |  |  |
| OPA-VN                              | DASHBOARD ACC MON                                                                                                    | ITOR ROLICIES OBJECTS NETWORK DEV      | КЕ                                  | id Comme- in Fire Q |  |  |
| and Country                         |                                                                                                    |                                        |                                     | S ()                |  |  |
| Br NAT                              |                                                                                                    | farm.                                  |                                     | Desilination        |  |  |
| Purcy Base                          | ST FORWARDING NAME TAKES                                                                                                    | TYPE ZONE ADDRESS USER                 | DEVICE ZONE                         | ADDRESS DEVICE APP  |  |  |
| Turne Insp                          | 1 Martie Advention                                                                                                    | inniversal page and and                | Mi                                  | -1 -1 -1            |  |  |
| Acescation                          | Security Policy Rule                                                                                                    |                                        |                                     | 0                   |  |  |
| CE Das Hals                         | General Source Destination Application                                                                                                | Service/URL Category   Actions   Usage |                                     | ~                   |  |  |
| ABC OTH ARYNA                       | select 😪                                                                                                    | Any                                    | any 🗸                               |                     |  |  |
|                                     |                                                                                                    | DESTINATION ADDRESS                    | DESTINATION DEVICE                  |                     |  |  |
| Policy Optimic er                   |                                                                                                    |                                        |                                     |                     |  |  |
| New Aug                             | Add Deels                                                                                                    | () Add Dalats                          | Add Protein                         |                     |  |  |
| Connect Au                          |                                                                                                    | Negate                                 |                                     | OK Cancel           |  |  |
| Object - Address                    | es + @Add @Bokts @Clane                                                                                                    | . ⊘Enable ⊙ Dianble Move∼ © PDE/ES     | M THighlight Unused Rules View Rule | base as Groups      |  |  |
| JWM _                               | 📕 🍯 PA-VM - Mozilla Firefox                                                                                                    |                                        |                                     | 07:33               |  |  |

Under the destination tab, add the Outside zone under the destination zone:

Figure 2.11: Add a Destination Zone

Under the **Service/URL** Category tab, add the created URL category you created in the previous step.

| x11 - TightVNC Viewer   |                                                                |                                             | - 🗆 X                           |
|-------------------------|----------------------------------------------------------------|---------------------------------------------|---------------------------------|
| <u>≞</u> ∎ 🖹 🗎 🗲 🕫      | ) 🏨 Ctri Ait   🖭   🔍 🔍 🔍 🍭 🔯                                   |                                             |                                 |
| 🔮 Xav-PA - Mozilla Fire | efox 🖗                                                         |                                             | _ @ ×                           |
| 松 Xav-PA                | × +                                                            |                                             |                                 |
| ↔ A C O                 | (i) 🖍 https://192.168.0.1/?#policies::vsys1::pol               | icies/security-rulebase 🛛 💀 😒               | III\ 🗊 📽 😑                      |
| OPA-VM                  | DASHBOARD ACC MONITOR POLICIES                                 | OBJECTS NETWORK DEVICE                      | mmit∼) िर ¥त∙ Q                 |
|                         |                                                                |                                             | 60                              |
| Security                | A A A A A A A A A A A A A A A A A A A                          |                                             | $2 \text{ items} \rightarrow X$ |
| Security Policy Rule    |                                                                | Source                                      |                                 |
|                         | and the second second to the second                            |                                             |                                 |
| General Source Dest     | tination Application Service/URL Category Actions              |                                             |                                 |
| application-default 🗸   |                                                                |                                             |                                 |
| SERVICE ^               |                                                                | URL CATEGORY ^                              |                                 |
|                         |                                                                |                                             |                                 |
|                         |                                                                |                                             |                                 |
|                         |                                                                |                                             |                                 |
|                         |                                                                | (+) Add (-) Delete                          |                                 |
|                         |                                                                |                                             |                                 |
|                         |                                                                |                                             | OR C                            |
| -                       |                                                                |                                             |                                 |
|                         |                                                                |                                             |                                 |
| Object : Addresses      | + (+) Add rough a concrete themate in Revent                   | English Ontario Move * @ PDF/CSV   Highligh | t Unused Rules 🛛 🖇              |
| https://192.168.0.1/?#  | mer 04/28/2022 26:10,01   Session Explicit Time: 06/01/2022 00 | 59344 🗹 🕴 ≸⊟ Laster                         | Consulate 🦇 paloalto            |
| JWM _ 📕 🍯 Xav-          | PA - Mozilla Firefox                                           |                                             | 08:02                           |

Figure 2.12: Assign URL Category

| 🗺 x11 - TightVNC Viewer                                                                         |                    | -                                  |                                 |  |  |  |  |
|-------------------------------------------------------------------------------------------------|--------------------|------------------------------------|---------------------------------|--|--|--|--|
| 19. 🖬 🗃 🗈 📕 😔 📾 🏨 Chr. Alt ы 🔍 🔍 🔍 🔍 💀                                                          |                    |                                    |                                 |  |  |  |  |
| 赵 BruhloAlto - Mozilla Firefox                                                                  |                    |                                    | _ a ×                           |  |  |  |  |
| ✤ BruhloAlto × +                                                                                | uhloAlto × +       |                                    |                                 |  |  |  |  |
| ← → C û                                                                                         | s/security-rulebas | e … ⊠☆ III\                        |                                 |  |  |  |  |
| PA-VM DASHBOARD ACC MONITOR POLICIES                                                            | OBJECTS NET        | WORK DEVICE                        | ी मि× Q                         |  |  |  |  |
|                                                                                                 |                    |                                    | GØ                              |  |  |  |  |
| Security O                                                                                      |                    | k                                  | $3 \text{ items} \rightarrow X$ |  |  |  |  |
| Converter Deline Dela                                                                           |                    | Source                             | _                               |  |  |  |  |
| Security Policy Rule                                                                            |                    |                                    |                                 |  |  |  |  |
| General Source Destination Application Service/URL Category Actions Use                         | ige                |                                    |                                 |  |  |  |  |
| Action Setting                                                                                  | Log Setting        |                                    |                                 |  |  |  |  |
| Action Deny                                                                                     |                    | Log at Session Start               |                                 |  |  |  |  |
| Send ICMP Unreachable                                                                           | Log Forwarding     | Log at Session End                 |                                 |  |  |  |  |
|                                                                                                 | Log rormanang      | ( to be                            |                                 |  |  |  |  |
| Profile Setting                                                                                 | Other Settings     | None                               |                                 |  |  |  |  |
| Profile Type None 🗸                                                                             | OoS Marking        | None                               |                                 |  |  |  |  |
|                                                                                                 | 400 1 10 10        | Disable Server Response Inspection |                                 |  |  |  |  |
|                                                                                                 |                    |                                    |                                 |  |  |  |  |
|                                                                                                 |                    |                                    | ок                              |  |  |  |  |
|                                                                                                 |                    |                                    |                                 |  |  |  |  |
|                                                                                                 |                    |                                    |                                 |  |  |  |  |
|                                                                                                 | able O Disable N   | AND MORE CON THE MELLING AND       | 35                              |  |  |  |  |
| admini Lazout Last Lazon Timer 04/26/2022 18:35:01   Session Explicit Timer 04/26/2022 18:35:01 | and O prisable is  | M SE Take I Jonus and              | 🌇 paloalto                      |  |  |  |  |
| IWM BruhloAlto - Mozilla Firefox                                                                |                    |                                    | 02:26                           |  |  |  |  |
|                                                                                                 |                    |                                    | 02.20                           |  |  |  |  |

Under the actions page, set the action to deny.

Figure 2.13: Set an Action to Deny

Then click **OK**.

## **Enable Block Pages**

| Under <b>Device &gt; Response pages</b> . | Click on Disabled beside Application Block Page. |
|-------------------------------------------|--------------------------------------------------|
|                                           |                                                  |

|                                  | 🕻 Ctri Alt   🔖   🔍 🍳 🔍 🍭   🐼                 |               |                   |             |                                |  |  |
|----------------------------------|----------------------------------------------|---------------|-------------------|-------------|--------------------------------|--|--|
| 👌 BruhloAlto - Mozilla Fir       | efox                                         |               |                   |             | - 8                            |  |  |
| 🚧 BruhloAlto                     | × +                                          |               |                   |             |                                |  |  |
| € → C @                          | 🛈 🔏 https://192.168.0.1/?#devic              | III\ 🗉 😅 =    |                   |             |                                |  |  |
| 🚺 PA-VM                          | DASHBOARD ACC MONITOR                        | POLICIE       | S OBJECTS NETWORK |             | ार∽ । नि मि <b>→</b> Q         |  |  |
|                                  |                                              |               |                   |             | GC                             |  |  |
| No Setup                         | Q                                            |               |                   |             | 19 items $\rightarrow$         |  |  |
| 🖼 High Availability              | ТУРЕ                                         | ACTION        | LOCATION          | NAME        |                                |  |  |
| Config Audit                     | Antivirus / Anti-spyware Block Page          |               | Default           |             | 4                              |  |  |
| Password Profiles                | Application Block Page                       | Disabled      | Default           |             |                                |  |  |
| Administrators                   | Captive Portal Comfort Page                  |               | Default           |             |                                |  |  |
| Authentication Profile           | Data Filtering Block Page                    |               | Default           |             |                                |  |  |
| Authentication Sequence          | File Blocking Continue Page                  |               | Default           |             |                                |  |  |
| Suser Identification             | File Blocking Block Page                     |               | Default           |             |                                |  |  |
| 👶 Data Redistribution            | GlobalProtect App Help Page                  |               | Default           |             |                                |  |  |
| Device Quarantine                | GlobalProtect Portal Login Page              |               | Default           |             |                                |  |  |
| W Information Sources            | GlobalProtect Portal Home Page               |               | Default           |             |                                |  |  |
| X Troubleshooting                | GlobalProtect App Welcome Page               |               | Default           |             |                                |  |  |
| Certificates                     | MFA Login Page                               |               | Default           |             |                                |  |  |
| Certificate Profile              | SAMI Auth Internal Error Page                |               | Default           |             |                                |  |  |
| OCSP Responder                   | SSI Certificate Errors Notify Page           |               | Default           |             |                                |  |  |
| SSL/TLS Service Profile          | SSI Decryption Ont-out Page                  | Disabled      | Default           |             |                                |  |  |
| SCEP                             | LIRI Filtering and Category Match Block Page | a state for a | Default           |             |                                |  |  |
| SSL Decryption Exclusio          | URL Filtering Continue and Override Page     |               | Default           |             |                                |  |  |
| SSH Service Profile              | URI Filtering Safe Search Block Page         |               | Default           |             |                                |  |  |
| Nor Settings                     | Anti Phishing Black Page                     |               | Default           |             |                                |  |  |
| Server Profiles     SNMP Trap    | Anti Phishing Continue Page                  |               | Default           |             |                                |  |  |
| admin   Logout   Last Login Time | : 04/26/2022 18:35:01 Session Expire Time:   | 05/26/2022    | 18:38:29 [        | ⊠   🐲 Tasks | Language - <b>200 paloalto</b> |  |  |
|                                  | Alto Mozilla Eirofox                         |               |                   |             |                                |  |  |

Figure 2.14: Enabling Application Block Page

x11 - TightVNC Viewer  $\times$ 🖳 🔐 😰 📗 😏 🛷 🙀 Chi Ali 🐘 🔍 🔍 🔍 🐼 😫 PA-VM - Mozilla Firefox аx × + W PA-VM <) → C @ 1 https://192.168.0.1/?#device::vsys1::device/block-pages Ξ 80% ... 🗵 🟠 111\ 🗊 🔅 OPA-VM 1 Der 30 19 tene -> > Setus . Q High Availability TYPE ACTION Antiyot / Anti-syku = Boo new at the type Carties Parts Confect Pace Config Aust Default Password Profiles Default Default Authentication Sequences Default Default Disting Pade of Auto Hera Page Default B Device Qua ortine Detault VM Information Sources In the banking Application Block Page 0 Certificate Management E Certificates Enable Application Block Page Certifunte Profile CKSP Ressender SSL/115 Service Hubb Cancel BA SCEP SSL Decryption Exclusion URL Title ingrand Enterprise france price inc. SSH Service Profile ditter temperature of av Default Response Pages Detault Lug Sattings Default E Server Profiles SNMP has Suciog Di Linal Nation THE TACACS BLUAP Kerberes paloalto 📃 🛑 PA-VM - Mozilla Firefox 07:38 IWM

Tick on the enable checkbox, then press **OK**.

Figure 2.15: Enabling Application Block Page

Make sure to commit your changes!

### **Test the Blocked URL**

Open up Firefox on the Client machine, and try to connect to the URL you blocked. If all is right, you should see a blocked page.

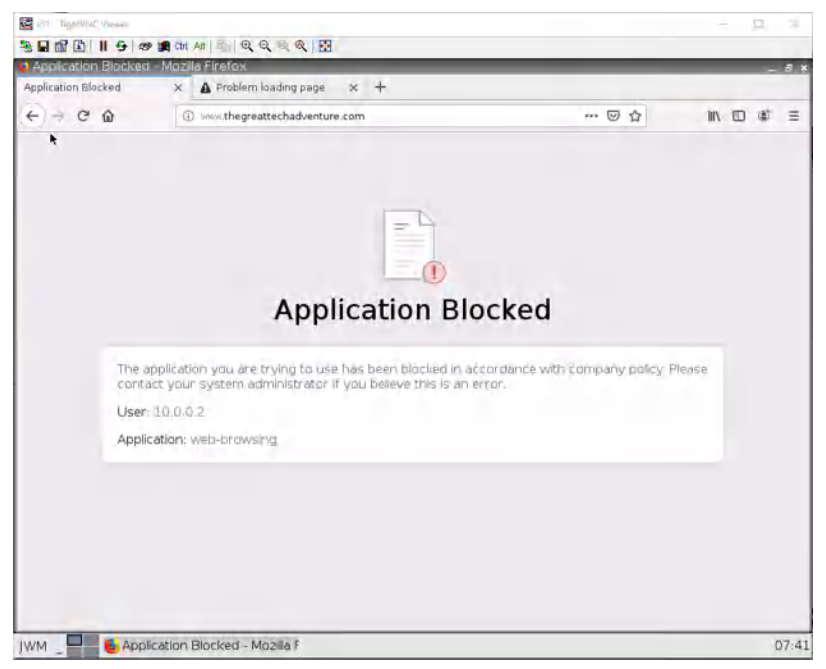

Figure 2.16: Application Block Page

If you see this page, that is alright too!

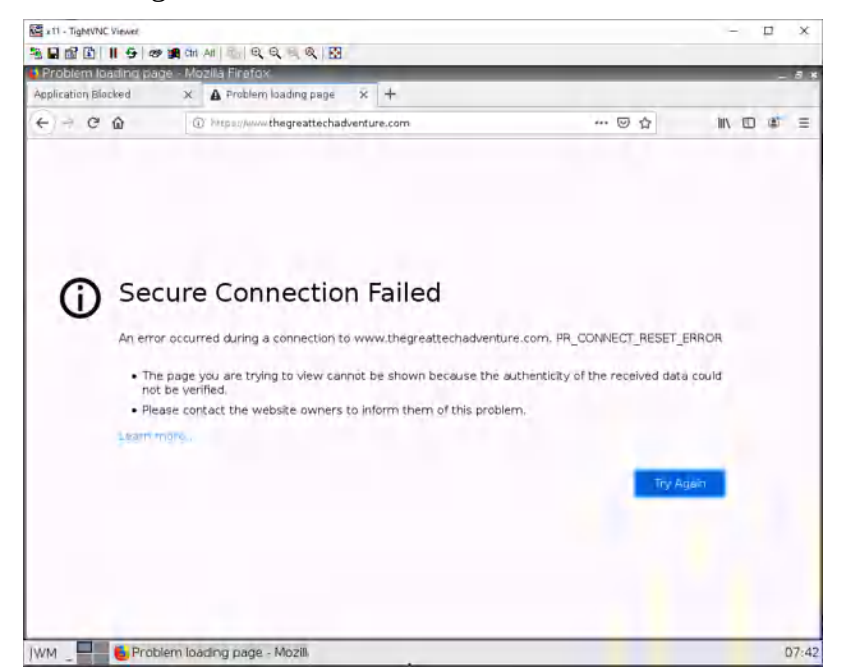

Figure 2.17: Application Block Page

### Set Up Kali to Be a Bad Actor

After entering into the live graphical environment and testing for internet connection. Open up the terminal.

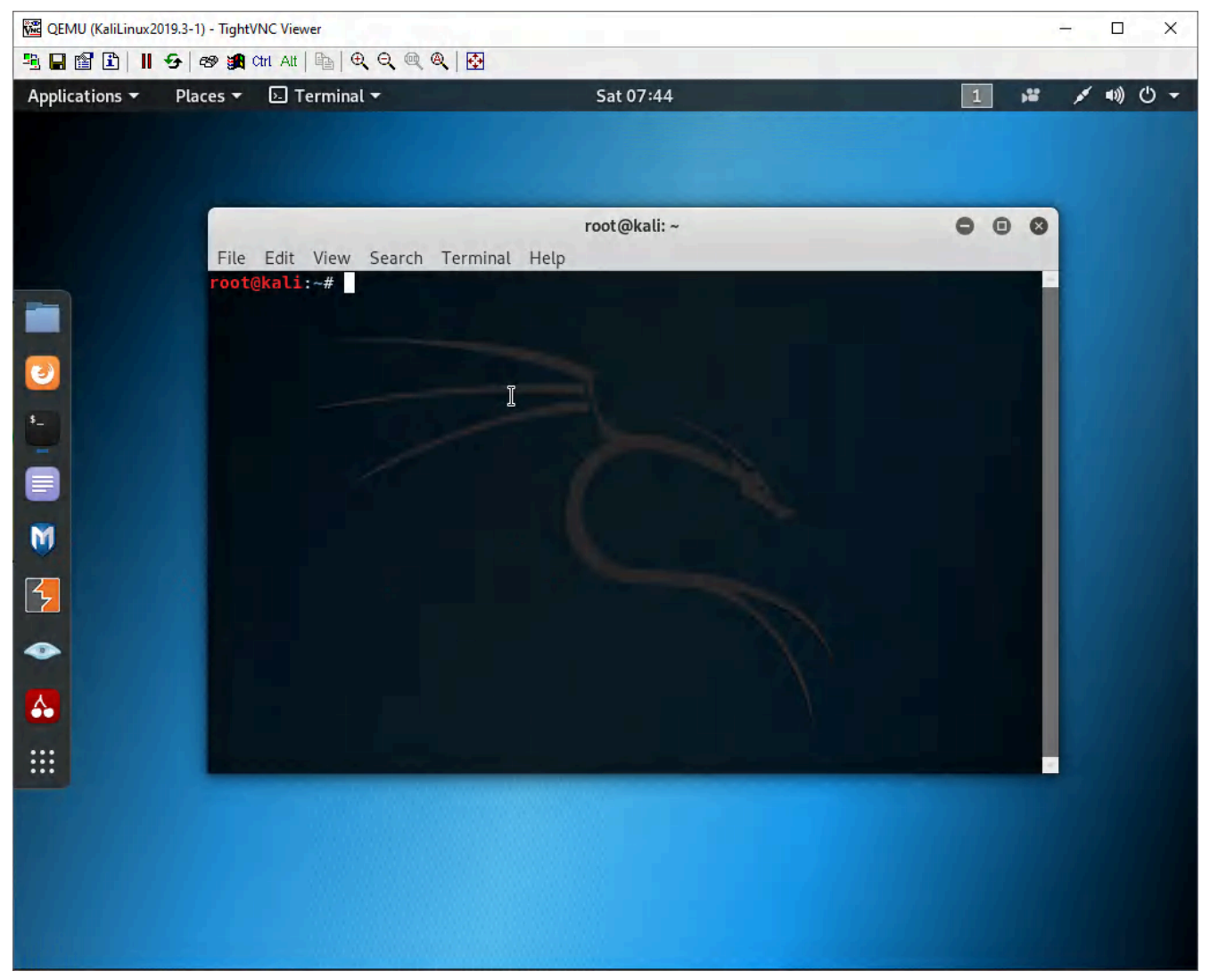

Figure 2.18: Open up Terminal in Kali

We will be using <u>Pentmenu by GinjaChris</u> to demonstrate a flood. Run these commands to download and run the application:

```
#git clone https://github.com/GinjaChris/pentmenu
#cd pentmenu
#chmod +x pentmenu
#./pentmenu
```

#### 90 Chapter 2. Security Tuneup

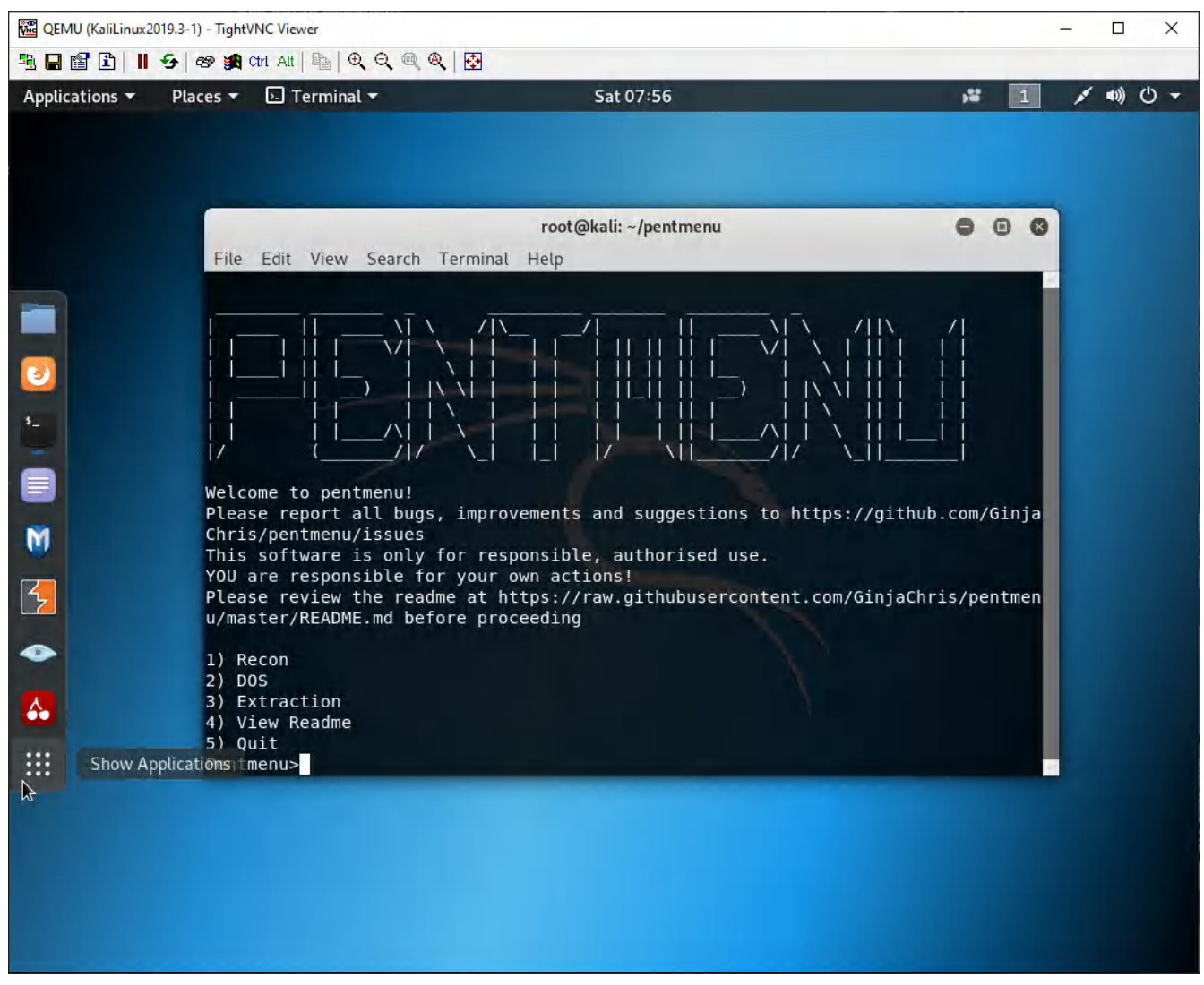

Figure 2.19: PentMenu app

## Select option 2 for DoS attack.

| QEMU (KaliLinux2                                                                                                    | 019.3-1) - TightVNC Viewer  |           |  |     | - |       | ×   |  |
|----------------------------------------------------------------------------------------------------|-----------------------------|-----------|--|-----|---|-------|-----|--|
| 🧏 🖬 🖆 📕                                                                                                    | 중 영광 😹 Ctrl Alt  🖺 🔍 Q, 🔍 ( | ೩   ፼     |  |     |   |       |     |  |
| Applications 🕶                                                                                                    | Places 🔻 🕟 Terminal 🔫       | Sat 07:56 |  | , 1 | 1 | 1) () | ) 🔻 |  |
| Applications *       Places *       Image: Terminal *       Sat07:56       Image: Terminal *       Sat07:56         Image: Terminal *       Sat07:56       Image: Terminal *       Sat07:56       Image: Terminal *       Image: Terminal * <t< td=""></t<> |                             |           |  |     |   |       |     |  |
| R                                                                                                    |                             |           |  |     |   |       |     |  |
|                                                                                                    |                             |           |  |     |   |       |     |  |
|                                                                                                    |                             |           |  |     |   |       |     |  |

Figure 2.20: PentMenu app – Select DoS (2)

## Select option 1 for ICMP Echo Flood.

| QEMU (KaliLinux2 | 019.3-1) - TightVNC Viewer                                                                                                    |                                                                                                    |                                                                       | - 🗆 X         |
|------------------|----------------------------------------------------------------------------------------------------|----------------------------------------------------------------------------------------------------|-----------------------------------------------------------------------|---------------|
| <u>≞∎∎∎</u> II   | 🗲   🕾 🗿 Chi Alt   🗞   🔍 🔍                                                                                                    | Q 🐼                                                                                                    |                                                                       |               |
| Applications 🔻   | Places 🔻 🕟 Terminal 👻                                                                                                    | Sat 07:57                                                                                                    |                                                                       | ⊯ 1 ≠ •0) U - |
|                  |                                                                                                    | root@kali: ~/pent                                                                                                    | menu                                                                  | <b>600</b>    |
|                  | File Edit View Search                                                                                                    | Terminal Help                                                                                                    |                                                                       |               |
|                  | Welcome to pentmenu!<br>Please report all bug<br>Chris/pentmenu/issues<br>This software is only<br>YOU are responsible f<br>Please review the rea<br>u/master/README.md be | ys, improvements and sugg<br>for responsible, author<br>or your own actions!<br>ndme at https://raw.githu<br>fore proceeding | estions to https://github.<br>ised use.<br>busercontent.com/GinjaChri | com/Ginja     |
|                  | 1) Recon<br>2) DOS<br>3) Extraction<br>4) View Readme<br>5) Quit<br>Pentmenu>2                                                                                             | I                                                                                                    |                                                                       |               |
|                  | 1) ICMP Echo Flood<br>2) ICMP Blacknurse<br>3) TCP SYN Flood<br>4) TCP ACK Flood<br>5) TCP RST Flood<br>Pentmenu>1                                                         | 6) TCP XMAS Flood<br>7) UDP Flood<br>8) SSL DOS<br>9) Slowloris<br>10) IPsec DOS                                             | 11) Distraction Scan<br>12) DNS NXDOMAIN Flood<br>13) Go back         |               |
|                  | Preparing to launch I<br>Enter target IP/hostr                                                                                                    | CMP Echo Flood using hpi<br>name:                                                                                            | ng3                                                                   |               |
|                  |                                                                                                    |                                                                                                    |                                                                       |               |

Figure 2.21: PentMenu app – Select ICMP Echo Flood(1)

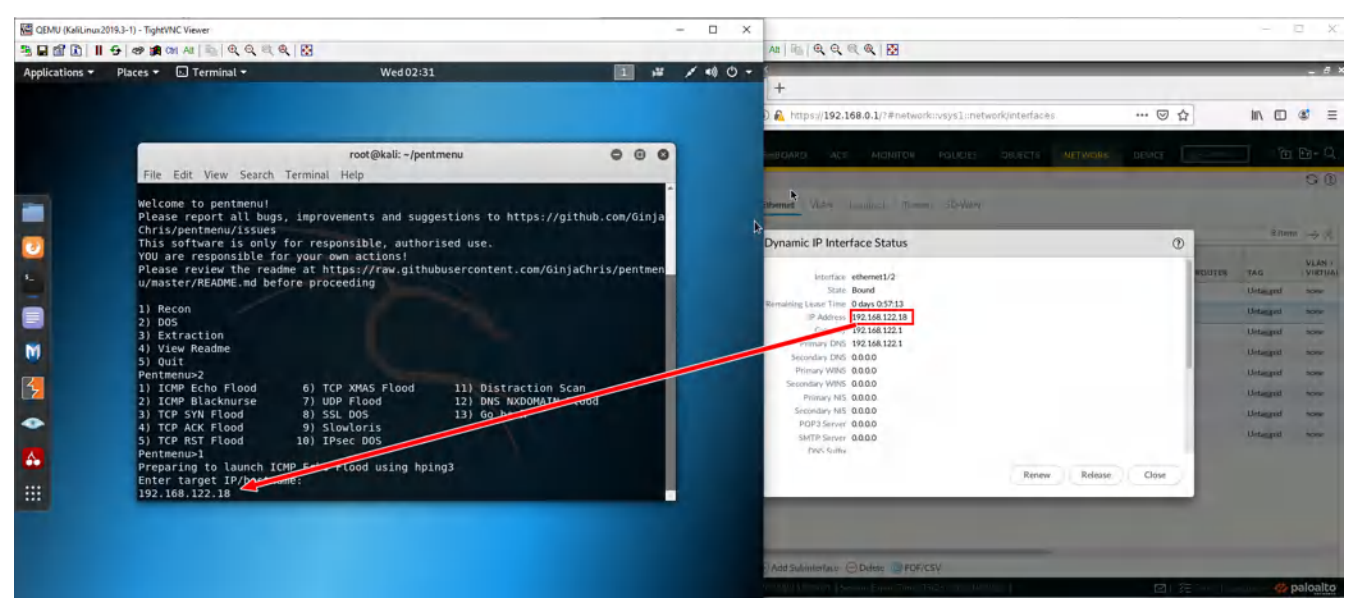

For the IP, use the IP of the interface in the outside zone. It should be in the 192.168.122.0/24 range.

Figure 2.22: PentMenu app – Enter Target IP address
#### Select r for random IP address.

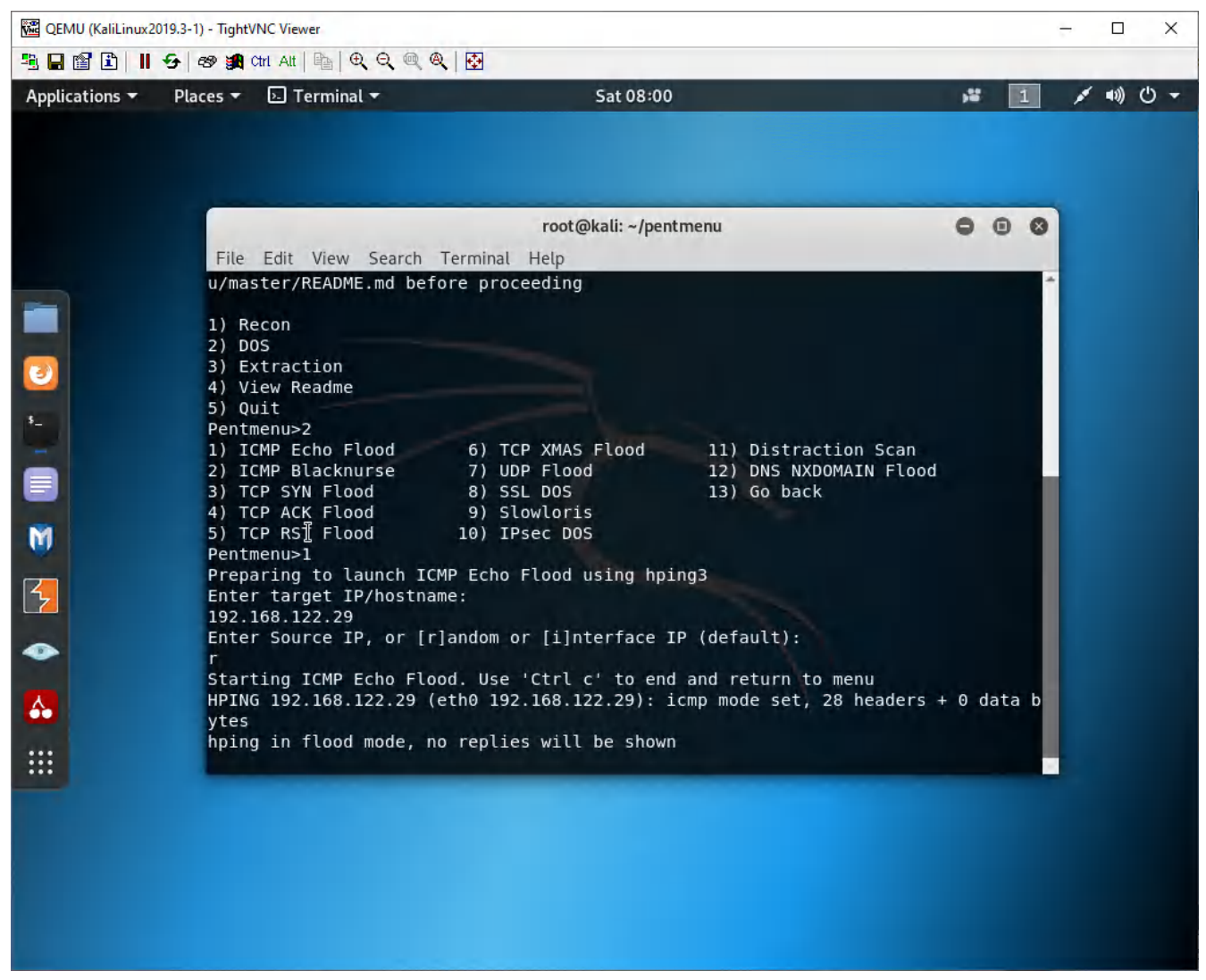

Figure 2.23: PentMenu app – Enter r for random IP address

After about 2 seconds, press **Ctrl+C**.

### Analyze the ICMP Flood

| PA-VM ×<br>→ C ŵ<br>PA-VM DASH B<br>PA-VM DASH B<br>C DASH B<br>C | +                                                                                                    | nttps://192<br>ACC M | 2.168.0.1/?#mc                                                                                                   | nitor::vsys1::mo | nitor/ses | sion-b  |       |             |                   | 1              |              |        |            |              |
|----------------------------------------------------------------------------------------------------|----------------------------------------------------------------------------------------------------|----------------------|----------------------------------------------------------------------------------------------------|------------------|-----------|---------|-------|-------------|-------------------|----------------|--------------|--------|------------|--------------|
| → C ŵ<br>PA-VM DASHB<br>C Threat.<br>C DAL Filtering<br>WildFire Submissions<br>C Data Filtering<br>Data Filtering<br>C Data Filtering<br>C Data Filtering                                                                                                    | 1) 🔏 H                                                                                                    | nttps://192<br>ACC M | 2.168.0.1/?#mc                                                                                                   | nitor::vsys1::ma | nitor/ses | sion-b  |       |             |                   | 1              |              |        |            | _            |
| → C ŵ<br>PA-VM DASHB<br>R: Iráthc<br>ⓒ Theat.<br>ⓒ URL Fitering<br>WildFire Submissions<br>ⓒ Juan Fitering<br>♥ UNL Fitering<br>♥ UNL Fitering                                                                                                    | <ol> <li>A</li> <li>A</li></ol> | ACC M                | 2.168.0.1/?#mc                                                                                                   | nitor::vsysl::mo | nitor/ses | sion-h  |       |             |                   |                |              |        |            |              |
| DA-VM DASHB                                                                                                    | DARD                                                                                                    | ACC                  |                                                                                                    |                  |           | sion c  | IT    | 80%         | ☑ ☆               | J              |              | 101    |            | 5            |
| Eig     Trathc     Filters       Threat     START     START       WildFire Submissions     Eig 04/23     01/04/10                                                                                                    |                                                                                                    |                      | and the second second second second second second second second second second second second second second second | IES OBJECTS      | NETWORK   | ¢ D     | EVICE |             |                   | 4              | g Comeu      |        | 1 6        | <b>₽</b> ∎ ~ |
| Threat     Filtering     START     TIME     WildFire Submissions     Ult Altering     Ult Altering                                                                                                    |                                                                                                    |                      |                                                                                                    |                  |           |         |       |             |                   |                |              |        |            | 5            |
| WildFire Submissions URL Filtering URL Filtering URL Filte                                                                                                    | The second                                                                                                    | 1                    | т                                                                                                    | Т                | Teles     | Tes     | T     | 1           |                   | → X 🕑          | 1<br>Torrest |        | Terrere    |              |
| Data Filtering 04/23<br>01:04:16                                                                                                    | ZONE                                                                                                    | TO ZONE              | SOURCE                                                                                                    | DESTINATION      | PORT      | PORT    | PRO   | APPLICATI   | RULE              | INGRESS<br>I/F | EGR          | BYTES  | SYSTEM     | c            |
|                                                                                                    | Quts                                                                                                    | Outside              | 89.66,199.34                                                                                                    | 192.168.122.29   | 62213     | 27648   | i     | ong         | Intrazone-default | etheri         | ether,       | 60     | vsys1      | D            |
| ClobalDestact                                                                                                    | Outs                                                                                                    | Outside              | 210.217.255.126                                                                                                  | 192.168.122.29   | 62213     | 29184   | 1     | <u>prië</u> | ntrazone-default  | etnem          | ether        | 60     | vsys1      | $\geq$       |
| C IP-Tag C 04/23<br>01:04:16<br>01:04:16                                                                                                    | Ouis                                                                                                    | Outside              | 57.100.45.117                                                                                                    | 192.168.122.29   | 62213     | 11520   | í.    | parts       | mbrazone-default  | athern         | ether        | 60     | vsys1      | Þ            |
| Decryption  04/23 01.04:16                                                                                                    | Outs.,                                                                                                    | Outside              | 176 203 8.82                                                                                                    | 192.168.122.29   | 62213     | 32768   | 1     | taul g      | intrazone-default | ebiein         | sther        | 60     | vsys1      | D            |
| Configuration                                                                                                    | Outs                                                                                                    | Outside              | 46.118.185.136                                                                                                   | 192168.122.29    | 62213     | 23296   | i.    | one         | intrazone-default | ethem          | ether        | 60     | vsys1      | D            |
| System E 04/23                                                                                                    | Öuls                                                                                                    | Outside              | 209.187.54.219                                                                                                   | 192.168.122.29   | 62213     | 513     | 1     | phile       | intrazone-defoult | etherna.       | ether        | 60     | vsys1      | D            |
| Authentication                                                                                                    | Outs                                                                                                    | Outside              | 117.46.147.166                                                                                                   | 192 166 122 29   | 62213     | 9216    | i.    | ONLE        | intrazone-default | ethern         | ether        | 60     | vsys1      | Þ            |
| Packet Capture E 04/23<br>01/04-16                                                                                                    | Ouis                                                                                                    | Outside              | 32 206 162 166                                                                                                   | 192.168.122.29   | 62223     | 50/32   | L     | ching       | inbazone-default  | stiem          | ether        | Ш      | vsys1      | Þ            |
| App Scope                                                                                                    | Ouls                                                                                                    | Outside              | 64.91.241.46                                                                                                    | 192.168.122.29   | 62213     | 2818    | 1     | plag        | inbrazone-default | ettern         | ether        | 60     | vsys1      | D            |
| Change Monitor                                                                                                    | Quis                                                                                                    | Outside              | 131.24.226.202                                                                                                   | 192.168.122.29   | 62213     | ō144    | I.    | ping.       | ntrazone-defourt  | ethern         | ether        | 60     | vsys1      | Ð            |
| Threat Map E 04/23<br>01:04:16                                                                                                    | Quts                                                                                                    | Outside              | 59,118,203,191                                                                                                   | 192.168.122.29   | 62213     | 48640   | £     | prie.       | Intrazone-default | etheriu        | ether,       | 60     | vsys1      | Þ            |
| C Traffic Map. 04/23<br>01:04:16                                                                                                    | Quis                                                                                                    | Outside              | 216.75.47.244                                                                                                    | 192.168.122.29   | 62213     | 4608    | 1     | pine.       | ntrazone-defourt  | ethern         | ether        | 60     | vsys1      | $\geq$       |
| Botnet 04/23<br>01:04:16                                                                                                    | Ouß                                                                                                    | Quiside              | 46.251.113.2                                                                                                    | 192.868.122.29   | 62213     | 46080   | 1     | puig        | intrazone-default | ethern         | ether        | 60     | vsys1      | D            |
| PDF Reports E 04/23<br>Manage PDF Summary 01:04:16                                                                                                    | Outs                                                                                                    | Outside              | 75.229.120.68                                                                                                    | 192.168.122.29   | 62213     | 64512   | 1     | ong         | intrazone-default | etherns        | ether        | 60     | vsys1      | Þ            |
| Luser Activity Report                                                                                                    | Öuts                                                                                                    | Outside              | 174.135.54.54                                                                                                    | 192.168.122.29   | 62213     | 14592   | i.    | pine:       | intrazone-default | ethem          | ether        | 60     | vsys1      | Þ            |
| Report Groups 04/23<br>01:04:16                                                                                                    | Öuts                                                                                                    | Outside              | 205.4.105.59                                                                                                    | 192166.122.29    | 62213     | 1/18/18 | 1     | pine        | intrazone-defourt | ethern         | ether        | 60     | vsys1      | X            |
| Manage Custom Reports 04/23<br>01:04:16                                                                                                    | Öuts                                                                                                    | Outside              | 168,151,230,236                                                                                                  | 192.168.122.29   | 62213     | 37868   | 1     | pine:       | intrazono-default | ethem          | ether        | 60     | vsys1      |              |
| Reports OPF/CS                                                                                                    | v                                                                                                    |                      | 1                                                                                                    |                  |           |         |       |             | Dame              | 1 of 1         |              | Displa | wing 1 - 1 | 26 -         |

Back on the Management machine, go under **Monitor** > **Session browser**.

Figure 2.24: Verify session logs

As you can see, there are many entries here for ping. We want to prevent floods like these.

## **Create a DoS Protection Profile**

| 🚾 x11 - TightVNC Viewer                                                                                                    |        |             |                    |              |                     |                 |                  |        | -              |                                      |
|----------------------------------------------------------------------------------------------------|--------|-------------|--------------------|--------------|---------------------|-----------------|------------------|--------|----------------|--------------------------------------|
|                                                                                                    | Ctrl   | Alt   📬   ' |                    | <b>*</b>     |                     |                 |                  |        |                |                                      |
| 😢 BruhloAlto - Mozilla Fir                                                                                                    | efo:   | ĸ           |                    |              | _                   |                 |                  |        |                | _ @ ×                                |
| 🊧 BruhloAlto                                                                                                    | ×      | +           |                    |              |                     |                 |                  |        |                |                                      |
| € → C @                                                                                                    | 0      | 🕽 🔏 https   | ://192.168.0.1/?   | #objects:    | vsys1::objects/sec  | urity-profiles/ | dos-pi •••       | ⊠ ☆    | 1015           | □ 🛎 =                                |
| OPA-VM                                                                                                    | DA     | SHBOARD     | АСС МО             | NITOR        | POLICIES OB.        | ECTS NET        | WORK DE          | /ICE   | Commit 🛩       | ৳ E₁+Q                               |
| Est Application Filters                                                                                                    |        |             |                    |              |                     |                 |                  |        |                | G ()                                 |
| 🔀 Services                                                                                                    | Q      | T.          | -                  |              |                     |                 |                  |        |                | $0 \text{ items} \rightarrow \times$ |
| Service Groups                                                                                                    |        |             |                    |              |                     |                 | Flood Protection |        |                | Resources<br>Protection              |
| Devices                                                                                                    |        | NAME        | LOCATION           | TYPE         | SYN FLOOD           | UDPFLOOD        | ICMP FLOOD       | ICMPV6 | OTHER IP       | SESSIONS                             |
| <ul> <li>HIP Objects</li> <li>HIP Profiles</li> <li>External Dynamic Lists</li> <li>Custom Objects</li> <li>Data Patterns</li> <li>Spyware</li> <li>Vulnerability</li> <li>URL Category</li> <li>Security Profiles</li> <li>Antivirus</li> <li>Anti-Spyware</li> <li>Vulnerability Protection</li> <li>URL Filtering</li> <li>File Blocking</li> <li>MildFire Analysis</li> <li>Data Filtering</li> <li>So SCTP Protection</li> <li>Security Profile Groups</li> </ul> | •      | Add         | ete 🛞 Clans 🕲      | PDF/CSV      | *                   |                 |                  |        |                |                                      |
| admin   Logout   Last Login Time                                                                                                    | : 04/2 | 6/2022 18:3 | 5:01   Session Exp | ire Time: 05 | /26/2022 18:38:29 [ |                 |                  |        | sks   Language | 🊧 paloalto                           |
| JWM _ 📕 🍯 Bruhlo/                                                                                                    | Alto   | - Mozilla I | Firefox            |              |                     |                 |                  |        |                | 02:33                                |
|                                                                                                    | D (    |             |                    |              |                     |                 |                  |        |                |                                      |

# Under **Objects > Security Profiles > DoS Protection**. Click Add.

Figure 2.25: Create a DoS Protection

Set the type to Classified and under Flood protection, click the checkbox on the **SYN Flood**, **UDP Flood**, and **ICMP Flood** tabs.

| x11 - TightVNC Viewer               |          |                                                                                                    |                                                                                                    |                  |       | -                 |                                                                                                   |
|-------------------------------------|----------|----------------------------------------------------------------------------------------------------|----------------------------------------------------------------------------------------------------|------------------|-------|-------------------|---------------------------------------------------------------------------------------------------|
| 🧏 🖬 😭 🗓 📕 😔 🗑                       | Ctrl Alt | ⓑ  Q, Q, Q, Q,   <mark>ऄ</mark>                                                                                                    |                                                                                                    |                  |       |                   |                                                                                                   |
| 😫 BruhloAlto - Mozilla Fir          | refox    | k                                                                                                    |                                                                                                    |                  |       |                   | _ @ ×                                                                                             |
| 🊧 BruhloAlto                        | × +      |                                                                                                    |                                                                                                    |                  |       |                   |                                                                                                   |
| ← → C ŵ                             | (i) 🔏 I  | https:// <b>192.168.0.1</b> /?#object                                                                                                    | s::vsys1::objects/security                                                                                     | -profiles/dos-p  | ⊠ ☆   | IIIN              |                                                                                                   |
| 🔷 PA-VM                             | DASHBOA  | ARD ACC MONITOR                                                                                                    | POLICIES OBJECTS                                                                                               | NETWORK DEV      |       | Econor >          | ि म्म⊀ ्                                                                                          |
| E <sup>17</sup> Application Filters | Q.       |                                                                                                    |                                                                                                    |                  |       |                   | $\begin{array}{c} \mathbb{G} \ \textcircled{0} \\ \text{Oltems} \ \rightarrow \times \end{array}$ |
| Services                            |          | DoS Protection Profile                                                                                                    |                                                                                                    | 0                |       |                   | Resources<br>Protection                                                                           |
|                                     | I NAME   | Name DosProt<br>Description<br>Type Aggregate<br>Flood Protection Resource<br>SYN Flood UDP Flood<br>SYN Flood Action<br>Alarm Rate (connections/s)<br>Activate Rate (connections/s)<br>Max Rate (connections/s)<br>Block Duration (s) | e Classified<br>es Protection<br>ICMP Flood ICMPv6 Floo<br>Random Early Drop<br>10000<br>10000<br>40000<br>300 | d Other IP Flood | FLOOD | OTHER IP<br>FLOOD | SESSIONS                                                                                          |
| SCTP Protection                     | () Add   | - Delase () Clane () PDF/CSV                                                                                                    |                                                                                                    | _                |       | _                 |                                                                                                   |
|                                     | Alto Mo: | zilla Eirofox                                                                                                    | 572672022 LH:3529                                                                                              |                  |       | ne i faninnse     |                                                                                                   |
|                                     |          | 2111d T II PTOX                                                                                                    |                                                                                                    |                  |       |                   | 02:55                                                                                             |

Figure 2.26: SYN Flood Protection

After that, click **OK**.

# Apply the DoS Protection Profile

### Under **Policies > Dos Protection**. Click **Add**.

| 🚾 x11 - TightVNC Viewer                                                                                                    |                           |                                                  |                                                    |                                           |             |                    |                                                | – 🗆 🗙                                        |
|----------------------------------------------------------------------------------------------------|---------------------------|--------------------------------------------------|----------------------------------------------------|-------------------------------------------|-------------|--------------------|------------------------------------------------|----------------------------------------------|
| B 🖬 🗈 📗 😔 🕬                                                                                                    | 🙀 Ctrl                    | . Alt   🔤   €                                    | . ् ् ्                                            |                                           |             |                    |                                                |                                              |
| 😢 BruhloAlto - Mozilla F                                                                                                    | irefo:                    | x                                                |                                                    |                                           |             |                    |                                                | - 7                                          |
| 🊧 BruhloAlto                                                                                                    | ×                         | +                                                |                                                    |                                           |             |                    |                                                |                                              |
| (←) → C û                                                                                                    | 0                         | D 🔏 https://                                     | 192.168.0.1/?#policie                              | es::vsys1::policies/d                     | os-rulebase | ••• (              | 9 th                                           | III\ 🗊 🔹 🗏                                   |
| O PA-VM                                                                                                    |                           | thun a time                                      | Lab Links                                          | Ind Little .                              | 3           |                    |                                                | ) .<br>~ ~ ~ ~ ~ ~ ~ ~ ~ ~ ~ ~ ~ ~ ~ ~ ~ ~ ~ |
|                                                                                                    | DA                        | ASHBOARD                                         | ACC MONITOR                                        | POLICIES                                  | DBJECTS NE  | ETWORK DEVIC       |                                                |                                              |
|                                                                                                    | 0                         |                                                  |                                                    |                                           |             |                    |                                                | G ()                                         |
| → NAT                                                                                                    |                           |                                                  |                                                    |                                           | Source      |                    | Dest                                           | ination                                      |
| 🐣 Qo5                                                                                                    |                           | NAME                                             | TAGS                                               | ZONE/INTERFACE                            | ADDRESS     | USER               | ZONE/INTERFACE                                 | ADDRESS                                      |
| Application Override<br>Authentication<br>DoS Protection<br>SD-WAN<br>Policy Optimizer<br>Rule Usage<br>Unused in 30 days<br>Unused in 90 days<br>Unused | 0000                      |                                                  |                                                    |                                           |             |                    |                                                |                                              |
| Object : Addresses                                                                                                    | ⊢ ⊕.<br>ne: 04/2<br>oAlto | Add 😔 Delete<br>26/2022 18;35:0<br>- Mozilla Fir | G Clone      Enable     Session Expire Time: refox | ○ Disable - Move Y<br>05/26/2022 18:38:29 | PDF/CSV [   | Highlight Unused R | ules 🗌 View Rulebase<br>2   👔 🏂 Täsks   Larigu | as Groups »                                  |

Figure 2.27: Add a DoS Protection Rule

| 🗱 x11 - TightVNC Viewer |                  |                  |                |                   |               |                     |                  |                    | - 🗆       | ×                     |
|-------------------------|------------------|------------------|----------------|-------------------|---------------|---------------------|------------------|--------------------|-----------|-----------------------|
| 🐴 🖬 🛍 🖺 😔 🤉             | 🔊 😹 Ctri Alt   🖣 |                  | Q 🐼            |                   |               |                     |                  |                    |           |                       |
| 😫 PA-VM - Mozilla Fire  | efox             |                  |                |                   |               |                     |                  |                    | _         | _ @ ×                 |
| A-VM                    | × +              |                  |                |                   |               |                     |                  |                    |           |                       |
| ← → ♂ @                 | 🛈 🔏 h            | ttps://192.168   | 1.0.1/?#polici | ies::vsys1::polic | ies/dos-rul   | ebas 80%            | *** 🔝            |                    |           | Ξ                     |
| O PA-VM                 | DASH BOARD       | ACC MONIT        | DR FOLICIE     | S OBJECTS         | NETWORK       | DEVICE              |                  | i Con              | mir- îr j | ±~ Q                  |
|                         |                  |                  |                |                   |               |                     |                  |                    |           | 50                    |
| Brinat -                |                  |                  |                | form              |               | þ                   | estinàtion       |                    | 10        | *** - <del>}</del> ×. |
| Ref.                    | HAME             | TÁGS             | ZONE (INTERFAS | CE ADDRESS        | USER          | ZONE/WTERFAR        | E ADDRESS        | SERVICE            | ACTION    | AiGG                  |
| e hanvailae             | 1 Derive         |                  | A see          |                   |               |                     |                  |                    |           |                       |
| # According Swands      |                  | Def Bule         | _              | _                 | _             | _                   | 0                |                    |           | _                     |
| Dus Protection          |                  | DOS Rule         |                |                   |               |                     | U                |                    |           |                       |
| 68 541 4VAN             |                  | General So       | urce Destinati | ion Option/Prote  | ction         |                     | _                |                    |           |                       |
|                         |                  | Type Zo          | one 🗸          | Any               |               | any v               |                  |                    |           |                       |
|                         |                  | Outside          |                | SOURCE ADDRE      |               | SOURCE USER         |                  |                    |           |                       |
|                         |                  |                  |                |                   |               |                     |                  |                    |           |                       |
| ū.                      |                  |                  |                |                   |               |                     |                  |                    |           |                       |
|                         |                  |                  |                |                   |               |                     |                  |                    |           |                       |
| Policy Optimizer -      |                  |                  |                |                   |               |                     |                  |                    |           |                       |
| Unuesd to 30 days       |                  | ⊕Add ⊖ D≊        | 'ete           |                   | 2             | €Add C Deleta       |                  |                    |           |                       |
| Unued to 90 days        |                  |                  |                | Negate            |               |                     |                  |                    |           |                       |
|                         |                  |                  |                |                   |               | OK C                | Cancel           |                    |           |                       |
|                         |                  |                  |                |                   |               |                     | _                |                    |           |                       |
|                         |                  |                  |                |                   |               |                     |                  |                    |           |                       |
|                         |                  |                  |                |                   |               |                     |                  |                    |           |                       |
|                         |                  |                  |                |                   |               |                     |                  |                    |           |                       |
| Dbject : Addresses +    | Delete 🛞         | Clone (@) Enable | Disable Mp     | DVE PDF/CSV       | - Highlight U | nused Rules View Ru | lebase as Groups | Reset Rule Hit Cou | nter "    | aloalto               |
|                         | VM - Mozilla F   | irefox           |                |                   |               |                     |                  |                    | 17 P      | 08.13                 |
| 1 ** IVI -              | visi sinozilid i | I CIUX           |                |                   |               |                     |                  |                    |           | 00.15                 |

Under the Source tab, add the Outside zone.

Figure 2.28: Add the Source Zone

Under the Destination tab, add the Inside zone.

| 🚾 x11 - TightVNC Viewer  |                |                    |                   |           |                    |                       |                  |                     | - 0     | x c        |
|--------------------------|----------------|--------------------|-------------------|-----------|--------------------|-----------------------|------------------|---------------------|---------|------------|
| 🖹 🖬 🗊 🔳 😏 🛷              | 😭 Ctrl Alt   🖣 |                    | Q 🐼               |           |                    |                       |                  |                     |         |            |
| 😫 PA-VM - Mozilla Firef  | ох             |                    |                   |           |                    |                       |                  |                     |         | _ @ ×      |
| 🊧 PA-VM                  | × +            |                    |                   |           |                    |                       |                  |                     |         |            |
| ← → ⊂ ŵ                  | 🛈 🔏 ht         | ttps://192.16      | 8.0.1/?#policies  | evsys1:p  | plicies/dos-rule   | ba: 80%               | 🖾 🛉              |                     |         | <b>e</b> = |
| O PA-VM                  |                |                    |                   |           |                    |                       |                  | 1 Long              | mit - 1 | En v Q     |
|                          |                |                    |                   |           |                    |                       |                  |                     |         | 50         |
| Brivat Cal               |                |                    |                   | Source.   |                    | D                     | etheilten        |                     |         | . dem → ×  |
| Recy Bound Forwarding    | MAME .         | TAGS               | ZONE/INTERFACE    | ADDRESS   | USER               | ZONE/ WTERFAE         | E ADDRESS        | SERVICE             | ACTION- | Also:      |
| the hand incouchion      |                |                    | H MORE            |           |                    |                       |                  |                     |         |            |
| Acustation Diverside     |                | DoS Rule           |                   |           |                    |                       | 0                |                     |         |            |
| Dus Protection           |                | General S          | ource Destination | Option/Pr | otection           |                       |                  |                     |         |            |
|                          |                | Type               | Zone              | 1         |                    |                       |                  |                     |         |            |
|                          |                | ZONE ^             |                   |           | DESTINATION A      | ADDRESS A             |                  |                     |         |            |
|                          |                | Inside             |                   |           |                    |                       |                  |                     |         |            |
|                          |                |                    |                   |           |                    |                       |                  |                     |         |            |
|                          |                |                    |                   |           |                    |                       |                  |                     |         |            |
|                          |                |                    |                   |           |                    |                       |                  |                     |         |            |
| Policy Optimizer -       |                | 1.00               |                   |           |                    |                       |                  |                     |         |            |
| Unuesd to 30 days        |                | ⊕Add ⊡ 0           | siais             |           | ⊕Add - Delete      |                       |                  |                     |         |            |
| Covered to 90 days       |                |                    |                   |           | Negate             |                       |                  |                     |         |            |
|                          |                |                    |                   | k         |                    | Cotto Co              | Cancel           |                     |         |            |
|                          |                |                    |                   |           |                    |                       |                  |                     |         |            |
|                          |                |                    |                   |           |                    |                       |                  |                     |         |            |
|                          |                |                    |                   |           |                    |                       |                  |                     |         |            |
|                          |                |                    |                   |           |                    |                       |                  |                     |         |            |
| Object: Addresses + 🛞    | Add 🕘 Delete 🍥 | Clone Ettabl       | e 🕤 Disable Move  | · DPDF/E  | SV 🗌 Highlight Unu | ised Rulies 🗌 View Ru | lebase as Groups | Reset Rule Hir Cour | nter %  | -          |
| and Encode Environmental |                | Gessio 1 Excine Th | -m05-10(1001.000) |           |                    |                       |                  |                     | -5      | paloalto   |
| JWM _ 📕 🚺 PA-VI          | M - Mozilla F  | irefox             |                   |           |                    |                       |                  |                     |         | 08:14      |

Figure 2.29: Add the Destination Zone

Under the **Option/Protection** tab, configure these settings:

#### **Table 2.5: DoS Rule Protection Configuration**

| Parameter      | Value                           |
|----------------|---------------------------------|
| Action         | Protect                         |
| Schedule       | None                            |
| Log Forwarding | None                            |
| Aggregate      | None                            |
| Classified     | Tick this box                   |
| Profile        | The name of the one you created |
| Address        | source-IP-only                  |

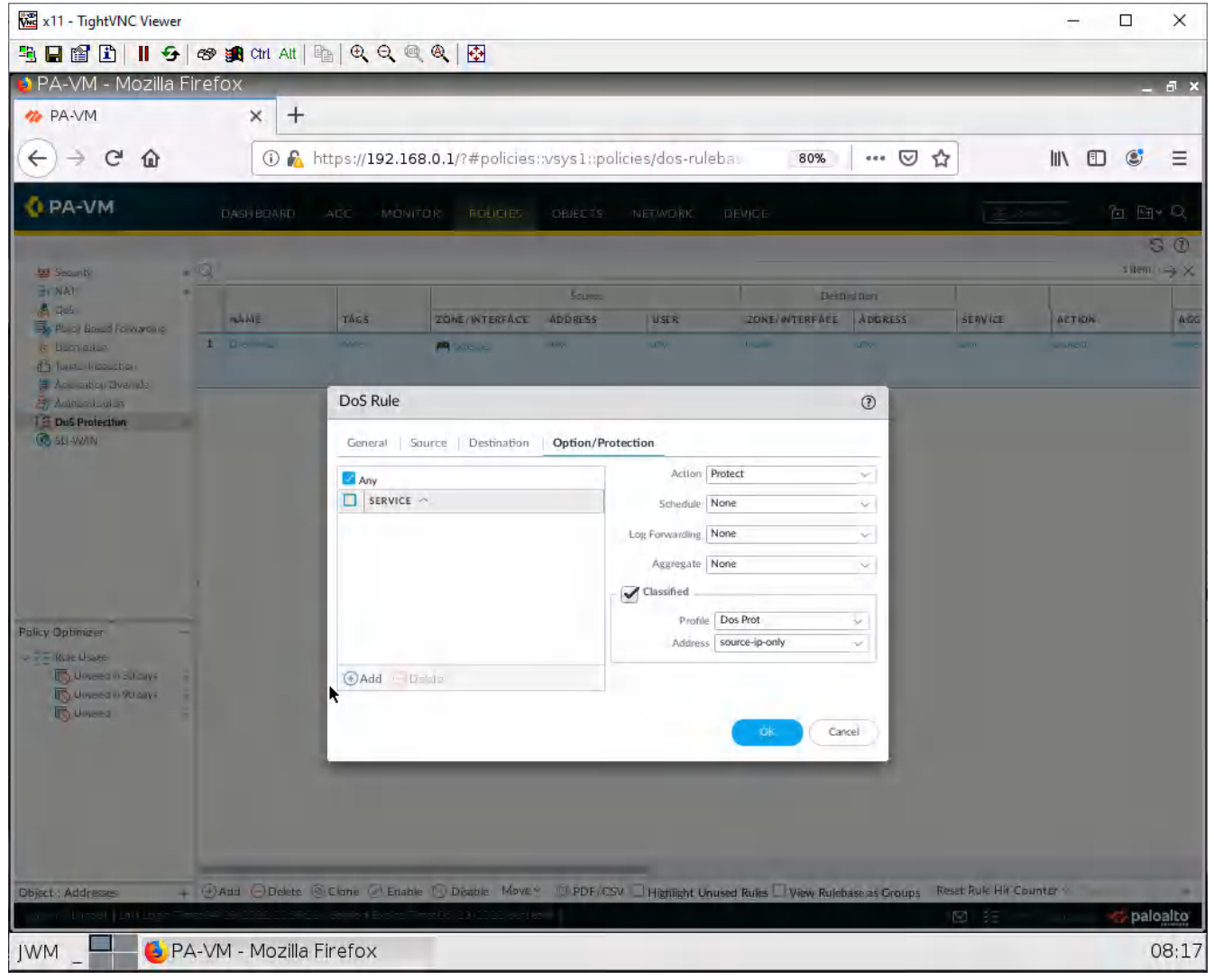

Figure 2.30: DoS Rule – Option/Policies

Then click **OK**.

## Create a Zone Protection Profile

| 🚾 x11 - TightVNC Viewer                                                                                                    |        |              |                                  |                             |                  |                 |                   |                  | -                 |                    | ×                    |  |
|----------------------------------------------------------------------------------------------------|--------|--------------|----------------------------------|-----------------------------|------------------|-----------------|-------------------|------------------|-------------------|--------------------|----------------------|--|
| 🐴 🖬 😰 📕 😏 🛷 🗑                                                                                                    | Ctrl   | Att   📴   🕀  |                                  | æ                           |                  |                 |                   |                  |                   |                    |                      |  |
| 😫 BruhloAlto - Mozilla Fir                                                                                                    | refo:  | <            |                                  |                             |                  |                 |                   |                  |                   | -                  | а×                   |  |
| 🚧 BruhloAlto                                                                                                    | ×      | +            |                                  |                             |                  |                 |                   |                  |                   |                    |                      |  |
| (←) → C ŵ                                                                                                    | 0      | 🕽 🔏 https:// | /192.168.0.1/?                   | #network::vsy               | /sl::network/ne  | twork-profil    | es/zone •         |                  | IIIN              | •                  | н                    |  |
| 🚺 PA-VM                                                                                                    | D4     | SHBOARD      | АСС МС                           |                             | DLICIES OB       | JECTS N         | IETWORK E         | DEVICE           | Commit ~          | D 🕀                | r Q                  |  |
|                                                                                                    |        |              |                                  | Ø                           |                  |                 |                   |                  |                   | G                  |                      |  |
| VI ANS                                                                                                    | Q      |              |                                  |                             |                  |                 |                   |                  |                   | 0 items            | $\rightarrow \times$ |  |
| Ca Virtual Wires                                                                                                    |        |              |                                  |                             | Flood Protection | ¥.              |                   | R                | econnaissance Pro | issance Protection |                      |  |
| Virtual Routers     IPSec Tunnels                                                                                                    |        | NAME         | SYN FLOOD                        | UDPFLOOD                    | ICMP FLOOD       | ICMPV6<br>FLOOD | OTHER IP<br>FLOOD | TCP PORT<br>SCAN | UDP PORT<br>SCAN  | HOST SV            | WEEP                 |  |
| <ul> <li>DHCP</li> <li>DNS Proxy</li> <li>GlobalProtect</li> <li>Portals</li> <li>Gateways</li> <li>MDM</li> <li>Clientless App Groups</li> <li>QoS</li> <li>LLDP</li> <li>GlobalProtect IPSec Crytio</li> <li>GlobalProtect IPSec Crytio</li> <li>IKE Crypto</li> <li>IKE Crypto</li> <li>Monitor</li> <li>Interface Mgmt</li> <li>QoS Profile</li> <li>LLDP Profile</li> </ul> | -1<br> | Add Defet    | e 🔄 Clane 🔘<br>01   Session Expi | PDF/CSV<br>re Time: 05/26/2 | 022 18:38:29     |                 |                   | ⊠   žΞ Tas       | ks   Language     | # palo             | alto                 |  |
|                                                                                                    | Alto   | - Mozilla Fi | refox                            |                             |                  |                 |                   |                  |                   |                    | 02.37                |  |
|                                                                                                    | AILO   |              | I EIUX                           |                             |                  |                 |                   |                  |                   |                    | 02:57                |  |

## Under **Network > Network Profiles > Zone Protection**. Click **Add**.

Figure 2.31: Add a Zone Protection

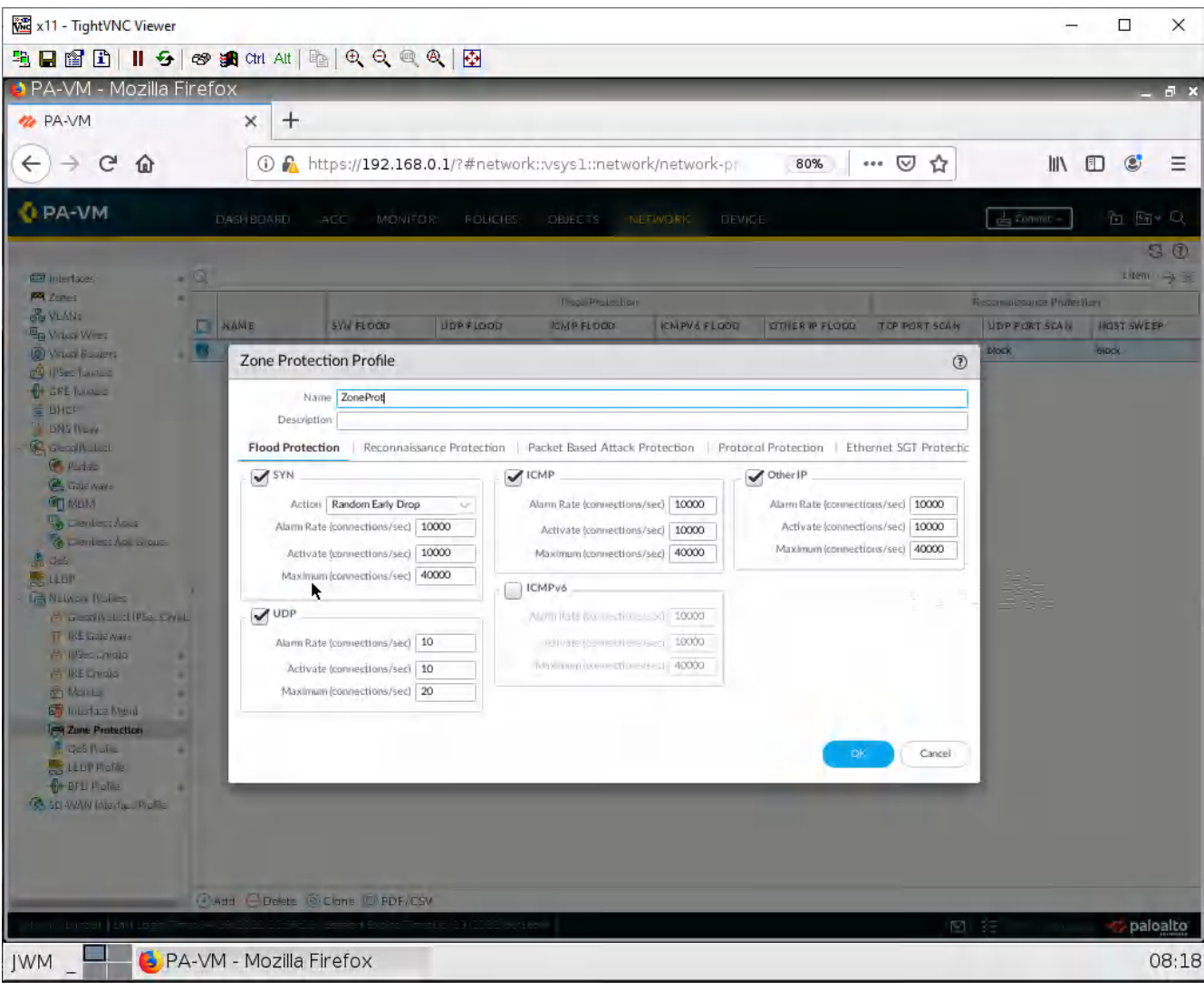

Under the flood protection tab, tick **SYN**, **ICMP**, and **UDP**.

Figure 2.32: Add a Flood Protection

Under the Reconnaissance Protection tab, tick enables on all boxes, and change the action to block.

| 🚾 x11 - TightVNC Viewer                          |                          |                                                                                                    |               |                   |                        | -                     |               |
|--------------------------------------------------|--------------------------|----------------------------------------------------------------------------------------------------|---------------|-------------------|------------------------|-----------------------|---------------|
| 🌯 🔒 😭 🗈 📕 😏 🕫 🙀 Ctri. Att                        |                          | <b>₽</b>                                                                                                    |               |                   |                        |                       |               |
| 💊 PA-VM - Mozilla Firefox                        |                          |                                                                                                    |               |                   |                        |                       | _ a ×         |
| 🥐 PA-VM 🗙 🕇                                      |                          |                                                                                                    |               |                   |                        |                       |               |
| <>> ℃ ŵ 0 €                                      | https://192.168.0.1      | /?#network::vsys1::network/                                                                                                    | network-pr    | 80%               | ⊠ ☆                    | 10X                   | 🗉 📽 🗉         |
| O PA-VM                                          | ACC MONITOR              | FOLICIES OBJECTS NET                                                                                                    | ORK DEV       | NC E              |                        | 1 Limmit -            | 6 BrQ         |
|                                                  |                          |                                                                                                    |               |                   |                        |                       | 30            |
|                                                  |                          |                                                                                                    |               |                   |                        |                       | zitem 🦂 😥     |
| By VLANS                                         | William W                | Proprietore<br>Recipiente de la constant                                                                                                    | CHIRULELOOD   | citiis pap si     |                        | Russianssanse Protekt | HI NAST OVERS |
| (D) Vital Roaders                                | the Deck                 | antiboo annercouo                                                                                                    | CMPAG FLOOD   | Sames & Fr        |                        | DIOCK                 | OIDCK.        |
| 20 Illies Tuntus Zone Prote                      | ection Profile           |                                                                                                    |               |                   | 0                      |                       |               |
| BHCF                                             | ame Prot                 |                                                                                                    |               |                   |                        |                       |               |
| DNS IV Law Description                           | ation                    | The second states                                                                                                    |               | terret breating a |                        |                       |               |
| Flood Prate                                      | ection Reconnaissance I  | Protection Packet Based Attack Pro                                                                                                    | ection   Prot | ocol Protection   | Ethernet SGT Protectic |                       |               |
| Gillewar: SCAN                                   | ENABLE                   | ACTION                                                                                                    |               | INTERVAL (SEC)    | THRESHOLD<br>(EVENTS)  |                       |               |
| MBM TCP Port Scan                                |                          | DIOCK                                                                                                    |               | 2                 | 100                    |                       |               |
| B Dienbest Ace orque                             |                          | block                                                                                                    |               | 10                | 100                    |                       |               |
| Geb UDP Port Scan                                |                          | Block                                                                                                    | Ŷ             | 2                 | 100                    |                       |               |
| - De Nalaco Nalies                               |                          |                                                                                                    |               | - 1-              | 0 litems → ×           |                       |               |
| Source                                           | ADDRESS EXCLUSION        |                                                                                                    | ADDRESS TYP   | PE IP             | ADDRESS(ES)            |                       |               |
| TT IKE Gale wave                                 |                          |                                                                                                    |               |                   |                        |                       |               |
| VY INE Cryata                                    |                          |                                                                                                    |               |                   |                        |                       |               |
| Non La                                           |                          |                                                                                                    |               |                   |                        |                       |               |
| Se Interface Mend                                |                          |                                                                                                    |               |                   |                        |                       |               |
| Auf Nalas                                        |                          |                                                                                                    |               |                   |                        |                       |               |
| ELLIP Insta                                      |                          |                                                                                                    |               |                   | OF Cancel              |                       |               |
| Sto WAN Merine Photos                            |                          |                                                                                                    |               |                   |                        |                       |               |
|                                                  |                          |                                                                                                    |               |                   |                        |                       |               |
|                                                  |                          |                                                                                                    |               |                   |                        |                       |               |
|                                                  |                          |                                                                                                    |               |                   |                        |                       |               |
| @Att @Dekts (                                    | Clane PDF/CSV            | and the second second s |               |                   |                        |                       |               |
| Land Date ( 1997) 1997 ( 1997) 1997 ( 1997) 1997 | Constant Backer Thread C | 23(2020                                                                                                    |               |                   | - E                    | 9E                    | - paloalto    |
| JWM _ 📕 🍯 PA-VM - Mozilla                        | Firefox                  |                                                                                                    |               |                   |                        |                       | 08:20         |

Figure 2.33: Set UDP Port Scan

Under the Packet Based Attack Protection tab, under the IP drop subtab, tick on **Spoofed IP address** and **Strict IP Address** Check.

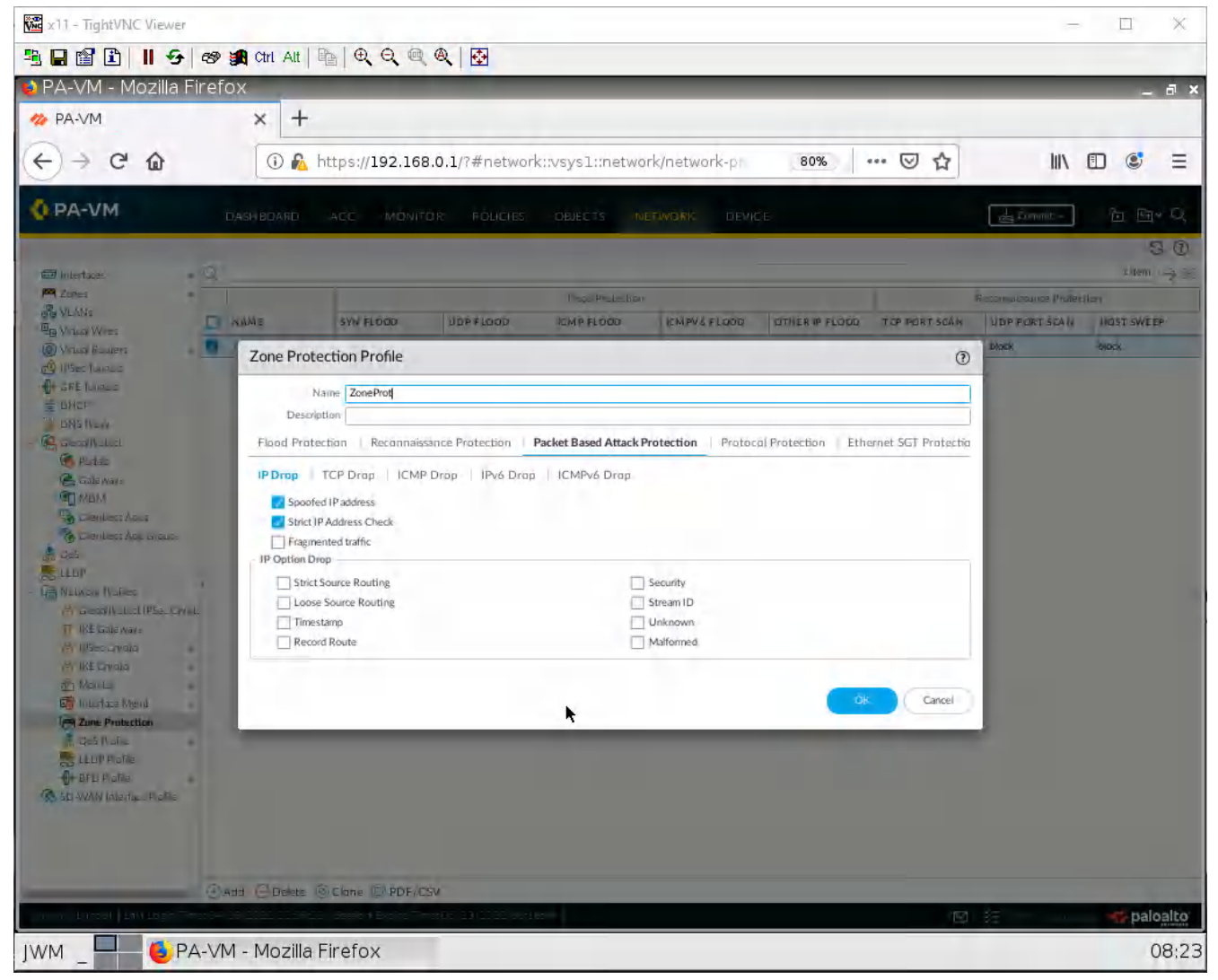

Figure 2.34: Enable Spoof IP address and Strict Address Check

Under the Packet Based Attack Protection tab, under the TCP drop subtab, tick on **TCP SYN with Data** and **TCP SYNACK with Data**.

| 📸 x11 - TightVNC Viewer                                                                                                    |                                                                                                    | - 🗆 X                     |
|----------------------------------------------------------------------------------------------------|----------------------------------------------------------------------------------------------------|---------------------------|
| <u>≒</u> ∎∎∎∎ <del>9</del> ⊛ ≝                                                                                                    | 🕻 Chi Ali   🛍   🔍 🔍 🍭 🍭   🔂                                                                                                    |                           |
| 📦 PA-VM - Mozilla Firefo:                                                                                                    | x                                                                                                    | _ a ×                     |
| A-VM                                                                                                    | x +                                                                                                    |                           |
| 0                                                                                                    |                                                                                                    |                           |
| <br><br>                                                                                                    | (i) 🔓 https://192.168.0.1/?#network::vsys1::network/network-p                                                                                                    |                           |
| OPA-VM                                                                                                    |                                                                                                    | Limmie- E Eg+ D,          |
|                                                                                                    |                                                                                                    | 50                        |
| 📾 interface: 🔹 🔍 _                                                                                                    |                                                                                                    | sitem 🛶 😥                 |
| PR Zapes                                                                                                    | The Painter                                                                                                    | Recomulation Profession   |
| Eg Vitua Wie:                                                                                                    | AME SYN FLOOD UDP FLOOD ICMP FLOOD ICMP FLOOD ICMPV4 FLOOD OTHER IP FLOOD TOP PORT SCAN                                                                                                    | UDP PORT SCALL HOST SWEEP |
| 🔘 Visual Busiers 🔹 💻                                                                                                    | Zone Protection Profile (2)                                                                                                    | DIOCK BROCK               |
| - Of GRE fundes                                                                                                    | Name ZooeDrot                                                                                                    |                           |
| E DHCP                                                                                                    | Description                                                                                                    |                           |
| - CA Georgeout                                                                                                    | Flood Protection   Reconnaissance Protection   Packet Based Attack Protection   Protocol Protection   Ethernet SGT Protectio                                                                                                    |                           |
| C Purtate                                                                                                    |                                                                                                    |                           |
| Gale way:                                                                                                    |                                                                                                    |                           |
| Chenters Acus                                                                                                    | Mismatched overlapping TCP segment  Selft Handthale                                                                                                    |                           |
| Thenkess Ass ansus                                                                                                    | TCP SYN with Data                                                                                                    |                           |
| an Gab                                                                                                    | Z TCP SYNACK with Data                                                                                                    |                           |
| CONTRACT IN Day                                                                                                    | Reject Non-SYN TCP global                                                                                                    |                           |
| Ar a confusion (Pares                                                                                                    | Asymmetric Path global                                                                                                    |                           |
| 11 18± trake way =                                                                                                    | Strip TCP Options                                                                                                    |                           |
| M Sec Civilia a                                                                                                    | TCP Timestamp                                                                                                    |                           |
| (A IKE Chirala +                                                                                                    | TCP Fast Open                                                                                                    |                           |
| The Montes and the second second seco | Multipath TCP (MPTCP) Options global                                                                                                    |                           |
| Zane Protection                                                                                                    |                                                                                                    |                           |
| def Nalis                                                                                                    | OK Carrel                                                                                                    |                           |
| LLLIP Plafile                                                                                                    |                                                                                                    |                           |
| BFU Plaffie                                                                                                    |                                                                                                    |                           |
| 100 DE WANY INDUITING FROME                                                                                                    |                                                                                                    |                           |
|                                                                                                    |                                                                                                    |                           |
|                                                                                                    |                                                                                                    |                           |
|                                                                                                    |                                                                                                    |                           |
| (E) HE                                                                                                    | d Conte Chine Chine Chine Conternation                                                                                                    |                           |
| and Direct Divide and a                                                                                                    | Sector Control Control | aloalto                   |
| JWM _ 🗧 🌜 PA-VM                                                                                                    | - Mozilla Firefox                                                                                                    | 08:24                     |

Figure 2.35: Enable TCP SYN with Data

Under the Packet Based Attack Protection tab, under the ICMP drop subtab, tick on **ICMP Ping ID 0**, **ICMP Fragment**, and **ICMP Large Packet(>1024)**.

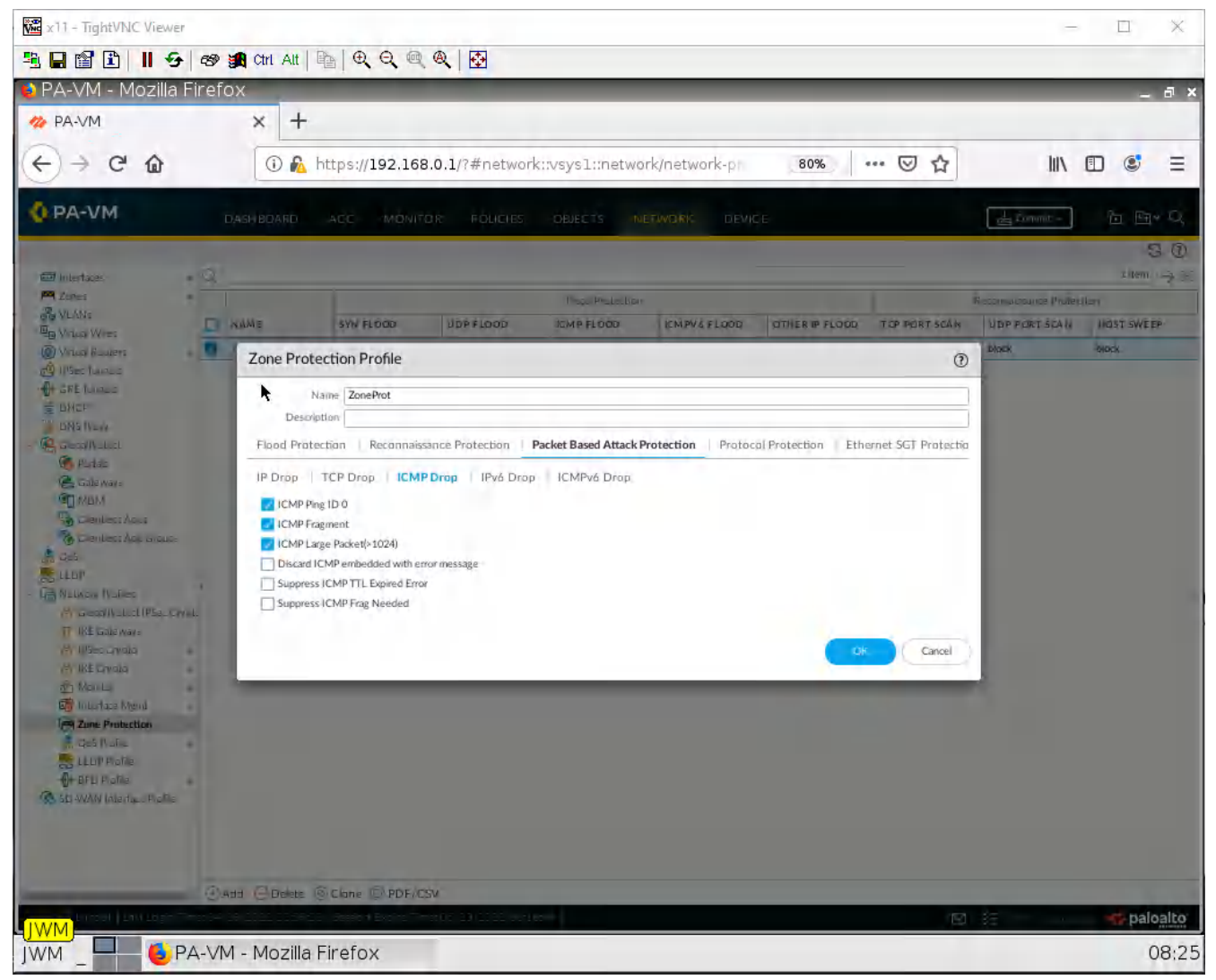

Figure 2.36: Enable ICMP Ping ID 0, ICMP Fragment

Then click **OK**.

## Apply a Zone Protection Profile

#### Under **Network > Zones**. Click on the Outside Zone.

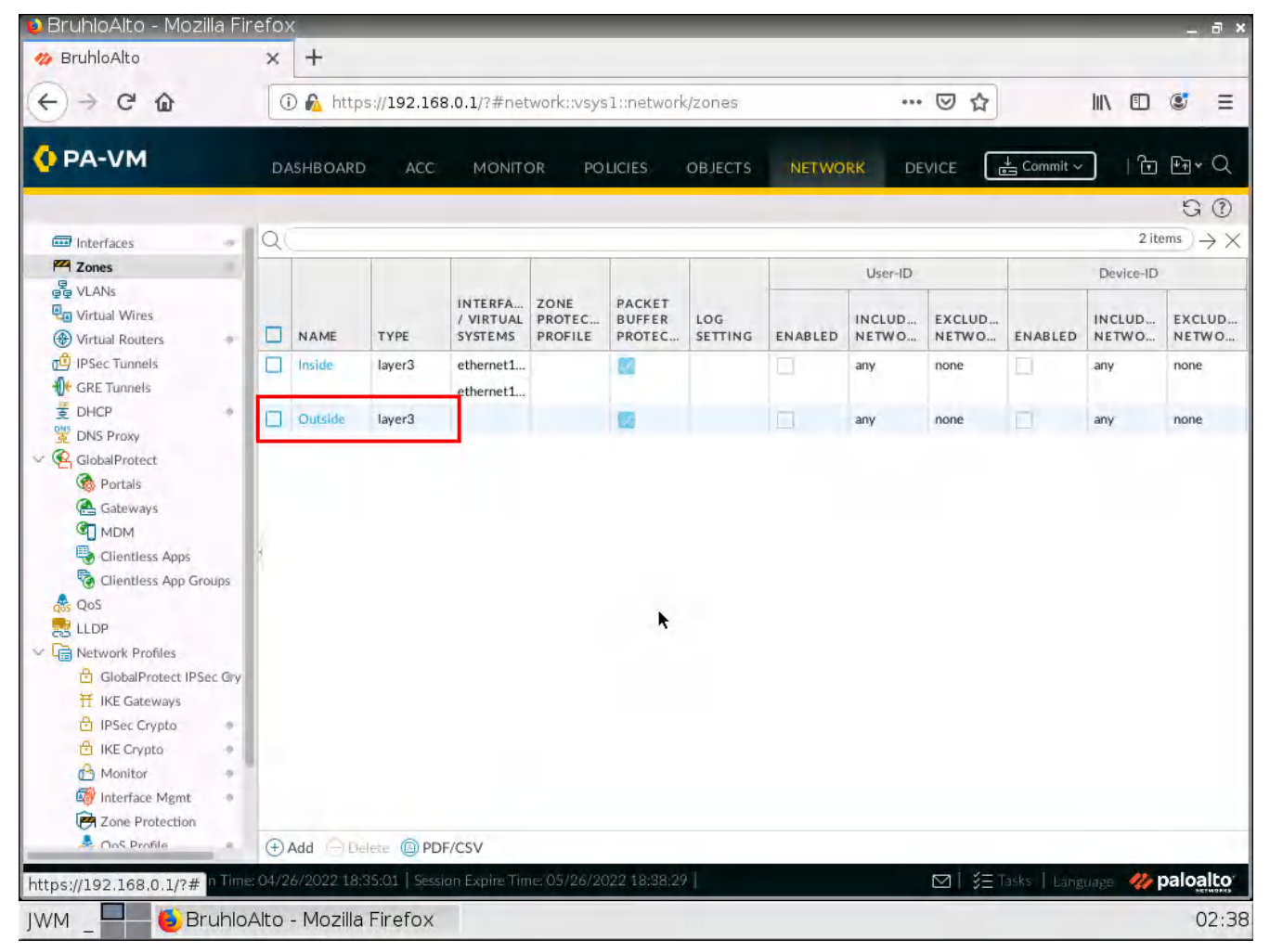

Figure 2.37: Create an Outside zone

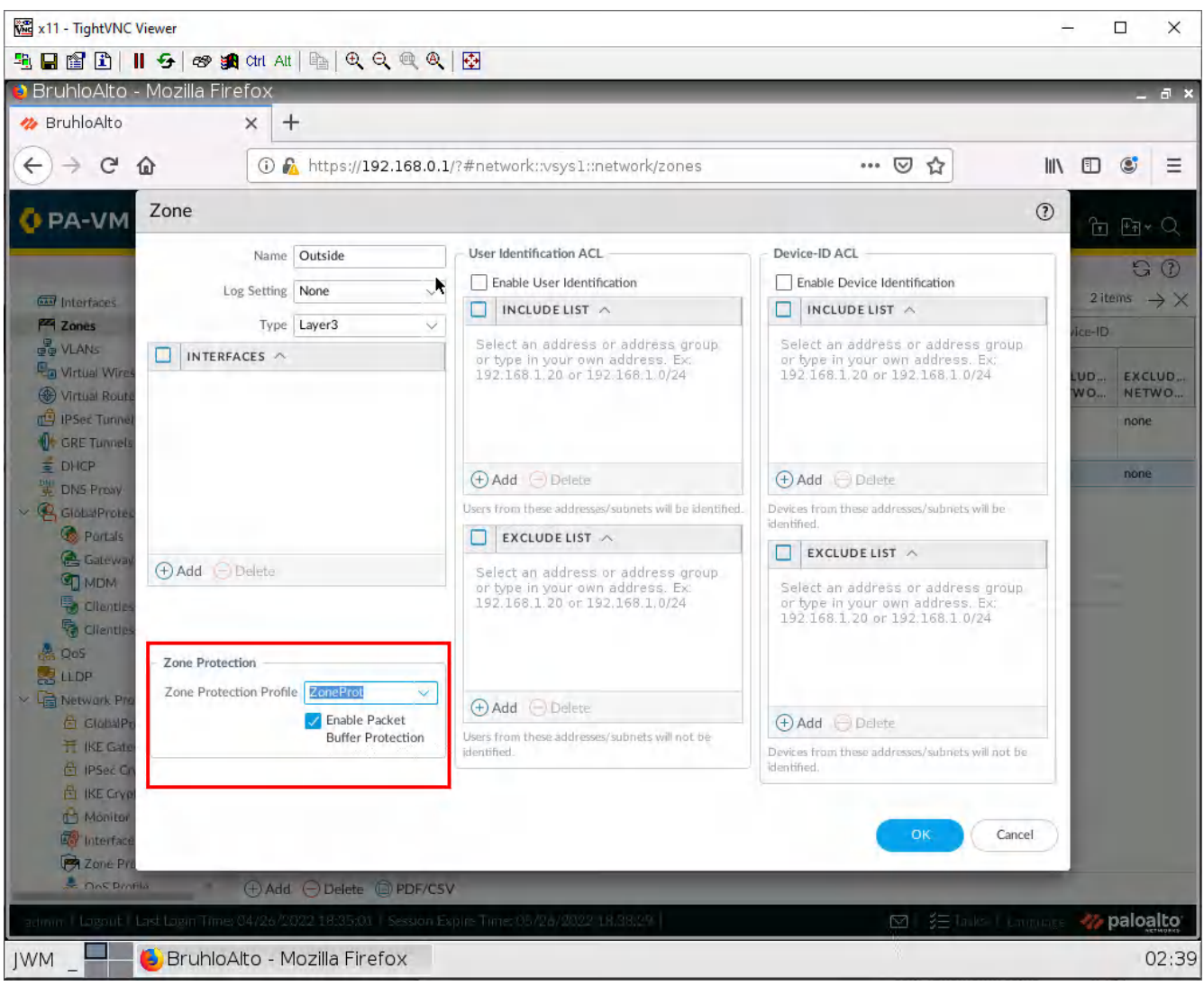

Under the Zone Protection category, select the profile you just created.

Figure 2.38: Enable Zone Protection under Outside Zone

Click OK.

Don't forget to commit your changes!

#### **Test the DoS Protection**

Run Pentmenu again using the previous options, then **Ctrl+C** after 3 seconds.

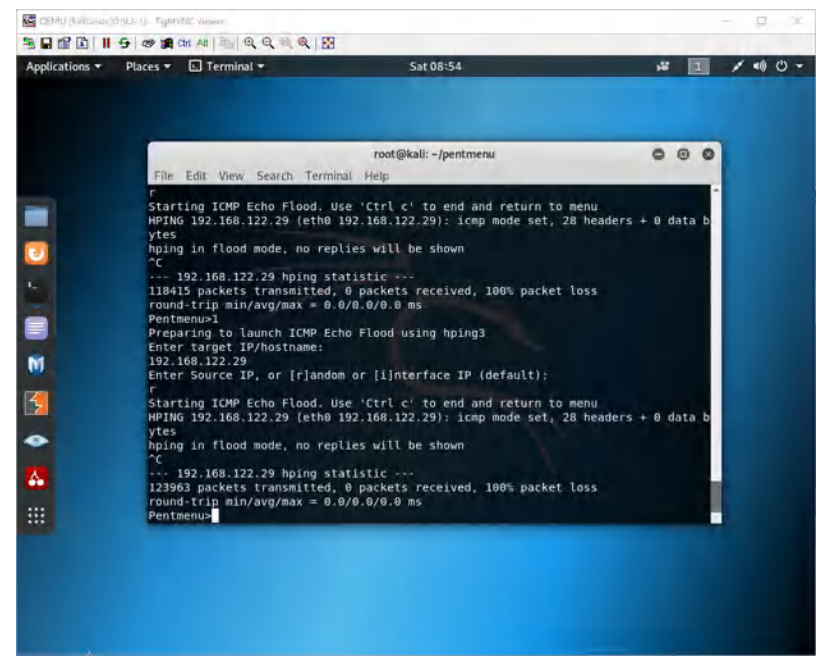

Figure 2.39: Running PentMenu

Under **Monitor** > **Logs** > **Threat**. You should see an entry for an ICMP flood.

| PA-VM - Mozilia F        | refo   | <                                                                                                    |                    |                          |               |             |         | _             |                                       |                | -                                          | 8     |
|--------------------------|--------|----------------------------------------------------------------------------------------------------|--------------------|--------------------------|---------------|-------------|---------|---------------|---------------------------------------|----------------|--------------------------------------------|-------|
| PA-VM                    |        | × +                                                                                                    |                    |                          |               |             |         |               |                                       |                |                                            |       |
| € → @ @                  |        | 🛈 🔒 htt                                                                                                    | ps:// <b>192</b> . | 168.0.1/#monitor::v      | iys1::mór     | tor/logs/   | threat  | 80% **        | · 🖂 🕁                                 | ÌIIV           |                                            | =     |
| PA-VM                    | DÁ     | SHBOARD A                                                                                                    | 10 MB              | NITOR POLICIES           | OILLECTS      | NETWORK     | bruce   |               |                                       |                | 1 20 120                                   | + Q   |
|                          |        |                                                                                                    | -                  |                          |               |             |         |               |                                       | Ma             | nat vit                                    | 3 0   |
| lines                    | Q.,    |                                                                                                    |                    |                          |               |             |         |               |                                       |                | →×⊕∎                                       | 0     |
| Thesis                   |        | RECEIVE THAT                                                                                                    | TYPE               | THREAT ID/NAME           | FROM          | TOZONE      | SOURCE  | SOURCE USER   | SOURCE<br>DYNAMIC<br>ADDRESS<br>GROUP | DESTINATION    | DESTINATION<br>DYNAMIC<br>ADDRESS<br>GROUP |       |
| With the Submission      | 10     | 04/23/02522                                                                                                    | Texat              | ICM/Hald                 | Cuhaie        | Cuman       | 0840    | [ second days | 10000                                 | anoa           | - Contraction                              | -     |
| THE MAN                  | 10     | MICHAEL MARK                                                                                                    | Texal              | high Plan                | D.mitt        | Change.     | 5000-   |               |                                       | 10/200         |                                            |       |
| CostaPhysict             | 10     | (14/23/02/44/6/1                                                                                                    | Text               | (CM/Hald                 | Cubilit       | Ch. Harris  | 0000    |               |                                       | anat           |                                            |       |
| C IF Tag                 | 10     | New York Street, Street, Stree | Treal              | ICMP Fland               | D.mile        | Dame:       | -0000   |               |                                       | 1000           |                                            |       |
| Dereption                | 10     | minimater-                                                                                                    | TENA               | TOMPRIME                 | O.mite        | Links       | 000.0   |               |                                       | HEOD .         |                                            |       |
| familimpetion            | 1      | Sections.                                                                                                    | Titlet             | -ICMP Frank              | Double        | Desite      | 3000    |               |                                       | NOD O          |                                            |       |
| System                   | 60     | -                                                                                                    | These              | T.M. Front               | (Tablete      | 11000       |         |               |                                       | -              |                                            |       |
| Alarm                    | 1      | salemater.                                                                                                    | Trees              | and an internal          | 10.0.00       | 1000        | -1080   |               |                                       | hanna          |                                            |       |
| United                   | 62     | and produced in                                                                                                    | These              | TOMPTONIA .              |               | 1000        |         |               |                                       | (FRAME)        |                                            |       |
| and Casing               | 10     | 01011123401                                                                                                    | Red                | 12477102                 | Chillin       | CLINIC      | -0000   |               |                                       | Annu.          |                                            |       |
| to have                  | 0      | 10121022904                                                                                                    | (TIDE)             | score root               | Chesan        | Channe      | 0000    |               |                                       | àuna           |                                            | 11    |
| a Charge Monitor         | 0      | 01021922049                                                                                                    | final              | 123477007                | DALLE.        | Over        | -2000   |               |                                       | ámu.           |                                            |       |
| Thread Mulder            | D      | UNUINT SHIT                                                                                                    | fixes.             | score fund               | Chesan        | Change      | 0000    |               |                                       | daman.         |                                            |       |
| Protivors Incolari       | 10     | OF GENERAL                                                                                                    | These              | contract (see)           | Date          | Change      | -0.00.0 |               |                                       |                |                                            |       |
| Traffic Noe              | 10     | -increased-                                                                                                    | -                  | - Chaptering             | Outside       | Oump        | -0000   |               |                                       | 0000           |                                            |       |
| Reprint -                | 12     | 04/2101098                                                                                                    | Dant               | Charlense                | 0             | 0           | -3000   |               |                                       | 0.000          |                                            |       |
| DF Raports               | ED-    | 04/23010104                                                                                                    | -                  | ACM/Print                | 0             | - Ourseller | -3000   |               |                                       | 0000           |                                            |       |
| Manage FDF Summary       | EQ.    | 04/22010124                                                                                                    | Dani               | Child David              | Openant       | Oumani      | -0000   |               |                                       | 0000           |                                            |       |
| Sal's Application Lisage | 10     | 04/230104.04                                                                                                    | -                  | Total Plant.             | Overhig       | Oump        | -0000   |               |                                       | 0000           |                                            |       |
| Report Groups            | -      | or the second second se | -                  |                          | - 1.0         | 1000        |         |               |                                       |                |                                            |       |
| A Constant               | _      | 11.11 F                                                                                                    | Resol              | ve hostname Hishilshi P  | olicy Actions |             |         |               | Displaying                            | logs 1 - 20 20 | v per page D                               | ESC . |
| - Harris I Link Lagor Th | - 2423 | CHES 0036/44   1                                                                                                    | in the second      | Tere diversional dealers |               |             |         |               | 100                                   | E THE L        | W pale                                     | oalto |

Figure 2.40: Verify logs

# 2.3 Block Files and Viruses

Learning Objectives

- Block specific file types
- Explore and "apply" advanced firewall features

#### **Prerequisites**:

- SNAT for the Internet
- Security policy for Inside to Outside
- Interface configuration
- Enable block pages
- Knowledge of previous labs

**Scenario**: Here we will test out the file blocking, anti-malware, spyware, and spam features of Palo Alto. Sometimes we should block clients from downloading certain file types, and on top of that, implement some sort of antivirus and antispyware solution. We'll also be "testing" wildfire. A feature that thwarts new exploits from happening.

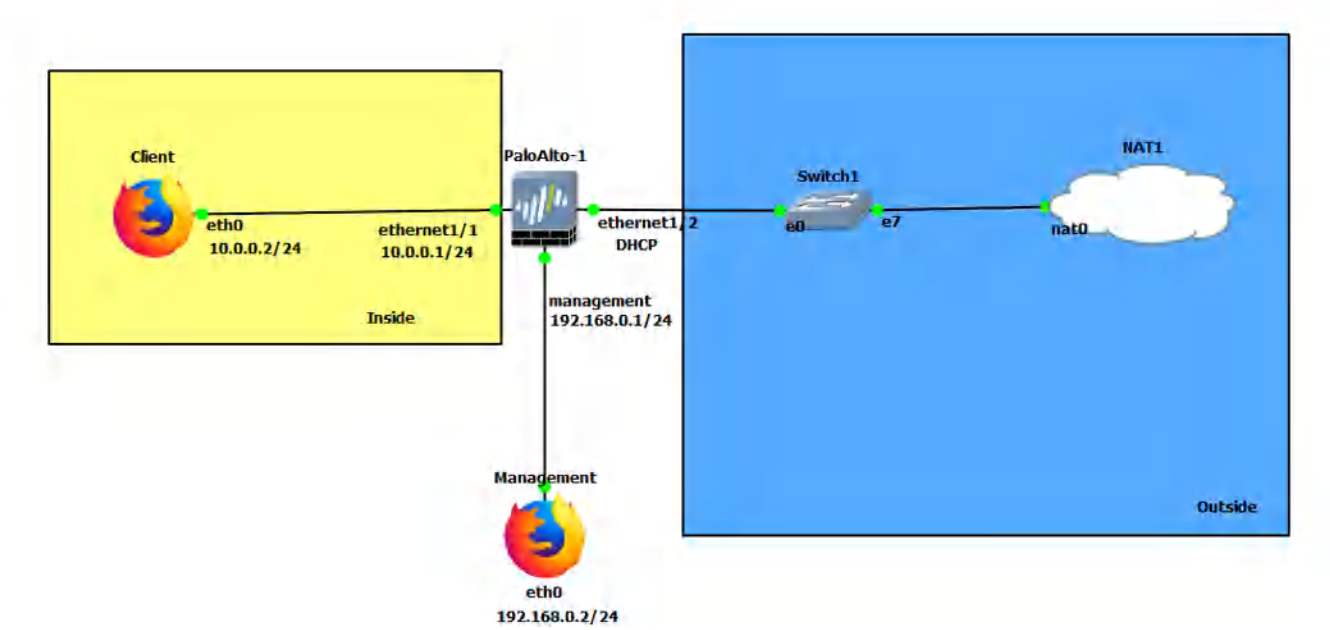

Figure 2.41: Main scenario

#### Table 2.6: Addressing Table

| Device               | Configuration                                                               |
|----------------------|-----------------------------------------------------------------------------|
| PaloAlto-1           | management: 192.168.0.1/24<br>Ethernet1/1: 10.0.0.1/24<br>Ethernet1/2: DHCP |
| Client (webterm)     | eth0: 10.0.0.2/24 GW: 10.0.0.1 DNS: 8.8.8.8                                 |
| Management (webterm) | eth0: 192.168.0.2/24                                                        |

### Table 2.7: Zone Configuration

| Zone    | Interface   |
|---------|-------------|
| Inside  | Ethernet1/1 |
| Outside | Ethernet1/2 |

## **Create an Antivirus Profile**

| ) BruhloAlto - Mozilla Fir                                                                 | efo: | x       |                   |                 |          |                             |                             |                               |              |                   |                            |                                                    |                    | - 6                                 |
|--------------------------------------------------------------------------------------------|------|---------|-------------------|-----------------|----------|-----------------------------|-----------------------------|-------------------------------|--------------|-------------------|----------------------------|----------------------------------------------------|--------------------|-------------------------------------|
| 🊧 BruhloAlto                                                                               | ×    | +       |                   |                 |          |                             |                             |                               |              |                   |                            |                                                    |                    |                                     |
| $\leftrightarrow$ $\rightarrow$ $C$ $\textcircled{a}$                                      | 0    | D 🔏 ht  | tps:// <b>192</b> | .168.0.1/       | ?#object | s::vsysl                    | objects                     | /security                     | -profiles,   | /antivir          | ***                        | ⊠ ☆                                                | luv                |                                     |
| 🚺 PA-VM                                                                                    | D    | ASHBOAI | RD A              | CC M            | ONITOR   | POLI                        | CIES                        | OBJECT                        | s ne         | TWORK             | DEV                        |                                                    | ↓<br>Commit ∨      | ि ⊬ि≁ (                             |
| En Application Filters                                                                     | Q    |         |                   |                 |          |                             |                             |                               |              |                   |                            |                                                    |                    | G(<br>1item)→                       |
| Service Groups  Tags                                                                       |      |         |                   |                 | ¥.       | Dec                         | oders                       |                               | Appl<br>Exce | ication<br>ptions | WildFire                   | Inline ML                                          |                    |                                     |
| Devices     GlobalProtect     PHP Objects                                                  |      | NAME    | LOCA              | PACKET<br>CAPTU | PROT     | SIGNA<br>ACTIO              | WILD<br>SIGNA<br>ACTIO      | WILD<br>INLINE<br>ML<br>ACTIO | APPLI        | ACTIO             | MODEL                      | ACTIO<br>SETTI                                     | SIGNATURE          | WILDFIRE<br>INLINE ML<br>EXCEPTIONS |
| HIP Profiles  External Dynamic Lists  Custom Objects                                       |      | default | Predefi           |                 | http     | default<br>(reset-<br>both) | default<br>(reset-<br>both) | default<br>(reset-<br>both)   |              |                   | Windo<br>Execut            | enable<br>(inherit<br>per-<br>protocol<br>actions) | 0                  | 0                                   |
| Data Patterns                                                                              |      |         |                   |                 | http2    | default<br>(reset-<br>both) | default<br>(reset-<br>both) | default<br>(reset-<br>both)   |              |                   | Power<br>Script 1          | enable<br>(inherit<br>per-<br>protocol<br>actions) |                    |                                     |
| Security Profiles     Antivirus     Anti-Spyware                                           | 4    |         |                   |                 | smtp     | default<br>(alert)          | default<br>(alert)          | default<br>(alert)            |              |                   | Power<br>Script 2          | enable<br>(inherit<br>per-<br>protocol<br>actions) |                    |                                     |
| <ul> <li>Wulnerability Protection</li> <li>URL Filtering</li> <li>File Blocking</li> </ul> |      |         |                   |                 | imap     | default<br>(alert)          | default<br>(alert)          | default<br>(alert)            |              |                   | Execut<br>Linked<br>Format | enable<br>(inherit<br>per-<br>protocol<br>actions) |                    |                                     |
| ₩ildFire Analysis<br>ᠿ Data Filtering<br>Œ DoS Protection                                  |      |         |                   |                 | рор3     | default<br>(alert)          | default<br>(alert)          | default<br>(alert)            |              |                   | MSOffi                     | enable<br>(inherit<br>per-<br>protocol<br>actions) |                    |                                     |
| SCTP Protection                                                                            |      |         |                   |                 | ftp      | default<br>(reset-<br>both) | default<br>(reset-<br>both) | default<br>(reset-<br>both)   |              |                   |                            |                                                    |                    |                                     |
| Security Profile Groups                                                                    | Ð    | Add (=) | Delete 📀          | Clone           | PDF/CSV  | / Th                        | reat Preve                  | ntion Licer                   | se require   | d for anti-       | virus anti-                | sovware a                                          | nd vulnerability n | protection to func                  |

# Under **Objects > Security Profiles > Antivirus**. Click on default, then **Clone**.

Figure 2.42: Creating an Antivirus Profile

## Click on **OK** for the next window.

| 🚾 x11 - TightVNC Viewer                                                                                                    |                 |                        |                                |                  |                                    |                         |             |                                                                                                    |                    | - 0                                 | ×        |
|----------------------------------------------------------------------------------------------------|-----------------|------------------------|--------------------------------|------------------|------------------------------------|-------------------------|-------------|----------------------------------------------------------------------------------------------------|--------------------|-------------------------------------|----------|
| 🖹 🖬 🖆 📗 😏 🖘 🗉                                                                                                    | Ctrl Alt        | Q Q @ Q   E            | 2                              |                  |                                    |                         |             |                                                                                                    |                    |                                     |          |
| 😢 BruhloAlto - Mozilla Fir                                                                                                    | refox           | k                      |                                |                  |                                    |                         |             |                                                                                                    |                    | -                                   | а×       |
| 🊧 BruhloAlto                                                                                                    | × +             |                        |                                |                  |                                    |                         |             |                                                                                                    |                    |                                     |          |
| € → C û                                                                                                    | 🛈 🙇 http        | s://192.168.0.1/?#     | ≠objects∷vsys]                 | L::objects/s     | ecurity-profile                    | es/antivir              | •••         | ⊠ ☆                                                                                                    | 10                 |                                     | Ξ        |
| 🚺 PA-VM                                                                                                    |                 | ACC MO                 | NITOR POL                      | LICIES           |                                    | NETWORK                 | DEV         |                                                                                                    | ↓ Commit ~         | के कि                               | , Q      |
| En Application Filters                                                                                                    | 0               |                        |                                |                  |                                    |                         |             |                                                                                                    |                    | 1 item                              |          |
| Services                                                                                                    |                 |                        | De                             | coders           | A)<br>Ex                           | oplication<br>sceptions | WildFire    | Intine ML                                                                                                    |                    |                                     |          |
| Devices     GlobalProtect     HIP Objects                                                                                                    |                 | Clone                  |                                |                  | WILD                               | (                       | ) DEL       | ACTIO<br>SETTI                                                                                                    | SIGNATURE          | WILD FIRE<br>INLINE ML<br>EXCEPTION | NS       |
| <ul> <li>HIP Profiles</li> <li>External Dynamic Lists</li> <li>Custom Objects</li> <li>Data Patterns</li> <li>Spyware</li> <li>Vulnerability</li> <li>URL Category</li> <li>Security Profiles</li> </ul> | riefault        | Selected Objects       | N A ME<br>default              |                  |                                    |                         | ert1        | enable<br>(inherit<br>per-<br>protocol<br>actions)<br>enable<br>(inherit<br>per-<br>protocol<br>actions)<br>enable<br>(inherit | 0                  | 0                                   |          |
| Antivirus Anti-Spyware Vulnerability Protection URL Filtering File Blocking WildFire Analysis                                                                                                    |                 |                        | Error out on fir               | rst detected er  | OK                                 | Cancel                  | ed<br>hat   | per-<br>protocol<br>actions)<br>enable<br>(inherit<br>per-<br>protocol<br>actions)<br>enable                                   |                    |                                     |          |
| Data Filtering     Deta Filtering     Deta Protection     Mobile Network Protect                                                                                                    |                 |                        | (alert)                        | (alert) (        | alert)                             |                         | inacini     | (inherit<br>per-<br>protocol<br>actions)                                                                                       |                    |                                     |          |
| SCTP Protection                                                                                                    | ⊕ Add           | lass (© Clone (D) F    | (reset-<br>both)<br>PDF/CSV Th | (reset-<br>both) | reset-<br>ooth)<br>on License requ | fired for artiv         | irus, anti- | spyware, a                                                                                                    | nd vulnerability p | rotection to fu                     | inction. |
| https://192.168.0.1/?# ******                                                                                                    | a 04/26/2022 18 | 35:01   Session Explin | e Time: 05/26/28               | 22 18,38,29      |                                    |                         | ſ           |                                                                                                    | Liske I Language   | 🦏 palo                              | alto     |
| JWM _ 📕 🍯 Bruhlo,                                                                                                    | Alto - Mozilla  | Firefox                |                                |                  |                                    |                         |             |                                                                                                    |                    | (                                   | 02:41    |

Figure 2.43: Cloning the Antivirus profile

| Control Control Contro Control Control Control Control Control Control Control Control C | 🚾 x11 - TightVNC Viewer                                                                                                    |          |             |            |                 |            |                                                            |                                                            |                                                            |              |                   |                            |                                                    |                   | - □ :                               |
|----------------------------------------------------------------------------------------------------|----------------------------------------------------------------------------------------------------|----------|-------------|------------|-----------------|------------|------------------------------------------------------------|------------------------------------------------------------|------------------------------------------------------------|--------------|-------------------|----------------------------|----------------------------------------------------|-------------------|-------------------------------------|
| Bruhoadto - MOZILE FILETOX       +                                                                                                    |                                                                                                    | Ctrl     | I Att   🐴   | € Q        | @ @   E         |            | _                                                          |                                                            |                                                            |              |                   |                            |                                                    |                   |                                     |
|                                                                                                    | Brunioalto - Mozilia Fir<br>Maruhioalto                                                                                                    | rero:    | ×<br>+      | _          | k               | -          | _                                                          | _                                                          | _                                                          | _            | _                 | _                          | _                                                  | _                 | _ 0                                 |
| C PA-VM       DASHBOARD       ACC       MONITOR       POLICIES       OBJECTS       NETWORK       DEVICE       Convert       C Convert       C Convert       C Convert       C Convert       C Convert       C Convert       C Convert       C Convert       C Convert       C C Convert       C C Convert       C C Convert       C C Convert       C C Convert       C C Convert       C C Convert       C C Convert       C C Convert       C C Convert       C C Convert       C C Convert       C C C Convert       C C C Convert       C C C Convert       C C C Convert       C C C Convert       C C C Convert       C C C Convert       C C C C C C C C C C C C C C C C C C C                                                                                                    |                                                                                                    |          | 0.111       |            |                 | (- T.)     |                                                            | 15.4.4                                                     |                                                            | 191          | 1                 |                            |                                                    | 1 1               |                                     |
| Image: Control of the stand of the stand of the stan                          | E - C W                                                                                                    | 6        | U 🜇 nttp    | s://192.1  | 168.0.1/?#      | FODJECTS   | :::vsys1::                                                 | objects/                                                   | security                                                   | -pronies,    | antivi            | ***                        | © ₩                                                |                   |                                     |
| Application Filters       2 terms         Services       2 terms         Test       Decoders       Decoders         Catalafrotect       Image: Catalafrotect       Image: Catalafrotect       Image: Catalafrotect         Image: Catalafrotect       Image: Catalafrotect       Image: C                                                                                                    | 🚺 PA-VM                                                                                                    | D        | ASHBOARD    | D AC       | с мо            | NITOR      | POLIC                                                      | CIES                                                       | OBJECT                                                     | 5 NE         | TWORK             | DEV                        |                                                    | ≟ Commit ∨        | । कि स्तिर (                        |
| Services         Services         Tas         Devices         Devices         Devices         Devices         HIP Objects         HIP Objects         HIP Objects         Bateman         Data Pattems         Data Pattems         Services         Services         WildFire Inline ML         Actin         Actin         Actin         Services         Bate Pattems         Sectoral Dynamic Lists         Sectoral Dynamic Lists         Sectoral Dynamic Lists         Sector Notifier         Data Pattems         Sector Notifier         Data Pattems         Sector Notifier         Of Hitp Orders         Sector Notifier         Mulnerability Profiles         Mulnerability Profiles         Mulnerability Profiles         Mulnerability Profiles         Mulnerability Profiles         Mulnerability Profiles         Mulnerability Profiles         Mulnerability Profiles         Mulnerability Profiles         Mulnerability Profiles         Mulnerability P                                                                                                    | Application Filters                                                                                                    | Q        |             |            |                 |            |                                                            |                                                            |                                                            |              |                   |                            |                                                    |                   | G (<br>2 items →                    |
| • Wilds           • Wilds           • Excertion           • Wilds           • Excertion           • Wilds           • Wilds           • Wilds           • Wilds           • Wilds           • Wilds           • Wilds           • Wilds           • Wilds           • Wilds           • Wilds           • Wilds                                                                                                    | X Services<br>Service Groups<br>Tags                                                                                                    |          |             |            |                 |            | Dec                                                        | oders                                                      |                                                            | Appl<br>Exce | ication<br>ptions | WildFire                   | Inline ML                                          |                   |                                     |
| I HIP Drofiles         I HIP Drofiles         I Lipport         I Lipport                                                                                                    | Contract Contract Co |          | NAME        | LOCA       | PACKET<br>CAPTU | PROT       | SIGN<br>ACTI                                               | WILD<br>SIGN<br>ACTI                                       | WILD<br>INLINE<br>ML<br>ACTI                               | APPLI        | ACTI              | MODEL                      | ACTI<br>SETTI                                      | SIGNATURE         | WILDFIRE<br>INLINE ML<br>EXCEPTIONS |
|                                                                                                    |                                                                                                    |          |             |            |                 | ttp<br>smb | default<br>(reset-<br>both)<br>default<br>(reset-<br>both) | default<br>(reset-<br>both)<br>default<br>(reset-<br>both) | detault<br>(reset-<br>both)<br>default<br>(reset-<br>both) |              |                   |                            |                                                    | Lang of South     | The second second                   |
| <ul> <li>Security Profiles</li> <li>Anti-Spyware</li> <li>Anti-Spyware</li> <li>Multi-spiware</li> <li>Wulnerability Protection</li> <li>File Blocking</li> <li>Multi-Fire Analysis</li> <li>Data Filtering</li> <li>File Blocking</li> <li>Multi-Fire Analysis</li> <li>Data Filtering</li> <li>Script 1</li> <li>Anti-Spyware</li> <li>Anti-Spyware</li> <li>Anti-Spyware</li> <li>Multi-Spiware</li> <li>Multi-Spice</li> <li>Anti-Spymare</li> <li>Anti-Spymare</li>     &lt;</ul>                                                                                                    | Spyware<br>Vulnerability<br>Ø URL Category                                                                                                    | -        | default-1   |            |                 | http       | default<br>(reset-<br>both)                                | default<br>(reset-<br>both)                                | default<br>(reset-<br>both)                                |              |                   | Windo<br>Execut            | enable<br>(inherit<br>per-<br>protocol<br>actions) | 0                 | 0                                   |
| Image: Security Profile Groups       Image: Security Profile Groups                                                                                                    | Security Profiles      Antivirus      Anti-Spyware      Multerability Protection                                                                                                    |          |             |            |                 | http2      | default<br>(reset-<br>both)                                | default<br>(reset-<br>both)                                | default<br>(reset-<br>both)                                |              |                   | Power<br>Script 1          | enable<br>(inherit<br>per-<br>protocol<br>actions) |                   |                                     |
|                                                                                                    | WildFile Analysis                                                                                                    |          |             |            |                 | smtp       | default<br>(alert)                                         | default<br>(alert)                                         | default<br>(alert)                                         |              |                   | Power<br>Script 2          | enable<br>(inherit<br>per-<br>protocol<br>actions) |                   |                                     |
| SCTP Protection       pop3       default       default       MSOff       enable                                                                                                    | 안 Data Filtering<br>(任 DoS Protection **<br>Mobile Network Protect                                                                                                    |          |             |            |                 | imap       | default<br>(alert)                                         | default<br>(alert)                                         | default<br>(alert)                                         |              |                   | Execut<br>Linked<br>Format | enable<br>(inherit<br>per-<br>protocol<br>actions) |                   |                                     |
| → Add → Delete       Image: Clone       Image: PDF/CSV       Threat Prevention License required for antivirus, anti-spyware, and vulnerability protection to function admin         admin       Logout       Last Login Time: 04/26/2022 18:35:01       Session Expire Time: 05/26/2022 18:38:29       Image: Marguage       Image: Marguage       Image: Marguage                                                                                                    | SCTP Protection                                                                                                    |          |             |            |                 | pop3       | default                                                    | default                                                    | default                                                    |              |                   | MSOff                      | enable<br>/inherit                                 |                   |                                     |
| admin   Logout   Last Login Time: 04/26/2022 18;35:01   Session Expire Time: 05/26/2022 18:38:29   🗹   🏂 Tasks   Language 🛷 paloalt                                                                                                    | Security Profile croups                                                                                                    | $\oplus$ | Add 🗇 De    | elete 🔞    | Clone 🔘 F       | PDF/CSV    | Thr                                                        | eat Preven                                                 | tion Licen                                                 | nse require  | ed for ant        | ivirus, anti-              | -spyware,                                          | and vulnerability | protection to funct                 |
|                                                                                                    | admin   Logout   Last Login Time                                                                                                    | : 04/2   | 26/2022 18: | 35:01   Se | ession Expir    | e Time: 0! | 5/26/202:                                                  | 2 18:38:29                                                 |                                                            |              |                   |                            | ⊠∣≋                                                | Tasks   Langua    | 👷 🥠 paloalt                         |

Select the new profile it clones (should be something like default-1).

Figure 2.44: Verify the Antivirus profile

| x11 - TightVNC   | C Viewer                   |                                |                                       |                                 | – 🗆 X                        |
|------------------|----------------------------|--------------------------------|---------------------------------------|---------------------------------|------------------------------|
| - <u>-</u>       | 📕 😏 🔊 🏨 Ctri Alt 🖷         | €, Q, @, Q,   🔂                |                                       |                                 |                              |
| 🟮 BruhloAlto     | - Mozilla Firefox          |                                |                                       |                                 | _ @ ×                        |
| 🦇 BruhloAlto     | × +                        |                                |                                       |                                 |                              |
| (+) d            | <b>∂</b> (i) <b>∂</b> http | ps://192.168.0.1/?#objects::vs | /s1::objects/security-profiles/antivi | ⊠ ☆                             |                              |
| 0                |                            |                                |                                       |                                 |                              |
| OPA-VM           | Antivirus Profile          |                                |                                       |                                 |                              |
|                  | Name AV2                   |                                |                                       |                                 | 50                           |
| En Application   | F Description              |                                |                                       |                                 | 2 items $\rightarrow \times$ |
| Services         | Action   Signature Except  | tions   WildFire Inline ML     |                                       |                                 |                              |
| Tags             | Enable Packet Capture      |                                |                                       |                                 |                              |
| Devices          | Decoders                   |                                |                                       |                                 | WILDFIRE                     |
| GlobalProte      | PROTOCOL                   | SIGNATURE ACTION               | WILDFIRE SIGNATURE ACTION             | WILDFIRE INLINE MLACTION        | INLINE ML<br>EXCEPTIONS      |
| HIP Pro          | n http                     | default (reset-both)           | default (reset-both)                  | default (reset-both)            |                              |
| External Dy      | http2                      | default (reset-both)           | default (reset-both)                  | default (reset-both)            |                              |
| V 🕞 Custom Obj   | le smtp                    | default (alert)                | default (alert)                       | default (alert)                 |                              |
| 🔟 Data Pa        | imap                       | default (alert)                | default (alert)                       | default (alert)                 |                              |
| D Spywan         | pop3                       | default (alert)                | default (alert)                       | default (alert)                 | 0                            |
| C URL Cat        | ftp                        | default (reset-both)           | default (reset-both)                  | default (reset-both)            |                              |
| V 🛞 Security Pro | smb                        | default (reset-both)           | default (reset-both)                  | default (reset-both)            |                              |
|                  | Application Exceptions     |                                |                                       |                                 |                              |
| Anti-Spi         | ( Q(                       |                                |                                       | $0 \text{ items} \rightarrow 2$ | ×                            |
| URL Fill         | APPLICATION                |                                | ACTION                                |                                 |                              |
| File Blo         | d                          |                                |                                       |                                 |                              |
| WildFin          | e                          |                                |                                       |                                 |                              |
| Data Fill        |                            |                                |                                       |                                 |                              |
| Mobile 1         | Add Delete                 |                                |                                       |                                 |                              |
| SCTP P           | n                          |                                |                                       |                                 | -                            |
| Security Pro     | 4                          |                                |                                       | OK                              | 1 American land              |
| http://100.100   | 0.1/2#                     |                                |                                       | Cance                           | maloalto:                    |
| nttps://192.168  | .0.1//#                    |                                |                                       |                                 | 1 Perodico                   |
| JWM _            | 🗧 🗧 BruhloAlto - Mozilla   | a Firefox                      |                                       |                                 | 02:43                        |

Rename the profile, and tick the option for packet capture.

Figure 2.45: Enable Packet Captures under Antivirus Profile

Then press **OK**.

#### Create an Anti-Spyware Profile

| 🚾 x11 - TightVNC Viewer              |       |              |                      |                  |                          |                       |                       |                     | - 🗆 ×               |
|--------------------------------------|-------|--------------|----------------------|------------------|--------------------------|-----------------------|-----------------------|---------------------|---------------------|
| - Ricuble Alte - Mezilla Fil         | Ctrl  | Alt   Ba   V | <u>य्य</u> ख्<br>ज्ञ | _                |                          |                       | _                     | _                   |                     |
|                                      | ero   | х.<br>       | 4                    | _                | _                        | _                     | _                     | _                   | - 8                 |
| W BrunioAito                         | ~     | Ţ            |                      |                  |                          |                       |                       |                     |                     |
| ←)→ C @                              |       | D 陷 https:   | //192.168.0.1/?#o    | bjects::vsysl::o | bjects/security-pi       | rofiles/anti-s        | … ⊠ ☆                 | liiv                |                     |
| 🚺 PA-VM                              | D/    | ASHBOARD     | ACC MON              | TOR POLICI       | ES OBJECTS               | NETWORK               | DEVICE                | <b>≟</b> Commit ∨   | î ⊕r√Q              |
| ET Application Filters               | Q     |              |                      |                  |                          |                       |                       |                     | G (2<br>2 items → ) |
| X Services<br>Service Groups<br>Tags |       | NAME         | LOCATION             | COUNT            | POLICYNAME               | THREAT NAME           | SEVERITY              | ACTION              | PACKET<br>CAPTURE   |
| Devices                              |       | default      | Predefined           | Policies: 4      | simple-critical          | any                   | critical              | default             | disable             |
| GlobalProtect                        |       |              |                      |                  | simple-high              | any                   | high                  | default             | disable             |
| HIP Objects                          |       |              |                      |                  | simple-medium            | any                   | medium                | default             | disable             |
| HIP Profiles                         |       |              |                      |                  | simple-low               | any                   | low                   | default             | disable             |
| External Dynamic Lists               |       | strict       | Predefined           | Policies: 5      | simple-critical          | any                   | critical              | reset-both          | disable             |
| Data Patteros                        |       |              |                      |                  | simple-high              | any                   | high                  | reset-both          | disable             |
| Sovware                              |       |              |                      |                  | simple-medium            | any                   | medium                | reset-both          | disable             |
| Ulnerability                         |       |              |                      |                  | simple-<br>informational | any                   | informational         | default             | disable             |
| G URL Category                       |       |              |                      |                  | simple-low               | any                   | low                   | default             | disable             |
| Security Profiles                    |       |              |                      |                  |                          |                       |                       |                     |                     |
| Antivirus 🔹                          |       |              |                      |                  |                          |                       |                       |                     |                     |
| Anti-Spyware                         |       |              |                      |                  |                          |                       |                       |                     |                     |
| Vulnerability Protection             |       |              |                      |                  |                          |                       |                       |                     |                     |
| File Blocking                        |       |              |                      |                  |                          |                       |                       |                     |                     |
| WildFire Analysis                    |       |              |                      |                  |                          |                       |                       |                     |                     |
| 🖰 Data Filtering                     |       |              |                      |                  |                          |                       |                       |                     |                     |
| E DoS Protection                     |       |              |                      |                  |                          |                       |                       |                     |                     |
| 🞥 Mobile Network Protect             |       |              |                      |                  |                          |                       |                       |                     |                     |
| SCTP Protection                      |       | _            |                      |                  |                          |                       |                       |                     |                     |
| Security Profile Groups              | Ð     |              |                      | F/CSV Three      | t Prevention License     | required for aptivin  | us anti-snyware       | and vulnerability o | rotection to funct  |
|                                      |       |              |                      |                  | to on on 1               | required for alltivit | ast at the shyward, a | ana vuniciaunity p  | rotection to runce  |
| idmin   Logout   Last Login Time     | :04/2 | 6/2022 18:35 | 101   Session Expire | ime: 05/26/2022  | 18:38:29                 |                       | MI \$=                | Tasks   Language    | w paloalto          |
| VM 📃 🐻 Bruhlo.                       | Alto  | - Mozilla F  | Firefox              |                  |                          |                       |                       |                     | 02                  |

#### Under **Objects > Security Profiles > Anti-Spyware**. Click **Add**.

Figure 2.46: Add an Anti-Spyware Profile

Under the signature policies tab, click **Add**, name it, then configure these:

## Table 2.8: Anti-Spyware Configuration

| Rule      | Configuration                                                       |
|-----------|---------------------------------------------------------------------|
| Medium    | Action: <i>Alert</i><br>Severity: <i>Medium, Low, Informational</i> |
| HighAlert | Action: Drop<br>Severity: Critical, High                            |

#### 118 Chapter 2. Security Tuneup

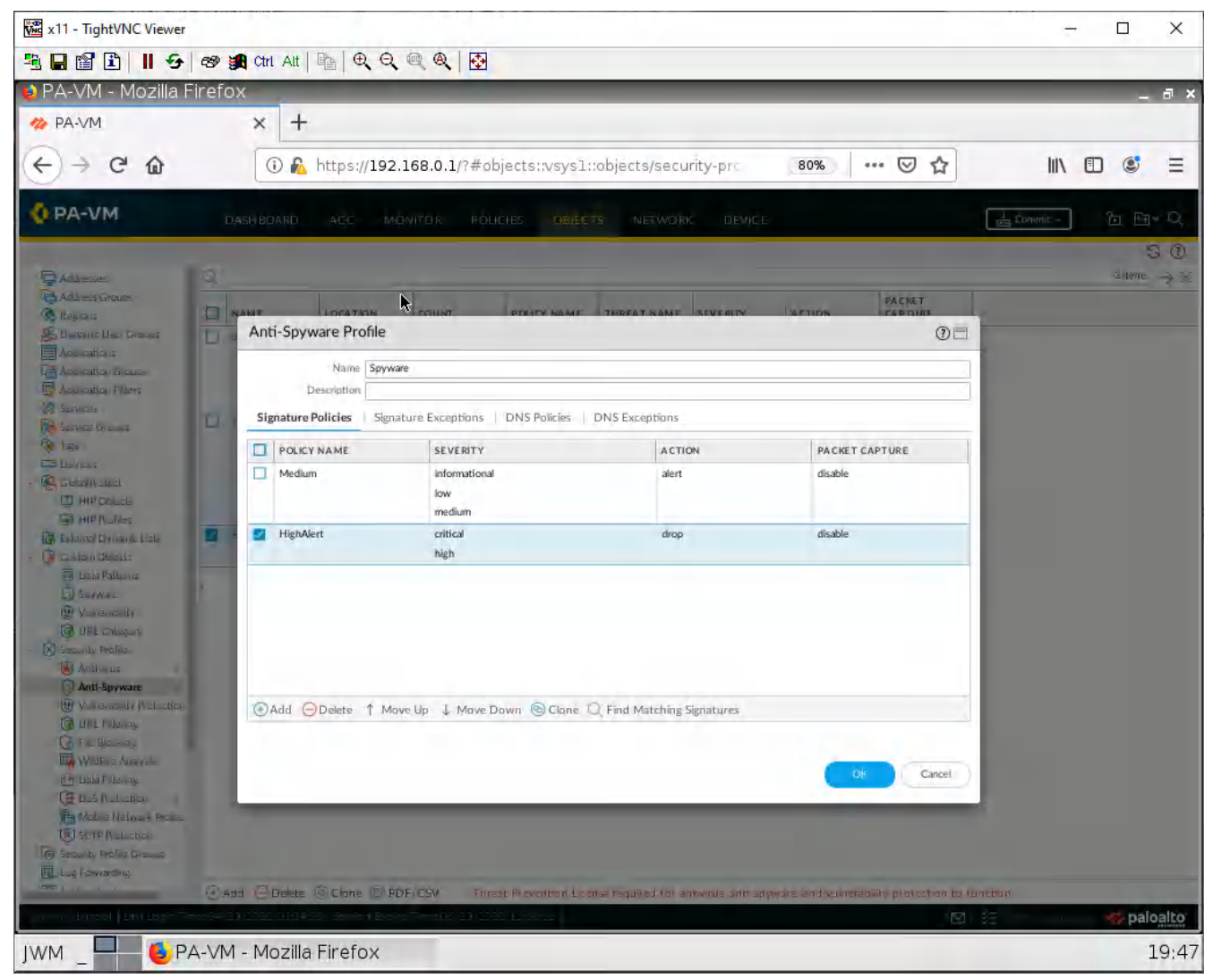

Figure 2.47: Verify an Anti-Spyware Profile

Then press **OK**.

### **Create a File Blocking Profile**

| 🚾 x11 - TightVNC Viewer                                                                                                    |              |                      |                                             |                                    |                       |                                                                                                    |                   | - 🗆 X                                                                                          |
|----------------------------------------------------------------------------------------------------|--------------|----------------------|---------------------------------------------|------------------------------------|-----------------------|----------------------------------------------------------------------------------------------------|-------------------|------------------------------------------------------------------------------------------------|
| ≞ 🖬 🖹 📕 🗲 🛷 ⋬                                                                                                    | Ctrl         |                      | @ @ 🔂                                       |                                    |                       |                                                                                                    |                   |                                                                                                |
| 🕑 BruhloAlto - Mozilla Fir                                                                                                    | efo:         | ĸ                    |                                             |                                    |                       |                                                                                                    |                   | _ a ×                                                                                          |
| 🊧 BruhloAlto                                                                                                    | ×            | +*                   |                                             |                                    |                       |                                                                                                    |                   |                                                                                                |
| ← → ⊂ ŵ                                                                                                    | 0            | 🕽 🔏 https://192.     | .168.0.1/?#object                           | s::vsys1::objects/sec              | urity-profiles/file-b | ⊠ ☆                                                                                                    |                   |                                                                                                |
| 🚺 PA-VM                                                                                                    | D/           | ASHBOARD AG          | CC MONITOR                                  | POLICIES OB.                       | JECTS NETWO           | DRK DEVICE                                                                                                    | <b>∳</b> Commit ∨ | ) ि सि प्                                                                                      |
| E Application Filters                                                                                                    | 0            |                      |                                             |                                    |                       |                                                                                                    |                   | $\begin{array}{c} G \end{array} \\ 2 \text{ items} \end{array} \rightarrow \times \end{array}$ |
| Services                                                                                                    |              | NAME                 | LOCATION                                    | RULE NAME                          | APPLICATIONS          | FILE TYPES                                                                                                    | DIRECTION         | ACTION                                                                                         |
| Tags Devices GlobalProtect                                                                                                    |              | basic file blocking  | Predefined                                  | Block high risk file<br>types      | any                   | 7z, bat, chm, class,<br>cpl, dll, exe, hlp, hta,<br>jar, ocx, PE, pif, rar,<br>scr, torrent, vbe, wsf                                                   | both              | block                                                                                          |
| IIP Objects                                                                                                    |              |                      |                                             | Continue prompt<br>encrypted files | any                   | encrypted-rar,<br>encrypted-zip                                                                                                    | both              | continue                                                                                       |
| External Dynamic Lists                                                                                                    |              |                      |                                             | Log all other file<br>types        | any                   | any                                                                                                    | both              | alert                                                                                          |
| Custom Objects                                                                                                    |              | strict file blocking | Predefined                                  | Block all risky file<br>types      | any                   | 7z, bat, cab, chm,<br>class, cpl, dll, exe,<br>flash, hlp, hta, jar, msi,<br>Multi-Level-Encoding,<br>ocx, PE, pif, rar, scr,<br>tar, torrent, vbe, wsf | both              | block                                                                                          |
| URL Category                                                                                                    | 4            |                      |                                             | Block encrypted files              | any                   | encrypted-rar,<br>encrypted-zip                                                                                                    | both              | block                                                                                          |
| V Security Profiles                                                                                                    |              |                      |                                             | Log all other file types           | any                   | any                                                                                                    | both              | alert                                                                                          |
| Anti-Spyware<br>Uulerability Protection<br>UUL Filtering<br>UUL Filtering<br>UUL Filtering<br>UUL Filtering<br>UUL Filtering<br>UUL DoS Protection<br>Mobile Network Protect<br>SCTP Protection<br>Scurity Profile Groups<br>admin Lagout Last Login Time | ⊕.<br>: 04/2 | Add C Delete (6)     | Clane (2) PDF/CSV<br>Gession Expire Time: 0 | 5/26/2022 18:38:29                 |                       | ⊠  %∃                                                                                                    | Tasks   Larigu    | age <i>4</i> 2 paloalto                                                                        |
| JWM _ 🗖 😸 Bruhlo                                                                                                    | Alto         | - Mozilla Firefo     | x                                           |                                    |                       |                                                                                                    |                   | 02:4                                                                                           |

#### Under **Objects > Security Profiles > File Blocking**. Click **Add**.

Figure 2.48: Add File blocking Profile

Configure these settings using the add button on the new window that just spawned.

| Name | Properties                                                                                        |
|------|---------------------------------------------------------------------------------------------------|
| PDF  | Applications: <i>any</i><br>File Types: <i>pdf</i> , <i>encrypted-pdf</i><br>Action: <i>Block</i> |
| EXE  | Applications: <i>any</i><br>File Types: <i>exe</i> , <i>com</i><br><i>Action: Block</i>           |

#### Table 2.9: File Blocking Configuration

#### 120 Chapter 2. Security Tuneup

| 🔀 x11 - TightVNC Viewer                                            |                            |         |               |                            |                               |              |                                                    |                                                       | ÷-         |          |
|--------------------------------------------------------------------|----------------------------|---------|---------------|----------------------------|-------------------------------|--------------|----------------------------------------------------|-------------------------------------------------------|------------|----------|
| BBBB B B B                                                         | es 🙀 Ctrl                  | Alt     |               | Q @ Q 🛛 🔂                  |                               |              |                                                    |                                                       |            |          |
| 😫 PA-VM - Mozilla Fi                                               | refox                      | _       |               |                            | _                             |              |                                                    |                                                       |            | _ @ ×    |
| 🊧 PA-VM                                                            | ×                          | +       |               |                            |                               |              |                                                    |                                                       |            |          |
| E > C A                                                            | 0                          | £.      | https://1     | 92 168 0 1/2#object        | suvsvs]objects/sec            | urity-pro    | 80% *** 💟                                          | 52                                                    | his        | n @ =    |
|                                                                    |                            | -       | neep only 1   | 211001011/18 00/000        | 511(3) 511155 5000            | sarry pro    | 0                                                  | A                                                     | iu v       | B @ -    |
| PA-VM                                                              |                            |         |               |                            |                               |              |                                                    |                                                       | 🛓 Commit - | 百四十只     |
|                                                                    |                            |         |               |                            |                               |              |                                                    |                                                       |            | SO       |
| Acu esses                                                          | 9                          |         |               |                            |                               |              |                                                    |                                                       |            | Siteme   |
| Aculess Groups                                                     | T NAME                     |         |               | LOCATION                   | RULENAME                      | APPLICATIONS | FILE TYPES                                         |                                                       | DIRECTION  | ACTION   |
| Bungane Han Ground                                                 | 1.1 - Head for the         | 000 m   |               | Pyedefinied                | Block high risk file types    | any          | 7z, bat, chm,<br>hlp, hta; jar, o<br>torrent, vbe. | dass, opl. dll, exe,<br>oc. PE. pif, rar. sig.<br>Wsf | both       | block,   |
| Accidation Groups                                                  |                            |         |               | P (1                       | Postform constant and added 6 | ine the      | principality of                                    |                                                       | both       | Luntinue |
| Acustica Filters                                                   |                            | File    | Blocking      | Profile                    |                               |              | (?                                                 |                                                       | both       | mert     |
| Sumper -                                                           | The second                 |         | Nam           | e BlockThese               |                               |              |                                                    | diss. cp), di.<br>a. jar. nsil, Mult                  | both<br>-  | block.   |
| Re Lan                                                             |                            |         | Descriptio    | n                          |                               |              |                                                    | DEX. PE. pif. tar.<br>DE. wsf                         |            |          |
| ES bevert                                                          |                            | 01      |               |                            |                               |              | 2 items                                            | korypted-zip                                          | both       | block.   |
| - Restall Luci                                                     | _                          | n       | NAME          | APPLICATIONS               | FUETVPES                      | DIRECTION    | ACTION                                             |                                                       | both       | dert     |
| Ш ний рышев                                                        | Correct Contract           | -       | DOE           | 2014                       | accounted add                 | both         | black                                              |                                                       | hoth       | block    |
| ER HIP Nulles                                                      |                            |         | r Dr          | ally                       | pdf                           | 0001         | Proces                                             |                                                       |            |          |
| <ul> <li>Extend Dynamic Lists</li> <li>I Coston Objects</li> </ul> |                            | -       | EXE           | any                        | com                           | both         | block                                              |                                                       |            |          |
| E Linka Palitania                                                  |                            |         |               |                            | exe                           |              |                                                    |                                                       |            |          |
| G Seywar                                                           |                            |         |               |                            |                               |              |                                                    |                                                       |            |          |
| W Yomensonity                                                      |                            |         |               |                            |                               |              |                                                    |                                                       |            |          |
| - Di Securiti Profile:                                             |                            |         |               |                            |                               |              |                                                    |                                                       |            |          |
| 🕼 Antiseus                                                         |                            |         | Add ODe       | lete                       |                               |              |                                                    |                                                       |            |          |
| 😡 Anul-ásywa 🗉                                                     |                            |         |               |                            |                               |              |                                                    |                                                       |            |          |
| Vurierated V (Valuation                                            |                            |         |               |                            |                               |              |                                                    |                                                       |            |          |
| File Blocking                                                      |                            |         |               |                            |                               |              | Cancel                                             |                                                       |            |          |
| WILENE ANAVES                                                      |                            |         |               |                            |                               | _            | _                                                  |                                                       |            |          |
| ( Linka Filenny                                                    |                            |         |               |                            |                               |              |                                                    |                                                       |            |          |
| CE Lius Wallaction                                                 |                            |         |               |                            |                               |              |                                                    |                                                       |            |          |
| Tel contra Nelva + Prozes                                          |                            |         |               |                            |                               |              |                                                    |                                                       |            |          |
| Construction                                                       |                            |         |               |                            |                               |              |                                                    |                                                       |            |          |
| Lug Forwarding                                                     |                            |         |               |                            |                               |              |                                                    |                                                       |            |          |
| 1000 ( ) · · · · ·                                                 |                            | elete l | S Clone E     | PDF/CSV -                  |                               |              |                                                    |                                                       |            |          |
| hum192.168.0.1/?#                                                  | 204 - 20 - 20 <u>5 -</u> 2 | 1114-   | Distance of B | verne miner die 201222 dae |                               |              |                                                    | <b>M</b> 35                                           |            |          |
| JWM OPA                                                            | -VM - Mo                   | zilla   | Firefox       |                            |                               |              |                                                    |                                                       |            | 19:53    |

Figure 2.49: Configure the File blocking profile

Then click **OK**.

### Create a WildFire Profile

| 🚾 x11 - TightVNC Viewer                                                                                                    |                   |                                   |                      |                        |            | -                 |                                   |
|----------------------------------------------------------------------------------------------------|-------------------|-----------------------------------|----------------------|------------------------|------------|-------------------|-----------------------------------|
| ≞∎∎∎∎ ∥ 9 ⊗ ≸                                                                                                    | Ctrl Att   📭   🤇  | R Q @ Q B                         |                      |                        |            |                   |                                   |
| 😫 BruhloAlto - Mozilla Fir                                                                                                    | refox 7           | ř                                 |                      |                        |            |                   | _ @ ×                             |
| 🚧 BruhloAlto                                                                                                    | × +               |                                   |                      |                        |            |                   |                                   |
| ↔ ↔ ↔ ↔                                                                                                    | 🛈 🔊 https         | :// <b>192.168.0.1</b> /?#objects | ::vsys1::objects/sec | urity-profiles/wildfir | ⊘ ☆        | lux (             |                                   |
| 🗘 PA-VM                                                                                                    | DASHBOARD         | ACC MONITOR                       | PO LICIES OB         | JECTS NETWORK          | DEVICE     | La Commit →       | ቪ ଲେ• ପ                           |
| and the second second                                                                                                    |                   |                                   |                      |                        |            |                   | G 🛈                               |
| En Application Filters                                                                                                    | 9                 |                                   |                      |                        |            |                   | $^{\rm 1item} \rightarrow \times$ |
| Service Groups                                                                                                    | NAME              | LOCATION                          | RULE NAME            | APPLICATIONS           | FILE TYPES | DIRECTION         | ANALYSIS                          |
| 📎 Tags                                                                                                    | default.          | Predefined                        | default              | any                    | any        | both              | public-cloud                      |
| Colorado Devices  Colorado Devices  Colorado De |                   |                                   |                      |                        |            |                   |                                   |
| <ul> <li>Wulnerability</li> <li>WL Category</li> <li>Security Profiles</li> <li>Antivirus</li> <li>Anti-Spyware</li> </ul>                                                                                                    | 4                 |                                   |                      |                        |            |                   |                                   |
| Ullnerability Protection URL Filtering File Blocking                                                                                                    |                   |                                   |                      |                        |            |                   |                                   |
| Image: WildFire Analysis       Image: Object of the second second s                                        |                   |                                   |                      |                        |            |                   |                                   |
| Mobile Network Protect                                                                                                    |                   |                                   |                      |                        |            |                   |                                   |
| SCIP Protection                                                                                                    |                   |                                   |                      |                        |            |                   |                                   |
| C security i tome croups                                                                                                    | ⊕ Add ⊖ Dele      | te Clone DF/CSV                   |                      |                        |            |                   |                                   |
| admin   Logout   Last Login Time                                                                                                    | : 04/26/2022 18:3 | 5:01   Session Expire Time: 0!    | 5/26/2022 18:38:29   |                        |            | asks   Language 😽 | 🏷 paloalto                        |
| JWM _ 🗧 🌜 Bruhlo                                                                                                    | Alto - Mozilla f  | Firefox                           |                      |                        |            |                   | 02:44                             |

#### Under Objects, **Security Profiles > WildFire Analysis**, click **Add**.

Figure 2.50: Add a WildFire Profile

Configure these settings using the add button on the new window that just spawned.

### Table 2.10: WildFire Configuration

| Name   | Properties                                                             |
|--------|------------------------------------------------------------------------|
| Detect | Applications: <i>any</i><br>File Types: <i>archive, jar, ms-office</i> |

#### 122 Chapter 2. Security Tuneup

| x11 - TightVNC Viewer     |           |           |                | 10-10-10-10-10-           | and many res         |                   |                               |    | -           |              |
|---------------------------|-----------|-----------|----------------|---------------------------|----------------------|-------------------|-------------------------------|----|-------------|--------------|
| BBBB B H S                | es 🙀 Ctrl | Alt   🖻   | € €            | 2 @ @   🔂                 |                      |                   |                               |    |             |              |
| 📦 PA-VM - Mozilla F       | irefox    |           |                |                           |                      |                   |                               |    |             | _ @ ×        |
| 🍻 PA-VM                   | ×         | +         |                |                           |                      |                   |                               |    |             |              |
| < → ℃ ŵ                   | 0         | 🏡 hi      | ttps://19:     | 2.168.0.1/?#øbjects       | ::vsys1::objects/sec | urity-pro 80%     | ⊠ ☆                           | 9  |             | : ≡          |
| 🚯 PA-VM                   | DASH BDA  | RD        | ACC A          | MONIFOR: POLICIES         | OSJECTS NETWO        | RK DEMICE         |                               | -U | ipmmit -    | 6 B* Q       |
|                           | ~         |           |                |                           |                      |                   |                               |    |             | SO           |
| Addresses                 | TI NAME   |           |                | LOCA DON                  | DAILE SA MAE         | ADDIVATIONS       | EN E TYPES                    |    | DIRECTON    |              |
| Regions                   | La stat   |           |                | Predefined                | default              | any               | any                           |    | both        | public-cloud |
| Accurations               |           |           |                |                           |                      |                   |                               |    |             |              |
| Accuration Groups         |           | Wild      | Fire Analy     | sis Profile               |                      |                   | 0                             |    |             |              |
| Accuration Filters        |           | · · · · · | in c / in city | SIST FORM                 |                      |                   | U                             |    |             |              |
| Sumar Council             |           |           | Name           | WildestFires              |                      |                   |                               |    |             |              |
| 🖗 lage                    |           | -         | Description    |                           |                      |                   |                               |    |             |              |
|                           |           | QC        |                | Tracilla Isaa             | Doursel /            | The second second | $1$ item $\rightarrow \times$ |    |             |              |
| HIP Course                |           |           | NAME           | APPLICATIONS              | FILE TYPES           | DIRECTION         | SIS ^                         |    |             |              |
| III HIP Nulles            |           |           | Detect         | any                       | archive              | both public-c     | loud                          |    |             |              |
| External Dynamic Lists    |           |           |                |                           | ms-office            |                   |                               |    |             |              |
| Enala Partunia            |           |           |                |                           |                      |                   |                               |    |             |              |
| D Seywar                  | X         |           |                |                           |                      |                   |                               |    |             |              |
| W Volkerability           |           |           |                |                           |                      |                   |                               |    |             |              |
| DEL Calugury              |           |           |                |                           |                      |                   |                               |    |             |              |
| Anike us                  |           | ( ) Ar    | Id ODele       | te                        |                      |                   |                               |    |             |              |
| 🗊 Anil-Seywa L            |           | On        |                |                           |                      |                   |                               |    |             |              |
| Vonerately Netotion       |           |           |                |                           |                      |                   | 1000                          |    |             |              |
| Con that Filleway         |           |           |                |                           |                      | OK.               | Cancel                        |    |             |              |
| WildFire Analysis         |           |           | _              |                           |                      |                   |                               |    |             |              |
| din Liala Fillaway        |           |           |                |                           |                      |                   |                               |    |             |              |
| CE Duá Muluchico          |           |           |                |                           |                      |                   |                               |    |             |              |
| Andre Helow + Prose       |           |           |                |                           |                      |                   |                               |    |             |              |
| Construction Construction |           |           |                |                           |                      |                   |                               |    |             |              |
| Lug forwarding            |           |           |                |                           |                      |                   |                               |    |             |              |
| Variat (                  | ()Add     |           |                | PDF/CSV                   |                      |                   |                               |    |             |              |
| Linnet   Link Log         |           | 16425     | Station Ext    | ere fren (* 1001111 (.e., | 5                    |                   |                               |    | https://192 | .168.0.1/?#  |
| JWM _ 3 6 PA              | A-VM - Mo | zilla F   | irefox         |                           |                      |                   |                               |    |             | 20:01        |

Figure 2.51: Add a WildFire Profile

Then press **OK**.

# Apply Security Profiles to a Security Policy

| x11 - TightVNC Viewer            |        |                      |                       |              |                 |                |             |                    | - 🗆 X                                 |
|----------------------------------|--------|----------------------|-----------------------|--------------|-----------------|----------------|-------------|--------------------|---------------------------------------|
|                                  | Ctrl   |                      | 🔍 🔍 🔂                 |              |                 |                |             |                    |                                       |
| 😢 BruhloAlto - Mozilla Fir       | refo:  | x                    |                       |              |                 |                |             |                    | _ @ ×                                 |
| 🊧 BruhloAlto                     | ×      | +                    |                       |              |                 |                |             |                    |                                       |
| < → ℃ ŵ                          | 0      | D 🔏 https://192.3    | 168.0.1/?#policie     | es::vsysl::p | olicies/securit | y-rulebase     | … ☑ ☆       | 111                |                                       |
| 🔷 PA-VM                          | D/     | ASHBOARD AC          | C MONITOR             | POLICI       | es objec        | TS NETWORK     | DEVICE      | ↓<br>Commit ∨      | ट •स• द                               |
|                                  |        | k                    |                       |              |                 |                |             |                    | G ()                                  |
| 🔤 Security                       | Q      |                      |                       |              |                 |                |             |                    | $_{3 \text{ items}}  ightarrow 	imes$ |
| ⇒ NAT                            |        |                      |                       |              |                 |                | Source      |                    |                                       |
| 🛞 QoS<br>Rolicy Based Forwarding |        | NAME                 | TAGS                  | TYPE         | ZONE            | ADDRESS        | USER        | DEVICE             | ZONE                                  |
| Decryption                       | 1      | IntoOut              | none                  | universal    | 🚝 Inside        | any            | any         | any                | P Outside                             |
| Application Override             | 2      | intrazone-defaul@    | NORE                  | intrazone    | any             | any            | any         | ariy               | (intrazone)                           |
| Authentication                   | 3      | interzone-defau      | none                  | interzone    | any             | апу            | any         | any                | any                                   |
| C SD-WAN                         |        |                      |                       |              |                 |                |             |                    |                                       |
| Policy Optimizer -               |        |                      |                       |              |                 |                |             |                    |                                       |
| 🔁 New App Viewer 🛛 0             | 4      |                      |                       |              |                 |                |             |                    |                                       |
| Rules Without App Controls       |        |                      |                       |              |                 |                |             |                    |                                       |
| ✓ <sup>2</sup> Rule Usage        |        |                      |                       |              |                 |                |             |                    |                                       |
| Unused in 30 days 1              |        |                      |                       |              |                 |                |             |                    |                                       |
| 💫 Unused in 90 days 🛛 1          |        |                      |                       |              |                 |                |             |                    |                                       |
| Unused 1                         |        |                      |                       |              |                 |                |             |                    |                                       |
|                                  |        |                      |                       |              |                 |                |             |                    |                                       |
|                                  | -      |                      |                       |              |                 |                |             |                    |                                       |
| Object : Addresses +             | Ð      | Add (=) Delete 🚳     | Clone 💿 Override      | Revert       | 🕑 Enable 🕥      | Disable Move Y | PDF/CSV - H | lighlight Unused R | ules »                                |
| admin   Logout   Last Login Time | : 04/2 | 16/2022 18:35:01   S | ession Expire Time: ) | 05/26/2022   | 18:38:29        |                |             | Tasks   Languag    | 🔹 🦇 paloalto                          |
| JWM _ Bruhlo,                    | Alto   | - Mozilla Firefo     | x                     |              |                 |                |             |                    | 02:45                                 |

Under **Polices** > **Security**. Click the policy for inside to outside you created.

Figure 2.52: Add a Security Policy

Under the Actions tab, in the Profile Setting subsection. Configure these:

| Parameters        | Value                      |
|-------------------|----------------------------|
| Profile Type      | Profiles                   |
| Antivirus         | Select the one you created |
| Anti-Spyware      | Select the one you created |
| File Blocking     | Select the one you created |
| WildFire Analysis | Select the one you created |

| <b>Table 2.11: S</b> | ecurity Policy | Actions ( | Configuration |
|----------------------|----------------|-----------|---------------|
|----------------------|----------------|-----------|---------------|

| ۵ (                      | 🛈 🔏 https://192.          | 168.0.1/?#    | policies::vsys1:: | policies/security | -ru 80%                | ⊠ ☆            | 1           | 1 0    |
|--------------------------|---------------------------|---------------|-------------------|-------------------|------------------------|----------------|-------------|--------|
| DA                       | SH BOARD ACC MC           | NITOR RO      | LICIES OBJECT     | s NETWORK         | DEVICE                 |                | 1 Lonomit   | -      |
| 5                        |                           |               |                   |                   |                        |                |             | _      |
|                          |                           |               |                   | Source I          |                        |                | DeitInätten |        |
| onwarding N              | ME. TAGS                  | TYPE          | ZONE              | ADDRESS US        | ER DEVICE              | ZONE           | ADDRESS     | De     |
| 1 []                     | Age the                   | anive/sa      | -                 | 1.4               |                        | Mon            | - Y         |        |
| ecurity Policy Rul       | 2                         |               |                   |                   |                        |                | _           | G      |
|                          |                           |               |                   |                   |                        |                |             |        |
| General   Source         | Destination   Application | Service/URL C | ategory Actions   | Usage             |                        |                |             |        |
| Action Setting           |                           |               |                   | Log Setting       |                        |                |             |        |
| Actio                    | Allow                     |               | V                 |                   | 🗾 Log at Session Start |                |             |        |
|                          | 🔲 in - Corporation        |               |                   |                   | Log at Session End     |                |             |        |
| Profile Setting          |                           |               |                   | Log Forwardling   | None                   |                |             | 4      |
| Profile Typ              | Profiles                  | Ŷ             | Other Settings    |                   |                        |                |             |        |
| Antiyiiu                 | AV2                       |               | 4                 | Schedule          | None                   |                |             | $\sim$ |
| Vulnerability Protection | Protection None           |               |                   | QoS Marking       | QoS Marking, None      |                |             |        |
| Anti-Spywan              | nti-Spyware Spyware ~     |               |                   |                   | Disable Server Respo   | nse Inspection |             |        |
| URL Filtering            | ring None ~               |               |                   |                   |                        |                |             |        |
| File Blocking            | BlockThese                |               | Ý                 |                   |                        |                |             |        |
| Data Filtering           | None                      |               | Ý                 |                   |                        |                |             |        |
| WildFire Analysi         | Wassifica                 |               | ~                 |                   |                        |                |             |        |
|                          |                           |               |                   |                   |                        |                |             |        |
|                          |                           |               |                   |                   |                        |                |             | Canada |
|                          |                           |               |                   |                   |                        |                | OK          | ancel  |
|                          | _                         | _             | _                 | _                 | _                      | _              | _           |        |
|                          |                           |               |                   |                   |                        |                |             |        |
|                          |                           |               |                   |                   |                        |                |             |        |

Figure 2.53: Assigning security profiles

Then click **OK**. Remember to commit your changes!

#### **Test the Security Profiles**

Since I do not have a licence, we cannot demonstrate all of these profile features, as you can see when you commit.

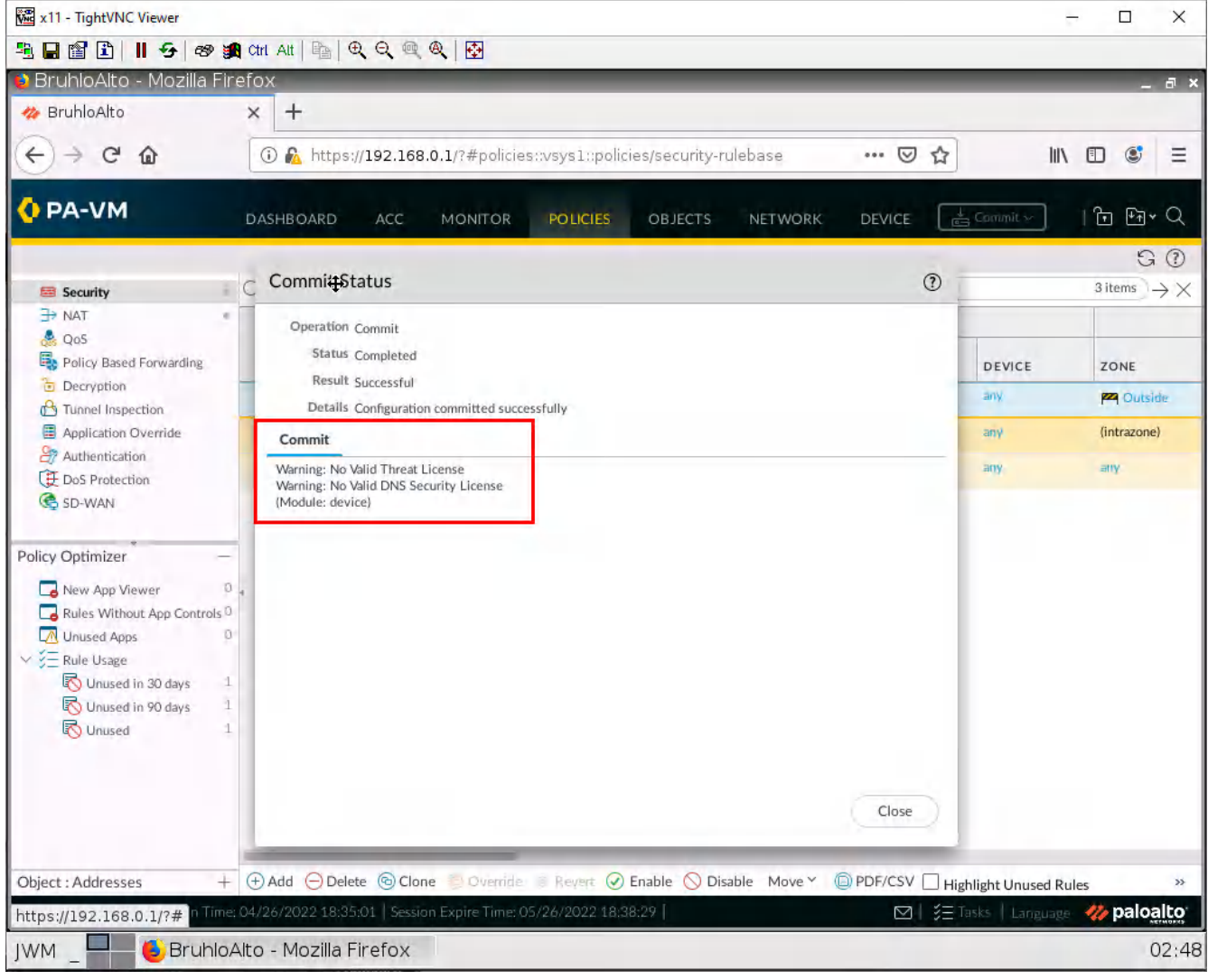

Figure 2.54: Commit the configuration

This is ok, we can still test out the file blocking features.

On the client, navigate to a website that hosts PDF files (I used <u>panedufiles.com</u>).

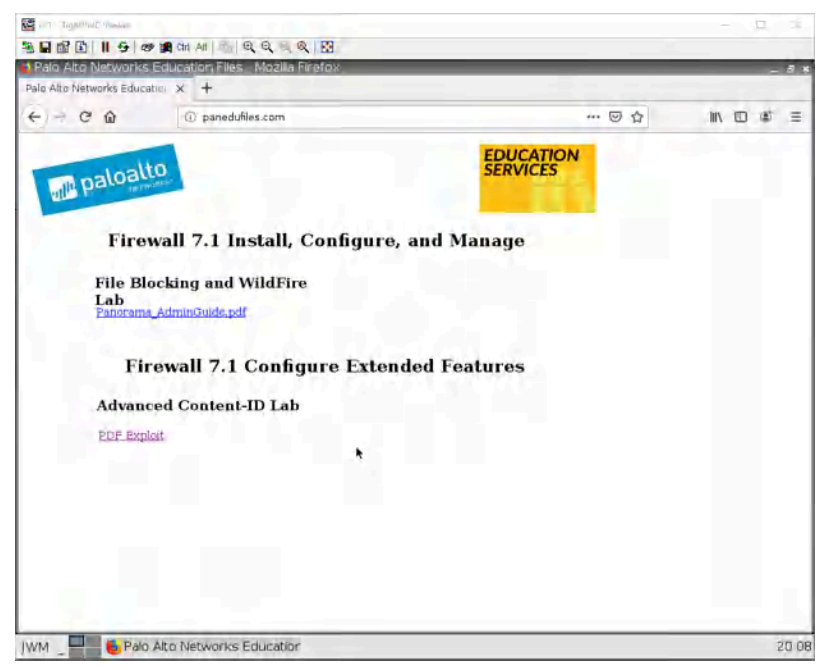

Figure 2.55: Verify the configuration

Try and open one of these. If it shows the file blocking screen, it means that the file blocking worked!

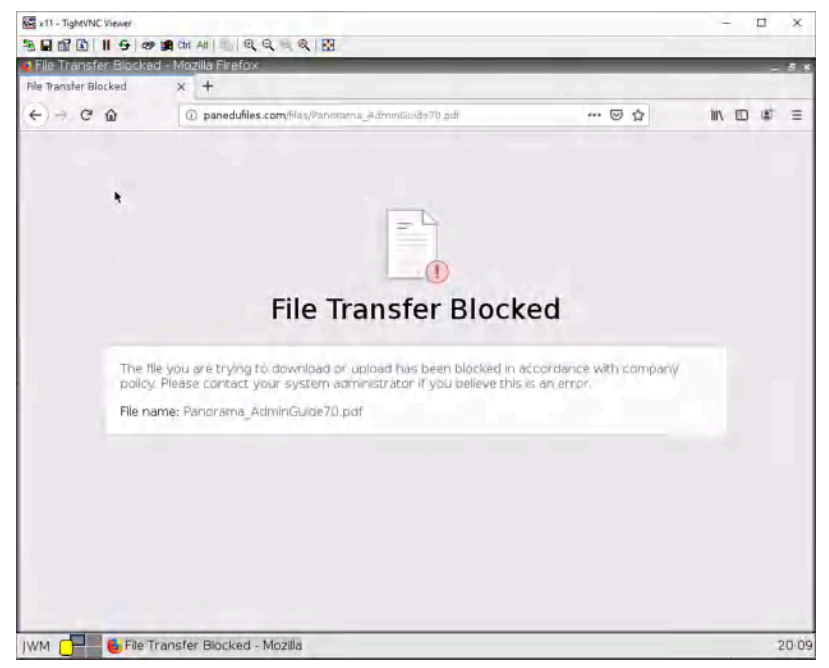

Figure 2.56: File Transfer Blocked

# **Chapter 3. Advanced Networking**

128 Palo Alto Firewall

# **3.1 Captive Portal**

#### Learning Objectives

- Configure VLANs
- Configure captive portal

#### **Prerequisites**:

- Setup Zones
- Some interface configuration
- Configuring VLANs on the GNS3 switch
- Knowledge of previous labs

**Scenario**: Now let's push for some advanced networking configurations. Sometimes you just have to push departments into their own VLANs for organization and compliance. Say we have a guest and employee network. We want to prevent communication between the two as much as possible. We would also want to implement some sort of login to access the internet for guests, much like hotels.
#### 130 Chapter 3. Advanced Networking

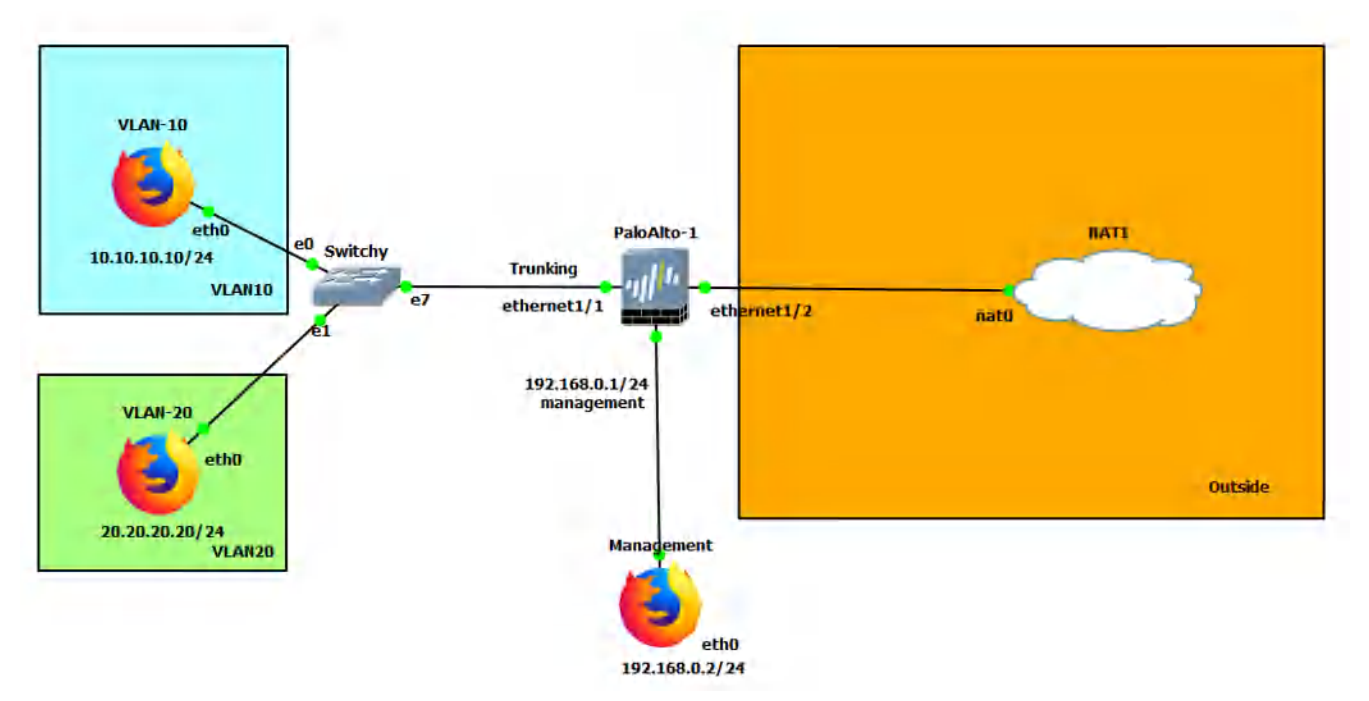

Figure 3.1: Main scenario

### Table 3.1: Addressing Table

| Device     | Configuration                                                                                                    |
|------------|----------------------------------------------------------------------------------------------------|
| PaloAlto-1 | management: 192.168.0.1/24<br>Ethernet1/1: Trunking<br>Ethernet1/1.10: 10.10.10.1/24<br>Ethernet1/1.20: 20.20.20.1/24<br>Ethernet1/2: DHCP |
| VLAN-10    | eth0: 10.10.10.10/24 GW: 10.10.10.1 DNS: 8.8.8.8                                                                                           |
| VLAN-20    | eth0: 20.20.20.20/24 GW: 20.20.20.1 DNS: 8.8.8.8                                                                                           |
| Management | eth0: 192.168.0.2/24                                                                                                    |
| Switchy    | e0: Access mode, VLAN 10<br>e1: Access mode, VLAN 20<br>e7: dot1q, VLAN 1                                                                  |

### Table 3.2: Zone Configuration

| Zone    | Interface      |
|---------|----------------|
| VLAN10  | Ethernet1/1.10 |
| VLAN20  | Ethernet1/1.20 |
| Outside | Ethernet1/2    |

# **Configure Sub Interfaces**

Under **Network > Interfaces**. Click on **ethernet1/1**.

| 🚾 x11 - TightVNC Viewer                         |                      |                            |                    |           |                     |                  | - [        | x c                  |
|-------------------------------------------------|----------------------|----------------------------|--------------------|-----------|---------------------|------------------|------------|----------------------|
| 3 🖬 🖆 📗 😏 🛷 🖠                                   | 🛚 ctri Ait   📭   🗨   | Q @ Q &                    |                    |           |                     |                  |            |                      |
| 😝 BruhloAlto - Mozilla Fir                      | efox                 |                            |                    |           |                     |                  |            | _ @ ×                |
| 🚧 BruhloAlto                                    | × +                  |                            | *                  |           |                     |                  |            |                      |
| € → ୯ û                                         | 🛈 🔏 https://1        | .92.168.0.1/?#networ       | k::vsys1::network  | /interfac | es ••               | · 🛛 🕁            | III\ 🗊     | ≝ ≡                  |
| 🚺 PA-VM                                         | DASHBOARD            | ACC MONITOR                | POLICIES           | OBJECTS   | NETWORK D           | DEVICE           | t~   Ē     | ₽ŧ × Q               |
|                                                 |                      |                            |                    |           |                     |                  |            | G ()                 |
|                                                 | Ethernet VLA         | N   Loopback   Tunne       | SD-WAN             |           |                     |                  |            |                      |
| Go VLANs                                        | Q                    |                            |                    |           |                     |                  | 8 items    | $\rightarrow \times$ |
| Virtual Routers  Virtual Routers  IPSec Tunnels | INTERFACE            | INTERFACE<br>TYPE          | MANAGEMENT         | LINK      | IP ADDRESS          | VIRTUAL ROUTER   | TAG        | VLAN /<br>VIRTUAL    |
| GRE Tunnels                                     | themet1/1            | Layer3                     |                    |           | none                | none             | Untagged   | none                 |
| ● DHCP ● ■ ■ ■ ■ ■ ■ ■ ■ ■ ■ ■ ■ ■ ■ ■ ■ ■ ■    | ethernet1/2          | Layer3                     |                    |           | Dynamic-DHCP Client | default          | Untagged   | none                 |
| V 😤 GlobalProtect                               | ethernet1/3          |                            |                    | -         | none                | none             | Untagged   | none                 |
| Portals                                         | ethernet1/4          |                            |                    | 画         | none                | none             | Untagged   | none                 |
| C MDM                                           | ethernet1/5          |                            |                    | <b>m</b>  | none                | none             | Untagged   | none                 |
| Clientless Apps                                 | 4 ethernet1/6        |                            |                    | m         | none                | none             | Untagged   | none                 |
| Clientless App Groups                           | ethernet1/7          |                            |                    |           | none                | none             | Untagged   | none                 |
| Cos Qos                                         | ethernet1/8          |                            |                    | m         | none                | none             | Untagged   | none                 |
| V 🕞 Network Profiles                            |                      |                            |                    |           |                     |                  |            |                      |
| GlobalProtect IPSec Cry                         |                      |                            |                    |           |                     |                  |            |                      |
| H IKE Gateways                                  |                      |                            |                    |           |                     |                  |            |                      |
| HE Crypto                                       |                      |                            |                    |           |                     |                  |            |                      |
| A Monitor                                       |                      |                            |                    |           |                     |                  |            |                      |
| Interface Mgmt                                  |                      |                            |                    |           |                     |                  |            |                      |
| R Zone Protection                               |                      |                            |                    | _         |                     |                  |            |                      |
| A Oos Profile                                   | + Add Subinterfa     | ace 😑 Delete 🙆 PDF/        | CSV                |           |                     |                  |            |                      |
| adının   Logout   Last Login Time               | : 04/26/2022 18:35:0 | 1   Session Expire Time: 0 | 5/26/2022 18:38:29 | i i       |                     | 🖂   🎉 Tasks   La | nguage 🛷 p | aloalto              |
| IWM                                             | Alto - Mozilla Fir   | efox                       |                    |           |                     |                  |            | 02:50                |

Figure 3.2: Ethernet 1/1 configuration

|  | In t | his | window, | we just | want to | set the | e interfa | ace type | to l | layer | 3. |
|--|------|-----|---------|---------|---------|---------|-----------|----------|------|-------|----|
|--|------|-----|---------|---------|---------|---------|-----------|----------|------|-------|----|

| x11 - TightVNC Viewer                                                                                                    |                                                                          |                  | - C       | ı ×                  |
|----------------------------------------------------------------------------------------------------|--------------------------------------------------------------------------|------------------|-----------|----------------------|
| 🧏 🖬 😭 🗈 📕 😔                                                                                                    | 🏘 🗿 Cri Ait   🔖   🔍 🔍 🔍 🔍 🔯                                              |                  |           |                      |
| 😢 BruhloAlto - Mo:                                                                                                    | zilla Firefox                                                            |                  | _         | _ @ ×                |
| 🊧 BruhloAlto                                                                                                    | × +                                                                      |                  |           |                      |
| ↔ ↔ ↔ ↔                                                                                                    | 🛈 🔏 https://192.168.0.1/?#network::vsys1::network/interfaces             | ⊠ ☆              |           | : Ξ                  |
| 🔷 PA-VM                                                                                                    | DASHBOARD ACC MONITOR POLICIES OBJECTS NETWORK                           | DEVICE           | -) 🛅      | ₽∰ Y Q               |
| Interfaces<br>Page Zones                                                                                                    | Ethernet VLAN   Loopback Tunnel   SD-WAM                                 |                  | R         | 60                   |
| eg VLANs<br>Co Virtual Wires                                                                                                    | Ethernet Interface                                                       | 0                | 8 items   | $\rightarrow \times$ |
| Virtual Routers PSec Tunnels                                                                                                    | Interface Name ethermet1/1.                                              |                  | TÁG       | VLAN /<br>VIRTUAL    |
| GRE Tunnels                                                                                                    | Comment                                                                  |                  | Untagged  | none                 |
| こ DHCP<br>習 DNS Proxy                                                                                                    | Netflow Profile None                                                     | ~                | Untagged  | none                 |
|                                                                                                    | Config Dr.4 Dr.4 SD-WAN Advanced                                         |                  | Untagged  | none                 |
| Portais                                                                                                    |                                                                          |                  | Untagged  | none                 |
| Gateways<br>MDM                                                                                                    | - Assign Interface To                                                    |                  | Untagged  | none                 |
| Clientiess Apps                                                                                                    | Security Zone None                                                       | ×                | Untagged  | none                 |
| Clientless App                                                                                                    | Security zone Tome                                                       | *                | Untagged  | none                 |
| QoS LLDP V R Netwark Profiles                                                                                                    |                                                                          | OK Cancel        | Untagged  | none                 |
| <ul> <li>□ GlobalProtect L</li> <li>〒 IKE Gateways</li> <li>② IPSec Crypto</li> <li>☆ INSE Grypto</li> <li>☆ Monitor</li> <li>※ Interface Mgmt</li> <li>※ Const Protection</li> <li>※ Const Protection</li> </ul> |                                                                          |                  |           |                      |
| stimm   Lagout   Last La                                                                                                    | gin Time: 04/26/2022 18:35:01   Session Expire Time: 05/26/2022 18:38:29 | 🗹 👔 laska i Lang | uaer 🦘 pa | aloalto              |
| JWM 6                                                                                                    | BruhloAlto - Mozilla Firefox                                             |                  |           | 02:51                |

Figure 3.3: Set Interface type to Layer3

Then press **OK**.

| 🚾 x11 - TightVNC Viewer          |                       |                        |                     |           |                     |                   | -         | o x               |
|----------------------------------|-----------------------|------------------------|---------------------|-----------|---------------------|-------------------|-----------|-------------------|
|                                  | Ctri Alt 🗎 🗎 🔍 🔍      | 🔍 🍳 🔯                  |                     |           |                     |                   |           |                   |
| 🔮 BruhloAlto - Mozilla Fir       | efox                  | _                      |                     |           |                     |                   |           | _ a >             |
| 🊧 BruhloAlto                     | × +                   |                        |                     |           |                     |                   |           |                   |
| € → C @                          | 🛈 🔬 https://192       | 1.168.0.1/?#netwo      | rk::vsys1::network  | /interfac | :es ••              | · 🛛 🕁             |           | 🛎 🗉               |
| 🚺 PA-VM                          | DASHBOARD A           | CC MONITOR             | POLICIES            | OBJECTS   | S NETWORK D         | EVICE             | t~)  ℃    | ₽₹×Q              |
|                                  |                       |                        |                     |           |                     |                   |           | G ()              |
| Zanes                            | Ethernet VLAN         | Loopback Tunne         | el SD-WAN           |           |                     |                   |           |                   |
| g VLANs                          | Q                     |                        |                     |           |                     |                   | 8 item    | $s \rightarrow X$ |
|                                  | INTERFACE             | INTERFACE<br>TYPE      | MANAGEMENT          | LINK      | IP ADDRESS          | VIRTUAL ROUTER    | TAG       | VLAN /<br>VIRTUAL |
| GRE Tunnels                      | and ethernet1/1       | Layer3                 |                     |           | none                | none              | Untagged  | none              |
| DHCP DNS Prove                   | ethernet1/2           | Layer3                 | 1                   |           | Dynamic-DHCP Client | default           | Untagged  | none              |
| V GlobalProtect                  | ethernet1/3           |                        |                     | <b>m</b>  | none                | none              | Untagged  | none              |
| C Portais                        | ethernet1/4           |                        |                     | m         | none                | none              | Untagged  | none              |
| Gateways                         | ethernet1/5           |                        |                     |           | none                | none              | Untagged  | none              |
| Clientless Apps                  | 4 methemet1/6         |                        |                     |           | none                | none              | Untagged  | none              |
| Clientless App Groups            | methemet1/7           |                        |                     |           | none                | none              | Untagged  | none              |
| 🚓 QoS                            | methemet1/8           |                        |                     |           | none                | none              | Untagged  | none              |
| V C Network Profiles             | and ethemet1/0        |                        |                     |           | libite              | June              | ontagged  | Hone              |
| GlobalProtect IPSec Cry          |                       |                        |                     |           |                     |                   |           |                   |
|                                  |                       |                        |                     |           |                     |                   |           |                   |
| IPSec Crypto                     |                       |                        |                     |           |                     |                   |           |                   |
| IKE Crypto                       |                       |                        |                     |           |                     |                   |           |                   |
| Monitor •                        |                       |                        |                     |           |                     |                   |           |                   |
| Interface Mgmt                   |                       |                        |                     |           |                     |                   |           |                   |
| Zone Protection                  | 0                     | 0                      |                     |           |                     |                   |           |                   |
| R OoS Profile                    | (+) Add Subinterface  | Delete      PDF/       | CSV                 |           |                     |                   |           | _                 |
| admin   Logout   Last Login Time | :04/26/2022 18:35:01  | Session Expire Time: 0 | )5/26/2022 18:38:29 |           |                     | ⊠   ≸∃ Tasks   La | inguage 🥠 | paloalto          |
| JWM 📕 🚺 Bruhlo                   | Alto - Mozilla Firefo | xc                     |                     |           |                     |                   |           | 02:5:             |

Now while **ethernet1/1** is still selected, click on add sub interface.

Figure 3.4: Add Sub interfaces

We want to add 2 sub-interfaces. Here is what you should configure:

| Interface      | Configuration                                                                                                    |
|----------------|----------------------------------------------------------------------------------------------------|
| Ethernet1/1.10 | Interface Name: 10<br>Tag: 10<br>Config tab:<br>– Virtual Router: <i>default</i><br>– Security Zone: <i>VLAN10</i><br>IPv4:<br>– Type: <i>Static</i><br>– <i>IP</i> : 10.10.10.1/24 |
| Ethernet1/1.20 | Interface Name: 20<br>Tag: 20<br>Config tab:<br>– Virtual Router: <i>default</i><br>– Security Zone: <i>VLAN20</i><br>IPv4:<br>– Type: <i>Static</i><br>– <i>IP</i> : 20.20.20.1/24 |

| Table 3.3: S | bub Interface | Configuration |
|--------------|---------------|---------------|
|--------------|---------------|---------------|

| x11 - TightVNC Viewer           |                           |                    |                         |          |                     |                | - 0          | ) >                     |
|---------------------------------|---------------------------|--------------------|-------------------------|----------|---------------------|----------------|--------------|-------------------------|
| B 🖬 🗈 🗏 号 🐲 🖠                   | Ctrl Alt   🐴   🔍 🔍 🖉      | Q Q 🐼              |                         |          |                     |                |              |                         |
| BruhloAlto - Mozilla Fir        | efox                      |                    |                         |          |                     |                |              | _ 8                     |
| 🊧 BruhloAlto                    | × +                       |                    |                         |          |                     |                |              |                         |
| €⇒ ୯ ଢ                          | (i) 🖍 https://192.16      | 58.0.1/?#netwo     | I<br>rk::vsys1::network | interfac | es 😒 💀              | · 🛛 🕁          |              | 8                       |
| 0 PA-VM                         | DASHBOARD ACC             | MONITOR            | POLICIES                | OBJECTS  | NETWORK D           | EVICE          | · 16         | ₽ <b>₩</b> ~ (          |
|                                 |                           |                    |                         |          |                     |                |              | G (                     |
| Zones 9                         | Ethernet VLAN 1           | oopback   Tunn     | el SD-WAN               |          |                     |                |              |                         |
| C VLANS                         | Q                         |                    |                         |          |                     |                | 10 items     | $) \rightarrow \rangle$ |
| Virtual Routers                 | INTERFACE                 | INTERFACE<br>TYPE  | MANAGEMENT              | LINK     | IP ADDRESS          | VIRTUAL ROUTER | TAG          | VLAN                    |
| GRE Tunnels                     | ethernet1/1               | Layer3             |                         |          | none                | none           | Untagged     | none                    |
| DHCP P                          | @ ethernet1/1.10          | Layer3             |                         |          | 10.0.10.1/24        | default        | 10           | none                    |
| Global Protect                  | @ ethernet1/1.20          | Layer3             |                         | -        | 10.0.20.1/24        | default        | 20           | none                    |
| Tortals                         | con ethernel 1/7          | Laver3             |                         |          | Dynamic-DHCP Client | default        | Untagged     | none                    |
| Gateways                        | Cathernatd /2             |                    |                         |          | 0000                | none           | Untagged     | 0000                    |
| Clientless Apps                 | +                         |                    |                         |          | none                | none           | Untergood    |                         |
| Clientless App Groups           | ethernet1/4               |                    |                         |          | none                | none           | Untagged     | none                    |
| 😤 Qo5                           | ethernel1/5               |                    |                         |          | none                | none           | Untagged     | none                    |
| CLOP                            | methernet1/6              |                    |                         | ch       | none                | none           | Untagged     | none                    |
| GlobalProtect IPSec Cry         | ethernet1/7               |                    |                         | 1        | none                | none           | Untagged     | none                    |
| H IKE Gateways                  | ethernet1/8               |                    |                         | 1        | none                | none           | Untagged     | none                    |
| PSec Crypto                     |                           |                    |                         |          |                     |                |              |                         |
| 🔁 IKE Crypto 🐘                  |                           |                    |                         |          |                     |                |              |                         |
| Monitor •                       |                           |                    |                         |          |                     |                |              |                         |
| Tope Protection                 |                           |                    |                         | _        |                     |                |              |                         |
| A OnS Profile                   | (+) Add Subinterface      | Delete @PDE/       | CSV                     |          |                     |                |              |                         |
|                                 |                           | Frank STON         |                         | 1        |                     |                |              | alaali                  |
| dinin Thogout Thast Login Time: | 04/26/2022 18:35:01   Set | sion Expire time.C | 0/20/2022 18:38:29      |          |                     |                | ingualle 🧼 p | aloal                   |

Figure 3.5: Verify Sub interfaces

# Semi-Advanced Security Policies

| x11 - TightVNC Viewer             |      |                                                                                 |                       |           |                |                |         | ÷                   | - 🗆 X           |
|-----------------------------------|------|---------------------------------------------------------------------------------|-----------------------|-----------|----------------|----------------|---------|---------------------|-----------------|
| ≞∎∎∎∎ <b>∎</b> 9 ≇                | Ctrl | $Att \mid \mathbb{P}_1 \mid \textcircled{\texttt{Q}}, \textcircled{\texttt{Q}}$ | 🔍 🔍 🔂                 |           |                |                |         |                     |                 |
| 😢 BruhloAlto - Mozilla Fin        | efo) | <.                                                                              |                       |           |                |                |         |                     | _ @ ×           |
| 🊧 BruhloAlto                      | ×    | +                                                                               |                       |           |                |                |         |                     |                 |
| ↔ ♥ ✿ ✿                           | 0    | D 👰 https://192.                                                                | 168.0.1/?#policie     | savsyslap | olicies/securi | ty-rulebase    | ••• 🛛 🖞 | 111                 |                 |
| 🚺 PA-VM                           | DA   | ASHBOARD AG                                                                     | CC MONITOR            | PÓLICI    | es objec       | TS NETWORK     | DEVICE  | Commit V            | ि सि <b>∙</b> Q |
|                                   | 0    |                                                                                 |                       |           |                |                |         |                     | G ()            |
| B Security<br>→ NAT               | ~    |                                                                                 |                       |           |                |                | Source  |                     |                 |
| 💩 QoS                             |      |                                                                                 |                       |           | -              |                | Jource  |                     |                 |
| Policy Based Forwarding           |      | NAME                                                                            | TAGS                  | TYPE      | ZONE           | ADDRESS        | USER    | DEVICE              | ZONE            |
| Decryption     Decryption         | 1    | IntoOut                                                                         | none                  | universal | ma Inside      | any            | any     | any                 | P Outside       |
| Application Override              | 2    | intrazone-defauto                                                               | NONE                  | intrazone | atiy           | aniy           | any     | any                 | (intrazone)     |
| Authentication                    | 3    | interzone-defaut                                                                | none                  | interzone | any            | any            | any     | апу                 | any             |
| SD-WAN                            |      |                                                                                 |                       |           |                |                |         |                     |                 |
| Policy Optimizer -                |      |                                                                                 |                       |           |                |                |         |                     |                 |
| New App Viewer D                  | 4    |                                                                                 |                       |           |                |                |         |                     |                 |
| Rules Without App Controls D      |      |                                                                                 |                       |           |                |                |         |                     |                 |
| Unused Apps                       |      |                                                                                 |                       |           |                |                |         |                     |                 |
| ✓ <sup>*</sup> ⊂ Rule Usage       |      |                                                                                 |                       |           |                |                |         |                     |                 |
| Unused in 30 days                 |      |                                                                                 |                       |           |                |                |         |                     |                 |
| Unused 1                          |      |                                                                                 |                       |           |                |                |         |                     |                 |
|                                   |      |                                                                                 |                       |           |                |                |         |                     |                 |
|                                   |      |                                                                                 |                       |           |                |                |         |                     |                 |
|                                   |      |                                                                                 |                       |           |                |                |         |                     |                 |
| Object : Addresses +              | ÷    | Add (=) Delete (6)                                                              | Clone 🙁 Override      | Revent    | 🕑 Enable. 🚫    | Disable Move Y | PDF/CSV | Highlight Unused Ru | es »            |
| admin   Logout   Last Login Time; | 04/2 | 6/2022 18:35:01   S                                                             | ession Expire Time: 0 | 5/26/2022 | 18:38:29       |                |         | ∃Tasks   Language   | 🊧 paloalto      |
| JWM _ 📕 🍯 BruhloA                 | Alto | - Mozilla Firefo                                                                | x                     |           |                |                |         |                     | 02:54           |

Well, it's not really advanced, but under **Policies** > **Security**, click **Add**.

Figure 3.6: Add a Security Policy

We will be making a policy to allow **VLAN10** and **VLAN20** into the Outside zone. We can do this by adding multiple zones under the source zone.

| 🚾 x11 - TightVNC Viewer                                |                                                 |                                                          | - 🗆 X                          |
|--------------------------------------------------------|-------------------------------------------------|----------------------------------------------------------|--------------------------------|
| ≞∎≝∎∎ € അ≋                                             | 角 Chr. Alt   🐴   🗨 🍳 🔍 🍭   🔂                    |                                                          |                                |
| 👂 BruhloAlto - Mozilla Fi                              | refox 🐨                                         |                                                          | _ @ >                          |
| 🊧 BruhloAlto                                           | × +                                             |                                                          |                                |
| ← → C ŵ                                                | 🛈 🐔 https://192.168.0.1/?#policies::vsy         | vs1::policies/security-rulebase •••                      |                                |
| OPA-VM                                                 | DASHBOARD ACC MONITOR P                         | OLICIES OBJECTS NETWORK DE                               | VICE 🛓 Commit ~ T 🖣 ~ Q        |
|                                                        | ~                                               |                                                          | 80                             |
|                                                        |                                                 |                                                          |                                |
| Socurity Policy Pulo                                   |                                                 | Source                                                   |                                |
| General Source Destina                                 | ation   Application   Service/URL Category   Ac | tions Usage                                              | any v                          |
|                                                        | SOURCE ADDRESS                                  | SOURCE USER                                              |                                |
| VLAN10                                                 |                                                 |                                                          |                                |
| VLAN20                                                 |                                                 |                                                          |                                |
|                                                        |                                                 | Add (-) Delete                                           |                                |
| Orda O balcac                                          |                                                 | Orada O Botch                                            | Critic Cresting                |
| _                                                      | L ivegate                                       |                                                          | ОК                             |
| Object : Addresses +<br>https://192.168.0.1/?# 16 1005 | Add      Delete      Clone      Ovinite     in  | ever 🕑 Enable 🚫 Disable Move Y 🔘 PDF/<br>202020114/05224 | CSV 🗌 Highlight Unused Rules 🔅 |
| JWM 🔤 🍯 Bruhlo                                         | Alto - Mozilla Firefox                          |                                                          | 02:5                           |

Figure 3.7: Security Policy Rule – Source Zone

Then click **OK**.

### Semi-Advanced NAT Policies

| 🗱 x11 - TightVNC Viewer                                                                                                |                  |            |                     |                    |                     |             |                 | - 0                    | ×                    |
|----------------------------------------------------------------------------------------------------|------------------|------------|---------------------|--------------------|---------------------|-------------|-----------------|------------------------|----------------------|
| 🐴 🖬 🖀 🖺 📕 😔 😂                                                                                                    | Ctrl Alt         |            | Q @ @   🐼           |                    |                     |             |                 |                        |                      |
| 😫 Xav-PA - Mozilla Firefi                                                                                              | ox               | 不          |                     |                    |                     |             |                 |                        | . a ×                |
| 🚧 Xav-PA                                                                                                    | × +              | -          |                     |                    |                     |             |                 |                        |                      |
| ← → ⊂ ŵ                                                                                                    | 1                | https://19 | 92.168.0.1/?#polici | es::vsys1::policie | s/nat-rulebase      | ***         |                 | III\ 🗊 📽               | Ξ                    |
| 🚺 PA-VM                                                                                                    | DASHI            | BOARD      | ACC MONITOR         | POLICIES           | OBJECTS             | NETWORK DEV | rICE 🚔 Commit ∨ | ) it ti                | ٠Q                   |
|                                                                                                    |                  |            |                     |                    |                     |             |                 | 0                      | G ()                 |
| Security                                                                                                    | Q                |            |                     |                    |                     |             |                 | 0 items                | $\rightarrow \times$ |
| → NAT<br>A QoS                                                                                                    |                  |            |                     |                    | 1                   | Orig        | inal Packet     |                        | _                    |
| Policy Based Forwarding                                                                                                | NA               | ME         | TAGS                | SOURCE ZONE        | DESTINATION<br>ZONE | DESTINATION | SOURCE ADDRESS  | DESTINATION<br>ADDRESS | SER                  |
| SD-WAN<br>Policy Optimizer -<br>✓ 注 Rule Usage<br>IN Unused in 30 days<br>IN Unused in 90 days<br>IN Unused in 90 days | -<br>0<br>0<br>0 |            |                     |                    |                     |             |                 |                        |                      |
|                                                                                                    |                  |            |                     |                    |                     |             |                 |                        |                      |

Still not really advanced. But under **Policies** > **NAT**, click **Add**.

Figure 3.8: Add a NAT Policy

We want to make a Static NAT policy for the Internet connectivity. But under the Original Packet tab, we can select multiple zones.

| 🚾 x11 - TightVNC  | Viewer                                    |                     |                                      |                       |                                    | - 0          | ×                    |  |  |  |  |
|-------------------|-------------------------------------------|---------------------|--------------------------------------|-----------------------|------------------------------------|--------------|----------------------|--|--|--|--|
| 🌯 🖬 😭 🗈           | l 😏 🖘 🖠                                   | B Ctrl Alt   Ba   € | Q @ Q B                              |                       |                                    |              |                      |  |  |  |  |
| BruhloAlto        | - Mozilla Fir                             | efox                |                                      |                       |                                    |              | . a ×                |  |  |  |  |
| M BruhloAlto      |                                           | × +                 |                                      |                       |                                    |              |                      |  |  |  |  |
| (←) → C           | ۵                                         | 🛈 🔏 https://        | (192.168.0.1/?#policies::vsys1::     | oolicies/nat-rulebase | … ⊠ ☆                              |              | Ξ                    |  |  |  |  |
| 🚺 PA-VM           |                                           | DASHBOARD           | ACC MONITOR POLIC                    | IES OBJECTS NETWO     | DEVICE 🔄 Commit ~                  | ) <u>t</u> F | ×Q                   |  |  |  |  |
|                   |                                           |                     |                                      |                       |                                    | E            | à D                  |  |  |  |  |
| Security          |                                           | Q                   |                                      |                       |                                    | 1 item       | $\rightarrow \times$ |  |  |  |  |
| Dos               | NATE                                      | P.I.                |                                      |                       | Original Packet                    |              |                      |  |  |  |  |
| Policy Based      | NAT Polic                                 | y Rule              |                                      |                       | C                                  | DRESS        | SET                  |  |  |  |  |
| Decryption        | General Original Packet Translated Packet |                     |                                      |                       |                                    |              |                      |  |  |  |  |
| Application C     | Anv                                       |                     | Destination Zone                     | Anv                   | Anv                                | ī.           |                      |  |  |  |  |
| Authenticatio     | SOURC                                     | e zone              | Outside V                            |                       | DESTINATION ADDRESS                |              |                      |  |  |  |  |
| SD-WAN            |                                           | N10                 |                                      |                       |                                    |              |                      |  |  |  |  |
|                   |                                           | N120                | Destination Interface                |                       |                                    |              |                      |  |  |  |  |
| Policy Optimizer  |                                           |                     | any ~                                |                       |                                    |              |                      |  |  |  |  |
| V := Rule Usage   |                                           |                     |                                      |                       |                                    |              |                      |  |  |  |  |
| C Unused 1        |                                           |                     | Service                              |                       |                                    |              |                      |  |  |  |  |
| Unused            | 0                                         |                     |                                      | 0                     |                                    |              |                      |  |  |  |  |
|                   | (+) Add (-)                               | Delete              |                                      | (+) Add (-) Delete    | (+) Add (-) Delete                 | 1. C         |                      |  |  |  |  |
|                   |                                           |                     |                                      |                       | OK Cancel                          | 5            |                      |  |  |  |  |
|                   | -                                         |                     |                                      |                       |                                    |              |                      |  |  |  |  |
|                   |                                           |                     |                                      |                       |                                    |              |                      |  |  |  |  |
|                   |                                           |                     |                                      |                       |                                    |              |                      |  |  |  |  |
| Object : Addresse | s +                                       |                     | e 🛞 Clone 🅑 Enable 🚫 Disable         | Move * ( PDF/CSV High | light Unused Rules 🖾 View Rulebase | as Groups    | **                   |  |  |  |  |
| https://192.168.  | 0.1/? <b># 11100</b>                      | 04/26/2022 18:35:   | 01   Session Expire Time: 05/26/2022 | 18.38:29              | 🖾   🔮 lasks   Lanan                | ace 🥢 palo   | alto                 |  |  |  |  |
| JWM _             | Bruhlo                                    | Alto - Mozilla Fi   | refox                                |                       | 1                                  |              | 02:56                |  |  |  |  |

Figure 3.9: Select the Source Zone

| Image: Image:                                | ×   |
|----------------------------------------------------------------------------------------------------|-----|
| Xav-PA - Mozilla Firefox                                                                                                    | ×   |
|                                                                                                    | -   |
| (→)       C' (https://192.168.0.1/?#policies::vsys1::policies/nat-rulebase       ···· (□ (https://192.168.0.1/?#policies::vsys1::policies/nat-rulebase         (•)       PA-VM       DASHBOARD       ACC       MONITOR       POLICIES       OBJECTS       NETWORK       DEVICE       Image: Commit and Commit and                                                                                                    |     |
| OASHBOARD ACC MONITOR POLICIES OBJECTS NETWORK DEVICE                                                                                                    | =   |
|                                                                                                    | L   |
| G (2)                                                                                                    | )   |
| 📾 Security 🔹 🔍 👘 🔍 👘 🖓                                                                                                    | ×   |
| In NAT Original Packet                                                                                                    |     |
| RESS VOS NAT Policy Rule                                                                                                    | SET |
| General Original Packet Translated Packet                                                                                                    |     |
| 🖆 Tunnel Juspe                                                                                                    |     |
| 27 Authentičatio Translation Type Dynamic IP And Port V Translation Type None V                                                                                                    |     |
| E Dos Protecti<br>Address Type Interface Address V                                                                                                    |     |
| Interface ethernet1/2 v                                                                                                    | ÷   |
| Policy Optimizer IP Address None V                                                                                                    |     |
| ₩ <sup>3</sup> Rule Usage                                                                                                    |     |
| Thused                                                                                                    |     |
| B Unused 1                                                                                                    |     |
| 40 trinsed                                                                                                    |     |
|                                                                                                    |     |
|                                                                                                    |     |
|                                                                                                    |     |
|                                                                                                    |     |
|                                                                                                    |     |
|                                                                                                    |     |
| adimin   Lazout   Last Lazout   Last Lazout   Lazout   Last Lazout   Last Lazout   Last Lazout   Last Lazout   Last Lazout   Last Lazout   Last Lazout   Last Lazout   Last Lazout   Lazout   Laz | 5   |
| JWM _ 📕 🌜 Xav-PA - Mozilla Firefox 08:                                                                                                    | 12  |

Configure the rest for static NAT, then press **OK**.

Figure 3.10: SNAT Translated Packet Tab

## Add a User

### Under **Device > Local User Database > Users**. Click **Add**.

| 🚾 x11 - TightVNC Viewer           |                                |                                |                            |             | - 🗆 X                              |
|-----------------------------------|--------------------------------|--------------------------------|----------------------------|-------------|------------------------------------|
|                                   | 🕻 ctri Alt   📬   🏵 🔍 🔍         |                                |                            |             |                                    |
| 😫 BruhloAlto - Mozilla Fir        | efox                           |                                |                            |             | _ a ×                              |
| 🊧 BruhloAlto                      | × +                            |                                |                            |             |                                    |
| ← → C ŵ                           | 🛈 <u> https://192.168</u>      | .0.1/?#device::vsys1::devic    | ce/local-user-database/us⊨ | ⊚ ☆         | III\ 🗊 😻 🗏                         |
| 🚺 PA-VM                           | DASHBOARD ACC                  | MONITOR POLICIES               | OBJECTS NETWORK            |             | mmit∨   ि ⊮₁∙ Q                    |
| Per corre                         | 0                              |                                |                            | <b>*</b>    | G ()                               |
| SSL Decryption Exclusio           |                                |                                | 1                          | ł           | $\circ$ items $\rightarrow \times$ |
| SSH Service Profile               | NAME                           |                                | LOCATION                   |             | ENAB                               |
| Response Pages                    |                                |                                |                            |             |                                    |
| Log Settings                      |                                |                                |                            |             |                                    |
| Server Profiles                   |                                |                                |                            |             |                                    |
|                                   |                                |                                |                            |             |                                    |
| Email                             |                                |                                |                            |             |                                    |
| НТТР                              |                                |                                |                            |             |                                    |
| Retflow                           |                                |                                |                            |             |                                    |
| RADIUS                            |                                |                                |                            |             |                                    |
|                                   | 4                              |                                |                            |             |                                    |
| Kerberos                          |                                |                                |                            |             |                                    |
| SAML Identity Provider            |                                |                                |                            |             |                                    |
| Multi Factor Authenticat          |                                |                                |                            |             |                                    |
| V III Local User Database         |                                |                                |                            |             |                                    |
| Users                             |                                |                                |                            |             |                                    |
| Scheduled Log Export              |                                |                                |                            |             |                                    |
| G Software                        |                                |                                |                            |             |                                    |
| GlobalProtect Client              |                                |                                |                            |             |                                    |
| 🔁 Dynamic Updates 🔹               |                                |                                |                            |             |                                    |
| 2.5 Plugins                       |                                |                                |                            |             |                                    |
| VM-Series                         | (+) Add (-) Delete (-) Clor    | DE DF/CSV                      |                            |             |                                    |
| admin   Logout   Last Login Time. | : 04/26/2022 18:35:01   Sessio | in Expire Time: 05/26/2022 18: | 38:29 [                    | 🖂   🏂 Tasks | Language 🥠 paloalto                |
| JWM _ 📕 🍯 Bruhlo/                 | Alto - Mozilla Firefox         |                                |                            |             | 02:57                              |

Figure 3.11: Add Users

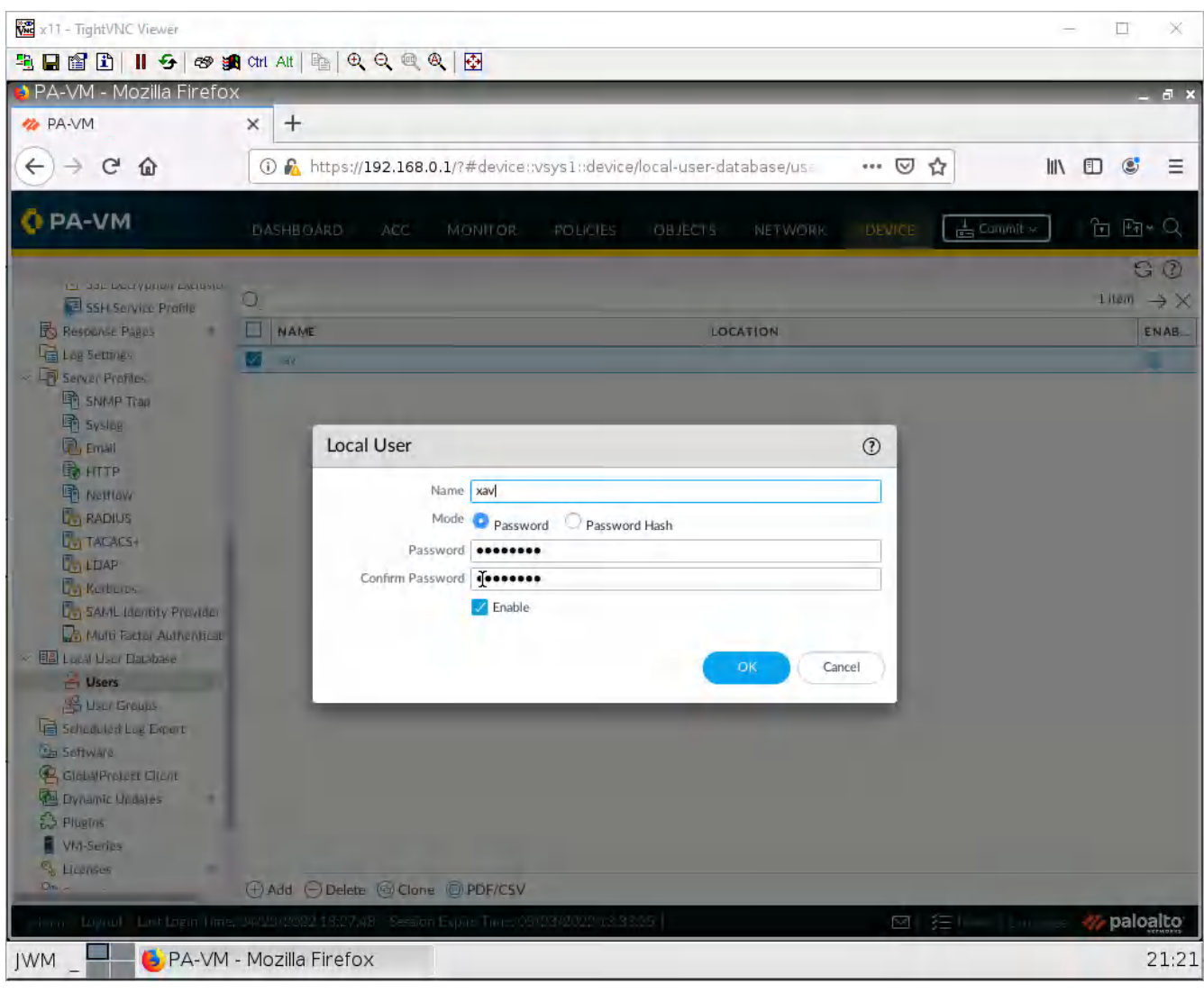

Create any user you want with a username and password. Here is an example:

Figure 3.12: Add a user xav

Then click **OK**.

## **Create an Authentication Profile**

| Under <b>Device</b> > | <b>Authentication P</b> | Profile, click Add. |
|-----------------------|-------------------------|---------------------|
|-----------------------|-------------------------|---------------------|

| 🚾 x11 - TightVNC Viewer                                                                                                    |      |              |                  |                    |               |               |            |         |               | ÷        |                                 |
|----------------------------------------------------------------------------------------------------|------|--------------|------------------|--------------------|---------------|---------------|------------|---------|---------------|----------|---------------------------------|
| B 🖬 🗈 🔳 😔 🕬 🎽                                                                                                    | Ctrl | Att   📭   🤆  |                  |                    |               |               |            |         |               |          |                                 |
| 👂 BruhloAlto - Mozilla Fir                                                                                                    | efo) | <            | _                |                    |               |               |            |         |               |          | _ a ×                           |
| 🚧 BruhloAlto                                                                                                    | ×    | +            |                  |                    |               |               |            |         |               |          |                                 |
| € → ୯ û                                                                                                    | 0    | 🕽 🔏 https:   | //192.168.0.1    | L/?#device::v      | sys1::device  | /authenticati | on-profile | *** (   | פ ב           | lux -    | □ 🔹 =                           |
| 🚺 PA-VM                                                                                                    | D/   | SHBOARD      | ACC              | MONITOR            | POLICIES      | OBJECT        | NETWOR     | K       | CE 📑 Com      | mit 🗸 🕴  | ਰਿ ਦੀ • ⊄                       |
| 🖽 High Availability                                                                                                    |      |              |                  |                    |               |               |            |         |               |          | G ()                            |
| Config Audit                                                                                                    | Q    |              | 1                |                    |               | 1             | 1          | 1       | -             | 1        | $0 \text{ items} \rightarrow X$ |
| Password Profiles                                                                                                    |      |              |                  | Lo                 | ckout         |               |            |         |               |          |                                 |
| Administrators                                                                                                    |      | NAME         | LOCATION         | FAILED<br>ATTEMPTS |               | ALLOW LIST    | AUTHENTI   | SERVER  | AUTHENTI      | OTHERS   | LOCKED                          |
| Authentication Profile                                                                                                    | -    | NAME         | LOCATION         | (#)                | TIME (MIN)    | ALLOW LIST    | AUTHENTIA  | PROFILE | FACTORS       | OTHERS   | USERS                           |
| <ul> <li>Data Redistribution</li> <li>Device Quarantine</li> <li>VM Information Sources</li> <li>Troubleshooting</li> <li>Certificate Management</li> <li>Certificates</li> <li>Certificate Profile</li> <li>OCSP Responder</li> <li>SSL/TLS Service Profile</li> <li>SCEP</li> <li>SSL Decryption Exclusio</li> <li>SSH Service Profile</li> <li>Response Pages</li> <li>Log Settings</li> <li>Server Profiles</li> <li>SNMP Trap</li> </ul> | 4    |              |                  |                    |               |               |            |         |               |          |                                 |
| Email                                                                                                    | (Ð)  | Add 🕞 Dele   | te 🕲 Clone (     | DF/CSV             |               |               |            |         |               |          |                                 |
| admin   Logout   Last Login Time:                                                                                                    | 04/2 | 6/2022 18:35 | i:01   Session E | xpire Time: 05/    | 26/2022 18:38 | :29           |            |         | Z   \$∃ Taskš | Language | 🊧 paloalto                      |
| JWM _ BruhloA                                                                                                    | Alto | - Mozilla F  | Firefox          |                    |               |               |            |         |               |          | 02:57                           |

Figure 3.13: Add an Authentication Profile

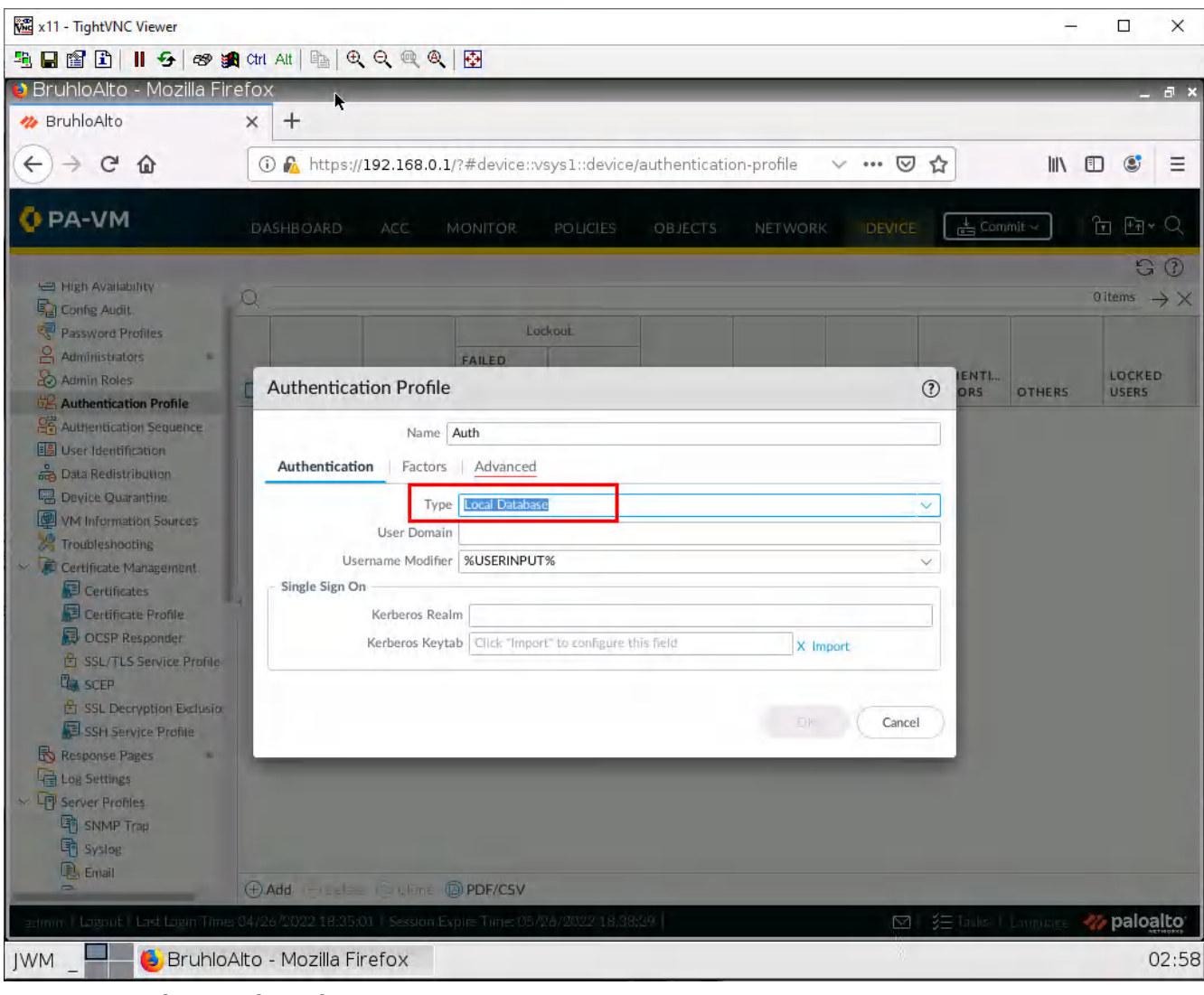

Under the Authentication tab, change the type to Local Database.

Figure 3.14: Select Local Database

Under the Advanced tab, add your user.

| 🗱 x11 - TightVNC Viewer                                                                                                    |                                                                                                    | -                   | σx                |
|----------------------------------------------------------------------------------------------------|----------------------------------------------------------------------------------------------------|---------------------|-------------------|
| 🧏 🖬 🖹 📕 🤧 😻 🖠                                                                                                    | 🕻 Chi Ali   📴   🔍 🔍 🍭 🍭   🐼                                                                                                    |                     |                   |
| 😫 PA-VM - Mozilla Firefo:                                                                                                    | x                                                                                                    | _                   | ×                 |
| 🚧 PA-VM                                                                                                    | × +                                                                                                    |                     |                   |
| ← → ⊂ ŵ                                                                                                    | 🛈 🔏 https://192.168.0.1/?#device::vsys1::device/authentication-profile 🛛 💀 🤝 🏠                                                                                                    | n lux e             | D 📽 😑             |
| 🚺 PA-VM                                                                                                    | DASHBOARD ACC MONITOR POLICIES OBJECTS NETWORK DEVICE                                                                                                    | 🛓 Cammit 🛪          | টি ≞িশ এ          |
| Ve Seno                                                                                                    | 0                                                                                                    |                     | G @<br>Lillen → X |
| E Fligh Availability                                                                                                    | Lockoul                                                                                                    |                     |                   |
| Config Audit<br>Password Profiles                                                                                                    | Authentication Profile (2)                                                                                                    | IENTI<br>ORS OTHERS | LOCKED            |
| Admin Roles                                                                                                    | Name Auth                                                                                                    |                     | none              |
| Authentication Profile                                                                                                    | Authentication Factors Advanced                                                                                                    |                     |                   |
| Authentication Sequence                                                                                                    | Allow List                                                                                                    |                     |                   |
| Data Redistribution                                                                                                    | ALLOW LIST A                                                                                                    |                     |                   |
| Device Quarantine                                                                                                    | S all                                                                                                    |                     |                   |
| Troubleshuching                                                                                                    | S xav                                                                                                    |                     |                   |
| Contractor Management<br>Contractor Management<br>Certificatos<br>Certificatos<br>Certificatos Provide<br>Contractor Provide<br>Contractor Provide | k                                                                                                    |                     |                   |
| Ca scep                                                                                                    | ⊕ Add ⊖ Delete                                                                                                    |                     |                   |
| 🖹 SSL Decryption Exclusio                                                                                                    | Account I oclouit                                                                                                    |                     |                   |
| Response Pages                                                                                                    | Failed Attemptr 10 = 10                                                                                                    |                     |                   |
| Ta Log Settings                                                                                                    | lockout Time (min) 0                                                                                                    |                     |                   |
|                                                                                                    | terrational from the second second se |                     |                   |
| Can Souther                                                                                                    | Cancel                                                                                                    |                     |                   |
| https://192.168.0.1/?# 0.000                                                                                                    |                                                                                                    |                     | // paloalto       |
| JWM 💭 🛑 PA-VM                                                                                                    | - Mozilla Firefox                                                                                                    |                     | 21:26             |

Figure 3.15: Add user xav as Allow List

Then press **OK**.

### **Configure the Captive Portal**

| Under Device. | User Identification in the | ne Authentication Portal | Settings tab | click the settings icon.  |
|---------------|----------------------------|--------------------------|--------------|---------------------------|
| Under Device  | Osci iucinincunon in u     | ic municilituditi i onui | ocumes mo    | , cher the settings reon. |

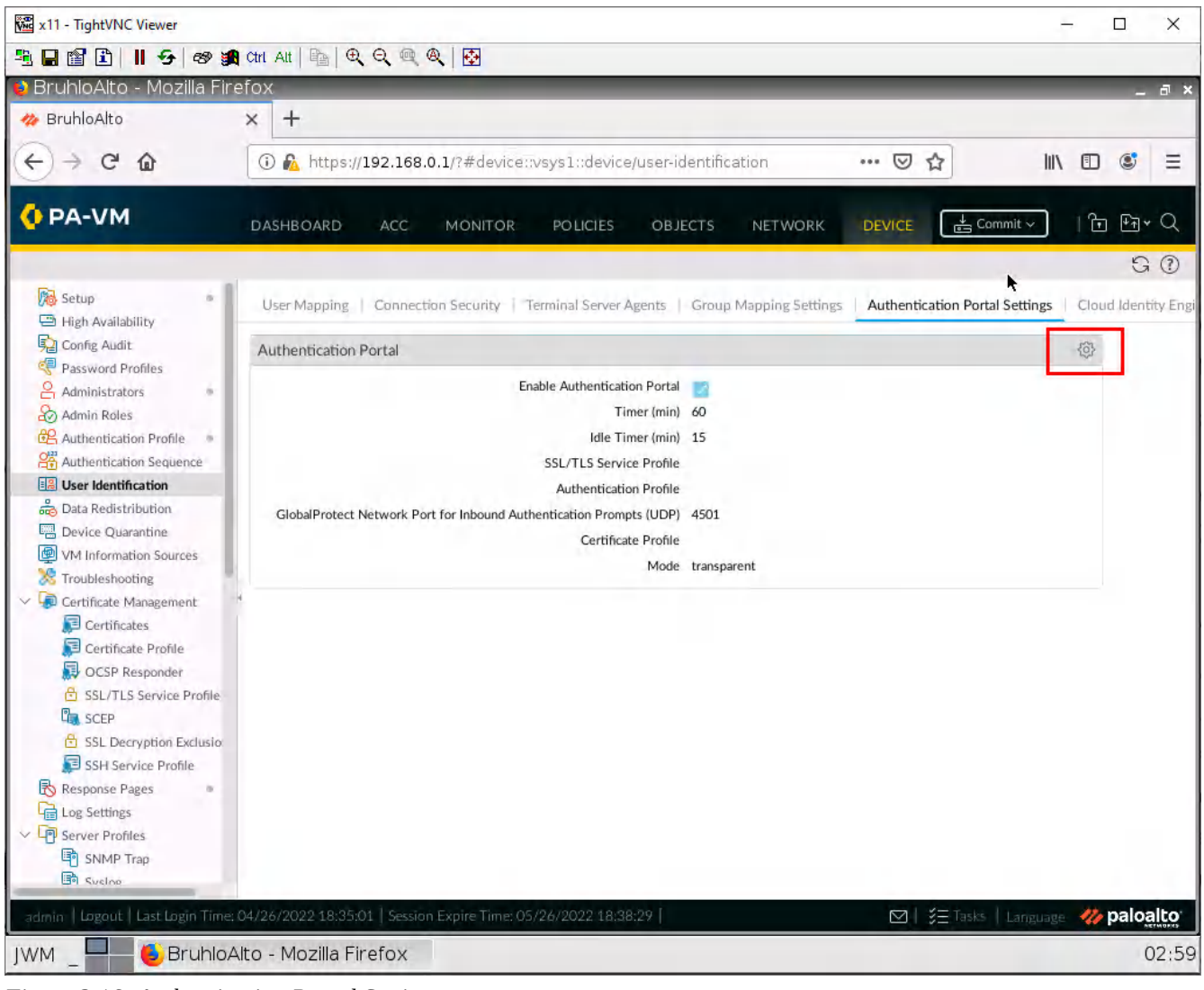

Figure 3.16: Authentication Portal Settings

Configure these settings:

| Parameter                    | Value                      |
|------------------------------|----------------------------|
| Enable Authentication Portal | Tick this box              |
| Authentication Profile       | Select the one you created |
| Mode                         | Transparent                |

#### 146 Chapter 3. Advanced Networking

| x11 - TightVNC Viewer                                                                                                    |                                                                                                    | - 🗆 X                     |
|----------------------------------------------------------------------------------------------------|----------------------------------------------------------------------------------------------------|---------------------------|
| <b>B</b> ∎∎∎ <b>B</b> ∎ <b>S</b>                                                                                                    | ෂ 🏨 Chri Alt   📴   වැ. වැ. 🔍 🍭   🔂                                                                                                    |                           |
| 😫 PA-VM - Mozilla Fir                                                                                                    | refox                                                                                                    | _ @ ×                     |
| M PA-VM                                                                                                    | × +                                                                                                    |                           |
|                                                                                                    | 🛈 🐔 https://192.168.0.1/?#deviceovsys1odevice/user-identification 🛛 💀 😒 🟠                                                                                                    |                           |
| OPA-VM                                                                                                    | DASHBOARD ACC MONITOR POLICIES OBJECTS NETWORK LIVEVICE                                                                                                    | ्र सि स <b>्</b>          |
| Setup                                                                                                    | User Mapping Convection Security   Revisional Server Agents Group Mapping Settings Authentication Portal Set                                                                                                    | tings Cloud Identity Engl |
| Config Audit                                                                                                    | Authentication Portal                                                                                                    | -3                        |
| Administrators                                                                                                    | Authentication Portal ①                                                                                                    |                           |
| Automication Profile     Automication Security     User Identification     Device Qualifying     Viol Information Secure     You Information Secure     Troubleshecting     Certificate Management     Certificates                                                                                                    | Certificate Profile None Certificate Profile None Certificate Profile |                           |
| Certificate Profile<br>COSP Responder<br>SEL/TLS Service Pr<br>SEL SELP<br>SEL SELP<br>SEL SELP<br>SEL SELP<br>SEL SECP<br>SEL SECR<br>SEL SECRE<br>SEL SECRE<br>SEL | CK Cancel                                                                                                    |                           |
| Lopiol Les Lopi                                                                                                    | n (me: 94/29/2922/1427/48) Service Equite Trans/19/29/29/29225   🔤 👔 😤   🖂   La                                                                                                    | 🌕 🎆 paloalto              |
| JWM _ PA                                                                                                    | -NPA-VM - Mozilla Firefox                                                                                                    | 21:30                     |

Figure 3.17: Authentication Portal Settings – Select Transparent

Then press **OK**.

| 🚾 x11 - TightVNC Viewer                     |        |            |             |                                 |                           |                            |                                                                    |         |                 |                 |               | ÷               |                                        |
|---------------------------------------------|--------|------------|-------------|---------------------------------|---------------------------|----------------------------|--------------------------------------------------------------------|---------|-----------------|-----------------|---------------|-----------------|----------------------------------------|
| B B B B I 5 00 5                            | Ctrl   | Att   🐴    | Q. Q. @     | Q 🐼                             |                           |                            |                                                                    |         |                 |                 |               |                 |                                        |
| 🔮 BruhloAlto - Mozilla Fir                  | refo:  | x          | •           | -                               |                           |                            |                                                                    |         |                 |                 |               |                 | _ @ ×                                  |
| 🊧 BruhloAlto                                | ×      | +          | ^           |                                 |                           |                            |                                                                    |         |                 |                 |               |                 |                                        |
| € → C ŵ                                     | 0      | D 윮 http   | s://192.16  | 8.0.1/?#net                     | work::vsys                | s1::network                | <td></td> <td>v</td> <td>⊠ ☆</td> <td></td> <td></td> <td>🔹 Ξ</td> |         | v               | ⊠ ☆             |               |                 | 🔹 Ξ                                    |
| 🚺 PA-VM                                     | D#     | ASHBOARD   | ACC         | MONITO                          | DR PO                     | LICIES                     | OBJECTS                                                            | NETWO   | RK DE           |                 | ↓<br>Commit ~ | ] 16            | ₽₹►Q                                   |
|                                             |        |            |             |                                 |                           |                            |                                                                    |         |                 |                 |               |                 | G ()                                   |
| Interfaces 🔹                                | Q      |            |             |                                 |                           |                            |                                                                    | -       |                 |                 |               | 4 ite           | $\xrightarrow{ems} \rightarrow \times$ |
| Zones                                       |        |            |             |                                 |                           |                            |                                                                    |         | User-ID         |                 |               | Device-ID       |                                        |
| VLANS     Virtual Wires     Virtual Routers |        | NAME       | TYPE        | INTERFA<br>/ VIRTUAL<br>SYSTEMS | ZONE<br>PROTEC<br>PROFILE | PACKET<br>BUFFER<br>PROTEC | LOG<br>SETTING                                                     | ENABLED | INCLUD<br>NETWO | EXCLUD<br>NETWO | ENABLED       | INCLUD<br>NETWO | EXCLUD<br>NETWO                        |
| DipSec Tunnels                              |        | Inside     | layer3      | ethernet1                       |                           |                            |                                                                    |         | any             | none            | <b>F</b>      | any             | none                                   |
| GRE Tunnels                                 |        | Outside    | layer3      |                                 | ZoneProt                  |                            |                                                                    | E       | any             | none            |               | any             | none                                   |
| E DHCP                                      |        | VLAN10     | layer3      | ethernet1                       |                           |                            |                                                                    |         | any             | none            |               | any             | none                                   |
| DNS Proxy                                   |        | VLAN20     | layer3      | ethernet1                       |                           | -                          |                                                                    | 0       | any             | none            |               | any             | none                                   |
| V 😫 GlobalProtect                           | -      |            |             |                                 |                           | -                          |                                                                    |         |                 |                 |               |                 |                                        |
|                                             |        |            |             |                                 |                           |                            |                                                                    |         |                 |                 |               |                 |                                        |
| A Oos Profile                               | Ð      | Add O'De   | lete 🙆 PE   | DF/CSV                          |                           |                            |                                                                    |         |                 |                 |               |                 |                                        |
| admin   Logout   Last Login Time            | : 04/2 | 6/2022 18: | 35:01   Ses | sion Expire Tin                 | ne: 05/26/20              | 022 18:38:29               | 2                                                                  |         |                 |                 | asks   Lang   | uage 🚧          | paloalto                               |
| JWM _ 💻 🍯 Bruhlo.                           | Alto   | - Mozilla  | Firefox     |                                 |                           |                            |                                                                    |         |                 |                 |               |                 | 02:59                                  |

Under **Network > Zones**, click on the VLAN10 zone.

Figure 3.18: Select Vlan 10

x11 - TightVNC Viewer × 1 🖳 🖬 👔 📘 🕖 🛷 😹 ctri Att 🐚 🔍 🔍 🍭 🐼 🔰 BruhloAlto - Mozilla Firefox a x 🊧 BruhloAlto + × 1 https://192.168.0.1/?#network::vsys1::network/zones <) → C @ III\ 🗉 🔮 Ξ ···· · · · ☆ 0 Zone PA-VN User Identification ACL Device-ID ACL Name VLAN10 GO Enable User Identification Enable Device Identification Log Setting None 4 items  $\rightarrow \times$ (A) Interfaces INCLUDE LIST A INCLUDE LIST A Zones Type Layer3 Select an address or address group Select an address or address group G VLANS INTERFACES ^ or type in your own address. Ex 192.168.1.20 or 192.168.1.0/24 or type in your own address. Ex: 192.168.1.20 or 192.168.1.0/24 Virtual Wire UD... EXCLUD. ethernet1/1.10 I Virtual Route NO. PSec Tunne none GRE Tunnel none E DHCP ⊕ Add ⊖ Delete none (+) Add (-) Delete DNS Proxy Devices from these addresses/subnets will be identified. Users from these addresses/subnets will be identified ~ GiobalProte Portals EXCLUDE LIST A EXCLUDE LIST A 🚑 Galewa Select an address or address group or type in your own address. Ex: 192.168.1.20 or 192.168.1.0/24 (+) Add (-) Delete MDM D Select an address or address group or type in your own address. Ex 192.168.1.20 or 192.168.1.0/24 Clientie Clientle A Qos Zone Protection LLDP Zone Protection Profile None Network Pr + Add - Delete Enable Packet C GlobalP (+) Add (-) Delete **Buffer Protection** Users from these addresses/subnets will not be identified. H IKE Gate Devices from these addresses/subnets will not be E IPSec C Identified E IKE Cry C Monitor Cancel interfac R Zone Pr + Add Delete DPF/CSV paloalto 🖲 BruhloAlto - Mozilla Firefox 03:00 IWM

In this window, we just want to tick the **Enable User Identification** checkbox.

Figure 3.19: Enable User Identification

Then press **OK**.

| 🚾 x11 - TightVNC Viewer                                                            |                   |                               |                   |                   |                 |                    | -                 |              |
|------------------------------------------------------------------------------------|-------------------|-------------------------------|-------------------|-------------------|-----------------|--------------------|-------------------|--------------|
| 🏝 🖬 🖹 📕 😔 🕫                                                                        | 😭 Ctrl Alt   🖻    | Q, Q, @ Q   ₩                 |                   |                   |                 |                    |                   |              |
| 🔰 BruhloAlto - Mozilla F                                                           | Firefox           |                               |                   |                   |                 |                    |                   | _ 8 ×        |
| 🦔 BruhloAlto                                                                       | × +               |                               |                   |                   |                 |                    |                   |              |
| (← → C @                                                                           | 🛈 🔒 htt           | ps://192.168.0.1/?#polic      | ies::vsys1::polic | ies/authenticatio | on-ruleba: 🗸    | ⊘ ☆                |                   |              |
| 🚺 PA-VM                                                                            | DASHBOAR          | D ACC MONITO                  | R POLICIES        | OBJECTS           | NETWORK         | DEVICE             | Commit ~          | Ê ∰√Q        |
| Security                                                                           | . 0               |                               |                   |                   |                 |                    |                   | $G \bigcirc$ |
| ⇒ NAT                                                                              |                   |                               |                   |                   | Source          |                    |                   | Destina      |
| 👶 QoS                                                                              | NAME              | TAGS                          | ZONE              | ADDRESS           | USER            | DEVICE             | ZONE              | ADDRESS      |
| Application Override  Authentication  C Dos Protection  S SD-WAN  Policy Optimizer |                   | Jetete Si Clone D Fraible     | C Disable Mo      | ve Y              |                 | nucod Buler 🗌 View | - Bulabaro ar Gra |              |
| admin   Logout   Last Login Tir                                                    | me: 04/26/2022 18 | 8:35:01   Session Expire Time | : 05/26/2022 18:3 | 8:29              | - 🖂 Hignlight U | nused Rules 🗀 View | s   Language 🧳    | paloalto     |
| JWM _ 🖶 🍯 Bruhl                                                                    | oAlto - Mozill    | a Firefox                     |                   |                   |                 |                    |                   | 03:01        |

Finally, under **Policies > Authentication**. Click **Add**.

Figure 3.20: Add an authentication Policy

x11 - TightVNC Viewer \_ 🖳 🖬 👔 🗓 📕 😏 🛷 🙀 Chri Ait 🐘 🔍 🔍 🔍 🐼 🔰 BruhloAlto - Mozilla Firefox k × + 🦇 BruhloAlto <) → C @ 🛈 🐔 https://192.168.0.1/?#policies::vsys1::policies/authentication-ruleba ... 🗵 🟠 111\ 🗊 🔹 PA-VM Qitems  $\rightarrow \times$ Security TAN +E Source A QOS Policy Bases Authentication Policy Rule 0 E Decryption 🖨 Tunnel Inspe General Source Destination Service/URL Category Actions Application  $\sim$ V P Authenticati Any 🗹 Any anv any E Dos Protect SOURCE ZONE SOURCE ADDRESS SOURCE USER SOURCE DEVICE G SD-WAN VLAN10 Policy Optimizer V 🚈 Rule Usage R Unused C Unused C Unused + Add O Delete (+) Add - Delete (+) Add (-) Delete Negate Cancel + (+) Add Object : Addresses

×

а×

Ξ

GO

Desti

ADDRESS

paloalto

03:02

Under the Source tab, add VLAN 10 in the source zone.

Figure 3.21: Add the Source Zone

🖲 BruhloAlto - Mozilla Firefox

https://192.168.0.1/?# 

IWM

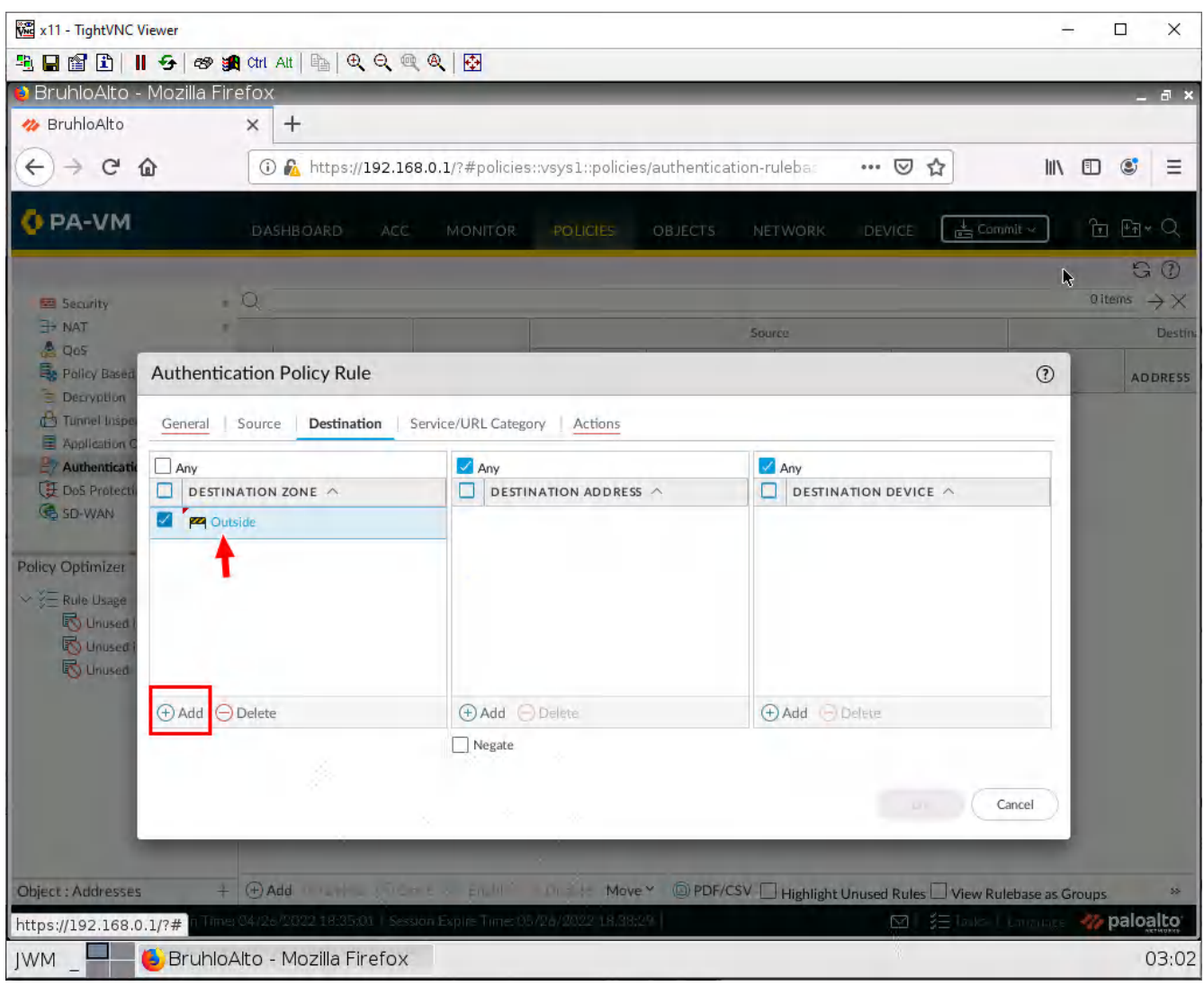

Under the Destination tab, add Outside in **Destination Zone**.

Figure 3.22: Add the Destination Zone

| 🚾 x11 - TightVNC V | Viewer                                                          | -              |                            |
|--------------------|-----------------------------------------------------------------|----------------|----------------------------|
|                    | 📙 😏 📾 🏙 Chr. Alt   ங   🔍 🔍 🔍 🔍 🔯                                |                |                            |
| 😝 BruhloAlto -     | - Mozilla Firefox                                               |                | _ a ×                      |
| 🋷 BruhloAlto       | × +                                                             |                |                            |
| € → C              |                                                                 | lity           | □ 🔹 =                      |
| OPA-VM             | DASHBOARD ACC MONITOR POLICIES OBJECTS NETWORK DEVICE           | nmit ~         | ोि मि≁ ⊂                   |
|                    |                                                                 |                | GO                         |
| Security           | • Q                                                             |                | ${}^{\rm Oltems}\to\times$ |
| Dos                | Source                                                          | -              | Destina                    |
| Policy Based       | Authentication Policy Rule                                      | (?             | ADDRES5                    |
| E Depryption       | General   Source   Destination   Service/URL Category   Actions |                |                            |
| P Authentication   | Authentication Enforcemen default-web-form                      | ×.             |                            |
| Dos Protecti       | Timeout (min) 60                                                |                |                            |
| G SD-WAN           | Log Settings                                                    |                |                            |
| Policy Optimizer   | Log Forwarding None                                             | ~              |                            |
| ∽ ў⊟ Rule Usage    |                                                                 |                |                            |
| Unused             |                                                                 | Cancel         |                            |
| C Unused           |                                                                 |                |                            |
|                    |                                                                 |                |                            |
|                    |                                                                 |                |                            |
|                    |                                                                 |                |                            |
|                    |                                                                 |                |                            |
|                    |                                                                 |                |                            |
|                    |                                                                 |                |                            |
| Object : Addresses | s + (17/Add Highlight Unused Rules View R                       | ilebase as Gro | wips »                     |
|                    |                                                                 | Contraining S  | 03.03                      |
| 144141 -           |                                                                 |                | 05.05                      |

Under Actions, change the Authentication Enforcement setting, change it to **default-web-form**.

Figure 3.23: Select default-web-form

Then press **OK**.

#### **Test VLANs and Captive Portal**

On the VLAN-20 webterm, navigate to any website. If all was right, the desired website should appear.

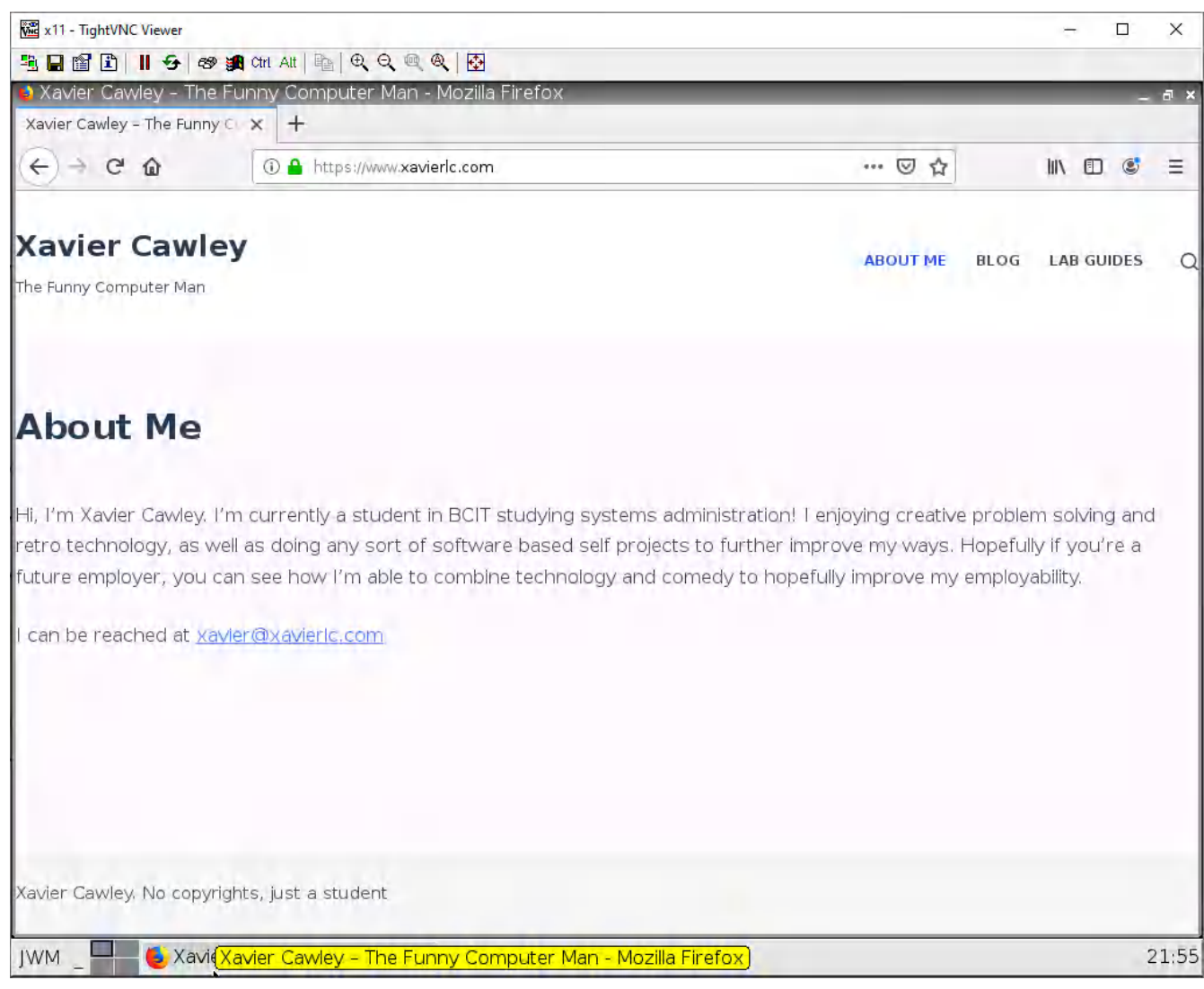

Figure 3.24: Verify your configuration

On the VLAN-10 webterm, navigate to any website. If all was right, you should see a certificate error, accept this. Then you should see a login page.

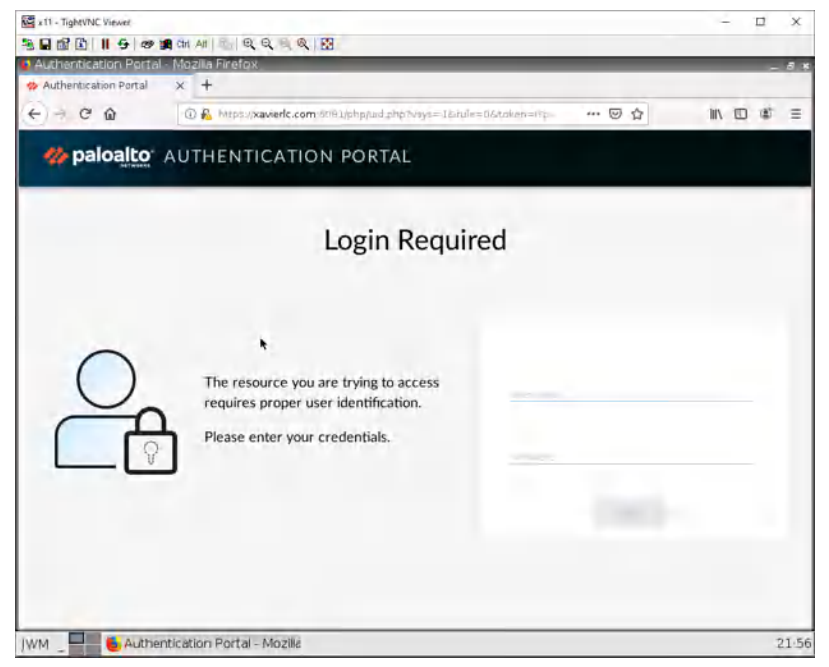

Figure 3.25: Login Page

Enter your credentials and log in. If all was successful, you should see the website appear.

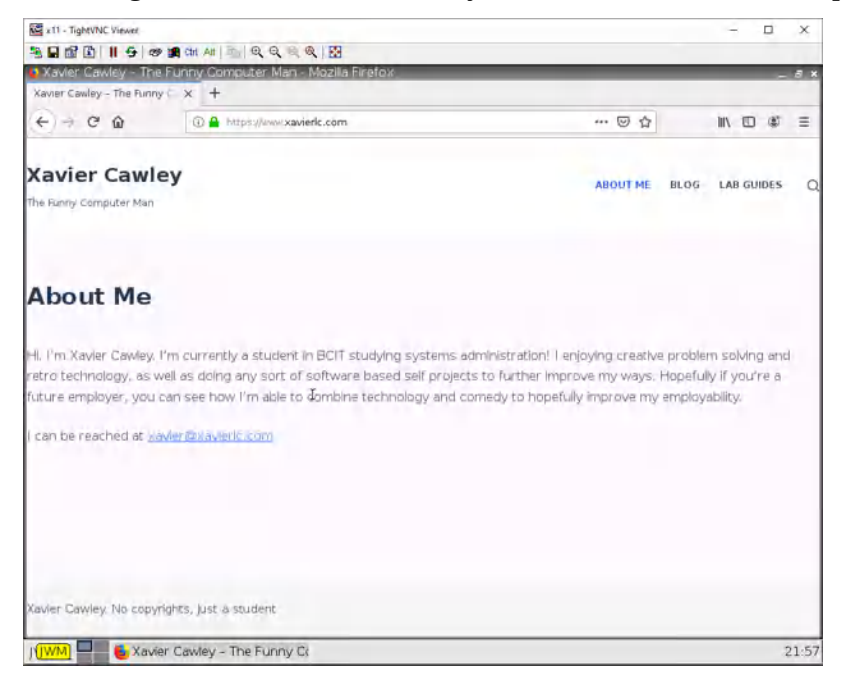

Figure 3.26: Verify your configuration

# 3.2 Remote Access VPN

#### Learning Objectives

- Configure a tunnel interface
- Configure a remote access VPN

#### **Prerequisites**:

- Setup Zones
- Some interface configuration
- Create a new user
- Create an auth policy
- Policy that allows VPN to Inside
- Policy that allows Outside to VPN
- Knowledge of previous labs

**Scenario**: VPNs aren't just about changing your location like many advertisements say they're for. What it's really used for is to securely access a remote location's resources like your workplace, or even your own home. That is what this lab will focus on. We are going to install GlobalProtect Agent on Kali and then we'll try to reach the Internal through VPN connection.

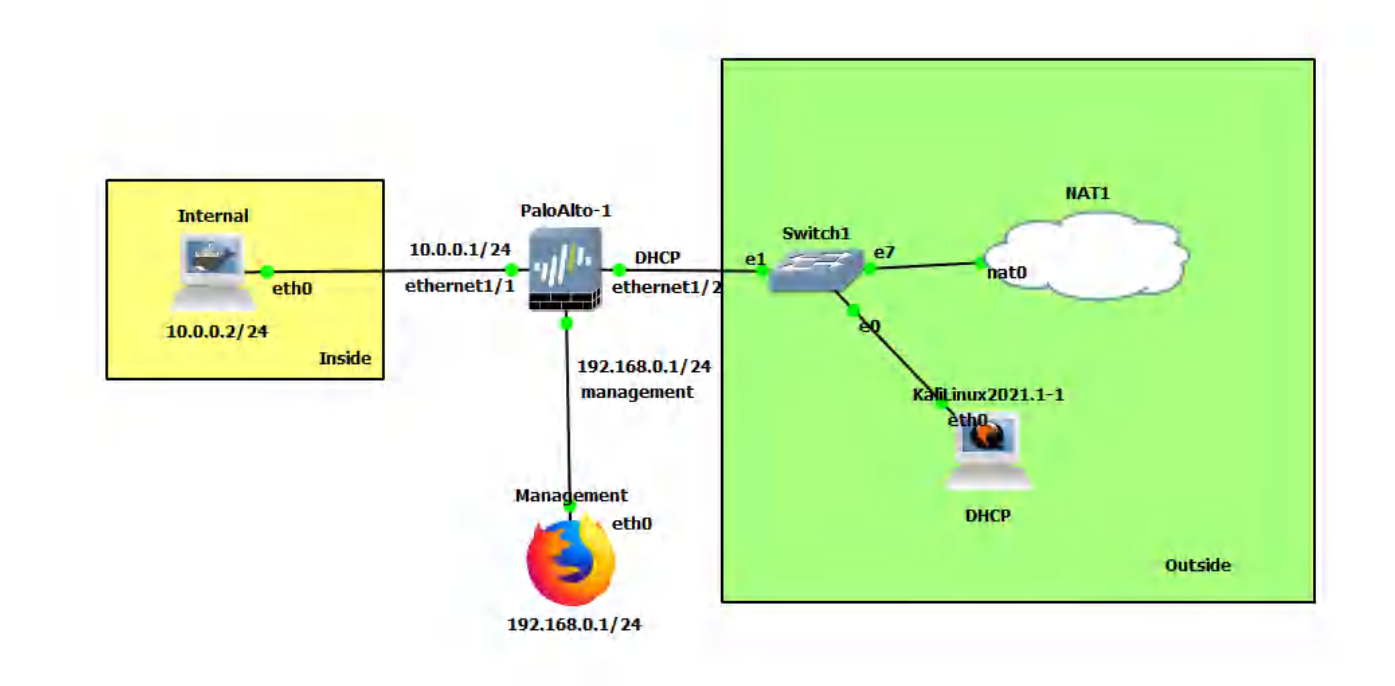

#### Figure 3.27: Main scenario

#### Table 3.5: Addressing Table

| Device               | Configuration                                                               |
|----------------------|-----------------------------------------------------------------------------|
| PaloAlto-1           | management: 192.168.0.1/24<br>Ethernet1/1: 10.0.0.1/24<br>Ethernet1/2: DHCP |
| Internal (WordPress) | eth0: 10.0.0.2/24 GW: 10.0.0.1                                              |
| KaliLinux2019.3-1    | eth0: DHCP                                                                  |
| Management           | eth0: 192.168.0.2/24                                                        |

### Table 3.6: Zone Configuration

| Zone    | Interface   |
|---------|-------------|
| Inside  | Ethernet1/1 |
| Outside | Ethernet1/2 |
| VPN     | Tunnel.1    |

# Create a Tunnel Interface

| WATCHING THE COLORED OF COLORED                                                                                                    |                                    |                                  |                       |                |               | - C               | ı x                  |
|----------------------------------------------------------------------------------------------------|------------------------------------|----------------------------------|-----------------------|----------------|---------------|-------------------|----------------------|
| L 🖬 🛍 📘 🗗 🖅 🛷 🍯                                                                                                    | Ctrl Alt   📭   🗨                   | Q @ Q 🔂                          |                       |                |               |                   |                      |
| ) BruhloAlto - Mozilla Fir                                                                                                    | efox                               |                                  |                       |                |               | _                 | - 8                  |
| 🊧 BruhloAlto                                                                                                    | × +                                |                                  |                       |                |               |                   |                      |
|                                                                                                    | 🛈 💫 https://                       | 192.168.0.1/?#network            | ::vsys1::network/inte | erfaces        | ⊠ ☆           |                   | <b>s</b> =           |
| 🚺 PA-VM                                                                                                    | DASHBOARD                          | ACC MONITOR                      | POLICIES OBJ          | ECTS NETWORK   | DEVICE        | nmit 🗸 🛛 🕇 🖿      | ±₁• Q                |
|                                                                                                    |                                    |                                  |                       |                |               |                   | G ()                 |
| E Interfaces                                                                                                    | Ethernet VLA                       | AN   Loopback   Tunnel           | SD-WAN                |                | k             |                   |                      |
| Zones 👘                                                                                                    |                                    | an Tredekovera <u>1</u> territer |                       |                |               |                   |                      |
|                                                                                                    | Q(                                 |                                  |                       |                |               | 0 items           | $\rightarrow \times$ |
| Virtual Routers                                                                                                    | INTERFACE                          | MANAGEMENT                       | IPADDRESS             | VIRTUAL ROUTER | SECURITY ZONE | FFATURES          | COMM                 |
| 🔨 IPSec Tunnels                                                                                                    |                                    |                                  |                       |                |               | · Fritenies       |                      |
| CRE Tunnels                                                                                                    |                                    |                                  |                       |                |               |                   |                      |
| 麦 DHCP ッ                                                                                                    |                                    |                                  |                       |                |               |                   |                      |
| DNS Proxy                                                                                                    |                                    |                                  |                       |                |               |                   |                      |
| GlobalProtect                                                                                                    |                                    |                                  |                       |                |               |                   |                      |
| Co Portais                                                                                                    |                                    |                                  |                       |                |               |                   |                      |
| Gateways                                                                                                    |                                    |                                  |                       |                |               |                   |                      |
| MDM                                                                                                    |                                    |                                  |                       |                |               |                   |                      |
| Clientless Anns                                                                                                    |                                    |                                  |                       |                |               |                   |                      |
| Concineas Appa                                                                                                    |                                    |                                  |                       |                |               |                   |                      |
| Clientless App Groups                                                                                                    |                                    |                                  |                       |                |               |                   |                      |
| Clientless App Groups                                                                                                    |                                    |                                  |                       |                |               |                   |                      |
| Clientless App Groups                                                                                                    |                                    |                                  |                       |                |               |                   |                      |
| Clientless App Groups Clientless App Groups Clientless Clientless |                                    |                                  |                       |                |               |                   |                      |
| Clientless App Groups Clientless App Groups Clientless App Groups Clientless Clientless |                                    |                                  |                       |                |               |                   |                      |
| Clientless App Groups Clientless App Groups Clientless App Groups Clientless Clientless |                                    |                                  |                       |                |               |                   |                      |
| Clientless App Groups Clientless App Groups CLDP Control GlobalProtect IPSec Gry Clientles Control GlobalProtect IPSec Gry Clientles Control IPSec Crypto Control IPSec Grypto Control IPSec Grypto C |                                    |                                  |                       |                |               |                   |                      |
| <ul> <li>Glientless App Groups</li> <li>QoS</li> <li>LLDP</li> <li>Network Profiles</li> <li>GlobalProtect IPSec Gry</li> <li>IKE Gateways</li> <li>IPSec Crypto</li> <li>IKE Crypto</li> <li>Monitor</li> </ul>                                                                                                    |                                    |                                  |                       |                |               |                   |                      |
| <ul> <li>Glientless App Groups</li> <li>QoS</li> <li>LLDP</li> <li>ColobalProtect IPSec Gry</li> <li>KE Gateways</li> <li>IPSec Crypto</li> <li>IKE Crypto</li> <li>Monitor</li> <li>Interface Mgmt</li> </ul>                                                                                                    |                                    |                                  |                       |                |               |                   |                      |
| <ul> <li>Glenitless App Groups</li> <li>QoS</li> <li>LLDP</li> <li>Network Profiles</li> <li>GlobalProtect IPSec Gry</li> <li>HKE Gateways</li> <li>IPSec Crypto</li> <li>IKE Crypto</li> <li>Monitor</li> <li>Interface Mgmt</li> <li>Zone Protection</li> </ul>                                                                                                    |                                    |                                  |                       |                |               |                   |                      |
| <ul> <li>Clientless App Groups</li> <li>QuS</li> <li>LDP</li> <li>Network Profiles</li> <li>GlobalProtect IPSec Gry</li> <li>KE Gateways</li> <li>IPSec Crypto</li> <li>IKE Crypto</li> <li>Monitor</li> <li>Interface Mgmt</li> <li>Zone Protection</li> <li>OS Profile</li> </ul>                                                                                                    | • Add - Dele                       | ± □ PDF/CSV                      |                       |                |               |                   |                      |
| <ul> <li>Clientless App Groups</li> <li>QoS</li> <li>LLDP</li> <li>ColobalProtect IPSec Gry</li> <li>HKE Gateways</li> <li>IPSec Crypto</li> <li>IKE Crypto</li> <li>IKE Crypto</li> <li>Monitor</li> <li>Interface Mgmt</li> <li>Zone Protection</li> <li>OnS Brofile</li> <li>Startin</li> <li>Opsout Last Login Time</li> </ul>                                                                                                    | Add → Dels     04/26/2022 - 18/35/ | 1 Session Expire Time:05         | /26/2022 18:38:29 ]   |                | ⊠  X= jayes   | Language 4/10 102 | aloalto              |
| <ul> <li>Glenness App Groups</li> <li>Clientless App Groups</li> <li>QoS</li> <li>LLDP</li> <li>Network Profiles</li> <li>GlobalProtect IPSec Cry</li> <li>HKE Gateways</li> <li>IPSec Crypto</li> <li>IKE Crypto</li> <li>IKE Crypto</li> <li>INetwork Profiles</li> <li>Cons Profile</li> <li>Interface Mgmt</li> <li>Cons Profile</li> </ul>                                                                                                    | ⊕ Add ⊖ Dele<br>04/26/2022-18;35:0 | 1 Session Expire Time: 05        | /26/2022 18:38:29     |                | ⊠   ÿ≘ Ťasks  | Language - 🚧 P    | aloalto              |

Under **Network > Interfaces** in the Tunnel tab, click **Add**.

Figure 3.28: Creating a Tunnel

In the new window, change the virtual router to default, and the security zone to the VPN zone.

| 🚾 x11 - TightVNC Viewer                                                                                                    |                                                                                                    |                             |                | - 0           | X                    |
|----------------------------------------------------------------------------------------------------|----------------------------------------------------------------------------------------------------|-----------------------------|----------------|---------------|----------------------|
| ≞∎∎∎ <b>∎</b> 🖌                                                                                                    | 🌮 🗿 Chi Alt  🖺 🔍 🔍 🔍 🍭 🔂                                                                                                    |                             |                |               | 1                    |
| 😝 BruhloAlto - Mozil                                                                                                    | la Firefox                                                                                                    |                             |                |               | _ @ ×                |
| 🥠 BruhloAlto                                                                                                    | × +                                                                                                    |                             |                |               |                      |
| ↔ ↔ ↔ ↔                                                                                                    | (i) 🖍 https://192.168.0.1/?#network::vsy                                                                                                    | /sl::network/interfaces 🗸 🗸 | ⊠ ☆            |               | S =                  |
| OPA-VM                                                                                                    | DASHBOARD ACC MONITOR PO                                                                                                    | DLICIES OBJECTS NETWORK     | DEVICE         | it v 🖿 🤅      | ₽ <u>₹</u> + Q       |
| Interfaces                                                                                                    | Ethemer VEAN   Loopback Tunnel   S                                                                                                    | D-WANL                      |                |               | 60                   |
|                                                                                                    | Q                                                                                                    |                             |                | 0 items       | $\rightarrow \times$ |
| Virtual Routers                                                                                                    | Tunnel Interface                                                                                                    |                             | 0              | FEATURES      | COMM                 |
| CRE Tunnels  CRE Tunnels  CRE Tunnels  CRE GIDBalProtect  CRE GibbalProtect  CRE Gateways  CRE Gateways  CRE Gateways  CRE Clentless Apps  CRE Clentless Apps  CRE Clentless  CRE Gateways  CRE Gateways  CRE Gatew | Interface Name<br>Comment<br>Netflow Profile<br>None<br>Config<br>IPv4 IPv6 Advanced<br>- Assign Interface To<br>Virtual Router<br>default<br>Security Zone<br>VPN | . 1                         | ×<br>×         |               |                      |
| Interface Mg/nt<br>R Zone Protection                                                                                                    | Add Elect @ PDF/CSV                                                                                                    | federa di fische I          |                |               |                      |
| admini i Logouit i Last Logi                                                                                                    | 1 Time: 04/26/2002 18:35:01 - Session Expire Time: 05/26/                                                                                                    | 2022 LH/36829               | M 3= links f i | autolare 🥠 pa | AIOaico              |
| JWM _ 🚽 🔞 Bru                                                                                                    | uhloAlto - Mozilla Firefox                                                                                                    |                             | J.             |               | 03:05                |

Figure 3.29: Tunnel Interface

Then click **OK**.

# Enable User ACL for a Zone

| Under Network > Zone, | click the VPN zone. |
|-----------------------|---------------------|
|-----------------------|---------------------|

| x11 - TightVNC Viewer         |         |       |            |              |                                 |                           |                            |         |         |                 |                 |                 |                 |                      |
|-------------------------------|---------|-------|------------|--------------|---------------------------------|---------------------------|----------------------------|---------|---------|-----------------|-----------------|-----------------|-----------------|----------------------|
| B 🖬 🗈 🔳 😏 🕫                   | » 🏨     | Ctrl  | Alt 📳      | Q. Q. @      | R 🔍 🔂                           |                           |                            |         |         |                 |                 |                 |                 |                      |
| 🔰 BruhloAlto - Mozilla        | Fire    | efox  | (          |              |                                 |                           |                            |         |         |                 |                 |                 |                 | _ a ×                |
| 🚧 BruhloAlto                  |         | ×     | +          |              |                                 |                           |                            |         |         |                 |                 |                 |                 |                      |
| (←) → ⊂ @                     |         | 0     | ) 🔏 http   | s://192.16   | 8.0.1/?#net                     | work::vsy                 | slanetwork                 | /zones  |         |                 | ⊠☆              |                 |                 | : Ξ                  |
|                               |         |       |            |              |                                 |                           |                            |         |         |                 |                 |                 |                 |                      |
| O PA-VM                       |         | DA    | SHBOARD    | ACC          | MONITO                          | OR PO                     | LICIES                     | OBJECTS | NÉTWO   | RK DE           | VICE B          | ∔<br>⊆ Commit ∨ | ) I 🔁           | ₽₹×Q                 |
|                               |         |       |            |              |                                 |                           |                            |         |         |                 |                 |                 |                 | G 🕐                  |
| Interfaces                    | •       | Q     |            |              |                                 |                           |                            |         |         |                 |                 |                 | 5 ite           | $\rightarrow \times$ |
| Zones                         | 5       |       |            |              |                                 |                           |                            |         |         | User-ID         | k               |                 | Device-ID       |                      |
|                               |         |       | NAME       | ТҮРЕ         | INTERFA<br>/ VIRTUAL<br>SYSTEMS | ZONE<br>PROTEC<br>PROFILE | PACKET<br>BUFFER<br>PROTEC | LOG     | ENABLED | INCLUD<br>NETWO | EXCLUD<br>NETWO | ENABLED         | INCLUD<br>NETWO | EXCLUD<br>NETWO      |
| PSec Tunnels                  |         | Ē     | Inside     | laver3       | ethernet1                       |                           |                            |         |         | any             | none            |                 | anv             | none                 |
| GRE Tunnels                   |         |       | Outside    | layer3       |                                 | ZoneProt                  |                            |         | T       | any             | none            |                 | any             | none                 |
| 호 DHCP                        | •       |       | VLAN10     | layer3       | ethernet1                       |                           |                            |         |         | any             | none            |                 | any             | none                 |
| DNS Proxy                     |         |       | VLAN20     | layer3       | ethernet1                       |                           | 10                         |         | 0       | any             | none            |                 | any             | none                 |
| GlobalProtect                 |         | n     | VPN        | layer3       | tunnel.1                        |                           |                            |         |         | any             | none            |                 | any             | none                 |
| Cotemous                      |         | -     |            |              |                                 |                           | 1.0                        |         |         |                 |                 |                 |                 |                      |
| C MDM                         |         |       |            |              |                                 |                           |                            |         |         |                 |                 |                 |                 |                      |
| Clientless Apps               |         | 4     |            |              |                                 |                           |                            |         |         |                 |                 |                 |                 |                      |
| 🔞 Clientless App Group        | s       |       |            |              |                                 |                           |                            |         |         |                 |                 |                 |                 |                      |
| des QoS                       |         |       |            |              |                                 |                           |                            |         |         |                 |                 |                 |                 |                      |
| ELLDP                         |         |       |            |              |                                 |                           |                            |         |         |                 |                 |                 |                 |                      |
| V 🛱 Network Profiles          |         |       |            |              |                                 |                           |                            |         |         |                 |                 |                 |                 |                      |
| GlobalProtect IPSec C         | 3ry     |       |            |              |                                 |                           |                            |         |         |                 |                 |                 |                 |                      |
| H IKE Gateways                |         |       |            |              |                                 |                           |                            |         |         |                 |                 |                 |                 |                      |
| Di IPSec Crypto               | 1       |       |            |              |                                 |                           |                            |         |         |                 |                 |                 |                 |                      |
| IKE Crypto                    | * II.   |       |            |              |                                 |                           |                            |         |         |                 |                 |                 |                 |                      |
| Monitor                       |         |       |            |              |                                 |                           |                            |         |         |                 |                 |                 |                 |                      |
| Log Interface Mgmt            |         |       |            |              |                                 |                           |                            |         |         |                 |                 |                 |                 |                      |
| Cos Protection                |         | 0     | u no       |              | FICAL                           |                           |                            |         |         |                 |                 |                 |                 |                      |
| THIS PROMP                    |         | (±)A  | ad B       | iete 🔘 PE    | JF/CSV                          |                           |                            |         |         |                 |                 |                 |                 |                      |
| admin   Logout   Last Login T | (ime; ( | 04/20 | 6/2022 18: | 35:01   Ses: | sion Expire Tim                 | ne: 05/26/20              | 022 18:38:29               | 2       |         |                 |                 | asks   Lang     | uage и          | paloalto             |
| JWM 📃 🚯 Bruk                  | NoA     | lto - | - Mozilla  | Firefox      |                                 |                           |                            |         |         |                 |                 |                 |                 | 03:06                |
|                               |         |       |            |              |                                 |                           |                            |         |         |                 |                 |                 |                 |                      |

Figure 3.30: Create a VPN Zone

Tick the **Enable user identification** box.

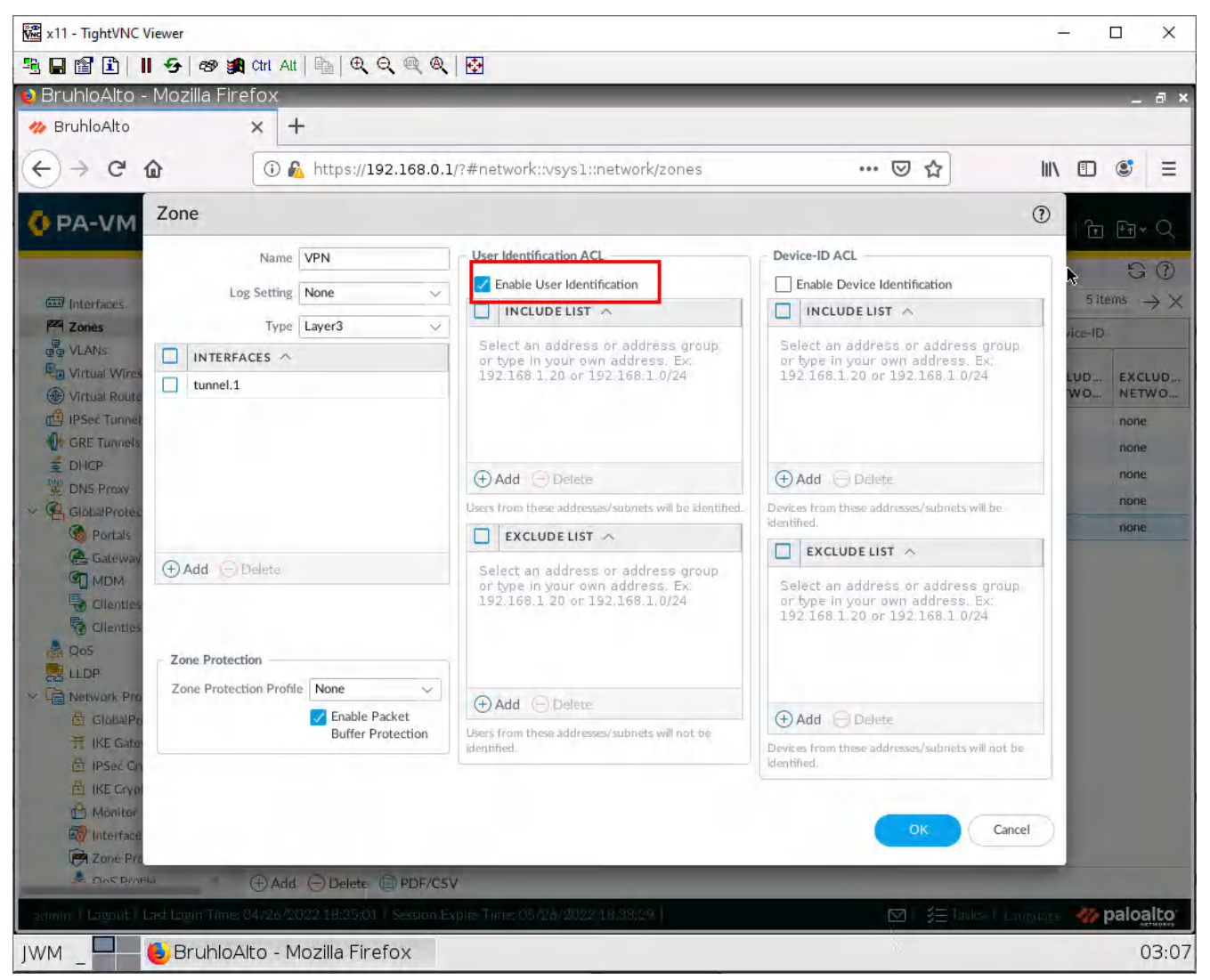

Figure 3.31: Enable User Identification under VPN Zone

Then press OK.

### **Generate Certs**

| 🚾 x11 - TightVNC Viewer                     |            |                   |                   |                    |                  |                 |                | -               | - 0     | ×          |
|---------------------------------------------|------------|-------------------|-------------------|--------------------|------------------|-----------------|----------------|-----------------|---------|------------|
| 🐴 🖬 😭 🗈 📕 😏 🛷 🐲                             | Ctrl Alt   |                   | Q. 🔂              |                    |                  |                 |                |                 |         |            |
| 😫 BruhloAlto - Mozilla Fire                 | efox       | _                 |                   |                    |                  |                 |                | _               |         | _ 8 3      |
| 🊧 BruhloAlto                                | × +        |                   |                   |                    |                  |                 |                |                 |         |            |
| € → C @                                     | 0 🔒 H      | nttps://192.168   | .0.1/?#device     | ::vsys1::devic     | e/certificate-m  | anagemen        | ⊠ ☆            | 10N             |         | <b>3</b> = |
| 🚺 PA-VM                                     | DASHBO     | ARD ACC           | MONITOR           | POLICIES           | OBJECTS          | NETWORK         | DEVICE         | ↓<br>⊆ Commit ~ | 🔁 🗉     | ≩• Q       |
|                                             |            |                   |                   |                    |                  |                 |                |                 | h.      | G 🕐        |
| User Identification     Data Redistribution | Device C   | Certificates Def  | ault Trusted Cert | ificate Authoritie | is.              |                 |                |                 |         |            |
| Device Quarantine                           | 0          |                   |                   |                    |                  |                 |                |                 | 0 items | X          |
| VM Information Sources                      |            | AF SUBIE          | CT ISSUE          | CA                 | KEY              | EXPIRES         | STATUS         | ALGORITHM       | USAGE   | 7 ~        |
| Certificate Management                      |            | 5055              | 100021            |                    | NL1              | EATINES         | 514105         | ALGORITHM       | USAGE   |            |
| Certificates                                |            |                   |                   |                    |                  |                 |                |                 |         |            |
| Cortificate Profile                         |            |                   |                   |                    |                  |                 |                |                 |         |            |
| Certificate Profile                         |            |                   |                   |                    |                  |                 |                |                 |         |            |
| CCSP Responder                              |            |                   |                   |                    |                  |                 |                |                 |         |            |
| SSL/TLS Service Profile                     |            |                   |                   |                    |                  |                 |                |                 |         |            |
| La SCEP                                     |            |                   |                   |                    |                  |                 |                |                 |         |            |
| 🔒 SSL Decryption Exclusio                   |            |                   |                   |                    |                  |                 |                |                 |         |            |
| SSH Service Profile                         |            |                   |                   |                    |                  |                 |                |                 |         |            |
| Response Pages                              | 4          |                   |                   |                    |                  |                 |                |                 |         |            |
| I on Settings                               |            |                   |                   |                    |                  |                 |                |                 |         |            |
|                                             |            |                   |                   |                    |                  |                 |                |                 |         |            |
| Server Promes                               |            |                   |                   |                    |                  |                 |                |                 |         |            |
| SNMP Trap                                   |            |                   |                   |                    |                  |                 |                |                 |         |            |
| Syslog                                      |            |                   |                   |                    |                  |                 |                |                 |         |            |
| Les Email                                   |            |                   |                   |                    |                  |                 |                |                 |         |            |
| HTTP                                        |            |                   |                   |                    |                  |                 |                |                 |         |            |
| Netflow                                     |            |                   |                   |                    |                  |                 |                |                 |         |            |
| RADIUS                                      |            |                   |                   |                    |                  |                 |                |                 |         |            |
| TACACS+                                     |            |                   |                   |                    |                  |                 |                |                 |         |            |
| Co LDAP                                     |            |                   |                   |                    |                  |                 |                |                 |         |            |
| C Kerberos                                  |            |                   |                   |                    |                  |                 |                |                 |         |            |
| SAML Identity Provider                      | G Delete   | e Revoke Rena     | w 🛓 Import        | 👼 Generate 💡       | Export Certific: | ate 🖕 Import HA | Key 👖 Export I | HA Key 🙆 PDF/0  | CSV     |            |
| admin   Logout   Last Login Time;           | 04/26/2022 | 18:35:01   Sessio | in Expire Time: 0 | 5/26/2022 18:3     | 8:29             |                 |                | asks   Language | 🥠 pa    | loalto     |
| JWM _ 📕 🍯 BruhloA                           | lto - Moz  | zilla Firefox     |                   |                    |                  |                 |                |                 |         | 03:0       |

# Under **Device > Certificate Management > Certificates**, click on **Generate**.

Figure 3.32: Generate a certificate

Configure these settings in the new window:

| Table 3.7: | Certificate | Generation |
|------------|-------------|------------|
|------------|-------------|------------|

| Parameters            | Value                      |
|-----------------------|----------------------------|
| Certificate Name      | Cert Name Here             |
| Common Name           | The DHCP IP of Ethernet1/2 |
| Certificate Authority | Tick this box              |

#### 162 Chapter 3. Advanced Networking

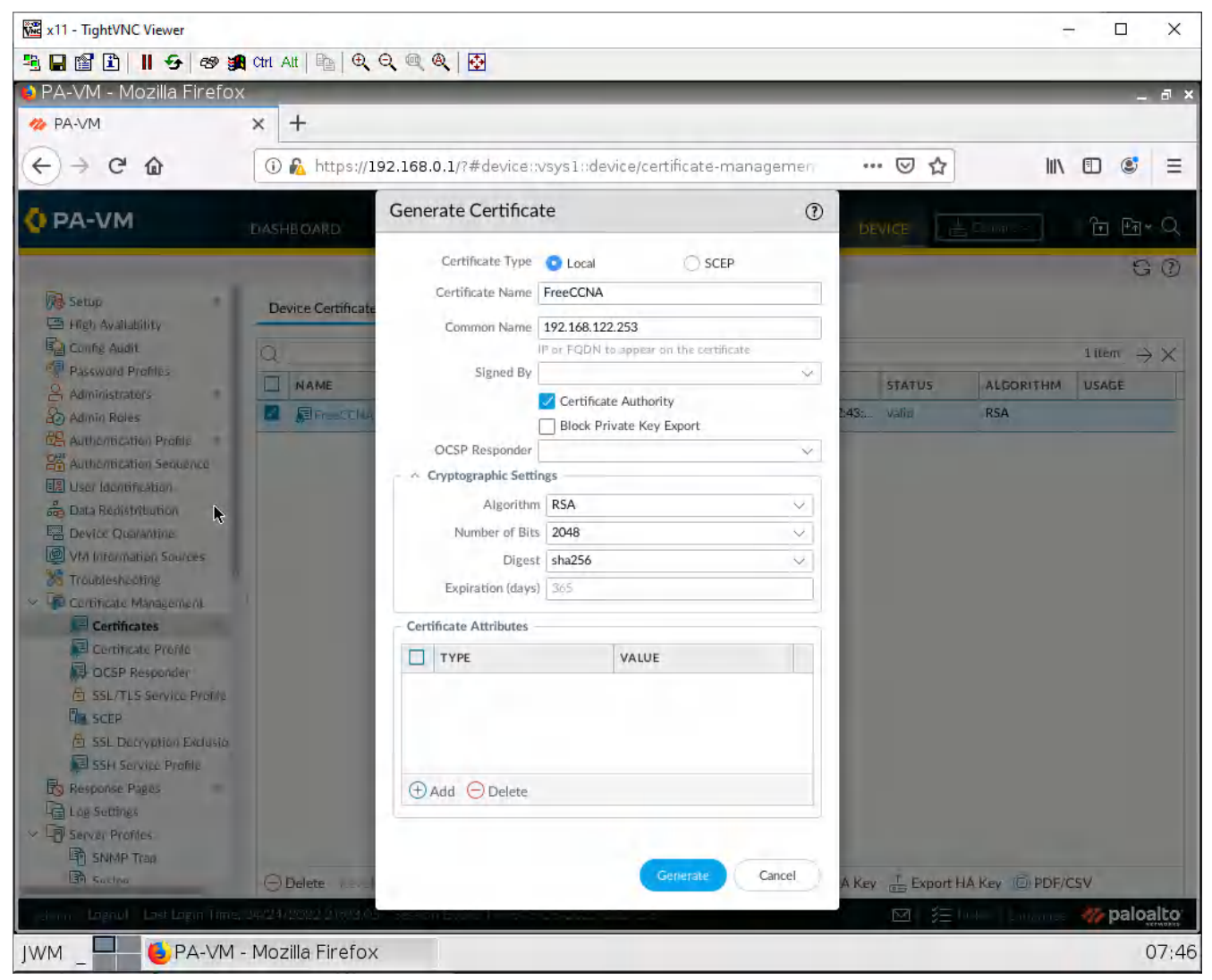

Figure 3.33: Generate a certificate

Then click Generate.

### Create an SSL/TLS Service Profile

| x11 - TightVNC Viewer                     |                             |                                    |                                | - 🗆 X                               |
|-------------------------------------------|-----------------------------|------------------------------------|--------------------------------|-------------------------------------|
|                                           | 🕻 Chri Alt   📭   🔍 🍳 🖗      | R. Q.   🔂                          |                                |                                     |
| 🔰 BruhloAlto - Mozilla Fir                | refox                       |                                    |                                | _ @ ×                               |
| 🊧 BruhloAlto                              | × +                         | *                                  |                                |                                     |
| ← → ⊂ ŵ                                   | 🛈 🔏 https://192.10          | 58.0.1/?#device::vsys1::device     | e/certificate-managemer: 😪 🚥 I | ♥☆ ॥\ ₪ \$ ≡                        |
| 🔷 PA-VM                                   | DASHBOARD ACC               | MONITOR POLICIES                   | OBJECTS NETWORK DEVI           | CE (≝ Commit ∨)   ि ⊡ v Q           |
|                                           |                             |                                    |                                | G O                                 |
| Ser Identification                        | Q(                          |                                    |                                | 0  items  ightarrow 	imes           |
| Data Redistribution     Device Quarantine | NAME                        | LOCATION                           | CERTIFICATE                    | PROTOCOL VERSIONS                   |
| WM Information Sources                    |                             |                                    |                                |                                     |
| X Troubleshooting                         |                             |                                    |                                |                                     |
| 💛 🧊 Certificate Management                |                             |                                    |                                |                                     |
| 📰 Certificates                            |                             |                                    |                                |                                     |
| Certificate Profile                       |                             |                                    |                                |                                     |
| OCSP Responder                            |                             |                                    |                                |                                     |
| SSL/TLS Service Profile                   |                             |                                    |                                |                                     |
| LIS SCEP                                  |                             |                                    |                                |                                     |
| SSL Decryption Exclusio                   |                             |                                    |                                |                                     |
| Response Pages                            |                             |                                    |                                |                                     |
| Log Settings                              |                             |                                    |                                |                                     |
| Server Profiles                           |                             |                                    |                                |                                     |
| SNMP Trap                                 |                             |                                    |                                |                                     |
| Byslog                                    |                             |                                    |                                |                                     |
| Email                                     |                             |                                    |                                |                                     |
| НТТР                                      |                             |                                    |                                |                                     |
| I Netflow                                 |                             |                                    |                                |                                     |
| RADIUS                                    |                             |                                    |                                |                                     |
| TACACS+                                   |                             |                                    |                                |                                     |
| LDAP                                      |                             |                                    |                                |                                     |
| Kerberos                                  |                             |                                    |                                |                                     |
| SAML Identity Provider                    | 🕀 Add 🕒 Dielete 💿 C         | one DF/CSV                         |                                |                                     |
| admin   Logout   Last Login Time          | : 04/26/2022 18:35:01   Ses | sion Expire Time: 05/26/2022 18:38 | 3:29   0                       | 🗹   🗏 Tasks   Language - 🊧 paloalto |
| JWM _ 🗧 🍯 Bruhlo/                         | Alto - Mozilla Firefox      |                                    |                                | 03:08                               |

# Under **Device > Certificate Management > SSL/TLS** Service Profile, click **Add**.

Figure 3.34: Add SSL/TLS Service Profile

In the new window, add the certificate you generated.

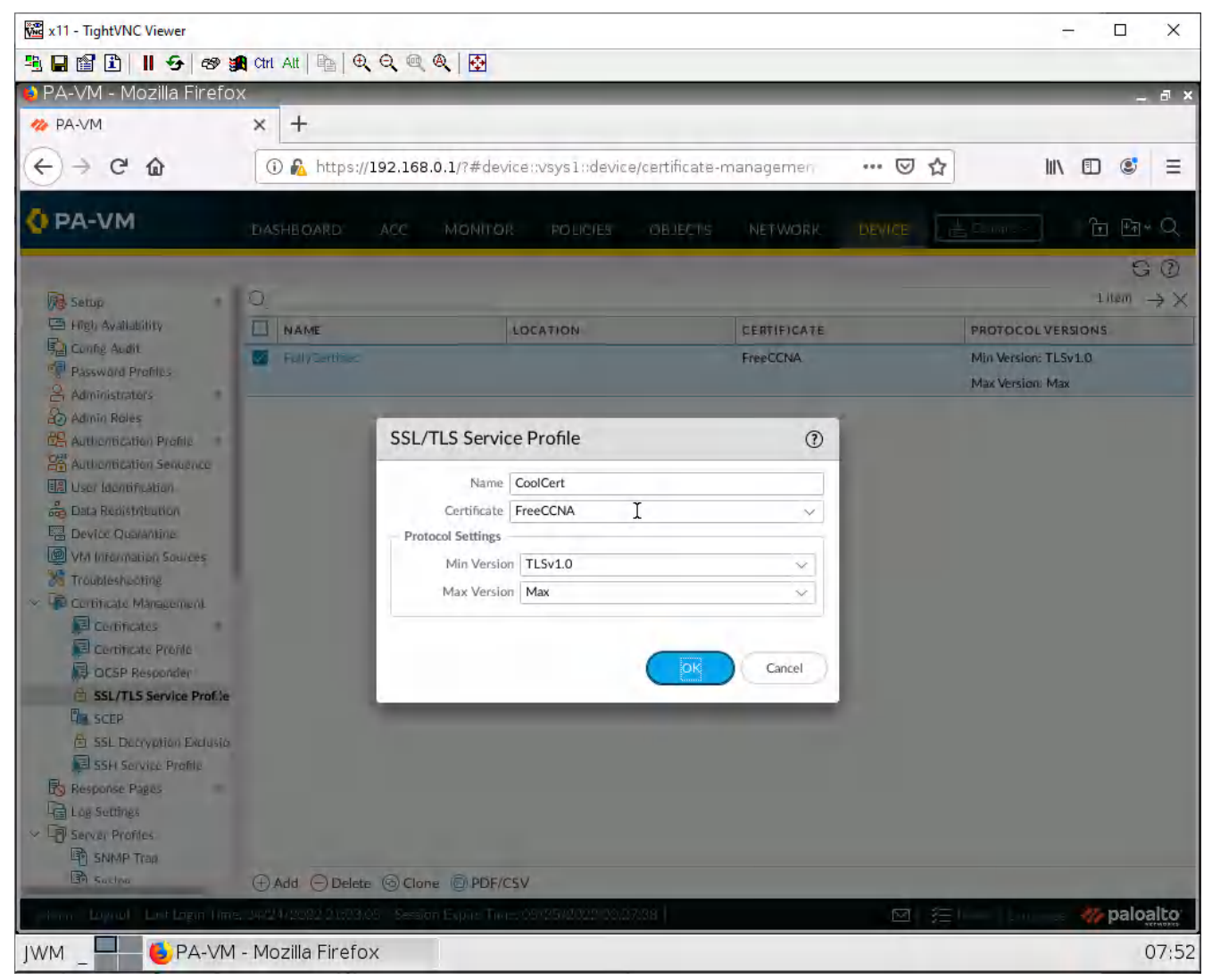

Figure 3.35: Configure SSL/TLS Service Profile

Then click **OK**.

### Create a GlobalProtect Portal

| 🗱 x11 - TightVNC Viewer              |                      |                            |                 |                  |               |         |                 | - □ )                 |
|--------------------------------------|----------------------|----------------------------|-----------------|------------------|---------------|---------|-----------------|-----------------------|
| L 🖬 🖆 主 📕 🗲 🕫 🖁                      | 😭 Ctri Alt   📭   🕀   |                            |                 |                  |               |         |                 |                       |
| ) BruhloAlto - Mozilla Fi            | refox                |                            |                 |                  |               |         |                 | _ 8                   |
| 🚧 BruhloAlto                         | × + *                |                            |                 |                  |               |         |                 |                       |
| A D C A                              | () & https://        | //192 168 0 1/2#petw       | orkuveve 1 unet | work/alobal-pro  | atact/nortale |         | lux             | m 📧 :                 |
|                                      | Ma napsi             | 7192.100.0.1/:#fietw       | DIKUASASTUUG    | .work/global-pit | otect/portais | un O M  | III V           |                       |
| OPA-VM                               | DASHBOARD            | ACC MONITOR                | POLICIES        | OBJECTS          | NETWORK       | DEVICE  | ↓<br>⊆ Commit ∨ | ि िि रि               |
|                                      |                      |                            |                 |                  |               |         |                 | GO                    |
| 📾 Interfaces 🔹 🔹                     |                      |                            |                 |                  |               |         |                 | 0 items $\rightarrow$ |
| Zones 🖤                              |                      |                            |                 |                  | SSL/TLS       |         | Mar Maria       |                       |
|                                      | NAME                 | LOCATION                   | INTERFACE       | IP               | PROFILE       | PROFILE | PROFILE         | INFO                  |
| Virtual Wires                        |                      |                            |                 |                  |               |         |                 |                       |
| Virtual Routers                      |                      |                            |                 |                  |               |         |                 |                       |
| GRE Tunnels                          |                      |                            |                 |                  |               |         |                 |                       |
| F DHCP                               |                      |                            |                 |                  |               |         |                 |                       |
| DNS Proxy                            |                      |                            |                 |                  |               |         |                 |                       |
| GlobalProtect                        |                      |                            |                 |                  |               |         |                 |                       |
| S Portals                            |                      |                            |                 |                  |               |         |                 |                       |
| 🛃 Gateways                           |                      |                            |                 |                  |               |         |                 |                       |
| MDM [                                |                      |                            |                 |                  |               |         |                 |                       |
| Sclientless Apps                     | -4                   |                            |                 |                  |               |         |                 |                       |
| Clientless App Groups                |                      |                            |                 |                  |               |         |                 |                       |
| des QoS                              |                      |                            |                 |                  |               |         |                 |                       |
| 2 LLDP                               |                      |                            |                 |                  |               |         |                 |                       |
| <ul> <li>Network Profiles</li> </ul> |                      |                            |                 |                  |               |         |                 |                       |
| GlobalProtect IPSec Cry              | 1                    |                            |                 |                  |               |         |                 |                       |
| H IKE Gateways                       |                      |                            |                 |                  |               |         |                 |                       |
| IPSec Crypto *                       |                      |                            |                 |                  |               |         |                 |                       |
| IKE Crypto                           |                      |                            |                 |                  |               |         |                 |                       |
| Monitor •                            |                      |                            |                 |                  |               |         |                 |                       |
| Interface Mgmt                       |                      |                            |                 |                  |               |         |                 |                       |
| Cone Protection                      | Course and           |                            | 00510011        |                  |               |         |                 |                       |
| TOS Proble                           | HAdd Delet           | e 🦷 Generate Ticket 🌘      | DF/CSV          |                  |               |         |                 | _                     |
| admin   Logout   Last Login Time     | e: 04/26/2022 18:35: | :01   Session Expire Time: |                 | 38:29            |               |         |                 | 🥠 paloalt             |
|                                      |                      |                            |                 |                  |               |         |                 |                       |
| MM                                   | Alto - Mozilla Fi    | irefox                     |                 |                  |               |         |                 | 03                    |

# Under **Network > GlobalProtect > Portals**, then click **Add**.

Figure 3.36: Add a Portal
In the general tab, set the interface to Ethernet1/2.

| x11 - TightVNC                                                                                                    | Viewer                                                                                                    |                              |                                     |                       | – 🗆 X                                      |
|----------------------------------------------------------------------------------------------------|----------------------------------------------------------------------------------------------------|------------------------------|-------------------------------------|-----------------------|--------------------------------------------|
| 3 B f 🗈 🛛                                                                                                    | 😏 📾 🎉 Ctri Alt                                                                                                    |                              | <b>∂</b>                            |                       |                                            |
| 🟮 BruhloAlto -                                                                                                    | Mozilla Firefox                                                                                                    |                              |                                     |                       | _ = ×                                      |
| 🋷 BruhloAlto                                                                                                    | × +                                                                                                    | -                            |                                     |                       |                                            |
| (←) → C ·                                                                                                    | <b>a</b> 0 <b>a</b>                                                                                                    | https://192.168.0.1/?#       | #network::vsys1::network/global-pro | otect/portals 🛛 💀 🔂   | III\ 🗉 🛎 🗏                                 |
| P. DA MAR                                                                                                    |                                                                                                    |                              |                                     |                       |                                            |
| V PA-VM                                                                                                    | DASHI                                                                                                    | BOARD ACC MO                 | NITOR POLICIES OBJECTS              |                       | mmit~ ि मि≺ Q                              |
|                                                                                                    |                                                                                                    |                              |                                     |                       | G ()                                       |
| Interfaces                                                                                                    | GlobalProtect Po                                                                                                    | rtal Configuration           |                                     | $\overline{\uparrow}$ | $\textcircled{0 items} \rightarrow \times$ |
| G VLANS                                                                                                    | General                                                                                                    | Name                         | GPPortal                            |                       | INFO                                       |
| Control Wires                                                                                                    | Authentication                                                                                                    | Network Settings             |                                     |                       | INPO                                       |
| () Virtual Route                                                                                                    | Portal Data Collection                                                                                                    | Interface                    | ethernet1/2                         |                       | ~                                          |
| GRE Tunnels                                                                                                    | Agent                                                                                                    | IP Address Type              | IPv4 Only                           |                       | ~                                          |
| E DHCP                                                                                                    | Clientless VPN                                                                                                    | IPv4 Address                 | None                                |                       | ~                                          |
| DNS Proxy                                                                                                    | Satellite                                                                                                    | Appearance                   |                                     |                       | _                                          |
| GiobalProtei                                                                                                    |                                                                                                    | Portal Login Page            | factory-default                     |                       | ~                                          |
| 🚑 Gateway                                                                                                    |                                                                                                    | Portal Landing Page          | factory-default                     |                       | ~                                          |
| MDM                                                                                                    |                                                                                                    | App Help Page                | None                                |                       | $\mathbf{\nabla}$                          |
| Clienties Clienties                                                                                                    |                                                                                                    | Log Settings                 |                                     |                       |                                            |
| A Qos                                                                                                    |                                                                                                    |                              | Log Successful SSL Handshake        |                       |                                            |
| LLDP                                                                                                    |                                                                                                    |                              | Log Unsuccessful SSL Handshake      |                       |                                            |
| V La Network Pro                                                                                                    |                                                                                                    | Log Forwarding               | None                                |                       | ~                                          |
| 于 IKE Gate                                                                                                    |                                                                                                    |                              |                                     |                       |                                            |
| PA-VM     Ans     Interfaces     Zonés     VIANS     VIANS     VIANS     VIANS     VIANS     VIANS     VIANS     VIANS     VIAN     VIAN     V |                                                                                                    |                              |                                     |                       | Cancel                                     |
| E IKE Cryp                                                                                                    | I - TightVHC Viewer  III - TightVHC Viewer  IIII - TightVHC Viewer  IIII - TightVHC Viewer  IIII - TightVHC Viewer  IIII - TightVHC Viewer  IIII - TightVHC Viewer  IIII - TightVHC Viewer  IIII - TightVHC Viewer  IIIII - TightVHC Viewer  IIII - TightVHC Viewer  IIII - TightVHC Viewer  IIII - TightVHC Viewer  IIII - TightVHC Viewer  IIII - TightVHC Viewer  IIIII - TightVHC Viewer  IIIII - TightVHC Viewer  IIIII - TightVHC Viewer  IIIII - TightVHC Viewer  IIIIII - TightVHC Viewer  IIIIIIIIIIIIIIIIIIIIIIIIIIIIIIIIII |                              |                                     |                       |                                            |
| interface                                                                                                    | MgmL                                                                                                    |                              |                                     |                       |                                            |
| R Zone Prot                                                                                                    | Lection =                                                                                                    |                              |                                     |                       |                                            |
| Se Ons Brok                                                                                                    | bbA 🕀 🔹                                                                                                    | (m) Delais 🥂 Generalia ()    | DEF/CSV                             |                       |                                            |
| adimin   Lagout   1                                                                                                    | Last Lagin Time: 04/26/20                                                                                                    | 022 18:35:01   Session Expli | Time: 05/28/2022 18:38:29           |                       | Elaunuare 🧤 paloalto                       |
| JWM _                                                                                                    | ۏ BruhloAlto - M                                                                                                    | lozilla Firefox              |                                     |                       | 03:10                                      |

Figure 3.37: GlobalProtect Portal Configuration

x11 - TightVNC Viewer × 1 🖳 📓 🖺 📕 😏 🛷 🙀 Chi Alt 🐚 🔍 🔍 🔍 🐼 😫 BruhloAlto - Mozilla Firefox а× × + 🦇 BruhloAlto <) → C @ III\ 🗊 🔮 Ξ (i) 🚯 https://192.168.0.1/?#network::vsys1::network/global-protect/portals ... 🗵 🟠 PA-VM GO 0 items  $\rightarrow \times$ (A) Interfaces **GlobalProtect Portal Configuration** 0 Zonès C VLANS General INFO Virtual Wire Authentication SSL/TLS Service Profile Certed ( Virtual Rout Portal Data Collection 1 IPSec Tunne **Client Authentication** GRE Tunnels Agent ALLOW E DHCP Clientless VPN AUTHENT .. WITH USER CREDENT... 党 DNS Proxy Satellite AUTO V GlobalProte AUTHENTI ... RETRIEVE OR CLIENT CERTIFIC... USERNAME PASSWORD AUTHENT ... NAME os PROFILE LABEL LABEL MESSAGE Portals 🚑 Gatewa MDM Cilentie Clientie A Qos LLDP (+) Add ⊖ Delete 🐵 Clone ↑ Move Up ↓ Move Down Network Pr C GlobalP Certificate Profile None H IKE Gate 1 IPSec C E IKE Gry Cancel C Monitor interface R Zone Protection DPDF/CSV (+) Add paloalto 💻 🖲 BruhloAlto - Mozilla Firefox IWM 03:11

In the authentication tab, select SSL/TLS profile you created in the previous step, then click Add.

Figure 3.38: Adding SSL/TLS Profile

In the new window, change the authentication profile, then press **OK**.

| 躍 x11 - TightVNC Viewer                                                                                                    | - 🗆 X                                                             |
|----------------------------------------------------------------------------------------------------|-------------------------------------------------------------------|
| 🖳 🖬 🖺 📕 🖅 🛷 🏨 cm Att 🐘 🔍 의, 🧠 🍭 🐼                                                                                                    |                                                                   |
| 😜 BruhloAlto - Mozilla Firefox 🛛 🖗                                                                                                    | _ 8 ×                                                             |
| ☆ BruhloAlto × +                                                                                                    |                                                                   |
| ← → C û ① A https://192.168.0.1/?#network::vsys1::network/global-protect/portals                                                                                                    |                                                                   |
| PA-VM DASHEDATO AND MONITOR POLICES DEJECTS METWORK CEVICE                                                                                                    | tinnit v Ti Hi = Q                                                |
|                                                                                                    | 60                                                                |
| ClobalDestat Destal Configuration                                                                                                    |                                                                   |
| Client Authentication                                                                                                    |                                                                   |
| VEANS. General                                                                                                    | INFO                                                              |
| Authentication Name Clint                                                                                                    | Y                                                                 |
| (PSs. Time)     Appr     Authentication Profile     Authentication Profile                                                                                                    |                                                                   |
| Clientiess VPN<br>Satellite Clientiess VPN Satellite Clientiess VPN Satellite Clientiess VPN Satellite Clientiess VPN Satellite Clienties Clienties | ALLOW<br>AUTHENT<br>WITH USER<br>CREDENT<br>OR CLIENT<br>CERTIFIC |
| INFECTOR     profile in the Client Authentication configuration.       E (RES)     INFECTOR       INFECTOR     INFECTOR       INFECTOR     INFECTOR       INFECTOR     INFECTOR       INFECTOR     INFECTOR       INFECTOR     INFECTOR       INFECTOR     INFECTOR       INFECTOR     INFECTOR       INFECTOR     INFECTOR       INFECTOR     INFECTOR       INFECTOR     INFECTOR       INFECTOR     INFECTOR       INFECTOR     INFECTOR                                                                                                    |                                                                   |

Figure 3.39: Adding Authentication Profile

| 🚾 x11 - TightVNC Viewer                                                       |                               |                           |             |                               |                       | - 🗆 X                                                             |
|-------------------------------------------------------------------------------|-------------------------------|---------------------------|-------------|-------------------------------|-----------------------|-------------------------------------------------------------------|
| 🌯 🖬 😭 🖹 📕 😏 🛷 🙀 Ctri Alt                                                      |                               | 2                         |             |                               |                       |                                                                   |
| 📦 BruhloAlto - Mozilla Firefox                                                |                               |                           |             |                               |                       | _ @ ×                                                             |
| 🊧 BruhloAlto 🗙 🕂                                                              | -                             |                           |             |                               |                       |                                                                   |
| <>> ℃ ŵ 0 €                                                                   | https://192.168.0.1/?#        | fnetwork::vsysl::netwo    | rk/global-p | protect/portals •••• (        | 9 ☆                   | III\ 🗊 🔹 🗏                                                        |
|                                                                               | BOARD ACC MO                  | NITOR POLICIES            | OBJECTS     | NETWORK DEVI                  | CE 🚺 Commit ~         | ] È ⊮a < Q                                                        |
|                                                                               |                               |                           |             |                               |                       | G ()                                                              |
| GlobalProtect Po                                                              | rtal Configuration            |                           |             |                               |                       | $\underbrace{\text{0 items}}_{\text{0 items}} \rightarrow \times$ |
| General                                                                       | Agent                         |                           |             |                               | *                     |                                                                   |
| Virtual Wires     Authentication     Virtual Route     Portal Data Collection | CONFIGS                       | USER/USER GROUP           | OS          | EXTERNAL GATEWAYS             | CLIENT<br>CERTIFICATE | INFO                                                              |
| GRE Tunnels Agent                                                             |                               |                           |             |                               |                       |                                                                   |
| E DHCP Clientless VPN                                                         |                               |                           |             |                               |                       |                                                                   |
| GlobalProte                                                                   |                               |                           |             |                               |                       |                                                                   |
| Gateway                                                                       |                               |                           |             |                               |                       |                                                                   |
|                                                                               | ⊕ Add ⊖ Delete 🔞 0            | Clone ↑ Move Up ↓ M       | love Down   |                               |                       |                                                                   |
| Clienties                                                                     |                               | INSTALL IN LOCAL          | 1           | Agent User Override Key       |                       |                                                                   |
| A QoS                                                                         | TRUSTED ROOT CA               | STORE                     | Cor         | nfirm Agent User Override Key |                       |                                                                   |
| V 🛱 Network Pro                                                               |                               |                           |             |                               |                       |                                                                   |
| 田 GlobalPo<br>刊 IKE Gate                                                      | () Add () Delete              |                           |             |                               |                       |                                                                   |
| 台 IPSec Cn                                                                    | C Aud O Delete                |                           |             |                               |                       | -                                                                 |
| A Monitor                                                                     |                               |                           |             | -                             | OK Cancel             | 5                                                                 |
| Tope Profession                                                               |                               |                           |             |                               |                       | ×                                                                 |
| Add                                                                           |                               | el er @ PDF/CSV           |             |                               |                       |                                                                   |
| edimin   Lagout   Last Lagin Time: 04/26/20                                   | 022 18:35:01   Session Explin | e Time: 05/28/2022 18.38; | 295         | E                             | 🛛 🛛 👔 Tarks I Laug    | uare 🦛 paloalto                                                   |
| JWM _ 📕 😉 BruhloAlto - M                                                      | lozilla Firefox               |                           |             |                               |                       | 03:12                                                             |

In the agent tab, in the agent section, click **Add**.

Figure 3.40: Adding the agent

In the internal tab in the Internal gateway, click **Add.** 

| x11 - TightVNC                                                                                                    | Viewer                         |                           |                                       |                                                                                                    | – 🗆 X      |
|----------------------------------------------------------------------------------------------------|--------------------------------|---------------------------|---------------------------------------|----------------------------------------------------------------------------------------------------|------------|
| 3 B 🖬 🗈                                                                                                    | 📕 🗲   🕫 🏭 Ctri Alt   🐴         | <b>e</b> , e, @,   💀      |                                       |                                                                                                    |            |
| 😫 BruhloAlto                                                                                                    | - Mozilla Firefox              |                           |                                       |                                                                                                    | _ @ ×      |
| 🊧 BruhloAlto                                                                                                    | × +                            | τ                         |                                       |                                                                                                    |            |
| € → C                                                                                                    | û 🚯 https                      | s://192.168.0.1/?#network | ::vsys1::network/global-protect/porta | s ••• 🗵 🟠                                                                                                    |            |
| Ø PA-VM                                                                                                    |                                |                           |                                       | RE ELECTE Lander                                                                                                    | ) te e q   |
| in tourist                                                                                                    | Configs                        |                           |                                       | (                                                                                                    |            |
|                                                                                                    | Authentication   Config Sel    | ection Criteria           | External   App   HIP Data Collection  |                                                                                                    | ilvsó      |
| 🗐 Vistal P                                                                                                    | - Internal Host Detection IPv  | 4                         | Internal Host Detection IPv6          |                                                                                                    |            |
| C IPSS. Torres                                                                                                    | IP Address                     |                           | IP Address                            |                                                                                                    |            |
| E DISCP                                                                                                    | Hostname                       |                           | Hostname                              |                                                                                                    |            |
| DWS Prove                                                                                                    | Internal Gateways              |                           |                                       |                                                                                                    |            |
| Portals                                                                                                    | NAME                           | ADDRESS                   | SOURCE IP                             | DHCP OPTION 43 CODE                                                                                                    |            |
| Contraction<br>Contraction<br>Contra |                                |                           |                                       | Specify one or more<br>sub-option codes (in<br>decimal).<br>GlobalProtect Agent<br>will read the gateway<br>address from values<br>defined by the sub-<br>option codes. |            |
| E IPSA C                                                                                                    |                                | ve Up 👃 Move Daiws        |                                       | ⊕ Add ⊖ Delete                                                                                                    |            |
| E Monte                                                                                                    |                                |                           |                                       |                                                                                                    |            |
| Riterie<br>Riterie                                                                                                    |                                |                           |                                       | OK Cancel                                                                                                    |            |
| and the set                                                                                                    | Letter out <u>1977 - 1</u> 5 - | a Secolar In a            |                                       |                                                                                                    | 🏀 paloalto |
| JWM _                                                                                                    | 🍯 BruhloAlto - Mozilla         | Firefox                   |                                       |                                                                                                    | 03:13      |

Figure 3.41: Configure Internal Gateway

x11 - TightVNC Viewer × 1 🖳 📓 🖹 📕 😏 🛷 🙀 Chi Alt 🐚 🔍 🔍 🔍 👰 😫 BruhloAlto - Mozilla Firefox а× 🊧 BruhloAlto × + < ) → C @ Ξ () 🚯 https://192.168.0.1/?#network::vsys1::network/global-protect/portals ... 🖾 🟠 111\ 🗉 🔮 1 Configs Authentication Confi Internal Gateway 1 Internal Host Detectio Name names Address O FODN O IP IPv4 192.168.122.253 Internal Gateways IPv6 NAME CP OPTION 43 CODE SOURCE ADDRESS ^ Select address or enter IP subnets or ranges (e.g. 192.168.74.0/24, 192:168.75.1-192.168.75.100) ⊕ Add ⊖ Delete Cancel (+) Add - Denere Cancel 🖲 BruhloAlto - Mozilla Firefox 03:13 IWM

In this window, change the Address to select IP, and in the IPv4 box, type in the IP of Ethernet1/2.

Figure 3.42: Set the IP address for Internal Gateway

Press **OK** twice to get back to the agent tab. Then in the trusted root ca section, add your generated cert, and tick the box to install in local root certificate store.

| x11 - TightVNC Viewer                                                                                   |                          |                       |                                                 |              |                         |                       | -    |           | ×     |
|----------------------------------------------------------------------------------------------------|--------------------------|-----------------------|-------------------------------------------------|--------------|-------------------------|-----------------------|------|-----------|-------|
| 🖹 🖬 🖀 🖺 🛃 🕾                                                                                             | 🔊 🙀 Ctri Alt 📔           |                       |                                                 |              |                         |                       |      |           |       |
| 🔮 PA-VM - Mozilla Fire                                                                                  | efox                     |                       |                                                 |              |                         |                       |      | -         | а×    |
| A-VM                                                                                                    | × +                      |                       |                                                 |              |                         |                       |      |           |       |
| (←) → C @                                                                                               | 0 🔏                      | https://192.168.0.1   | /?#network::vsys1::netv                         | vork/global- | protect/portals •••• (  | ⊴ ☆                   |      |           | Ξ     |
| O PA-VM                                                                                                 | DASHBOA                  | ARD ACC N             | IONITOR POLICIES                                | OBJECTS      | NETWORK DEVIC           | E E Camp              |      | मे भिके भ | Q     |
| (                                                                                                    |                          |                       |                                                 |              |                         |                       |      | G         | 0     |
| Global                                                                                                  | Protect Porta            | al Configuration      |                                                 |              |                         |                       | 0    | 1 item -  | →×    |
| General General                                                                                         | -                        | Agent                 |                                                 |              |                         |                       |      | VFO       |       |
| Virtual Wires Authenti                                                                                  | cation<br>ata Collection |                       | USER/USER GROUP                                 | os           | EXTERNAL GATEWAYS       | CLIENT<br>CERTIFICATE |      |           |       |
| CRE Tunnels Agent<br>DHCP Clientless<br>DHCP Stellite<br>Clientless<br>Satellite<br>Portals<br>Converse | s VPN                    | agent                 | any                                             | any          |                         |                       |      |           |       |
|                                                                                                    |                          | (+) Add               | S Clane T Move Up 1                             | Mave Dewn    |                         |                       |      |           |       |
|                                                                                                    |                          | TRUSTED ROOT          | INSTALL IN LOCAL<br>ROOT CERTIFICAT<br>CA STORE | E Co         | Agent User Override Key |                       |      |           |       |
| - Ca Network Pro                                                                                        |                          | FreeCCNA              |                                                 |              |                         |                       |      |           |       |
| 回 GlobalPn<br>开 IKE Gato<br>回 IPSec Gn                                                                  |                          | ⊕ Add ⊖ Delete        |                                                 |              |                         |                       |      |           |       |
| A IKE Ovja                                                                                              |                          |                       |                                                 |              |                         | OK Cance              | et ) |           |       |
| Zone Protestion                                                                                         | _                        | _                     | _                                               | _            |                         |                       | _    |           |       |
| A MAS Brofila                                                                                           | E bbA (                  | 🔵 Delete 🧠 Generat    | e Ticket () PDF/CSV                             |              |                         |                       |      |           |       |
| Hanni Lopiol Last Lagin                                                                                 | lime, 24/24/202          | 2 Dir/23.05 Session E | ристин-сэлрэндар — с                            | 828          | E                       |                       |      | paloa     | alto  |
| JWM                                                                                                    | VM - Mozilla             | Firefox               |                                                 |              |                         |                       |      | (         | 08:26 |

Figure 3.43: Add the Root CA certificate

Then press **OK**.

# Create a GlobalProtect Gateway

| 🚾 x11 - TightVNC Viewer                     |                                                                                        | - 🗆 X                           |
|---------------------------------------------|----------------------------------------------------------------------------------------|---------------------------------|
|                                             | 🕻 cm Att   📭   🔁 🔍 🔍 🔍 🐼                                                               |                                 |
| 😫 BruhloAlto - Mozilla Fir                  | refox                                                                                  | _ @ ×                           |
| A BruhloAlto                                | x +                                                                                    |                                 |
|                                             |                                                                                        |                                 |
| (←) → C @                                   | (i) 🗞 https://192.168.0.1/?#network::vsys1::network/global-protect/gatew. 🚥 💟 🏠        |                                 |
| 🚺 PA-VM                                     | DASHBOARD ACC MONITOR POLICIES OBJECTS NETWORK DEVICE 📥 Commit 🗸                       | ]   ͡ਦ ⊮+ Q                     |
|                                             |                                                                                        | G (?)                           |
| Interfaces •                                | <u>d</u>                                                                               | $0 \text{ items} \rightarrow X$ |
| Zones 🔹                                     | NAME LOCATION LOCAL INTERFACE LOCAL IP TUNNEL MAX USER                                 | INFO                            |
|                                             |                                                                                        |                                 |
| Wirtual Positers                            |                                                                                        |                                 |
| PSec Tunnels                                |                                                                                        |                                 |
| GRE Tunnels                                 |                                                                                        |                                 |
| 호 DHCP ···································· |                                                                                        |                                 |
| DNS Proxy                                   |                                                                                        |                                 |
| V 😤 GlobalProtect                           |                                                                                        |                                 |
| S Portais                                   |                                                                                        |                                 |
| Gateways                                    |                                                                                        |                                 |
| MDM                                         |                                                                                        |                                 |
| Clientless Apps                             |                                                                                        |                                 |
| Clientless App Groups                       |                                                                                        |                                 |
|                                             |                                                                                        |                                 |
| V Retwork Profiles                          |                                                                                        |                                 |
| GlobalProtect IPSec Crv                     |                                                                                        |                                 |
| H IKE Gateways                              |                                                                                        |                                 |
| 🔒 IPSec Crypto 👘                            |                                                                                        |                                 |
| 🔁 IKE Crypto 👘                              |                                                                                        |                                 |
| 🖰 Monitor 👘                                 |                                                                                        |                                 |
| interface Mgmt 👘                            |                                                                                        |                                 |
| Zone Protection                             |                                                                                        |                                 |
| A Oos Profile                               | Add Delete Delete PDF/CSV                                                              |                                 |
| admin   Logout   Last Login Time            | : 04/26/2022 18:35:01   Session Expire Time: 05/26/2022 18:38:29   🖂 🖂 🖂 🖂 🖂 🖂 🖂 🖂 🖂 🖄 | uage 🛷 paloalto                 |
| JWM Sruhlo                                  | Alto - Mozilla Firefox                                                                 | 03:15                           |
|                                             |                                                                                        |                                 |

# Under **Network > GlobalProtect > Gateways**, click **Add**.

Figure 3.44: Add a Gateway

In the general tab, set the interface to Ethernet1/2.

| 🗱 x11 - TightVNC Viewer   |                               |                                                        |             | -      | □ ×      |
|---------------------------|-------------------------------|--------------------------------------------------------|-------------|--------|----------|
| 🖹 🖬 🗊 🔳 😏 🛷               | 🚮 ctri Att   📭   🔍 🔍          | @ @   ₺                                                |             |        |          |
| 🖕 PA-VM - Mozilla Firef   | ox                            |                                                        |             |        | _ a ×    |
| NA-VM                     | × +                           |                                                        |             |        | _        |
| € → C û                   | 🛈 🔏 https://192.1             | 68.0.1/?#network::vsysl::network/global-protect/gatews | ⊡ ☆         |        | ≝ ≡      |
| O PA-VM                   | DASHBOARD ACC                 | MONITOR POLICIES OBJECTS NETWORK                       |             | · È    | ₽Q       |
| GlobalProtec              | t Gateway Configurati         | on                                                     |             | 0      | 60       |
| General                   | Name                          | gatedway                                               |             |        | x∉ mu    |
| Addictication Agent       | - Network Settings            | ethernet1/2                                            |             | ×      | Maire    |
| Wintue Satellite          | IP Address Type               | IPv4 Only I                                            |             | ~      |          |
| 1PSet                     | IPv4 Address                  | None                                                   |             | $\sim$ |          |
| GRET                      | Log Settings                  |                                                        |             | _      |          |
| E DHCP                    | C                             | Log Successful SSL Handshake                           |             |        |          |
| - Gula                    |                               | Log Unsuccessful SSL Handshake                         |             |        |          |
| C P                       | Log Forwarding                | None                                                   |             | ~      |          |
| C M                       |                               |                                                        |             | _      |          |
| The C                     |                               |                                                        |             | Cancel |          |
| Dos                       |                               |                                                        |             |        |          |
|                           |                               |                                                        |             |        |          |
| - C Network Profiles      |                               |                                                        |             |        |          |
| E GlobalProtect (PSec Dry | e.                            |                                                        |             |        |          |
| TT INE GATEWAYS           |                               |                                                        |             |        |          |
| A INE Crypto              |                               |                                                        |             |        |          |
| B Manitor                 |                               |                                                        |             |        |          |
| Minterface Mgmt           |                               |                                                        |             |        |          |
| 🕞 Zune Protection         |                               |                                                        |             |        |          |
| A nac Brafila             | Add . : (ii)                  | PDF/CSV                                                |             |        |          |
| Logical Lost Login Tin    | ne, 04/24/20/22/21/23.05 - Se | salon Equile Trans 09/05/00/2010.0208                  | ⊠ / 待 ! — . | 1 1 10 | paloalto |
| JWM _ BA-VI               | M - Mozilla Firefox           |                                                        |             |        | 08:35    |

Figure 3.45: GlobalProtect Gateway Configuration

| 🚾 x11 - Tigh                                                                                             | tVNC Viewer                                 |        |                |                                |                                                                                                    |                              |                   |                   |                      | -                                                                          |                         |
|----------------------------------------------------------------------------------------------------|---------------------------------------------|--------|----------------|--------------------------------|----------------------------------------------------------------------------------------------------|------------------------------|-------------------|-------------------|----------------------|----------------------------------------------------------------------------|-------------------------|
| <b>B</b> 🖬 🕅 [                                                                                           | l    <del>9</del> @                         | 😭 Ctr  | I Alt   🖻      | Q Q @                          | V 🛛 🔁                                                                                                    |                              |                   |                   |                      |                                                                            |                         |
| Bruhlo/                                                                                                  | Alto - Mozilla F                            | irefo. | x              |                                |                                                                                                    |                              |                   |                   |                      |                                                                            | _ a ×                   |
|                                                                                                    | Alto                                        | ×      | +              |                                |                                                                                                    |                              |                   |                   |                      |                                                                            |                         |
| $( \epsilon ) $                                                                                          | C D                                         |        | D 🚯 https      | ://192.168.0                   | .1/?#network::vsys                                                                                                    | 1::network/g                 | lobal-protect/    | gatew. •          |                      |                                                                            |                         |
| 0 PA-\                                                                                                   | M                                           | D      | ASHBOARD       | ACC                            | MONITOR PO                                                                                                    | LICIES OI                    | JECTS NE          | TWORR L           | DEVICE               | Commit ~                                                                   | T PT × Q                |
|                                                                                                    | GlobalProtect                               | Gate   | eway 🕀ni       | figuration                     |                                                                                                    |                              |                   |                   |                      | 0                                                                          | 50                      |
| 🖾 Interf                                                                                                 | General                                     | Serv   | ver Authentica | tion                           |                                                                                                    |                              |                   |                   |                      |                                                                            | $\times \leftarrow sms$ |
| Cones<br>Cones                                                                                           | Authentication                              | 1      | SSL/TLS Servi  | ce Profile Certe               | łd                                                                                                    |                              |                   |                   |                      | ×                                                                          |                         |
| Co Virtue                                                                                                | Satellite                                   | Clie   | nt Authenticat | ion                            |                                                                                                    |                              |                   |                   |                      |                                                                            |                         |
| Virtua                                                                                                   |                                             |        | NAME           | OS                             | AUTHENTICA<br>PROFILE                                                                                                    | AUTO<br>RETRIEVE<br>PASSCODE | USERNAME<br>LABEL | PASSWORD<br>LABEL | AUTHENTIC<br>MESSAGE | ALLOW<br>AUTHENTIC<br>WITH USER<br>CREDENTIALS<br>OR CLIENT<br>CERTIFICATE |                         |
| V C Globa<br>P<br>C<br>C<br>C<br>C<br>C<br>C<br>C<br>C<br>C<br>C<br>C<br>C<br>C<br>C<br>C<br>C<br>C<br>C |                                             | ÷      | Add Del        | ete 💿 Clone<br>te Profile None | 92.168.0.1/7#network:tvsys1::network/global-protect/gatew V V M<br>ACC MONITÓR POLICIES OBJECTS NETWORK DEVICE COMMENT<br>ration<br>of AUTHENTICA AUTO<br>NOTHERE<br>OS AUTHENTICA AUTO<br>RETRIEVE USERNAME PASSWORD AUTHENTIC WITH USER<br>CERTIFICATE<br>PASSCODE LABEL PASSWORD AUTHENTIC OB CLIENT<br>MESSAGE CERTIFICATE<br>Block login for quarantined devices<br>CERTIFICATE<br>Block login for quarantined devices<br>CERTIFICATE<br>Block login for quarantined devices |                              |                   |                   |                      |                                                                            |                         |
| 日本<br>日本<br>日本<br>日本<br>日本<br>日本<br>日本<br>日本<br>日本<br>日本<br>日本<br>日本<br>日本<br>日                          | unica<br>terface Mgint =<br>me Protection = |        |                | Z Bi                           | ock login for quarantine                                                                                                    | d devices                    |                   |                   | ОК                   | Cancel                                                                     |                         |
|                                                                                                    | as straine                                  | (T)    |                | Em Seedon                      | SV<br>Evnire Turner ()570-140                                                                                                    | 122-18-38-00-1               |                   |                   |                      |                                                                            | a naloalto              |
|                                                                                                    | Bruble                                      | Alto   | - Mozilla      | Firefox                        | - quire interest and the                                                                                                    |                              |                   |                   |                      | Contracting of                                                             | 03:16                   |
|                                                                                                    |                                             |        |                |                                |                                                                                                    |                              |                   |                   |                      |                                                                            |                         |

In the Authentication tab, add your **SSL/TLS** profile, then click **Add**.

Figure 3.46: SSL/TLS Service Profile

| In the new window, sele | t your authentication | profile, then click <b>OK</b> . |
|-------------------------|-----------------------|---------------------------------|
|-------------------------|-----------------------|---------------------------------|

| 🚾 x11 - TightVNC Viewer                                                                                                    |                                                                                                    | – 🗆 X               |
|----------------------------------------------------------------------------------------------------|----------------------------------------------------------------------------------------------------|---------------------|
| 1 🔄 🗃 🖹 📕 😏 🥶 🏨 Ciri Ait 🗈 🍭 옥 🔍 🤆                                                                                                    | R   🔁                                                                                                    |                     |
| 📦 BruhloAlto - Mozilla Firefox 🛛 🖓 🖗                                                                                                    |                                                                                                    | _ @ ×               |
| ✤ BruhloAlto × +                                                                                                    |                                                                                                    |                     |
| (←) → C <sup>4</sup>                                                                                                    | 0.1/?#network::vsys1::network/global-protect/gatewa 💀 👽 🛧                                                                                                    | III\ 🗊 🔹 🗏          |
| PA-VM DASHEDARD AND                                                                                                    |                                                                                                    | mute निक्ति Q       |
| GlobalProtect Gateway Configuration                                                                                                    |                                                                                                    | 0 50                |
| General Server Authentication                                                                                                    |                                                                                                    | uis $\rightarrow$ X |
| Authentication Client Authentication                                                                                                    | 0                                                                                                    | ×                   |
| Agent Agent Name Name                                                                                                    | Clint                                                                                                    |                     |
| OS OS                                                                                                    | Any                                                                                                    | DW<br>HENTIC        |
| Authentication Profile                                                                                                    |                                                                                                    | H USER<br>DENTIALS  |
| GlobalProtect App Login Screen                                                                                                    | Automatically retrieve passcode from SoftToken application                                                                                                    | TIFICATE            |
| Username Label                                                                                                    | Username                                                                                                    |                     |
| Password Label                                                                                                    | Password                                                                                                    |                     |
| Authentication Message                                                                                                    | Enter login credentials                                                                                                    |                     |
|                                                                                                    |                                                                                                    |                     |
| 5 a                                                                                                    |                                                                                                    |                     |
| T LLDP                                                                                                    | Circleal Server Authentication Authenticatio Authenticatio Agent Satellize Client Authentication Agent Satellize Client Authentication W HENTIC. Satellize U Name Clint Authentication Profile Satellize U Satellize ClobalProtect App Login Screen U Satellize U Satellize ClobalProtect App Login Screen U Satellize ClobalProtect App Login Screen D Satellize ClobalProtect App Login Screen D Satellize D Satellize ClobalProtect App Login Screen D Satellize D Satellize ClobalProtect App Login Screen D Satellize D Satellize D Satelli |                     |
| Allow Authentication with User                                                                                                    | No (User Credentials AND Client Certificate Required)                                                                                                    | <u> </u>            |
| Credentials OR Client Certificate                                                                                                    | To enforce client certificate authentication, you must also select the certificate profile in the Client.<br>Authentication configuration.                                                                                                    |                     |
| 12. IP                                                                                                    |                                                                                                    | Cancel              |
| 22 Manual and                                                                                                    | OK Cancel                                                                                                    |                     |
| W I un fam Ment                                                                                                    |                                                                                                    |                     |
| The Post of the Control of Control of Contro |                                                                                                    |                     |
|                                                                                                    | B h and balance A                                                                                                    | // paloalto         |
|                                                                                                    |                                                                                                    | 02.16               |
|                                                                                                    |                                                                                                    | 05.10               |

Figure 3.47: Authentication Profile

Under the agent tab, in tunnel settings, tick the tunnel mode checkbox and select the tunnel you made.

| 🚾 x11 - TightVNC Viewer                                                                                                    |                                                                                                    | - 🗆 X         |
|----------------------------------------------------------------------------------------------------|----------------------------------------------------------------------------------------------------|---------------|
| 🏝 🖬 🗊 📕 😏 🛷                                                                                                    | 🗿 Chi Alt   🗞   🔍 🔍 🔍 🔍 🔀                                                                                                    |               |
| 🔮 BruhloAlto - Mozilla f                                                                                                    | Firefor                                                                                                    | _ 8 ×         |
| 🥠 BruhloAlto                                                                                                    | × +                                                                                                    |               |
| ← → C ŵ                                                                                                    | (i) 🗞 https://192.168.0.1/?#network::vsysl::network/global-protect/gatew ♡ ☆                                                                                                    |               |
| OPA-VM                                                                                                    |                                                                                                    | tr म•< Q      |
| GlobalProtec                                                                                                    | t Gateway Configuration                                                                                                    | 0 50          |
| General<br>Authentication<br>VLAN<br>VIAN<br>VIAN<br>VIAN<br>VIAN<br>VIAN<br>VIAN<br>VIAN<br>VI                                                                                                    | Tunnel Settings       Client IP Pool       Network Services       Connection Settings       Video Traffic       HIP Notification         Image: Tunnel Interface       Tunnel.1       Max User       [1 - 15]       Image: Tunnel Interface       Image: Tunnel Interface       Image: Tunnel Interface       Image: Tunnel.1       Image: Tunnel Interface       Image: Tunnel.1       Image: Tunnel Interface       Image: Tunnel.1       Image: Tunnel Interface       Image: Tunnel Interface       Imag | ion sns → X   |
| Construction Construction Cons | Y                                                                                                    | cel<br>202117 |
| JWM _ 🚽 🕹 Bruhl                                                                                                    | loAlto - Mozilla Firefox                                                                                                    | 03:17         |

Figure 3.48: Tunnel Mode and Interface

# In client settings, click **Add**.

| ightVNC Viewer                       |          |               |                                         |                    |                     |                 |                  | -                              |                  |
|--------------------------------------|----------|---------------|-----------------------------------------|--------------------|---------------------|-----------------|------------------|--------------------------------|------------------|
| 1 🗈 🛛 1 🔊                            | 🦛 🛤      | tri Alt   🖻   |                                         | <b>æ</b>           |                     |                 |                  |                                |                  |
| oAlto - Mozilla                      | Firefo   | xc            | 1                                       |                    |                     |                 |                  |                                | _ 8              |
| loAlto                               | ×        | +             |                                         |                    |                     |                 |                  |                                |                  |
| CÔ                                   |          | 🛈 🔏 http      | os://192.168.0.1/                       | ?#network::vsys    | s1::network/global- | -protect/gatew  | v 🛛 t            |                                | ۳ =              |
| -\/M                                 |          |               |                                         |                    |                     |                 |                  | o                              |                  |
| Child                                | 1.6.1    | DASHBOARD     | D ACC M                                 | ONITOR PO          | LICIES OBJECT       | 5 NETWORK       | DEVICE           | Commit -                       | I ₩A + C         |
| GlobalProte                          | ct Gai   | teway Cor     | nnguration                              |                    |                     |                 |                  | 0                              | GO               |
| orf: General                         | Tur      | nnel Settings | Client Settings                         | Client IP Pool     | Network Services    | Connection Sett | ings 🕴 Video Tra | ffic HIP Notification          | swe $ ightarrow$ |
| Authentication<br>Agent              | Q(       |               |                                         |                    |                     |                 |                  | 0 items ) $\rightarrow \times$ |                  |
| Satellite                            |          |               |                                         |                    | Source              | e Address       |                  |                                |                  |
| 20                                   | -        | CONFICS       | LISEDS                                  | 05                 | REGION              |                 | IRPOOL           | INCLUDE ACCESS                 |                  |
|                                      |          | _             |                                         |                    |                     |                 |                  |                                |                  |
| P.                                   | $\oplus$ | Add Date      | ete 🛞 Clone 🕴 I                         | Move Up J. May     | ve Down             |                 |                  |                                |                  |
| G                                    |          |               |                                         |                    |                     |                 |                  | Cancel                         |                  |
| IR IP SPECE TABLE                    |          |               |                                         |                    |                     |                 |                  |                                |                  |
| IKE Crypto                           |          |               |                                         |                    |                     |                 |                  |                                |                  |
| Monitor                              |          |               |                                         |                    |                     |                 |                  |                                |                  |
| Zone Protection                      |          |               |                                         |                    |                     |                 |                  |                                |                  |
|                                      |          |               |                                         |                    |                     |                 |                  |                                |                  |
| nas Brafile                          | Œ        | Add -         | PDF/CSV                                 |                    |                     |                 |                  |                                |                  |
| OAS Réafic<br>Lagout I Last Lagan Tr | (me) 04  | Add           | alaa (i) PDF/CSV<br>35:01   Session Exp | ire Time: 05/26/26 | 322 18,38,29        |                 |                  | 🗄 tasko i Language - 4         | paloalto         |

Figure 3.49: Client Settings

| BruhloAlto   BruhloAlto Mare Clind Config Selection Criteria Authentication Override IP Pools Split Tunnel Network Services Config Selection Criteria Authentication Override PA-VM Config Selection Criteria Authentication Override PA-VM Config Selection Criteria Authentication Override PA-VM Config Selection Criteria Authentication Override PA-VM Config Selection Criteria Authentication Override PA-VM Config Selection Criteria Authentication Override PA-VM Config Selection Criteria Config Selection Criteria Mare Clind Config Selection Criteria Config Selection Criteria Mare Clind Config Selection Criteria Config Selection Criteria Config Selection Criteria Mare Clind Config Selection Criteria Config Selection Criteria Confi                                                                                                    |
|----------------------------------------------------------------------------------------------------|
| <ul> <li>BruhloAlto - Mozilla Firefox</li> <li>→ BruhloAlto</li> <li>× +</li> <li>→ C û</li> <li>https://192.168.0.1/?#network::vsys1::network/global-protect/gatew.</li> <li>Configs</li> <li>Configs</li> <li>Configs</li> <li>Config Selection Criteria</li> <li>Authentication Override</li> <li>IP Pools</li> <li>Split Tunnel</li> <li>Network Services</li> <li>Name</li> <li>Config Selection Criteria</li> <li>avy</li> <li>Source USER</li> <li>For an avy</li> <li>Source USER</li> <li>Add</li> <li>Deletic</li> <li>Add</li> <li>Deletic</li> </ul>                                                                                                    |
| <ul> <li>              BruhloAlto             x             +      </li> <li>             BruhloAlto             x             +         </li> <li>             BruhloAlto             x             +         </li> <li>             BruhloAlto             x             +         </li> <li>             BruhloAlto             x             x</li></ul>                                                                                                    |
| <ul> <li>Configs</li> <li>Configs</li></ul>                                                                                                    |
| Configs     Configs                                                                                                    |
| Global Config Selection Criteria     Name     Clind     Name     Clind     Name     Clind     Config Selection Criteria     Name     Clind     Name     Clind     Config Selection Criteria     Name     Clind     Config Selection Criteria     Image: Config Selection Criteria     Image: Co                                                                                                    |
| Image: Authentic       Authentic       Config Selection Criteria         Image: VLAN       Agent       Image: Authentic         Image: VLAN       Agent       Image: Authentic         Image: VLAN       Agent       Image: Authentic         Image: VLAN       Agent       Image: Authentic         Image: VLAN       Agent       Image: Authentic         Image: VLAN       Agent       Image: Authentic         Image: VLAN       Agent       Image: Authentic         Image: VLAN       Agent       Image: Authentic         Image: VLAN       Agent       Image: Authentic         Image: VLAN       Agent       Image: Authentic         Image: VLAN       Agent       Image: Authentic         Image: VLAN       Source User       Image: Authentic         Image: VLAN       Source User       Image: Authentic         Image: VLAN       Source User       Image: Authentic         Image: VLAN       Image: Authentic       Image: Authentic         Image: VLAN       Source User       Image: Authentic         Image: VLAN       Image: Authentic       Image: Authentic         Image: VLAN       Image: Authentic       Image: Authentic         Image: VLAN       Image: Authentic <td< td=""></td<>                                                                                                    |
| Authenth       Config Selection Criteria         Image: Virial Satellite       Image: Virial Satellite         Image: Virial Satellite       Image: Virial Satellite                                                                                                    |
| Agent   any   Satellite   Source user   Source user   Drop   Drop   Drop   Output   Comp   Output   Output                                                                                                    |
| Source user A                                                                                                    |
| CRCT     EDCP     DNCT     DNCT     Com     Com |
| E Dice<br>Dice<br>Comp<br>(*) Add Obelete<br>(*) Add Obelete                                                                                                    |
| Add ⊖ Delete                                                                                                    |
| Add Delete                                                                                                    |
|                                                                                                    |
| Source Address                                                                                                    |
| REGION A IPADDRESS A                                                                                                    |
|                                                                                                    |
| 25 LLDP                                                                                                    |
|                                                                                                    |
| Lance)                                                                                                    |
| Add  Delete                                                                                                    |
| 2 Meyeta                                                                                                    |
| I II. 14 - Moon The configuration must match User and OS and either Region or IP Address if specified.                                                                                                    |
| 8 Tac Burn                                                                                                    |
| https://192.168.0.1/?#                                                                                                    |
|                                                                                                    |

Make sure the **Any** checkbox is ticked on top of the OS category, then press **OK**.

Figure 3.50: Select Client as Any

In client IP pool settings, add an IP pool range of this:

| 🗱 x11 - TightVNC Viewer                                                                                                    |                                                                                                    | -                                |          |
|----------------------------------------------------------------------------------------------------|----------------------------------------------------------------------------------------------------|----------------------------------|----------|
| <u>≞∎∎∎∎ ∎ 9</u> @                                                                                                    | 🙀 Chri Alt 陆 🤁 🔍 🔍 🔍 🔯                                                                                            |                                  |          |
| Novilla f<br>BruhloAlto - Mozilla f<br>BruhloAlto                                                                                              | Firefox +                                                                                                    |                                  | _ a ×    |
| ← → ♂ ŵ                                                                                                    | 🛈 👰 https://192.168.0.1/?#network::vsys1::network/global-protect/gatew/                                           | ··· 🛛 🕁 💷                        | ≣ ®      |
| O PA-VM                                                                                                    | DASHBOARD ACC MONITOR POLICIES OBJECTS NETWORK                                                                    | DEVICE                           | Par Q    |
| GlobalProtec                                                                                                    | t Gateway Configuration                                                                                           | 0                                | G ()     |
| General<br>Cones Authentication                                                                                                    | Tunnel Settings     Client Settings     Client IP Pool     Network Services     Connection Settings       IP POOL | Video Traffic   HIP Notification | ems → ×  |
| Virtua<br>Virtua<br>Satellite<br>IPSec                                                                                                    | 172.16.10.1-172.16.10.10                                                                                          |                                  |          |
| OHE RET                                                                                                    |                                                                                                    |                                  |          |
| G                                                                                                    | Add      Delete      Move Up      Move Down                                                                       |                                  |          |
|                                                                                                    | These IPs will be added to the firewall's routing table                                                           | OK Cancel                        |          |
| Construction<br>・ Construction Construction<br>・ KE GlobalProtect IPSec Con<br>・ 新 IKE Gateways<br>・ IPSec Crypto<br>・ 目的をついます。<br>・ KE Crypto | v                                                                                                    |                                  |          |
| Monitor                                                                                                    | ⊕ Add @ PDF/CSV                                                                                                   |                                  |          |
| edimin   Lagout   Last Lagin Tri                                                                                                    | ne: 04/26/2022 18:35:03   Session Expire Time: 05/26/2022 18:38:29                                                | 🖂   🎉 Tasko   Lauguare 🛷         | paloalto |
| JWM _ Bruh                                                                                                    | oAlto - Mozilla Firefox                                                                                           |                                  | 03:20    |

# 172.16.10.1-172.16.10.10

Figure 3.51: IP Pool Configuration

Then press **OK**. Don't forget to commit the configuration!

#### Install the GlobalProtect Client on Kali

Open up a terminal window and run the following commands:

```
#curl -L https://bit.ly/32Ljx1y --output GP.deb
#sudo dpkg -i GP.deb
#globalprotect connect -p [IP of Palo Alto Ethernet1/2 Here]
```

When connecting, it will show an error about validation. Type in y then press enter.

It will also ask for your username and password. Enter the one you created prior.

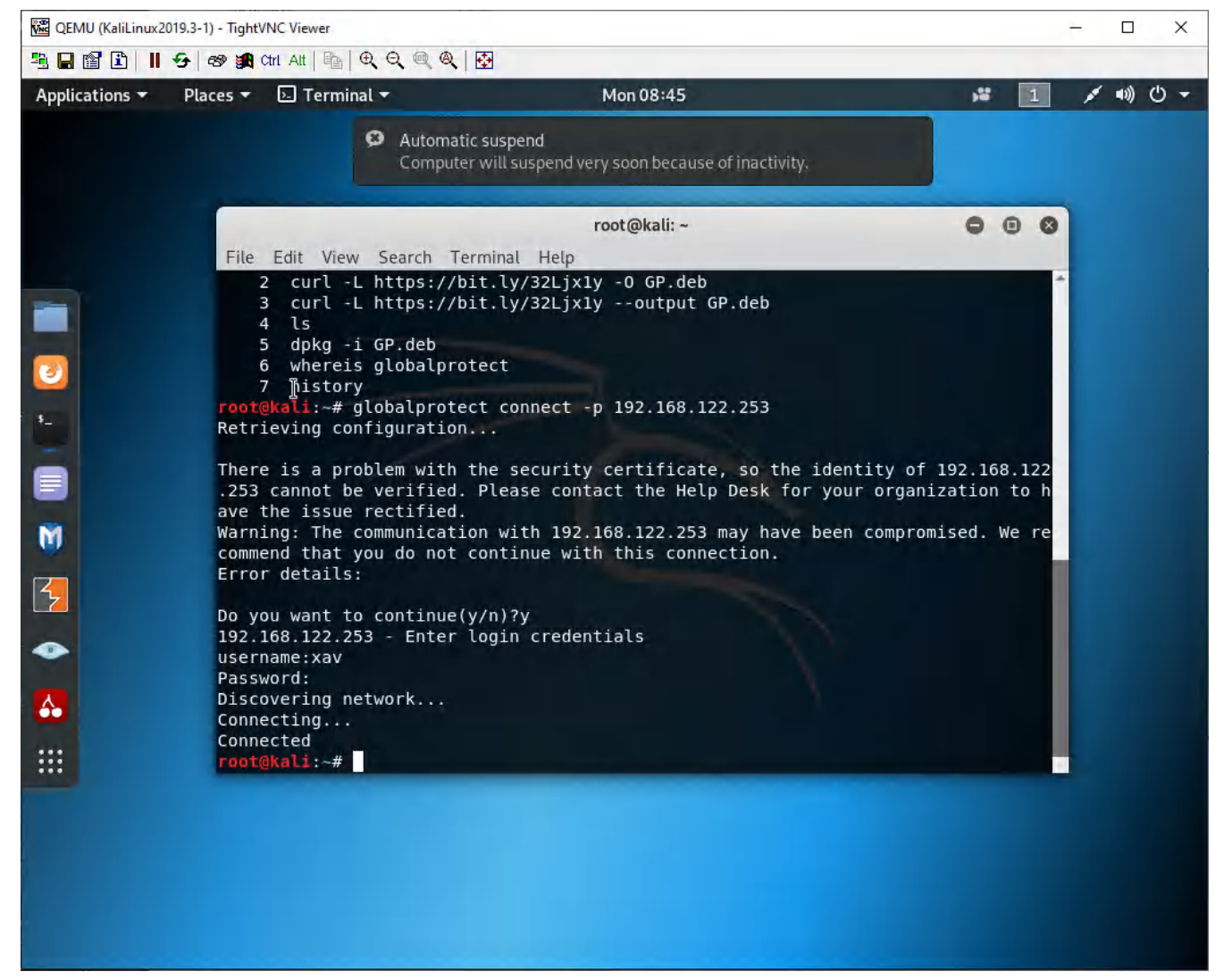

Figure 3.52: Installing GlobalProtect on Kali Linux

#### **Test Remote Access VPN**

On Kali, after connecting to GlobalProtect, navigate to the IP of the WordPress Server (Internal).

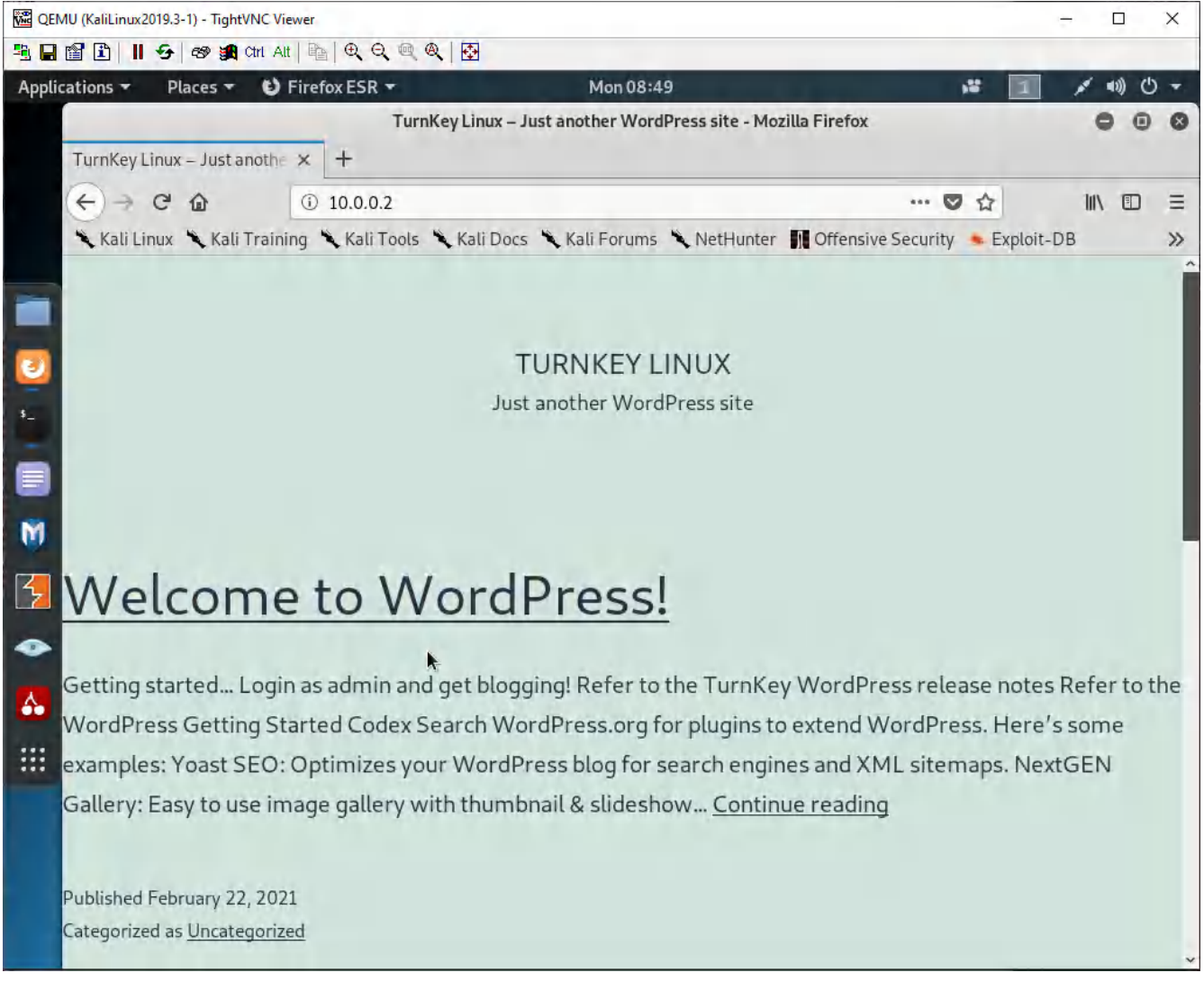

Figure 3.53: Verify your configuration

If everything was correct, it should display the WordPress site!

# 3.3 Site-to-Site VPN

#### Learning Objectives

- Configure site-to-site VPN
- Configure static routing

#### **Prerequisites**:

- Create Zones on both firewalls
- Create a tunnel interface on both firewalls
- Create a policy to allow VPN to Inside on both firewalls
- Create a policy to allow Inside to VPN on both firewalls
- Interface configuration
- Knowledge of previous labs

**Scenario**: This one is a bit tricky since you will be managing both devices. A site-to-site VPN is what your company would set up if you had offices in other locations without being directly connected to each other. But in this lab, we'll just take it easy and assume that they have a direct connection to each other. So, we are going to configure site-to-site VPN between two Palo Alto firewalls. Then, you should be able to ping from client-1 to client-2.

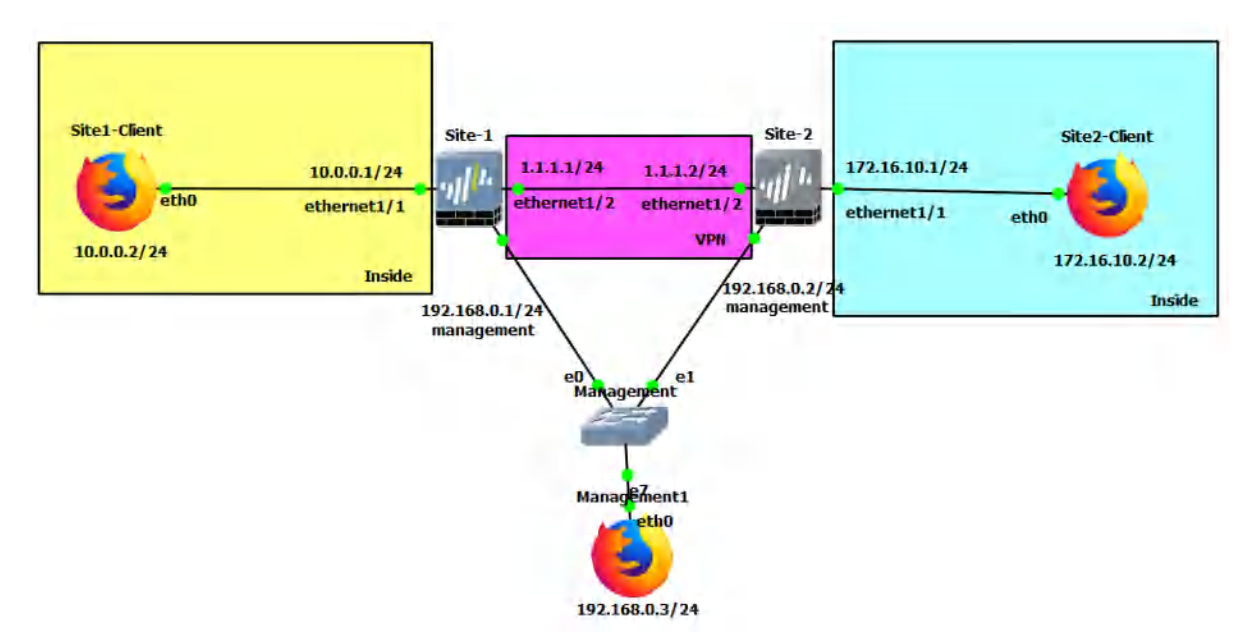

Figure 3.54: Main scenario

#### Table 3.8: Addressing Table

| Device       | Configuration                                                                        |
|--------------|--------------------------------------------------------------------------------------|
| Site-1       | management: 192.168.0.1/24<br>Ethernet1/1: 10.0.0.1/24<br>Ethernet1/2: 1.1.1.1/24    |
| Site-2       | management: 192.168.0.2/24<br>Ethernet1/1: 172.16.10.1/24<br>Ethernet1/2: 1.1.1.2/24 |
| Site1-Client | eth0: 10.0.0.2/24 GW: 10.0.0.1                                                       |
| Site2-Client | eth0: 172.16.10.2/24 GW: 172.16.10.1                                                 |
| Management1  | eth0: 192.168.0.3/24                                                                 |

#### Table 3.9: Zone Configuration for Site1

| Zone   | Interface             |
|--------|-----------------------|
| Inside | Ethernet1/1           |
| VPN    | Ethernet1/2, tunnel.1 |

#### Table 3.10: Zone Configuration for Site2

| Zone   | Interface             |
|--------|-----------------------|
| Inside | Ethernet1/1           |
| VPN    | Ethernet1/2, tunnel.1 |

# Create an IKE Gateway

| 🚾 x11 - TightVNC Viewer                            |         |                 |                       |                  |                   |                |         |              | - 0          | ×                    |
|----------------------------------------------------|---------|-----------------|-----------------------|------------------|-------------------|----------------|---------|--------------|--------------|----------------------|
| B B B B I 5 8 ;                                    | 😭 Ctrl  | Att   📭   🕀     | Q @ Q .               |                  |                   |                |         |              |              |                      |
| 🔮 BruhloAlto - Mozilla Fi                          | refo>   | ĸ               |                       |                  |                   |                |         |              | -            | а×                   |
| 🊧 BruhloAlto                                       | ×       | +               |                       |                  |                   |                |         |              |              |                      |
| € → C @                                            | 0       | D 🔏 https://    | /192.168.0.1/?#ne     | twork::vsys1::r  | etwork/network-   | profiles/ike-g | ⊚ ☆     |              | III\ 🗉 🔮     | Ш                    |
| OPA-VM                                             | DA      | ASHBOARD        | ACC MONIT             | OR POLICI        | es <u>objects</u> | NETWORK        | DEVICE  | 计 Commit 🗸   | _ ाकिस्≁     | Q                    |
|                                                    |         |                 |                       |                  |                   |                |         |              | G            | 0                    |
| interfaces 🔹                                       | Q       |                 |                       |                  |                   |                |         |              | 0 items      | $\rightarrow \times$ |
| Zones 👘                                            |         |                 |                       | Loc              | al Address        | F              | Peer ID |              | Local ID     |                      |
| gig VLANs<br>Po Virtual Wires                      |         | NAME            | PEER AD DRESS         | INTERFACE        | IP                | ID             | TYPE    | ID           | TYPE         |                      |
| Virtual Routers      PSec Tunnels      CD5 Tunnels |         |                 |                       |                  |                   |                |         |              |              |                      |
| DHCP ₩                                             |         |                 |                       |                  |                   |                |         |              |              |                      |
| DNS Proxy                                          |         |                 |                       |                  |                   |                |         |              |              |                      |
| GlobalProtect                                      |         |                 |                       |                  |                   |                |         |              |              |                      |
| Cotewovic a                                        |         |                 |                       |                  |                   |                |         |              |              |                      |
| C MDM                                              |         |                 |                       |                  |                   |                |         |              |              |                      |
| Clientless Apps                                    | 4       |                 |                       |                  |                   |                |         |              |              |                      |
| Clientless App Groups                              |         |                 |                       |                  |                   |                |         |              |              |                      |
| des QoS                                            |         |                 |                       |                  |                   |                |         |              |              |                      |
| tldp.                                              |         |                 |                       |                  |                   |                |         |              |              |                      |
| V 🗟 Network Profiles                               |         |                 |                       |                  |                   |                |         |              |              |                      |
| GlobalProtect IPSec Cry                            |         |                 |                       |                  |                   |                |         |              |              |                      |
| T IKE Gateways                                     |         |                 |                       |                  |                   |                |         |              |              |                      |
| IPSec Urypto                                       |         |                 |                       |                  |                   |                |         |              |              |                      |
| Monitor                                            |         |                 |                       |                  |                   |                |         |              |              |                      |
| Interface Mgmt                                     |         |                 |                       |                  |                   |                |         |              |              |                      |
| Zone Protection                                    | -       |                 |                       |                  |                   |                |         |              |              |                      |
| A Oos Profile                                      | (H)     | Add 🗇 Delete    | e 🕅 Enable 🚫 Dis      | able 📵 PDF/CS    | v                 |                |         |              |              |                      |
| admin   Logout   Last Login Tim                    | e: 04/2 | 6/2022 18:35:   |                       | 0                |                   |                |         |              |              |                      |
|                                                    |         | () ROFF TO 0000 | 01 Session Expire Tir | ne: 05/26/2022 1 |                   |                |         | Tasks   Lane | uage 🛷 paloa | lto <sup>.</sup>     |

Under **Network > Network Profiles > IKE Gateways**, click **Add**.

Figure 3.55: Add an IKE Gateway

On the Site1 firewall, configure these settings:

| Parameter              | Value                 |
|------------------------|-----------------------|
| Interface              | Ethernet1/2           |
| Local IP Address       | 1.1.1.1/24            |
| Peer IP Address Type   | IP                    |
| Peer Address           | 1.1.1.2               |
| Pre-shared Key         | Password Here         |
| Confirm Pre-shared key | Confirm Password Here |

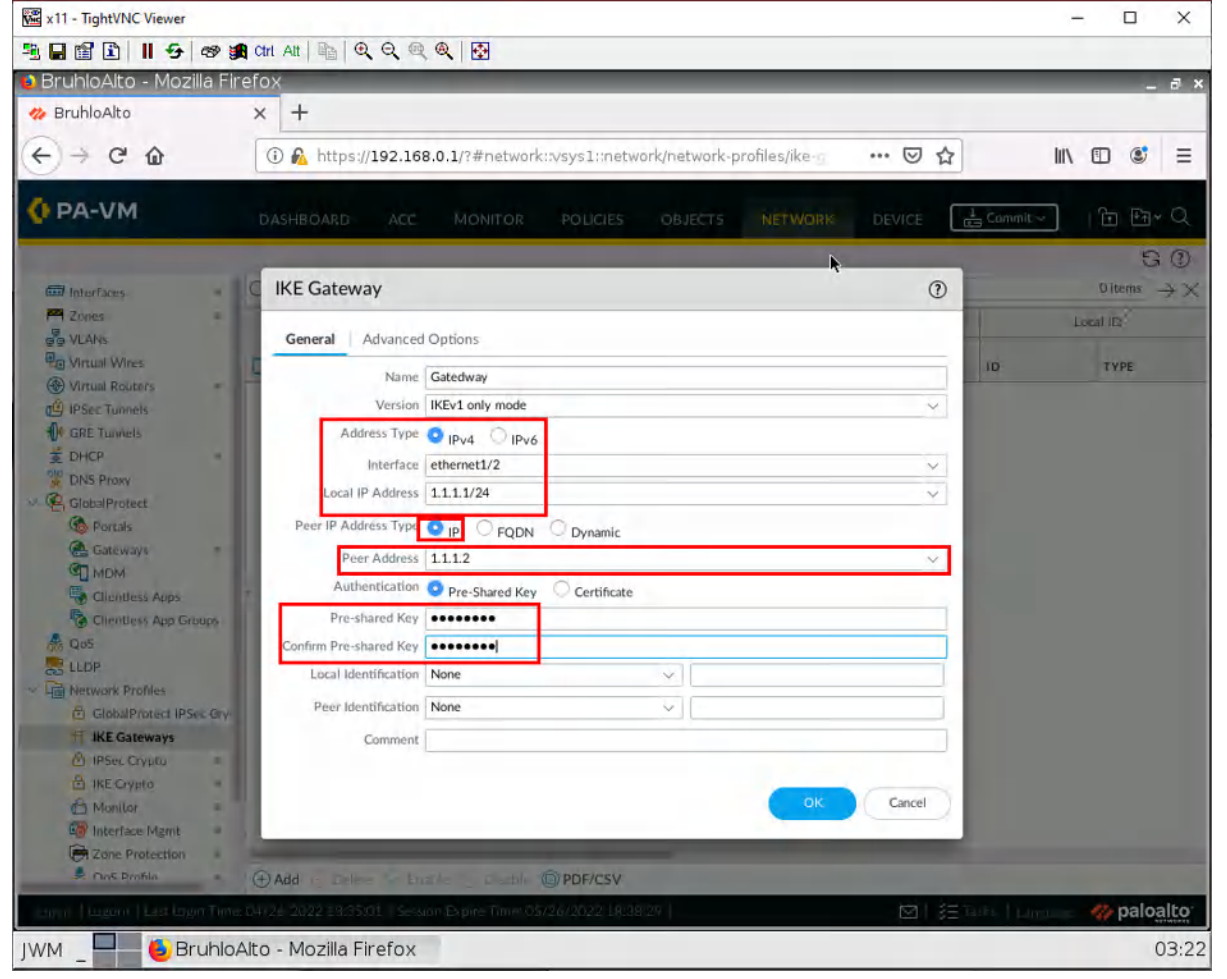

Figure 3.56: Site1 Firewall: IKE Gateway Configuration

Then press **OK**.

On the Site2 firewall, configure these settings:

| Parameters             | Value                                |
|------------------------|--------------------------------------|
| Interface              | Ethernet1/2                          |
| Local IP Address       | 1.1.1.2/24                           |
| Peer IP Address Type   | IP                                   |
| Peer Address           | 1.1.1.1                              |
| Pre-shared Key         | Same Password as before here         |
| Confirm Pre-shared key | Confirm same password as before here |

#### Table 3.12: Site2 IKE Gateway Configuration

| Image: Image: Image                            | x11 - TightVNC Viewer                                                                                                    |                                                                       | - 🗆 X                           |
|----------------------------------------------------------------------------------------------------|----------------------------------------------------------------------------------------------------|-----------------------------------------------------------------------|---------------------------------|
| BruhloAkto - Mozilla Firefox                                                                                                    | BBBB I 9 @                                                                                                    | 🏚 ctri Att   🐴   🔍 🔍 🔍 🍭   🔂                                          |                                 |
| BruhloAto     X     +                                                                                                    | 🜒 BruhloAlto - Mozilla F                                                                                                    | irefox                                                                | _ d ×                           |
|                                                                                                    | 🛷 BruhloAlto                                                                                                    | × +                                                                   |                                 |
| CONTROL ACC MONTOR POLCES Objects NETWORK Device Control Control     Control Control Control Control Control Control Control     Control Control Control Control Control Control     Control Control Control Control Control     Control Control Control Control Control     Control Control Control Control Control     Control Control Control Control Control     Control Control Control Control Control     Control Control Control Control Control     Control Control Control Control Control     Control Control Control Control Control     Control Control Control Control Control     Control Control Control Control Control        Control Control Control Control Control <th>↔ ↔ ↔ ↔</th> <th>🛈 🔬 https://192.168.0.1/?#network::vsys1::network/network-profiles/ik</th> <th>e-g ••• ⊠ ☆ IIN @ © ≡</th>                                                                                                    | ↔ ↔ ↔ ↔                                                                                                    | 🛈 🔬 https://192.168.0.1/?#network::vsys1::network/network-profiles/ik | e-g ••• ⊠ ☆ IIN @ © ≡           |
| KE Gateway   Wrust Wree   Wrust Wree <td>🚯 PA-VM</td> <td>DASHBOARD ACC MONITOR POLICIES OBJECTS NETW</td> <td>ORK DEVICE 🛃 Commit~   한 편~ Q</td>                                                                                                    | 🚯 PA-VM                                                                                                    | DASHBOARD ACC MONITOR POLICIES OBJECTS NETW                           | ORK DEVICE 🛃 Commit~   한 편~ Q   |
| Zones   Within Whee   Within Whee   Within Whee   Within Works   Within Works <td< td=""><td>Interfaces .</td><td>KE Gateway</td><td>€ ①</td></td<>                                                                                                    | Interfaces .                                                                                                    | KE Gateway                                                            | € ①                             |
| Writelin Writelin       Name       ID       TVPE         Writelin Writelin       Roberts       Writelin       Name       StatedWay2         Writelin       Writelin       Made Solutions       Name       StatedWay2         Writelin       Writelin       Made Solutions       Name       StatedWay2       Vortelin       Name       StatedWay2         Writelin       Writelin       Writelin       Made Solutions       Name       StatedWay2       Vortelin       Name       StatedWay2       Vortelin       Name       StatedWay2       Vortelin       Name       StatedWay2       Vortelin       Name       StatedWay2       Vortelin       Name       StatedWay2       Vortelin       Vortelin       Name       StatedWay2       Vortelin       Vortelin       Name       StatedWay2       Vortelin       Vortelin <t< td=""><td>VLANS</td><td>General   Advanced Options</td><td>Local iD</td></t<>                                                                                                    | VLANS                                                                                                    | General   Advanced Options                                            | Local iD                        |
| CRE Tuwels   HCP   DNS Proxy   Coloral Protect   Porcials   Coloral Protect   Porcials   Coloral Protect   Porcials   Coloral Protect   Porcials   Coloral Protect   Porcials   Coloral Protect   Porcials   Coloral Protect   Porcials   Coloral Protect   Porcials   Coloral Protect   Porcials   Coloral Protect   Porcials   Coloral Protection   Porcials   Porcials   Porcials   Porcials   Coloral Protection   Porcials   Porcials   Porc                                                                                                    | Virtual Wires     Virtual Routers =     dl IPSec Tunnets                                                                                    | Name GatedWay2                                                        | ID TYPE                         |
| GladestProtect   © Rorcals   © Gateways   © MDM   © Cateways   © Montess Apps   © Olentiess Apps   © Olentiess Apps   © Confirm Pre-shared Key   Local Identification   None   © Confirm Pre-shared Key   © Confirm Pre-shared Key   © Confirm Pre-shared Key   © Noc Doreflex   © Noc Doreflex   © Noc Doreflex   © Doc Doreflex   © Doc Doreflex   © Doc Doreflex   © Doc Doreflex   © Doc Doreflex   © Doc Doreflex                                                                                                    | GRE Tunnels     GRE Tunnels     DHCP =     ONS Proxy                                                                                        | Address Type O IPv6<br>Interface ethernet1/2                          | ~                               |
| Peer Address   11.1   Authentication   Pre-shared Key   Clientitess Apps   Clientitess App Groups   Confirm Pre-shared Key   Confirm Pre-shared Key   Confirm Pre-shared Ke                                                                                                    | GlobalProtect                                                                                                    | Local IP Address 1.1.1.2/24 Peer IP Address Type O IP C FQDN Dynamic  | Y                               |
| Clientless App Groups   Quis   LLDP   Confirm Pre-shared Key   Confirm Pre-shared Key   None   Peer Identification   None   Comment   Confirm Pre-shared Key   Confirm Pre-shared Key   Comment   Confirm Pre-shared Key   Confirm Pre-shared Key   Comment   Confirm Pre-shared Key   Confirm Pre-shared Key   Confirm Pre-shared Key   Comment   Confirm Pre-shared Key   Confirm Pre-shared Key   Confirm Pre-shared Ke                                                                                                    | Chentess Apps                                                                                                    | Peer Address 11.1.1 Authentication O Pre-Shared Key Certificate       | ~                               |
| W dos       Confirm Pre-shared Key         ILDP       Local Identification         None       Image: State Crypto         INFE Crypto       Image: State Crypto         Image: NEE Crypto       Image: State Crypto         Image: State Crypto       Image: State Crypto         Image: State Crypt                                                                                                    | Clientless App Groups                                                                                                    | Pre-shared Key                                                        |                                 |
| Add Codes Codes Cod | CLUDP                                                                                                    | Confirm Pre-shared Key                                                |                                 |
| IMAR Gateways       Comment         Image: Protection       Image: Protection         Image: Protection       Image: Protection                                                                                                    | ClobalProtect IPSec Gry                                                                                                    | Peer Identification None                                              |                                 |
|                                                                                                    | H IKE Gateways                                                                                                    | Comment                                                               | OK. Cancel                      |
| I General General Gener                                                                                                    | Monitor     Monitor     Monitor     Monitor     Monitor     Monitor     Monitor     Monitor     Monitor     Monitor     Monitor     Monitor | ⊕ Add = Delter in Englis = Desplis @/PDF/CSV                          |                                 |
| IWM BruhloAlto - Mozilla Firefox 03:24                                                                                                    | Server   Lugoret   Last Loger Ter                                                                                                    | na 04/22-2022 23/3501   Session Expire Timm 05/26/2022 18:38:29       | 🖾   🗄 talk   Linear 🥠 paloalto: |
|                                                                                                    |                                                                                                    | oAlto - Mozilla Firefox                                               | 03:24                           |

Figure 3.57: Site2 Firewall: IKE Gateway Configuration

Then press **OK**.

## **Create an IPsec Tunnel**

#### Under **Network > IPsec Tunnel**, click **Add**.

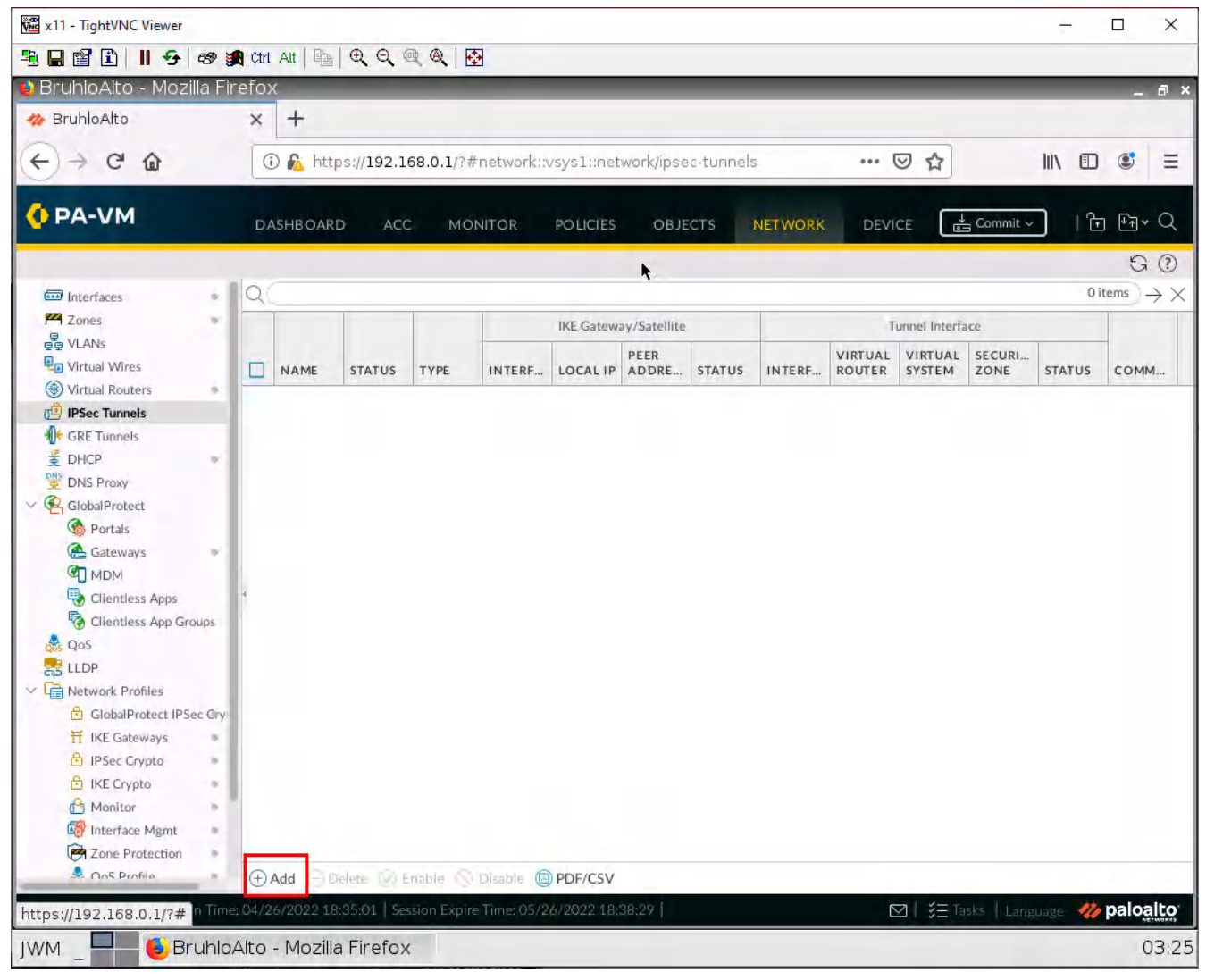

Figure 3.58: Site1 Firewall: Add an IPsec Tunnel

On both firewalls, configure these settings:

| Parameters       | Value                                          |  |  |
|------------------|------------------------------------------------|--|--|
| Tunnel Interface | tunnel.1                                       |  |  |
| IKE Gateway      | The one you created on the respective firewall |  |  |

Table 3.13: IPsec Tunnel Configuration

| 🚾 x11 - TightVNC | Viewer                                                                          |          | - 🗆 X                |
|------------------|---------------------------------------------------------------------------------|----------|----------------------|
| -                | 📕 😔 😹 chi Alt ы 🔍 🔍 🔍 🔍 🕄                                                       |          |                      |
| 😢 BruhloAlto     | - Mozilla Firefox                                                               |          | _ a ×                |
| 🦔 BruhloAlto     | x +                                                                             |          |                      |
| (a) a            |                                                                                 |          |                      |
| 6 - 6            | 1 M Mttps://192.168.0.1//#network::vsys1::network/ipsec-tunnels                 | @ 꾜      |                      |
| 🚺 PA-VM          | DASHBOARD ACC MONITOR POLICIES OBJECTS NETWORK                                  | DEVICE   | umit~ Tr Fr Q        |
| 🖾 Interfaces     | IPSec Tunnel                                                                    |          |                      |
| Zonès            | General Proxy IDs                                                               |          |                      |
| Contract Wire    | Name Site1                                                                      | •        |                      |
| ( Virtual Rout   |                                                                                 |          |                      |
| 1 IPSec Tunne    | Type O and the O starting of starting                                           |          |                      |
| GRE Tunnels      | Address Type                                                                    |          |                      |
| E DHCP           |                                                                                 |          |                      |
|                  | INE Gateway Gatedway                                                            |          | ~                    |
| Portais          | Show Advanced Options                                                           |          | ~                    |
| Gateway          | Comment                                                                         |          |                      |
|                  |                                                                                 |          |                      |
| Clientie         |                                                                                 | OK       | Cancel               |
| des QoS          |                                                                                 | - And -  | Cancer               |
| LLDP             |                                                                                 |          |                      |
| V La Network Pro | hips                                                                            |          |                      |
| THE IKE Gate     | Ways                                                                            |          |                      |
| E IPSec Cr       | nto -                                                                           |          |                      |
| E IKE Gryp       | 0                                                                               |          |                      |
| 🕑 Monitor        |                                                                                 |          |                      |
| interface        | Mgint =                                                                         |          |                      |
| 🦻 Zone Pr        | tectión =                                                                       |          |                      |
| 📥 Oos Dio        | % ● Add (=) Extend () Enacle () Clastile @ PDF/CSV                              |          |                      |
| admin   Lagout   | Last Lagin Time: 04/26/2022 18:35:01   Session Expire Time: 05/26/2022 18:38:29 | M #Elake | Lanzalaze 🧼 paloalto |
| JWM _            | 🕹 BruhloAlto - Mozilla Firefox                                                  |          | 03:26                |

Figure 3.59: Site1 and Site2 Firewall: IPsec Tunnel Configuration

#### **Create Static Routes**

#### Under **Network > Virtual Routers**, click default.

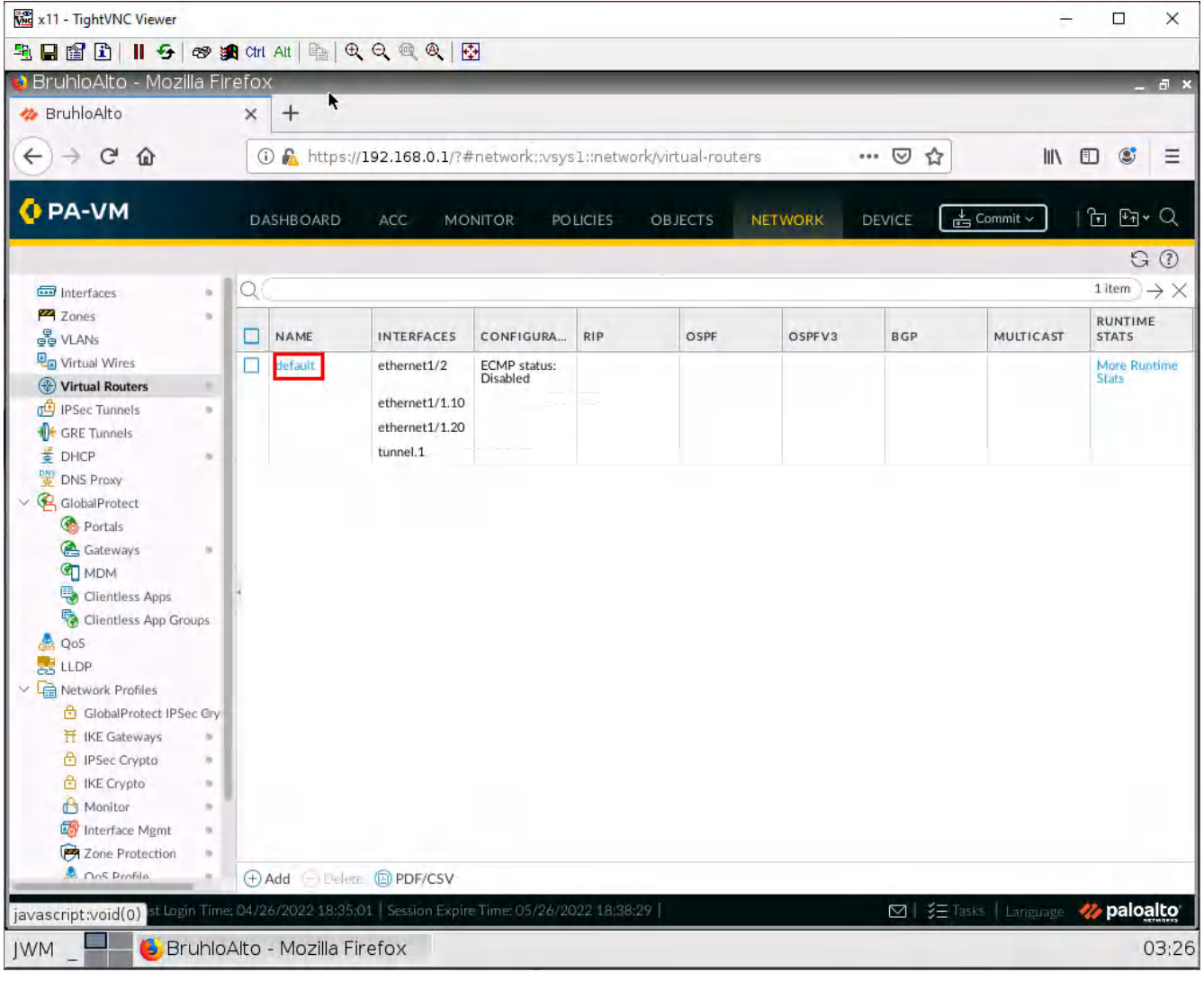

Figure 3.60: Virtual Routers Configuration

Under the static routes tab, click **Add**.

| x11 - TightVNC           | Viewer                    |         |              |                 |              |             |              |                   |        |      |                                  | - 0              | ×                    |
|--------------------------|---------------------------|---------|--------------|-----------------|--------------|-------------|--------------|-------------------|--------|------|----------------------------------|------------------|----------------------|
| - <u>-</u>               | 📕 🗲 🔊 🙀 Ctri Alt          |         | Q Q @        | ۹ 💀             |              |             |              |                   |        |      |                                  |                  |                      |
| 😫 BruhloAlto             | - Mozilla Firefox         |         |              | R.              |              |             |              |                   |        |      |                                  | -                | a×                   |
| 🤲 BruhloAlto             | × H                       | -       |              |                 |              |             |              |                   |        |      |                                  |                  |                      |
| € → C                    | û 🛈                       | http    | s://192.16   | 8.0.1/?#nei     | twork::vsys  | slanetwor   | k/virtual-ro | uters             | •••    | ⊠ ☆  | 101                              | •                | Ξ                    |
| 🚺 PA-VM                  | DASHI                     | BOARD   | ACC          | MONIT           | OR PO        | LICIES      | OBJECTS      | NETWO             | rk de  | VICE | 🛓 Commit 🗸                       | <u>₹</u>         | × Q                  |
| 🖾 Interfaces             | Virtual Router - d        | efault  | :            |                 | _            | _           | _            |                   |        | _    | 00                               | 1 item           | $\rightarrow \times$ |
| Zones                    | Router Settings           | IP      | v4 IPv6      |                 |              |             |              |                   |        |      |                                  | RUNTIN           | E                    |
| Virtual Wires            | Redistribution Profile    | Q       | C            |                 |              |             |              |                   |        | ļ    | $0$ items $\rightarrow$ $\times$ | More Ri<br>Stats | othing               |
| PSec Tunnel              | RIP                       |         |              |                 |              | Ne          | ext Hop      |                   |        |      |                                  |                  |                      |
| GRE Tunnels              | OSPF                      |         | NAME         | DESTINA         | INTERFA      | TYPE        | VALUE        | ADMIN<br>DISTANCE | METRIC | BFD  | ROUTE<br>TABLE                   |                  |                      |
| DNS Proxy                | OSPFv3                    |         |              |                 |              |             |              |                   |        |      |                                  |                  |                      |
| V CiobalProtei.          | Multicast                 |         |              |                 |              |             |              |                   |        |      |                                  |                  |                      |
| Gateway                  |                           |         |              |                 |              |             |              |                   |        |      |                                  |                  |                      |
| Clienties                |                           |         |              |                 |              |             |              |                   |        |      |                                  |                  |                      |
| Clientles                |                           |         |              |                 |              |             |              |                   |        |      |                                  |                  |                      |
|                          |                           |         |              |                 |              |             |              |                   |        |      |                                  |                  |                      |
| V G Network Pro          |                           |         |              |                 |              |             |              |                   |        |      |                                  |                  |                      |
| H IKE Gate               |                           | Ð       |              | lete 🕲 Clor     | ie           |             |              |                   |        |      |                                  |                  |                      |
| 回 IPSec Cr<br>图 IKE Cryp |                           | 0       | 0.5          |                 |              |             |              |                   |        |      |                                  |                  |                      |
| Honitor                  |                           |         |              |                 |              |             |              |                   |        | ок   | Cancel                           |                  |                      |
| 🐼 Interface              | stattien                  |         | -            | _               | _            | _           | _            | _                 | _      |      |                                  |                  |                      |
| A Ons Bin                | nio 🔹 🕀 Add               | ΘDe     | elete 🔘 PD   | F/CSV           |              |             |              |                   |        |      |                                  |                  |                      |
| admin   Logorit          | Last Login Time: 04/26/20 | 022 18: | 35:01   Sess | ion Expline Tir | ne: 05/26/26 | 122 18.38,2 | 8            |                   |        |      | Tanks I Language                 | 🦏 palo           | alto                 |
| JWM _                    | 😸 BruhloAlto - M          | lozilla | Firefox      |                 |              |             |              |                   |        |      |                                  |                  | 03:27                |

Figure 3.61: Add a Static Route in the Site1

On the Site1 firewall, configure these settings:

| Parameters  | Value          |
|-------------|----------------|
| Destination | 172.16.10.0/24 |
| Interface   | tunnel.1       |
| Next Hop    | None           |

# Table 3.14: Site1 Static Route Configuration

| 躍 x11 - TightVNC Viewer                                                                                                    | - 🗆 X                                                                                                    |
|----------------------------------------------------------------------------------------------------|----------------------------------------------------------------------------------------------------|
| <u>백</u> 🖬 🖆 📕 😔 😹 Chi Alt 🐚 연 🔍 🔍 🔍 🔂                                                                                                    |                                                                                                    |
| 😜 BruhloAlto - Mozilla Firefox                                                                                                    | _ a ×                                                                                                    |
|                                                                                                    |                                                                                                    |
| (←) → C' 	 (i) 	 https://192.168.0.1/?#network::vsys1::network/virtual-routers ···· ♥                                                                                                    |                                                                                                    |
|                                                                                                    |                                                                                                    |
| CPA-VM DASHBOARD ACC MONITOR POLICIES OBJECTS NETWORK DEVICE                                                                                                    | 📥 Commut 🐖 🗇 🖅 - Q                                                                                                    |
| Virtual Router - Static Route - IPv4                                                                                                    | 0 00                                                                                                    |
| Name OtherSite                                                                                                    |                                                                                                    |
| VENVa Statle Parties Destination 172.16.10.0/24                                                                                                    | → STATS                                                                                                    |
| Static Routes Interface tunnel.1                                                                                                    | ✓ Ditems → ×                                                                                                    |
| Virtual Rout Next Hop Next Hop None                                                                                                    |                                                                                                    |
| C CRE To 240                                                                                                    | ROUTE                                                                                                    |
| E DISP OSDER                                                                                                    | TABLE                                                                                                    |
| Route Table Unicast                                                                                                    | $\sim$                                                                                                    |
| BFD Profile Disable BFD                                                                                                    |                                                                                                    |
| Path Monitoring                                                                                                    |                                                                                                    |
| Preemptive Hold Time (min) 2                                                                                                    |                                                                                                    |
| CALIFICATION PING                                                                                                    |                                                                                                    |
| Ages                                                                                                    |                                                                                                    |
| EL LLDP                                                                                                    |                                                                                                    |
| - Entertained Re-                                                                                                    |                                                                                                    |
| T KECAN                                                                                                    |                                                                                                    |
| E IPSE E                                                                                                    |                                                                                                    |
| E RESAR                                                                                                    | and the second second se |
| Cance                                                                                                    | Cancel                                                                                                    |
| Protection Production                                                                                                    |                                                                                                    |
| Priseburna (†1Add (⊖)Delete (⊕)PDF/CSV                                                                                                    |                                                                                                    |
| الم المحمد المحمد الم | 😑 🥢 paloalto                                                                                                    |
| JWM _ 🔤 BruhloAlto - Mozilla Firefox                                                                                                    | 03:28                                                                                                    |

Figure 3.62: Static Route Configuration in the Site1

On the Site2 firewall, configure these settings:

| Parameters  | Value     |
|-------------|-----------|
| Destination | 10.0.0/24 |
| Interface   | tunnel.1  |
| Next Hop    | None      |

# Table 3.15: Site2 Static Route Configuration

| 🚾 x11 - TightVNC               | Viewer            |                        |                      |                |                   |                      |            |                               | - 🗆 X                |
|--------------------------------|-------------------|------------------------|----------------------|----------------|-------------------|----------------------|------------|-------------------------------|----------------------|
| 🤨 🖬 😭 🗈                        | 📕 🤧 🔊 🙀 ପ         | trt Att   📭   🔍 🔾      | . @ @   ₽            |                |                   |                      |            |                               |                      |
| 🏮 Site-2 - Mo                  | zilla Firefox     | -                      |                      | -              |                   |                      |            |                               | _ ā ×                |
| 🋷 Sitel                        | ×                 | 🛛 🥠 Site-2             |                      | × +            |                   |                      |            |                               |                      |
| (+) > C                        | ۵                 | (i) 🔏 https://192      | 2.168.0.2/?#net      | work::vsys1::n | etwork/virtual-r  | outers               | 🗹 🖆        | /11/                          | • • =                |
|                                |                   |                        |                      |                |                   |                      |            | _/                            |                      |
| O PA-VM                        | t)                | And in a second second | an an at an a        | a              | ne les pe         |                      |            |                               | 百四日                  |
|                                | Virtual Route     | Virtual Router         | - Static Route       | - IPv4         |                   |                      | (?)        | 08                            | 60                   |
| Ghai                           | Router Setting:   | Name                   | Site1                |                |                   |                      |            |                               | $f(\omega)\to\infty$ |
| PP4                            | Static Routes     | Destination            | 10.0.0/24            |                |                   |                      | ~          | _                             | T MINITIANE          |
| E NLWAY                        | Redistribution Pr | Interface              | tunnel.1             |                |                   |                      | ~          | $1$ item $\rightarrow \times$ | 1111.5               |
| Vinual Roa                     | RIP               | Next Hop               | None                 |                |                   |                      | ~          |                               | Ter                  |
| 1 12 18 Same and a             | OAPE              | Admin Distance         | 10 - 240             |                |                   |                      |            | ROUTE                         |                      |
| No. 196 Terror                 | OSPEV3            | Metric                 | 10                   |                |                   |                      |            | TABLE                         |                      |
| E Production of the            | BGP               | Route Table            | Unicast              |                |                   |                      | ~          | unicast                       |                      |
| and the second second          | Multicast         | BFD Profile            | Disable BFD          |                |                   |                      | Ŷ          |                               |                      |
| C. P. and                      | Mundasc           | Path Monitoria         | ig<br>Condition      |                | Prosmetiva Melri  | Time Smirel 2        |            |                               |                      |
|                                |                   | 1 pilipi               | Any                  | - All          | r reempurve mala  | Citize (India)       |            |                               |                      |
| L3                             |                   | NAME                   | ENABLE               | SOURCE IP      | DESTINATION<br>IP | PING<br>INTERVAL(SE_ | PING COUNT |                               |                      |
|                                |                   |                        |                      |                |                   |                      |            |                               |                      |
| SILFR                          |                   |                        |                      |                |                   |                      |            |                               |                      |
| - El 1/                        |                   |                        |                      |                |                   |                      |            |                               |                      |
|                                | -                 | () Add                 |                      |                |                   |                      |            |                               |                      |
| - 19                           |                   |                        |                      |                |                   |                      |            |                               |                      |
| _ 10E T                        |                   |                        |                      |                |                   |                      |            | Cancel.                       |                      |
| E las                          |                   |                        |                      |                |                   | ок                   | Cancel     |                               |                      |
|                                |                   |                        |                      |                |                   |                      |            |                               | Sector Sector        |
|                                |                   |                        | Carlos Carlos Carlos |                |                   |                      |            |                               | ogo paloalto         |
| <ol> <li>Firefox au</li> </ol> | tomatically sends | some data to Mo        | ozilla so that we    | can improve    | your experience   | е.                   |            | <u>C</u> hoose Wha            | at I Share X         |
| JWM _                          | ۏ Site-2 - Mo     | ozilla Firefox         |                      |                |                   |                      |            |                               | 09:52                |

Figure 3.63: Static Route Configuration in the Site 2

Then press **OK**.

## Test the Site-to-Site

On any client device, try and ping the other client on the other site.

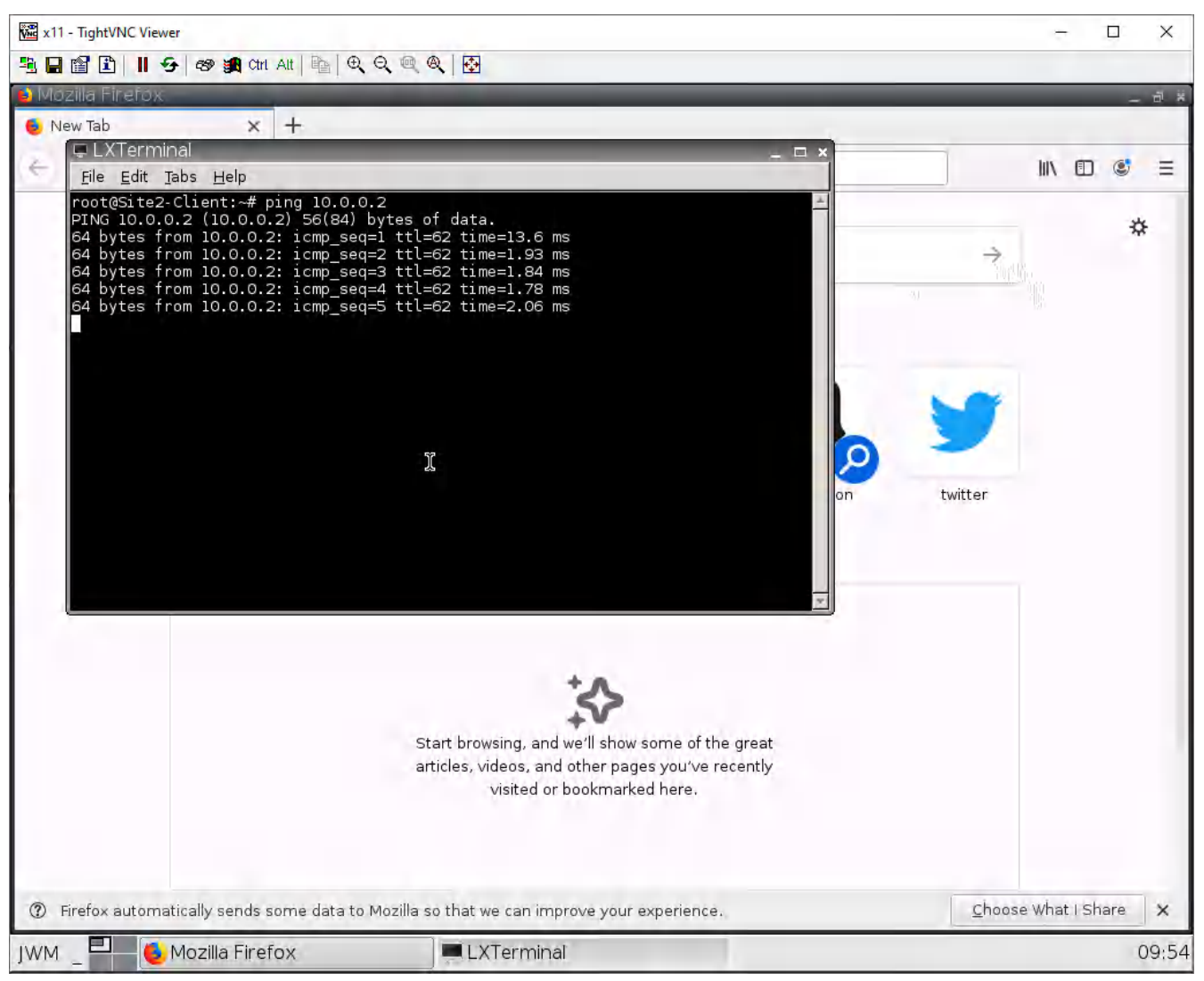

Figure 3.64: Verify your configuration

If you can ping the other client in the other site, everything worked!

# Chapter 4. Cloud Technologies

196 Palo Alto Firewall

# 4.1 IPsec VPN between Palo Alto on Premise and Microsoft Azure

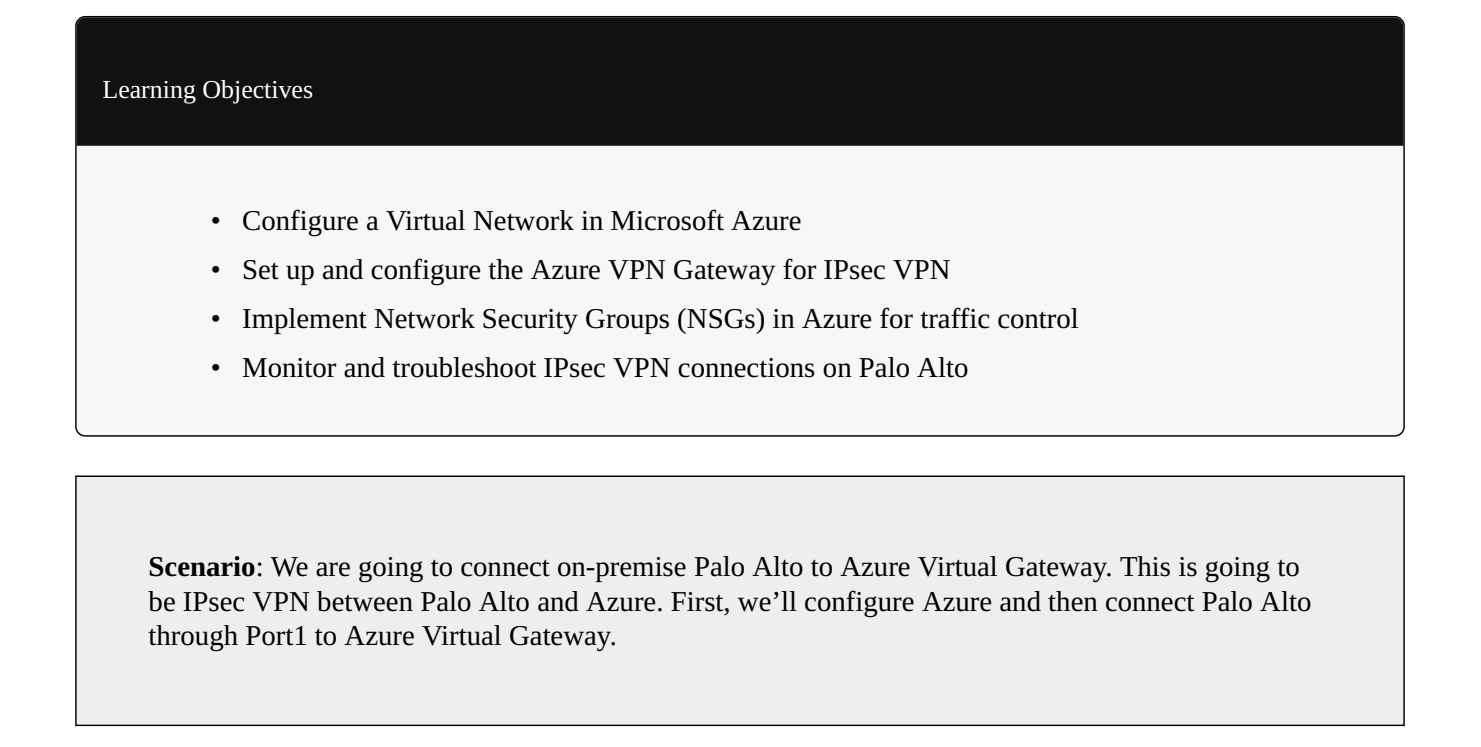

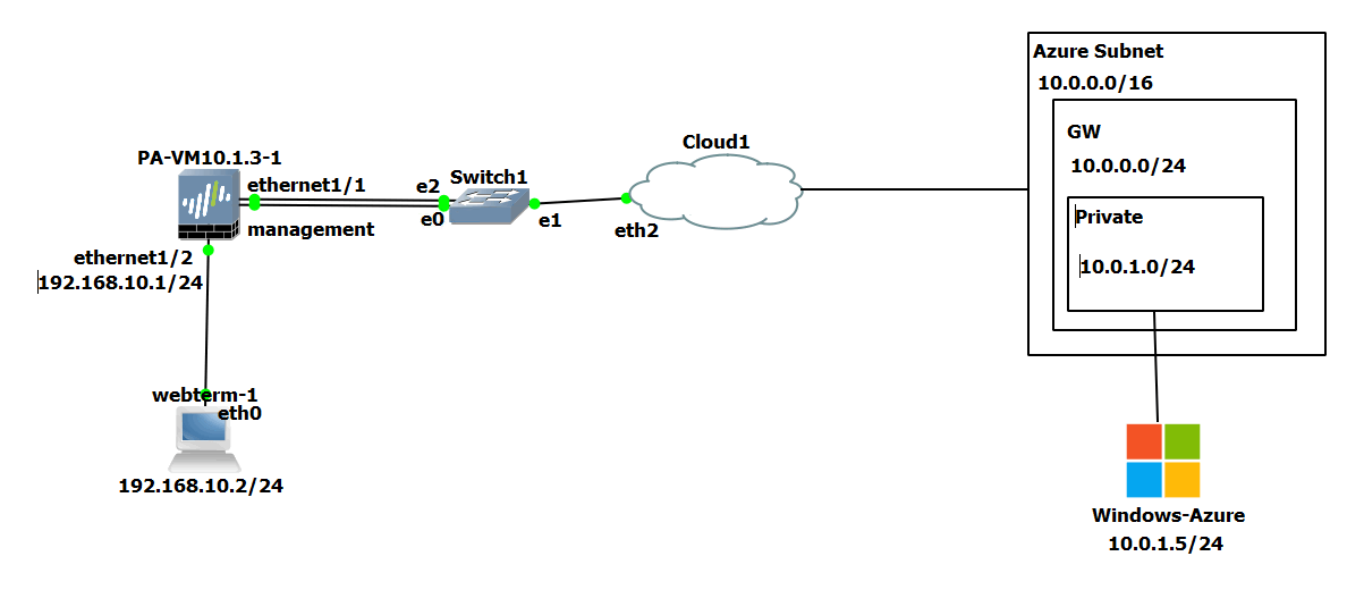

Figure 4.1: Main scenario

# **Azure Configuration**

- 1. Create a resource group in Azure as follows:
  - **Resource group:** Pal
  - **Region:** West US

| Resource groups<br>Default Directory | ☆ …                                                                        |                                      |
|--------------------------------------|----------------------------------------------------------------------------|--------------------------------------|
| + Create 🐯 Manage view               | ✓ Č) Refresh ⊥ Export to CSV S Open query   Ø Assign tags                  |                                      |
| Filter for any field                 | Subscription == Azure subscription 1 Location == all $\times$ + Add filter |                                      |
| O Unsecure resources                 |                                                                            |                                      |
| Name $\uparrow_{\downarrow}$         |                                                                            | Subscription $\uparrow_{\downarrow}$ |

Figure 4.2: Create a resource group

| Create a re                                                 | esource grou                                                                 | ib                                                                                                    |                                                                                                    |
|-------------------------------------------------------------|------------------------------------------------------------------------------|----------------------------------------------------------------------------------------------------|----------------------------------------------------------------------------------------------------|
| Basics Tags                                                 | Review + create                                                              |                                                                                                    |                                                                                                    |
| Resource group -<br>resources for the<br>allocate resources | A container that holds<br>solution, or only those r<br>to resource groups ba | related resources for an Azure solution. The reso<br>resources that you want to manage as a group. Yo<br>sed on what makes the most sense for your orga | urce group can include all the<br>ou decide how you want to<br>nization. Learn more C <sup>a</sup> |
| Project details                                             |                                                                              |                                                                                                    |                                                                                                    |
| Subscription * 🛈                                            | )                                                                            | Azure subscription 1                                                                                                    | $\checkmark$                                                                                       |
| Resource                                                    | group * 🛈                                                                    | Pal                                                                                                    | $\checkmark$                                                                                       |
| Resource details                                            | 5                                                                            |                                                                                                    |                                                                                                    |
| Region * 🛈                                                  |                                                                              | (US) West US                                                                                                    | $\sim$                                                                                             |
|                                                             |                                                                              |                                                                                                    |                                                                                                    |
| Review + creat                                              | e < Previous                                                                 | Next : Tags >                                                                                                    |                                                                                                    |

Figure 4.3: Create a resource group

| ✓ Validation passed.        |                                         |
|-----------------------------|-----------------------------------------|
| Basics Tags Review + create |                                         |
| Basics                      |                                         |
| Subscription                | Azure subscription 1                    |
| Resource group              | Pal                                     |
| Kegion                      | West US                                 |
|                             |                                         |
| Tags                        |                                         |
| None                        |                                         |
|                             |                                         |
|                             |                                         |
|                             |                                         |
|                             |                                         |
|                             |                                         |
|                             |                                         |
|                             |                                         |
| Create < Previous Nex       | ct > Download a template for automation |

Figure 4.4: Create a resource group

- 2. Create a virtual network as follows:
  - **Resource group:** Pal
  - Name: Azure-Pal
  - **Region:** West US
  - Change the default subnet: 10.0.1.0/24

| Create virtual netwo                                                                                                    | ork …                                                                                                    |                                                                                                    |
|----------------------------------------------------------------------------------------------------|----------------------------------------------------------------------------------------------------|----------------------------------------------------------------------------------------------------|
|                                                                                                    |                                                                                                    |                                                                                                    |
| Basics IP Addresses Securit                                                                                                    | y Tags Review + create                                                                                                    |                                                                                                    |
| Azure Virtual Network (VNet) is the f<br>Azure resources, such as Azure Virtu<br>networks. VNet is similar to a tradition<br>benefits of Azure's infrastructure suc       | undamental building block for your private network i<br>al Machines (VM), to securely communicate with each<br>onal network that you'd operate in your own data cen<br>thas scale, availability, and isolation. Learn more abo | n Azure. VNet enables many types of<br>o other, the internet, and on-premises<br>iter, but brings with it additional<br>but virtual network                                                                          |
| Project details                                                                                                    |                                                                                                    |                                                                                                    |
| Subscription *                                                                                                    | Azure subscription 1                                                                                                    | $\checkmark$                                                                                                    |
| Resource group * ①                                                                                                    | Pal<br>Create new                                                                                                    |                                                                                                    |
| Instance details                                                                                                    |                                                                                                    |                                                                                                    |
| Name *                                                                                                    | Azure-Pal                                                                                                    | $\checkmark$                                                                                                    |
| Region *                                                                                                    | West US                                                                                                    | $\sim$                                                                                                    |
| Review + create<br>Figure 4.5: Create a virtual ne                                                                                                    | <pre>&lt; Previous Next : IP Addresses &gt; twork</pre>                                                                                                    | Download a template for automation                                                                                                    |
| Home > Virtual networks >                                                                                                    |                                                                                                    | Edit subnet ×                                                                                                    |
| Create virtual network …<br>Basics IP Addresses Security Tags Review + creation of the virtual network's address space, specified as one or more ad<br>IPv4 address space | ate<br>dress prefixes in CIDR notation (e.g. 192.168.1.0/24).                                                                                                    | Subnet address range * ()<br>10.0.1.0/24<br>10.0.1.0/25 (251 + 5 Azure reserved<br>addresses)<br>NAT GATEWAY                                                                                                    |
| 10.0.0.0/16 10.0.0.0 - 10.0.255.255 (65536 addresses)                                                                                                    | Î                                                                                                    | Simplify connectivity to the internet using a<br>network address translation gateway. Outbound<br>connectivity is possible without a load balancer<br>or public IP addresses attached to your virtual<br>or publics. |
| Add IPv6 address space O<br>The subnet's address range in CIDR notation (e.g. 192.168.1.0/2<br>network.                                                                   | 4). It must be contained by the address space of the virtual                                                                                                    | NAT gateway None                                                                                                    |
| + Add subnet 🔋 Remove subnet                                                                                                    | ange NAT gateway                                                                                                    | SERVICE ENDPOINTS<br>Create service endpoint policies to allow traffic<br>to specific azure resources from your virtual                                                                                              |
| default 10.0.0.0/24                                                                                                    |                                                                                                    | network over service endpoints. Learn more Services ①                                                                                                    |
| ● Use of a NAT gateway is recommended for outbound internet acc<br>a subnet after you create the virtual network. <u>Learn more</u> o <sup>*</sup>                        | ess from a subnet. You can deploy a NAT gateway and assign it to                                                                                                    | 0 selected V                                                                                                    |
| Review + create < Previous                                                                                                    | Next : Security > Download a template for automation                                                                                                    | Save Cancel                                                                                                    |

Figure 4.6: Create a virtual network (Change default subnet)

| asics IP Addresses                                                                                                    | Security Tags                                                                                             | s Review + create                                                                                                    |  |
|----------------------------------------------------------------------------------------------------|----------------------------------------------------------------------------------------------------|----------------------------------------------------------------------------------------------------|--|
| astionHost ①                                                                                                    | <ul> <li>Disable</li> </ul>                                                                               |                                                                                                    |  |
|                                                                                                    | O Enable                                                                                                  |                                                                                                    |  |
| DoS Protection Standard ①                                                                                                    | ) Oisable                                                                                                 |                                                                                                    |  |
|                                                                                                    | O Enable                                                                                                  |                                                                                                    |  |
| rewall ①                                                                                                    | Oisable                                                                                                   |                                                                                                    |  |
|                                                                                                    | O Enable                                                                                                  |                                                                                                    |  |
|                                                                                                    |                                                                                                    |                                                                                                    |  |
|                                                                                                    |                                                                                                    |                                                                                                    |  |
|                                                                                                    |                                                                                                    |                                                                                                    |  |
|                                                                                                    |                                                                                                    |                                                                                                    |  |
|                                                                                                    |                                                                                                    |                                                                                                    |  |
|                                                                                                    |                                                                                                    |                                                                                                    |  |
|                                                                                                    |                                                                                                    |                                                                                                    |  |
|                                                                                                    |                                                                                                    |                                                                                                    |  |
|                                                                                                    |                                                                                                    |                                                                                                    |  |
|                                                                                                    |                                                                                                    |                                                                                                    |  |
|                                                                                                    |                                                                                                    |                                                                                                    |  |
| Review + create                                                                                                    | < \$                                                                                                    | Previous Next : Tags > Download a template for automation                                                                                                    |  |
|                                                                                                    |                                                                                                    |                                                                                                    |  |
|                                                                                                    |                                                                                                    |                                                                                                    |  |
| ure 4.7: Create d                                                                                                    | a virtual ne                                                                                              | etwork                                                                                                    |  |
| ure 4.7: Create d                                                                                                    | a virtual ne                                                                                              | etwork                                                                                                    |  |
| ure 4.7: Create o<br>reate virtual ne                                                                                                    | a virtual ne<br>etwork                                                                                    | etwork                                                                                                    |  |
| ure 4.7: Create o<br>reate virtual ne                                                                                                    | a virtual ne<br>etwork                                                                                    | etwork                                                                                                    |  |
| ure 4.7: Create o<br>reate virtual ne                                                                                                    | a virtual ne<br>etwork                                                                                    | etwork                                                                                                    |  |
| ure 4.7: Create or reate virtual ne                                                                                                    | a virtual ne<br>etwork                                                                                    | etwork<br><br>s Review + create                                                                                                    |  |
| ure 4.7: Create o<br>reate virtual ne<br>asics IP Addresses                                                                                                    | a virtual no<br>etwork<br>Security Tags                                                                   | etwork<br><br>s Review + create                                                                                                    |  |
| nure 4.7: Create of<br>reate virtual ne<br>asics IP Addresses<br>ags are name/value pairs tha<br>nultiple resources and resour                                                                                                    | a virtual ne<br>etwork<br>Security Tags<br>at enable you to co<br>rce groups, Learn                       | etwork<br>s Review + create<br>rategorize resources and view consolidated billing by applying the same tag to<br>more about tags to                                                                                             |  |
| nure 4.7: Create of<br>reate virtual ne<br>asics IP Addresses<br>ags are name/value pairs tha<br>nultiple resources and resour<br>lote that if you create tags a                                                                                                    | a virtual ne<br>etwork<br>Security Tags<br>at enable you to ca<br>rce groups. Learn<br>nd then change re  | etwork<br><br>s Review + create<br>ategorize resources and view consolidated billing by applying the same tag to<br>more about tags to <sup>n</sup><br>esource settings on other tabs, your tags will be automatically updated. |  |
| eure 4.7: Create of<br>reate virtual ne<br>asics IP Addresses<br>ags are name/value pairs tha<br>nultiple resources and resour<br>lote that if you create tags a                                                                                                    | a virtual ne<br>etwork<br>Security Tags<br>at enable you to ca<br>ree groups. Learn<br>nd then change re  | etwork<br>Review + create<br>ategorize resources and view consolidated billing by applying the same tag to<br>more about tags ©<br>esource settings on other tabs, your tags will be automatically updated.                     |  |
| nure 4.7: Create of<br>reate virtual ne<br>asics IP Addresses a<br>ags are name/value pairs tha<br>nultiple resources and resour<br>lote that if you create tags a<br>Name ①                                                                                                    | a virtual ne<br>etwork<br>Security Tags<br>at enable you to ca<br>rece groups, Learn<br>nd then change re | etwork<br>s Review + create<br>ategorize resources and view consolidated billing by applying the same tag to<br>more about tags to<br>esource settings on other tabs, your tags will be automatically updated.<br>Value ①       |  |
| nure 4.7: Create of<br>reate virtual ne<br>asics IP Addresses a<br>ags are name/value pairs tha<br>nultiple resources and resour<br>lote that if you create tags a<br>Name ()                                                                                                    | a virtual ne<br>etwork<br>Security Tags<br>at enable you to ca<br>rece groups. Learn<br>nd then change re | etwork s Review + create stategorize resources and view consolidated billing by applying the same tag to more about tags to esource settings on other tabs, your tags will be automatically updated. Value ①                    |  |
| nure 4.7: Create of<br>reate virtual ne<br>asics IP Addresses a<br>ags are name/value pairs tha<br>nultiple resources and resour<br>lote that if you create tags a<br>Name ()                                                                                                    | a virtual ne<br>etwork<br>Security Tags<br>at enable you to ca<br>rece groups, Learn<br>nd then change re | etwork s Review + create sategorize resources and view consolidated billing by applying the same tag to more about tags © esource settings on other tabs, your tags will be automatically updated. Value ① Yalue ①              |  |
| nure 4.7: Create of<br>reate virtual ne<br>asics IP Addresses a<br>sultiple resources and resour<br>lote that if you create tags a<br>Name ()                                                                                                    | a virtual ne<br>etwork<br>Security Tags<br>at enable you to ca<br>rece groups. Learn<br>nd then change re | etwork s Review + create sategorize resources and view consolidated billing by applying the same tag to more about tags © esource settings on other tabs, your tags will be automatically updated. Value ①                      |  |
| ure 4.7: Create of<br>reate virtual ne<br>asics IP Addresses :<br>ags are name/value pairs tha<br>nultiple resources and resour<br>tote that if you create tags a<br>Name ().                                                                                                    | a virtual no<br>etwork<br>Security Tags<br>at enable you to co<br>rece groups. Learn<br>nd then change re | etwork s Review + create sategorize resources and view consolidated billing by applying the same tag to more about tags © esource settings on other tabs, your tags will be automatically updated. Value ①                      |  |
| ure 4.7: Create of<br>reate virtual ne<br>asics IP Addresses :<br>ags are name/value pairs tha<br>nultiple resources and resour<br>tote that if you create tags a<br>Name ().                                                                                                    | a virtual no<br>etwork<br>Security Tags<br>at enable you to co<br>cce groups. Learn<br>nd then change re  | etwork s Review + create sategorize resources and view consolidated billing by applying the same tag to more about tags of esource settings on other tabs, your tags will be automatically updated. Value ①                     |  |
| ure 4.7: Create of<br>reate virtual ne<br>asics IP Addresses :<br>ags are name/value pairs tha<br>hultiple resources and resour<br>tote that if you create tags a<br>Name ①                                                                                                    | a virtual ne<br>etwork                                                                                    | etwork s Review + create ategorize resources and view consolidated billing by applying the same tag to more about tags © esource settings on other tabs, your tags will be automatically updated. Value ①                       |  |
| ure 4.7: Create of<br>reate virtual ne<br>asics IP Addresses :<br>ags are name/value pairs tha<br>hultiple resources and resour<br>tote that if you create tags a<br>Name ()                                                                                                    | a virtual ne<br>etwork                                                                                    | etwork s Review + create ategorize resources and view consolidated billing by applying the same tag to more about tags © esource settings on other tabs, your tags will be automatically updated. Value ①                       |  |
| nure 4.7: Create of<br>reate virtual ne<br>asics IP Addresses :<br>ags are name/value pairs tha<br>nultiple resources and resour<br>lote that if you create tags a<br>Name ()                                                                                                    | a virtual ne<br>etwork                                                                                    | etwork  Review + create  ategorize resources and view consolidated billing by applying the same tag to more about tags to esource settings on other tabs, your tags will be automatically updated. Value ①                      |  |
| nure 4.7: Create of<br>reate virtual net<br>assics IP Addresses :<br>ags are name/value pairs tha<br>nultiple resources and resour<br>lote that if you create tags a<br>Name ()                                                                                                    | a virtual ne<br>etwork<br>Security Tags<br>at enable you to ca<br>rece groups, Learn<br>nd then change re | etwork s Review + create ategorize resources and view consolidated billing by applying the same tag to more about tags of esource settings on other tabs, your tags will be automatically updated. Value ①                      |  |
| nure 4.7: Create of<br>reate virtual net<br>lasics IP Addresses<br>ags are name/value pairs tha<br>nultiple resources and resour<br>lote that if you create tags a<br>Name ()                                                                                                    | a virtual ne<br>etwork<br>Security Tags<br>at enable you to ca<br>rece groups, Learn<br>nd then change re | etwork s Review + create ategorize resources and view consolidated billing by applying the same tag to more about tags to esource settings on other tabs, your tags will be automatically updated. Value ①                      |  |
| pure 4.7: Create of<br>reate virtual ne<br>assics IP Addresses :<br>ags are name/value pairs tha<br>nultiple resources and resour<br>lote that if you create tags a<br>Name ()                                                                                                    | a virtual ne<br>etwork<br>Security Tags<br>at enable you to ca<br>rece groups. Learn<br>nd then change re | etwork  Review + create  ategorize resources and view consolidated billing by applying the same tag to more about tags to esource settings on other tabs, your tags will be automatically updated. Value ①                      |  |
| gure 4.7: Create of create virtual net associate and the second second s | a virtual ne<br>etwork<br>Security Tags<br>at enable you to ca<br>rece groups, Learn<br>nd then change re | etwork  Review + create  ategorize resources and view consolidated billing by applying the same tag to more about tags to esource settings on other tabs, your tags will be automatically updated. Value ①                      |  |

Figure 4.8: Create a virtual network
| 🕑 Vali    | dation passed |          |        |                 |                                    |
|-----------|---------------|----------|--------|-----------------|------------------------------------|
| Basics    | IP Addresses  | Security | Tags   | Review + create |                                    |
| Basics    |               |          |        |                 |                                    |
| Subscript | tion          |          | Azure  | subscription 1  |                                    |
| Resource  | group         |          | Pal    |                 |                                    |
| Name      |               |          | Azure  | -Pal            |                                    |
| Region    |               |          | West   | US              |                                    |
| IP addre  | esses         |          |        |                 |                                    |
| Address s | space         |          | 10.0.0 | .0/16           |                                    |
| Subnet    |               |          | defau  | lt (10.0.0/24)  |                                    |
| Tags      |               |          |        |                 |                                    |
| None      | _             |          |        |                 |                                    |
| Create    |               | < Pre    | vious  | Next >          | Download a template for automation |

# Create virtual network

- 3. Create a virtual network gateway as following:
  - Name: Azure-VPN-Pal
  - **Region:** West US
  - **Generation:** Generation1
  - Gateway subnet address range: 10.0.0/24
  - **Public IP address name:** AzurePublic

Click on Create and Review. It takes around **25** minutes to deploy a virtual network gateway in Azure.

| Virtual network<br>Default Directory | gateways                 | ☆ …                        |             |              |              |
|--------------------------------------|--------------------------|----------------------------|-------------|--------------|--------------|
| 🕂 Create 🐯 Manage vie                | ew 🗸 🕐 Refresh           | $\downarrow$ Export to CSV | 😚 Open quei | у   🖗 А      | ssign tags   |
| Filter for any field                 | Subscription == <b>I</b> | Azure subscription 1       | Resource    | e group == a | all $\times$ |
| Name 🔨                               |                          |                            | Virt        | ual ↑↓ G     | atew 1       |

Figure 4.10: Create a virtual network gateway

| Create virtua | l network | gateway |  |
|---------------|-----------|---------|--|
|---------------|-----------|---------|--|

| Subscription *       | Azure subscription 1                                                                |
|----------------------|-------------------------------------------------------------------------------------|
| Resource group ①     | Pal (derived from virtual network's resource group)                                 |
| Instance details     |                                                                                     |
| Name *               | Azure-VPN-Pal                                                                       |
| Region *             | West US 🗸                                                                           |
| Gateway type * 🛈     | VPN C ExpressRoute                                                                  |
| VPN type * 🕕         | Route-based      Policy-based                                                       |
| SKU * 🕕              | VpnGw2 ~                                                                            |
| Generation ()        | Generation1 V                                                                       |
| Virtual network * 🛈  | Azure-Pal V                                                                         |
|                      | Only virtual networks in the currently selected subscription and region are listed. |
| Review + create Prev | vious Next : Tags > Download a template for automation                              |

Figure 4.11: Create a virtual network gateway

## Create virtual network gateway

| Gateway subnet address range * 🕕         | 10.0.1.0/24                           |
|------------------------------------------|---------------------------------------|
|                                          | 10.0.1.0 - 10.0.1.255 (256 addresses) |
| Public IP Address Type * 🛈               | O Basic 💿 Standard                    |
| Public IP address                        |                                       |
| Public IP address * ①                    | Create new      Use existing          |
| Public IP address name *                 | AzurePublic 🗸                         |
| Public IP address SKU                    | Standard                              |
| Assignment                               | O Dynamic 💿 Static                    |
| Enable active-active mode $*$ $\bigcirc$ | C Enabled ( Disabled                  |
|                                          |                                       |
| Configure BGP * 🕕                        | C Enabled 💿 Disabled                  |

| Review + create | Previous | Next : Tags > | Download a template for automation |
|-----------------|----------|---------------|------------------------------------|

Figure 4.12: Create a virtual network gateway

| Create virtua | l network | gateway |  |
|---------------|-----------|---------|--|
|---------------|-----------|---------|--|

|                                                        | Valio                                                   | dation pa               | ssed                                |                                  |                                                                         |             |
|--------------------------------------------------------|---------------------------------------------------------|-------------------------|-------------------------------------|----------------------------------|-------------------------------------------------------------------------|-------------|
|                                                        | Basics                                                  | Tags                    | Review + create                     |                                  |                                                                         |             |
|                                                        | Basics                                                  |                         |                                     |                                  |                                                                         |             |
|                                                        | Subscript                                               | ion                     |                                     | Azure subscr                     | iption 1                                                                |             |
|                                                        | Resource                                                | group                   |                                     | Pal                              |                                                                         |             |
|                                                        | Name                                                    |                         |                                     | Azure-VPN-F                      | al                                                                      |             |
|                                                        | Region                                                  |                         |                                     | West US                          |                                                                         |             |
|                                                        | SKU                                                     |                         |                                     | VpnGw2                           |                                                                         |             |
|                                                        | Generatio                                               | on                      |                                     | Generation1                      |                                                                         |             |
|                                                        | Virtual ne                                              | etwork                  |                                     | Azure-Pal                        |                                                                         |             |
|                                                        | Subnet                                                  |                         |                                     | GatewaySubr                      | net (10.0.1.0/24)                                                       |             |
|                                                        | Gateway                                                 | type                    |                                     | Vpn                              |                                                                         |             |
|                                                        | VPN type                                                |                         |                                     | RouteBased                       |                                                                         |             |
|                                                        | Enable ac                                               | tive-acti               | ve mode                             | Disabled                         |                                                                         |             |
|                                                        | Configure                                               | e BGP                   |                                     | Disabled                         |                                                                         |             |
|                                                        | Public IP                                               | address                 |                                     | AzurePublic                      |                                                                         |             |
|                                                        | Figure 4.                                               | 13: Ci                  | reate a virtual ne                  | twork gate                       | way                                                                     |             |
| 🗿 We'd love your                                       | feedback! $\rightarrow$                                 |                         |                                     |                                  |                                                                         |             |
| <ul> <li>Deployr</li> </ul>                            | ment is in pi                                           | rogre                   | 55                                  |                                  |                                                                         |             |
| Deployment<br>Subscription:<br>Resource gro            | name: Microsoft.Vir<br>: Azure subscription<br>pup: Pal | tualNetwo<br>1          | orkGateway-2022050111               | Start time: 5,<br>Correlation II | /1/2022, 12:03:41 PM<br>): 4b078a9d-11d3-4f4b-91fa-5bf1042e8a4c         |             |
| Deployment                                             | details (Download                                       | d)                      |                                     |                                  |                                                                         |             |
| Resourc                                                | e                                                       |                         | Туре                                |                                  | Status                                                                  | Operation   |
| Resource gro<br>Deployment<br>Resource<br>Gure 4.14: C | oup: Pal<br>details (Download<br>e<br>Create a virtu    | <sup>i)</sup><br>al net | <sup>Туре</sup><br>work gateway (de | ployment)                        | Status                                                                  |             |
| Your c                                                 | leployme                                                | nt is                   | complete                            |                                  |                                                                         |             |
| Deployme<br>Subscript<br>Resource                      | ent name: Micro<br>ion: Azure subsc<br>group: Pal       | soft.Virt<br>ription    | ualNetworkGateway-2<br>1            | 202205011                        | Start time: 5/1/2022, 12:03:41 PM<br>Correlation ID: 4b078a9d-11d3-4f4t | o-91fa-5bf1 |
|                                                        |                                                         |                         |                                     |                                  |                                                                         |             |

- $\,\,\,\,\,\,\,$  Deployment details (Download)
- ∧ Next steps

Go to resource

Figure 4.15: Deployment of virtual network gateway

- 4. Create a local network gateway as follows:
  - **Resource Group:** Pal
  - **Region:** West US
  - Name: PaloAlto
  - **IP Address:** IP\_Address\_of\_Port1\_FortiGate(On Prem)
  - Address Space: IP\_Address\_LocalNetwork

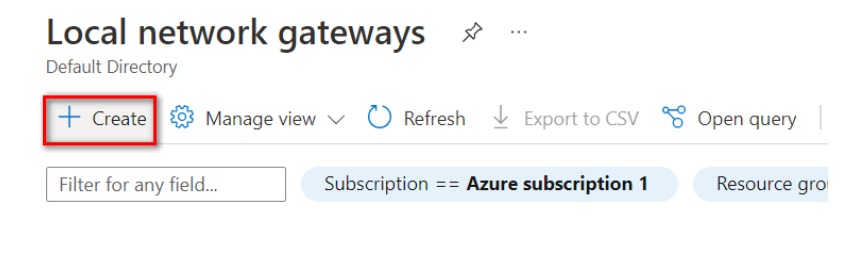

Name  $\uparrow_{\downarrow}$ 

Figure 4.16: Create a local network gateway

Create local network gateway

| Project details              |                      |       |
|------------------------------|----------------------|-------|
| Subscription *               | Azure subscription 1 | ~     |
| Resource group *             | Pal<br>Create new    | ~     |
| Instance details             |                      |       |
| Region *                     | West US              | ~     |
| Name *                       | PaloAlto             |       |
| Endpoint ①                   | IP address FQDN      |       |
| IP address * 🕕               | 142.232.198.180      | ~     |
| Address Space(s) ①           |                      |       |
| 192.168.10.0/24              |                      | ✓ 🗊 … |
| Add additional address range |                      |       |
|                              |                      |       |
|                              |                      |       |
| Review + create Previous     | Next : Advanced >    |       |

Figure 4.17: Create a local network gateway

#### Create local network gateway

| <ul> <li>Validation passed</li> <li>Basics Advanced</li> </ul>                                 | Review + create |                                                                                                    |
|------------------------------------------------------------------------------------------------|-----------------|----------------------------------------------------------------------------------------------------|
| Summary                                                                                        |                 |                                                                                                    |
| Name<br>Subscription<br>Resource group<br>Region<br>Endpoint<br>IP address<br>Address Space(s) |                 | PaloAlto<br>Azure subscription 1<br>Pal<br>West US<br>IP address<br>142.232.198.180<br>192.168.10.0/24 |
| Create                                                                                         | Previous Next   |                                                                                                    |

Figure 4.18: Create a local network gateway (review + create)

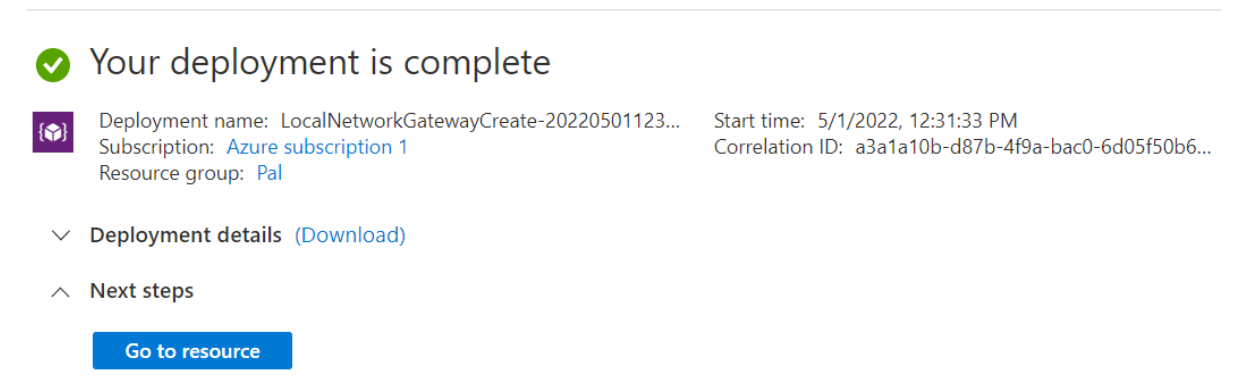

Figure 4.19: Verify local network gateway deployment

5. Go to Virtual network gateway and create a connection in **Virtual network gateways** > **Azure-VPN-Pal** > **connections** > **Add** 

| Add connection                 |              |
|--------------------------------|--------------|
| Name *                         |              |
| AzureVPN                       | $\checkmark$ |
| Connection type ①              |              |
| Site-to-site (IPsec)           | $\sim$       |
|                                |              |
| *Virtual network gateway ①     | A            |
| Azure-VPN-Pal                  |              |
| *Local network gateway ①       |              |
| PaloAlto                       |              |
|                                |              |
| Shared key (PSK) * ()          |              |
| 123456789                      | $\checkmark$ |
| Use Azure Private IP Address 🛈 |              |
| Enable BGP ()                  |              |
| IKE Protocol ①                 |              |
| ◯ IKEv1                        |              |
| Ingress NAT Rules              |              |
| ОК                             |              |

*Figure 4.20: Connection configuration* 

Based on the Microsoft article <u>"About cryptographic requirements and Azure VPN</u> <u>gateways</u>", by default, integrity is SHA384, SHA256, SHA1, MD5, and encryption is AES256, AES192, AES128, DES3, DES. So, we'll select SHA1 and AES128 in FortiGate. After doing this step, you should receive a Public IP address in the Overview tab.

| Azure-VPN-Pal                | \$ |                                      |                                        |                   |                                |
|------------------------------|----|--------------------------------------|----------------------------------------|-------------------|--------------------------------|
| Search (Ctrl+/)              | ~  | $\bigcirc$ Refresh $\rightarrow$ Mov | ve 🗸 🔟 Delete                          |                   |                                |
| Overview                     | -  | ∧ Essentials                         |                                        |                   |                                |
| Activity log                 |    | Resource group (move)                | ) : <u>Pal</u>                         | SKU               | : VpnGw2                       |
| Access control (IAM)         |    | Location                             | : West US                              | Gateway type      | : VPN                          |
| 🔮 Tags                       |    | Subscription (move)                  | : Azure subscription 1                 | VPN type          | : Route-based                  |
| Diagnose and solve problems  |    | Subscription ID                      | : 9170d5fe-6ca8-4257-9a4b-462d6b7ab3cd | Virtual network   | : <u>Azure-Pal</u>             |
| U blagnose and some problems |    |                                      |                                        | Public IP address | : 23.101.203.248 (AzurePublic) |
| Settings                     |    | Taos (edit)                          | Click here to add taos                 |                   |                                |

Figure 4.21: Verify the public IP address

## **Palo Alto Configuration**

1. First, we'll configure Ports IP address.

| Ethernet Interf     | ace                  | ?      |
|---------------------|----------------------|--------|
| Interface Name      | ethernet1/1          |        |
| Comment             |                      |        |
| Interface Type      | Layer3               | $\sim$ |
| Netflow Profile     | None                 | $\sim$ |
| Config IPv4         | IPv6 SD-WAN Advanced |        |
| Assign Interface To | )                    |        |
| Virtual Route       | r default            | $\sim$ |
| Security Zone       | e VPN                | ~      |

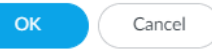

Cancel

#### Figure 4.22: Ethernet 1/1 Config

| Ethernet Interf  | ace                     |                                                             | (?)    |
|------------------|-------------------------|-------------------------------------------------------------|--------|
| Interface Name   | ethernet1/1             |                                                             |        |
| Comment          |                         |                                                             |        |
| Interface Type   | Layer3                  |                                                             | $\sim$ |
| Netflow Profile  | None                    |                                                             | $\sim$ |
| Config   IPv4    | IPv6 SD-WAN             | Advanced                                                    |        |
| Туре             | ☐ Enable SD-WAN         | DHCP Client                                                 |        |
|                  | Enable                  |                                                             |        |
|                  | Automatically create d  | efault route pointing to default gateway provided by server |        |
|                  | Send Hostname           | ystem-hostname                                              | ~      |
| Default Route Me | ric 10                  |                                                             |        |
|                  | Show DHCP Client Runtin | ne Info                                                     |        |

Figure 4.23: Ethernet 1/1 IPV4

| Ethernet Interf     | ace                  | (?)    |
|---------------------|----------------------|--------|
| Interface Name      | ethernet1/2          |        |
| Comment             |                      |        |
| Interface Type      | Layer3               | $\sim$ |
| Netflow Profile     | None                 | $\sim$ |
| Config IPv4         | IPv6 SD-WAN Advanced |        |
| Assign Interface To |                      |        |
| Virtual Route       | r default            | $\sim$ |
| Security Zone       | LAN                  | $\sim$ |
|                     |                      |        |

Cancel

Cancel

Figure 4.24: Ethernet 1/2 Config

| Ethernet Interf         | ace                       | ?      |
|-------------------------|---------------------------|--------|
| Interface Name          | ethernet1/2               |        |
| Comment                 |                           |        |
| Interface Type          | Layer3                    | $\sim$ |
| Netflow Profile         | None                      | $\sim$ |
| Config IPv4             | IPv6   SD-WAN   Advanced  |        |
|                         | Enable SD-WAN             |        |
| Туре                    | Static OPPoE ODHCP Client |        |
| IP IP                   |                           |        |
| 192.168.10.1/2          | 24                        |        |
|                         |                           |        |
|                         |                           |        |
|                         |                           |        |
| + Add - Delete          | e ↑ Move Up ↓ Move Down   |        |
| IP address/netmask. Ex. | 192.168.2.254/24          |        |

Figure 4.25: Ethernet 1/2 IPv4

Then, create a tunnel.

Cancel

| Tunnel Interface    |               | ?      |
|---------------------|---------------|--------|
| Interface Name      | tunnel . 1    |        |
| Comment             |               |        |
| Netflow Profile     | None          | $\sim$ |
| Config IPv4         | IPv6 Advanced |        |
| Assign Interface To |               |        |
| Virtual Route       | er default    | $\sim$ |
| Security Zon        | e VPN         | $\sim$ |
|                     |               |        |

## Figure 4.26: Create a tunnel 1

| Ethernet VLAN | Loopback Tunne        | el SD-WAN  |                |        |
|---------------|-----------------------|------------|----------------|--------|
| Q             |                       |            |                |        |
| INTERFACE     | MANAGEMENT<br>PROFILE | IP ADDRESS | VIRTUAL ROUTER | SECURI |
| tunnel        |                       | none       | none           | none   |
| tunnel.1      |                       | none       | default        | VPN    |

Figure 4.27: Verify Tunnel1

## Then, commit the configuration!

 Create a static route to tunnel1 and ethernet1/1 as following figures. Traffic related to 10.0.0/16 should go through the tunnel. The rest of the traffic should go through the default Gateway.

| Virtual Router | - Static Route -  | IPv4      |                   |                       |            | ?      |
|----------------|-------------------|-----------|-------------------|-----------------------|------------|--------|
| Name           | static            |           |                   |                       |            |        |
| Destination    | 0.0.0/0           |           |                   |                       |            | $\sim$ |
| Interface      | ethernet1/1       |           |                   |                       |            | $\sim$ |
| Next Hop       | IP Address        |           |                   |                       |            | $\sim$ |
|                | 142.232.198.254   |           |                   |                       |            | $\sim$ |
| Admin Distance | 10 - 240          |           |                   |                       |            |        |
| Metric         | 10                |           |                   |                       |            |        |
| Route Table    | Unicast           |           |                   |                       |            | $\sim$ |
| BFD Profile    | Disable BFD       |           |                   |                       |            | $\sim$ |
| Path Monitorin | g                 |           |                   |                       |            |        |
| Failure        | e Condition 💿 Any |           | Preemptive Hold   | Time (min) 2          |            |        |
| NAME           | ENABLE            | SOURCE IP | DESTINATION<br>IP | PING<br>INTERVAL(SEC) | PING COUNT |        |
|                |                   |           |                   |                       |            |        |
|                |                   |           |                   |                       |            |        |
|                |                   |           |                   |                       |            |        |
| 🕂 Add 😑 Dele   |                   |           |                   |                       |            |        |
|                |                   |           |                   |                       |            |        |

Cancel

Figure 4.28: Create a static route to ethernet 1/1

#### 4.1 IPsec VPN between Palo Alto on Premise and Microsoft Azure 213

| Virtual Router | - Static Route -  | IPv4      |                   |                       |            | ?      |
|----------------|-------------------|-----------|-------------------|-----------------------|------------|--------|
| Name           | tunnel            |           |                   |                       |            |        |
| Destination    | 10.0.0/16         |           |                   |                       |            | $\sim$ |
| Interface      | tunnel.1          |           |                   |                       |            | $\sim$ |
| Next Hop       | None              |           |                   |                       |            | $\sim$ |
| Admin Distance | 10 - 240          |           |                   |                       |            |        |
| Metric         | 10                |           |                   |                       |            |        |
| Route Table    | Unicast           |           |                   |                       |            | $\sim$ |
| BFD Profile    | Disable BFD       |           |                   |                       |            | $\sim$ |
| Path Monitorin | g                 |           |                   |                       |            |        |
| Failure        | e Condition 💿 Any | ) All     | Preemptive Hold   | Time (min) 2          |            |        |
|                | ENABLE            | SOURCE IP | DESTINATION<br>IP | PING<br>INTERVAL(SEC) | PING COUNT |        |
| ⊕ Add ⊝ Dek    |                   |           |                   |                       |            |        |
|                |                   |           |                   | ОК                    | Canc       | el     |

Figure 4.29: Create a static route to tunnel.1

| 3. Go to | Network > | Network | <b>Profiles</b> > | Create | an IKE | Crypto. |
|----------|-----------|---------|-------------------|--------|--------|---------|
|----------|-----------|---------|-------------------|--------|--------|---------|

| IKE Crypto Profile               | 0                                  |
|----------------------------------|------------------------------------|
| Name IKE                         |                                    |
| DH GROUP                         | ENCRYPTION                         |
| group2                           | aes-128-cbc                        |
|                                  |                                    |
| Add Delete   Move Up J Move Down | Timor                              |
| AUTHENTICATION                   | _ Timers                           |
| sha1                             | Key Lifetime Seconds 🗸             |
|                                  | 28800                              |
|                                  | Minimum lifetime = 3 mins          |
| ↔ Add                            | IKEv2 Authentication 0<br>Multiple |
|                                  |                                    |
|                                  | OK Cancel                          |

Figure 4.30: Create an IKE Crypto Profile

#### 4. Go to **Network > Network Profiles > Create an IPsec Crypto Profile**.

| IPSec Crypto P | Profile                 |            |                 |            |                     | (?)    |
|----------------|-------------------------|------------|-----------------|------------|---------------------|--------|
| Name           | IPSEQ                   |            |                 |            |                     |        |
| IPSec Protocol | ESP 🗸                   | DH Group   | group2          |            |                     | $\sim$ |
| ENCRYPTION     |                         | Lifetime   | Seconds         | $\sim$     | 27000               |        |
| aes-128-cbc    |                         | - C Enable | Minimum lifetim | ne = 3 mir | ns                  |        |
|                |                         | Lifesiz    | MB              | $\sim$     |                     |        |
|                |                         |            | Recommende      |            | is 100MB or greater |        |
| 🕀 Add 🕞 Delete | e ↑ Move Up 👃 Move Down |            |                 |            |                     |        |
| AUTHENTICAT    | TON                     |            |                 |            |                     |        |
| sha1           |                         |            |                 |            |                     |        |
|                |                         |            |                 |            |                     |        |
|                | e ↑ Move Up ↓ Move Down |            |                 |            |                     |        |
|                |                         |            |                 |            |                     |        |
|                |                         |            |                 |            | ок                  | Cancel |

Figure 4.31: Create an IPsec Crypto Profile

#### 5. Go to **Network > Network Profiles > Create an IKE Crypto Gateways**.

| IKE Gateway            |                                   | (?)    |
|------------------------|-----------------------------------|--------|
| General Advance        | ed Options                        |        |
| Name                   | IKE-GW                            |        |
| Version                | IKEv2 only mode                   | ~      |
| Address Type           | <ul> <li>● IPv4 ○ IPv6</li> </ul> |        |
| Interface              | ethernet1/1                       | $\sim$ |
| Local IP Address       | None                              | $\sim$ |
| Peer IP Address Type   | ● IP ○ FQDN ○ Dynamic             |        |
| Peer Address           | 23.101.203.248                    | ~      |
| Authentication         | • Pre-Shared Key Certificate      |        |
| Pre-shared Key         | •••••                             |        |
| Confirm Pre-shared Key | •••••••                           |        |
| Local Identification   | None v                            |        |
| Peer Identification    | None                              |        |
| Comment                |                                   |        |
| Figure 4.32: Create    | an IKE Gateway                    |        |
| IKE Gateway            |                                   | ?      |
| General Advance        | ed Options                        |        |
| Common Options         |                                   |        |
| Enable Passive M       | lode                              |        |
| Enable NAT Trave       | ersal                             |        |
| IKEv2                  |                                   |        |
| IKE Crypto Profile     | IKE                               | ~      |
|                        | Strict Cookie Validation          |        |
| Liveness Check         |                                   |        |
| Interval (sec)         | 5                                 |        |
|                        |                                   |        |
|                        | OK                                | Cancel |

Figure 4.33: Select IKE Crypto Profile

6. Go to **Network** > **IPsec Tunnels** > **Add.** Select the previous profile you have created as Figure 4.34.

| IPSec Tunnel         |                                                   | ?      |
|----------------------|---------------------------------------------------|--------|
| General Prox         | ty IDs                                            |        |
| Name                 | IPSEC-Tunnel                                      |        |
| Tunnel Interface     | tunnel.1                                          | $\sim$ |
| Туре                 | 💿 Auto Key 🔹 Manual Key 🔹 GlobalProtect Satellite |        |
| Address Type         | O IPv4 ○ IPv6                                     |        |
| IKE Gateway          | IKE-GW                                            | $\sim$ |
| IPSec Crypto Profile | IPSEC                                             | $\sim$ |
|                      | Show Advanced Options                             |        |
| Comment              |                                                   |        |
|                      |                                                   |        |
|                      | ОК Сапсе                                          |        |

Figure 4.34: Create an IPsec Tunnel

7. Create a firewall policy from LAN to VPN zone and from VPN to LAN.

| Security Policy    | Rule                                                                     | ?      |
|--------------------|--------------------------------------------------------------------------|--------|
| General Sou        | rce   Destination   Application   Service/URL Category   Actions   Usage |        |
| Name               | LAN-AZ                                                                   |        |
| Rule Type          | universal (default)                                                      | $\sim$ |
| Description        |                                                                          |        |
|                    |                                                                          |        |
| Tags               | 4                                                                        | •      |
| Group Rules By Tag | None                                                                     | $\sim$ |
| Audit Comment      |                                                                          |        |
|                    | Audit Comment Archive                                                    |        |

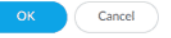

OK Cancel

Figure 4.35: Create a security policy "LAN-AZ"

| Security Policy Rule | lication   Service/URI Category   Actions |                      | Ć                    |
|----------------------|-------------------------------------------|----------------------|----------------------|
|                      | Any                                       | any 🗸                | any                  |
| SOURCE ZONE          | SOURCE ADDRESS                            | SOURCE USER A        | SOURCE DEVICE A      |
|                      |                                           |                      |                      |
| 🛨 Add 😑 Delete       | 🛨 Add \ominus Delete                      | 🔁 Add \ominus Delete | 🕀 Add \ominus Delete |
|                      | Negate                                    |                      |                      |

Figure 4.36: Create a security policy "LAN-AZ." Select the source zone as LAN.

| Security Policy Rule                                |                                     |                    |  |  |  |  |  |
|-----------------------------------------------------|-------------------------------------|--------------------|--|--|--|--|--|
| General   Source   Destination   Application   Serv | rice/URL Category   Actions   Usage |                    |  |  |  |  |  |
| select 🗸                                            | Z Any                               | any 🗸              |  |  |  |  |  |
| DESTINATION ZONE                                    | DESTINATION ADDRESS                 | DESTINATION DEVICE |  |  |  |  |  |
|                                                     |                                     |                    |  |  |  |  |  |
| ↔ Add                                               |                                     | ↔ Add ⊖ Delete     |  |  |  |  |  |
|                                                     | Negate Negate                       |                    |  |  |  |  |  |

Figure 4.37: Create a security policy "LAN-AZ." Select destination zone as VPN.

| Security Policy    | ecurity Policy Rule                                              |        |  |  |  |  |  |
|--------------------|------------------------------------------------------------------|--------|--|--|--|--|--|
| General Sour       | rce   Destination   Application   Service/URL Category   Actions |        |  |  |  |  |  |
| Name               | AZ-LAN                                                           |        |  |  |  |  |  |
| Rule Type          | universal (default)                                              | $\sim$ |  |  |  |  |  |
| Description        |                                                                  |        |  |  |  |  |  |
|                    |                                                                  |        |  |  |  |  |  |
| Tags               | 4                                                                |        |  |  |  |  |  |
| Group Rules By Tag | None                                                             | $\sim$ |  |  |  |  |  |
| Audit Comment      |                                                                  |        |  |  |  |  |  |
|                    |                                                                  |        |  |  |  |  |  |
|                    | Audit Comment Archive                                            |        |  |  |  |  |  |
|                    |                                                                  |        |  |  |  |  |  |

OK Cancel

Cancel

Figure 4.38: Create a security policy "AZ-LAN"

| Security Policy Rule           |                                           |                      | 0                    |
|--------------------------------|-------------------------------------------|----------------------|----------------------|
| General Source Destination App | lication   Service/URL Category   Actions |                      |                      |
| Any                            | Z Any                                     | any 🗸                | any 🗸                |
| SOURCE ZONE A                  | SOURCE ADDRESS A                          | SOURCE USER A        | SOURCE DEVICE A      |
| VPN                            |                                           |                      |                      |
|                                |                                           |                      |                      |
|                                |                                           |                      |                      |
|                                |                                           |                      |                      |
|                                |                                           |                      |                      |
|                                |                                           |                      |                      |
| 🕀 Add \ominus Delete           | ↔ Add ⊖ Delete                            | 🕣 Add \ominus Delete | 🛨 Add \ominus Delete |
|                                | Negate                                    |                      |                      |
|                                |                                           |                      |                      |

OK Cancel

Figure 4.39: Create a security policy "AZ-LAN." Select source zone as VPN.

#### 218 Chapter 4. Cloud Technologies

|                | Destination address | DESTINATION DEVICE |
|----------------|---------------------|--------------------|
| 2 P2 LAN       |                     |                    |
| € Add ⊖ Delete | Add ⊖ Delete        | Add ⊖ Delete       |

Cancel

Figure 4.40: Create a security policy "AZ-LAN." Select destination zone as LAN.

Don't forget to commit the configuration!

#### **Verify Connections**

If you navigate to IPsec Tunnel, the status should be up.

| 🚥 Interfaces    | Q |              |             |          |             |           |               |          |           |
|-----------------|---|--------------|-------------|----------|-------------|-----------|---------------|----------|-----------|
| Zones           |   |              |             |          |             | IKE Gatew | /ay/Satellite |          |           |
| e Virtual Wires |   | NAME         | STATUS      | ТҮРЕ     | INTERFACE   | LOCAL IP  | PEER ADDRESS  | STATUS   | INTERFACE |
| Virtual Routers |   | IPSEC-Tunnel | Tunnel Info | Auto Key | ethernet1/1 |           | 20.89.67.199  | IKE Info | tunnel.1  |
| 🔨 IPSec Tunnels |   |              |             |          |             |           |               |          |           |
| 🐠 GRE Tunnels   |   |              |             |          |             |           |               |          |           |
| 붗 DHCP          |   |              |             |          |             |           |               |          |           |
| 🕎 DNS Proxy     |   |              |             |          |             |           |               |          |           |

Figure 4.41: Verify IPsec Tunnel

| 8   | Azure-VPN-Pal   C           | Con | nections 🖈      |    |           |                         |                      |                         |          |
|-----|-----------------------------|-----|-----------------|----|-----------|-------------------------|----------------------|-------------------------|----------|
| م   | Search (Ctrl+/)             | K   | 🕂 Add 💍 Refresh |    |           |                         |                      |                         |          |
| ۵   | Overview                    | ^   |                 |    |           |                         |                      |                         |          |
| ۲   | Activity log                | L   | Name            | ↑↓ | Status    | $\uparrow_{\downarrow}$ | Connection type      | $\uparrow_{\downarrow}$ | Peer     |
| የአ  | Access control (IAM)        |     | AzureVPN        |    | Connected |                         | Site-to-site (IPsec) |                         | PaloAlto |
| ¢   | Tags                        |     |                 |    |           |                         |                      |                         |          |
| Þ   | Diagnose and solve problems | L   |                 |    |           |                         |                      |                         |          |
| Set | tings                       | L   |                 |    |           |                         |                      |                         |          |
|     | Configuration               |     |                 |    |           |                         |                      |                         |          |
| 8   | Connections                 |     |                 |    |           |                         |                      |                         |          |

Figure 4.42: Verify connections in Azure

|            | 1       |        |      |      |      | -   |        |        |        |          |    |
|------------|---------|--------|------|------|------|-----|--------|--------|--------|----------|----|
| har        | nid@wir | idows2 | 2:~Ş | pın  | g 19 | 2.  | 168.10 | ).2    |        |          |    |
| PIN        | NG 192. | 168.1  | 10.2 | (19  | 2.16 | 58. | 10.2)  | 56(84) | bytes  | of data. |    |
| 64         | bytes   | from   | 192  | .168 | .10. | 2:  | icmp_  | _seq=1 | ttl=63 | time=103 | ms |
| 64         | bytes   | from   | 192  | .168 | .10. | 2:  | icmp_  | _seq=2 | ttl=63 | time=106 | ms |
| 64         | bytes   | from   | 192  | .168 | .10. | 2:  | icmp_  | _seq=3 | ttl=63 | time=101 | ms |
| 64         | bytes   | from   | 192  | .168 | .10. | 2:  | icmp_  | _seq=4 | ttl=63 | time=103 | ms |
| 64         | bytes   | from   | 192  | .168 | .10. | 2:  | icmp_  | _seq=5 | ttl=63 | time=102 | ms |
| 64         | bytes   | from   | 192  | .168 | .10. | 2:  | icmp   | seq=6  | ttl=63 | time=102 | ms |
| 64         | bytes   | from   | 192  | .168 | .10. | 2:  | icmp_  | _seq=7 | ttl=63 | time=102 | ms |
| 64         | bytes   | from   | 192  | .168 | .10. | 2:  | icmp   | seq=8  | ttl=63 | time=101 | ms |
| $^{\rm C}$ |         |        |      |      |      |     |        |        |        |          |    |

Figure 4.43: Verify ping from Windows to webterm

| 🖷 LXTerminal                                                  | - | × |
|---------------------------------------------------------------|---|---|
| <u>Eile Edit Tabs H</u> elp                                   |   |   |
| root@webterm-16~# ping 10.0.1.5                               |   | ٠ |
| PING 10.0.1.5 (10.0.1.5) 56(84) bytes of data.                |   |   |
| 64 bytes from 10.0.1.5: icmp_seq=1 ttl=63 time=102 ms         |   |   |
| 64 bytes from 10.0.1.5: icmp_seq=2 ttl=63 time=101 ms         |   |   |
| 64 bytes from 10.0.1.5: icmp_seq=3 ttl=63 time=102 ms         |   |   |
| 64 bytes from 10.0.1.5: icmp_seq=4 ttl=63 time=101 ms         |   |   |
| <u>6</u> 4 bytes from 10.0.1.5: icmp_seq=5 ttl=63 time=101 ms |   |   |
|                                                               |   |   |
|                                                               |   |   |
|                                                               |   |   |

Figure 4.44: Verify ping from webterm to Windows in Azure

220 Chapter 4. Cloud Technologies

## 4.2 Deploy Palo Alto to Azure

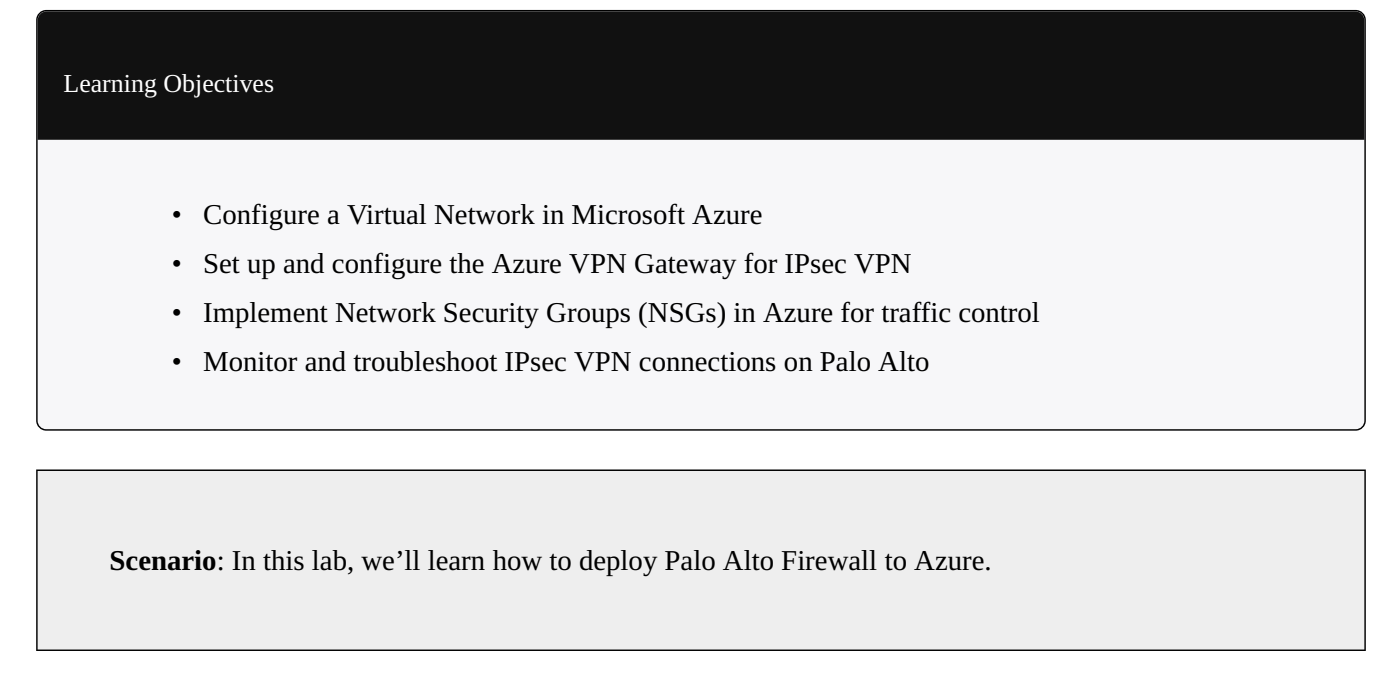

1. Go to Azure Marketplace and search for Palo Alto.

| Home >            |   |                  |   |
|-------------------|---|------------------|---|
| Marketplace       |   |                  |   |
| -                 |   |                  |   |
| Get Started       |   | O pala alta      | ~ |
| Service Providers | L |                  | ~ |
| Management        | l | Managed Services |   |

Figure 4.45: Search for Palo Alto

2. Select VM-Series Next-Generation Firewall from Palo Alto.

| Home >                   |                                  |                                                                                                    |                                                                                     |                                                                                          |
|--------------------------|----------------------------------|----------------------------------------------------------------------------------------------------|-------------------------------------------------------------------------------------|------------------------------------------------------------------------------------------|
| Marketplace              |                                  |                                                                                                    |                                                                                     |                                                                                          |
|                          |                                  |                                                                                                    |                                                                                     |                                                                                          |
| Get Started              | Showing results for 'palo alto'. |                                                                                                    |                                                                                     |                                                                                          |
| Service Providers        | Showing 1 to 20 of 27 results.   | ł                                                                                                    |                                                                                     |                                                                                          |
| Management               | A                                | <b>//</b>                                                                                                  |                                                                                     |                                                                                          |
| Private Marketplace      | Dala Alta Natuarka               | VAL Series Next Constation                                                                                 | Dala Alta Drisma Colution                                                           | Dala Alta DANI OS Salutian                                                               |
| Private Offer Management | Panorama                         | Firewall from Palo Alto                                                                                    | (Preview)                                                                           | (Preview)                                                                                |
|                          | Palo Alto Networks, Inc.         | Palo Alto Networks, Inc.                                                                                   | Azure Sentinel, Microsoft                                                           | Azure Sentinel, Microsoft                                                                |
| My Marketplace           | Virtual Machine                  | Azure Application                                                                                          | Azure Application                                                                   | Azure Application                                                                        |
| Favorites                | Palo Alto Networks Panorama      | Looking to secure your applications<br>in Azure, protect against threats and<br>prevent data exfiltration? | Prisma Cloud delivers full stack<br>protection for multi-cloud and<br>hybrid-cloud. | PAN-OS is the software that runs all<br>Palo Alto Networks next-generation<br>firewalls. |
| Recently created         |                                  |                                                                                                    |                                                                                     |                                                                                          |
| Private products         | Bring your own license           | Price varies                                                                                               | Price varies                                                                        | Price varies                                                                             |
| Categories               | Create 🗸 🛇                       | Create 🗸 🗢 🛇                                                                                               | Create 🗸 🗢                                                                          | Create 🗸 🛇                                                                               |

Figure 4.46: Select VM Series Next-Generation Firewall

3. Then, Select VM-Series Next Generation Firewall from dropdown list.

```
Home > Marketplace >
```

VM-Series Next-Generation Firewall from Palo Alto Networks 🔅 … Palo Alto Networks, Inc.

| d'a paloaito | VM-Series Next-Generation Firewall from Palo Alto Networks 👳 Add to Favorites |  |  |  |
|--------------|-------------------------------------------------------------------------------|--|--|--|
|              | Palo Alto Networks, Inc.                                                      |  |  |  |
|              | ★ 3.6 (9 Azure ratings) 🛛 ★ 4.6 (9 external ratings)                          |  |  |  |
|              | R. Preferred solution                                                         |  |  |  |
|              | Dian                                                                          |  |  |  |
|              | VM-Series Next Generation Firewall ( V                                        |  |  |  |
|              |                                                                               |  |  |  |
|              |                                                                               |  |  |  |
| Overview     | Plans Usage Information + Support Reviews                                     |  |  |  |

Figure 4.47: Select VM-Series Next Generation Firewall

#### 4. Create a Firewall information, as Figure 4.48.

Home > Marketplace > VM-Series Next-Generation Firewall from Palo Alto Networks >

#### Create VM-Series Next-Generation Firewall from Palo Alto Networks

| manage all your resources. |                             |              |
|----------------------------|-----------------------------|--------------|
| Subscription * 🕕           | Azure subscription 1        | $\sim$       |
| Resource group * ①         | Pal<br>Create new           | $\checkmark$ |
| Instance details           |                             |              |
| Region * 🛈                 | UK West                     | $\sim$       |
| Username * 🛈               | hamid                       | $\checkmark$ |
| Authentication type *      | Password     SSH Public Kov |              |
|                            |                             |              |
| Password *                 | •••••                       | $\checkmark$ |
| Confirm password *         | •••••                       | $\checkmark$ |
|                            |                             |              |
| Review + create < Previous | s Next : Networking >       |              |

Figure 4.48: Create a VM-Series Palo Alto

| Basics Networking VM-Series Co         | onfiguration Review + create |              |
|----------------------------------------|------------------------------|--------------|
| Configure virtual networks             |                              |              |
| Virtual network * 🛈                    | (new) fwVNET                 | $\sim$       |
|                                        | Create new                   |              |
| Management Subnet *                    | (new) Mgmt (10.0.0/24)       | $\sim$       |
| Untrust Subnet *                       | (new) Untrust (10.0.1.0/24)  | $\checkmark$ |
| Trust Subnet *                         | (new) Trust (10.0.2.0/24)    | $\checkmark$ |
| Network Security Group: inbound source | 0.0.0.0/0                    |              |

Figure 4.49: Networking configuration

#### 224 Chapter 4. Cloud Technologies

| Basics Networking        | VM-Series Configuration Review + create                             |
|--------------------------|---------------------------------------------------------------------|
| Public IP address * (i)  | (new) fwMgmtPublicIP                                                |
|                          | Create new                                                          |
| DNS Name * 🛈             | hamid 🗸                                                             |
|                          | .ukwest.cloudapp.azure.com                                          |
|                          |                                                                     |
| VM name of VM-Series *   | hamidpaloalto                                                       |
| VM-Series Version ①      | □atest ∨                                                            |
| Enable Bootstrap 🛈       | ⊖ yes                                                               |
|                          | • no                                                                |
|                          |                                                                     |
| Virtual machine size * 🕕 | 1x Standard D3 v2                                                   |
| Virtual machine size * 🕕 | 1x Standard D3 v2<br>4 vcpus, 14 GB memory<br>Change size           |
| Virtual machine size * ① | 1x Standard D3 v2         4 vcpus, 14 GB memory         Change size |

Figure 4.50: VM Configuration (DNS-VM Name)

5. Leave other tabs as default and press on "**Review + create**." It will validate your information and then you can create a Palo Alto Firewall.

| 🗸 Vali                                                           | dation Passed                                                                                |                                |                 |  |
|------------------------------------------------------------------|----------------------------------------------------------------------------------------------|--------------------------------|-----------------|--|
| Basics                                                           | Networking                                                                                   | VM-Series Configuration        | Review + create |  |
| PRODUC                                                           | CT DETAILS                                                                                   |                                |                 |  |
| VM-Serie<br>from Pal<br>by Palo A<br>Terms of                    | es Next-Generat<br>o Alto Networks<br>Ito Networks, Inc<br>use   Privacy poli                | tion Firewall<br>s<br>cy       |                 |  |
| TERMS                                                            |                                                                                              |                                |                 |  |
| PRODUC<br>VM-Serie<br>from Pal<br>by Palo A<br>Terms of<br>TERMS | CT DETAILS<br>es Next-Generat<br>o Alto Networks<br>lto Networks, Inc<br>use   Privacy polic | tion Firewall<br>:<br>:.<br>cy |                 |  |

By clicking "Create", I (a) agree to the legal terms and privacy statement(s) associated with the Marketplace offering(s) listed above; (b) authorize Microsoft to bill my current payment method for the fees associated with the offering(s), with the same billing frequency as my Azure subscription; and (c) agree that Microsoft may share my contact, usage and transactional information with the provider(s) of the offering(s) for support, billing and other transactional activities. Microsoft does not provide rights for third-party offerings. See the Azure Marketplace Terms for additional

Figure 4.51: Create a firewall

6. Then, it will start deployment of Palo Alto. It takes around **5 minutes** to deploy Palo Alto.

| paloaltonetwork   | s.vm | series-ngfw-20220516153314   Overview                                                                                   |
|-------------------|------|----------------------------------------------------------------------------------------------------|
| ✓ Search (Ctrl+/) | «    | 🔟 Delete 🚫 Cancel 📋 Redeploy 💍 Refresh                                                                                  |
| 👶 Overview        |      | 𝒞 We'd love your feedback! →                                                                                            |
| 😫 Inputs          |      |                                                                                                    |
| š≡ Outputs        |      | Deployment is in progress                                                                                               |
| 📄 Template        |      | Deployment name: paloaltonetworks.vmseries-ngfw-2022051615<br>Subscription: Azure subscription 1<br>Resource group: Pal |

#### Figure 4.52: Deployment is in progress

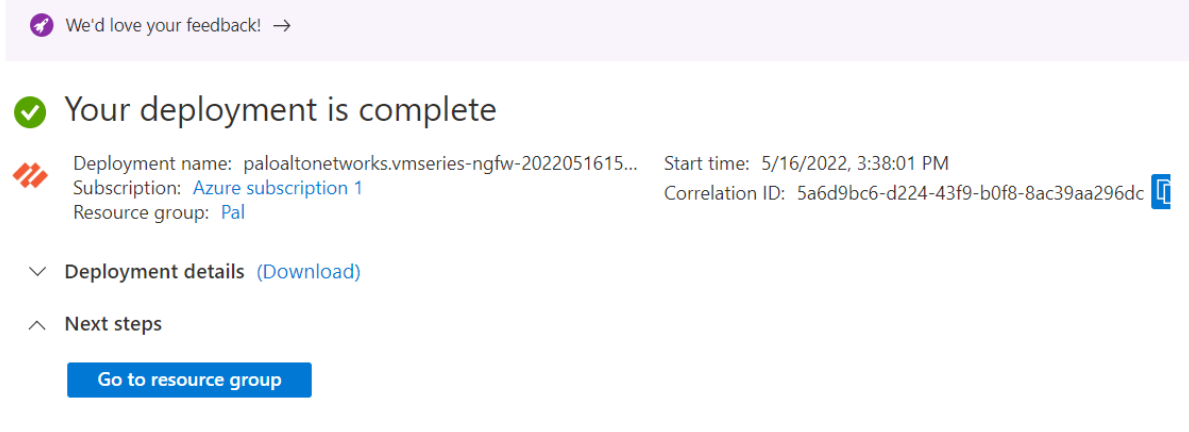

Figure 4.53: Deployment is complete

7. After deployment is completed, go to **Resource group** > **hamid** > **Overview** and look for Palo Alto Public IP address.

| (*) Overview          | ∧ Essentials                                                                                   |                        |               |
|-----------------------|------------------------------------------------------------------------------------------------|------------------------|---------------|
| Activity log          | Subscription (move) : Azure subscription 1                                                     | Deployments : 6 Succ   | eeded         |
| Access control (IAM)  | Subscription ID : 9170d5fe-6ca8-4257-9a4b-462d6b7ab3cd                                         | Location : UK We       | st            |
| Tags                  | Tags (edit)     : Click here to add tags                                                       |                        |               |
| 🛧 Resource visualizer | Persurger Decommondations                                                                      |                        |               |
| 🗲 Events              | Resources                                                                                      |                        |               |
| Settings              | Filter for any field       Type == all $\times$ Location == all $\times$ $+_{\nabla}$ Add filt | ter                    |               |
| Deployments           | Showing 1 to 8 of 8 records. Show hidden types ①                                               | [                      | No grouping V |
| Security              | Name ↑↓                                                                                        | Type ↑↓                | Location ↑↓   |
| Policies              |                                                                                                | Network seguity aroun  | LIK West      |
| 😂 Properties          |                                                                                                | Network security group | UK West       |
| 🔒 Locks               | ↓ ↔ fwVNeT                                                                                     | Virtual network        | UK West       |
|                       | L Im hamid                                                                                     | Public IP address      | UK West       |
| Cost Management       | 🗌 🖳 hamidpaloalto                                                                              | Virtual machine        | UK West       |

Figure 4.54: Palo Alto Public IP Address

| 🕜 Upgrade to Stand           | ard SKU - Microsoft recommends Standard SKU public IP address for production | workloads $\rightarrow$ |                                   |
|------------------------------|------------------------------------------------------------------------------|-------------------------|-----------------------------------|
| ∧ Essentials                 |                                                                              |                         |                                   |
| Resource group (move         | ) : <u>Pal</u>                                                               | SKU                     | : Basic                           |
| Location                     | : UK West                                                                    | Tier                    | : Regional                        |
| Subscription ( <u>move</u> ) | : Azure subscription 1                                                       | IP address              | : 52.142.160.31                   |
| Subscription ID              | : 9170d5fe-6ca8-4257-9a4b-462d6b7ab3cd                                       | DNS name                | : hamid.ukwest.cloudapp.azure.com |
|                              |                                                                              | Associated to           | : <u>hamidpaloalto-hamid-eth0</u> |
| Tags ( <u>edit</u> )         | : <u>Click here to add tags</u>                                              |                         |                                   |
| See more                     |                                                                              |                         |                                   |

Figure 4.55: Palo Alto Public IP Address

8. Type the IP address in the browser. You should be able to see the Palo Alto credentials page. Enter your username and password to log in to the firewall.

| Not secure   https://52.142.160.31/php/login.php? |        | Le 女 |
|---------------------------------------------------|--------|------|
|                                                   |        |      |
|                                                   |        |      |
|                                                   | hamid  |      |
|                                                   | Log in |      |

Figure 4.56: Palo Alto Firewall Credential Page

9. Azure will create three interfaces, as Figure 4.57. By default, Eth0 is set as a management port and this port has the public IP address and you can reach the GUI through this IP address. Eth1 is set as an Untrusted interface and to be able to access the firewall through this port, you should set the Public address for this port.

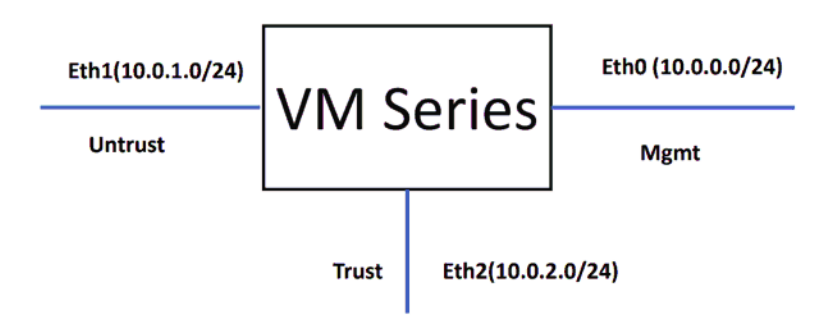

Figure 4.57: Palo Alto Firewall Interfaces by default

10. To set interfaces in the firewall, you should go to Network > Interfaces and set both ethernet1/1 and ethernet1/2 as a DHCP client. Also, uncheck "Automatically create default route pointing to default gateway."

| Ethernet Interf  | ace                              |                                                             | ?      |
|------------------|----------------------------------|-------------------------------------------------------------|--------|
| Interface Name   | ethernet1/1                      |                                                             |        |
| Comment          |                                  |                                                             |        |
| Interface Type   | Layer3                           |                                                             | $\sim$ |
| Netflow Profile  | None                             |                                                             | $\sim$ |
| Config IPv4      | IPv6 SD-WAN                      | Advanced                                                    |        |
| Туре             | Enable SD-WAN                    | DHCP Client                                                 |        |
|                  | 🗸 Enable                         |                                                             |        |
|                  | Automatically create description | efault route pointing to default gateway provided by server |        |
|                  | Send Hostname                    | ystem-hostname                                              | $\sim$ |
| Default Route Me | ric 10                           |                                                             |        |
|                  | Show DHCP Client Runtin          | ne Info                                                     |        |

Cancel

Figure 4.58: Ethernet1/1 configuration

| Ethernet Interf  | ace                  |                                                              | ?      |
|------------------|----------------------|--------------------------------------------------------------|--------|
| Interface Name   | ethernet1/2          |                                                              |        |
| Comment          |                      |                                                              |        |
| Interface Type   | Layer3               |                                                              | $\sim$ |
| Netflow Profile  | None                 |                                                              | $\sim$ |
| Config IPv4      | IPv6 SD-WAN          | Advanced                                                     |        |
|                  | Enable SD-WAN        |                                                              |        |
| Туре             | 🔵 Static i PPPoE 💿   | DHCP Client                                                  |        |
|                  | 🗸 Enable             |                                                              |        |
|                  | Automatically create | default route pointing to default gateway provided by server |        |
|                  | Send Hostname        | system-hostname                                              | $\sim$ |
| Default Route Me | tric 10              |                                                              |        |
|                  | Show DHCP Client Run | time Info                                                    |        |
|                  |                      | ок                                                           | Cancel |

Figure 4.59: Ethernet1/2 configuration

#### 11. Then, you set a default route and set a zone for each interface.

| Ethernet Interf     | ace                  | ?      |
|---------------------|----------------------|--------|
| Interface Name      | ethernet1/1          |        |
| Comment             |                      |        |
| Interface Type      | Layer3               | ~      |
| Netflow Profile     | None                 | ~      |
| Config IPv4         | IPv6 SD-WAN Advanced |        |
| Assign Interface To |                      |        |
| Virtual Route       | default              | $\sim$ |
| Security Zone       | Untrust              | $\sim$ |
|                     |                      |        |

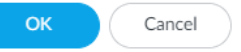

Cancel

#### Figure 4.60: Ethernet1/1 zone and virtual router

| Ethernet Interf     | ace                  | ?      |
|---------------------|----------------------|--------|
| Interface Name      | ethernet1/2          |        |
| Comment             | WAN                  |        |
| Interface Type      | Layer3               | $\sim$ |
| Netflow Profile     | None                 | $\sim$ |
| Config IPv4         | IPv6 SD-WAN Advanced |        |
| Assign Interface To |                      |        |
| Virtual Route       | default              | ~      |
| Security Zone       | Trust                | $\sim$ |
|                     |                      |        |

Figure 4.61: Ethernet1/2 zone and virtual router

and then in Ethernet1/1 under the advanced tab, set management interface profile as Figure 4.62.

| Interface Management Profile                                 |                                                                                            | ? |
|--------------------------------------------------------------|--------------------------------------------------------------------------------------------|---|
| Name access Administrative Management Services HTTP          | PERMITTED IP ADDRESSES                                                                     |   |
| <ul> <li>✓ HTTPS</li> <li>☐ Telnet</li> <li>☐ SSH</li> </ul> |                                                                                            |   |
| Network Services Ping HTTP OCSP                              |                                                                                            |   |
| SNMP Response Pages User-ID                                  |                                                                                            |   |
| User-ID Syslog Listener-SSL                                  |                                                                                            |   |
|                                                              | + Add Oelete                                                                               |   |
|                                                              | Ex. IPv4 192.168.1.1 or 192.168.1.0/24 or IPv6<br>2001:db8:123:1::1 or 2001:db8:123:1::/64 |   |
|                                                              | OK Cance                                                                                   |   |

Figure 4.62: Ethernet1/1 Management Profile

12. Create a static route to 10.0.1.1.

| L(SEC) PING C | COUNT |
|---------------|-------|
| AL(SEC) PING  | COUNT |
|               |       |
|               | ок    |

Figure 4.63: Create a static route to 10.0.1.1

13. Create a public IP address and assign the public IP address to interface eth1 (Untrusted interface).

| Public I       | P address     | es 🖈 …                   |                     |              |               |             |
|----------------|---------------|--------------------------|---------------------|--------------|---------------|-------------|
| + Create       | 🔅 Manage view | ∨ 🕐 Refresh              | ↓ Export to CSV     | 😚 Open query | 🗟 Assign tags | 🔟 Delete    |
| Filter for any | y field       | Subscription == <b>A</b> | zure subscription 1 | Resource gro | oup == all 🗙  | Location == |
| Name ↑         | $\downarrow$  |                          |                     |              | Resource grou | р ↑↓        |
| 🗌 🖬 ham        | id            |                          |                     |              | PAL           |             |

Figure 4.64: Create a public IP address

| Create public IP address |  |
|--------------------------|--|
|--------------------------|--|

|                                     | SKU * ①<br>Standard ● Ba<br>Tier<br>● Regional ● GI | asic                           |                              |                                    |                                      |          |
|-------------------------------------|-----------------------------------------------------|--------------------------------|------------------------------|------------------------------------|--------------------------------------|----------|
|                                     | IPv4 IP Address Con                                 | figuration                     |                              |                                    |                                      |          |
|                                     | Name *                                              |                                |                              |                                    |                                      |          |
|                                     | Untrust                                             |                                |                              |                                    |                                      |          |
|                                     |                                                     |                                |                              |                                    |                                      |          |
|                                     | IP address assignment                               | *                              |                              |                                    |                                      |          |
|                                     | 🔵 Dynamic 🧿 Sta                                     | atic                           |                              |                                    |                                      |          |
|                                     |                                                     |                                |                              |                                    |                                      |          |
|                                     | Idle timeout (minutes)                              | * ()                           |                              |                                    |                                      |          |
|                                     | 0                                                   |                                |                              |                                    |                                      |          |
|                                     | DNS name label                                      |                                |                              |                                    |                                      |          |
|                                     |                                                     |                                |                              |                                    |                                      |          |
|                                     |                                                     |                                |                              |                                    |                                      |          |
|                                     |                                                     |                                |                              |                                    |                                      |          |
|                                     |                                                     |                                |                              |                                    |                                      |          |
|                                     | Subscription *                                      |                                |                              |                                    |                                      |          |
|                                     |                                                     |                                |                              |                                    |                                      |          |
|                                     | Create Aut                                          | tomation options               |                              |                                    |                                      |          |
|                                     |                                                     |                                |                              |                                    |                                      |          |
|                                     | Figure 4.65: Create a                               | public IP addres               | ss (set SKU                  | and name)                          |                                      |          |
|                                     | 5                                                   | 1                              | (                            | ,                                  |                                      |          |
| All resources «                     | 🚃 hamidpaloalto-har                                 | mid-eth1   IP configu          | rations 🖈 …                  |                                    |                                      | $\times$ |
| Default Directory                   | Network interface                                   | 🛨 Add 🗖 Saun 🗸 Direc           | and () Refrech               |                                    |                                      |          |
| + Create 😒 Manage view 🗸 …          | Overview                                            | IP forwarding settings         |                              |                                    |                                      |          |
| Filter for any field                | Activity log                                        | IP forwarding                  | Disabled                     | abled)                             |                                      |          |
|                                     | Access control (IAM)                                | Virtual network                | 6w/NET                       |                                    |                                      |          |
|                                     | 🔷 Tags                                              | ID configurations              |                              |                                    |                                      |          |
| bamid                               | ··· Settings                                        | Subnet                         | Untrust (10.0.1              | 0/24)                              |                                      | $\sim$   |
| Amidpaloalto                        | IP configurations                                   |                                | - man (100.1                 |                                    |                                      |          |
| Amidpaloalto-hamid-eth0             | DNS servers                                         |                                |                              |                                    |                                      |          |
| Amidpaloalto-hamid-eth1             | ••• Vetwork security group                          | The associated virtual maching | ne 'hamidpaloalto' must be e | either stopped or deallocated in o | order to be able to edit the subnet. |          |
| Amidpaloalto-hamid-eth2             | ··· Properties                                      | O Search ID configurations     |                              |                                    |                                      |          |
| hamidpaloalto_OsDisk_1_f224c1820b8e | ··· A Locks                                         | Name IP Version                | Туре                         | Private IP address                 | Public IP address                    |          |
| NetworkWatcher_ukwest               | Monitoring                                          | ipconfig-untrIPv4              | Primary                      | 10.0.1.4 (Dynamic)                 |                                      |          |
|                                     | Insights                                            | 4                              |                              | see or prystancy                   |                                      |          |

Figure 4.66: Select Interface eth1

| ipconfig-untrust ····<br>hamidpaloalto-hamid-eth1                                                                                        |
|----------------------------------------------------------------------------------------------------|
| 🔚 Save 🗙 Discard                                                                                                    |
| Public IP address settings                                                                                                    |
| Public IP address                                                                                                    |
| Disassociate Associate                                                                                                    |
| Public IP address *                                                                                                    |
| Untrust (51.140.253.110)                                                                                                    |
| Create new                                                                                                    |
| Private IP address settings                                                                                                    |
| Virtual network/subnet<br>fwVNET/Untrust                                                                                                 |
| Virtual machine<br>hamidpaloalto                                                                                                    |
| The associated virtual machine 'hamidpaloalto' must be either stopped or deallocated in order to be able to edit the private IP address. |
| Assignment Dynamic Static                                                                                                    |
| IP address                                                                                                    |
| 10.0.1.4                                                                                                    |

Figure 4.67: Assign public IP address to Eth1

14. Open the browser and type the public IP address. You should be able to access the firewall.

234 Chapter 4. Cloud Technologies

# 4.3 Site-to-Site VPN between Palo Alto on Premise and Palo Alto in the Azure

Learning Objectives
Configure a Virtual Network in Microsoft Azure
Set up and configure the Azure VPN Gateway for IPsec VPN
Implement Network Security Groups (NSGs) in Azure for traffic control
Monitor and troubleshoot IPsec VPN connections on Palo Alto

**Scenario**: In this lab, we will create a site-to-site VPN from Palo Alto on-premise to Palo Alto in the Azure. Knowing the configuration of section 4.2 is necessary for this lab. I have created management and ethernet1/1 as a DHCP, so they will receive an IP address from Cloud.

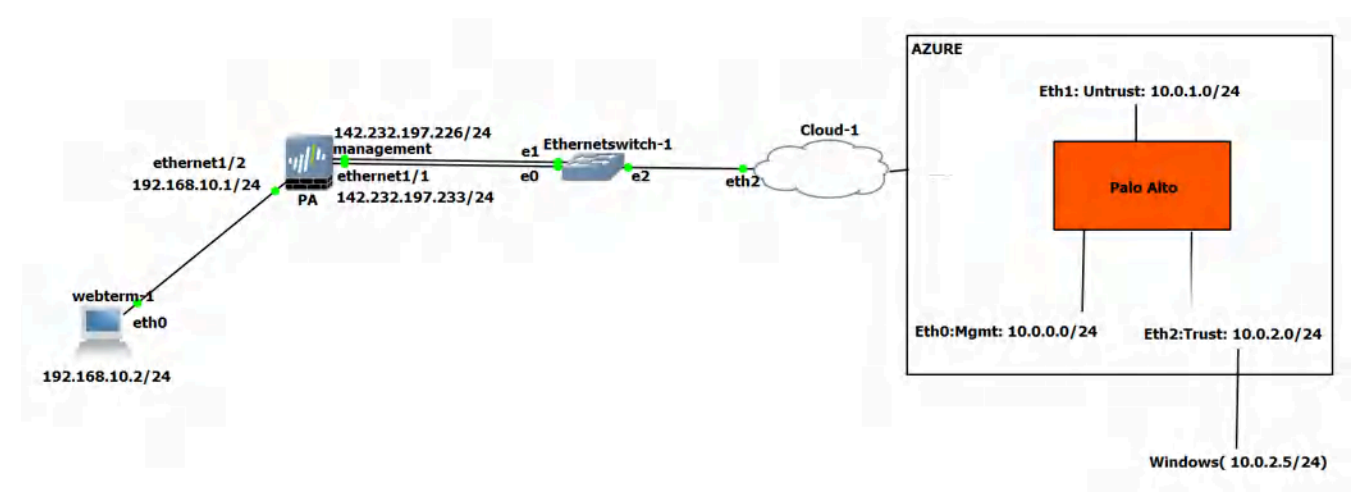

Figure 4.68: Main scenario

#### **On-Premise Palo Alto Configuration**

| Devices   | Interface    | IP address      |  |
|-----------|--------------|-----------------|--|
|           | Management   | DHCP Client     |  |
| Palo Alto | Ethernet 1/1 | DHCP Client     |  |
|           | Ethernet 1/2 | 192.168.10.1/24 |  |
| WebTerm   | Eth0         | 192.168.10.2/24 |  |

1. Configure the interfaces of the firewall. Set Ethernet1/1 as a Untrust Zone and Ethernet1/2 as a Trust Zone.

| Interfaces      | 0 | Ethernet VLAN Loopback Tunnel SD-WAN |                |            |       |                     |                |          |                 |               |  |
|-----------------|---|--------------------------------------|----------------|------------|-------|---------------------|----------------|----------|-----------------|---------------|--|
| Magazine Zones  |   |                                      |                |            |       |                     |                |          |                 |               |  |
| 💑 VLANs         |   | 0                                    |                |            |       |                     |                |          |                 |               |  |
| Contract Wires  |   | ~                                    |                |            |       |                     |                |          | 1               |               |  |
| Wirtual Routers | 0 |                                      |                | MANAGEMENT | LINK  |                     |                |          | VLAN / VIRTUAL- |               |  |
| 🔨 IPSec Tunnels | 0 | INTERFACE                            | INTERFACE TYPE | PROFILE    | STATE | IP ADDRESS          | VIRTUAL ROUTER | TAG      | WIRE            | SECURITY ZONE |  |
| GRE Tunnels     |   | ethernet1/1                          | Layer3         |            |       | Dynamic-DHCP Client | default        | Untagged | none            | Untrust       |  |
| DNS Proxy       |   | ethemet1/2                           | Layer3         |            |       | 192.168.10.1/24     | default        | Untagged | none            | Trust         |  |

Figure 4.69: Firewall Interfaces

2. Create a **tunnel.1** and set the tunnel as Untrust zone.

| Interfaces       | • | Ethernet VLAN Lo | oopback   Tunne       | SD-WAN     |                |               |          |  |  |
|------------------|---|------------------|-----------------------|------------|----------------|---------------|----------|--|--|
| Zones<br>E VLANs | • |                  |                       |            |                |               |          |  |  |
| Virtual Routers  | • | INTERFACE        | MANAGEMENT<br>PROFILE | IP ADDRESS | VIRTUAL ROUTER | SECURITY ZONE | FEATURES |  |  |
| SRE Tunnels      |   | tunnel           |                       | none       | none           | none          |          |  |  |
| 물 DHCP           |   | tunnel.1         |                       | none       | default        | Untrust       | œ        |  |  |

*Figure 4.70: Create a tunnel* 

Cancel

3. Create two static routes, one pointing to 142.232.197.254 (on-Prem Default Gateway) and the other one sending the traffic of Azure through the tunnel.

| Virtual Router | - Static Route -  | IPv4      |                   |                       |            | ?      |  |  |
|----------------|-------------------|-----------|-------------------|-----------------------|------------|--------|--|--|
| Name           | statid            | tatiq     |                   |                       |            |        |  |  |
| Destination    | 0.0.0/0           |           |                   |                       |            | $\sim$ |  |  |
| Interface      | ethernet1/1       |           |                   |                       |            | $\sim$ |  |  |
| Next Hop       | IP Address        |           |                   |                       |            | $\sim$ |  |  |
|                | 142.232.197.254   |           |                   |                       |            | $\sim$ |  |  |
| Admin Distance | 10 - 240          |           |                   |                       |            |        |  |  |
| Metric         | 10                |           |                   |                       |            |        |  |  |
| Route Table    | Unicast           |           |                   |                       |            | $\sim$ |  |  |
| BFD Profile    | Disable BFD       |           |                   |                       |            | $\sim$ |  |  |
| Path Monitorin | g                 |           |                   |                       |            |        |  |  |
| Failur         | e Condition 💿 Any |           | Preemptive Hold   | Time (min) 2          |            |        |  |  |
| NAME           | ENABLE            | SOURCE IP | DESTINATION<br>IP | PING<br>INTERVAL(SEC) | PING COUNT |        |  |  |
|                |                   |           |                   |                       |            |        |  |  |
| + Add - Dele   |                   |           |                   |                       |            |        |  |  |
|                |                   |           |                   |                       |            |        |  |  |

*Figure 4.71: Create a static route to default gateway*
#### 238 Chapter 4. Cloud Technologies

| Virtual Router | - Static Route -  | IPv4      |                   |                       |            | ?      |
|----------------|-------------------|-----------|-------------------|-----------------------|------------|--------|
| Name           | tunnel            |           |                   |                       |            |        |
| Destination    | 10.0.0/16         |           |                   |                       |            | $\sim$ |
| Interface      | tunnel.1          |           |                   |                       |            | $\sim$ |
| Next Hop       | None              |           |                   |                       |            | $\sim$ |
| Admin Distance | 10 - 240          |           |                   |                       |            |        |
| Metric         | 10                |           |                   |                       |            |        |
| Route Table    | Unicast           |           |                   |                       |            | $\sim$ |
| BFD Profile    | Disable BFD       |           |                   |                       |            | $\sim$ |
| Path Monitorin | g                 |           |                   |                       |            |        |
| Failur         | e Condition 🧿 Any |           | Preemptive Hold   | Time (min) 2          |            |        |
|                | ENABLE            | SOURCE IP | DESTINATION<br>IP | PING<br>INTERVAL(SEC) | PING COUNT |        |
|                |                   |           |                   |                       |            |        |
|                |                   |           |                   |                       |            |        |
|                |                   |           |                   |                       |            |        |

Cancel

Figure 4.72: Create a static route to Azure

4. For setting up, site-to-site VPN we will use default IKE Crypto, IPsec Crypto profiles and we will only set IKE Gateway and IPsec Tunnel as following figures. You have to configure local and peer identification.

| IKE Gateway            |                                    |             |        | (               |
|------------------------|------------------------------------|-------------|--------|-----------------|
| General Advance        | d Options                          |             |        |                 |
| Name                   | IKE                                |             |        |                 |
| Version                | IKEv1 only mode                    |             |        | ~               |
| Address Type           | ○ IPv4 ○ IPv6                      |             |        |                 |
| Interface              | ethernet1/1                        |             |        | $\vee$          |
| Local IP Address       | None                               |             |        | $\checkmark$    |
| Peer IP Address Type   | O IP ○ FQDN                        | O Dynamic   |        |                 |
| Peer Address           | 51.142.139.28                      |             |        | ~               |
| Authentication         | <ul> <li>Pre-Shared Key</li> </ul> | Certificate |        |                 |
| Pre-shared Key         | •••••                              |             |        |                 |
| Confirm Pre-shared Key | •••••                              |             |        |                 |
| Local Identification   | IP address                         |             | $\sim$ | 142.232.197.233 |
| Peer Identification    | IP address                         |             | $\sim$ | 51.142.139.28   |
| Comment                |                                    |             |        |                 |
|                        |                                    |             |        |                 |
|                        |                                    |             |        | OK Cancel       |

Figure 4.73: Create an IKE Gateway

| General Prox         | y IDs                                             |   |
|----------------------|---------------------------------------------------|---|
| Name                 | IPSEQ                                             |   |
| Tunnel Interface     | tunnel.1                                          | ~ |
| Туре                 | O Auto Key O Manual Key O GlobalProtect Satellite |   |
| Address Type         | <ul> <li>● IPv4</li> <li>○ IPv6</li> </ul>        |   |
| IKE Gateway          | IKE                                               | ~ |
| IPSec Crypto Profile | default                                           | ~ |
|                      | Show Advanced Options                             |   |
| Comment              |                                                   |   |

Figure 4.74: Create an IPsec Tunnel

5. Finally, create two security policies, one from Trust to Untrust zone and the other from Untrust to Trust zone.

| 🚾 Security 🔹                 | Q( |         |      |           |             |         |      |        |           |             |     |
|------------------------------|----|---------|------|-----------|-------------|---------|------|--------|-----------|-------------|-----|
| ⇒ NAT                        |    |         |      |           |             | Sou     | irce |        |           | Destination |     |
| 🙇 QoS                        |    |         |      |           |             |         |      |        |           |             |     |
| Policy Based Forwarding      |    | NAME    | TAGS | TYPE      | ZONE        | ADDRESS | USER | DEVICE | ZONE      | ADDRESS     | DEV |
| Decryption Tunnel Inspection | 1  | Trust   | none | universal | M Trust     | any     | any  | any    | Muntrust  | any         | any |
| Application Override         | 2  | Untrust | none | universal | Mag Untrust | any     | any  | any    | Mag Trust | any         | any |

Figure 4.75: Create two security policies

#### **Azure Configuration**

- 1. Create a Palo Alto firewall in Azure and configure the interfaces. You need to do all steps in section 4.1 and assign public IP address to Ethernet 1 (Untrust Zone).
- 2. Create a route in Azure pointing to Trust interface.

| Route tables ☆ Default Directory |                                                      |                                 |
|----------------------------------|------------------------------------------------------|---------------------------------|
| + Create 🔅 Manage viev           | $v \sim \bigcirc$ Refresh $\downarrow$ Export to CSV | 😚 Open query \mid 🧔 Assign tags |
| liter for any field              | Subscription == Azure subscription 1                 | Resource group == all ×         |
| ~                                |                                                      |                                 |
| Name $\uparrow_{\downarrow}$     |                                                      | Resource grou                   |

Figure 4.76: Create a route table

#### Create Route table

| Basics | Tags | Review | + | create |
|--------|------|--------|---|--------|
|--------|------|--------|---|--------|

#### **Project details**

Select the subscription to manage deployed resources and costs. Use resource groups like folders to organize and manage all your resources.

| Subscription * ()            | Azure subscription 1 | / |
|------------------------------|----------------------|---|
| Resource group * ①           | Pal                  | / |
|                              | Create new           |   |
| Instance details             |                      |   |
| Region * ①                   | UK West              | / |
| Name * 🕕                     | Trust                | ~ |
| Propagate gateway routes * 🕠 | ⊖ Yes                |   |
|                              | No                   |   |
|                              |                      |   |
|                              |                      |   |
| Review + create < Previous   | Next : Tags >        |   |
|                              |                      |   |

Figure 4.77: Create a route table

#### Create Route table

#### TERMS

By clicking "Create", I (a) agree to the legal terms and privacy statement(s) associated with the Marketplace offering(s) listed above; (b) authorize Microsoft to bill my current payment method for the fees associated with the offering(s), with the same billing frequency as my Azure subscription; and (c) agree that Microsoft may share my contact, usage and transactional information with the provider(s) of the offering(s) for support, billing and other transactional activities. Microsoft does not provide rights for third-party offerings. See the Azure Marketplace Terms for additional details.

| Basics                   |                                         |
|--------------------------|-----------------------------------------|
| Subscription             | Azure subscription 1                    |
| Resource group           | Pal                                     |
| Region                   | UK West                                 |
| Name                     | Trust                                   |
| Propagate gateway routes | No                                      |
|                          |                                         |
|                          |                                         |
| Create < Previous        | Next Download a template for automation |

Figure 4.78: Create a route table (verify and create)

#### 242 Chapter 4. Cloud Technologies

| Route table                 | ☆ …      |                            |                                        |
|-----------------------------|----------|----------------------------|----------------------------------------|
| ✓ Search (Ctrl+/)           | ~ ~      | + Add 🕐 Refresh   🔊 Give f | feedback                               |
| 🖄 Overview                  | <b>^</b> | ₽ Search routes            |                                        |
| Activity log                |          | Name ↑↓                    | Address prefix $\uparrow_{\downarrow}$ |
| Access control (IAM)        |          | No results.                |                                        |
| 🧳 Tags                      |          |                            |                                        |
| Diagnose and solve problems |          |                            |                                        |
| Settings                    |          |                            |                                        |
| a Configuration             |          |                            |                                        |
| 🔽 Routes                    |          |                            |                                        |
| Subnets                     |          |                            |                                        |

Figure 4.79: Add a Route

| Add route                                                                                                    | $\times$     |
|----------------------------------------------------------------------------------------------------|--------------|
| Trust                                                                                                    |              |
|                                                                                                    |              |
| Route name *                                                                                                    |              |
| Trust                                                                                                    | $\checkmark$ |
| Address prefix destination * ①                                                                                                    |              |
| IP Addresses                                                                                                    | $\sim$       |
|                                                                                                    |              |
| Destination IP addresses/CIDR ranges * 🛈                                                                                                    |              |
| 0.0.0/0                                                                                                    | $\checkmark$ |
| Next hop type * (i)                                                                                                    |              |
| Virtual appliance                                                                                                    | $\sim$       |
| Next hop address * 🕕                                                                                                    |              |
| 10.0.2.4                                                                                                    | $\checkmark$ |
|                                                                                                    |              |
| Ensure you have IP forwarding enabled on your virtual appliance. You can enable this by<br>navigating to the respective network interface's IP address settings. |              |

Figure 4.80: Add a default route pointing to 10.0.2.4 (Trust Interface)

| Search (Ctrl+/) «                | + Associate    |                  |                    |                   |
|----------------------------------|----------------|------------------|--------------------|-------------------|
| 1 Overview                       | Search subnets |                  |                    |                   |
| <ul> <li>Activity log</li> </ul> | Name 14        | Address range ↑↓ | Virtual network 14 | Security group ↑↓ |
| Access control (IAM)             | No results.    |                  |                    |                   |
| 🗳 Tags                           |                |                  |                    |                   |
| Diagnose and solve problems      |                |                  |                    |                   |
| Settings                         |                |                  |                    |                   |
| Configuration                    |                |                  |                    |                   |
| 🚵 Routes                         |                |                  |                    |                   |
| • Subnets                        |                |                  |                    |                   |

Figure 4.81: Associate Trust route to Trust Subnet

| Associate subnet  |              |  |  |  |  |  |
|-------------------|--------------|--|--|--|--|--|
| Trust             |              |  |  |  |  |  |
|                   |              |  |  |  |  |  |
| Virtual network 🛈 |              |  |  |  |  |  |
| fwVNET            | $\checkmark$ |  |  |  |  |  |
| Subnet ①          |              |  |  |  |  |  |
| Trust             | ~            |  |  |  |  |  |

Figure 4.82: Associate fwVNET to Trust Subnet

### 3. Set static routes as figures 4.83 and 4.84.

| Virtual Router | - Static Route -  | Static Route - IPv4 |                   |                       |            |        |  |  |  |
|----------------|-------------------|---------------------|-------------------|-----------------------|------------|--------|--|--|--|
| Name           | static            |                     |                   |                       |            |        |  |  |  |
| Destination    | 0.0.0/0           |                     |                   |                       |            | $\sim$ |  |  |  |
| Interface      | ethernet1/1       | zthernet1/1         |                   |                       |            |        |  |  |  |
| Next Hop       | IP Address        |                     |                   |                       |            | $\sim$ |  |  |  |
|                | 10.0.1.1          |                     |                   |                       |            | $\sim$ |  |  |  |
| Admin Distance | 10 - 240          |                     |                   |                       |            |        |  |  |  |
| Metric         | 10                |                     |                   |                       |            |        |  |  |  |
| Route Table    | Unicast           |                     |                   |                       |            | $\sim$ |  |  |  |
| BFD Profile    | Disable BFD ~     |                     |                   |                       |            |        |  |  |  |
| Path Monitorin | g                 |                     |                   |                       |            |        |  |  |  |
| Failure        | e Condition 🧿 Any | 🔿 All               | Preemptive Hold   | Time (min) 2          |            |        |  |  |  |
| NAME           | ENABLE            | SOURCE IP           | DESTINATION<br>IP | PING<br>INTERVAL(SEC) | PING COUNT |        |  |  |  |
|                |                   |                     |                   |                       |            |        |  |  |  |
|                |                   |                     |                   |                       |            |        |  |  |  |
| + Add Del      |                   |                     |                   |                       |            |        |  |  |  |
|                |                   |                     |                   |                       |            |        |  |  |  |

OK Cancel

*Figure 4.83: Static route pointing to default gateway* 

#### 244 Chapter 4. Cloud Technologies

| Virtual Router | - Static Route -  | tatic Route - IPv4 |                   |                       |            |        |  |  |  |
|----------------|-------------------|--------------------|-------------------|-----------------------|------------|--------|--|--|--|
| Name           | tunnel            |                    |                   |                       |            |        |  |  |  |
| Destination    | 192.168.0.0/16    |                    |                   |                       |            | $\sim$ |  |  |  |
| Interface      | tunnel.1          |                    |                   |                       |            | $\sim$ |  |  |  |
| Next Hop       | None              |                    |                   |                       |            | $\sim$ |  |  |  |
| Admin Distance | 10 - 240          | 10 - 240           |                   |                       |            |        |  |  |  |
| Metric         | 10                |                    |                   |                       |            |        |  |  |  |
| Route Table    | Unicast           | Unicast 🗸 🗸        |                   |                       |            |        |  |  |  |
| BFD Profile    | Disable BFD       |                    |                   |                       |            | $\sim$ |  |  |  |
| Path Monitorin | Ig                |                    |                   |                       |            |        |  |  |  |
| Failur         | e Condition 🧿 Any |                    | Preemptive Hold   | Time (min) 2          |            |        |  |  |  |
| NAME           | ENABLE            | SOURCE IP          | DESTINATION<br>IP | PING<br>INTERVAL(SEC) | PING COUNT |        |  |  |  |
|                |                   |                    |                   |                       |            |        |  |  |  |
|                |                   |                    |                   |                       |            |        |  |  |  |
|                |                   |                    |                   |                       |            |        |  |  |  |
| + Add Del      |                   |                    |                   |                       |            |        |  |  |  |
|                |                   |                    |                   |                       |            |        |  |  |  |

Cancel

4. For setting up, site-to-site VPN we will use default IKE Crypto, IPsec Crypto profiles and we will only set IKE Gateway and IPsec Tunnel as figures 4.85 and 4.86.

| IKE Gateway            |                                   | ?      |
|------------------------|-----------------------------------|--------|
| General Advance        | ed Options                        |        |
| Name                   | IKE                               |        |
| Version                | IKEv1 only mode                   | $\sim$ |
| Address Type           | <ul> <li>○ IPv4 ○ IPv6</li> </ul> |        |
| Interface              | ethernet1/1                       | $\sim$ |
| Local IP Address       | None                              | $\sim$ |
| Peer IP Address Type   | IP ○ FQDN ○ Dynamic               |        |
| Peer Address           | 51.142.139.28                     | $\sim$ |
| Authentication         | • Pre-Shared Key Certificate      |        |
| Pre-shared Key         | •••••                             |        |
| Confirm Pre-shared Key | •••••                             |        |
| Local Identification   | IP address 🗸 142.232.197.233      |        |
| Peer Identification    | IP address          51.142.139.28 |        |
| Comment                |                                   |        |
|                        |                                   |        |
|                        | ОК Са                             | ancel  |

Figure 4.85: Create an IKE Gateway

| IPSec Tunnel         |                                                 | ?      |
|----------------------|-------------------------------------------------|--------|
| General Prox         | y IDs                                           |        |
| Name                 | IPSEC                                           |        |
| Tunnel Interface     | tunnel.1                                        | $\sim$ |
| Туре                 | Auto Key O Manual Key O GlobalProtect Satellite |        |
| Address Type         | O IPv4 ○ IPv6                                   |        |
| IKE Gateway          | IKE                                             | $\sim$ |
| IPSec Crypto Profile | default                                         | $\sim$ |
|                      | Show Advanced Options                           |        |
| Comment              |                                                 |        |
|                      |                                                 |        |
|                      | OK Canc                                         | el )   |

*Figure 4.86: Create an IPsec Tunnel* 

5. Finally, create two security policies, one from Trust to Untrust zone and the other from Untrust to Trust zone.

| Security •                   | Q( |         |      |           |             |         |      |        |           |             |     |
|------------------------------|----|---------|------|-----------|-------------|---------|------|--------|-----------|-------------|-----|
| ⇒ NAT                        |    |         |      |           |             | Sou     | rce  |        |           | Destination |     |
| 🐣 QoS                        |    |         |      |           |             |         |      |        |           |             |     |
| Policy Based Forwarding      |    | NAME    | TAGS | TYPE      | ZONE        | ADDRESS | USER | DEVICE | ZONE      | ADDRESS     | DEV |
| Decryption Tunnel Inspection | 1  | Trust   | none | universal | M Trust     | any     | any  | any    | Muntrust  | any         | any |
| Application Override         | 2  | Untrust | none | universal | Mag Untrust | any     | any  | any    | Mag Trust | any         | any |

*Figure 4.87: Create two security policies* 

6. Add windows or Linux VM to Trust Subnet. This VM is for testing ping from Azure side to on-prem. We will not create a public IP address for the VM.

| Subscription *           | Azure subscription 1                                     | ~            |  |  |  |
|--------------------------|----------------------------------------------------------|--------------|--|--|--|
|                          |                                                          | · ·          |  |  |  |
| Resource group * 🕕       | Pal                                                      | $\sim$       |  |  |  |
|                          | Create new                                               |              |  |  |  |
| Instance details         |                                                          |              |  |  |  |
| Virtual machine name * 🛈 | linux                                                    | $\checkmark$ |  |  |  |
| Region * 🛈               | (Europe) UK West                                         | $\sim$       |  |  |  |
| Availability options 🕕   | No infrastructure redundancy required                    | $\vee$       |  |  |  |
| Security type 🕕          | Standard                                                 | $\vee$       |  |  |  |
| Image * 🕕                | 🖸 Ubuntu Server 20.04 LTS - Gen2 🔊                       |              |  |  |  |
|                          | See all images   Configure VM generation                 |              |  |  |  |
| Azure Spot instance ①    |                                                          |              |  |  |  |
| Size * (i)               | Standard_DS1_v2 - 1 vcpu, 3.5 GiB memory (\$64.02/month) |              |  |  |  |
|                          | See all sizes                                            |              |  |  |  |

Create a virtual machine

Figure 4.88: Create a VM

#### Create a virtual machine

inbound and outbound connectivity with security group rules, or place behind an existing load balancing solution. Learn more  $\ensuremath{\mathbb{C}}^3$ 

#### Network interface

When creating a virtual machine, a network interface will be created for you.

| Virtual network * 🛈             | fwVNET                                                    | $\sim$       |
|---------------------------------|-----------------------------------------------------------|--------------|
| Subnet * ①                      | Trust (10.0.2.0/24) Manage subnet configuration           | $\checkmark$ |
| Public IP ①                     | None<br>Create new                                        | $\checkmark$ |
| NIC network security group ①    | <ul> <li>None</li> <li>Basic</li> <li>Advanced</li> </ul> |              |
| Delete NIC when VM is deleted ① |                                                           |              |
| Accelerated networking ①        |                                                           |              |
| Load balancing                  |                                                           |              |
| Review + create < Previ         | ious Next : Management >                                  |              |

Figure 4.89: Assign Trust subnet with no public IP

7. Now, you should be able to ping and your tunnel should be green.

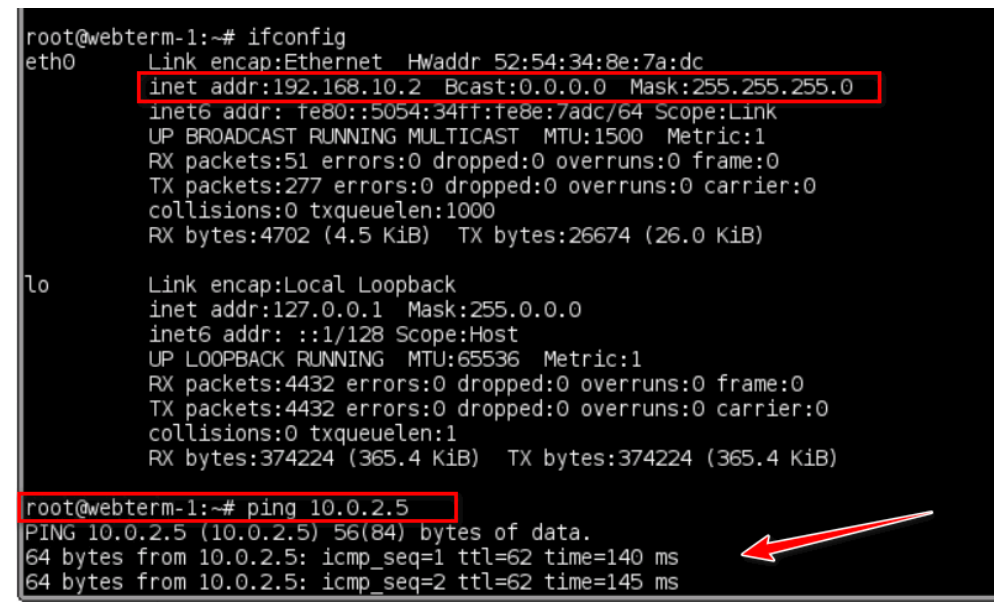

Figure 4.90: Ping from WebTerm to Azure

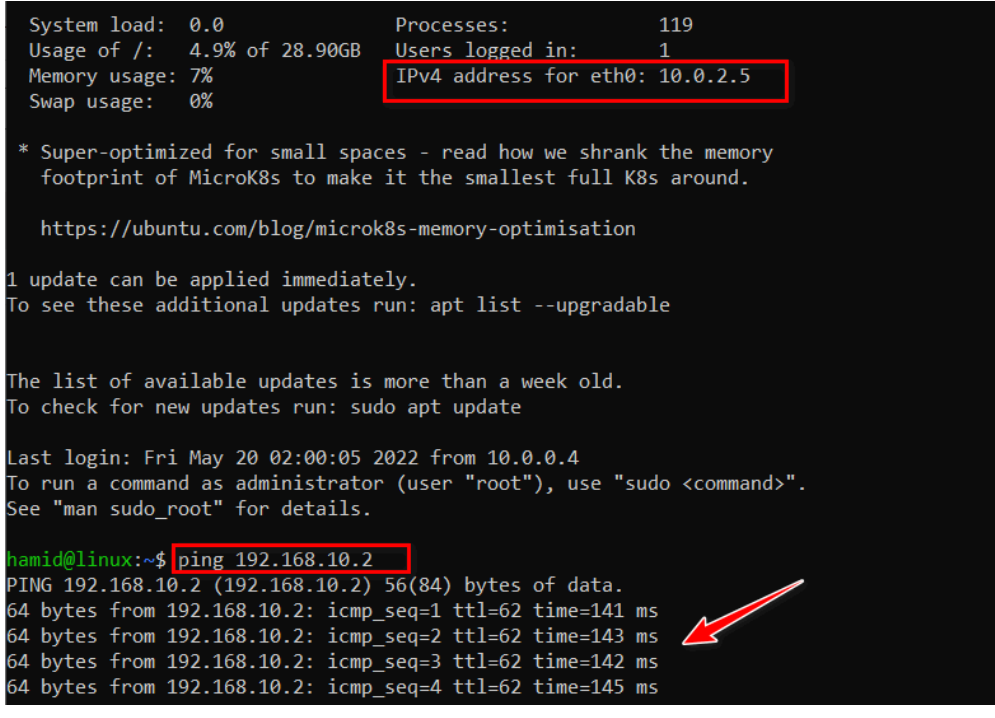

Figure 4.91: Ping from Azure to WebTerm

|       |             |          | IKE Gateway/Satellite |          |              |          |           |                          | Tunnel Interface |
|-------|-------------|----------|-----------------------|----------|--------------|----------|-----------|--------------------------|------------------|
| NAME  | STATUS      | ТҮРЕ     | INTERFACE             | LOCAL IP | PEER ADDRESS | STATUS   | INTERFACE | VIRTUAL ROUTER           | VIRTUAL SYSTEM   |
| IPSEC | Tunnel Info | Auto Key | ethernet1/1           |          | 51.141.71.81 | IKE Info | tunnel.1  | default (Show<br>Routes) | vsys1            |

Figure 4.92: Tunnel Status

# **Capstone Project**

250 Palo Alto Firewall

# **Capstone Project**

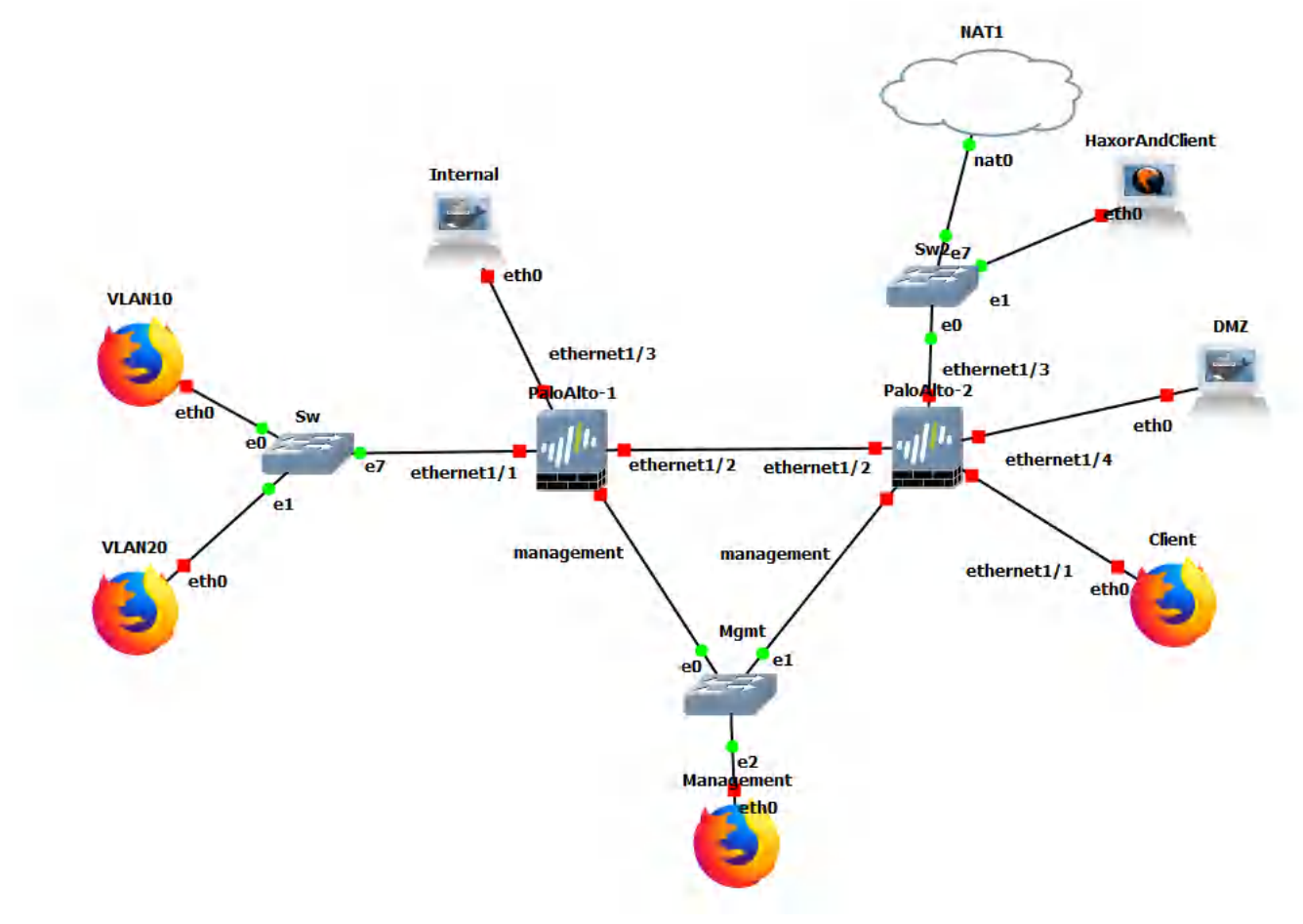

Figure C.1: Capstone Topology

Well, this is it. The final lab. This will test everything you have learned so far and maybe some more. I will list the requirements and come up with a scenario below. I will not be providing IP addresses or zone information. If you can meet the requirements below, you can consider yourself pretty good at Palo Alto. Good luck!

**Scenario**: ODI (Openly Deceptive Insurance) is a company looking for a consultant to do all their networking. They have 2 office locations, one in Vancouver, and the other one in England. In the Vancouver site, they want 2 VLANs, VLAN 10 and VLAN 20. VLAN 20 will serve as a login only network, whereas VLAN 10 is for all the employees. Vancouver also hosts their internal webserver where they keep internal records of very important things like their next scam, and list of really good Netflix shows. They also have a site-to-site setup with their England site to access their other resources. But that site-to-site is mainly so that the Vancouver employees have access to British Netflix. The England site is responsible for hosting the public webserver in the DMZ, as well as being the main source of remote access employees so they can access the internal webserver by connecting to the England site online.

#### **Requirements**

#### "Vancouver Site":

- VLAN Configuration
- Captive Portal on VLAN 20
- DHCP Server to provide addressing for VLAN 10 and VLAN 20
- Access Internet through Site to Site VPN
- Site to Site VPN

#### "England Site":

- Secure DMZ for DMZ webserver
- DoS protection for "public" facing interface
- Site to Site VPN
- Remote Access VPN
- Internet Access

#### Video Guide

This video will go over how I set it up and maybe some other additional tips and tricks. <u>Download</u> <u>Captions</u>

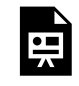

One or more interactive elements has been excluded from this version of the text. You can view them online here: <u>https://opentextbc.ca/paloalto/?p=331#oembed-1</u>

254 Capstone Project

# Appendix: GNS3 Basics

In this chapter, we'll be going through the basics in GNS3. Try to play and familiarize yourself with this environment as this is a good tool for network simulations.

#### Configure Your Palo Alto Firewall Template and Adding the Device

Lets start by modifying the GNS3 template of the Palo Alto firewall by right clicking the existing template, and clicking on "configure template".

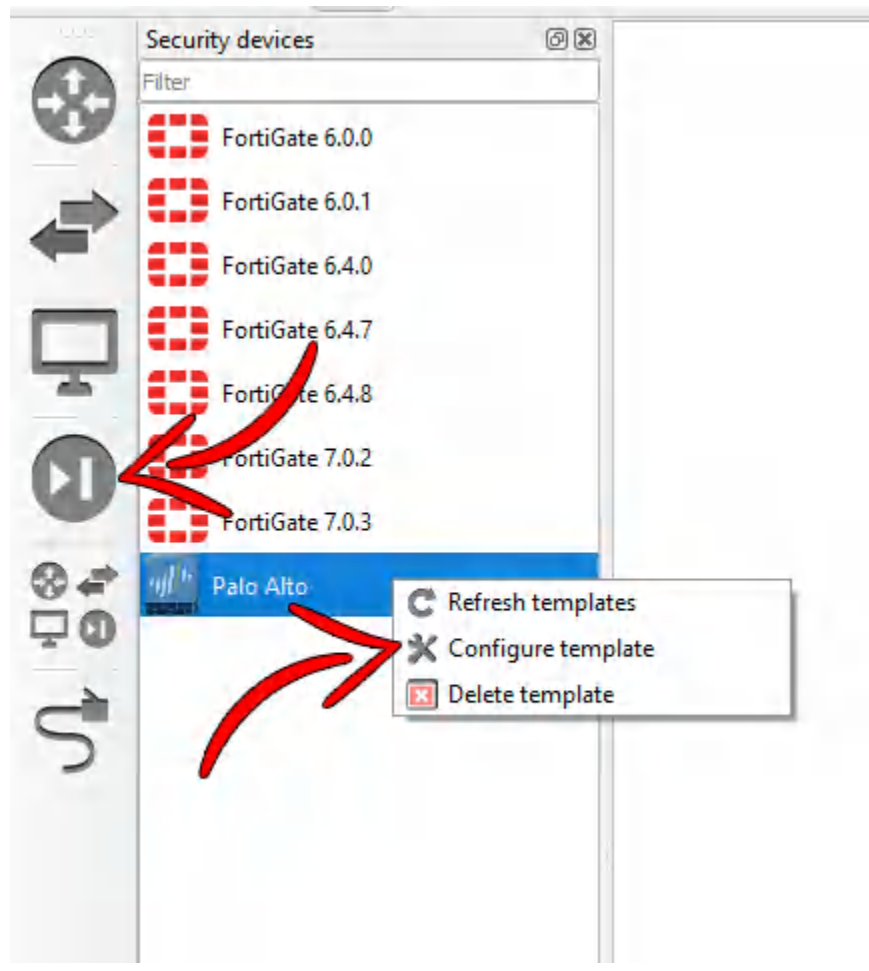

*Figure A.1: Configure template* 

Make sure the max amount of RAM is set to at least 4096MB, and the amount of vCPUs are at least 2.

| General setting | s HDD       | CD/DVD       | Network     | Advanced | Usage         |        |     |
|-----------------|-------------|--------------|-------------|----------|---------------|--------|-----|
| Name:           | PaloAlto-1  |              |             |          |               |        | -   |
| RAM:            | 4096 MB     |              |             |          |               |        | 4.4 |
| vCPUs:          | 2           |              |             |          |               |        | 4.4 |
| Qemu binary:    | /bin/qemu-s | system-x86_6 | 54 (v4.2.1) |          |               |        | *   |
| Boot priority:  | HDD         |              |             |          |               |        | +   |
| On dose:        | Power off t | he VM        |             |          |               |        | +   |
| Console type:   | telnet      |              |             |          | Auto start co | onsole |     |
|                 |             |              |             |          |               |        |     |
|                 |             |              |             |          |               |        |     |
|                 |             |              |             |          |               |        |     |
|                 |             |              |             |          |               |        |     |
|                 |             |              |             |          |               |        |     |
|                 |             |              |             |          |               |        |     |

Figure A.2: Configure RAM and vCPUs

Now close the window, and drag in the Palo Alto device from the left hand pane.

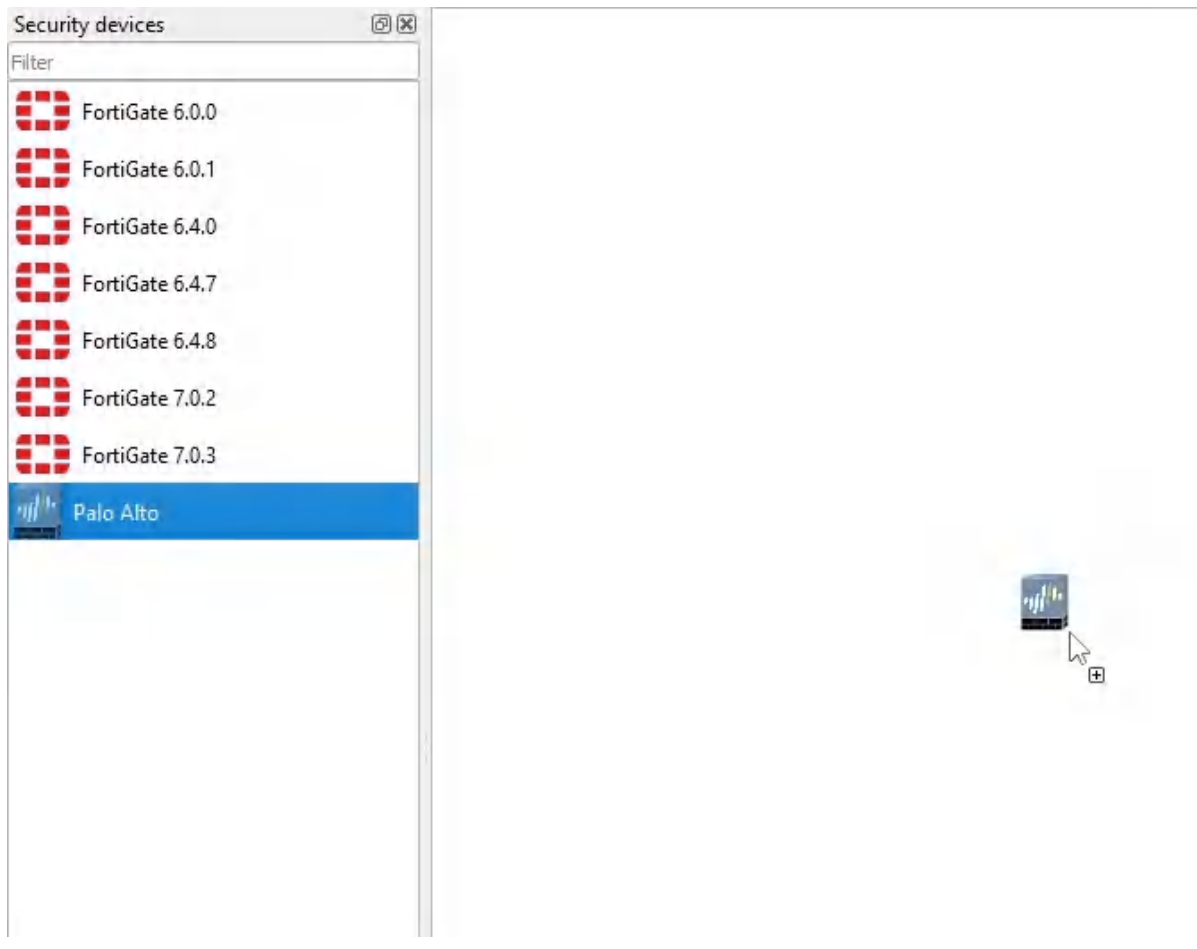

Figure A.3: Dragging the Palo Alto

Once you've dragged in the Palo Alto device, right click it, then click "start".

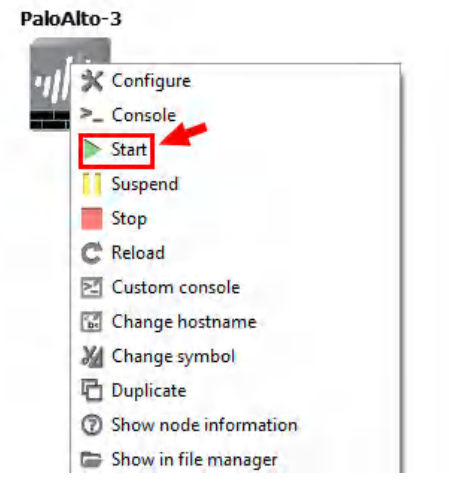

Figure A.4: Starting the Palo Alto

Keep in mind that this device takes a while to start.

#### Webterm Installation

Let's begin by clicking "new template" on the bottom left hand of GNS3.

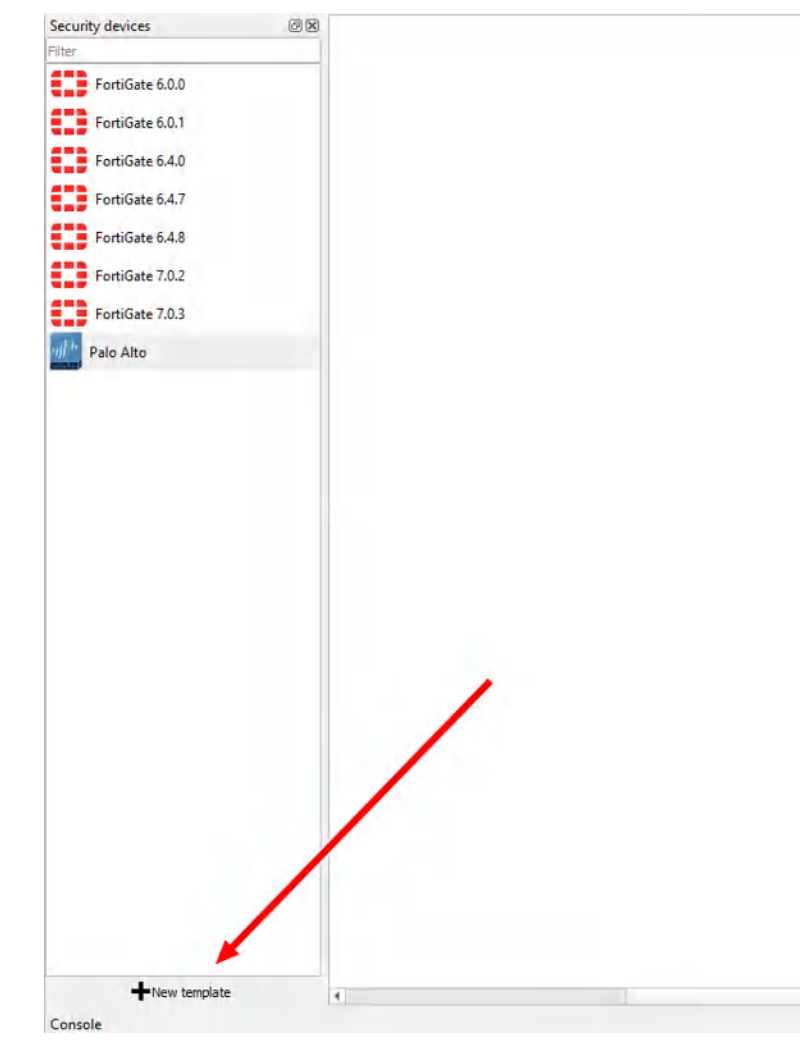

Figure A.5: Add a new template

We want to install this into the GNS3 VM. Click on the option to "Install an appliance from the GNS3 Server", then click Next.

| 😵 New template                                                      | ? ×                          |
|---------------------------------------------------------------------|------------------------------|
| New template<br>Please select how you want to create a new template |                              |
| Install an appliance from the GNS3 server (recommended)             |                              |
| Import an appliance file (.gns3a extension)                         |                              |
| Manually create a new template                                      |                              |
|                                                                     |                              |
|                                                                     |                              |
|                                                                     |                              |
|                                                                     |                              |
|                                                                     |                              |
|                                                                     |                              |
|                                                                     |                              |
|                                                                     | <bade next=""> Cancel</bade> |

Figure A.6: Select "Install an appliance from the GNS3 server"

On the next window, search for "webterm", select the option under "guests", then click install.

| ppliances from ser                        | ver              |                                                                | and the second            |        |         | ſ   |   |
|-------------------------------------------|------------------|----------------------------------------------------------------|---------------------------|--------|---------|-----|---|
| Select one or more                        | appliances to in | all. Update will request the server to download appliances fro | om our online registry,   |        |         |     |   |
| Appliance name                            | Emulator         | Vendor                                                         |                           |        |         |     | _ |
| Firewalls<br>Guests<br>webterm<br>Routers | Docker           | webterm                                                        |                           |        |         |     |   |
| Switches 🔷 💊                              |                  |                                                                |                           |        |         |     |   |
|                                           |                  |                                                                |                           |        |         |     |   |
|                                           |                  |                                                                |                           |        |         |     |   |
|                                           |                  |                                                                |                           |        |         |     |   |
|                                           |                  |                                                                |                           |        |         |     |   |
|                                           |                  |                                                                |                           |        |         |     |   |
|                                           |                  |                                                                |                           |        |         |     |   |
|                                           |                  | 110                                                            | data from online registry | e Park | Install | Cap | - |

Figure A.7: Search for "webterm"

On the next screen, ensure that "install the appliance on the GNS3 VM", is already selected, then click Next.

| 😢 Install webterm appliance                                                                                                  |                | ?     | ×  |
|----------------------------------------------------------------------------------------------------|----------------|-------|----|
| Server<br>Please choose a server type to install the appliance. The grayed out server types are not supported or configured. |                | -     |    |
| Server type                                                                                                    |                |       |    |
| <ul> <li>Install the appliance on a remote server</li> </ul>                                                                 |                |       |    |
| Install the appliance on the GNS3 VM (recommended)                                                                           |                |       |    |
| Install the appliance on your local computer                                                                                 |                |       |    |
|                                                                                                    |                |       |    |
|                                                                                                    |                |       |    |
|                                                                                                    |                |       |    |
|                                                                                                    |                |       |    |
|                                                                                                    |                |       |    |
|                                                                                                    |                |       |    |
|                                                                                                    |                |       |    |
|                                                                                                    |                |       |    |
|                                                                                                    |                |       |    |
|                                                                                                    |                |       |    |
|                                                                                                    |                |       |    |
|                                                                                                    |                |       |    |
|                                                                                                    |                |       |    |
|                                                                                                    | Appliance info | Cany  | al |
|                                                                                                    |                | Caric |    |

Figure A.8: Select "Install the appliance on the GNS3 VM"

On the next screen, click Finish.

| Install webterm appliance                                                          |                              | ?    | ×   |
|------------------------------------------------------------------------------------|------------------------------|------|-----|
| sage<br>Please read the following instructions in order to use your new appliance. |                              | -    | Ľ,  |
| The template will be available in the guest category.                              |                              |      |     |
| The /root directory is persistent.                                                 |                              |      |     |
|                                                                                    |                              |      |     |
|                                                                                    |                              |      |     |
|                                                                                    |                              |      |     |
|                                                                                    |                              |      |     |
|                                                                                    |                              |      |     |
|                                                                                    |                              |      |     |
|                                                                                    |                              |      |     |
|                                                                                    |                              |      |     |
|                                                                                    |                              |      |     |
|                                                                                    |                              |      |     |
|                                                                                    | automatic state and          |      |     |
|                                                                                    | Appliance into < Back Einish | Cano | :el |

Figure A.9: Final step of Installation of webterm

After that, it should appear under all devices in GNS3.

#### Configure Your Webterm Device with a Static IP

Drag in the webterm device from the left pane. Then once it finishes downloading the docker file, right click it and select "edit config".

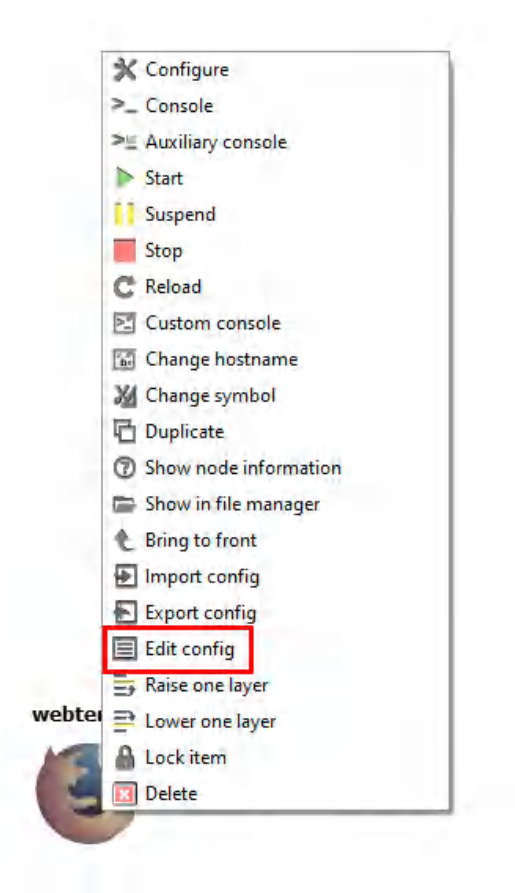

Figure A.10: Edit config

A window will pop up containing the device's network configuration. We want to modify this file to match the specified IP address. The final modification should look like a little like this:

| 3 webterm-1 interfaces                                                                                                    |              | ?     | ×  |
|----------------------------------------------------------------------------------------------------|--------------|-------|----|
| #<br># This is a sample network config uncomment lines to configure the network<br>#                                                                |              |       |    |
| # Static config for eth0                                                                                                    |              |       |    |
| uto eth0<br>face eth0 inet static<br>address 10.0.0.2<br>netmask 255.255.255.0<br>gateway 10.0.0.1<br>up echo nameserver 8.8.8.8 > /etc/resolv.conf |              |       |    |
| # DHCP config for eth0<br># auto eth0<br># iface eth0 inet dhcp                                                                                     |              |       |    |
|                                                                                                    |              |       |    |
|                                                                                                    |              |       |    |
|                                                                                                    |              |       |    |
|                                                                                                    |              |       |    |
|                                                                                                    |              |       |    |
|                                                                                                    |              |       |    |
|                                                                                                    |              |       |    |
|                                                                                                    | Refresh Save | Cance | el |

Figure A.11: Configure the static IP address

After these modifications, click on the save button on the bottom right of the window.

## Configure a Webterm DHCP Client

We just need to uncomment these 2 lines to enable DHCP. Click on save and we're done.

| 😚 webterm-1 interfaces                                                                                                    | ? | × |
|----------------------------------------------------------------------------------------------------|---|---|
| #<br># This is a sample network config uncomment lines to configure the network<br>#                                                |   |   |
| # Static config for eth0<br>auto eth0<br>#iface eth0 inet static<br># address 10.0.0.2<br># netmask 255.255.0<br># gateway 10.0.0.1 |   |   |
| # up echo nameserver 8.8.8.8 > /etc/resolv.conf<br># DHCP config for eth0<br>auto eth0<br>liface eth0 inet dhcp                     |   |   |
|                                                                                                    |   |   |
|                                                                                                    |   |   |
|                                                                                                    |   |   |
|                                                                                                    |   |   |
|                                                                                                    |   |   |

Figure A.12: Configure the DHCP IP address

## **Connect Devices in GNS3**

Please see the example in the GIF below (if using an offline version of this book, go to the <u>web version</u> <u>of the appendix of *Palo Alto Firewall*):</u>

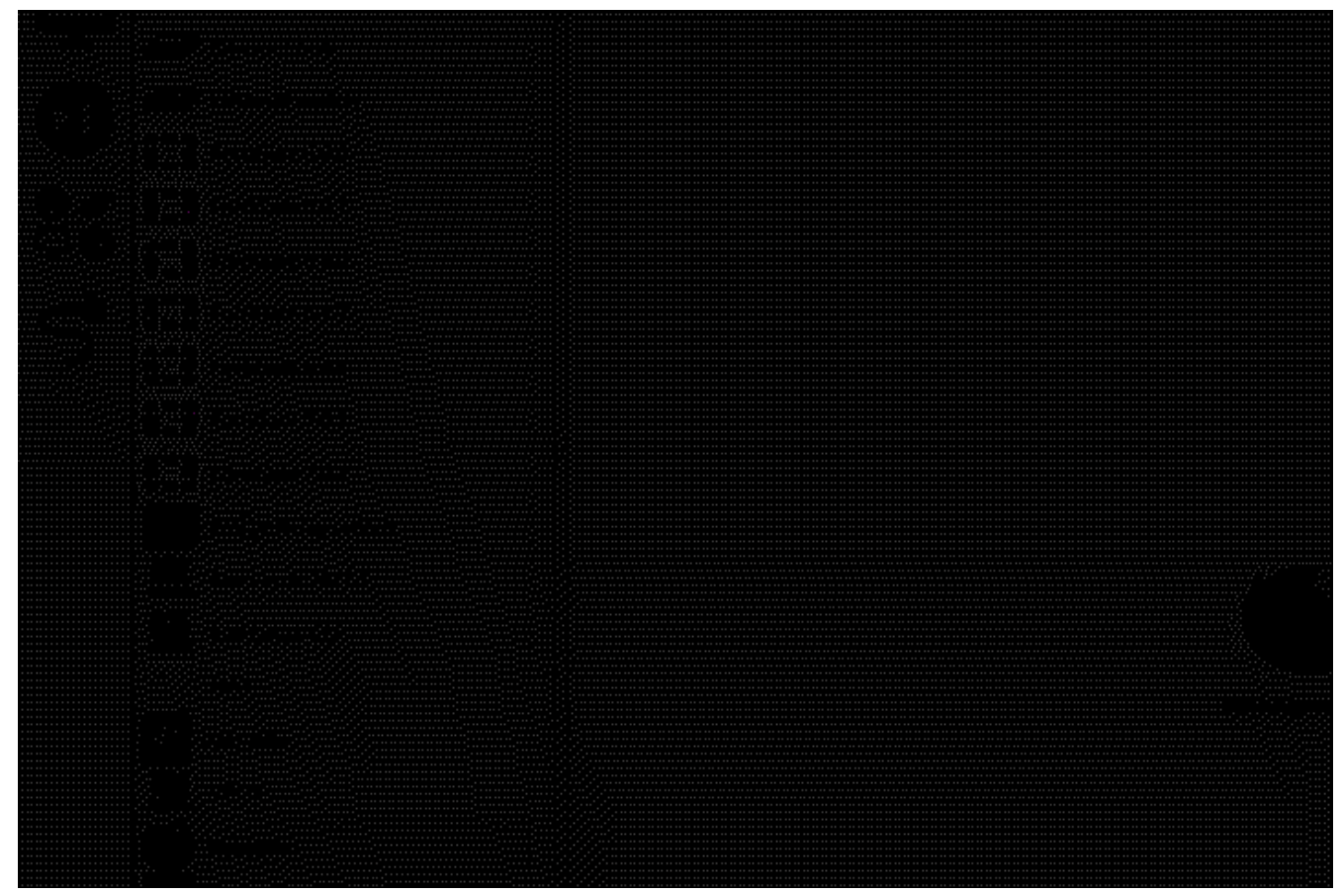

*Figure A.13: Connecting devices* 

#### Use NAT in GNS3

The NAT device in GNS3 will allow devices in our virtual topology to communicate with the internet. This device is under the all devices section of GNS3.

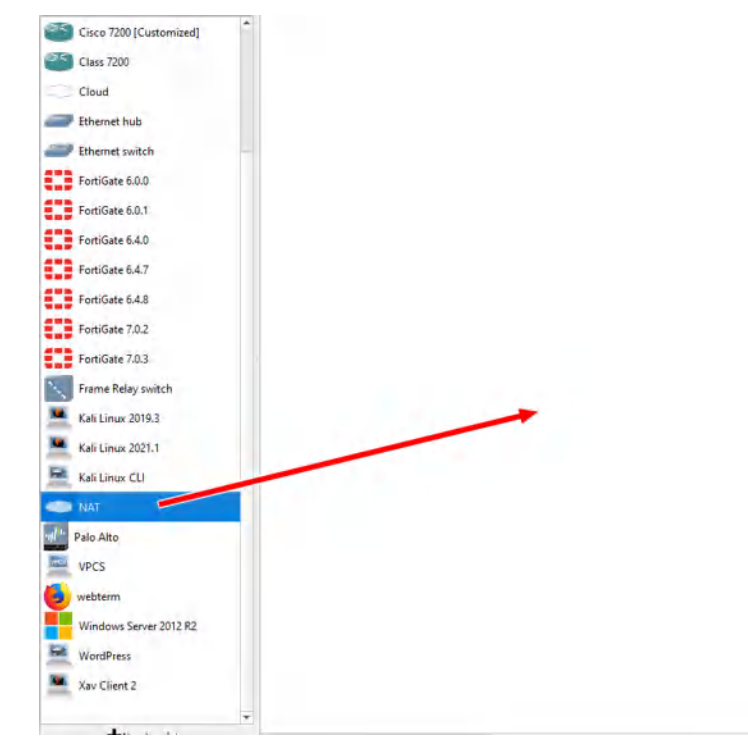

Figure A.14: Using NAT

Make sure you select the GNS3VM as the option whenever you see this window (applies for all devices).

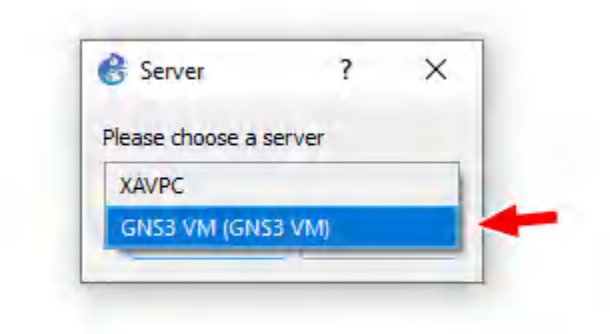

Figure A.15: Select GNS3 VM

## Use Kali in GNS3

Sometimes we need to use Kali to demonstrate an attack. Please keep in mind that Kali is used strictly for testing purposes.

Let's begin by clicking "new template" on the bottom left hand of GNS3.

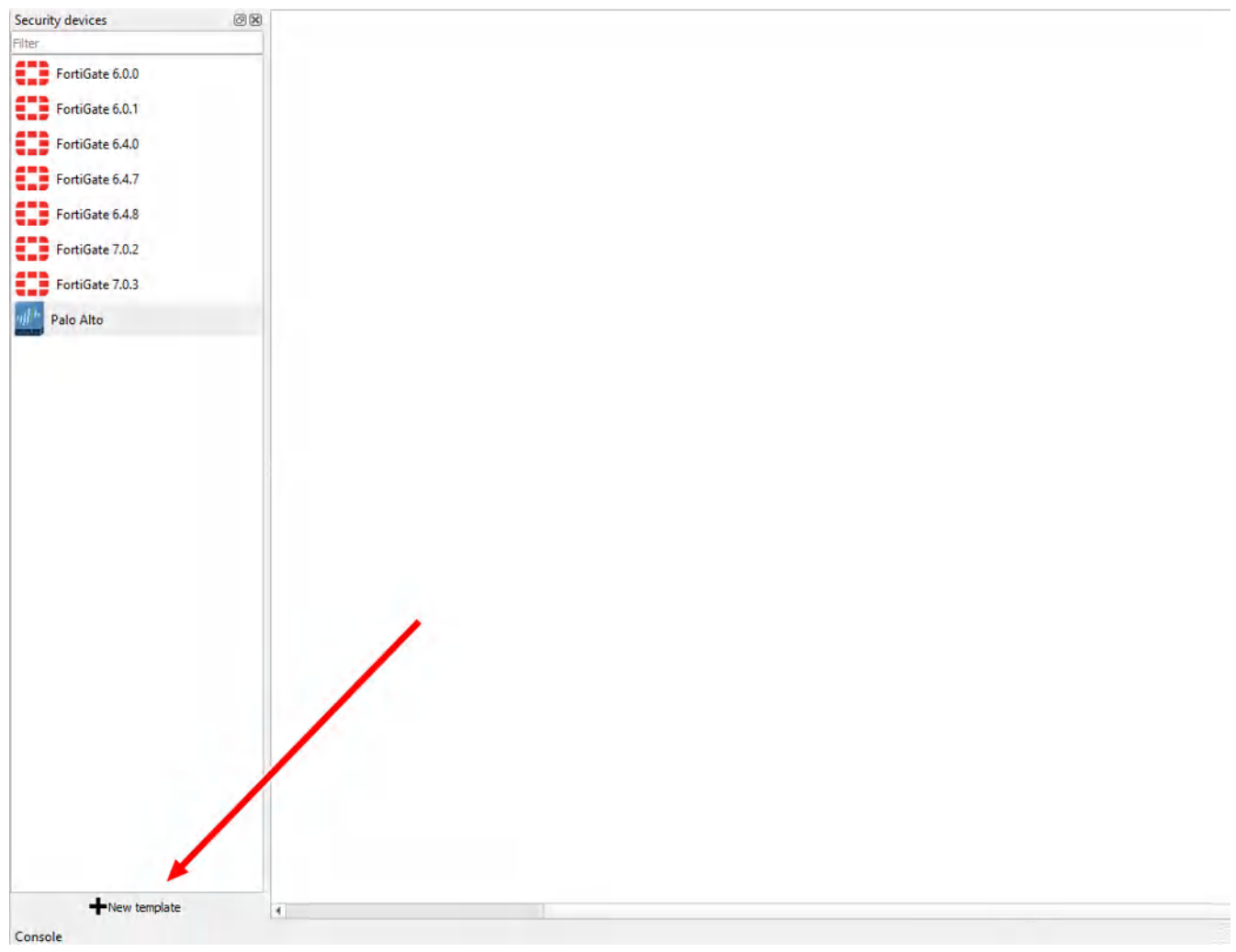

Figure A.16: Create a new template

We want to install this into the GNS3 VM. Click on the option to "Install an appliance from the GNS3 Server", then click Next.

| 😵 New template                                                      | ? ×                  |
|---------------------------------------------------------------------|----------------------|
| New template<br>Please select how you want to create a new template |                      |
| Install an appliance from the GNS3 server (recommended)             |                      |
| O Import an appliance file (.gns3a extension)                       |                      |
| O Manually create a new template                                    |                      |
|                                                                     |                      |
|                                                                     |                      |
|                                                                     |                      |
|                                                                     |                      |
|                                                                     |                      |
|                                                                     |                      |
|                                                                     |                      |
|                                                                     |                      |
|                                                                     |                      |
|                                                                     | < Back Next > Cancel |

Figure A.17: Select "Install an appliance from the GNS3 server"

On the next window, search for "kali", and select the non "CLI" option.

| New template                 |                   |                                            |                                        |                         |         | ?    |    |
|------------------------------|-------------------|--------------------------------------------|----------------------------------------|-------------------------|---------|------|----|
| Select one or more           | appliances to ins | tall. Update will request the server to do | vnload appliances from our online regi | istry.                  |         |      |    |
| ali                          |                   |                                            |                                        |                         |         |      |    |
| ppliance name 4<br>Firewalls | Emulator          | Vendor                                     |                                        |                         |         |      |    |
| Guests                       |                   |                                            |                                        |                         |         |      |    |
| 📃 Kali Linux                 | Qemü              | Kali Linux                                 |                                        |                         |         |      |    |
| Routers<br>Switches          | l Docker          | Kali Linux                                 |                                        |                         |         |      |    |
| Stritenes                    |                   |                                            |                                        |                         |         |      |    |
|                              |                   |                                            |                                        |                         |         |      |    |
|                              |                   |                                            |                                        |                         |         |      |    |
|                              |                   |                                            |                                        |                         |         |      |    |
|                              |                   |                                            |                                        |                         |         |      |    |
|                              |                   |                                            |                                        |                         |         |      |    |
|                              |                   |                                            |                                        |                         |         |      |    |
|                              |                   |                                            |                                        |                         |         |      |    |
|                              |                   |                                            |                                        |                         |         |      |    |
|                              |                   |                                            |                                        |                         |         |      |    |
|                              |                   |                                            |                                        |                         |         |      |    |
|                              |                   |                                            |                                        |                         |         |      |    |
|                              |                   |                                            |                                        |                         |         |      |    |
|                              |                   |                                            |                                        |                         |         |      |    |
|                              |                   |                                            |                                        |                         |         |      |    |
|                              |                   |                                            |                                        |                         |         |      |    |
|                              |                   |                                            |                                        |                         |         |      |    |
|                              |                   |                                            |                                        |                         |         |      |    |
|                              |                   |                                            | (Contraction of the                    |                         |         |      |    |
|                              |                   |                                            | Update from online r                   | registry < <u>B</u> ack | Install | Canc | :e |

Figure A.18: Search for "kali"

On the next screen, ensure that "install the appliance on the GNS3 VM", is already selected, then click Next.

| 😢 Install webterm appliance                                                                                         | ? ×                          |
|----------------------------------------------------------------------------------------------------|------------------------------|
| Server<br>Please choose a server type to install the appliance. The grayed out server types are not supported or or | configured.                  |
| Server type                                                                                                    |                              |
| <ul> <li>Install the appliance on a remote server</li> </ul>                                                        |                              |
| Install the appliance on the GNS3 VM (recommended)                                                                  |                              |
| Install the appliance on your local computer                                                                        |                              |
|                                                                                                    |                              |
|                                                                                                    |                              |
|                                                                                                    |                              |
|                                                                                                    |                              |
|                                                                                                    |                              |
|                                                                                                    |                              |
|                                                                                                    |                              |
|                                                                                                    |                              |
|                                                                                                    |                              |
|                                                                                                    |                              |
|                                                                                                    |                              |
|                                                                                                    |                              |
|                                                                                                    |                              |
|                                                                                                    | Appliance info Next > Cancel |

Figure A.19: Select "Install the appliance on the GNS3 VM"

## Next again.

| 🔮 Install Kali Li              | nux appliance                                            |                |                |        | ? ×    |
|--------------------------------|----------------------------------------------------------|----------------|----------------|--------|--------|
| Qemu settings<br>Please choose | the gemu binary that will be used to run this appliance. |                |                |        |        |
| Qemu binary:                   | /usr/bin/qemu-system-x86_64 (v4.2.1)                     |                |                |        | *      |
|                                |                                                          |                |                |        |        |
|                                |                                                          |                |                |        |        |
|                                |                                                          |                |                |        |        |
|                                |                                                          |                |                |        |        |
|                                |                                                          |                |                |        |        |
|                                |                                                          |                |                |        |        |
|                                |                                                          |                |                |        |        |
|                                |                                                          | Appliance info | < <u>B</u> ack | Next > | Cancel |

Figure A.20: Select Qemu binary

Expand the "2019" option, and download both missing files. Also, you can download the latest version. Version 2019 is more stable in GNS3.

| ease select one version of Kall Linux and impo | ort the rec | Jired files. Files are searched in your downloads and GNS3 images directories by default | -                         |
|------------------------------------------------|-------------|------------------------------------------------------------------------------------------|---------------------------|
| ppliance version and files                     | Size        | Status                                                                                   |                           |
| Kali Linux version 2021.1                      | 3.4 GB      | Ready to install Would say missing                                                       |                           |
| <ul> <li>Kali Linux version 2019.3</li> </ul>  | 2.9 GB      | Ready to install                                                                         |                           |
| kali-linux-2019.3-amd64.iso                    | 2.8 GB      | Found on GNS3 VM (GNS3 VM)                                                               |                           |
| kali-linux-persistence-1gb.qcow2               | 33.1 MB     | Found on GNS3 VM (GNS3 VM)                                                               |                           |
| <ul> <li>Kali Linux version 2019.2</li> </ul>  | 3.2 GB      | Missing files                                                                            |                           |
| kali-linux-2019.2-amd64.iso                    | 3.1 GB      | Missing                                                                                  |                           |
| kali-linux-persistence-1gb.qcow2               | 33.1 MB     | Found on GNS3 VM (GNS3 VM)                                                               |                           |
| Kali Linux version 2019.2 (MATE)               | 3.1 GB      | Missing files                                                                            |                           |
| kali-linux-mate-2019.2-amd64.iso               | 3.1 GB      | Missing                                                                                  |                           |
| kali-linux-persistence-1gb.qcow2               | 33.1 MB     | Found on GNS3 VM (GNS3 VM)                                                               |                           |
| Kali Linux version 2019.1a                     | 3,3 GB      | Missing files                                                                            |                           |
| kali-linux-2019.1a-amd64.iso                   | 3.2 GB      | Missing                                                                                  |                           |
| kali-linux-persistence-1gb.qcow2               | 33.1 MB     | Found on GNS3 VM (GNS3 VM)                                                               |                           |
| Kali Linux version 2018.4                      | 3.0 GB      | Missing files                                                                            |                           |
| kali-linux-2018.4-amd64.iso                    | 2.9 GB      | Missing                                                                                  |                           |
| kali-linux-persistence-1gb.qcow2               | 33.1 MB     | Found on GNS3 VM (GNS3 VM)                                                               |                           |
| <ul> <li>Kali Linux version 2018.3a</li> </ul> | 3.0 GB      | Missing files                                                                            |                           |
| kali-linux-2018.3a-amd64.iso                   | 3.0 GB      | Missing                                                                                  |                           |
| kali-linux-persistence-1gb.qcow2               | 33.1 MB     | Found on GNS3 VM (GNS3 VM)                                                               |                           |
| <ul> <li>Kali Linux version 2018.1</li> </ul>  | 2.9 GB      | Missing files                                                                            |                           |
| kali-linux-2018.1-amd64.iso                    | 2.8 GB      | Missing                                                                                  |                           |
| kali-linux-persistence-1gb.qcow2               | 33.1 MB     | Found on GNS3 VM (GNS3 VM)                                                               |                           |
| Kali Linux version 2017.3                      | 2.7 GB      | Missing files                                                                            |                           |
| kali-linux-2017.3-amd64.iso                    | 2.7 GB      | Missing                                                                                  |                           |
| kali-linux-persistence-1gb.qcow2               | 33.1 MB     | Found on GNS3 VM (GNS3 VM)                                                               |                           |
| Kali Linux version 2017.2                      | 2.8 GB      | Missing files                                                                            |                           |
| 1.1.2 3073 1012                                | 3.0.00      |                                                                                          |                           |
| Import Download                                |             | Allow custom files Create a new                                                          | v version <u>R</u> efresh |

Figure A.21: Select "kali-linux-2019.3-amd64.iso"
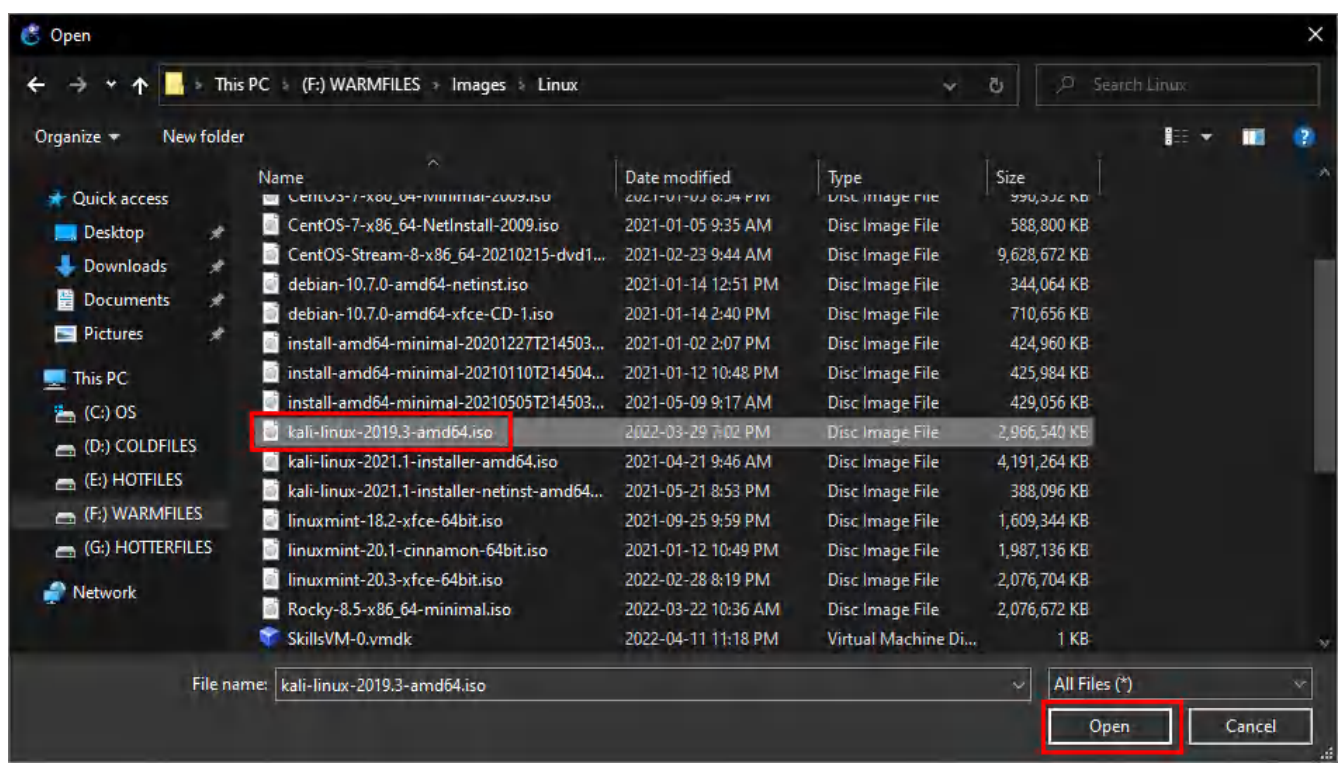

After that, import the downloaded file to the specified 2019 selection.

Figure A.22: Select "kali-linux-2019.3-amd64.iso"

It should take a second, but GNS3 will start to load up the ISO into the GNS3VM.

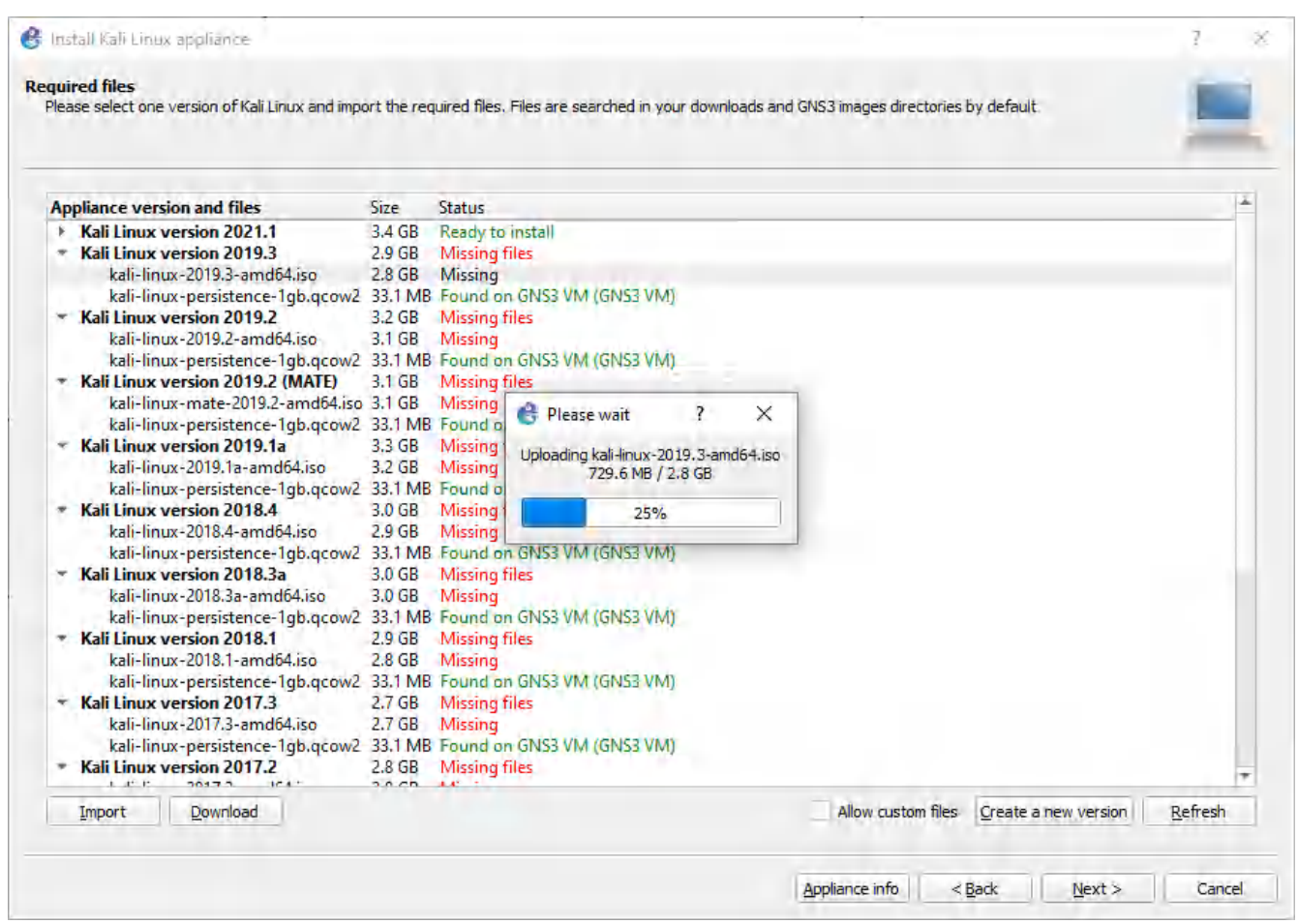

Figure A.23: Loading the ISO image

After that, click the 2019 version again, then click Next.

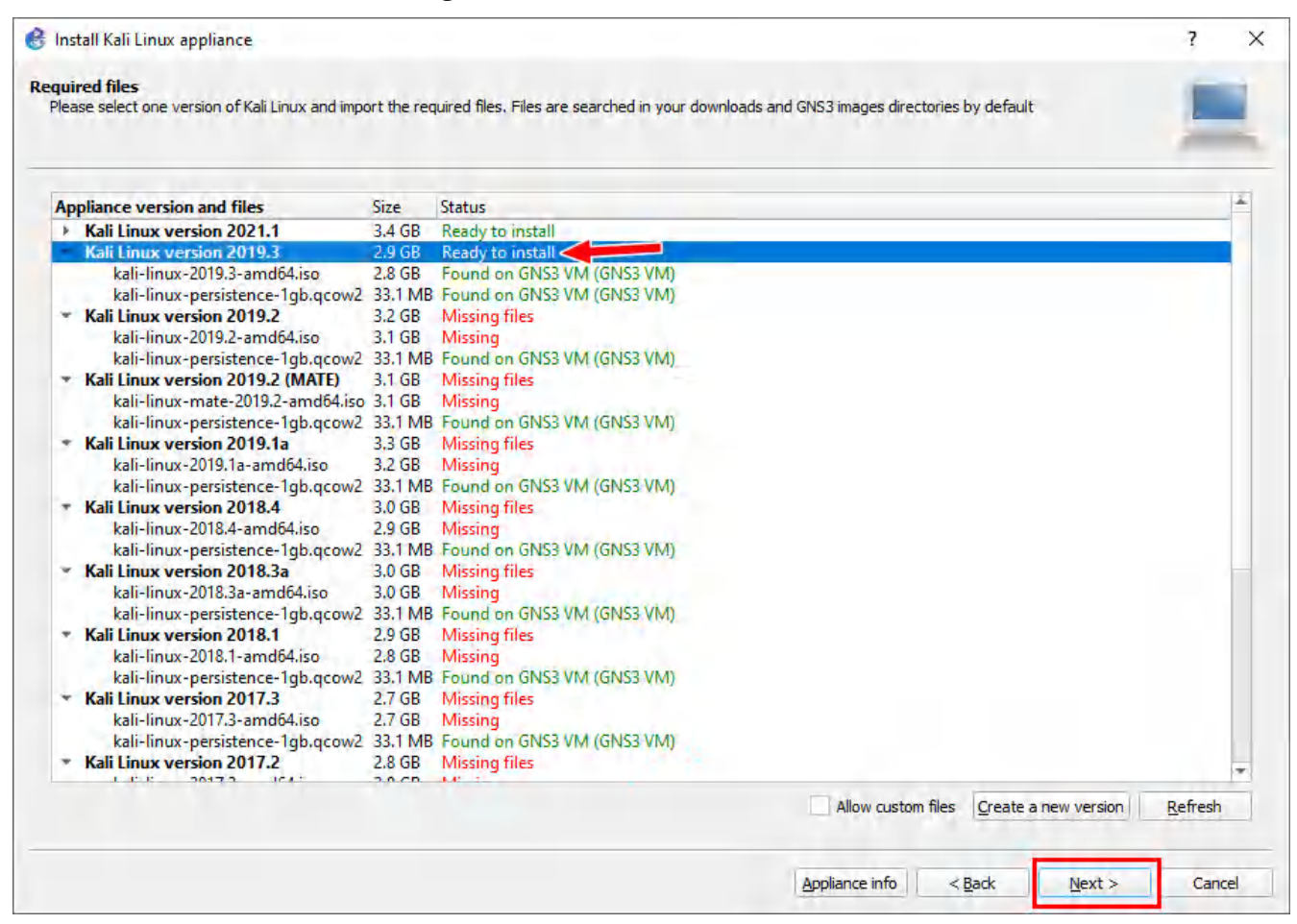

Figure A.24: Ready to install

## Then click Finish.

| 😢 Install Kali Linux appliance.                                                                                                    | ? X |
|----------------------------------------------------------------------------------------------------|-----|
| Usage<br>Please read the following instructions in order to use your new appliance.                                                                     |     |
| The template will be available in the guest category.<br>Default password is toor<br>Enable persistence by selecting boot option 'Live USB Persistence' |     |
|                                                                                                    |     |

Figure A.25: Final step of configuration

### Use WordPress in GNS3

Sometimes we need a basic webserver to demonstrate website functionality. This can be accomplished using the WordPress appliance in GNS3. Start by clicking the new template button on the bottom of the page.

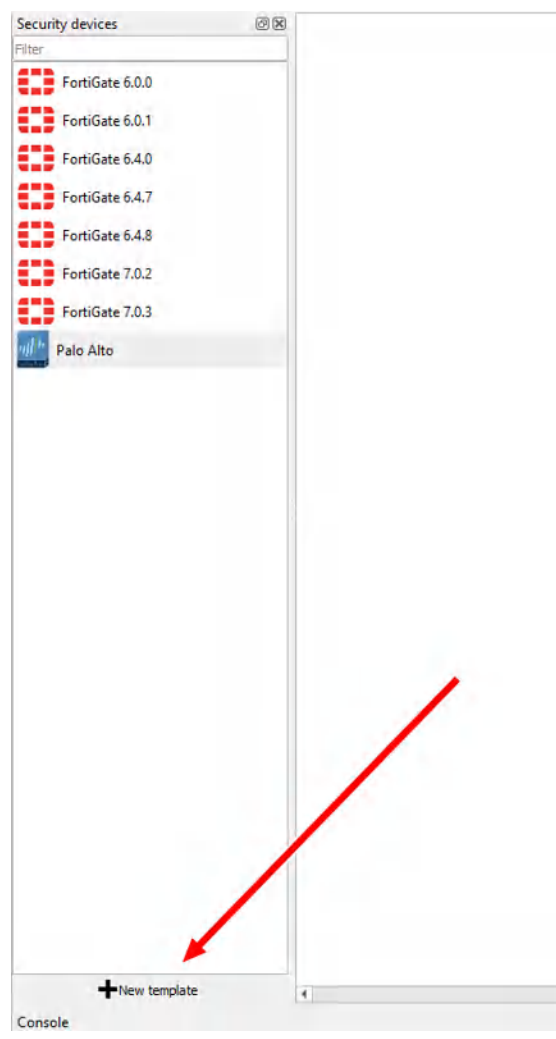

Figure A.26: Create a new template

We want to install an appliance from the GNS3 server.

| New template                                                        | ?                    |
|---------------------------------------------------------------------|----------------------|
| lew template<br>Please select how you want to create a new template |                      |
| Install an appliance from the GNS3 server (recommended)             |                      |
| ) Import an appliance file (.gns3a extension)                       |                      |
| ∬ <u>M</u> anually create a new template                            |                      |
|                                                                     |                      |
|                                                                     |                      |
|                                                                     |                      |
|                                                                     |                      |
|                                                                     |                      |
|                                                                     |                      |
|                                                                     |                      |
|                                                                     |                      |
|                                                                     |                      |
|                                                                     | < Back Next > Cancel |

Figure A.27: Select "Install an appliance from the GNS3 server"

Lookup "WordPress", then click Install.

| New template                                        |                                                                                          | ?                          |       |
|-----------------------------------------------------|------------------------------------------------------------------------------------------|----------------------------|-------|
| ppliances from server<br>Select one or more applian | es to install. Update will request the server to download appliances from our online reg | jistry.                    |       |
| ordpress                                            |                                                                                          |                            |       |
| ppliance name 🔺 Emulat                              | or Vendor                                                                                |                            |       |
| Firewalls                                           |                                                                                          |                            |       |
| WordPress Docke                                     | Turnkey Linux                                                                            |                            |       |
| Routers                                             |                                                                                          |                            |       |
| Switches                                            |                                                                                          |                            |       |
|                                                     |                                                                                          |                            |       |
|                                                     |                                                                                          |                            |       |
|                                                     |                                                                                          |                            |       |
|                                                     |                                                                                          |                            |       |
|                                                     |                                                                                          |                            |       |
|                                                     |                                                                                          |                            |       |
|                                                     |                                                                                          |                            |       |
|                                                     |                                                                                          |                            |       |
|                                                     |                                                                                          |                            |       |
|                                                     |                                                                                          |                            |       |
|                                                     |                                                                                          |                            |       |
|                                                     |                                                                                          |                            |       |
|                                                     |                                                                                          |                            |       |
|                                                     |                                                                                          |                            |       |
|                                                     |                                                                                          |                            |       |
|                                                     |                                                                                          |                            |       |
|                                                     |                                                                                          |                            |       |
|                                                     |                                                                                          |                            |       |
|                                                     | Update from online                                                                       | registry < Back Install Ca | ancel |

Figure A.28: Search for "WordPress"

Just press next for the following dialog boxes, and you should now have WordPress!

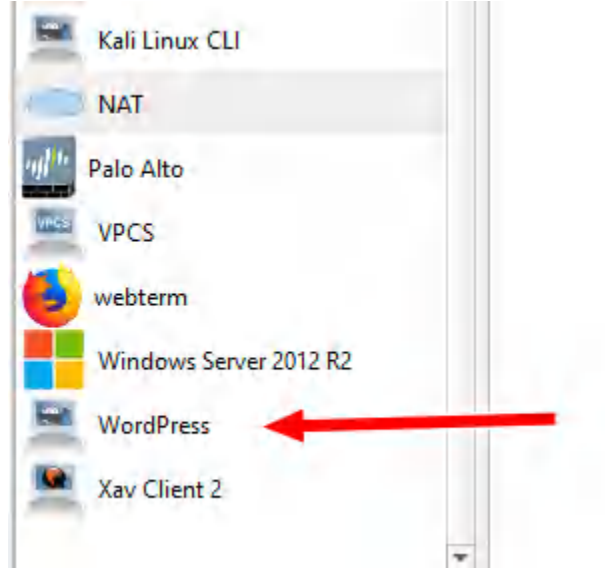

Figure A.29: Verify WordPress Installation

#### **Configure WordPress**

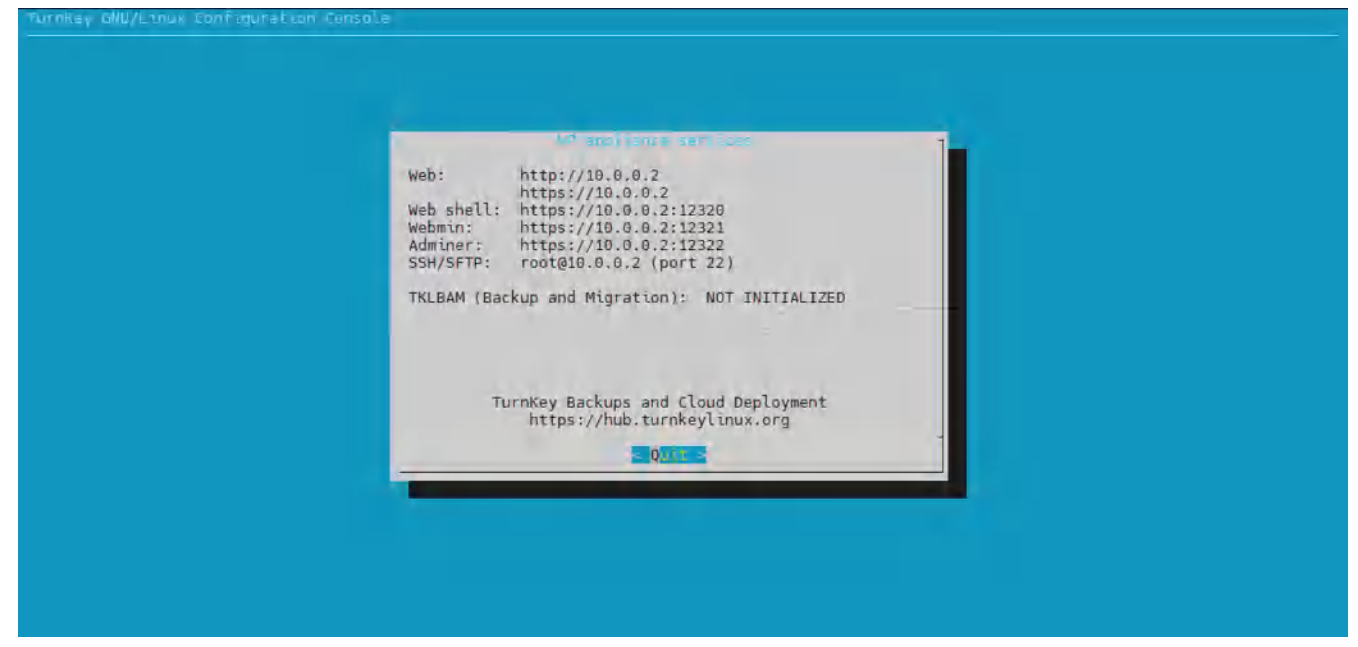

After changing the interface configuration, start the machine. You will see a dialogue box:

Figure A.30: Running WordPress

Press enter and you'll see the device under some basic configuration. Once you get to the prompt, you can exit that window, and you will have WordPress ready!

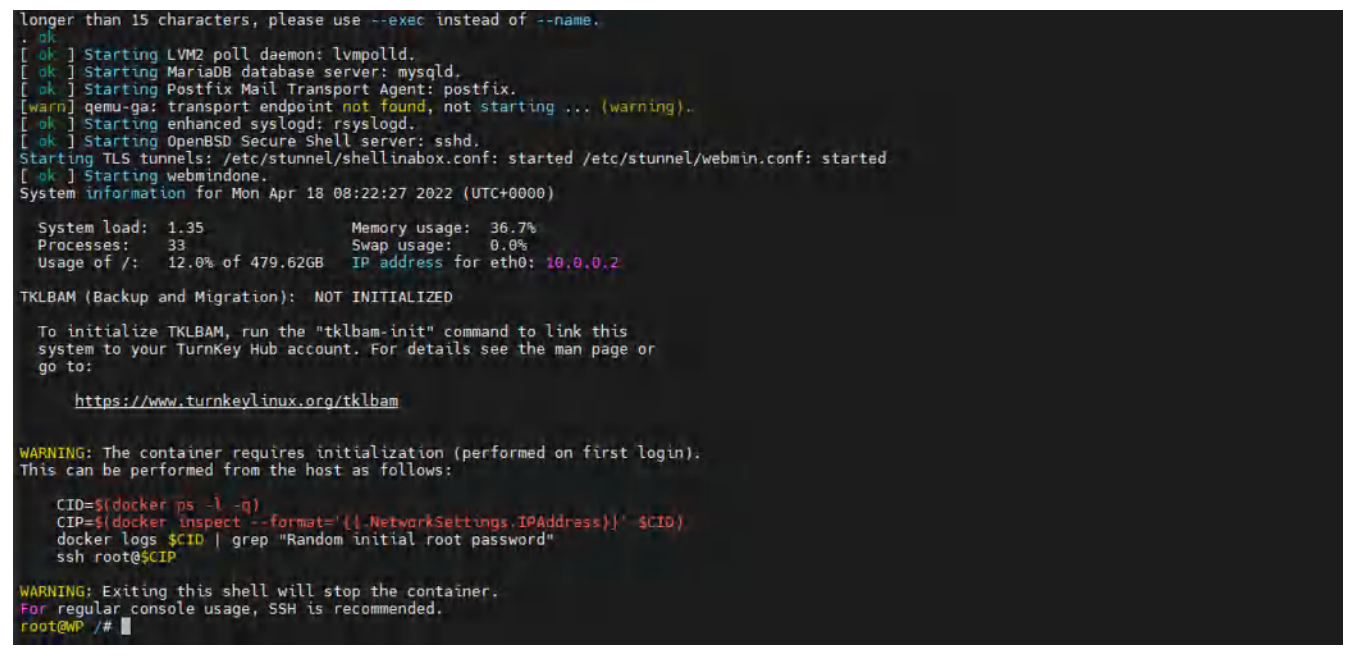

Figure A.31: WordPress is Ready!

### Use Switches in GNS3

Usually we just use switches to connect multiple devices together in GNS3. However, it can also be used for VLANs. Start by dragging one in and double clicking it.

| General         |            |           |       |        |        |           |
|-----------------|------------|-----------|-------|--------|--------|-----------|
| Name:           | Switch 1   |           |       |        |        |           |
| Console type:   | none       |           |       |        |        | *         |
| Settings        |            |           | Ports |        |        |           |
|                 |            |           | Port  | + VLAN | Туре   | EtherType |
| Port:           | 8          | ¥         | 0     | 1      | access |           |
| 10.001          |            |           | 1     | 1      | access |           |
| VLAN:           | 1          | *         | 2     | 1      | access |           |
| -               | Luca de    |           | 3     | 1      | access |           |
| Type:           | access     | · · · · · | 5     | 1      | access |           |
|                 | o factores |           | 6     | 1      | access |           |
| QinQ Ether i yp | e: 10x8100 | -         | 7     | 1      | access |           |
|                 | 4          | Delate    |       |        |        | •         |

Figure A.32: Switch Configuration

Here you can see that they are all basically untagged. To configure a specific port, simply double click your desired port.

| General       |           |        |       |        |        |           |
|---------------|-----------|--------|-------|--------|--------|-----------|
| Name:         | Switch1   |        |       |        |        |           |
| Console type: | none      |        |       |        |        | -         |
| Settings      |           |        | Ports |        |        |           |
|               | -         |        | Port  | + VLAN | Туре   | EtherType |
| Port:         | 1         | ¥      | 0     | 1      | access |           |
|               | 1.        | Tel.   | 1     | 1      | access |           |
| VLAN:         | 1         |        | 2     | 1      | access |           |
|               |           |        | 3     | 1      | access |           |
| Type:         | access    | *      | 4     | 1      | access |           |
|               |           |        | 2     | 4      | access |           |
| QinQ EtherTyp | e: 0x8100 | +      | 7     | 1      | access |           |
|               |           |        |       |        | 000000 |           |
|               |           | Dalata |       |        |        |           |
| Ad            | •         | Delete |       |        |        |           |

Figure A.33: Double click on port7

| General        |           |          |       |        |        |           |
|----------------|-----------|----------|-------|--------|--------|-----------|
| Name:          | Switch 1  |          |       |        |        |           |
| Console type:  | none      |          |       |        |        | -         |
| Settings       |           |          | Ports |        |        |           |
|                | 1-        | 1.0      | Port  | + VLAN | Туре   | EtherType |
| Port:          | 1         | ¥        | 0     | 1      | access |           |
|                | 1         |          | 1     | 1      | access |           |
| VLAN:          | 1         | -        | 2     | 1      | access |           |
|                |           |          | 3     | 1      | access |           |
| Type:          | dot1q     | <b>T</b> | 4     | 1      | access |           |
|                |           |          | 2     |        | access |           |
| QinQ EtherType | e: 0x8100 | π.       | 0     | -      | access |           |
|                |           |          | 4     |        | access |           |
|                |           | Public.  |       |        |        |           |
| Add            |           | Delete   |       |        |        |           |

Configure the necessary settings for them (access is for tagging, dot1q is for trunking).

Figure A.34: Select port7 as dot1q

Click on add to apply the changes.

| General        |           |        |       |        |        |           |    |
|----------------|-----------|--------|-------|--------|--------|-----------|----|
| Name:          | Switch1   |        |       |        |        |           | 1  |
| Console type:  | none      |        |       |        |        |           | -  |
| Settings       |           |        | Ports |        |        |           |    |
| Dort           | 0         |        | Port  | + VLAN | Туре   | EtherType | 1  |
| Port           | 0         | T      | 0     | 1      | access |           |    |
| VLAN:          | 1         | *      | 1     | 1      | access |           |    |
| 10.00          | 1-        | 1-1    | 2     | 1      | access |           |    |
| Type:          | dot1a     | *      | 4     | 1      | access |           |    |
|                | (         |        | 5     | 1      | access |           |    |
| QinQ EtherType | e: 0x8100 | -      | 6     | 1      | access |           |    |
|                |           |        | 7     | 1      | dot1q  |           |    |
| Add            | 1         | Delete |       |        |        | 1         | Þ. |

*Figure A.35: Click on Add to apply the changes* 

Then click Apply and OK.

284 Palo Alto Firewall

# Acknowledgements

We would like to thank Kacem Habiballah and Tim Carson for their great support during the project. Also, I appreciate <u>BCcampus</u> for the financial support of this project.

We would like to thank my great students and friends Lewis Saludo, Tung Lee, and Jason Manning for their thoughtful feedback and great suggestions during this project.

286 Palo Alto Firewall

## **About the Authors**

## Hamid Talebi

Hamid Talebi is an IT engineer with 14 years of experience and is a faculty member at Computer Information System Administration (CISA), School of Energy at BCIT. He has a Master of Science (MS) degree in Network Security. He has expertise and experience working with FortiGate and Palo Alto Firewalls, and SIEM software such as Qradar IBM, FortiSIEM, Splunk, and ArcSight.

Before joining BCIT, Hamid held multiple roles IT security roles with a number of reputable organizations, such as the Canadian Institute for Cybersecurity and Bell. He designed and implemented a honeynet for the CIC and created a large IPS/IDS dataset over AWS for the CSE.

He has been working in developing strong information security architectures with an Agile Project Management delivery methodology and assisting in the development of client IT and security strategies. Hamid has taught Network Security Fundamentals, Enterprise Network Security (FortiGate), Advanced Network Security (Palo Alto – Splunk – FortiSIEM), and Network Programming with Python at BCIT.

### **Xavier Cawley**

Xavier Cawley is a Junior Devops Engineer and recent graduate of the CISA program at BCIT. He has always had an interest in and knack for technology ever since the age of 10, whether it was fiddling with jumpers, or automating some tedious tasks for school. Whilst participating in the CISA program, Xavier was well known for creating guides and documentation for several classes and aiding students on labs and assignments.

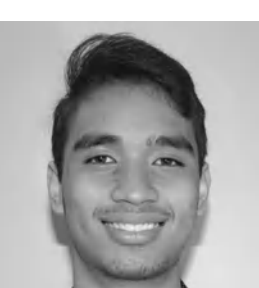

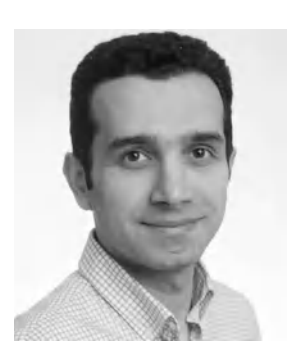

288 Palo Alto Firewall

# Versioning History

This page provides a record of edits and changes made to this book since its initial publication. Whenever edits or updates are made in the text, we provide a record and description of those changes here. If the change is minor, the version number increases by 0.01. If the edits involve substantial updates, the version number increases to the next full number.

The files posted by this book always reflect the most recent version. If you find an error in this book, please fill out the <u>Report an Error</u> form.

| Version | Date                 | Change          | Details        |
|---------|----------------------|-----------------|----------------|
| 1.00    | November 29,<br>2023 | Book published. | First version. |